## SPC4xxx/5xxx/6xxx

Installations- och konfigurationshandbok

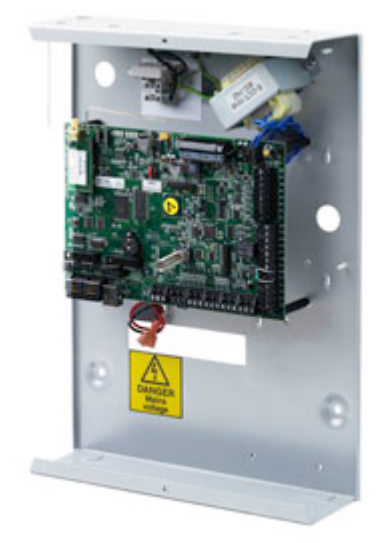

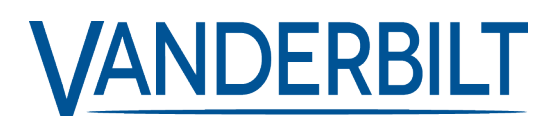

Document ID: A6V10276973\_e Edition date: 11.2019 Data and design subject to change without notice. / Supply subject to availability.

© 2019 Copyright by Vanderbilt International Ltd.

We reserve all rights in this document and in the subject thereof. By acceptance of the document the recipient acknowledges these rights and undertakes not to publish the document nor the subject thereof in full or in part, nor to make them available to any third party without our prior express written authorization, nor to use it for any purpose other than for which it was delivered to him.

## Innehållsförteckning

| 1 Symbolernas betydelse                                                              | 10      |
|--------------------------------------------------------------------------------------|---------|
| 2 Säkerhet                                                                           | 11      |
| 2.1 Målgrupp                                                                         | 11      |
| 2.2 Allmänna säkerhetsföreskrifter                                                   | 11      |
| 2.2.1 Allmän information                                                             | 11      |
| 2.2.2 Transport                                                                      | 11      |
| 2.2.3 Inställningar                                                                  | 12      |
| 2.2.4 Åtgärd                                                                         | 12      |
| 2.2.5 Service och underhåll                                                          | 12      |
| 2.3 Betydelsen av skriftliga varningsmeddelanden och farosymboler                    | 12      |
| 2.3.1 Kontroll av varningsmeddelanden                                                | 12      |
| 2.3.2 Farosymboler                                                                   | 13      |
| 3 Direktiv och standarder                                                            | 14      |
| 3.1 EU-direktiv                                                                      | 14      |
| 3.2 Överensstämmelse med standardkrav EN50131                                        | 14      |
| 3.2.1 I enlighet med EN50131-godännande                                              | 20      |
| 3.3 I enlighet med SS-EN 50136-1:2012 och SS-EN 50136-2:2014                         | 23      |
| 3.4 Överensstämmelse med INCERT-godkännanden                                         | 23      |
| 3.5 PD 6662:2010 Riktlinjer för överrenstämmelse                                     | 25      |
| 3.5.1 Produktomfattning                                                              | 25      |
| 3.5.2 Standardöversikt                                                               | 26      |
| 3.5.3 Metoder för genomförandet av tillkoppling och frånkoppling                     | 26      |
| 3.5.4 Konfigurationskrav för PD 6662:2010 överrenstämmelse.                          | 28      |
| 3.5.5 Ytterligare driftsättningskrav för PD 6662:2010 överensstämmelse               | 29      |
| 3.5.6 Övrig information                                                              | 29      |
| 3.6 I enlighet med VdS-godkännande                                                   | 30      |
| 3.7 Överensstämmelse med NF- och A2P-godkännanden inklusive CYBER-krav               | 31      |
| 3.7.1 Överensstämmelse med NF- och A2P-godkännanden inklusive CYBER-krav             | 31      |
| 3.7.2 Överensstämmelse med NF- och A2P-godkännanden inklusive CYBER-krav - SPC Produ | ucts 32 |
| 4 Tekniska data                                                                      | 33      |
| 4.1 SPC4000                                                                          | 33      |
| 4.2 SPC5000                                                                          | 35      |
| 4.3 SPC6000                                                                          | 39      |
| 4.4 SPCP355.300                                                                      | 42      |
| 5 Introduktion                                                                       | 44      |
| 6 Montering av systemutrustning                                                      | 45      |
| 6.1 Montering av G2-kapsling                                                         | 45      |

| 6.2 Montering av G3-kapsling                                             | 46 |
|--------------------------------------------------------------------------|----|
| 6.2.1 Montering av en sabotagebrytarsats                                 | 48 |
| 6.2.2 Batteriinstallation för att uppfylla EN50131-standard              |    |
| 6.3 Montering av G5-kapsling                                             | 53 |
| 6.3.1 Sabotageskydd                                                      | 54 |
| 6.3.2 Montering av kapslingen med sabotageskydd                          |    |
| 6.3.3 Installera batterierna                                             | 57 |
| 6.4 Montering av manöverpanel                                            | 58 |
| 6.5 Montering av expansionsenhet                                         |    |
| 7 Smart PSU                                                              | 59 |
| 7.1 SPCP355.300 Smart PSU                                                |    |
| 7.1.1 Övervakade utgångar                                                |    |
| 7.1.2 Batterier                                                          | 62 |
| 7.1.3 Koppling av X-BUS-gränssnittet                                     | 64 |
| 7.1.4 Överensstämmelse med NF- och A2P-godkännanden inklusive CYBER-krav | 67 |
| 7.1.5 PSU lysdiodstatus                                                  |    |
| 7.1.6 Systemåterställning                                                | 68 |
| 8 Centralapparatens hårdvara                                             | 70 |
| 8.1 Centralapparatens hårdvara 42xx/43xx/53xx/63xx                       |    |
| 8.2 Centralapparatens hårdvara SPC5350 och 6350                          | 73 |
| 9 Dörrexpander                                                           |    |
| 10 Koppling av systemet                                                  | 77 |
| 10.1 Koppling av X-BUS-gränssnittet                                      | 77 |
| 10.1.1 Slingkonfiguration                                                | 78 |
| 10.1.2 Slingkonfiguration                                                | 79 |
| 10.1.3 Stjärn- och multidrop-konfiguration                               |    |
| 10.1.4 Avskärmning                                                       |    |
| 10.1.5 Kabelritning                                                      | 85 |
| 10.2 Koppling av förgrenad expansionsenhet                               |    |
| 10.3 Koppling av jordsystemet                                            |    |
| 10.4 Koppling av reläutgång                                              |    |
| 10.5 Koppling av sektionsingångar                                        |    |
| 10.6 Koppling av extern SAB siren                                        | 90 |
| 10.7 Koppling av intern summer                                           | 91 |
| 10.8 Koppla glaskross                                                    | 91 |
| 10.9 Installering av plugin-moduler                                      | 92 |
| 11 Starta SPC-centralapparaten                                           | 94 |
| 11.1 Start endast från batteri                                           | 94 |
| 12 Gränssnitt för manöverpanel                                           | 95 |

| 12.1 SPCK420/421                                               |     |
|----------------------------------------------------------------|-----|
| 12.1.1 Om LCD-manöverpanelen                                   |     |
| 12.1.2 Använda LCD-manöverpanelens gränssnitt                  |     |
| 12.1.3 Datainmatning på LCD-manöverpanel                       | 100 |
| 12.2 SPCK620/623                                               |     |
| 12.2.1 Om komfortmanöverpanelen                                | 101 |
| 12.2.2 Beskrivning av lysdioder                                | 105 |
| 12.2.3 Beskrivning av visningsläge                             | 105 |
| 12.2.4 Funktionstangenter i viloläge                           |     |
| 13 Supportverktyg för programvara                              |     |
| 14 Start av systemet                                           |     |
| 14.1 Installatörslägen                                         | 108 |
| 14.1.1 Installatörkoder                                        |     |
| 14.2 Programmering med manöverpanel                            | 108 |
| 14.3 Konfigurering av startinställningar                       |     |
| 14.4 Skapa systemanvändare                                     | 110 |
| 14.5 Programmera tag                                           | 111 |
| 14.6 Att konfigurera fjärrkontrollenheter                      | 112 |
| 14.6.1 Radera varningar med fjärrkontrollen                    | 112 |
| 15 Programinstallatör via manöverpanelen                       | 114 |
| 16 Installatörsprogrammering via manöverpanelen                | 115 |
| 16.1 Systemstatus                                              | 115 |
| 16.2 Alternativ                                                | 116 |
| 16.3 Timers                                                    | 120 |
| 16.4 Områden                                                   |     |
| 16.5 Områdesgrupper                                            | 125 |
| 16.6 X-BUS                                                     | 125 |
| 16.6.1 X-BUS-adressering                                       | 125 |
| 16.6.2 Uppdatera XBUS                                          | 126 |
| 16.6.3 Konfigurera om                                          |     |
| 16.6.4 Manöverpaneler/Expansionsenheter/Dörrens centralapparat |     |
| 16.6.5 Adresseringsläge                                        | 136 |
| 16.6.6 X-BUS-typ                                               |     |
| 16.6.7 Buss-omförsök                                           |     |
| 16.6.8 Kommunikationstimer                                     | 137 |
| 16.7 Användare                                                 |     |
| 16.7.1 Lägg till                                               |     |
| 16.7.2 Ändra                                                   |     |
| 16.7.3 Ta bort                                                 | 140 |

| 16.8 Användarprofiler                    | 141 |
|------------------------------------------|-----|
| 16.8.1 Lägg till                         |     |
| 16.8.2 Ändra                             |     |
| 16.8.3 Ta bort                           | 141 |
| 16.9 Radio                               | 142 |
| 16.9.1 Välj ett programmeringsalternativ |     |
| 16.9.2 Envägs trådlös                    | 144 |
| 16.9.3 Tvåvägs trådlös                   | 149 |
| 16.10 Zoner                              | 153 |
| 16.11 Dörrar                             |     |
| 16.12 Utmatningar                        |     |
| 16.12.1 Utgångstyper och utgångsportar   | 157 |
| 16.13 Kommunikation                      |     |
| 16.13.1 Serieportar                      | 162 |
| 16.13.2 Ethernet-portar                  | 162 |
| 16.13.3 Modem                            | 163 |
| 16.13.4 Centralstation                   | 165 |
| 16.13.5 SPC Connect PRO                  |     |
| 16.14 Test                               |     |
| 16.14.1 Sirentest                        |     |
| 16.14.2 Gångtest                         |     |
| 16.14.3 Sektionsövervakare               | 167 |
| 16.14.4 Utgångstest                      |     |
| 16.14.5 Registreringstest                | 169 |
| 16.14.6 Ljudalternativ                   |     |
| 16.14.7 Visuella indikatorer             | 169 |
| 16.14.8 Seismiskt test                   |     |
| 16.15 Verktyg                            |     |
| 16.16 Isolera                            |     |
| 16.17 Händelselogg                       |     |
| 16.18 Passagelogg                        |     |
| 16.19 Larmlogg                           |     |
| 16.20 Ändra installatörkod               |     |
| 16.21 SMS                                |     |
| 16.21.1 Lägg till                        |     |
| 16.21.2 Ändra                            |     |
| 16.21.3 Ta bort                          |     |
| 16.22 X-10                               | 174 |
| 16.23 Ange datum/tid                     |     |
| U                                        |     |

|       | 16.24 Installatörstext                               | . 174 |
|-------|------------------------------------------------------|-------|
|       | 16.25 Kontroll av dörrar                             | .175  |
|       | 16.26 SPC Connect                                    | . 175 |
| 17 In | stallatörprogrammering via webbläsaren               | .176  |
|       | 17.1 Systeminformation                               | .176  |
|       | 17.2 Ethernetgränssnitt                              | .176  |
|       | 17.3 Att ansluta till centralen med USB              | . 178 |
|       | 17.4 Logga in på webbläsaren                         | .180  |
|       | 17.5 SPC Hem                                         | . 181 |
|       | 17.5.1 Systemsammanfattning                          | . 181 |
|       | 17.5.2 Larmöversikt                                  | . 182 |
|       | 17.5.3 Visa video                                    | . 182 |
|       | 17.6 Centralstatus                                   | . 183 |
|       | 17.6.1 Status                                        | . 183 |
|       | 17.6.2 X-Bus-status                                  | .184  |
|       | 17.6.3 Radio                                         | . 191 |
|       | 17.6.4 Zoner                                         | . 193 |
|       | 17.6.5 Dörrar                                        | .195  |
|       | 17.6.6 FlexC-status                                  | . 196 |
|       | 17.6.7 Systemvarningar                               | . 198 |
|       | 17.7 Loggar                                          | . 198 |
|       | 17.7.1 Systemlogg                                    | . 198 |
|       | 17.7.2 Passagelogg                                   | . 199 |
|       | 17.7.3 LARMLOGG                                      | . 199 |
|       | 17.8 Användare                                       | 200   |
|       | 17.8.1 Lägga till/ändra användare                    | .200  |
|       | 17.8.2 Lägga till/redigera användarprofiler          | .203  |
|       | 17.8.3 Att konfigurera SMS                           | .207  |
|       | 17.8.4 SMS-kommandon                                 | . 209 |
|       | 17.8.5 Radera webblösenord                           | .211  |
|       | 17.8.6 Att konfigurera installatörinställningar      | .212  |
|       | 17.9 Radio                                           | .214  |
|       | 17.9.1 Envägs trådlös                                | .215  |
|       | 17.9.2 Tvåvägs trådlös                               | .224  |
|       | 17.10 Konfiguration                                  | . 234 |
|       | 17.10.1 Konfigurera in- och utgång på centralapparat | . 234 |
|       | 17.10.2 X-BUS                                        | . 244 |
|       | 17.10.3 Ändra systeminställningar                    | .259  |
|       | 17.10.4 Konfigurera sektioner, dörrar och områden    | .277  |
|       |                                                      |       |

| 17.10.5 Kalendrar                                                       |  |
|-------------------------------------------------------------------------|--|
| 17.10.6 Ändra egen kod                                                  |  |
| 17.10.7 Konfigurera avancerade inställningar                            |  |
| 17.11 Konfigurera kommunikation                                         |  |
| 17.11.1 Kommunikationsinställningar                                     |  |
| 17.11.2 FlexC®                                                          |  |
| 17.11.3 Rapportering                                                    |  |
| 17.11.4 PC Tools                                                        |  |
| 17.12 Filfunktioner                                                     |  |
| 17.12.1 Filuppgraderingsfunktioner                                      |  |
| 17.12.2 Filhanteringsfunktioner                                         |  |
| 18 Fjärråtkomst till webbserver                                         |  |
| 18.1 PSTN-anslutning                                                    |  |
| 18.2 GSM-anslutning                                                     |  |
| 19 Inbrottslarm                                                         |  |
| 19.1 Användning av finansiellt läge                                     |  |
| 19.2 Företagsanvändning                                                 |  |
| 19.3 Bostadsanvändning                                                  |  |
| 19.4 Helt och lokalt larm                                               |  |
| 20 Systemexempel och scenarier                                          |  |
| 20.1 När man ska använda ett gemensamt område                           |  |
| 21 Seismiska detektorer                                                 |  |
| 21.1 Seismiskt sensortest                                               |  |
| 21.1.1 Manuell och automatisk testprocedur                              |  |
| 21.1.2 Automatiskt test av detektorer                                   |  |
| 21.1.3 Testa detektorer manuellt                                        |  |
| 22 Blockeringslås-funktioner                                            |  |
| 22.1 Blockeringslås                                                     |  |
| 22.2 Godkänd tillkoppling av blockeringslåset                           |  |
| 22.3 Låselement                                                         |  |
| 23 Bilaga                                                               |  |
| 23.1 Kabelanslutningar för nätverk                                      |  |
| 23.2 Lysdioder för centralstatus                                        |  |
| 23.3 Strömförsörjning av expansionsenheter från extra strömuttag        |  |
| 23.4 Beräkna behov av batterikraft                                      |  |
| 23.5 Standardinställningar för bostads-, företags- och finansiellt läge |  |
| 23.6 Koppling av X10-gränssnitt                                         |  |
| 23.7 SIA-koder                                                          |  |
| 23.8 CID-koder                                                          |  |

|       | 23.9 Översikt över knappsatstyper                      | .385 |
|-------|--------------------------------------------------------|------|
|       | 23.10 PIN-kombinationer för användare                  | .386 |
|       | 23.11 Hotkoder                                         | .386 |
|       | 23.12 Automatiska spärrar                              | 386  |
|       | 23.12.1 Zoner                                          | .386 |
|       | 23.12.2 Åtkomstkoder                                   | 387  |
|       | 23.12.3 Installatöråtkomst                             | .387 |
|       | 23.12.4 Manöverpanel Användarutloggning                | .387 |
|       | 23.13 Koppling av elkabel till centralapparaten        | 387  |
|       | 23.14 Underhållsstyrdon                                | 387  |
|       | 23.15 Underhåll av Smart PSU                           | 388  |
|       | 23.16 Sektionstyper                                    | 389  |
|       | 23.17 Sektionsattribut                                 | 395  |
|       | 23.18 Tillämpliga attribut för sektionstyper           | .399 |
|       | 23.19 ATS-nivåer och dämpningsspecifikationer          | .400 |
|       | 23.20 Understödda kortläsare och kortformat            | 400  |
|       | 23.21 SPC-stöd för E-Bus-enheter                       | 402  |
|       | 23.21.1 Konfigurering och adressering av E-Bus-enheter | .403 |
|       | 23.22 FlexC ordlista                                   | 405  |
|       | 23.23 FlexC-kommandon                                  | 406  |
|       | 23.24 ATS-kategoritider                                | 409  |
|       | 23.25 ATP-kategoritider                                | 409  |
| 24 An | märkning                                               | .412 |
|       |                                                        |      |

## 1 Symbolernas betydelse

Det finns flera symboler i dokumentet:

| Symbol  | Beteckning                                                                             |
|---------|----------------------------------------------------------------------------------------|
| SP64XXX | Inte tillgänglig för SPC42xx, SPC43xx.                                                 |
| IP      | Endast tillgänglig för SPC-centralapparat med IP-gränssnitt (SPC43xx/SPC53xx/SPC63xx). |
| 8       | Inte tillgänglig för installationstypen Bostad.                                        |
| •       | Endast tillgänglig i obegränsat läge.                                                  |
| 1       | Det finns mer information om säkerhetsgrad, region och läge i texten.                  |
|         | Se bilaga för mer information.                                                         |

## 2 Säkerhet

Detta kapitel täcker:

| 2.1 Målgrupp                                                      | 11 |
|-------------------------------------------------------------------|----|
| 2.2 Allmänna säkerhetsföreskrifter                                | 11 |
| 2.3 Betydelsen av skriftliga varningsmeddelanden och farosymboler | 12 |

## 2.1 Målgrupp

| Målarnung                              | Kyalifikationar                                                                                                    | A shete upper sift                                                                      |                                                                         |
|----------------------------------------|----------------------------------------------------------------------------------------------------|-----------------------------------------------------------------------------------------|-------------------------------------------------------------------------|
| waigrupp                               | Kvalifikationer                                                                                                    | Arbetsuppgift                                                                           | Otrustningsstatus                                                       |
| Installationspersonal                  | Teknisk utbildning inom byggnad<br>eller elinstallation.                                                              | Monterar och installerar<br>hårdvarukomponenterna på<br>plats.                          | Individuella<br>komponenter som<br>behöver monteras och<br>installeras. |
| Personal som ska<br>starta upp driften | Har lämplig teknisk utbildning<br>avseende uppgifter och produkter,<br>apparater eller system som ska tas i<br>drift. | Startar upp apparat eller<br>system som snabbt<br>monteras och installeras på<br>plats. | Ny, snabbt monterad<br>och installerad enhet<br>eller modifierad enhet. |

Instruktionerna i denna dokumentation är avsedda för följande målgrupp:

## 2.2 Allmänna säkerhetsföreskrifter

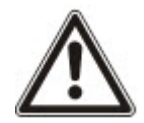

**VARNING:** Innan du börjar installera och arbeta med denna enhet, läs Säkerhetsinstruktionerna. Denna enhet får endast anslutas till strömkällor som uppfyller kraven för EN60950-1, kapitel 2.5 ("limited power source" (begränsad strömkälla)).

### 2.2.1 Allmän information

- Spara detta dokument som referens.
- Detta dokument ska alltid följa med produkten.
- Ta även hänsyn till eventuella ytterligare landsspecifika och lokala säkerhetsstandarder eller bestämmelser som gäller projektplanering, drift och avfallshantering.

#### Ansvarsfriskrivning

- Anslut inte enheten till 230V spänningsnätet om den är skadad eller om några delar saknas.
- Gör inga ändringar eller modifieringar av utrustningen om de inte uttryckligen nämns i denna handbok och är godkända av tillverkaren.
- Använd bara reservdelar och tillbehör som är godkända av tillverkaren.

### 2.2.2 Transport

#### Skada på enhet under transport

- Behåll emballagematerialet för framtida transporter.
- Utsätt inte utrustningen för mekanisk vibration eller stötar.

#### Radiostörning med andra enheter i omgivningen/EMS

• Följ ESD-riktlinjerna vid hantering av moduler som är känsliga för elektrostatisk urladdning.

#### Skador till följd av olämpligt vald installationsplats

- Följ alltid tillverkarens rekommendationer om driftsmiljö. Se *Tekniska data* på sidan 33.
- Använd inte utrustningen nära kraftiga elektromagnetiska strålkällor.

#### Risk för elektrisk stöt till följd av felaktig anslutning

- Anslut enheten endast till strömkällor med rätt spänning. Spänningskrav kan hittas på enhetens klassificeringsetikett.
- Kontrollera att enheten är permanent ansluten till strömförsörjning. Den måste vara försedd med lätt åtkomlig frånskiljare.
- Se till att kretsen som enheten är ansluten till är skyddad med en 16A (max.) säkring. Anslut inga enheter från andra system till denna säkring.
- Enheten är avsedd att fungera med TN kraftsystem. Anslut inte enheten till andra kraftsystem.
- Jordning av utrustningen ska utföras enligt gällande lokala säkerhetsnormer och -föreskrifter.
- Primära strömförsörjningskablar och sekundära kablar bör läggas så att de inte löper parallellt eller korsar eller kommer åt varandra inuti kåpan.
- Telefonledningar bör matas in i enheten separat från andra kablar.

#### Risk för kabelskada p.g.a. belastning

• Se till att alla utgående kablar och ledningar är tillräckligt dragavlastade.

#### 2.2.4 Åtgärd

#### Farlig situation på grund av falsklarm

- Meddela alla berörda parter och assistansgivande myndigheter innan du testar systemet.
- För att undvika panik bör du informera alla som befinner sig på platsen innan du testar larmutrustning.

#### 2.2.5 Service och underhåll

#### Risk för elektrisk stöt vid underhållsarbete

- Underhållsarbete får endast utföras av utbildade servicetekniker.
- Koppla alltid bort strömförsörjningskabeln och andra kablar från elnätet innan något underhållsarbete utförs.

#### Risk för elektrisk stöt vid rengöring

• Använd inga rengöringsvätskor eller -sprejer som innehåller alkohol eller ammoniak.

### 2.3 Betydelsen av skriftliga varningsmeddelanden och farosymboler

#### 2.3.1 Kontroll av varningsmeddelanden

| Signalord | Typ av risk                               |
|-----------|-------------------------------------------|
| FARA      | Risk för dödsfall eller svår kroppsskada. |
| VARNING   | Risk för dödsfall eller svår kroppsskada. |

| Signalord    | Typ av risk                                                   |
|--------------|---------------------------------------------------------------|
| FÖRSIKTIGHET | Risk för utrustningsskada eller mindre allvarlig kroppsskada. |
| VIKTIGT      | Risk för funktionsfel.                                        |

### 2.3.2 Farosymboler

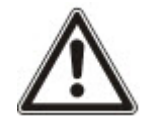

VARNING: Varning för farligt område

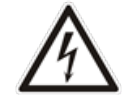

VARNING: Varning för farlig elektrisk spänning

## **3 Direktiv och standarder**

Detta kapitel täcker:

| 3.1 EU-direktiv                                                        | 14 |
|------------------------------------------------------------------------|----|
| 3.2 Överensstämmelse med standardkrav EN50131                          |    |
| 3.3 I enlighet med SS-EN 50136-1:2012 och SS-EN 50136-2:2014           |    |
| 3.4 Överensstämmelse med INCERT-godkännanden                           |    |
| 3.5 PD 6662:2010 Riktlinjer för överrenstämmelse                       | 25 |
| 3.6 I enlighet med VdS-godkännande                                     |    |
| 3.7 Överensstämmelse med NF- och A2P-godkännanden inklusive CYBER-krav |    |
|                                                                        |    |

### 3.1 EU-direktiv

Denna produkt uppfyller kraven enligt EU-direktiven 2004/108/EEG "Direktivet om elektromagnetisk kompatibilitet", 2006/95/EC "Lågspänningsdirektivet", och 1999/5/EC Direktivet för radio och teleterminalutrustning (R&TTE). EU-intyg om överensstämmelse finns tillgängligt för berörda parter på: http://pcd.vanderbiltindustries.com/doc/SPC

#### EU-direktiv 2004/108/EEG om "Elektromagnetisk kompatibilitet"

Att produkten uppfyller EU-direktiv 2004/108/EEG har kontrollerats genom test enligt följande standarder:

EMC-utstrålningEN 55022 klass BEMC-immunitetEN 50130-4

#### EU-direktiv 2006/95/EEG "Lågspänningsdirektiv"

Att produkten uppfyller EU-direktiv 2006/95/EEG har kontrollerats genom test enligt följande standard:

Säkerhet

EN 60950-1

## 3.2 Överensstämmelse med standardkrav EN50131

Detta avsnitt ger en översikt av SPC-överrenstämmelsen av EN50131 standard.

#### Adress till det anmälda organet

VdS (VdS A/C/EN/SES Godkännande) AG Köln HRB 28788 Sitz der Gesellschaft: Amsterdamer Str. 174, 50735 Köln Geschäftsführer: Robert Reinermann JörgWilms-Vahrenhorst (Stv.) SPC-produkterna som listas har testats enligt SS-EN50131-3:2009 och alla relevanta RTC-specifikationer.

| Produkttyp    | Standard       |
|---------------|----------------|
| • SPC6350.320 | EN50131 Grad 3 |
| • SPC6330.320 |                |
| • SPC5350.320 |                |
| • SPC5330.320 |                |
| • SPCP355.300 |                |
| • SPCP333.300 |                |
| • SPCE652.100 |                |
| • SPCK420.100 |                |
| • SPCK421.100 |                |
| • SPCE452.100 |                |
| • SPCE110.100 |                |
| • SPCE120.100 |                |
| • SPCA210.100 |                |
| • SPCK620.100 |                |
| • SPCK623.100 |                |
| • SPCN110.000 |                |
| • SPCN320.000 |                |
| • SPC5320.320 | EN50131 Grad 2 |
| • SPC4320.320 |                |
| • SPCP332.300 |                |
| • SPCW110.000 |                |
| • SPCW112.000 |                |
| • SPCW114.000 |                |
| • SPCW130.100 |                |

Specifik information relaterad till standardkrav EN 50131 återfinns i följande avsnitt i detta dokument.

#### Obs: I enlighet med sektion 4.2.2 i SS-EN 50131-5-3

När teknikerns gångtest startas försvagas signalerna mellan sändaren och detektorerna med 8dB. Detta ger immunitet mot dämpning i enlighet med SS-EN 50131-5-3.

| EN50131-kraven (och relevant sektion)    | Relevant Vanderbilt-dokumentation |  |  |  |
|------------------------------------------|-----------------------------------|--|--|--|
| Driftstemperatur och fuktighetsintervall | Tekniska data:                    |  |  |  |
|                                          | • SPC4000 på sidan 33             |  |  |  |
|                                          | • SPC5000 på sidan 35             |  |  |  |
|                                          | • <i>SPC6000</i> på sidan 39      |  |  |  |

| EN50131-kraven (och relevant sektion)                                                              | Relevant Vanderbilt-dokumentation                                                                                                    |
|----------------------------------------------------------------------------------------------------|----------------------------------------------------------------------------------------------------|
| Vikt och dimensioner                                                                               | Tekniska data:<br>• <i>SPC4000</i> på sidan 33<br>• <i>SPC5000</i> på sidan 35<br>• <i>SPC6000</i> på sidan 39                                                                                                    |
| Fastsättningsinformation                                                                           | <i>Montering av systemutrustning</i> på sidan 45                                                                                                    |
| Installations-, driftsättnings- och underhållsanvisningar,<br>inklusive terminalidentifiering      | <i>Montering av systemutrustning</i> på sidan 45<br><i>Centralapparatens hårdvara</i> på sidan 70                                                                                                    |
| Typ av sammankopplingar (se 8.8)                                                                   | <ul> <li>Tekniska data:</li> <li>SPC4000 på sidan 33</li> <li>SPC5000 på sidan 35</li> <li>SPC6000 på sidan 39</li> <li>Koppling av X-BUS-gränssnittet på sidan 77</li> </ul>                                                                                                    |
| Information om möjliga metoder för till/frånkoppling (se 11.7.1 till 11.7.3 och Tabell 23 till 26) | <ul> <li>Användarprogrammering via manöverpanelen:</li> <li><i>Till-/frånkoppling</i> på sidan 284</li> <li><i>Konfigurering av nyckelomkopplarenhet</i> på sidan 248</li> <li><i>Att konfigurera fjärrkontrollenheter</i> på sidan 112</li> <li><i>Händelser</i> på sidan 297</li> </ul> |
| Servicebara delar                                                                                  | Tekniska data:<br>• <i>SPC4000</i> på sidan 33<br>• <i>SPC5000</i> på sidan 35<br>• <i>SPC6000</i> på sidan 39                                                                                                    |
| Strömförsörjningskrav vid avsaknad av integrerad PS                                                | Se installationsanvisningar för SPCP33x och SPCP43x Expander PSU:er.                                                                                                    |
| Vid integrerad PS, informationen som krävs av EN 50131-<br>6:2008, Klausul 6                       | Tekniska data:<br>• <i>SPC4000</i> på sidan 33<br>• <i>SPC5000</i> på sidan 35<br>• <i>SPC6000</i> på sidan 39                                                                                                    |
| Maximalt antal för varje typ av ACE och expansionsenhet.                                           | <i>Koppling av X-BUS-gränssnittet</i> på sidan 77<br>Tekniska data:<br>• <i>SPC4000</i> på sidan 33<br>• <i>SPC5000</i> på sidan 35<br>• <i>SPC6000</i> på sidan 39                                                                                                    |
| Strömförbrukning för CIE och varje typ av ACE och expansionsenhet, med och utan ett larmtillstånd. | Se relevanta installationsanvisningar.                                                                                                    |

| EN50131-kraven (och relevant sektion)                                                                                                    | Relevant Vanderbilt-dokumentation                                                                                                    |  |  |
|----------------------------------------------------------------------------------------------------|----------------------------------------------------------------------------------------------------|--|--|
| Maximal nominell strömkapacitet för varje elektrisk utgång                                                                                           | Tekniska data:<br>• SPC4000 på sidan 33<br>• SPC5000 på sidan 35<br>• SPC6000 på sidan 39                                                                                                    |  |  |
| Tillhandahållna programmerbara funktioner                                                                                                    | Installatörsprogrammering via manöverpanelen<br>på sidan 115<br>Installatörprogrammering via webbläsaren på                                                                                                    |  |  |
| Hur indikationer görs otillgängliga för nivå 1-användare när nivå<br>2, 3 eller 4-användare inte längre har åtkomst till informationen<br>(se 8.5.1) | Gränssnitt för manöverpanel på sidan 95<br>Inställningar för LCD-manöverpanel på sidan<br>128                                                                                                    |  |  |
|                                                                                                    | 129<br><i>Konfigurering av en indikeringsexpansionshet</i><br>på sidan 247                                                                                                    |  |  |
| Maskering/reduktion av intervallsignaler/meddelanden som                                                                                             | Systemalternativ på sidan 260                                                                                                    |  |  |
| behandlas som "fel"- eller "maskerings"-händelser (se 8.4.1,                                                                                         | <i>Koppling av sektionsingångar</i> på sidan 87                                                                                                    |  |  |
| 8.5. Foch rabell (1)                                                                                                    | <i>SIA-koder</i> på sidan 378                                                                                                    |  |  |
|                                                                                                    | PIR-maskering rapporteras alltid som en<br>sektionsmaskerad händelse (SIA - ZM).<br>Dessutom kan anti-maskering orsaka ett larm,<br>sabotage, problem eller ingen ytterligare åtgärd<br>beroende på konfigurering |  |  |
|                                                                                                    | Aktuell standard för PIR-tilläggseffekt:                                                                                                    |  |  |
|                                                                                                    | Irland<br>Frånkopplad - Ingen<br>Inställning - Larm                                                                                                    |  |  |
|                                                                                                    | <b>Storbritannien, Europa, Sverige, Schweiz,<br/>Belgien</b><br>Frånkopplad - Sabotage<br>Inställning - Larm                                                                                                    |  |  |
| Prioritering av signal- och meddelandebearbetning och indikationer (se 8.4.1.2, 8.5.3)                                                               | <i>Använda LCD-manöverpanelens gränssnitt</i> på<br>sidan 97                                                                                                    |  |  |
|                                                                                                    | Användning av komfortmanöverpanelens<br>gränssnitt - se <i>Om komfortmanöverpanelen</i> på<br>sidan 101                                                                                                    |  |  |
| Minsta antal variationer för PIN-koder, logiska tangenter,<br>biometriska tangenter och/eller mekaniska tangenter för varje<br>användare (se 8.3)    | <i>PIN-kombinationer för användare</i> på sidan 386                                                                                                    |  |  |
| Metod för tidsbegränsande intern WD för nivå 3-åtkomst utan nivå 2-verifiering (se 8.3.1)                                                            | Har ej stöd - Installatören har inte åtkomst till<br>systemet utan tillstånd.                                                                                                    |  |  |

| EN50131-kraven (och relevant sektion)                                                                                                    | Relevant Vanderbilt-dokumentation                                                                                                    |
|----------------------------------------------------------------------------------------------------|----------------------------------------------------------------------------------------------------|
| Siffror och information för otillåtna PIN-koder (se 8.3.2.2.1)                                                                                                    | Automatiska spärrar på sidan 386                                                                                                    |
| Information för alla använda biometriska verifieringsmetoder (se 8.3.2.2.3)                                                                                                    | Ej tillämpligt                                                                                                    |
| Metod som används för att bestämma antalet kombinationer för<br>PIN-koder, logiska tangenter, biometriska tangenter och/eller<br>mekaniska tangenter (se 11.6)                                                    | <i>PIN-kombinationer för användare</i> på sidan 386                                                                                    |
| Antal ogiltiga kodinmatningar innan användargränssnittet inaktiveras (se 8.3.2.4)                                                                                                    | <i>Åtkomstkoder</i> på sidan 387                                                                                                    |
| Information för metoder för tillfällig verifiering av användaråtkomst (se 8.3.2)                                                                                                    | Användarmenyer – Bevilja åtkomst                                                                                                    |
| Om automatisk inställning vid förhandsbestämda tillhandahållna<br>tidpunkter; information om förhandsinställningsindikering och<br>alla automatiska förbigåenden av hinder för inställning (se 8.3.3,<br>8.3.3.1) | <i>Till-/frånkoppling</i> på sidan 284                                                                                                 |
| Information om tillhandahållna villkor för inställt läge (se 8.3.3.4)                                                                                                    | <i>Till-/frånkoppling</i> på sidan 284                                                                                                 |
|                                                                                                    | <i>Inställningar för LCD-manöverpanel</i> på sidan<br>128                                                                              |
|                                                                                                    | <i>Inställningar för komfortmanöverpanel</i> på sidan<br>129                                                                           |
|                                                                                                    | <i>Redigera utgång</i> på sidan 236                                                                                                    |
|                                                                                                    | <i>Sektionstyper</i> på sidan 389                                                                                                    |
| Meddelande om utgångssignaler eller tillhandahållna                                                                                                    | <i>Redigera utgång</i> på sidan 236                                                                                                    |
| meddelanden (se 8.6)                                                                                                    | <i>Till-/frånkoppling</i> på sidan 284                                                                                                 |
|                                                                                                    | Användarrättigheter på sidan 204                                                                                                    |
| Andra utgångskonfigurationer till gränssnitt med I&HAS-                                                                                                    | <i>Redigera utgång</i> på sidan 236                                                                                                    |
| Komponenter (se 8.2)                                                                                                    | <i>Sektionstyper</i> på sidan 389                                                                                                    |
|                                                                                                    | <i>Test</i> på sidan 167                                                                                                    |
|                                                                                                    | <i>Gränssnitt för manöverpanel</i> på sidan 95                                                                                         |
| Kriterier för automatiskt avlägsnande av registreringsattribut (se 8.3.9)                                                                                                    | <i>Timer</i> s på sidan 270                                                                                                    |
| Antal händelser som leder till automatisk bortkoppling                                                                                                    | Automatiska spärrar på sidan 386                                                                                                    |
| Om ACE är Typ A eller Typ B (se 8.7) och huruvida den är portabel eller rörlig (se 11.14)                                                                                                    | Alla enheter är fast anslutna och strömförsörjs<br>av system-PSU:er. Se relevanta tekniska data<br>på nätaggregat (separata dokument). |
| Komponentdata för icke-flyktiga minneskomponenter (se Tabell 30, steg 6)                                                                                                    | Se användardokumentationen för manöverpanelerna SPCK420/421 och SPCK620/623.                                                           |
| Livstid för minnesstödbatteri (se 8.10.1)                                                                                                    | Ej tillämpligt. Lagras i icke-flyktigt minne.                                                                                          |

| EN50131-kraven (och relevant sektion)                                                                                      | Relevant Vanderbilt-dokumentation                                                                |  |  |
|----------------------------------------------------------------------------------------------------|--------------------------------------------------------------------------------------------------|--|--|
| Tillvalsfunktioner som ingår (se 4.1)                                                                                      | Installatörsprogrammering via manöverpanelen<br>på sidan 115                                     |  |  |
|                                                                                                    | <i>Installatörprogrammering via webbläsaren</i> på<br>sidan 176                                  |  |  |
| Tillvalsfunktioner som ingår (se 4.2, 8.1.8)                                                                               | <i>Obegränsad grad</i> på sidan 276                                                              |  |  |
|                                                                                                    | <i>Alternativ</i> på sidan 259                                                                   |  |  |
| Åtkomstnivåer som krävs för åtkomst till tillvalsfunktioner som                                                            | <i>Ändra</i> på sidan 138                                                                        |  |  |
| ingår                                                                                                    | Användarkonfiguration (webbläsare) - se <i>Lägga</i><br><i>till/ändra användare</i> på sidan 200 |  |  |
| Information om alla programmerbara anläggningar som skulle                                                                 | <i>Obegränsad grad</i> på sidan 276                                                              |  |  |
| leda till att en I&HAS inte uppfyller EN 50131-1:2006, 8.3.13<br>eller uppfyller en lägre säkerhetsgrad, med instruktioner | <i>Alternativ</i> på sidan 259                                                                   |  |  |
| angående efterföljande avlägsnande av märkning för<br>överensstämmelse (se 4.2 och 8.3.10).                                | <i>l enlighet med EN50131-godännand</i> e på<br>motsatta sidan                                   |  |  |

SPC-produkterna som listas har testats enligt SS-EN50131-6 och alla relevanta RTC-specifikationer.

| <ul> <li>SPC6350.320</li> <li>SPC6330.320</li> <li>SPC5330.320</li> <li>SPC7333.020</li> <li>SPCP355.300</li> <li>SPCP355.300</li> <li>SPCF355.300</li> <li>SPCE652.100</li> <li>SPCK420.100</li> <li>SPCK421.100</li> <li>SPCE452.100</li> <li>SPCE110.100</li> <li>SPCE120.100</li> <li>SPCA210.100</li> <li>SPCK620.100</li> <li>SPCK621.100</li> <li>SPCK621.100</li> <li>SPCK621.100</li> <li>SPCK421.100</li> <li>SPCK121.100</li> <li>SPCK121.100</li> <li>SPCK121.100</li> <li>SPCK121.100</li> <li>SPCK121.100</li> <li>SPCK210.100</li> <li>SPCK220.100</li> <li>SPCK220.100</li> <li>SPCK421.100</li> <li>SPCK421.</li></ul> | Produkttyp    | Standard  |
|----------------------------------------------------------------------------------------------------|---------------|-----------|
| <ul> <li>SPC6330.320</li> <li>SPC5350.320</li> <li>SPCP355.300</li> <li>SPCP355.300</li> <li>SPCP355.300</li> <li>SPCE652.100</li> <li>SPCK420.100</li> <li>SPCK421.100</li> <li>SPCE452.100</li> <li>SPCE120.100</li> <li>SPCE120.100</li> <li>SPCA210.100</li> <li>SPCK620.100</li> <li>SPCK620.100</li> <li>SPCK623.100</li> <li>SPCK623.100</li> <li>SPCK623.100</li> <li>SPCN110.000</li> <li>SPCN310.000</li> </ul>                                                                                                    | • SPC6350.320 | EN50131-6 |
| <ul> <li>SPC5350.320</li> <li>SPCP355.300</li> <li>SPCP355.300</li> <li>SPCP355.300</li> <li>SPCF355.300</li> <li>SPCE652.100</li> <li>SPCK420.100</li> <li>SPCK421.100</li> <li>SPCE452.100</li> <li>SPCE110.100</li> <li>SPCE120.100</li> <li>SPCK620.100</li> <li>SPCK623.100</li> <li>SPCK623.100</li> <li>SPCN110.000</li> <li>SPCN310.000</li> </ul>                                                                                                    | • SPC6330.320 |           |
| <ul> <li>SPC5330.320</li> <li>SPCP355.300</li> <li>SPCP355.300</li> <li>SPCE652.100</li> <li>SPCK420.100</li> <li>SPCK421.100</li> <li>SPCE452.100</li> <li>SPCE452.100</li> <li>SPCE120.100</li> <li>SPCA210.100</li> <li>SPCK620.100</li> <li>SPCK623.100</li> <li>SPCK623.100</li> <li>SPCN310.000</li> </ul>                                                                                                    | • SPC5350.320 |           |
| <ul> <li>SPCP355.300</li> <li>SPCP333.300</li> <li>SPCE355.300</li> <li>SPCE652.100</li> <li>SPCK420.100</li> <li>SPCK421.100</li> <li>SPCE452.100</li> <li>SPCE110.100</li> <li>SPCE120.100</li> <li>SPCK620.100</li> <li>SPCK623.100</li> <li>SPCN110.000</li> <li>SPCN310.000</li> </ul>                                                                                                    | • SPC5330.320 |           |
| <ul> <li>SPCP333.300</li> <li>SPCP355.300</li> <li>SPCE652.100</li> <li>SPCK420.100</li> <li>SPCK421.100</li> <li>SPCE452.100</li> <li>SPCE110.100</li> <li>SPCE120.100</li> <li>SPCK620.100</li> <li>SPCK623.100</li> <li>SPCK0110.000</li> <li>SPCN310.000</li> </ul>                                                                                                    | • SPCP355.300 |           |
| <ul> <li>SPCP355.300</li> <li>SPCE652.100</li> <li>SPCK420.100</li> <li>SPCK421.100</li> <li>SPCE452.100</li> <li>SPCE110.100</li> <li>SPCE120.100</li> <li>SPCA210.100</li> <li>SPCK620.100</li> <li>SPCK623.100</li> <li>SPCN110.000</li> <li>SPCN310.000</li> </ul>                                                                                                    | • SPCP333.300 |           |
| <ul> <li>SPCE652.100</li> <li>SPCK420.100</li> <li>SPCK421.100</li> <li>SPCE452.100</li> <li>SPCE110.100</li> <li>SPCE120.100</li> <li>SPCK620.100</li> <li>SPCK623.100</li> <li>SPCN110.000</li> <li>SPCN310.000</li> </ul>                                                                                                    | • SPCP355.300 |           |
| <ul> <li>SPCK420.100</li> <li>SPCK421.100</li> <li>SPCE452.100</li> <li>SPCE110.100</li> <li>SPCE120.100</li> <li>SPCK620.100</li> <li>SPCK623.100</li> <li>SPCN110.000</li> <li>SPCN310.000</li> </ul>                                                                                                    | • SPCE652.100 |           |
| <ul> <li>SPCK421.100</li> <li>SPCE452.100</li> <li>SPCE110.100</li> <li>SPCE120.100</li> <li>SPCK620.100</li> <li>SPCK623.100</li> <li>SPCN110.000</li> <li>SPCN310.000</li> </ul>                                                                                                    | • SPCK420.100 |           |
| <ul> <li>SPCE452.100</li> <li>SPCE110.100</li> <li>SPCE120.100</li> <li>SPCA210.100</li> <li>SPCK620.100</li> <li>SPCK623.100</li> <li>SPCN110.000</li> <li>SPCN310.000</li> </ul>                                                                                                    | • SPCK421.100 |           |
| <ul> <li>SPCE110.100</li> <li>SPCE120.100</li> <li>SPCA210.100</li> <li>SPCK620.100</li> <li>SPCK623.100</li> <li>SPCN110.000</li> <li>SPCN310.000</li> </ul>                                                                                                    | • SPCE452.100 |           |
| <ul> <li>SPCE120.100</li> <li>SPCA210.100</li> <li>SPCK620.100</li> <li>SPCK623.100</li> <li>SPCN110.000</li> <li>SPCN310.000</li> </ul>                                                                                                    | • SPCE110.100 |           |
| <ul> <li>SPCA210.100</li> <li>SPCK620.100</li> <li>SPCK623.100</li> <li>SPCN110.000</li> <li>SPCN310.000</li> </ul>                                                                                                    | • SPCE120.100 |           |
| <ul> <li>SPCK620.100</li> <li>SPCK623.100</li> <li>SPCN110.000</li> <li>SPCN310.000</li> </ul>                                                                                                    | • SPCA210.100 |           |
| <ul> <li>SPCK623.100</li> <li>SPCN110.000</li> <li>SPCN310.000</li> </ul>                                                                                                    | • SPCK620.100 |           |
| SPCN110.000     SPCN310.000     SPC5320.320     ENE0131.6                                                                                                    | • SPCK623.100 |           |
| • SPCN310.000                                                                                                    | • SPCN110.000 |           |
| SDC 5220 320 EN 50131 6                                                                                                    | • SPCN310.000 |           |
| • 5F 03520.320 EINDU 13 F0                                                                                                    | • SPC5320.320 | EN50131-6 |
| • SPC4320.320                                                                                                    | • SPC4320.320 |           |
| • SPCP332.300                                                                                                    | • SPCP332.300 |           |

#### 3.2.1 I enlighet med EN50131-godännande

#### Programvarukrav

| Hårdv            | ara Sys                        | tem               | Ingångar                               | Utgångar                             | Områden          | Kalendrar | Ändra egen | kod Avancerad                         |
|------------------|--------------------------------|-------------------|----------------------------------------|--------------------------------------|------------------|-----------|------------|---------------------------------------|
| Syster           | megenskaper                    | S                 | systemtimers                           | Identifiering                        | Standard         | er Klocka | Språk      |                                       |
| Kon              | tinent                         |                   |                                        |                                      |                  |           |            |                                       |
|                  | Europa                         | Acid              | Nord                                   | sy Sy                                | d                | Oceanion  |            |                                       |
| •                | Europa                         | Asic              | Ame Ame                                | erika 🔍 An                           | nerika 🔍         | Oceanien  |            |                                       |
| Inst             | allationst                     | /p:               |                                        |                                      |                  |           | Grade      |                                       |
| ۲                | Privatmarkna                   | den               |                                        |                                      |                  |           | ○ EN       | 150131 Grade 2                        |
| $\bigcirc$       | Företagsmark                   | naden             |                                        |                                      |                  |           | ─ EN       | 150131 Grade 3                        |
|                  | Finansiell                     |                   |                                        |                                      |                  |           | Väl        | lj för konfiguration av installatören |
| Reg              | ion övere                      | nsstäi            | mmelse:                                |                                      |                  |           |            |                                       |
|                  | Storbritanier                  |                   |                                        |                                      |                  |           |            |                                       |
| $\bigcirc$       | Irland                         |                   |                                        |                                      |                  |           |            |                                       |
| ۲                | Europa gene                    | rell (EN)         | )                                      |                                      |                  |           |            |                                       |
| $\bigcirc$       | Italien                        |                   |                                        |                                      |                  |           |            |                                       |
|                  | (*) Sverige                    |                   |                                        |                                      |                  |           |            |                                       |
| $\bigcirc$       | (*) Schweiz                    |                   |                                        |                                      |                  |           |            |                                       |
| $\bigcirc$       | (*) Belgien                    |                   |                                        |                                      |                  |           |            |                                       |
| $\bigcirc$       | (*) Spanien                    |                   |                                        |                                      |                  |           |            |                                       |
|                  | (*) Tyskland                   |                   |                                        |                                      |                  |           |            |                                       |
| $\bigcirc$       | (*) Frankrike                  |                   |                                        |                                      |                  |           |            |                                       |
| $\bigcirc$       | Norge                          |                   |                                        |                                      |                  |           |            |                                       |
| $\bigcirc$       | Danmark                        |                   |                                        |                                      |                  |           |            |                                       |
|                  | Polen                          |                   |                                        |                                      |                  |           |            |                                       |
|                  | Nederländen                    | na                |                                        |                                      |                  |           |            |                                       |
| $\bigcirc$       | Finland                        |                   |                                        |                                      |                  |           |            |                                       |
|                  | Portugal                       |                   |                                        |                                      |                  |           |            |                                       |
|                  | Tjeckien                       |                   |                                        |                                      |                  |           |            |                                       |
| (*) Då<br>impler | i denna region<br>menteras som | ala stan<br>komme | idard väljs komm<br>er att ersätta kra | ner lokala och nat<br>ven i EN50131. | ionella krav att |           |            |                                       |
| Spara            |                                |                   |                                        |                                      |                  |           |            |                                       |
|                  |                                |                   |                                        |                                      |                  |           |            |                                       |

- I inställningen Standarder, välj Europa under Region för att implementera EN50131-kraven.
- Välj Grad 2 eller Grad 3 för att implementera graden av EN50131-överensstämmelse.
- Den Trådlösa inställningen Hindra tillkopplingstid måste ställas in på ett värde som är större än 0 och lägre än 20.
- Den Trådlösa-inställningen Tid för förlorad enhet måste ställas in på ett värde lägre än 120.
- X-BUS-inställningen, försöker igen, måste ställas in på ett värde av 10.
- X-BUS-inställningen, komm.timer, måste ställas in på ett värde av 5.
- Välj **Synkronisering tid med nätspänning** under inställningar för **Klocka** för att använda nätspänning som klockmaster.

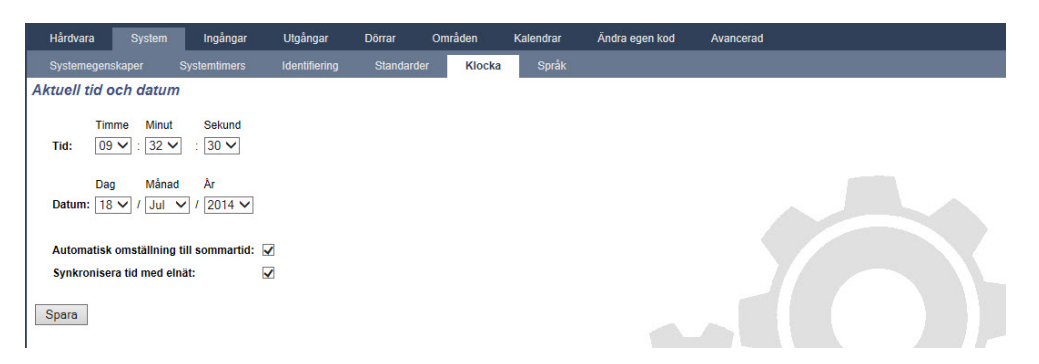

• Välj INTE attributet Tillkopplingsläge i Manöverpanel-konfigurationsinställningarna för Visuella indikationer.

| Hårdvara System Ir         | ngångar Utgångar Dör                                                                                           | rar Områden                                                     | Kalendrar                                     | Åndra egen kod           | Avancerad                               |  |  |
|----------------------------|----------------------------------------------------------------------------------------------------|-----------------------------------------------------------------|-----------------------------------------------|--------------------------|-----------------------------------------|--|--|
| Centralopparat XEUS        | Tràdiós                                                                                                    | HENRY MORE                                                      | 100000000000000000000000000000000000000       | _                        |                                         |  |  |
| Konfiguration av manöve    | rpanel                                                                                                    | A sever meng                                                    | Alous, main.                                  |                          |                                         |  |  |
|                            | A CONTRACTOR                                                                                                   |                                                                 |                                               |                          |                                         |  |  |
| Manöverpanels ID<br>S/N    | 1 227381801                                                                                                    |                                                                 |                                               |                          |                                         |  |  |
| Beskrivning                | CKP 1 Ange MAP beskrivning                                                                                     |                                                                 |                                               |                          |                                         |  |  |
| 5705 (Ar360 072            | 1. 1990 - 1990 - 1990 - 1990 - 1990 - 1990 - 1990 - 1990 - 1990 - 1990 - 1990 - 1990 - 1990 - 1990 - 1990 - 19 |                                                                 |                                               |                          |                                         |  |  |
| Funktionsknappsläge i vila |                                                                                                    | A                                                               |                                               |                          | 1999 P                                  |  |  |
| Braklarm                   |                                                                                                    | Overtailstarm genom                                             | att trycka pa turiktik                        | onsknapp F1 och F2 sal   | mooigt.                                 |  |  |
| Brand                      |                                                                                                    | Brandlarm,tryck på funktionsknapp F2 och F4 samtidigt.          |                                               |                          |                                         |  |  |
| Tilkoonling                |                                                                                                    | Tilkonoling generation                                          | en an uyoka pa iuni<br>It toucko tuò chooce   | ná funktionskonno 52     | samodigt.                               |  |  |
| Deltilikoppling            |                                                                                                    | Dettilkonolion A tour                                           | ni uyoka iva ganger                           | pa lunkaonskrapp +2.     |                                         |  |  |
| Deltilikopoling B          |                                                                                                    | Deblikopping A, tryc                                            | ok tvá gánger pá tuni<br>N tvá gángar ná tuni | ktionsknapp F3.          |                                         |  |  |
| Centrikoppining B          |                                                                                                    | Dennopping of a k                                               | ar tva ganger på ium                          | киономарр гч.            |                                         |  |  |
| Verifiering                |                                                                                                    |                                                                 |                                               |                          |                                         |  |  |
| Verifiering                | Otilidelad 🗸                                                                                                   | Verifikation kommer                                             | att utiösas på manö                           | verpanel för hotkod elle | r larm som aktiverats från manöverpanel |  |  |
| Visuella indikeringar      |                                                                                                    |                                                                 |                                               |                          |                                         |  |  |
| Bakgrundsljus              | På när knapp trycks ned 🗸                                                                                      | Välj funktion på MAP                                            | <sup>o</sup> bakgrundsljus                    |                          |                                         |  |  |
| Bakgrundsljusstyrka        | 8 - HÔG 🗸                                                                                                    | Válj ljusstyrka på bal                                          | kgrundsljus.                                  |                          |                                         |  |  |
| Indikatorer                | 2                                                                                                    | Aktivera synliga indi                                           | katorer.                                      |                          |                                         |  |  |
| Tillkopplingsstatus        |                                                                                                    | Välj om tilkopplingss                                           | status skall visas i vi                       | la,                      |                                         |  |  |
| Logotyp                    |                                                                                                    | Välj om logotyp skall                                           | i vara synligt i vila.                        |                          |                                         |  |  |
| Analog klocka              | Centrerad V                                                                                                    | Analog klocka i grun                                            | diäge.                                        |                          |                                         |  |  |
| Nödsituation knappar       |                                                                                                    | Välj om funktionskna                                            | ppama Brand/Överf                             | all/Medicin skall visas. |                                         |  |  |
| Direkt tillkoppling        |                                                                                                    | Välj om Tilikoppling och Deltilikopplingsknapparna skall visas. |                                               |                          |                                         |  |  |
| Aukustika indikeringar     |                                                                                                    |                                                                 |                                               |                          |                                         |  |  |
| Larm                       | 6 V                                                                                                    | Väli höotalarvolvm fö                                           | or lannindikeringar                           |                          |                                         |  |  |
| In-/Utpassering            | 6 ¥                                                                                                    | Väli högtalarvolvm fö                                           | r in- och Utpasserin                          | osindikeringar.          |                                         |  |  |
| Ding-Dong                  | 6 1                                                                                                    | Väli högtalarvolvm fö                                           | r Ding-Dong                                   |                          |                                         |  |  |
| Knapptryck                 |                                                                                                    | Väli högtalarvolvm fö                                           | y knapotryck                                  |                          |                                         |  |  |
| Talmeddelande              | Inaktiverad V                                                                                                  | Väli högtalarvolvm fö                                           | r talmeddelande.                              |                          |                                         |  |  |
| Deltillkopplingssummer     |                                                                                                    | Aktiverad vid ljudand                                           | le utpasseringstimer                          | under Deltilkoppling.    |                                         |  |  |
|                            |                                                                                                    |                                                                 |                                               |                          |                                         |  |  |
| AVAKTIVERING               |                                                                                                    |                                                                 |                                               |                          |                                         |  |  |
| Kalender                   | Ingen V                                                                                                    | Välj om manöverpan                                              | ielen skall vara styrd                        | l av en kalender.        |                                         |  |  |
| Mapping gate               | Ingen V                                                                                                    | Vāj om manöverpan                                               | elen skall vara styrd                         | l av en mapping gate.    |                                         |  |  |
| Nyckelswitch               | Ingen V                                                                                                    | Välj om manöverpan                                              | ielen skall vara styrd                        | l av en nyckelomkoppla   | re.                                     |  |  |
| TAG inpassering            |                                                                                                    | Inaktivera knappar u                                            | nder inpasseringstid                          | L.                       |                                         |  |  |
| Områden                    |                                                                                                    |                                                                 |                                               |                          |                                         |  |  |
| Plats                      | 1: Area 1 🗸                                                                                                    | Vāj om manóverpan                                               | elen är monterad i e                          | tt säkert område.        |                                         |  |  |
| Områden                    | Välj vilka områden som kan styra                                                                               | s av manöverpanelen.                                            |                                               |                          |                                         |  |  |
|                            | 🗹 1: Area 1 🛛                                                                                                  | 3: Commercial                                                   | 🗹 5: Area 5                                   |                          |                                         |  |  |
|                            | 2 Vault                                                                                                    | 4: Reception                                                    | 🖌 6: Area 6                                   |                          |                                         |  |  |
| Optioner                   |                                                                                                    |                                                                 |                                               |                          |                                         |  |  |
| Fordroj Tillkoppling       |                                                                                                    | Använder Utpasserin                                             | ngstimer i hela antão                         | igningen.                |                                         |  |  |
|                            |                                                                                                    |                                                                 | a                                             |                          |                                         |  |  |
| Spara Bakāt                |                                                                                                    |                                                                 |                                               | -                        |                                         |  |  |

#### Hårdvarukrav

- Manipuleringsskydd (SPCY130) måste installeras för centraler och strömförsörjningar för uppfyllelse av EN50131 Grad 3.
- Endast komponenter som uppfyller EN50131 grad 3 får installeras för system som uppfyller EN50131 Grad 3.
- Komponenter som uppfyller antingen SS-EN 50131 del 2 eller 3 måste installeras för system som uppfyller SS-EN 50131 del 2.
- Det kan hända att det inte är möjligt att registrera en trådlös enhet med en signalstyrka som är 3

(SiWay RF-modul SPCW11x enbart).

- Den rekommenderade kvoten för trådlösa mottagare till sändare är högst 20 sändare för varje mottagare (SiWay RF-modul SPCW11x enbart). För SPCW120 Trådlös panelmottagare, finns maximalt 16 synkrona enheter. Se
- Glaskross måste användas med ett EN-kompatibelt glaskrossgränssnitt.
- För att uppfylla EN50131-3:2009, frankoppla eller tilkoppla inte systemet genom att använda SPCE120 (indikeringsexpansionsenhet) eller SPCE110 (nyckelomkopplarenhet).

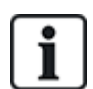

SPCN110 PSTN-modulen och SPCN320 GSM/GPRS-modulen testas med EN50131-godkända Grad 2- och Grad 3-centraler och kan användas med dessa godkända centraler.

## 3.3 I enlighet med SS-EN 50136-1:2012 och SS-EN 50136-2:2014

De listade SPC-produkterna har testats i enlighet med SS-EN 50136-1:2012 och SS-EN 50136-2:2014.

### 3.4 Överensstämmelse med INCERT-godkännanden

#### Programvarukrav

Om man väljer Belgien (\*) under **Region**, implementeras lokala eller nationella krav som ersätter EN50131-kraven.

| Hårdv      | ara                     | System                  | Ingångar                                  | Utgångar                            | Områden         | Kalendrar | Ândra eç | gen kod      | Avancerad                   |
|------------|-------------------------|-------------------------|-------------------------------------------|-------------------------------------|-----------------|-----------|----------|--------------|-----------------------------|
| Syste      | megenska                | iper                    | Systemtimers                              | Identifiering                       | Standarder      | Klocka    | Språ     | ĸ            |                             |
| Kon        | tinent                  |                         |                                           |                                     |                 |           |          |              |                             |
| ۲          | Europa                  | As                      | sien Nord                                 | Syc                                 | I., © C         | ceanien   |          |              |                             |
| 0          |                         | 0                       | <ul> <li>Ame</li> </ul>                   | rika 🤍 Am                           | erika           |           |          |              |                             |
| Inst       | allation                | styp:                   |                                           |                                     |                 |           | Grade    |              |                             |
| ۲          | Privatmar               | knaden                  |                                           |                                     |                 |           | 0        | EN50131 (    | Grade 2                     |
|            | Företagsn               | narknaden               |                                           |                                     |                 |           |          | EN50131 (    | Grade 3                     |
| 0          | Finansieli              |                         |                                           |                                     |                 |           | ۲        | Valj for Kor | niguration av installatoren |
| Reg        | ion öve                 | erensstä                | ämmelse:                                  |                                     |                 |           |          |              |                             |
| $\bigcirc$ | Storbrita               | nien                    |                                           |                                     |                 |           |          |              |                             |
| $\bigcirc$ | Irland                  |                         |                                           |                                     |                 |           |          |              |                             |
| ۲          | Europa g                | generell (El            | N)                                        |                                     |                 |           |          |              |                             |
| $\bigcirc$ | Italien                 |                         |                                           |                                     |                 |           |          |              |                             |
|            | (*) Sverig              | ge                      |                                           |                                     |                 |           |          |              |                             |
| $\bigcirc$ | (*) Schw                | eiz                     |                                           |                                     |                 |           |          |              |                             |
| $\bigcirc$ | (*) Belgie              | en                      |                                           |                                     |                 |           |          |              |                             |
|            | (*) Spani               | ien                     |                                           |                                     |                 |           |          |              |                             |
|            | (*) Tyskla              | and                     |                                           |                                     |                 |           |          |              |                             |
| $\bigcirc$ | (*) Frank               | rike                    |                                           |                                     |                 |           |          |              |                             |
| $\bigcirc$ | Norge                   |                         |                                           |                                     |                 |           |          |              |                             |
|            | Danmark                 | ¢                       |                                           |                                     |                 |           |          |              |                             |
|            | Polen                   |                         |                                           |                                     |                 |           |          |              |                             |
| $\bigcirc$ | Nederlän                | derna                   |                                           |                                     |                 |           |          |              |                             |
|            | Finland                 |                         |                                           |                                     |                 |           |          |              |                             |
|            | Portugal                |                         |                                           |                                     |                 |           |          |              |                             |
| $\bigcirc$ | Tjeckien                |                         |                                           |                                     |                 |           |          |              |                             |
| (*) Dá     | a denna reg<br>menteras | gionala sta<br>som komm | andard väljs komm<br>ner att ersätta krav | er lokala och nati<br>ven i EN50131 | onella krav att |           |          |              |                             |
| pic        |                         |                         | and oround him                            |                                     |                 |           |          |              |                             |
| Spara      |                         |                         |                                           |                                     |                 |           |          |              |                             |

Om man väljer **Grad 2** eller **Grad 3**, väljer man EN50131-överensstämmelse samt eventuella extra INCERT-krav:

- Endast en installatör kan återställa en manipulering. För INCERT, gäller detta för alla grader. Detta är normalt endast ett krav för Grad 3 EN50131.
- En manipulering/sabotage för en bortkopplad/isolerad sektion måste skickas till en LC och visas för användaren.
   Eär INCERT, behandlag gebetage för isolerade gektioner.
   Eär INCERT, behandlag gebetage för isolerade gektioner.

För INCERT, behandlas sabotage för isolerade sektioner. För alla andra standardvarianter, ignoreras sabotage för isolerade sektioner.

• Användarkoder måste definieras med fler än 4 siffror.

#### Hårdvarukrav

- Minsta batterikapacitet för SPC42xx/43xx/52xx/53xx/63xx är 10Ah/12V. Om ett 10 Ah batteri används, placeras batteriet snett åt vänster i höljet och bottenklaffen böjs så att den möter batteriet.
- Montera bygeln (J12) på batteriväljaren vid användning av 17/10 Ah-batteri och avlägsna för 7 Ah-batteri.

Mängden ström från en Aux.-utgång som använder ett 10 Ah-batteri för SPC42xx/SPC52xx är:

| KOMM.        |     |             |             | DSTN+CSM (mA) |
|--------------|-----|-------------|-------------|---------------|
| Passningstid |     | PSTN (IIIA) | GSWI (IIIA) |               |
| 12 h         | 568 | 543         | 438         | 413           |
| 24h          | 214 | 189         | 84          | 59            |
| 30 h         | 143 | 118         | 13          | Ej tillgäng   |
| 60h          | 2   | Ej tillgäng | Ej tillgäng | Ej tillgäng   |

 Mängden ström från en Aux.-utgång som använder ett 10 Ah-batteri för SPC43xx/SPC53xx/SPC63xx är:

| KOMM.        |             | DETN (mA)   | GSM (mA)    | PSTN+GSM (mA) |
|--------------|-------------|-------------|-------------|---------------|
| Passningstid |             | FSTR (IIIA) | GOW (IIIA)  |               |
| 12 h         | 538         | 513         | 408         | 383           |
| 24 h         | 184         | 159         | 54          | 29            |
| 30 h         | 113         | 88          | Ej tillgäng | Ej tillgäng   |
| 60 h         | Ej tillgäng | Ej tillgäng | Ej tillgäng | Ej tillgäng   |

### 3.5 PD 6662:2010 Riktlinjer för överrenstämmelse

Detta dokument innehåller alla kriterier för installation och driftsättning och underhåll av SPC-systemet för att kunna anpassa sig till PD 6662:2010 standarden.

#### 3.5.1 Produktomfattning

Omfattningen av detta dokument syftar till följande komponenter i SPC-systemet:

| SPC4320.320-L1 Grad 2 styrenhet                | SPCE652.100 Expansionsenhet, 8 ingångar/2 utgångar |
|------------------------------------------------|----------------------------------------------------|
| SPC5320.320-L1 Grad 2 styrenhet                | SPCP332.300 Smart PSU med I/O Expansionenhet       |
| SPC5330.320-L1 Grad 3 styrenhet                | SPCP355.300 Smart PSU med 8 ingångar/2 utgångar    |
| SPC5350.320-L1 Grad 3 styrenhet                | Expansionsenhet                                    |
| SPC6330.320-L1 Grad 3 styrenhet                | SPCP333.300 Smart PSU med I/O Expansionenhet       |
| SPC6350.320-L1 Grad 3 styrenhet                | SPCN110.000 PSTN Modul                             |
| SPCK420/421.100 LCD Manöverpanel               | SPCN320.000 GSM Modul                              |
| SPCE452.100 Expansionsenhet,<br>8 Reläutgångar |                                                    |

#### 3.5.2 Standardöversikt

Riktlinjer finns för tillämpningen av PD 6662:2010 överensstämmelse för ett SPC-system till följande relevanta standarder:

| PD 6662:2010                 | BS EN 50136-1-5:2008          |
|------------------------------|-------------------------------|
| BS 4737-3.1:1977             | BS EN 50136-2-1:1998 +A1:1998 |
| BS 8243:2010                 | BS EN 50136-2-2:1998          |
| BS 8473:2006+A1:2008         | BS EN 50136-2-3:1998          |
| BS EN 50131-1:2006+A1:2009   | BS EN 50131-3:2009            |
| BS EN 50136-1-1:1998+A2:2008 | BS EN 50131-6:2008            |
| BS EN 50136-1-2:1998         | DD 263:2010                   |
| BS EN 50136-1-3:1998         | DD CLC/TS 50131-7:2008        |

#### 3.5.3 Metoder för genomförandet av tillkoppling och frånkoppling

#### 3.5.3.1 Metoder för genomförandet av tillkoppling (BS 8243:2010 - paragraf 6.3)

Slutfört/Avslutat hela tillkopplingsproceduren uppnås genom någon av följande metoder:

#### a) Förbikopplarlås monterat på sista dörren

Ett förbikopplarlås måste installeras av installatören enligt följande:

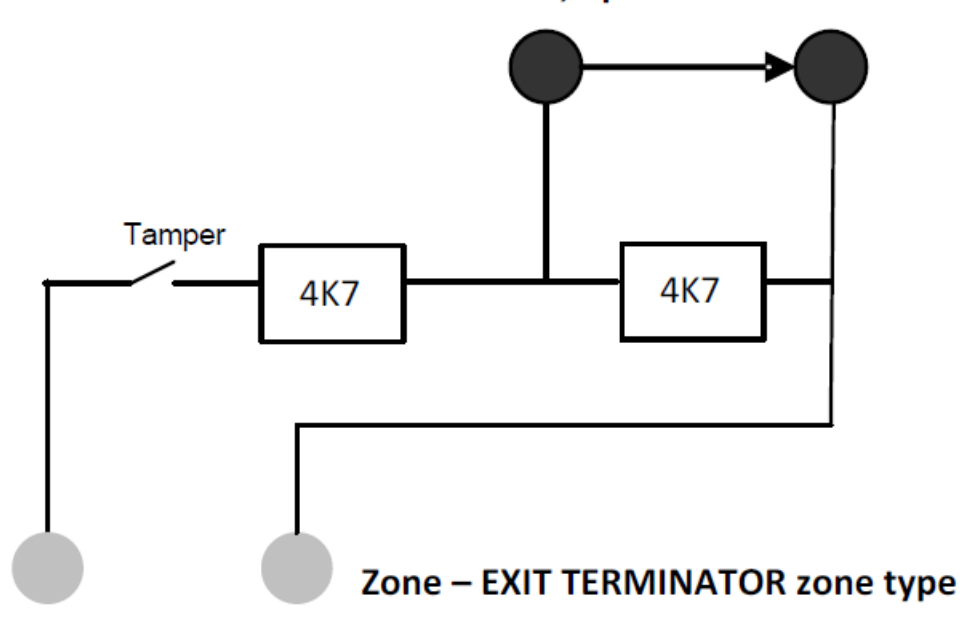

#### Lock - NC, open when locked

En UTPASSERINGSTERMINATOR sektionstyp måste konfigureras för SPC.

Se Sektionstyper på sidan 389.

#### b) Tryckknapp monterad innanför eller utanför de övervakade lokalerna

Anslut tryckknappen till en SPC-sektionsingång enligt följande:

En UTPASSERINGSTERMINATOR sektionstyp måste konfigureras för SPC.

Se Sektionstyper på sidan 389.

## c) Säkerhetsbrytare (dvs. dörrkontakt) monteras på de övervakade lokalernas eller områdets sista utgångsdörr

Anslut brytaren till SPC-systemet enligt följande:

Kontakten monteras på den sista utgångsdörren och är ansluten till en INGÅNG/UTGÅNGS-sektion med ett "Sista utgång" attribut.

Se Sektionstyper på sidan 389 och Sektionsattribut på sidan 395.

En felfunktionssignal är möjlig genom att använda avbryta larm-funktionen. Detta är aktiverat som standard.

Se Alternativ på sidan 116 (Manöverpanel) och Alternativ på sidan 259 (Webbläsare).

#### d) Digital nyckel

Stöds inte av SPC.

#### e) I samband med en larmcentral

Denna metod för tillkoppling stöds med hjälp av SPC COM XT eller annan tredje parts programvara för larmcentral med hjälp EDP-kommandon.

#### 3.5.3.2 Metoder för genomförandet av frånkoppling (BS 8243:2010 - paragraf 6.4)

Frånkopplingsmetoder tillämpas enligt följande:

**6.4.1** För alla frånkopplingsmetoder i SPC-systemet finns en hörbar indikation till användaren att systemet har frånkopplats framgångsrikt. Detta är i form av en pip-sekvens från CIE.

## 6.4.2 Förebyggande av inträde till de övervakade lokalerna innan inbrottslarmet (IAS) är frånkopplat:

a) Upplåsning av den första ingångsdörren gör att IAS frånkopplas,

Överensstämmelse av SPC om NYCKELTILLK. sektionstyp används bara med FRÅNKOPPLINGattributet. Denna sektionstyp får inte användas för tillkoppling.

**b)** Frånkoppling av IAS av användaren före inträde i de övervakade lokalerna orsakar eller tillåter den initiala ingångsdörren att låsas upp.

Överensstämmelse av SPC genom frånkoppling med en åtkomstkortläsare med FRÅNKOPPLINGalternativet, eller en ingång från en tredje parts åtkomstsystem till en NYCKELTILLK.-sektion med ett FRÅNKOPPLING- attribut.

## 6.4.3 Förebyggande av inträde till de övervakade lokalerna innan alla medel för bekräftelse av inbrottslarm har inaktiverats:

a) Upplåsning av den första ingångsdörren orsakar att alla typer av bekräftelse blir inaktiverade

Denna funktion tillåts inte av SPC.

**b)**Inaktivering av alla typer av bekräftelse från användaren innan de övervakade lokalerna orsakar eller tillåter den första ingångsdörren att låsas upp

Denna funktion tillåts inte av SPC.

#### 6.4.4 Öppning av första ingångsdörren avaktiverar alla typer av bekräftelse av intrångslarm

Denna funktion tillåts inte av SPC.

#### 6.4.5 Slutförande av frånkoppling med en digital nyckel

a) Användning av en digital nyckel före inträde i de övervakade lokalerna (till exempel via radio)

SPC uppfyller denna paragraf när installationsprogrammet installerar en TAG-läsare (t.ex. SPCK421) utanför lokalen.

**b)** Användning av en digital nyckel efter inträde i de övervakade lokalerna från en plats så nära den ursprungliga ingångsdörren som möjligt.

Denna funktion förutsätter användning av en TAG-läsare (t.ex. SPCK421) nära en lokals ingångsdörr.

#### Se Sektionstyper på sidan 389 och Sektionsattribut på sidan 395.

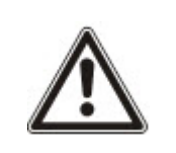

VARNING: Din uppmärksamhet påkallas till att om denna metod tillåts för frånkoppling, kommer inte polisen att kontaktas om en inkräktare lyckas tvinga sig in i den första ingångsdörren, oavsett hur långt inkräktaren lyckas tas sig genom lokalerna.

Denna metod av frånkoppling och inbrottslarm kanske inte accepteras av dina försäkringsbolag.

#### 6.4.6 Frånkoppla tillsammans med en larmcentral (ARC)

Överensstämmelse av SPC hjälp från tredje part ARC-programvara. Indikation utanför byggnaden skall lämnas med hjälp av en tidsinställd summer/blixtljus etc. som kommer att fungera på ett system i frånkopplat läge under en tidsinställd period, t.ex. 30 sekunder.

Se *Timers* på sidan 120.

#### 3.5.4 Konfigurationskrav för PD 6662:2010 överrenstämmelse.

## Rekommendationer för inspelning av larmtillstånd anmälda på distans (BS 8243:2010 - Bilaga G.1 och G.2)

Larmtillstånd kan kategoriseras för analys i enlighet med bilaga G om SPC-systemet är konfigurerat så att ingångstimern är mindre än 30 sekunder och uppringare fördröjning är satt till 30 sekunder.

Se följande avsnitt:

- Områden på sidan 123
- Lägga till/Redigera område på sidan 278
- Timers på sidan 120

#### Krav för system som utnyttjar dedikerade larmbanor (SS-EN 50136-1-2, 1998)

SPC-systemet ska konfigureras för att göra ett automatisk testsamtal till larmcentralen.

SPC-systemet bör konfigureras med en 'Kommunikationsfel'-utgång.

Se följande avsnitt:

• Lägga till/Redigera en LC med SIA eller CID på sidan 334

## Krav på utrustning som används i system med digitala kommunikatörer som använder PSTN (BS EN 50136-2-2, 1998)

#### Felutgång

SPC-systemet bör konfigureras med en 'Kommunikationsfel'-utgång.

Se följande avsnitt:

- Utmatningar på sidan 157 (Manöverpanel)
- Konfigurera in- och utgång på centralapparat på sidan 234 (Webbläsare)
- Lägga till/Redigera en LC med SIA eller CID på sidan 334

#### Återsändningsförsök

Återsändningsförsök (Uppringningsförsök) konfigureras i denna manual:

- Lägga till/Redigera en LC med SIA eller CID på sidan 334
- Redigera EDP-inställningar på sidan 343

Minst 1 och högst 12 återsändningar är tillåtna.

#### Intrång och överfall - Systemdesign (DD CLC TS 50131-7, 2008)

#### Tillkoppling och frånkoppling

SPC-system kan konfigureras på ett sådant sätt att tillkopplingen slutförs med 'Sista utgång'.

Det är möjligt att konfigurera SPC så att WD (varningsenhet) aktiveras en kort stund på tillkoppling.

Se följande avsnitt:

- Timers på sidan 120
- Sektionsattribut på sidan 395
- *Utmatningar* på sidan 157 (Manöverpanel)
- *Redigera utgång* på sidan 236 (Webbläsare)

## Inbrott och verifierat överfallsalarm (BS8243:2010 Beteckning av överfallsalarmssignaler (HUA) för sekventiell verifiering)

SPC-system kan konfigureras på sådant sätt att följande scenarion, vid utlösning mer än två minuter efter en överfallssektion eller överfallsenhet (HD), kommer att rapportera en verifierad överfallshändelse (HV för SIA och 129 för CID) till CIE:

- aktivering av två överfallssektioner
- aktivering av en överfallssektion och en bråklarmssektion

Om en överfallssektion och en sabotagesektion eller en bråklarmssektion och en sabotagesektion aktiveras inom en tvåminutersperiod, kommer även en verifierad överfallshändelse att skickas.

Ett verifierat överfall kräver inte installatörsåterställning även om installatörsåterställning är aktiverad. En verifierad överfallshändelse loggas i systemloggen.

#### 3.5.5 Ytterligare driftsättningskrav för PD 6662:2010 överensstämmelse

Information som skall finnas i systemets designförslag och som integrerade dokument (BS 8243:2010 - bilaga F)

- Under installation, konfiguration och driftsättning av ett SPC-system måste installatören hålla sig till följande riktlinjer i enlighet med ovanstående bilaga:
- Det rekommenderas att använda dubbla vägar för signalering vilket stöds av SPC-systemet genom GSM, PSTN och Ethernet-alternativ.
- SPC-systemet måste installeras och konfigureras för att kunna tillhandahålla en effektiv bekräftelse-funktion. Eventuella undantag från detta skall beskrivas i det 'Integrerade' dokumentet.
- Kombinationer och sekvenser som bidrar till ett bekräftat larm bör tydligt meddelas till slutanvändaren.
- Intrångsbekräftelsetiden bör tydligt meddelas till slutanvändaren.
- Metoder för slutförande av tillkopplings- och frånkopplingsmetoder bör tydligt beskrivas för slutanvändaren som beskrivs i detta dokument.
- Se till att skriftliga arrangemang levereras till slutanvändaren i händelse av ett låsfel.

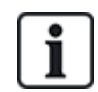

Det rekommenderas att den medföljande PD 6662:2010-etiketten sätts fast i en lämplig position på insidan av SPC-kapslingen brevid produkttypetiketten.

#### 3.5.6 Övrig information

Överföringsnätverkskrav - prestanda, tillgänglighet och säkerhetsnivåer (BS EN 50136-1-2, 1998 och BS EN 50136-1-5, 2008)

SPC-systemet har testats och godkänts till EN50136-1-1.

SPC-nivåer klassificeras enligt följande:

Transmissionstid

D2 som max.

| Transmissionstd, max. värden | M0 – M4                                                  |
|------------------------------|----------------------------------------------------------|
| Rapporteringstid             | T3 som max.                                              |
| Tillgänglighet               | Se ATS-nivåer och dämpningsspecifikationer på sidan 400. |
| Signallera säkerhetsnivå     | Testad till EN50136-1-1 och klassificerad som 'S0'.      |

### 3.6 I enlighet med VdS-godkännande

Detta installationsdokument omfattar nödvändig produktinstallationsinformation för VdSgodkännanden.

#### Vanderbilt

SPC42xx/43xx/53xx/63xx: VdS-godkännande nr. G 112104, G112124, och G112128. VdS ENcertifikat EN-ST000142, EN-ST000143, EN-ST000055, EN-ST000056, EN-ST000057, EN-ST000058, EN-ST000061, EN-ST000062.

#### Siemens

SPC42xx/43xx/53xx/: VdS-godkännande nr. G116035. VdS EN-certifikat EN-ST000225, EN-ST000226, EN-ST000227, EN-ST000228, EN-ST000229, EN-ST000230, EN-ST000231, EN-ST000232.

Detta avsnitt beskriver överensstämmelse av detta system med VdS-godkännande.

#### Konfigurera programvara för VdS-godkännande

För att ställa in systemet för VdS-godkännande, gör följande:

- 1. Logga in på centralen med webbläsaren.
- 2. Klicka på Fullständig installatör.
- 3. Klicka på Konfiguration > System > Standarder.
- 4. Välj Europa i avsnittet Kontinent på sidan.
- 5. Välj Tyskland i avsnittet Regionöverensstämmelse på sidan.
- 6. Välj den VDS-grad som krävs av din installationstyp.

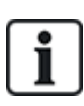

Rapportering av hårdvarufel — i Konfiguration > System > Systemalternativ, måste du välja alternativet Aktivera + Rapportera (10s) från listrutan Watchdog utgångsläge.

Hårdvarufel redovisas inte om Installatören är inloggad i systemet.

#### Maskinvara

VdS-överensstämmelse kräver följande:

- En G5-kapsling med främre sabotage implementeras som ett minimikrav.
- Manöverpaneler visar inte statusinformation om systemet är tillkopplat.
- Följande antal sektioner stöds:
  - 512 sektioner i ringkonfiguration
  - 128 sektioner per X-Bus i multidrop-konfiguration (öppen slinga)
- Följande kombinationer av end of line-motstånd följer inte VdS-standarder:
  - 1k, 470 ohm
  - 1k, 1k, 6k6 ohm

# 3.7 Överensstämmelse med NF- och A2P-godkännanden inklusive CYBER-krav

#### Adress till det anmälda organet

#### **CNPP** Cert

Pôle Européen de Sécurité - Vernon

Route de la Chapelle Réanville

CD 64 - CS 22265

F-27950 SAINT MARCEL

www.cnpp.com

#### AFNOR Certification

11 rue François de Pressensé 93571 Saint Denis La Plaine Cedex www.marque-nf.com

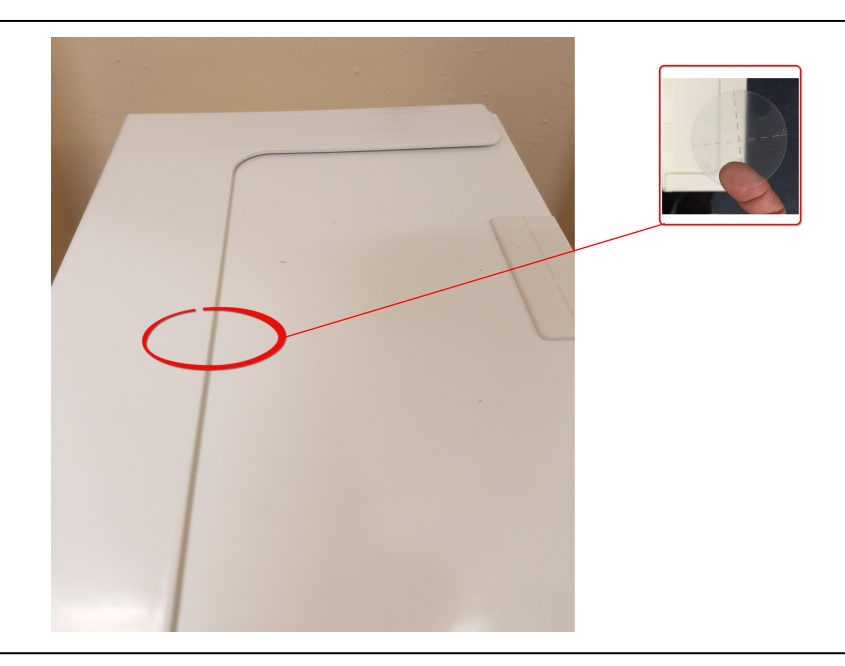

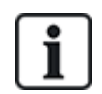

För att uppfylla NF- och A2P-installationsbestämmelserna måste detta hölje förseglas med den medföljande sabotageetiketten efter installationen.

### 3.7.1 Överensstämmelse med NF- och A2P-godkännanden inklusive CYBER-krav

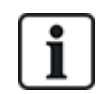

För att uppfylla kraven för NF & A2P och CYBER måste HTTP-webbservern vara inaktiverad enligt följande instruktioner.

Systemkonfigurationen kan endast göras med verktyget SPC Connect Pro via USB-uttaget på SPCkontrollpanelen.

Så här inaktiverar du webbgränssnittet för SPC: s panel:

- 1. Ange programmeringsläget och välj alternativet Kommunikation.
- 2. På fliken Tjänster avmarkerar du kryssrutan HTTP-aktiverad.

Detta kommer att inaktivera SPC-panelen webbgränssnitt.

## 3.7.2 Överensstämmelse med NF- och A2P-godkännanden inklusive CYBER-krav - SPC Products

De listade SPC-produkterna har testats enligt NF324 - H58, med hänvisning till RTC50131-6 och RTC50131-3 och nuvarande EN-certifieringar. Se *I enlighet med EN50131-godännande* på sidan 20.

| Produkttyp                           | Konfiguration   | Standard   | Logotyp            |
|--------------------------------------|-----------------|------------|--------------------|
| SPC6350.320 + SPCP355.300            | 60h, oövervakad | NF grad 3, | NORCERTIFICATION   |
| (Cert. 1233700001 + Cert.8033700002) |                 | Klass 1    |                    |
| SPC5350.320 + SPCP355.300            | 60h, oövervakad |            |                    |
| (Cert. 1233700001 + Cert.8033700002) |                 |            | A5b                |
| SPC6350.320                          | 60h, oövervakad |            | ♥♥♥@               |
| (Cert. 1233700001)                   |                 |            |                    |
| SPC5350.320                          | 60h, oövervakad |            |                    |
| (Cert. 1233700001)                   |                 |            |                    |
| SPC6330.320 + SPCP333.300            | 60h, oövervakad | NF grad 3, | NORCERTIFICATION   |
| (Cert. 1233700001)                   |                 | Klass 1    |                    |
| SPC5330.320 + SPCP333.300            | 60h, oövervakad |            |                    |
| (Cert. 1232200003)                   |                 |            | A5b                |
| SPC6330.320                          | 30h, övervakad  |            | ♥♥♥@               |
| (Cert. 1233700001)                   |                 |            |                    |
| SPC5330.320                          | 30h, övervakad  |            |                    |
| (Cert. 1232200003)                   |                 |            |                    |
| SPC5320.320                          | 36h, oövervakad | NF grad 2, | ENOR CERTIFICATION |
| (Cert. 1232200003)                   |                 | Klass 1    | <b>NF</b>          |
| SPC4320.320                          | 36h, oövervakad | _          |                    |
| (Cert. 1232200003)                   |                 |            | ▼▼@                |
| SPCN110.000                          |                 | NF grad 2  | RUOR CERTIFICATION |
| SPCN320.000                          |                 | och 3,     | <b>NF</b>          |
| SPCK420.100                          |                 | Klass 1    |                    |
| SPCK620.100                          |                 |            | ASb                |
| SPCK623.100                          |                 |            | ♥♥@                |
| SPCE652.100                          |                 |            |                    |
| SPCE452.100                          |                 |            |                    |
| SPCE 170.100                         |                 |            |                    |
| SPGE120.100                          |                 |            |                    |

## 4 Tekniska data

Detta kapitel täcker:

| 4.1 SPC4000     | 33 |
|-----------------|----|
| 4.2 SPC5000     | 35 |
| 4.3 SPC6000     | 39 |
| 4.4 SPCP355.300 | 42 |

## 4.1 SPC4000

| Programmerbara områden                                                              | 4                                                                                                    |
|-------------------------------------------------------------------------------------|----------------------------------------------------------------------------------------------------|
| Max. antal PIN-koder för användare                                                  | 100                                                                                                    |
| Fjärrkontroller                                                                     | Upp till 32                                                                                                    |
| TAG-enheter                                                                         | 32                                                                                                    |
| Trådlöst överfallslarm                                                              | Upp till 128                                                                                                    |
| Händelseminne                                                                       | 1 000 intrångshändelser, 1 000 åtkomsthändelser                                                                   |
| Antal sektioner på moderkortet                                                      | 8                                                                                                    |
| Max. antal fast inkopplade sektioner                                                | 32                                                                                                    |
| Max. antal trådlösa sektioner                                                       | 32 (ta bort kabelanslutna sektioner)                                                                              |
| Max. antal Intrunet-trådlösa<br>detektorer per trådlös<br>mottagare (rekommenderat) | 20                                                                                                    |
| Slutmotstånd                                                                        | Dubbla 4k7 (standard), andra motståndskombinationer kan konfigureras                                              |
| Antal relä på kortet                                                                | 1 blixtljus (30V DC/1A resistiv omkopplingsström)                                                                 |
| Antal öppna transistorutgångar<br>på moderkortet.                                   | 2 interna/externa sirener, 3 fritt programmerbara (vardera max. 400mA resistiv omkopplingsström, med hjälputgång) |
| Fast programvara                                                                    | V3.x                                                                                                    |
| Dörrkapacitet                                                                       | Max. 4 inpasseringdörrar eller 2 in/utpasseringsdörrar                                                            |
| Antal kortläsare                                                                    | Max. 4                                                                                                    |
| Radiomodul                                                                          | <ul> <li>SPC4221: integrerad SiWay RF-mottagare (868MHz)</li> <li>SPC4320.220: Tillval (SPCW111)</li> </ul>       |
|                                                                                     | • SPC4320.320: Tillval (SPCW110)                                                                                  |
| Verifiering                                                                         | 4 verifieringssektioner med max. 4 IP-kameror och 4 ljudenheter.                                                  |

| Video                          | Upp till 16 bilder före/16 efter händelse (med JPEG-upplösning 320 x 240, max. 1 bildruta/sek.)                                                                                                    |
|--------------------------------|----------------------------------------------------------------------------------------------------|
| Ljud                           | Upp till 60 sekunder för/60 sekunder post-ljudinspelning                                                                                                    |
| Fältbuss 1)                    | X-BUS på RS-485 (307kb/s)                                                                                                    |
| Antal fältenheter 2)           | Max. 11 (4 manöverpaneler, 2 dörrexpansionsenheter, 5 ingångs-<br>/utgångsexpansionsenheter)                                                                                                    |
| Anslutningsbara fältenheter    | <ul> <li>Manöverpanel: SPCK42x, SPCK62x</li> <li>Dörrexpansionsenheter: SPCA210, SPCP43x</li> <li>Expansionsenheter med I/O: SPCE65x, SPCE45x, SPCP33x, SPCE110, SPCE120, SPCV32x</li> </ul>                      |
| Gränssnitt                     | <ul> <li>1 X-BUS (1 slinga),</li> <li>1 RS232</li> <li>USB (PC-anslutning)</li> <li>SPC43xx: Tillägg1 Ethernet (RJ45)</li> </ul>                                                                                  |
| Sabotagekontakt                | Frontfjädersabotage, 2 hjälpkontaktingångar för sabotage                                                                                                    |
| Strömförsörjning               | Typ A (för EN50131-1)                                                                                                    |
| Nätspänning                    | 230V AC, + 10%/ -15%, 50Hz                                                                                                    |
| Huvudsäkring                   | 250mA T (utbytbar del på terminalblocket för nätström)                                                                                                    |
| Effektförbrukning              | SPC42xx: Max. 160mA vid 230V AC<br>SPC43xx: Max. 200mA vid 230V AC                                                                                                    |
| Driftsström                    | Centralapparat SPC42xx: Max. 160mA till 12V DC<br>Centralapparat SPC43xx: Max. 200mA till 12V DC                                                                                                    |
| Viloström                      | Centralapparat SPC42xx:<br>Max. 140mA vid 12V DC (165mA med PSTN, 270mA med GSM, 295mA med<br>PSTN och GSM)<br>Styrenhet SPC43xx:                                                                                 |
|                                | Max. 170mA vid 12V DC (195mA med PSTN, 300mA med GSM, 325mA med PSTN och GSM)                                                                                                    |
| Utgångsström                   | 13 - 14V DC under normala förhållanden (nätström ansluten och fullständigt<br>uppladdat batteri), min. 10,5V DC vid ström från annan enhet (innan systemet<br>stänger ner för djupurladdningsskydd för batteriet) |
| Lågspänningshändelse           | 7,5V DC                                                                                                    |
| Överspänningsskydd             | 15,7V DC                                                                                                    |
| Max topp till topp rippelström | Max. 5% av utgångsspänningen                                                                                                    |
| Hjälpkraft (nominell)          | Max. 750mA till 12V DC                                                                                                    |

| Batterityp                    | SPC422x/4320:                                                                                |
|-------------------------------|----------------------------------------------------------------------------------------------|
| (Batteri medföljer ej)        | <ul> <li>YUASA NP7-12FR (12V/7Ah) - NF</li> </ul>                                            |
|                               | PowerSonic PS1270 (12V/7Ah)                                                                  |
|                               | YUASA Yucel Y7-12FR (12V/7Ah)                                                                |
| Batteriladdare                | SPC422x/4320: Max. 72 h för 80% batterikapacitet                                             |
| Batteriskydd                  | Ström begränsat till 1A (säkringsskyddat), djupurladdningsskydd vid 10,5V DC +/- 3%          |
| Mjukvaruuppdatering           | På plats och fjärrstyrd uppgradering för centralapparat, kringutrustning och GSM/PTSN-modem. |
| Kalibrering                   | Ingen kalibreringskontroll krävs (kalibreras vid tillverkning)                               |
| Servicebara delar             | Inga servicebara delar                                                                       |
| Drifttemperatur               | -10 till +50°C                                                                               |
| Relativ luftfuktighet         | Max. 90% (ingen kondens)                                                                     |
| Färg                          | RAL 9003 (vit signal)                                                                        |
| Vikt                          | SPC422x/4320: 4,500kg                                                                        |
| Mått (B x H x D)              | SPC422x/4320: 264 x 357 x 81mm                                                               |
| Hölje                         | SPC4320.320: Litet metallhölje (1,2mm böjligt stål)                                          |
|                               | SPC422x.220: Litet hölje med metallbas (1,2mm böjligt stål) och plastlock                    |
| Höljet kan innehålla upp till | SPC422x4320: 1 ytterligare expansionsenhet (storlek 150mm x 82mm)                            |
| IP-räckvidd                   | 30                                                                                           |
| ATS                           | 3                                                                                            |
| АТР                           | 8                                                                                            |
| Händelseprofiler              | 5                                                                                            |
| Händelseundantag              | 10                                                                                           |
| Kommandoprofiler              | 5                                                                                            |

1) Max. 400m mellan enheter/kabeltyper IYSTY 2 x 2 x Ø 0,6mm (min.), UTP cat5 (solid ledare) eller Belden 9829.

2) Fler I/O-expansionsenheter kan adresseras istället för en manöverpanel eller dörrexpansionsenhet, men antalet programmerbara ingångar/utgångar får inte överstiga de specificerade systemgränserna.

## 4.2 SPC5000

| Programmerbara områden                | 16           |
|---------------------------------------|--------------|
| Max. antal PIN-koder för<br>användare | 500          |
| Fjärrkontroller                       | Upp till 100 |

| TAG-enheter                                                                         | 250                                                                                                    |
|-------------------------------------------------------------------------------------|----------------------------------------------------------------------------------------------------|
| Trådlöst överfallslarm                                                              | Upp till 128                                                                                              |
| Händelseminne                                                                       | 10 000 intrångshändelser, 10 000 åtkomsthändelser                                                         |
| Antal sektioner på                                                                  | • SPC5320/5330—8                                                                                          |
| moderkortet                                                                         | • SPC5350 — 16                                                                                            |
| Max. antal fast inkopplade sektioner                                                | 128                                                                                                    |
| Max. antal trådlösa sektioner                                                       | 120 (ta bort kabelanslutna sektioner)                                                                     |
| Max. antal Intrunet-trådlösa<br>detektorer per trådlös<br>mottagare (rekommenderat) | 20                                                                                                    |
| Slutmotstånd                                                                        | Dubbla 4k7 (standard), andra motståndskombinationer kan konfigureras                                      |
| Reläutgångar                                                                        | <ul> <li>SPC5320\5330 — 1 blixtljus (30V DC/1A resistiv omkopplingsström)</li> </ul>                      |
|                                                                                     | <ul> <li>SPC5350 — 4 (enpols omkopplingsrelä, 30V DC/maximum 1A resistiv<br/>omkopplingsström)</li> </ul> |
| Elektroniska utgångar                                                               | • SPC5320\5330 — 5 utgångar:                                                                              |
|                                                                                     | – 2 interna/externa sirener                                                                               |
|                                                                                     | – 3 programmerbara. Högst 400mA resistiv omkopplingsström per utgång,<br>försörjd av hjälputgång.         |
|                                                                                     | <ul> <li>SPC5350 — 8 utgångar. Högst 400 mA resistiv omkopplingsström per<br/>utgång</li> </ul>           |
|                                                                                     | – 5 standard strömutgångar                                                                                |
|                                                                                     | – 3 övervakade utgångar                                                                                   |
| Fast programvara                                                                    | V3.x                                                                                                    |
| Dörrkapacitet                                                                       | Max. 16 inpasseringdörrar eller 8 in/utpasseringsdörrar                                                   |
| Antal kortläsare                                                                    | Max. 16                                                                                                   |
| Radiomodul                                                                          | Tillval (SPCW110)                                                                                         |
| Verifiering                                                                         | 16 verifieringssektioner med max. 4 IP-kameror och 16 ljudenheter.                                        |
| Video                                                                               | Upp till 16 bilder före/16 efter händelse (med JPEG-upplösning 320 x 240, max.<br>1 bildruta/sek.)        |
| Ljud                                                                                | Upp till 60 sekunder för/60 sekunder post-ljudinspelning                                                  |
| Fältbuss 1)                                                                         | X-BUS på RS-485 (307kb/s)                                                                                 |
| Antal fältenheter 2)                                                                | Max. 48 (16 manöverpaneler, 8 dörrexpansionsenheter, 16 ingångs-<br>/utgångsexpansionsenheter)            |
| Anslutningsbara fältenheter<br>Gränssnitt | <ul> <li>Manöverpanel: SPCK42x, SPCK62x</li> <li>Dörrexpansionsenheter: SPCA210, SPCP43x</li> <li>Expansionsenheter med I/O: SPCE65x, SPCE45x, SPCP33x, SPCP35x, SPCE110, SPCE120, SPCV32x</li> <li>2 X-BUS (2 slingor eller 1 ring)</li> <li>2 RS232</li> <li>1 USB (PC-anslutning)</li> </ul> |
|-------------------------------------------|----------------------------------------------------------------------------------------------------|
|                                           | SPC53xx: Tillägg1 Ethernet (RJ45)                                                                                                    |
| Sabotagekontakt                           | <ul> <li>SPC5320/5330: Frontfjädersabotage, 2 hjälpkontaktingångar för sabotage</li> <li>SPC5350: Främre/bakre sabotagebrytare</li> </ul>                                                                                                    |
| Strömförsörjning                          | Typ A (för EN50131-1)                                                                                                    |
| Nätspänning                               | 230V AC, + 10%/ -15%, 50 Hz                                                                                                    |
| Huvudsäkring                              | <ul> <li>SPC5320/5330: 250 mA T (utbytbar del på terminalblocket för nätström)</li> <li>SPC5350: 800 mA T (utbytbar del på terminalblocket för nätström)</li> </ul>                                                                                                    |
| Effektförbrukning                         | <ul> <li>SPC5320/5330: Max. 200mA vid 230V AC</li> <li>SPC5350: Max. 500mA vid 230V AC</li> </ul>                                                                                                    |
| Driftsström                               | <ul> <li>SPC5320/5330: centralapparat: Max. 200mA till 12V DC</li> <li>SPC5350: Max. 210mA till 12V DC</li> </ul>                                                                                                    |
| Viloström                                 | SPC53xx styrenhet: Max. 170mA vid 12V DC (195mA med PSTN, 300mA med GSM, 325mA med PSTN och GSM)                                                                                                    |
| Utgångsström                              | 13 - 14V DC under normala förhållanden (nätström ansluten och fullständigt<br>uppladdat batteri), min. 10,5V DC vid ström från annan enhet (innan systemet<br>stänger ner för djupurladdningsskydd för batteriet)                                                                               |
| Lågspänningshändelse                      | 11V DC                                                                                                    |
| Överspänningsskydd                        | <ul> <li>SPC5320/5330: 15,7V DC</li> <li>SPC5350: 15V DC nominell</li> </ul>                                                                                                    |
| Max topp till topp rippelström            | Max. 5% av utgångsspänningen                                                                                                    |
| Hjälpkraft (nominell)                     | <ul> <li>SPC5320/5330: Max. 750mA till 12V DC</li> <li>SPC5350: Max. 2200mA vid 12V DC (8 utgångar skyddade av separata<br/>sökringen 200s Ansautaåns)</li> </ul>                                                                                                    |
|                                           | sakningar, 300mA per utgang)                                                                                                    |

| Batterityp             | SPC5320:                                                                                                    |
|------------------------|----------------------------------------------------------------------------------------------------|
| (Batteri medföljer ej) | • YUASA NP7-12FR (12V/7Ah) - NF                                                                                                   |
|                        | PowerSonic PS1270 (12V/7Ah)                                                                                                    |
|                        | YUASA Yucel Y7-12FR (12V/7Ah)                                                                                                    |
|                        | SPC5330:                                                                                                    |
|                        | <ul> <li>YUASA NP17-12IFR (12V/17Ah) - NF</li> </ul>                                                                              |
|                        | YUASA Yucel Y17-12FR (12V/17Ah)                                                                                                   |
|                        | PowerSonic PS12170 (12V/7Ah)                                                                                                    |
|                        | SPC5350:                                                                                                    |
|                        | <ul> <li>FIAMM FGV22703 (12V/27Ah) - NF</li> </ul>                                                                                |
|                        | PowerSonic PS12260FR (12V/26Ah)                                                                                                   |
|                        | PowerSonic PS12170 (12V/17Ah)                                                                                                    |
|                        | <ul> <li>Alarmcom AB1227-0 (12V/27Ah)</li> </ul>                                                                                  |
|                        | • YUASA NPL24-12IFR (12V/24Ah)                                                                                                    |
|                        | YUASA Yucel Y17-12IFR (12V/17Ah)                                                                                                  |
|                        | • YUASA Yucel Y24-12FR (12V/24Ah)                                                                                                 |
| Batteriladdare         | • SPC5320: Max. 72 h                                                                                                    |
|                        | SPC5330/5350: Max. 24 h för 80% batterikapacitet                                                                                  |
| Batteriskydd           | <ul> <li>SPC5320/5330: Ström begränsat till 1A (säkringsskyddat),<br/>djupurladdningsskydd vid 10,5V DC +/- 3 %</li> </ul>        |
|                        | <ul> <li>SPC5350: Ström begränsad till 2A (skyddad av PTC återställbar säkring),<br/>djupurladdningsskydd vid 10,5V DC</li> </ul> |
| Mjukvaruuppdatering    | På plats och fjärrstyrd uppgradering för centralapparat, kringutrustning och GSM/PTSN-modem.                                      |
| Kalibrering            | Ingen kalibreringskontroll krävs (kalibreras vid tillverkning)                                                                    |
| Servicebara delar      | SPC5320/5330: Inga servicebara delar                                                                                              |
|                        | SPC5350: 8 glasrörssäkringar (400mA AT) för 12V DC-utgångar                                                                       |
| Drifttemperatur        | -10 till +50°C                                                                                                    |
| Relativ luftfuktighet  | Max. 90% (ingen kondens)                                                                                                    |
| Färg                   | RAL 9003 (vit signal)                                                                                                    |
| Vikt                   | • SPC5320: 4,500kg                                                                                                    |
|                        | • SPC5330: 6,400kg                                                                                                    |
|                        | • SPC5350: 18,600kg                                                                                                    |
| Mått (B x H x D)       | • SPC5320: 264 x 357 x 81mm                                                                                                    |
|                        | • SPC5330: 326 x 415 x 114mm                                                                                                    |
|                        | • SPC5350: 498 x 664 x 157mm                                                                                                    |

| Hölje                         | <ul> <li>SPC5320: Litet metallhölje (1,2mm böjligt stål)</li> <li>SPC5330: Gångjärnsförsett metallhölje (1,2mm böjligt stål)</li> <li>SPC5350: Metallhölje (1,5mm böjligt stål)</li> </ul>         |
|-------------------------------|----------------------------------------------------------------------------------------------------|
| Höljet kan innehålla upp till | <ul> <li>SPC5320: 1 ytterligare expansionsenhet</li> <li>SPC5330: 4 ytterligare expansionsenheter (storlek 150mm x 82mm)</li> <li>SPC5350: 4 ytterligare expansionsenheter (150 x 82mm)</li> </ul> |
| IP/IK klassning               | 30/06                                                                                                    |
| ATS                           | 5                                                                                                    |
| ATP                           | 15                                                                                                    |
| Händelseprofiler              | 10                                                                                                    |
| Händelseundantag              | 50                                                                                                    |
| Kommandoprofiler              | 8                                                                                                    |

1) Max. 400m mellan enheter/kabeltyper IYSTY 2 x 2 x Ø 0,6mm (min.), UTP cat5 (solid ledare) eller Belden 9829.

2) Fler I/O-expansionsenheter kan adresseras istället för en manöverpanel eller dörrexpansionsenhet, men antalet programmerbara ingångar/utgångar får inte överstiga de specificerade systemgränserna.

## 4.3 SPC6000

| Programmerbara områden                                                              | 60                                                                   |
|-------------------------------------------------------------------------------------|----------------------------------------------------------------------|
| Max. antal PIN-koder för användare                                                  | 2500                                                                 |
| Fjärrkontroller                                                                     | Upp till 100                                                         |
| TAG-enheter                                                                         | 250                                                                  |
| Trådlöst överfallslarm                                                              | Upp till 128                                                         |
| Händelseminne                                                                       | 10 000 intrångshändelser, 10 000 åtkomsthändelser                    |
| Antal sektioner på<br>moderkortet                                                   | <ul> <li>SPC6320/6330 — 8</li> <li>SPC6350 — 16</li> </ul>           |
| Max. antal fast inkopplade sektioner                                                | 512                                                                  |
| Max. antal trådlösa sektioner                                                       | 120 (ta bort kabelanslutna sektioner)                                |
| Max. antal Intrunet-trådlösa<br>detektorer per trådlös<br>mottagare (rekommenderat) | 20                                                                   |
| Slutmotstånd                                                                        | Dubbla 4k7 (standard), andra motståndskombinationer kan konfigureras |

| Reläutgångar                | <ul> <li>SPC6320\6330 — 1 blixtljus (30V DC/1A resistiv omkopplingsström)</li> </ul>                                                                         |
|-----------------------------|----------------------------------------------------------------------------------------------------|
|                             | <ul> <li>SPC6350 — 4 (enpols omkopplingsrelä, 30V DC/maximum 1A resistiv<br/>omkopplingsström)</li> </ul>                                                    |
| Elektroniska utgångar       | • SP6320\6330 — 5 utgångar:                                                                                                    |
|                             | -2 interna/externa sirener                                                                                                    |
|                             | – 3 programmerbara. Högst 400mA resistiv omkopplingsström per utgång,<br>försörjd av hjälputgång.                                                            |
|                             | <ul> <li>SPC6350 — 8 utgångar. Högst 400 mA resistiv omkopplingsström per<br/>utgång</li> </ul>                                                              |
|                             | – 5 standard strömutgångar                                                                                                    |
|                             | – 3 övervakade utgångar                                                                                                    |
| Fast programvara            | V3.x                                                                                                    |
| Dörrkapacitet               | Max. 64 inpasseringdörrar eller 32 in/utpasseringsdörrar                                                                                                    |
| Antal kortläsare            | Max. 64                                                                                                    |
| Radiomodul                  | Tillval (SPCW110)                                                                                                    |
| Verifiering                 | 32 verifieringssektioner med max. 4 IP-kameror och 32 ljudenheter.                                                                                           |
| Video                       | Upp till 16 bilder före/16 efter händelse (med JPEG-upplösning 320 x 240, max.<br>1 bildruta/sek.)                                                           |
| Ljud                        | Upp till 60 sekunder för/60 sekunder post-ljudinspelning                                                                                                    |
| Fältbuss 1)                 | X-BUS på RS-485 (307kb/s)                                                                                                    |
| Antal fältenheter 2)        | Max. 128 (32 manöverpaneler, 32 dörrexpansionsenheter, 64 ingångs-<br>/utgångsexpansionsenheter)                                                             |
| Anslutningsbara fältenheter | Manöverpanel: SPCK42x, SPCK62x                                                                                                    |
|                             | Dörrexpansionsenheter: SPCA210, SPCP43x                                                                                                    |
|                             | <ul> <li>Expansionsenheter med I/O: SPCE65x, SPCE45x, SPCP33x, SPCP35x,<br/>SPCE110, SPCE120, SPCV32x</li> </ul>                                             |
| Gränssnitt                  | 2 X-BUS (2 slingor eller 1 ring)                                                                                                    |
|                             | • 2 RS232                                                                                                    |
|                             | • 1 USB (PC-anslutning)                                                                                                    |
|                             | SPC63xx: Tillägg1 Ethernet (RJ45)                                                                                                    |
| Sabotagekontakt             | <ul> <li>SPC6330: Frontfjädersabotage, 2 hjälpkontaktingångar för sabotage</li> <li>SPC6350: Främre/bakre sabotagebrytare</li> </ul>                         |
| Strömförsörjning            | Typ A (för EN50131-1)                                                                                                    |
| Nätspänning                 | 230V AC, +10 %/-15 %, 50 Hz                                                                                                    |
| Huvudsäkring                | <ul> <li>SPC6330: 250mA T (utbytbar del på terminalblocket för nätström)</li> <li>SPC6350: 800mA T (utbytbar del på terminalblocket för nätström)</li> </ul> |

| Effektförbrukning              | • SPC6330: Max. 200mA vid 230V AC                                                                                                    |
|--------------------------------|----------------------------------------------------------------------------------------------------|
|                                | • SPC6350: Max. 500mA vid 230V AC                                                                                                    |
| Driftsström                    | • SPC6330: Max. 200mA till 12V DC                                                                                                    |
|                                | • SPC6350: Max. 210mA till 12V DC                                                                                                    |
| Viloström                      | SPC63xx styrenhet: Max. 170mA vid 12V DC (195mA med PSTN, 300mA med GSM, 325mA med PSTN och GSM)                                                                                                    |
| Utgångsström                   | <ul> <li>SPC6330: 13 - 14 V DC under normala förhållanden (nätström ansluten och fullständigt uppladdat batteri), min. 10,5V DC vid ström från annan enhet (innan systemet stänger ner för djupurladdningsskydd för batteriet)</li> <li>SPC6350: 13 - 14 V DC under normala förhållanden (nätström ansluten och fullständigt uppladdat batteri), min. 10,5V DC vid ström från annan enhet</li> </ul> |
|                                | fullstandigt uppladdat batteri), min. 10,50 DC vid strom nan annan ennet<br>(innan systemet stänger ner för djupurladdningsskydd för batteriet)                                                                                                    |
| Lågspänningshändelse           | 11V DC                                                                                                    |
| Överspänningsskydd             | • SPC6330: 15,7V DC                                                                                                    |
|                                | SPC6350: 15V DC nominell                                                                                                    |
| Max topp till topp rippelström | Max. 5% av utgångsspänningen                                                                                                    |
| Hjälpkraft (nominell)          | • SPC6330: Max. 750mA till 12V DC                                                                                                    |
|                                | <ul> <li>SPC6350: Max. 2200mA vid 12V DC (8 utgångar skyddade av separata<br/>säkringar, 300mA per utgång)</li> </ul>                                                                                                    |
| Batterityp                     | SPC6330:                                                                                                    |
| (Batteri medföljer ej)         | • YUASA NP17-12FR (12V/17Ah) - NF                                                                                                    |
|                                | YUASA Yucel Y17-12IFR (12V/17Ah)                                                                                                    |
|                                | YUASA Yucel Y24-12FR (12V/24Ah)                                                                                                    |
|                                | PowerSonic PS12170 (12V/7Ah)                                                                                                    |
|                                | PowerSonic PS12260 (12V/26Ah)                                                                                                    |
|                                | SPC6350:                                                                                                    |
|                                | • YUASA NP17-12FR(12V/17Ah) - NF                                                                                                    |
|                                | <ul> <li>FIAMM FGV22703 (12V/27Ah) - NF</li> </ul>                                                                                                    |
|                                | • YUASA NPL24-12IFR (12V/24Ah)                                                                                                    |
|                                | • Alarmcom AB1227-0 (12V/27Ah)                                                                                                    |
|                                | PowerSonic PS12260 (12V/26Ah)                                                                                                    |
| Batteriladdare                 | SPC63xx: Max. 24 h för 80% batterikapacitet                                                                                                    |
| Batteriskydd                   | <ul> <li>SPC6330: Ström begränsat till 1A (säkringsskyddat), djupurladdningsskydd<br/>vid 10,5 VDC +/- 3%</li> </ul>                                                                                                    |
|                                | <ul> <li>SPC6350: Ström begränsat till 2A (skyddat av PTC återställbar säkring),<br/>djupurladdningsskydd vid 10,5 VDC, lågspänningsindikator vid 11V DC</li> </ul>                                                                                                    |
| Mjukvaruuppdatering            | På plats och fjärrstyrd uppgradering för centralapparat, kringutrustning och GSM/PTSN-modem.                                                                                                    |
| Kalibrering                    | Ingen kalibreringskontroll krävs (kalibreras vid tillverkning)                                                                                                    |

| Servicebara delar             | SPC6330: Inga servicebara delar                                                                                                    |
|-------------------------------|----------------------------------------------------------------------------------------------------|
|                               | <ul> <li>SPC6350: 8 glasrörssäkringar (400mA AT) för 12V DC-utgångar</li> </ul>                                                                                                    |
| Drifttemperatur               | -10 till +50°C                                                                                                    |
| Relativ luftfuktighet         | Max. 90% (ingen kondens)                                                                                                    |
| Färg                          | RAL 9003 (vit signal)                                                                                                    |
| Vikt                          | <ul> <li>SPC6330: 6,400kg</li> <li>SPC6350: 18,600kg</li> </ul>                                                                                                    |
| Mått (B x H x D)              | <ul> <li>SPC6330: 326 x 415 x 114mm</li> <li>SPC6350: 498 x 664 x 157mm</li> </ul>                                                                                                    |
| Hölje                         | <ul> <li>SPC6330: Gångjärnsförsett metallhölje (1,2mm böjligt stål)</li> <li>SPC6350: Metallhölje (1,5mm böjligt stål)</li> </ul>                                                                           |
| Höljet kan innehålla upp till | <ul> <li>SPC6330: 4 ytterligare expansionsenheter (storlek 150mm x 82mm)</li> <li>SPC6350: 6 ytterligare expansionsenheter (150 x 82mm) eller 1 ytterligare centralapparat + 4 expansionsenheter</li> </ul> |
| IP/IK klassning               | 30/06                                                                                                    |
| ATS                           | 10                                                                                                    |
| ATP                           | 30                                                                                                    |
| Händelseprofiler              | 20                                                                                                    |
| Händelseundantag              | 100                                                                                                    |
| Kommandoprofiler              | 10                                                                                                    |

1) Max. 400 m mellan enheter/kabeltyper IYSTY 2 x 2 x Ø 0,6mm (min.), UTP cat5 (solid ledare) eller Belden 9829.

2) Fler I/O-expansionsenheter kan adresseras istället för en manöverpanel eller dörrexpansionsenhet, men antalet programmerbara ingångar/utgångar får inte överstiga de specificerade systemgränserna.

## 4.4 SPCP355.300

| Antal sektioner på<br>moderkortet | 8                                                                  |
|-----------------------------------|--------------------------------------------------------------------|
| Slutmotstånd                      | Dubbla 4k7 (standard), andra motståndskombinationer kan väljas     |
| Reläutgångar                      | 3 (enpols omkopplingsrelä, 30V DC/max. 1A resistiv kopplingsström) |
| Elektroniska utgångar             | 3 övervakade (vardera max. 400mA resistiv kopplingsström),         |
| Gränssnitt                        | X-BUS (in, ut, förgrening)                                         |
| Nätspänning                       | 230V AC, +10 till -15%, 50Hz                                       |
| Driftsström                       | Max. 245mA vid 12V DC (alla relän aktiverade)                      |
| Viloström                         | Max. 195mA till 12V DC                                             |

| Utgångsström           | 13-14 V DC under normala förhållanden (nätström ansluten och fullständigt uppladdat batteri), |
|------------------------|-----------------------------------------------------------------------------------------------|
| Hjälpkraft (nominell)  | Max. 2360mA vid 12V DC (8 utgångar skyddade av separata säkringar, max. 300 mA per utgång)    |
| Batterityp             | • FIAMM FGV22703 (12V/27Ah) - NF                                                              |
| (Batteri medföljer ej) | • YUASA NP17-12FR (12V/17Ah)                                                                  |
|                        | • YUASA NPL24-12IFR (12V/24Ah)                                                                |
|                        | • Alarmcom AB1227-0 (12V/27Ah)                                                                |
|                        | PowerSonic PS12170 (12V/17Ah)                                                                 |
|                        | PowerSonic PS12260 (12V/26Ah)                                                                 |
|                        | YUASA Yucel Y17-12IFR (12V/17Ah)                                                              |
|                        | YUASA Yucel Y24-12FR (12V/24Ah)                                                               |
| Sabotagekontakt        | Främre/bakre sabotagebrytare                                                                  |
| Drifttemperatur        | 0 till +40°C                                                                                  |
| Hölje                  | Metallhölje (1,5mm böjligt stål)                                                              |
| Färg                   | RAL 9003 (vit signal)                                                                         |
| Storlek                | 498 x 664 x 157mm                                                                             |
| Vikt (utan batterier)  | 18,400kg (kapsling inkl. hölje), 11,300kg (kapsling utan hölje)                               |
| IP/IK klassning        | 30/06                                                                                         |

# **5** Introduktion

Centralapparaten i SPC-serien är en äkta hybrid-centralapparat med 8 sektioner på moderkortet som kommunicerar med inbrottsenheter.

Den flexibla utformningen av centralapparaten gör att det går att blanda och matcha de funktionella komponenterna (PSTN/GSM/RF) och därigenom förbättra systemets kapacitet. Detta innebär att installatören kan vara säker på att uppnå en effektiv installation med minimal ledningsdragning.

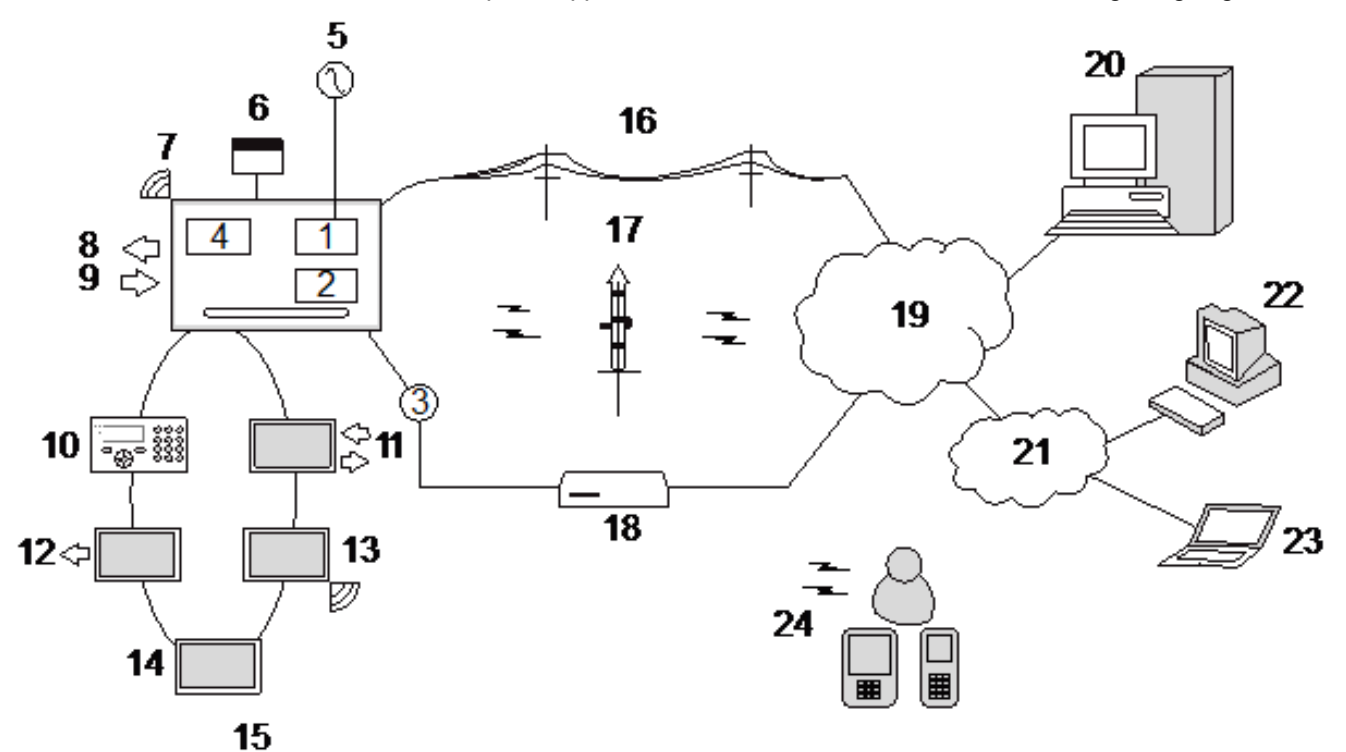

Översikt

| Antal | Beteckning             | Antal | Beteckning              |
|-------|------------------------|-------|-------------------------|
| 1     | PSTN                   | 13    | Trådlös expansionsenhet |
| 2     | GSM                    | 14    | PSU                     |
| 3     | Ethernet               | 15    | Slingkonfiguration      |
| 4     | Radiomottagare         | 16    | PSTN nät                |
| 5     | AC nätspänning         | 17    | GSM-nät                 |
| 6     | Batteri 12V            | 18    | Bredbandsrouter         |
| 7     | RF                     | 19    | Nätverk                 |
| 8     | Kopplade utgångar (6)  | 20    | Central                 |
| 9     | Kopplade ingångar (8)  | 21    | LAN/WLAN                |
| 10    | Manöverpaneler         | 22    | Servicedesk             |
| 11    | IO expansionsenhet     | 23    | Fjärranvändare          |
| 12    | Utgångsexpansionsenhet | 24    | Mobila gränssnitt       |

# 6 Montering av systemutrustning

Detta kapitel täcker:

| 6.1 Montering av G2-kapsling     |    |
|----------------------------------|----|
| 6.2 Montering av G3-kapsling     | 46 |
| 6.3 Montering av G5-kapsling     | 53 |
| 6.4 Montering av manöverpanel    |    |
| 6.5 Montering av expansionsenhet |    |

## 6.1 Montering av G2-kapsling

SPC G2-höljet levereras med ett metall- eller plastskydd. Skyddet är fastsatt i basen på höljet med 2 fastsättningsskruvar upptill och nedtill på skyddets framsida.

För att öppna höljet, ta bort båda skruvarna med lämplig skruvmejsel och lyft skyddet rakt upp från basen.

G2-höljet innehåller centralapparatens kretskort (Printed Circuit Board) som är monterat på 4 stödben. Det går att montera en extra ingångs-/utgångsmodul direkt under centralapparatens kretskort. Ett batteri med kapacitet av max 7 Ah. kan placeras under centralapparaten.

En extern antenn (tillval) måste monteras på höljen med metallock om man vill använda sig av den trådlösa funktionen. Om man monterar en antenn i enheten, måste den aktiveras i firmware.

SPC G2-kapslingen har 3 skruvhål för väggmontering av enheten.

För att väggmontera höljet, ta bort skyddet och lokalisera hålet för den första fastsättningsskruven på ovansidan av höljet. Markera läget för skruvhålet på önskad plats på väggen och borra det första skruvhålet. Skruva fast enheten i väggen och markera läget för de 2 nedre skruvhålen med enheten riktad i linje vertikalt.

Skruvar med ett skaft på 4-5mm, en minsta huvuddiameter på 8mm och en minimumlängd på 40mm rekommenderas för montering av höljet. Ytterligare expansionspluggar eller infästningar kan behövas beroende på väggens konstruktion.

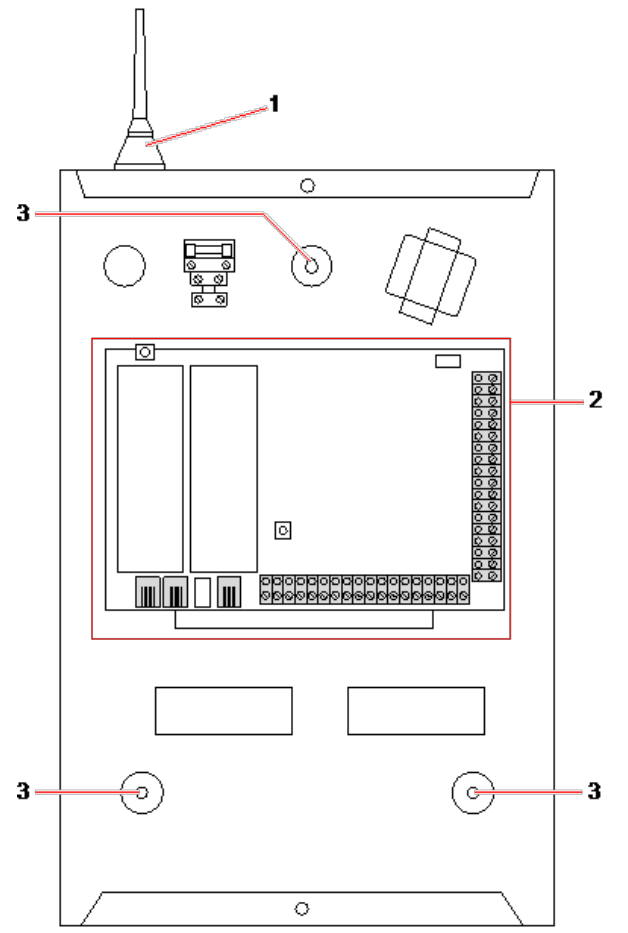

#### Standardkapsling

| Antal | Beteckning                 |
|-------|----------------------------|
| 1     | Trådlös antenn             |
| 2     | SPC-kontrollenhet          |
| 3     | Skruvhål för väggmontering |

### 6.2 Montering av G3-kapsling

SPC G3-höljet levereras med ett främre skydd av metall. Skyddet är fastsatt i basen på höljet med gångjärn och fästs med en skruv på det främre skyddets högra sida.

För att öppna höljet, avlägsna skruvarna med en lämplig skruvmejsel och öppna det främre skyddet.

G3-höljet innehåller centralapparatens kretskort (Printed Circuit Board) som är monterat på en gångjärnsförsedd monteringskonsol. Expansionsenheter och PSU:er kan monteras på undersidan av den gångjärnsförsedda monteringskonsolen och även på den bakre väggen i höljet, under monteringskonsolen.

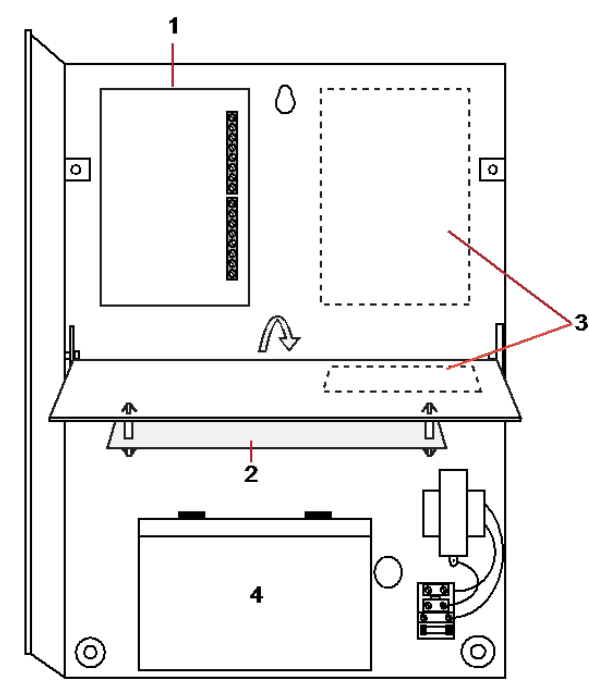

| Antal | Beteckning            |
|-------|-----------------------|
| 1     | Expansionsenheter/PSU |
| 2     | Styrenhet             |
| 3     | Expansionsenheter/PSU |
| 4     | Batteri               |

En extern antenn (tillval) måste monteras på höljen med metallock om man vill använda sig av den trådlösa funktionen. Om man monterar en antenn i enheten, måste den aktiveras i firmware.

SPC G3-höljet har 3 skruvhål för väggmontering av enheten (se objekt 1 nedan).

Skruvar med ett skaft på 4-5mm, en minsta huvuddiameter på 8mm och en minimumlängd på 40mm rekommenderas för montering av höljet. Ytterligare expansionspluggar eller infästningar kan behövas beroende på väggens konstruktion.

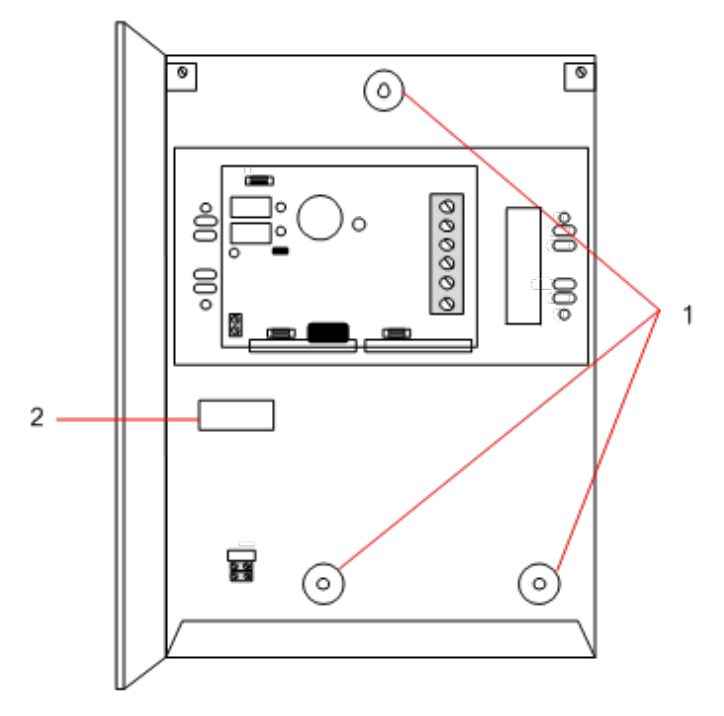

Väggmontering av kapslingen:

- 1. Öppna skyddet och hitta det första skruvhålet längst upp i höljet.
- 2. Markera läget för skruvhålet på önskad plats på väggen och borra det första skruvhålet.
- 3. Skruva fast enheten i väggen och markera läget för de 2 nedre skruvhålen med enheten riktad i linje vertikalt.

#### Krav för sabotagebrytare

Det kan krävas en bakre sabotagebrytare enligt lokala bestämmelser.

Den bakre sabotagebrytaren medföljer SPC-paneler i G3-höljen eller är tillgänglig som ett tillval tillsammans med en monteringssats (SPCY130). EN50131 G3-paneler (SPCxx3x.x20) levereras med en sabotagebrytarsats som standard.

#### 6.2.1 Montering av en sabotagebrytarsats

Sabotagebrytarsatsen för SPC förser SPC-kontrollpanelerna och strömförsörjningen med möjligheten att ha både bakre och främre manipuleringsskydd.

Det bakre manipuleringsskyddet består av följande delar:

- Sabotagebrytare
- Kablar för anslutning av den bakre manipuleringsbrytaren till kontrollenheten
- Monteringsplatta för vägg

#### Montera väggmonteringsplattan

1. Montera SPC:n på lämplig position på väggen med hjälp av de tre fästena (se objekt 1 nedan).

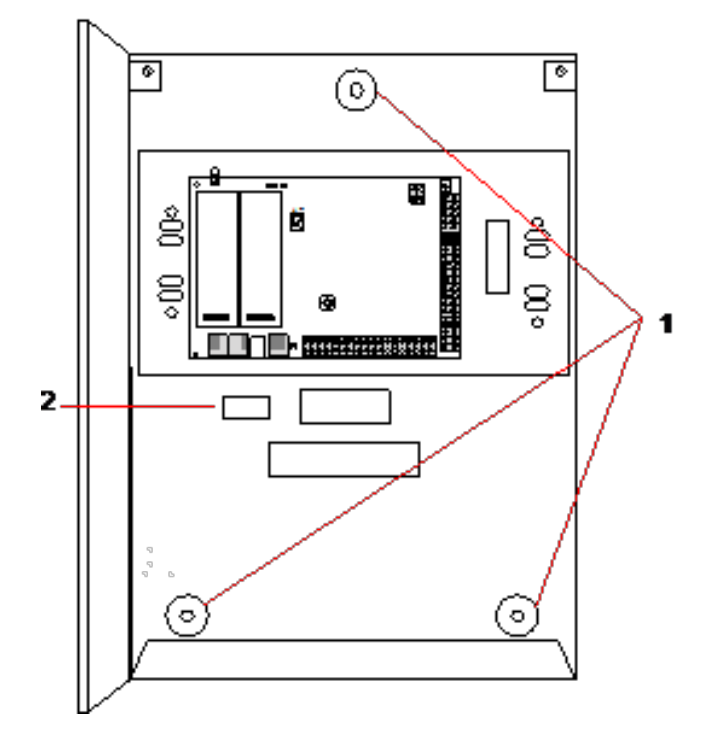

- 2. Rita en linje runt insidan av det bakre sabotagehålet (se objekt 2 ovan) för att tillhandahålla en vägledning för att fästa väggplattan på väggen. Avlägsna höljet från väggen.
- 3. Placera väggplattan (se objekt 1 nedan) på väggen och säkerställ att den befinner sig exakt inom rektangeln som ritades upp tidigare (se objekt 2 nedan).

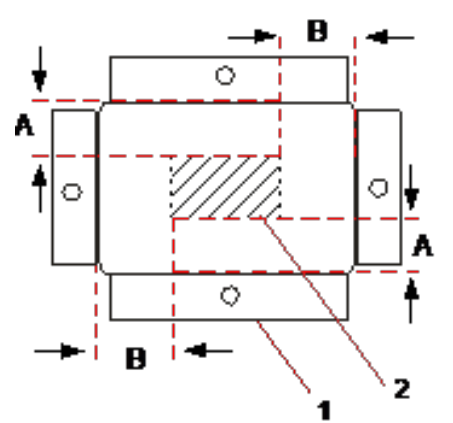

- 4. Se till att alla fyra flänsar på väggplattan ligger an mot väggen.
- 5. Markera de fyra fästena på väggplattan.
- 6. Borra och använd lämliga skruvar (max. 4 mm) för väggunderlaget.
- 7. Montera väggplattan på väggen.

#### Montera den bakre sabotagebrytaren

1. För in sabotagebrytaren (se objekt 2 nedan) i höljets baksida så att kolven är riktad utåt (se objekt 1 nedan).

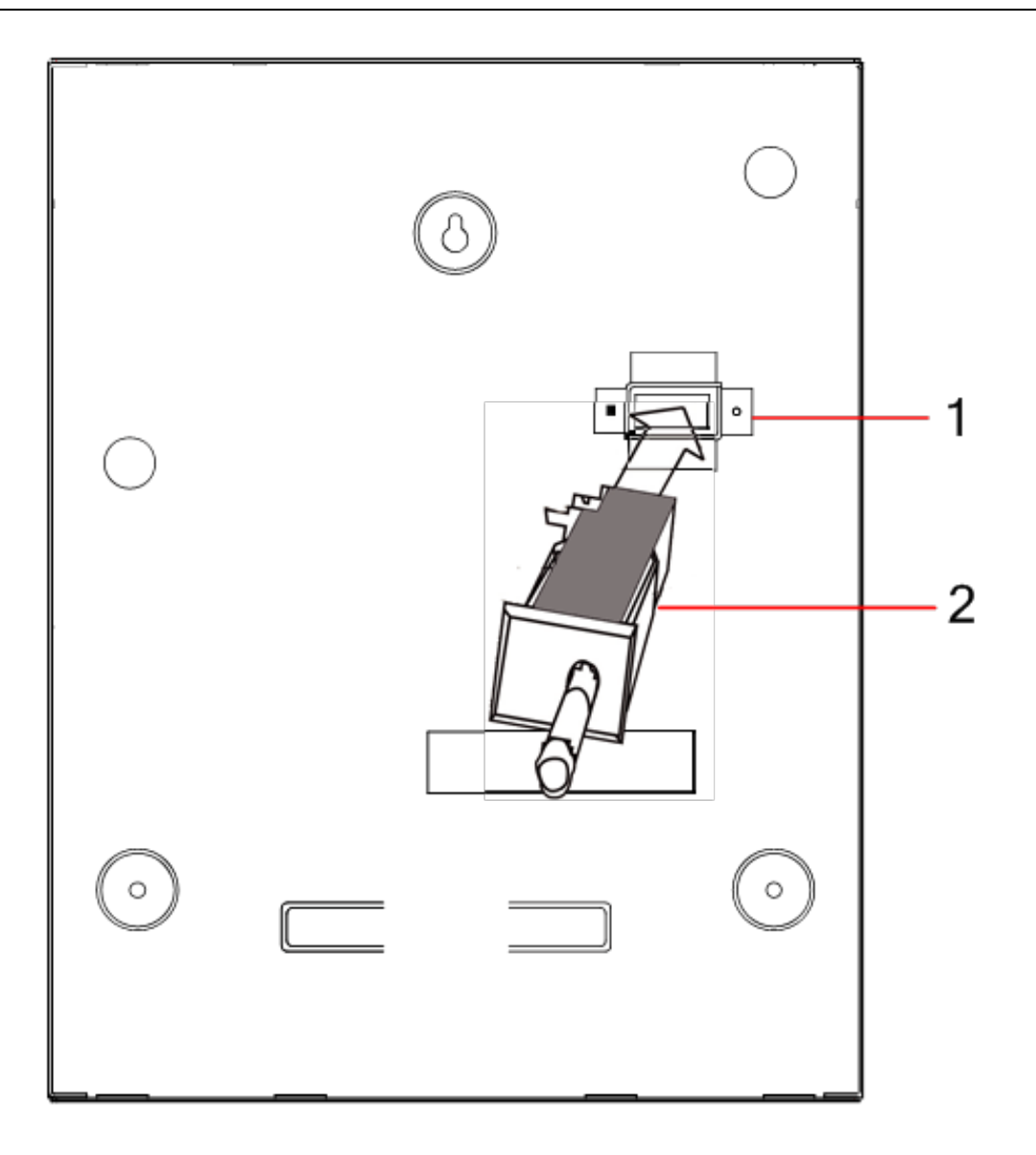

2. Sätt fast höljet på väggen med hjälp av de tre fästena som tagits bort tidigare (se objekt 2 nedan). Kontrollera visuellt för att säkerställa att väggplattan och höljets metalldel sitter tätt.

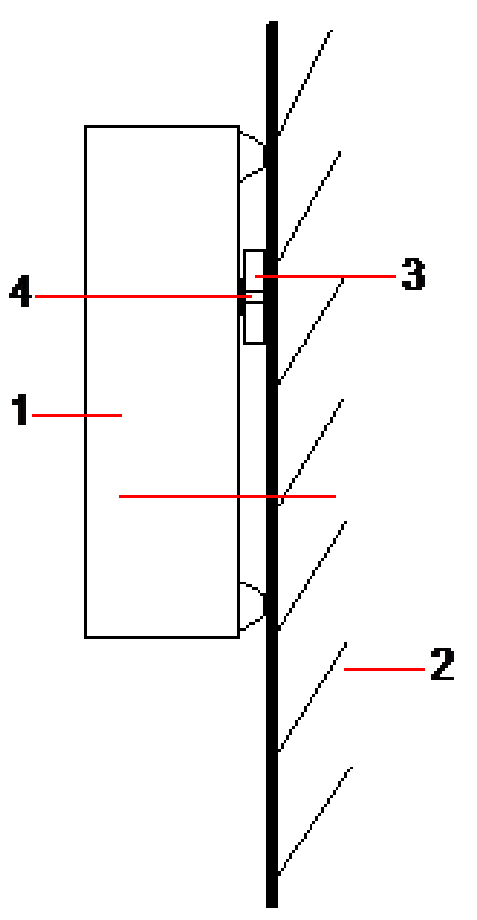

| Antal | Beteckning                |
|-------|---------------------------|
| 1     | Hölje                     |
| 2     | Vägg                      |
| 3     | Monteringsplatta för vägg |
| 4     | Sabotagebrytare           |

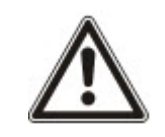

VARNING: Om väggens fästplatta inte är korrekt inriktad, kommer höljet inte att sitta ordentligt på fästena.

#### Anslutning av den bakre sabotagebrytaren till kontrollpanelen

Alla kontrollpaneler har extra ingångar som är konfigurerade som ingångar för sabotagebrytare och är utformade för koppling av sabotagebrytaren och kräver ingen programmering.

Denna sabotagebrytare kommer att benämnas 'Aux Sab. 1' av systemet.

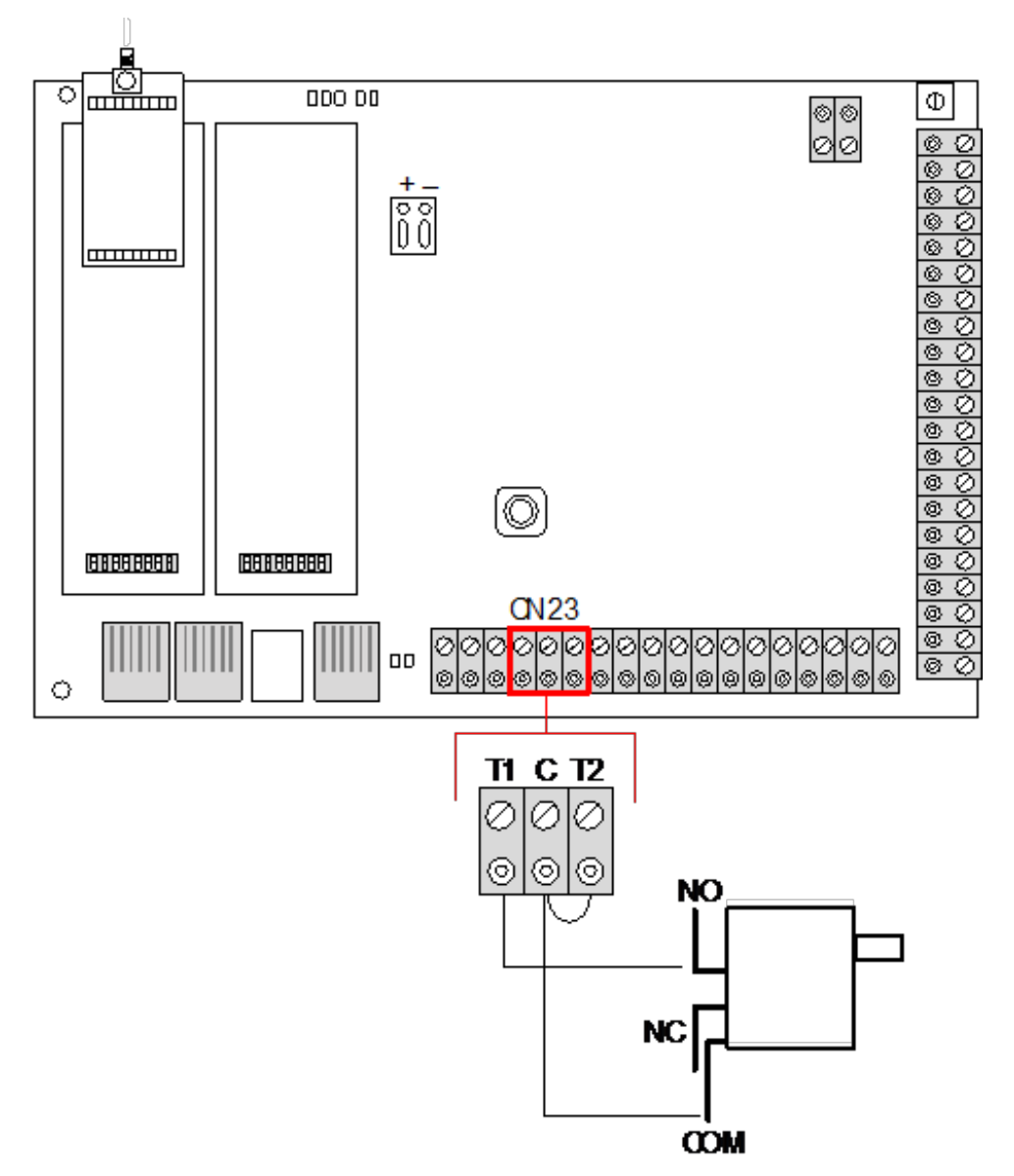

- 1. Anslut NO på sabotagebrytaren till T1 på kontrollenheten.
- 2. Anslut COM på sabotagebrytaren till C på centralapparaten. Säkerställ att T2-bygeln inte avlägsnas.
- 3. Så snart som sabotagebrytaren är inkopplad, kan kontrollenheten driftssättas på normalt sätt.

#### 6.2.2 Batteriinstallation för att uppfylla EN50131-standard

För överensstämmelse med EN50131 måste batteriet sitta kvar i kapslingen för att stoppa rörelse. Det åstadkoms genom att vika ut klaffarna på baksidan av det gångjärnsförsedda höljet så att batteriet sitter kvar.

Om ett 7 Ah batteri används, placeras batteriet snett åt vänster i höljet och bottenklaffen böjs så att det möter batteriet.

Om ett 17 Ah batteri används, placeras batteriet snett åt höger i höljet och mellanklaffen böjs så att det möter batteriet.

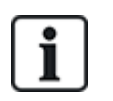

Batteriklaffarna bör böjas försiktigt så de inte skadar batteriet. Om det finns något tecken på att batteriet är skadat eller att elektrolyten läcker, bör batteriet kasseras enligt gällande bestämmelser och ett nytt batteri sättas i.

## 6.3 Montering av G5-kapsling

SPC G5-kapslingen består av en bas i metall och ett främre hölje. Skyddet är fastsatt i basen på höljet med 4 fastsättningsskruvar upptill och nedtill på skyddets framsida.

För att öppna kapslingen, ta bort alla skruvarna med lämplig skruvmejsel och lyft höljet rakt upp från basen.

G5-kapslingen innehåller centralapparatens kretskort (Printed Circuit Board) och SPCP355.300 Smart PSU, båda monterade på 4 stödpelare. En expansionsenhet med 8 ingångar/2 utgångar är monterad på nätaggregatets ovandel. Fyra extra pelare ingår för att ge dig möjlighet att montera expansionsenheten med 8 ingångar/2 utgångar under nätaggregatets kretskort i G5-höljet. Ytterligare expansionsenheter kan installeras i höljet som visas.

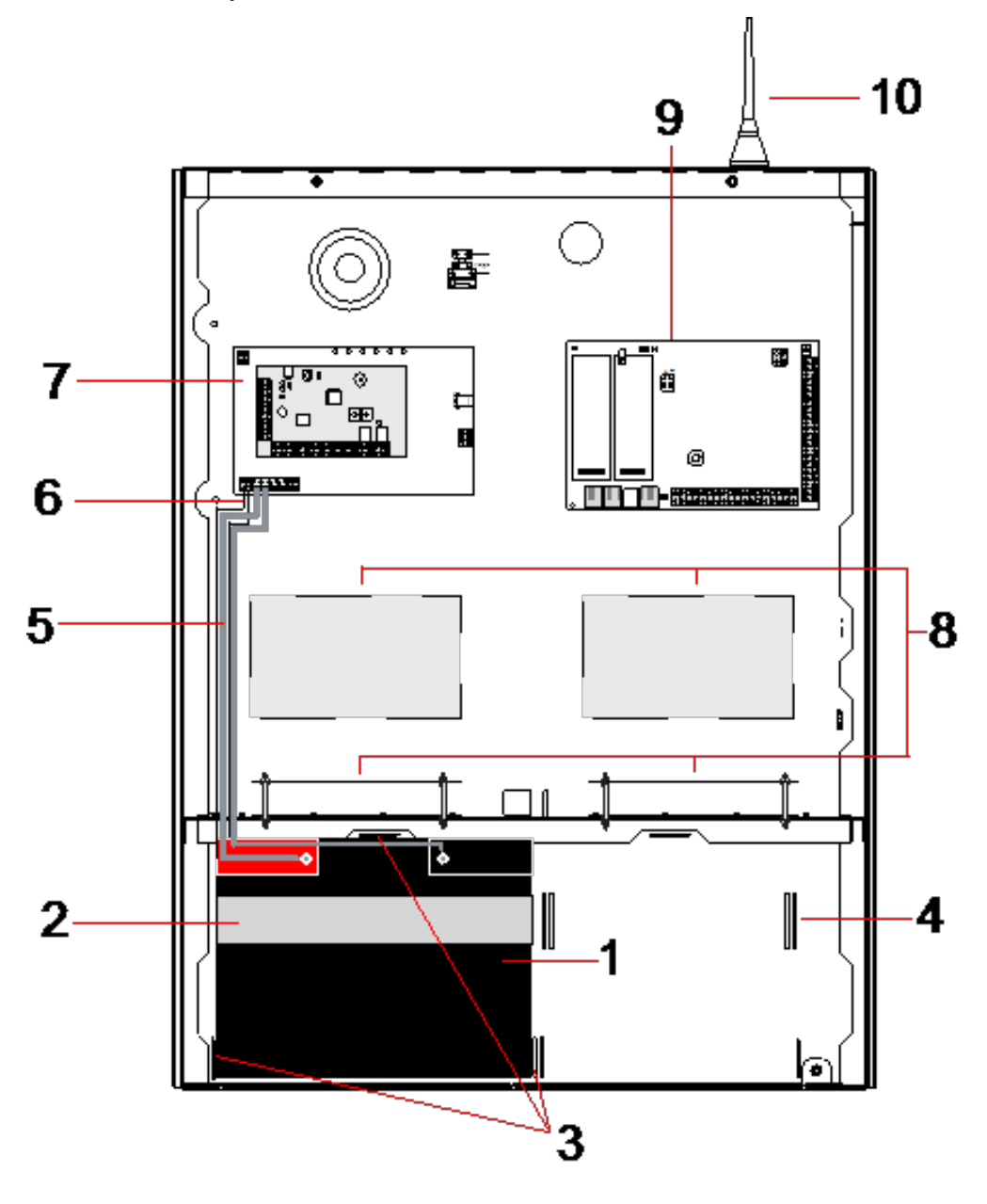

| Antal | Beteckning          | Antal | Beteckning                       |
|-------|---------------------|-------|----------------------------------|
| 1     | Batteri             | 6     | Kablar för batteritemperatur     |
| 2     | Batterirem          | 7     | PSU                              |
| 3     | Fastsättningsflikar | 8     | Extra expansionsenhetspositioner |
| 4     | Remhål              | 9     | Styrenhet                        |
| 5     | Batterikablar       | 10    | Antenn                           |

Två batterier, med en maximal kapacitet på 27 Ah, kan placeras i batterifacket längst ner i kapslingen.

En extra extern antenn måste monteras på en metallkapsling om trådlösa funktioner behövs. Det finns utslagshål i tre lägen på den övre delen av kapslingen där antennen kan installeras. Om man monterar en antenn i enheten, måste den aktiveras i firmware.

SPC G5-kapslingen har 4 skruvhål för väggmontering av enheten.

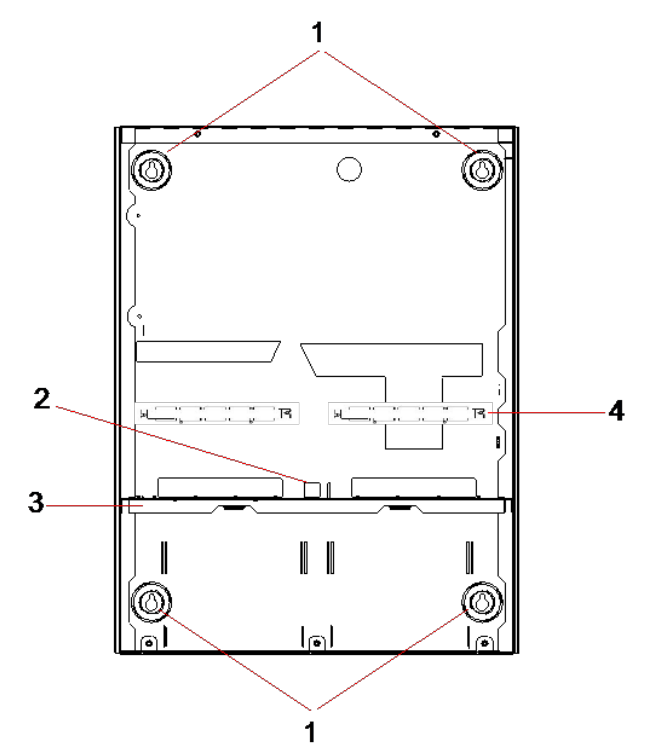

| Antal | Beteckning                      |
|-------|---------------------------------|
| 1     | Hörnfästen                      |
| 2     | Sabotagehål                     |
| 3     | Batterifack med separata hyllor |
| 4     | Telecom uttagshål               |

#### 6.3.1 Sabotageskydd

Sabotagebrytaren och det bakre sabotagefästet passas in i höljet. Brytaren används på egen hand endast för främre sabotage eller används med baksidans sabotagefäste för både bakre och främre sabotageskydd. Beroende på lokala bestämmelser krävs antingen bakre eller främre sabotageskydd.

Sabotagefästet hålls stadigt på plats med en fastsättningsskruv. Kom ihåg att ta bort den här skruven om systemet sätts i drift för bakre sabotageskydd. Ta inte bort den här skruven vid användning av endast främre sabotage.

#### 6.3.2 Montering av kapslingen med sabotageskydd

Att montera kapslingen:

- 1. Med den medföljande monteringsmallen, markera 4 borrpositioner för att sätta fast kapslingen på väggen.
- 2. Borra och montera lämpliga skruvar (se bifogad mall) i väggen. Låt skruvarna sticka ut 1,5cm från väggen.
- 3. G5-kapslingen är endast förkonfigurerad för främre sabotage. För att konfigurera kapslingen för både främre och bakre sabotage, ta bort den främre sabotagefästskruven (punkt 1).

Sabotagefästet vrids längst till höger i orienteringsspalten (punkt 6).

- 4. Montera G5-kapslingen i lämpligt läge på väggen och dra åt de 4 monteringsskruvarna. Se till att kapslingen ligger an mot väggytan.
- Flytta sabotagefästet längst till vänster i orienteringsspalten och dra åt den bakre sabotageskruven (punkt 5) i väggen. Sabotagefästet bör vara vinkelrätt mot kapslingens bakre vägg.

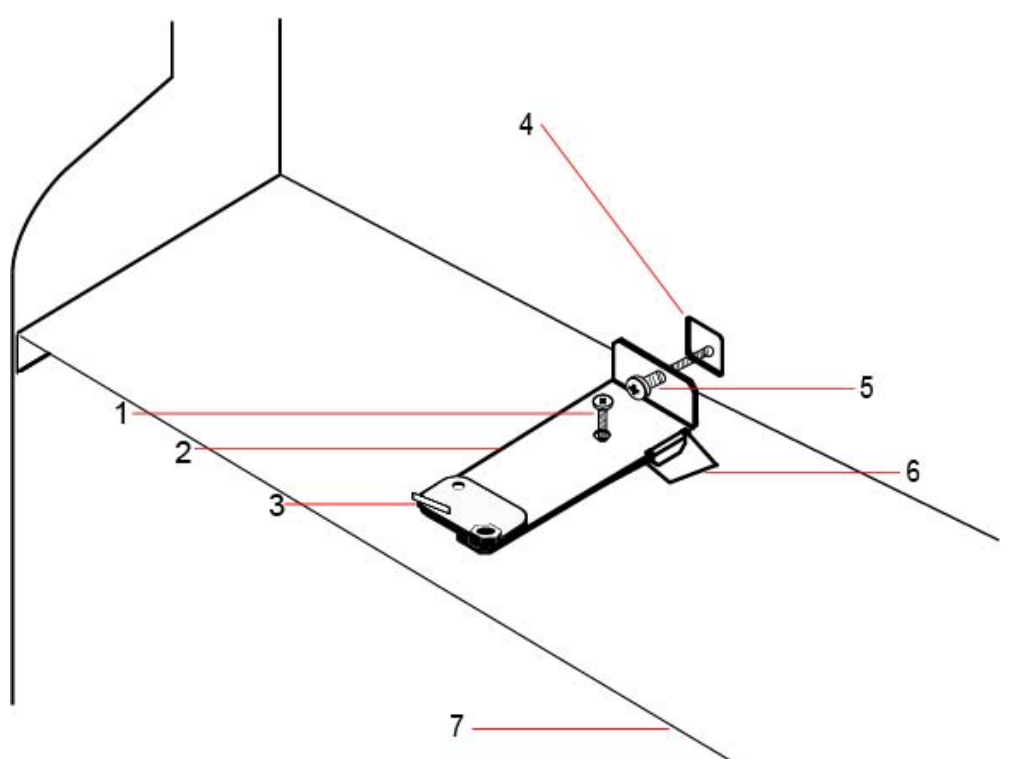

6. Montera locket på höljet för att testa sabotagebrytarens anslutning. Lyft på locket ca 1mm för att aktivera sabotagebrytaren.

| Antal | Beteckning               | Antal | Beteckning                      |
|-------|--------------------------|-------|---------------------------------|
| 1     | Främre sabotagefästskruv | 5     | Bakre sabotageskruv             |
| 2     | Sabotagefäste            | 6     | Orienteringsspalt.              |
| 3     | Sabotagebrytare          | 7     | Batterifack med separata hyllor |
| 4     | Bakre sabotagehål        |       |                                 |

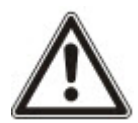

VARNING: Om den bakre sabotageskruven inte är fäst på väggen kan sabotageskyddet äventyras. Om kapslingen avlägsnas från väggen eller förflyttas, måste den bakre sabotagekontakten testas igen för korrekt funktionalitet och omjusteras vid behov.

#### 6.3.2.1 Sabotagelarm

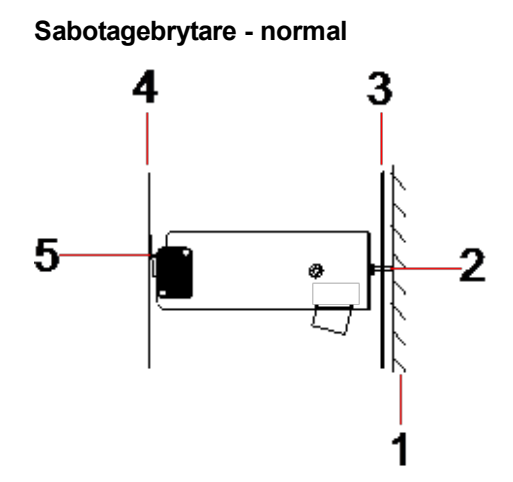

| Antal | Beteckning                   |
|-------|------------------------------|
| 1     | Vägg                         |
| 2     | Bakre sabotageskruv          |
| 3     | Kapslingens bakre vägg       |
| 4     | Kapslingens lock             |
| 5     | Sabotagebrytarkontakt stängd |

#### Sabotagebrytare – förflyttad

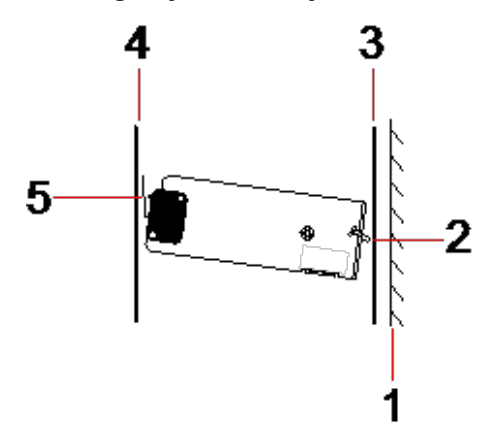

| Antal | Beteckning             |
|-------|------------------------|
| 1     | Vägg                   |
| 2     | Bakre sabotageskruv    |
| 3     | Kapslingens bakre vägg |
| 4     | Kapslingens lock       |

| Antal | Beteckning                  |
|-------|-----------------------------|
| 5     | Sabotagebrytarkontakt öppen |

Om kapslingen avlägsnas från väggen eller förflyttas, sitter inte längre sabotagefästskruven säkert på väggen, vilket gör att fästet kan vrida sig. Detta i sin tur medför att sabotagebrytaren vrider sig bort från locket och öppnar brytarkontakten.

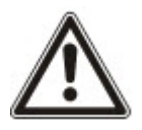

VARNING: Om sabotagefästskruven inte sitter fast på väggen, kan sabotageskyddet äventyras.

#### 6.3.3 Installera batterierna

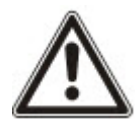

Om du använder två batterier i G5-kapslingen rekommenderas att båda batterierna har samma Ahklassificering.

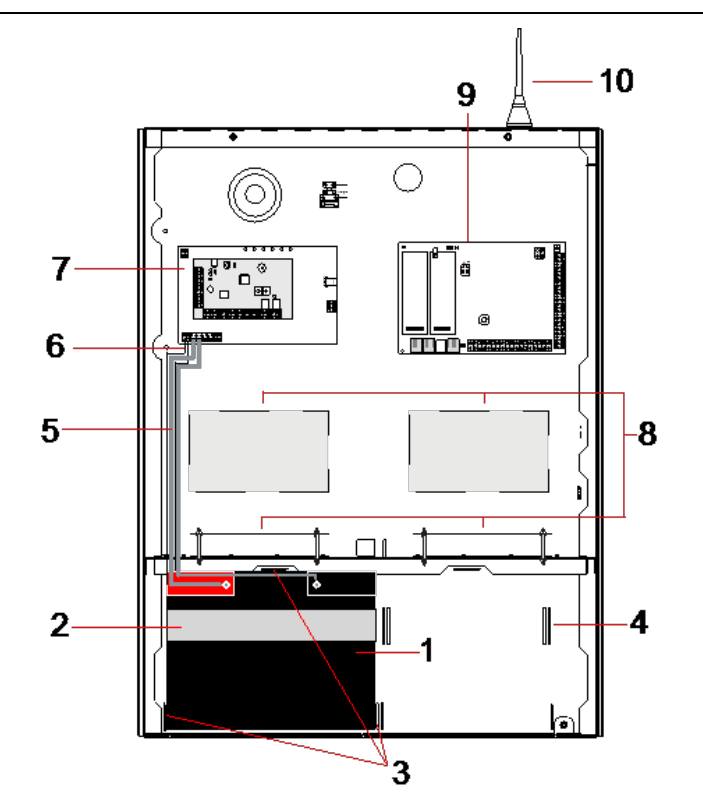

| Antal | Beteckning                      | Antal | Beteckning                       |
|-------|---------------------------------|-------|----------------------------------|
| 1     | Batteri                         | 6     | Kabel för batteritemperatur      |
| 2     | Fästrem                         | 7     | PSU                              |
| 3     | Fastsättningsflikar för batteri | 8     | Extra expansionsenhetspositioner |
| 4     | Remhål                          | 9     | Styrenhet                        |
| 5     | Batterikablar                   | 10    | Antenn                           |

För att installera batterierna:

- 1. Placera batterierna i batterifacket.
- 2. Tryck på metallflikarna högst upp och på vardera sidan av batterierna in mot batterierna.
- 3. Fäst varje batteri i höljet med en batterirem. Se till att remmen träds genom batteriets remhål på batterifackets baksida och runt batteriet, med remmens två ändar på framsidan av batteriet.
- 4. Fäst remmens två ändar ordentligt med hjälp av kardborrbandet. Se till att bandet sitter hårt runt batteriet.
- 5. Anslut den ena änden av batterikabeln till batteriets + och terminaler och de andra ändarna till motsvarande + och ingångar på nätaggregatet.

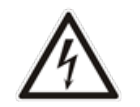

FÖRSIKTIGHET: När du installerar batteriet, anslut alltid den positiva (+) kabeln till batteriet innan du ansluter den negativa (-) kabeln. När du tar bort batteriet ta alltid bort den negativa (-) kabeln innan du tar bort den positiva (+).

6. Anslut de lösa ändarna av bifogade kablar för övervakning av temperatur till ingångarna för övervakning av batteritemperatur på nätaggregatet.

### 6.4 Montering av manöverpanel

Se motsvarande installationsinstruktioner.

Installationsguiden finns att tillgå på http://www.spcsupportinfo.com/connectspcdata/userdata.

### 6.5 Montering av expansionsenhet

Se motsvarande installationsinstruktioner.

Installationsguiden finns att tillgå på http://www.spcsupportinfo.com/connectspcdata/userdata.

# 7 Smart PSU

Detta avsnitt beskriver delarna och koppling av Smart PSU.

## 7.1 SPCP355.300 Smart PSU

SPCP355.300 Smart PSU är en strömförsörjning i kombination med 8 ingångs-/2 utgångsexpansionsenheter, inneslutna i en G5-kapsling. PSU backas upp av antingen 2x24Ah eller 2x27Ah batterier och ger åtta strömutgångar och fyra logiska utgångar

Expansionsenheten övervakar PSU för överström, säkringsfel, AC-spänning, kommunikation och batteriets utgångsspänning. Expansionsenheten drivs av, och tar emot data från PSU via en anslutningskabel. Den kommunicerar också med SPC-centralapparaten över SPX X-BUS.

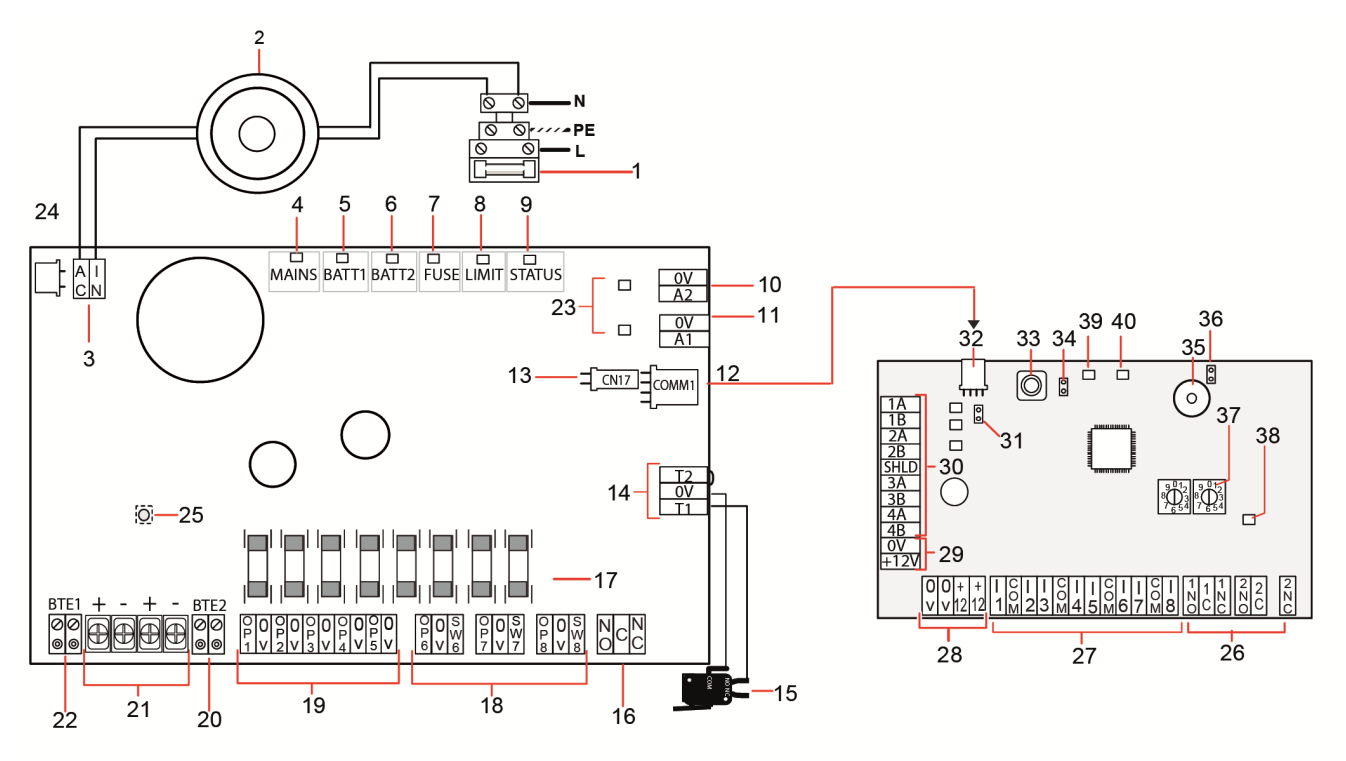

| Antal | Beteckning                                     |  |
|-------|------------------------------------------------|--|
| SPCP3 | SPCP355.300 Smart PSU                          |  |
| 1     | Inkommande spänning och säkringsblock          |  |
| 2     | Ingångstransformator                           |  |
| 3     | AC IN — AC strömingång                         |  |
| 4     | 230V AC — Strömindikator                       |  |
| 5     | BATT1 — Laddningsstatusindikator för batteri 1 |  |
| 6     | BATT2 — Laddningsstatusindikator för batteri 2 |  |
| 7     | SÄKRING — Säkringsfelindikator                 |  |
|       |                                                |  |

| Antal    | Beteckning                                                                                                    |  |
|----------|----------------------------------------------------------------------------------------------------|--|
| 8        | GRÄNS — Strömgränsindikator                                                                                                    |  |
| 9        | STATUS — Statusindikator                                                                                                    |  |
| 10       | A2 — 14,5V strömutgång.                                                                                                    |  |
|          | Ej uppbackad av batteri                                                                                                    |  |
|          | Skyddas av PTC återställbar säkring, med 300 mA (punkt 23 i bilden ovan)                                                            |  |
| 11       | A1 — Ansluter till strömingången (+/-) på SPC5350/6350.                                                                             |  |
| 12       | COMM1 — Expansionenhet 4-stift gränssnitt. Ansluts till punkt 32, ström- och dataanslutning enligt bilden ovan, med en direktkabel. |  |
| 13       | Klockreferens — Ansluter till klockreferensen på SPC5350/6350.                                                                      |  |
| 14       | T1, T2 — Ingångar för sabotagebrytare. Anslut dessa till främre/bakre sabotagebrytare.                                              |  |
|          | Se Montering av kapslingen med sabotageskydd på sidan 55.                                                                           |  |
| 15       | Främre bakre sabotagebrytare Se Montering av kapslingen med sabotageskydd på sidan 55.                                              |  |
| 16       | NO/NC — Konfigurerbar NO/NC logisk reläutgång. Se <i>Koppling av utgångarna</i> på sidan 66 för mer information.                    |  |
| 17       | Glasrörssäkringar — 400mA T säkringar för utgångar 1-8.                                                                             |  |
| 18       | OP 6 – 8 och SW 6 – 8 — Kombinerade strömutgångar (OP) och logiska utgångar (SW).                                                   |  |
|          | Standard 12V DC strömutgångar kombinerade med konfigurerbara, öppen drain, logiska utgångar (4k7<br>EoL övervakade/ej övervakade).  |  |
| 19       | OP 1 – 5 — Standard 12V DC strömutgångar.                                                                                           |  |
|          | Se varningsmeddelandet under tabellen för mer information.                                                                          |  |
| 20       | BTE2 — Ingång för övervakning av temperatur för batteri 2.                                                                          |  |
| 21       | BATT1 och BATT2 — Kontakter för batteri 1 och 2.                                                                                    |  |
| 22       | BTE1 — Ingång för övervakning av temperatur för batteri 1.                                                                          |  |
| 23       | PTC-säkringar — Säkringar med 300mA. Skyddar utgångar A1 och A2.                                                                    |  |
|          | För mer information, gå till Systemåterställning på sidan 68.                                                                       |  |
| 24       | PTC-säkring — Säkring med 5A. Skyddar AC strömingången (punkt 3 i bilden ovan).                                                     |  |
|          | För mer information, gå till Systemåterställning på sidan 68.                                                                       |  |
| 25       | PSU Kickstart-brytare — För mer information se Systemåterställning på sidan 68.                                                     |  |
| Expander |                                                                                                    |  |
| 26       | NO/NC — Logiska reläutgångar. Expansionsenheten har två konfigurerbara NO/NC logiska reläutgångar.                                  |  |
|          | För mer information, gå till <i>Koppling av ingångarna</i> på sidan 65.                                                             |  |

| Antal | Beteckning                                                                                                    |
|-------|----------------------------------------------------------------------------------------------------|
| 27    | l 1 – 8 — Ingångar. Expansionsenheten har 8 ingångar på moderkortet som kan konfigureras som<br>inkräktarlarmzoner i SPC-systemet.                                                    |
|       | För mer information, gå till <i>Koppling av ingångarna</i> på sidan 65.                                                                                                    |
| 28    | Strömförsörjning till extrautrustning (12 V) — Får inte användas.                                                                                                    |
|       | Expansionsenheten försörjs med ström från COMM1 på SPCP355.300 Smart PSU.                                                                                                    |
| 29    | X-BUS Strömförsörjning — Får inte användas.                                                                                                    |
|       | Expansionsenheten försörjs med ström från COMM1 på SPCP355.300 Smart PSU.                                                                                                    |
| 30    | X-BUS gränssnitt — Kommunikationsbussen ansluter expansionsenheter i SPC-systemet.                                                                                                    |
| 31    | Termineringsbygling — Denna bygling finns alltid monterad som standard.                                                                                                    |
|       | För mer information, gå till Koppling av X-BUS-gränssnittet på sidan 64.                                                                                                    |
| 32    | 4-stift gränssnitt för nätaggregat — Ansluts till COMM1 på SPCP355.300 Smart PSU (punkt 12 i bilden ovan), ström- och dataanslutning, med en direktkabel.                             |
| 33    | Främre sabotagebrytare — Ej använd. Det främre/bakre sabotagelarm som är anslutet till T1 och T2 i<br>SPCP355.300 Smart PSU är det enda sabotagelarm som krävs av denna installation. |
| 34    | JP1 — Främre förbikoppling av sabotagelarm måste monteras.                                                                                                    |
| 35    | Summer — Aktiverad för att lokalisera expansionsenheten. Se <i>Lokalisera</i> på sidan 127 för mer information.                                                                       |
| 36    | JP6 — Bakre förbikoppling av sabotagelarm. Måste monteras.                                                                                                    |
| 37    | Manuella adressomkopplare — Möjliggör manuell inställning av expansionsenhetens ID.                                                                                                   |
| 38    | X-BUS-statusindikator anger X-BUS-statusen när systemet befinner sig i Fullständig installatör-läge, enligt följande:                                                                 |
|       | Långsam blinkning (var 1,5 sekund) — X-BUS kommunikationsstatus är OK.                                                                                                    |
|       | Snabb blinkning (var 0,2 sekund) — Indikerar en av följande:                                                                                                    |
|       | <ul> <li>Indikerar den sista infogade expansionsenheten f ör slingkonfigurationer.</li> </ul>                                                                                         |
|       | – Indikerar ett kommunikationsproblem mellan två expansionsenheter. Om två intilliggande<br>expansionsenheter blinkar snabbt, finns problemet mellan de två expansionsenheterna.      |
| 39    | LED: Används ej                                                                                                    |
| 40    | Nätaggregat statuslampa                                                                                                    |

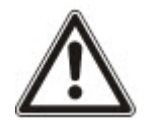

VARNING: Den kombinerade högsta belastningsströmmen från alla 12V DC utgångar (OP 1 - 8) plus COMM1, bör inte överstiga 2,4A. Varje individuell utgång, och utgång A2, bör inte överskrida 300mA. Om enhetens ström kräver mer än 300 mA, rekommenderas att utgångarna är parallella.

#### Lägga till extra expansionsenheter

Om du lägger till extra expansionsenheter till G5-höljet, måste du se till att främre och bakre sabotagelarm avaktiveras genom att sätta i lämpliga byglar. I G5-höljet, hanteras de främre och bakre sabotagelarmen av själva höljet och SPCP355.300 Smart PSU.

### 7.1.1 Övervakade utgångar

SPCP355.300 Smart PSU stöder tre, öppen drain, logiska utgångar, som kan övervakas för sabotagedetektering. Sabotagedetektering av utgång aktiveras av konfigurationen. Sabotagedetektering av utgång aktiveras genom att ansluta ett 4k7 slutmotstånd parallellt med en belastningsenhet, t.ex. en extern siren. Det krävs också en strömdiod (1N4001 till exempel, eller liknande), om den inte redan finns i den externa enheten.

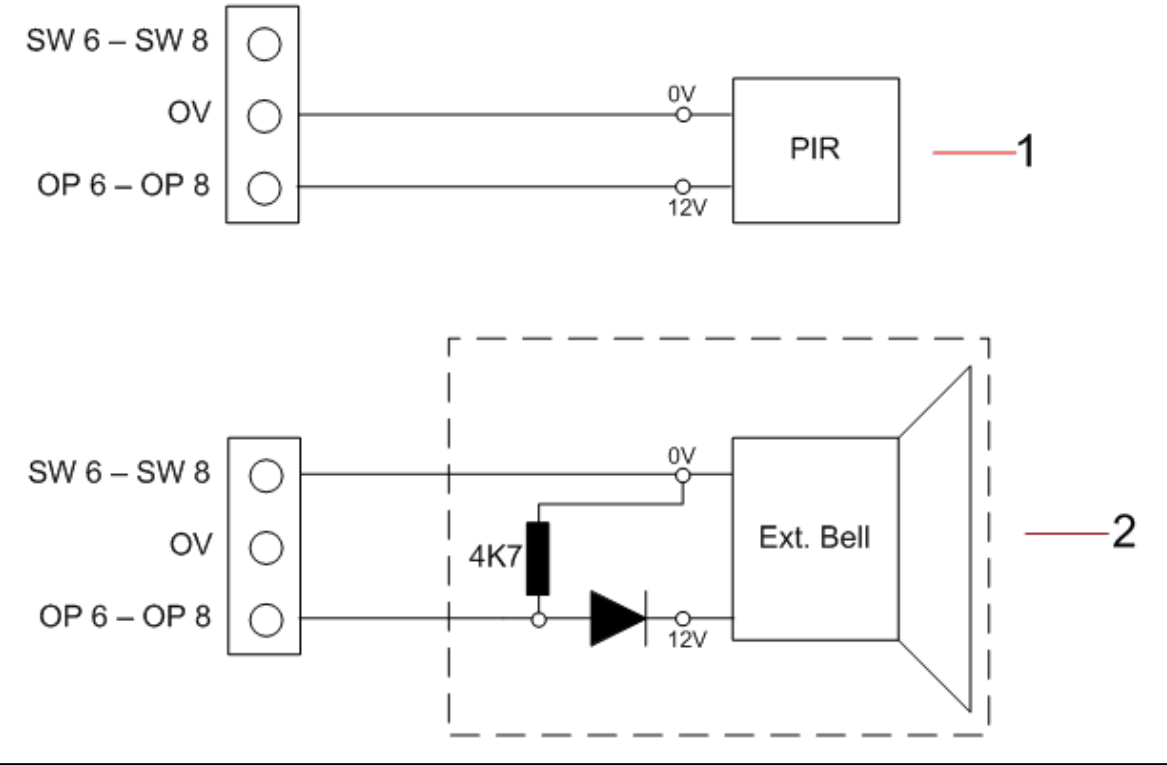

| Antal | Beteckning                                               |
|-------|----------------------------------------------------------|
| 1     | Standard 12V strömutgång                                 |
| 2     | Konfigurerbar, övervakad, 12V DC logisk switchad utgång. |

#### 7.1.2 Batterier

Detta avsnitt täcker:

- Installera batterier på motsatta sidan
- Testa batterispänningen på sidan 64
- Djupurladdningsskydd på sidan 64
- Batteriets standbytid på sidan 64

#### 7.1.2.1 Installera batterier

Detta avsnitt beskriver batteriinstallationen för SPCP355.300 Smart PSU och G5-hölje.

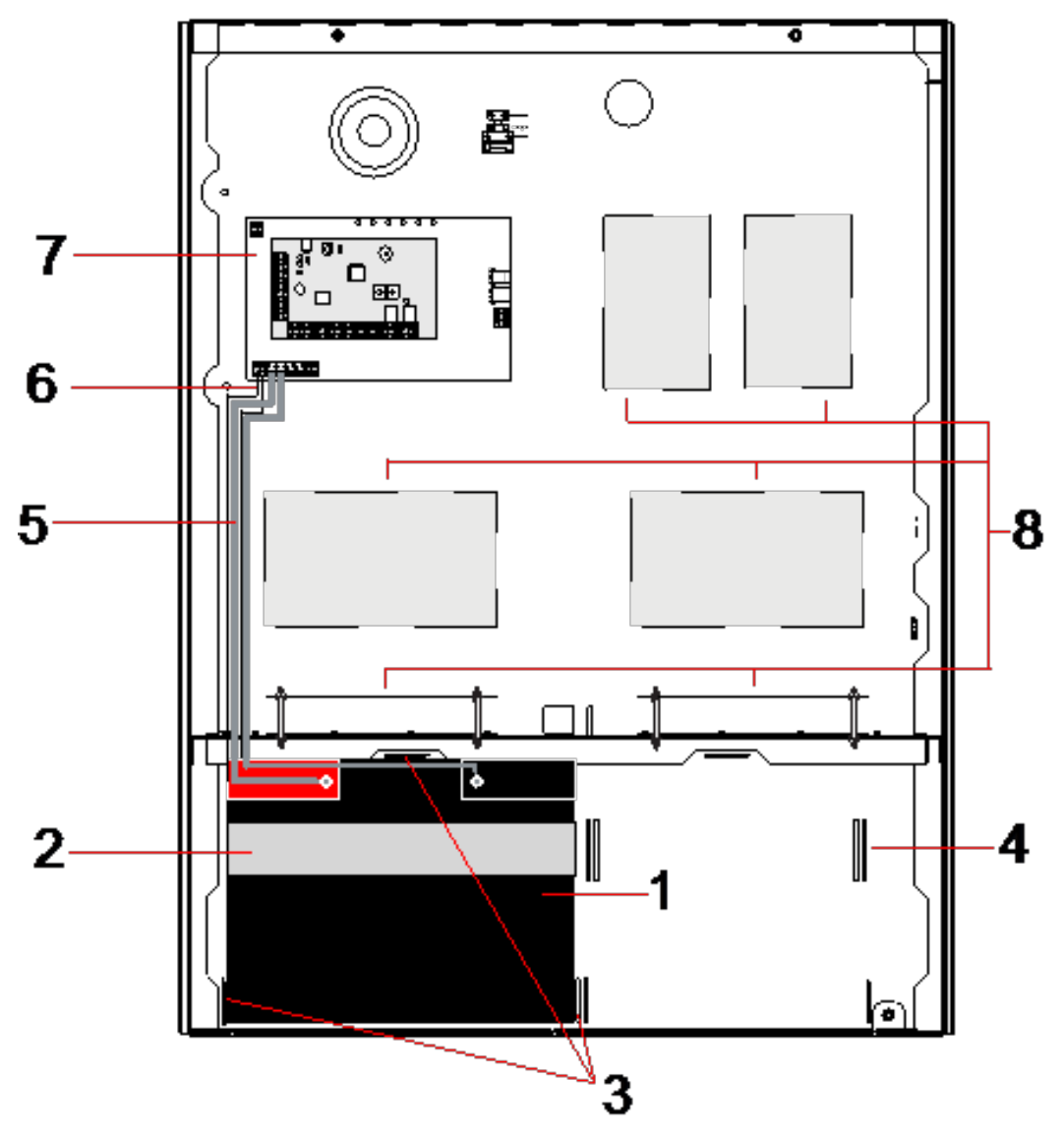

| Antal | Beteckning                                        |
|-------|---------------------------------------------------|
| 1     | Batteri                                           |
| 2     | Batterirem                                        |
| 3     | Fästhål                                           |
| 4     | Remhål                                            |
| 5     | Batterikablar                                     |
| 6     | Kablar för batteritemperatur                      |
| 7     | PSU/Expansionsenhet                               |
| 8     | Monteringspositioner för extra expansionsenheter. |

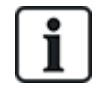

Det rekommenderas att använda två batterier. Dessa batterier måste vara av samma typ och kapacitet.

- 1. Installera batterierna i batterifacket.
- 2. Fäst varje batteri med medföljande batteriremmar, se till att remmen träs genom batteriets remhål på baksidan av batteriet och runt batteriet.
- 3. Säkra de två ändarna av batteriremmen på framsidan av batteriet, se till batteriremmen är ordentligt åtdragen.
- 4. Anslut kablarna från SPCP355.300 Smart PSU till batterierna i följande ordning:
  - Anslut först den positiva (röda) kabeln.
  - Anslut sedan den negativa (svarta) kabeln.

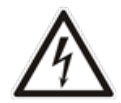

FARA: När du tar bort batterikablarna, koppla alltid bort den negativa (svarta) innan du kopplar bort den positiva (röda) kabeln.

#### 7.1.2.2 Testa batterispänningen

SPCP355.300 Smart PSU utför ett belastningstest på varje batteri genom att placera ett belastningsmotstånd över batteripolerna och mäta den resulterande spänningen. Detta batteritest utförs var femte sekund.

#### 7.1.2.3 Djupurladdningsskydd

Om det blir strömavbrott för SPCP355.300 Smart PSU under en längre tid, levererar varje batteri ström till PSU 12V DC-strömutgångar för en begränsad tid. Batterierna urladdas så småningom. För att undvika att ett batteri urladdas, kopplar SPCP355.300 Smart PSU ur batteriet om den uppmätta spänningen sjunker under 10,5 V DC. Batteriet kan sedan laddas när nätspänningen återkommer.

#### 7.1.2.4 Batteriets standbytid

Se Beräkna behov av batterikraft på sidan 374 för batteriets standbyinformation.

#### 7.1.3 Koppling av X-BUS-gränssnittet

X-BUS-gränssnittet ansluter expansionsenheter och manöverpaneler till SPC-centralapparaten. Kopplingen av X-BUS kan göras på många olika sätt beroende på installationskraven.

I följande tabell visas de kabeltyper och avstånd som rekommenderas:

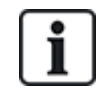

Maximal längd för kabel = (antal expansionsenheter och manöverpaneler i systemet) x (max kabelavstånd för varje kabeltyp)

| Kabeltyp               | Avstånd |
|------------------------|---------|
| CQR standard larmkabel | 200m    |
| UTP Cat-5 solid ledare | 400m    |
| Belden 9829            | 400m    |

| Kabeltyp           | Avstånd |
|--------------------|---------|
| IYSTY 2x2x0.6(min) | 400m    |

Följande diagram visar ett exempel på koppling av X-BUS:

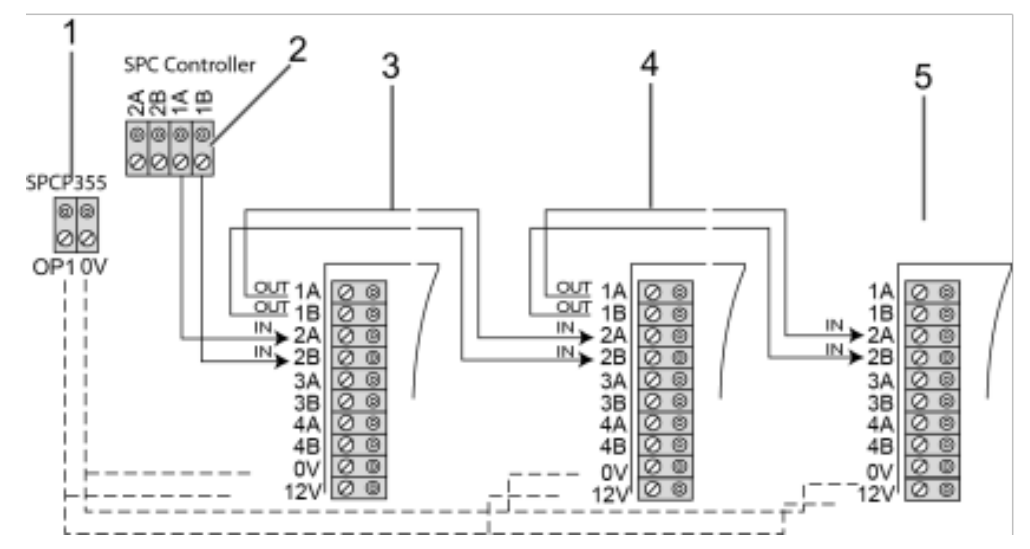

| Antal | Beteckning                                  |
|-------|---------------------------------------------|
| 1     | SPCP355.300 Smart PSU-utgångar              |
| 2     | SPC-centralapparat                          |
| 3     | SPCP355.300 Ingångs-/Utgångsexpansionsenhet |
| 4     | Nästa expansionsenhet                       |
| 5     | Nästa expansionsenhet                       |

#### 7.1.3.1 Koppling av ingångarna

Expansionsenheten har 8 sektionsingångar på moderkortet som kan konfigureras till något av följande:

- No End of Line
- Single End of Line
- Dual End of Line
- Antimaskerings-PIR

#### Standardkonfiguration

Följande diagram visar standardkonfigurationen Double EOL 4k7:

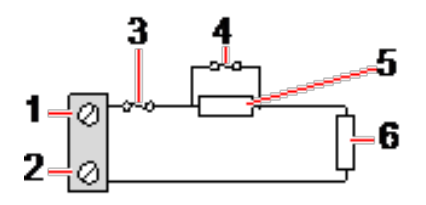

| Antal | Beteckning |
|-------|------------|
| 1     | Input 1    |
| 2     | СОМ        |

| Antal | Beteckning |
|-------|------------|
| 3     | Sabotage   |
| 4     | Larm       |
| 5     | 4k7        |
| 6     | EOL 4k7    |

#### Antimaskerings-PIR

Följande diagram visar konfigurationen för Antimaskerings-PIR:

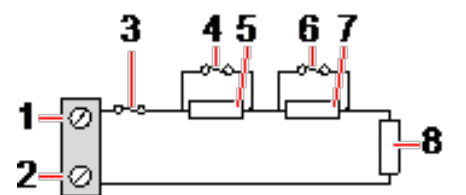

| Antal | Beteckning  |
|-------|-------------|
| 1     | Input 2     |
| 2     | COM         |
| 3     | Sabotage    |
| 4     | Larm        |
| 5     | 4k7         |
| 6     | Detektorfel |
| 7     | 2K2         |
| 8     | EOL 4k7     |

#### 7.1.3.2 Koppling av utgångarna

Expansionsenheten och PSU logiska reläutgångar kan tilldelas någon av SPC-systemets utgångar. Reläutgångarna kan koppla om en märkspänning på 30V DC vid 1A (icke-induktiv belastning).

När reläet aktiveras, växlar den gemensamma kabelanslutningen (COM) från normalt stängd (NC) till normalt öppen (NO) terminal.

Följande diagram visar kopplingen av en aktiv, hög utgång.

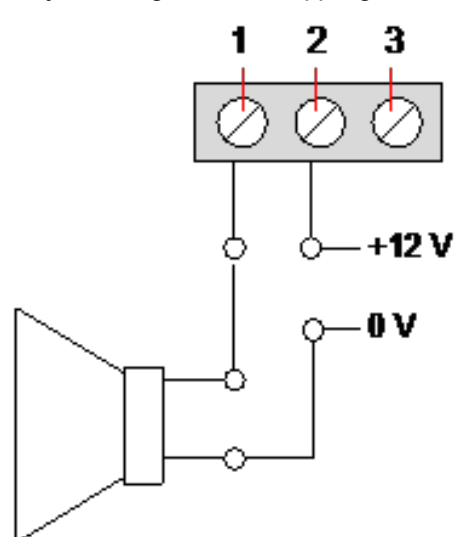

| Antal | Beteckning                        |
|-------|-----------------------------------|
| 1     | Normalt öppen terminal            |
| 2     | Gemensam terminalanslutning (COM) |
| 3     | Normalt stängd terminal (NC)      |

#### 7.1.4 Överensstämmelse med NF- och A2P-godkännanden inklusive CYBER-krav

### Adress till det anmälda organet

#### **CNPP** Cert

Pôle Européen de Sécurité - Vernon Route de la Chapelle Réanville

CD 64 - CS 22265

F-27950 SAINT MARCEL

www.cnpp.com

#### **AFNOR Certification**

11 rue François de Pressensé 93571 Saint Denis La Plaine Cedex www.marque-nf.com

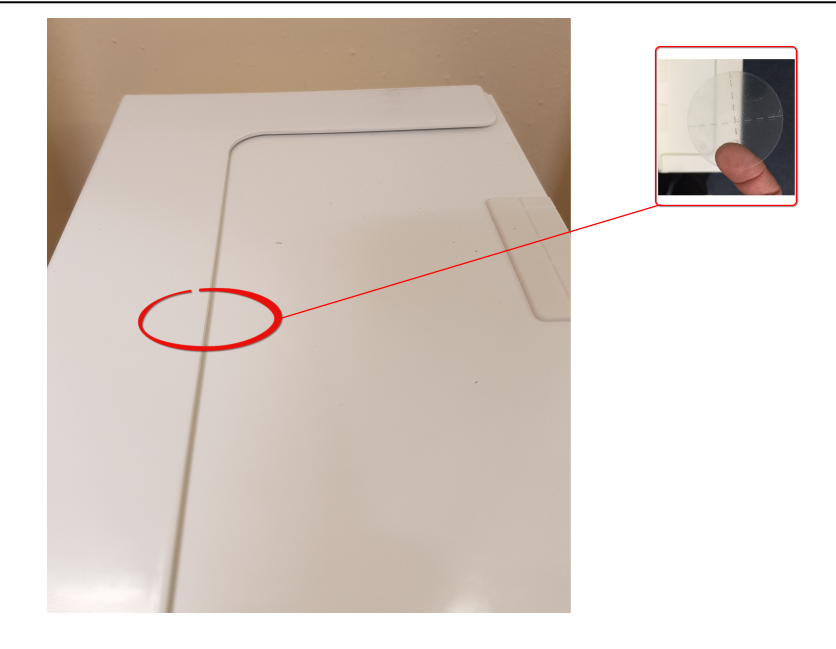

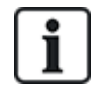

För att uppfylla NF- och A2P-installationsbestämmelserna måste detta hölje förseglas med den medföljande sabotageetiketten efter installationen.

De listade SPC-produkterna har testats enligt NF324 - H58, med hänvisning till RTC50131-6 och RTC50131-3 och nuvarande EN-certifieringar, se *I enlighet med EN50131-godännande* på sidan 20.

| Produkttyp                           | Konfiguration   | Standard   | Logotyp            |
|--------------------------------------|-----------------|------------|--------------------|
| SPC6350.320 + SPCP355.300            | 60h, oövervakad | NF grad 3, | NOR CERTIFICATION  |
| (Cert. 1233700001 + Cert.8033700002) |                 | Klass 1    | NF                 |
| SPC5350.320 + SPCP355.300            | 60h, oövervakad |            | A2C                |
| (Cert. 1233700001 + Cert.8033700002) |                 |            | ♥♥♥@               |
| SPC6330.320 + SPCP333.300            | 60h, oövervakad | NF grad 3, | ENOR CERTIFICATION |
| (Cert. 1233700001)                   |                 | Klass 1    | <b>NF</b>          |
| SPC5330.320 + SPCP333.300            | 60h, oövervakad |            | A-20               |
| (Cert. 1232200003)                   |                 |            | ♥♥♥@               |

#### 7.1.5 PSU lysdiodstatus

Följande tabell visar information om Smart PSU lysdiodstatus:

| LED                                                                                   | 230V    | BATT 1<br>och 2 | SÄKRING | GRÄNS | STATUS  |
|---------------------------------------------------------------------------------------|---------|-----------------|---------|-------|---------|
| COLOUR                                                                                | Grön    | Grön            | Röd     | Röd   | Grön    |
| Tillstånd                                                                             |         |                 |         |       |         |
| Normal                                                                                | På      | På              | Av      | Av    | På      |
| Nätström OK, batteriet laddas                                                         | På      | Blinkar         |         |       | På      |
| Fel på nätström, batteri OK                                                           | Av      | På              |         |       | På      |
| Nätström OK, batteri felaktigt eller inte närvarande                                  | På      | Av              |         |       | På      |
| Nätström OK, batteri felaktigt, inte närvarande, eller i<br>djupurladdningsskydd-läge | Alla ly | sdioder av.     |         |       |         |
| Säkringsfel                                                                           |         |                 | På      |       | På      |
| Total belastningsström överskriden                                                    |         |                 |         | På    | På      |
| Nätenhetsbrytarfel                                                                    | Av      | Av              | Av      | Av    | Blinkar |

#### 7.1.6 Systemåterställning

#### Strömavbrott och batterifel

I händelse av både strömavbrott och batterifel, låter PSU kickstart-brytare (punkt 25 *SPCP355.300 Smart PSU* på sidan 59) systemet omstartas om endast batteriström återinförs. För att kickstarta systemet gör du följande:

#### Förutsättningar

- Strömavbrott
- Batterifel
- Nya batterier är tillgängliga
- 1. Fäst batterikablarna.
- 2. Tryck och håll ner PSU Kickstart-knappen.

Alla lysdioder blinkar.

- 3. Håll ned PSU Kickstart-knappen tills lysdioderna slutar blinka.
- 4. Släpp PSU Kickstart-knappen.

#### PTC återställning av säkring

Vid en PTC-återställning av säkringar, måste du manuellt koppla bort och sedan återansluta elnätet och batterianslutningar.

# 8 Centralapparatens hårdvara

Detta avsnitt beskriver centralapparatens hårdvara.

#### Se även

Strömförsörjning av expansionsenheter från extra strömuttag på sidan 373

Koppling av X-BUS-gränssnittet på sidan 77

Koppling av intern summer på sidan 91

Koppling av sektionsingångar på sidan 87

Lysdioder för centralstatus på sidan 372

## 8.1 Centralapparatens hårdvara 42xx/43xx/53xx/63xx

Detta avsnitt beskriver centralapparaten för modeller SPC42xx, 43xx, 53 xx och 63xx. SPC5350 och 6350 beskrivs i *Centralapparatens hårdvara SPC5350 och 6350* på sidan 73.

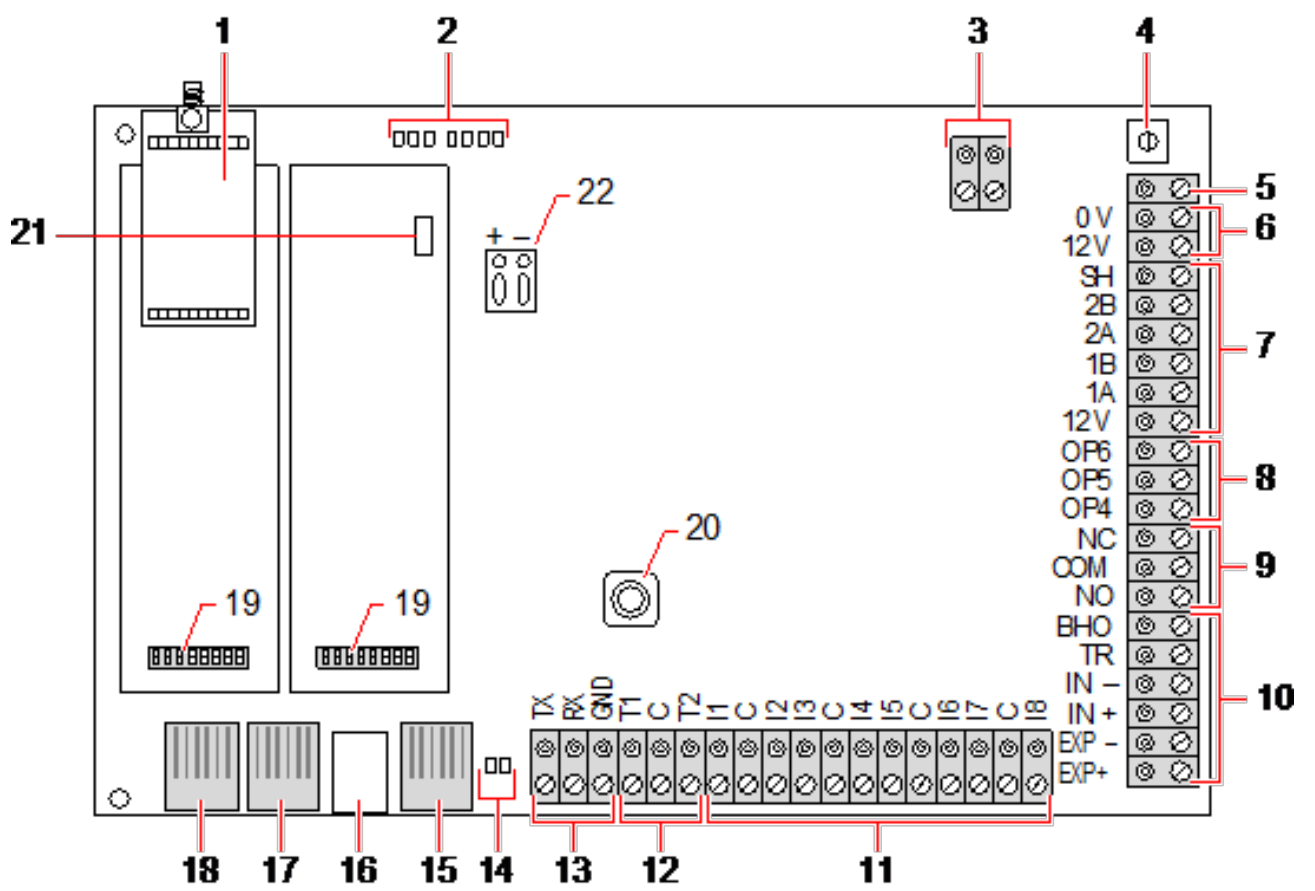

SPC har 8 trådanslutna sektioner på moderkortet och extra trådlösa sektioner.

| Antal | Namn                 | Beteckning                                                                                                    |
|-------|----------------------|----------------------------------------------------------------------------------------------------|
| 1     | Valfri trådlös modul | Centralapparatens kretskort kan fabriksutrustas med en trådlös modul för<br>användning med trådlösa (868MHz) detektorer.              |
| 2     | SPC statusdioder     | Dessa 7 lysdioder visar status för olika systemparametrar enligt beskrivningen på<br><i>Lysdioder för centralstatus</i> på sidan 372. |

| Antal | Namn                         | Beteckning                                                                                                    |
|-------|------------------------------|----------------------------------------------------------------------------------------------------|
| 3     | AC strömingång               | AC-nätspänningsingång:<br>AC nätspänningen anbringas på denna 2-stiftsanslutning via en transformator<br>som finns i SPC-hölje. Jordledningen från nätförsörjningen dras till en<br>anslutningspunkt på metallhöljet.<br>Klockreferens*:<br>En klockreferenssignal kan också anslutas till den här tvåstiftsanslutningen för<br>att bibehålla rätt systemtid.                                                  |
| 4     | Återställningsknapp          | <ul> <li>För att återställa centralapparaten:</li> <li>– Tryck en gång på kontakten.</li> <li>För att återställa programmeringsinställningarna till standardvärden och</li> </ul>                                                                                                    |
|       |                              | starta om centralapparaten:                                                                                                    |
|       |                              | – Håll ned knappen tills du tillfrågas om du önskar genomföra en<br>fabriksåterställning                                                                                                    |
|       |                              | – Välj JA för att återställa till fabriksinställningarna.                                                                                                    |
|       |                              | <b>Varning:</b> Om centralapparaten standardinställs till fabriksinställning raderas alla konfigurationsfiler, inklusive säkerhetskopior, som sparats på centralapparaten. Alla isoleringar och spärrar raderas också. Det rekommenderas att du gör en uppbackning av konfigurationen till din dator innan du standardinställer centralapparaten.                                                              |
|       |                              | Obs: Denna funktion är inte tillgänglig om installatörspärr är aktiverad.                                                                                                    |
| 5     | Jordledningsanslutning       | Denna plint krävs inte och bör inte anslutas.                                                                                                    |
| 6     | Extrautgång 12V              | SPC har en extra 12V DC utgång som kan användas för att kraftförsörja<br>expansionsenheter och utrustning som lås, sirener etc. Se <i>Strömförsörjning av</i><br><i>expansionsenheter från extra strömuttag</i> på sidan 373. Maximalt levererbar ström<br>är 750mA. <b>Obs:</b> Mängden ström som dras beror på hur länge batteridriften pågår.                                                               |
| 7     | X-BUS-gränssnitt             | Detta är den SPC kommunikationsbuss som används för att koppla samman expansionsenheterna i systemet. Se <i>Koppling av X-BUS-gränssnittet</i> på sidan 77. SPC4000 har bara 1 X-BUS-gränssnitt.                                                                                                    |
| 8     | Utgångar på kortet           | Utgångarna OP4, OP5 och OP6 är 12V öppna resistiva transistorutgångar som<br>delar en strömstyrka på 400mA med 12V extrautgången. Om utgångarna inte är<br>anslutna till centralapparatens 12V och får ström från en extern strömkälla måste<br>strömkällans 0V anslutas till centralapparatens 0V och den externa strömkällan<br>får inte överstiga 12V.                                                      |
| 9     | Reläutgång                   | SPC centralapparaten har ett 1A enpols omkopplingsrelä som kan användas för att driva blixtljusutgången på den externa sirenen.                                                                                                    |
| 10    | Intern siren/extern<br>siren | Utgångarna för intern och extern siren (INT+, INT-, EXT+, EXT-) är resistiva<br>utgångar med nominell strömstyrka på 400mA. BHO (Bell Hold Off), TR (Tamper<br>Return) och EXT-utgångarna används för att ansluta en extern siren till<br>centralapparaten. Anslutningarna INT+ och INT- används för att ansluta till<br>interna enheter såsom intern summer. Se <i>Koppling av intern summer</i> på sidan 91. |

| Antal | Namn                                      | Beteckning                                                                                                    |
|-------|-------------------------------------------|----------------------------------------------------------------------------------------------------|
| 11    | Sektionsingångar                          | Centralapparaten har 8 sektionsingångar på moderkortet som kan övervakas med<br>hjälp av en olika övervakningskonfigurationer. Dessa konfigurationer kan<br>programmeras i systemprogrammeringsläge. Standardkonfigurationen är Dual<br>End of Line (DEOL) med motståndsvärden på 4k7. Se <i>Koppling av</i><br><i>sektionsingångar</i> på sidan 87. |
| 12    | Sabotageterminaler                        | Centralapparaten har 2 ytterligare sabotageingångar som kan anslutas till extra sabotageenheter för att ge ökat sabotageskydd. Dessa terminaler bör kortslutas när de inte används.                                                                                                    |
| 13    | Anslutningsplint till<br>serieport 2      | Anslutningsplinten till serieport 2 (TX, RX, GND) kan användas som gränssnitt till externt modem eller terminalprogram i datorn. Serieport 2 delar en kommunikationskanal med backupmodemet. Om ett backupmodem är installerat får inga enheter kopplas till denna serieport.                                                                        |
| 14    | IP<br>Lysdioder för<br>Ethernetanslutning | De 2 Ethernetdioderna indikerar status för Ethernetanslutningen. Vänster lysdiod<br>indikerar dataaktivitet på Ethernetporten, den högra visar att Ethernetlänken är<br>aktiv.                                                                                                    |
| 15    | IP<br>Ethernetgränssnitt                  | Ethernetgränssnittet erbjuder anslutning av en dator till centralapparaten för att programmera systemet.                                                                                                    |
| 16    | USB-gränssnitt                            | Detta USB-gränssnitt används för att komma åt webbläsarprogrammering eller ett terminalprogram.                                                                                                    |
| 17    | Serieport 2                               | Denna RS232 serieport kan användas som gränssnitt för ett externt modem eller<br>ett terminalprogram i datorn. Serieport 2 delar en kommunikationskanal med<br>backupmodemet. Om ett backupmodem är installerat får inga enheter kopplas till<br>denna serieport.                                                                                    |
| 18    | Serieport 1                               | Denna RS232 serieport kan användas som gränssnitt för en enhet som använder X10-protokoll.                                                                                                    |
| 19    | Valbara plugin-moduler                    | En primär modul (vänster fack) och backupmodul (höger fack) kan anslutas till<br>centralapparaten. Dessa moduler kan vara GSM- eller PSTN-modem för att ge<br>ökad kommunikationsfunktionalitet. Backupmodemet bör inte anslutas om<br>serieport 2-gränssnittet är anslutet till ett externt modem eller någon annan enhet.                          |
| 20    | Främre sabotage                           | Denna främre ingreppsbrytare (växel och växel) ger skydd mot<br>kapslingssabotage.                                                                                                    |
|       |                                           | Obs: Främre sabotage används inte i G5-kapslingen.                                                                                                    |
| 21    | Batteriväljare                            | J12: Passa bygeln för användning av 17 Ah-batteri och ta bort för 7 Ah-batteri.                                                                                                    |
|       |                                           | Observera följande: Denna väljare är endast tillgänglig på versionen 2.3 av<br>centralapparat PCB.<br>(Ej tillämpligt för SPC5350 och SPC5360 centraler.)                                                                                                    |
| 22    | Ingång för<br>reservströmförsörjning      | 12 V-ingång från batteri eller nätaggregat**.                                                                                                    |

\* Standardinställningar för SPC5350 och SPC5360 centraler

\*\* PSU tillämpas bara på SPC5350 och SPC6350 centraler.
## 8.2 Centralapparatens hårdvara SPC5350 och 6350

Detta avsnitt beskriver SPC5350 och SPC6350.

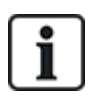

Expansionsenheten som är ansluten till strömförsörjningen inom G5 är som standard inställd på ID1. Denna inställning bör inte ändras.

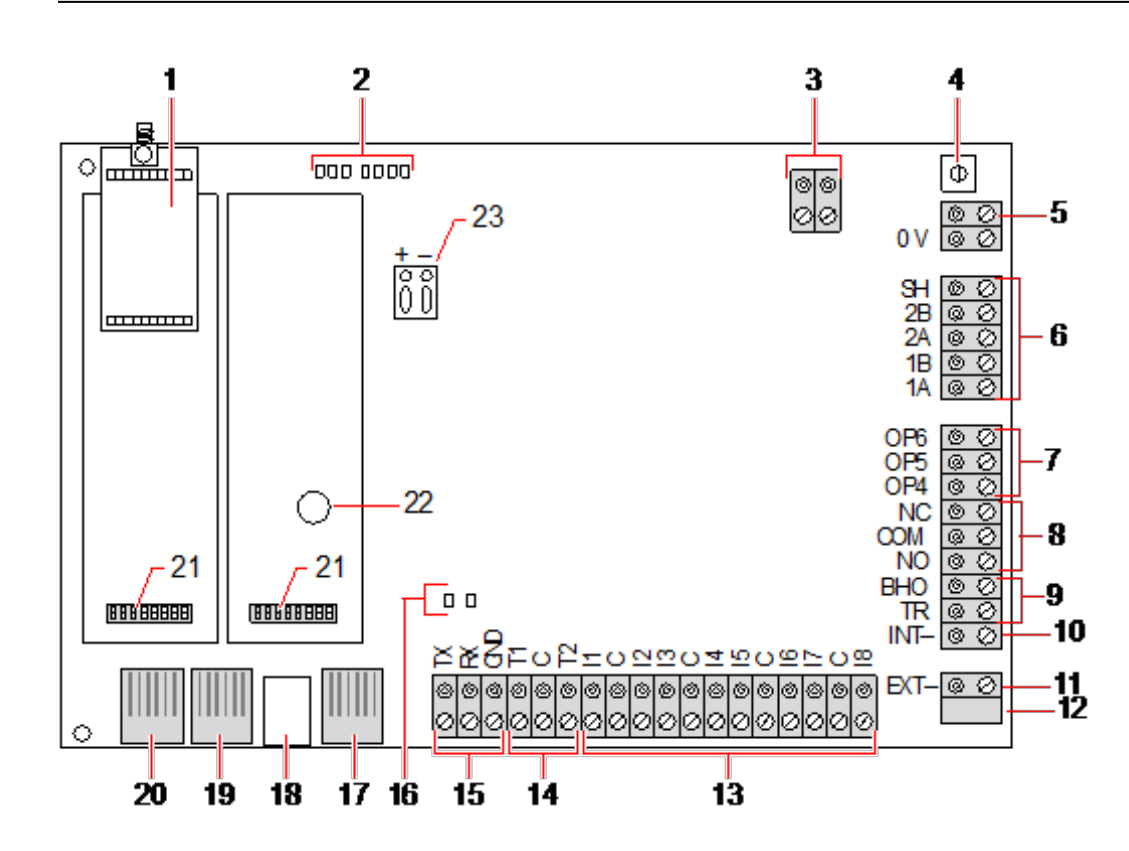

| Antal | Namn                 | Beteckning                                                                                                    |
|-------|----------------------|----------------------------------------------------------------------------------------------------|
| 1     | Valfri trådlös modul | Centralapparatens kretskort kan fabriksutrustas med en trådlös modul för<br>användning med trådlösa (868MHz) detektorer.              |
| 2     | SPC statusdioder     | Dessa 7 lysdioder visar status för olika systemparametrar enligt beskrivningen på<br><i>Lysdioder för centralstatus</i> på sidan 372. |
| 3     | Klockreferens        | En klockreferenssignal kan också anslutas till den här tvåstiftsanslutningen för att bibehålla rätt systemtid.                        |
|       |                      | Anslut till klockreferens CN17 på SPCP355.300 Smart PSU.                                                                              |

| Antal | Namn                                             | Beteckning                                                                                                    |
|-------|--------------------------------------------------|----------------------------------------------------------------------------------------------------|
| 4     | Återställningsknapp                              | För att återställa centralapparaten:                                                                                                    |
|       |                                                  | – Tryck en gång på kontakten.                                                                                                    |
|       |                                                  | <ul> <li>För att återställa programmeringsinställningarna till standardvärden och<br/>starta om centralapparaten:</li> </ul>                                                                                                    |
|       |                                                  | – Håll ned knappen tills du tillfrågas om du önskar genomföra en<br>fabriksåterställning                                                                                                    |
|       |                                                  | – Välj JA för att återställa till fabriksinställningarna.                                                                                                    |
|       |                                                  | <b>Varning:</b> Om centralapparaten standardinställs till fabriksinställning raderas alla konfigurationsfiler, inklusive säkerhetskopior, som sparats på centralapparaten. Alla isoleringar och spärrar raderas också. Det rekommenderas att du gör en uppbackning av konfigurationen till din dator innan du standardinställer centralapparaten.    |
|       |                                                  | Obs: Denna funktion är inte tillgänglig om installatörspärr är aktiverad.                                                                                                    |
| 5     | Jordledningsanslutning                           | Denna plint krävs inte och bör inte anslutas.                                                                                                    |
| 6     | X-BUS-gränssnitt                                 | Detta är den SPC kommunikationsbuss som används för att koppla samman expansionsenheterna i systemet. Se <i>Koppling av X-BUS-gränssnittet</i> på sidan 77.                                                                                                    |
|       |                                                  | Terminaler 1B och 1A måste anslutas till SPCP355.300 I/O expansionenhets respektive terminaler 2B and 2A                                                                                                    |
|       |                                                  | Terminaler 2A och 2B måste anslutas till respektive terminaler 2A och 2B, på<br>nästa expansionsenhet på X-BUS.                                                                                                    |
| 7     | Utgångar på kortet                               | Utgångarna OP4, OP5 och OP6 är 12V öppna resistiva transistorutgångar med en strömstyrka på 300mA.                                                                                                    |
|       |                                                  | OP4-belastningen måste anslutas till SPCP355.300 Smart PSU.                                                                                                    |
| 8     | Reläutgång                                       | SPC centralapparaten har ett 1A enpols omkopplingsrelä som kan användas för att driva blixtljusutgången på den externa sirenen.                                                                                                    |
| 9     | Siren holdoff (BHO)<br>and Sabotageretur<br>(TR) | BHO (Bell Hold Off) och TR (Tamper Return) (och EXT-utgång) används för att ansluta en extern siren till centralapparaten. Se <i>Koppling av intern summer</i> på sidan 91.                                                                                                    |
| 10    | Intern siren (negativ)                           | INT- terminalen används för att ansluta till interna enheter såsom en intern<br>summer. Strömmen för den interna summern måste vara ansluten till<br>SPCP355.300 Smart PSU.                                                                                                    |
| 11    | Extern siren (negativ)                           | EXT- terminalen används för att ansluta till externa enheter såsom en extern siren. Strömmen för den externa summern måste vara ansluten till SPCP355.300 Smart PSU.                                                                                                    |
| 12    | Bör inte användas.                               | Bör inte användas.                                                                                                    |
| 13    | Sektionsingångar                                 | Centralapparaten har 8 sektionsingångar på moderkortet som kan övervakas med<br>hjälp av en olika övervakningskonfigurationer. Dessa konfigurationer kan<br>programmeras i systemprogrammeringsläge. Standardkonfigurationen är Dual<br>End of Line (DEOL) med motståndsvärden på 4k7. Se <i>Koppling av</i><br><i>sektionsingångar</i> på sidan 87. |

| Antal | Namn                                 | Beteckning                                                                                                    |
|-------|--------------------------------------|----------------------------------------------------------------------------------------------------|
| 14    | Sabotageterminaler                   | Centralapparaten har 2 ytterligare sabotageingångar som kan anslutas till extra sabotageenheter för att ge ökat sabotageskydd. Dessa terminaler bör kortslutas när de inte används.                                                                                                    |
| 15    | Anslutningsplint till serieport 2    | Anslutningsplinten till serieport 2 (TX, RX, GND) kan användas som gränssnitt till<br>externt modem eller terminalprogram i datorn. Serieport 2 delar en<br>kommunikationskanal med backupmodemet. Om ett backupmodem är installerat<br>får inga enheter kopplas till denna serieport.                                      |
| 16    | Lysdioder för<br>Ethernetanslutning  | De 2 Ethernetdioderna indikerar status för Ethernetanslutningen. Vänster lysdiod indikerar dataaktivitet på Ethernetporten, den högra visar att Ethernetlänken är aktiv.                                                                                                    |
| 17    | Ethernetgränssnitt                   | Ethernetgränssnittet erbjuder anslutning av en dator till centralapparaten för att programmera systemet.                                                                                                    |
| 18    | USB-gränssnitt                       | Detta USB-gränssnitt används för att komma åt webbläsarprogrammering eller ett terminalprogram.                                                                                                    |
| 19    | Serieport 2                          | Denna RS232 serieport kan användas som gränssnitt för ett externt modem eller<br>ett terminalprogram i datorn. Serieport 2 delar en kommunikationskanal med<br>backupmodemet. Om ett backupmodem är installerat får inga enheter kopplas till<br>denna serieport.                                                           |
| 20    | Serieport 1                          | Denna RS232 serieport kan användas som gränssnitt för en enhet som använder X10-protokoll.                                                                                                    |
| 21    | Valbara plugin-moduler               | En primär modul (vänster fack) och backupmodul (höger fack) kan anslutas till<br>centralapparaten. Dessa moduler kan vara GSM- eller PSTN-modem för att ge<br>ökad kommunikationsfunktionalitet. Backupmodemet bör inte anslutas om<br>serieport 2-gränssnittet är anslutet till ett externt modem eller någon annan enhet. |
| 22    | Realtid klockbatteri                 | Batteri för realtidsklocka (RTC)                                                                                                    |
| 23    | Ingång för<br>reservströmförsörjning | 12 V ingång från A1 på SPCP355.300 Smart PSU.                                                                                                    |

### Se även

Strömförsörjning av expansionsenheter från extra strömuttag på sidan 373

# 9 Dörrexpander

De två dörrexpansionsenheterna kan hantera upp till två dörrar och två kortläsare. Konfiguration av driftläget görs via två dörr-I/O. Vart och ett av de två dörr-I/O-gränssnitten är ansvarigt för funktionaliteten hos två ingångar och en utgång i dörrcentralen. Ett speciellt dörrnummer kan tilldelas ett dörr-I/O vilket ger ingångarna och utgången fördefinierade funktioner. Om inget dörrnummer tilldelas något av I/O-gränssnitten (alternativet "Sektioner" väljs), kan dörrcentralens in- och utgångar användas som ingångar och utgångar i kontrollcentralen. Det innebär att inga tillträdesfunktioner är tillgängliga på denna tvådörrscentral.

Om ett dörrnummer tilldelas endast första I/O i tvådörrscentralen, används den första läsaren som inpasseringsläsare för den dörren. Om en andra läsare är tillgänglig, används den som utpasseringsläsare för den konfigurerade dörren. Två ingångar och en utgång har fördefinierad funktionalitet och två ingångar och en utgång kan konfigureras av användaren. Dessutom kan ingången till dörrlägesdetektorn på den första dörren användas som intrångssektion men bara med begränsad funktionalitet.

Om ett dörrnummer tilldelas vart och ett av de två dörr-I/O, hanteras de två dörrarna oberoende av varandra. Den första kortläsaren används som inpasseringsläsare för första dörren, och den andra kortläsaren används som inpasseringsläsare för den andra dörren. Alla ingångar och utgångar har fördefinierad funktionalitet. Dessutom kan ingångarna till dörrlägesdetektorn på de två dörrarna användas som intrångssektioner men bara med begränsad funktionalitet.

Se Understödda kortläsare och kortformat på sidan 400 för detaljinformation över vilka kortläsare och kortformat som stöds för närvarande.

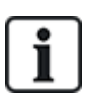

Alla fria sektionsnummer kan tilldelas sektionerna. Men tilldelningen är inte fast. Om en sektion tilldelas nummer 9 och en ingångsexpansionsenhet med adress 1 ansluts till X-bussen (som använder sektionsnumren 9-16), flyttas den tilldelade sektionen från tvådörrscentralen till nästa lediga sektionsnummer. Konfigurationen anpassas därefter.

# 10 Koppling av systemet

Detta kapitel täcker:

| 10.1 Koppling av X-BUS-gränssnittet        | 77 |
|--------------------------------------------|----|
| 10.2 Koppling av förgrenad expansionsenhet | 85 |
| 10.3 Koppling av jordsystemet              |    |
| 10.4 Koppling av reläutgång                |    |
| 10.5 Koppling av sektionsingångar          |    |
| 10.6 Koppling av extern SAB siren          |    |
| 10.7 Koppling av intern summer             |    |
| 10.8 Koppla glaskross                      |    |
| 10.9 Installering av plugin-moduler        |    |
|                                            |    |

# 10.1 Koppling av X-BUS-gränssnittet

X-BUS-gränssnittet sörjer för anslutningen av expansionsenheter till centralapparaten. Kopplingen av X-BUS kan göras på många olika sätt beroende på installationskrav. X-BUS-gränssnittet baudhastighet är 307kb.

i

**OBS:** X-BUS är en RS-485-buss med en baudhastighet på 307 kb. Fullständiga prestanda stöds endast i kopplingskonfigurationens slinga (se *Slingkonfiguration* på nästa sida) och kedja (se *Slingkonfiguration* på sidan 79) (bästa signalkvalitet på grund av kedjekoppling av isolerade sektioner med en sändare/1 mottagare och ett balanserat belastningsmotstånd på varje slut).

Prestanda i konfigurationskopplingen i stjärna eller multidrop (se *Stjärn- och multidrop-konfiguration* på sidan 80) är begränsade på grund av ej optimala tillstånd för RS-485-busspecifikationen (reducerad signalkvalitet på grund av många mottagare/sändare parallellt med obalancerade belastningsmotstånd).

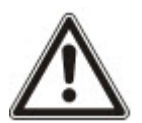

**OBS:** Det är rekommenderat att använda konfigurationen slinga (se *Slingkonfiguration* på nästa sida) eller kedja (se *Slingkonfiguration* på sidan 79).

Tabellen nedan visar det maximala avståndet mellan centralapparat/expansionsenhet eller expansionsenhet/ expansionsenhet för alla kabeltyper i sling- och kedjekonfiguration.

| Kabeltyp                       | Avstånd |
|--------------------------------|---------|
| CQR standard larmkabel         | 200 m   |
| UTP-kategori: 5 (solid ledare) | 400 m   |
| Belden 9829                    | 400 m   |
| IYSTY 2 x 2 x 0,6 (min)        | 400 m   |

Varje enhet har fyra terminaler (1A, 1B, 2A, 2B) för anslutning till expansionsenheter via X-BUS-kabel. Centralapparaten initierar en detektionsprocedur vid uppstart för att bestämma hur många expansionsenheter som är anslutna till systemet och topologin för deras anslutningar.

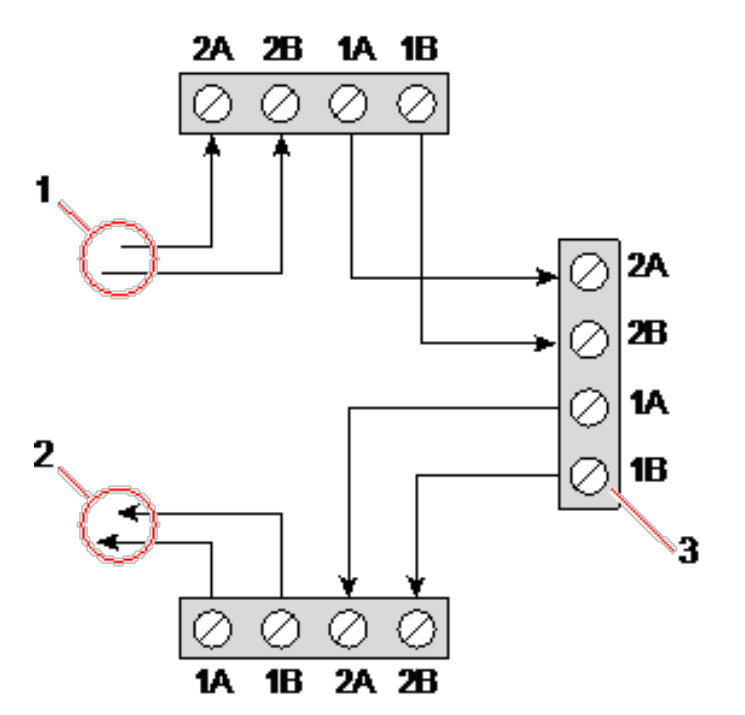

#### Koppla expansionsenhet

| Antal | Beteckning              |
|-------|-------------------------|
| 1     | Förra expansionsenheten |
| 2     | Nästa expansionsenhet   |
| 3     | SPC-kontrollenhet       |

De flesta expansionsenheter är utrustade med fler terminaler, 3A/3B och 4A/4B, för koppling av förgrenade expansionsenheter. Se *Koppling av förgrenad expansionsenhet* på sidan 85 för instruktioner om koppling av förgrenade expansionsenheter.

### 10.1.1 Slingkonfiguration

OBS: SPC42xx/43xx stöder inte slingkonfiguration (endast 1 X-BUS-port).

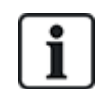

OBS: Alla expansionsenheter/manöverpaneler har en termineringsbygel som standard. I slingkonfigurationen är det viktigt att dessa byglar är installerade.

Slingkopplingsmetoden (eller ring) ger den högsta säkerheten genom att den erbjuder feltolerant kommunikation på X-BUS. Alla manöverpaneler och expansionsenheter övervakas, och i händelse av fel eller brott på en X-BUS, fortsätter systemet att fungera och alla detektorer övervakas. Detta uppnås genom att ansluta 1A, 1B på centralapparaten till 2A, 2B på den första manöverpanelen eller expansionsenheten. Kopplingen fortsätter med anslutning 1A, 1B till 2A, 2B på nästa expansionsenhet etc. till nästa manöverpanel eller expansionsenhet. Den sista anslutningen är 1A, 1B på den sista expansionsenheten till 2A, 2B på centralapparaten. Se kopplingskonfigurationen i nedanstående figur.

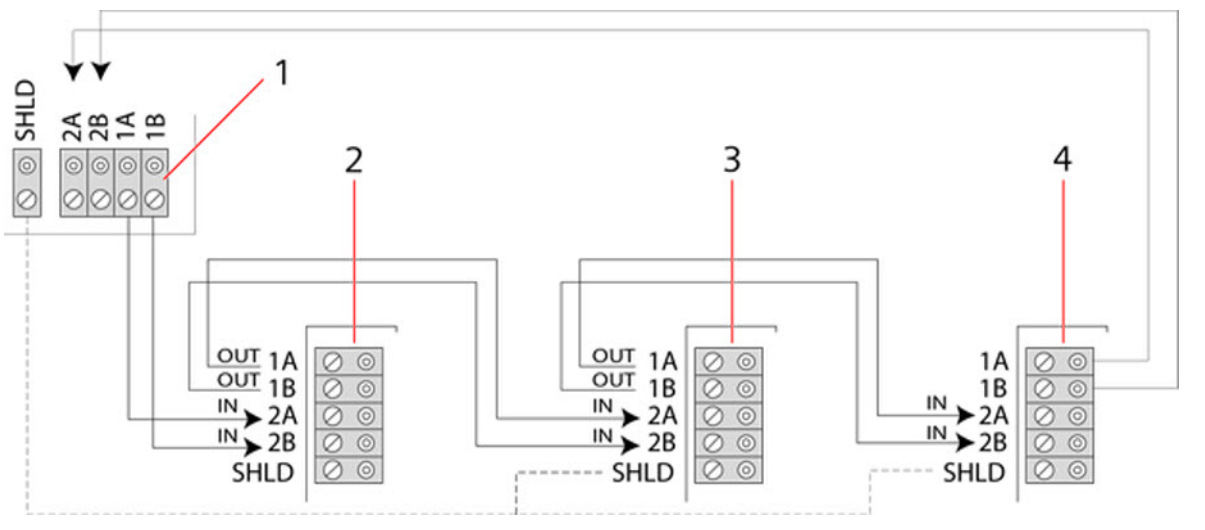

| Antal | Beteckning        |
|-------|-------------------|
| 1     | Styrenhet         |
| 2-4   | Expansionsenheter |

### 10.1.2 Slingkonfiguration

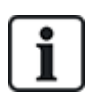

OBS: SPC52xx/53xx/63xx stödjer 2 kedjor (2 X-BUS-portar).

SPC42xx/43xx stöder 1 kedja (1 X-BUS-port).

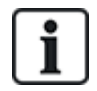

OBS: Alla expansionsenheter/manöverpaneler har en termineringsbygel som standard. I kedjekonfigurationen är det viktigt att dessa byglar är installerade.

Kedjekopplingsmetoden (eller öppen slinga) erbjuder hög feltoleransnivå och kan vara det bästa för vissa installationer. I händelse av X-BUS-fel eller -brott, fortsätter övervakningen av alla expansionsenheter och detektorer fram till felet.

I denna konfiguration använder SPC-centralapparaten en enda X-BUS-port (1A/1B eller 2A/2B) för att stödja en grupp av expansionsenheter. Se kopplingskonfigurationen i nedanstående figur. Den sista expansionsenheten i en öppen slingkonfiguration kopplas inte tillbaka till centralapparaten och kan identifieras med hjälp av den snabbt blinkande lysdioden (en blink var 0,2 sekund) vid fullständig installatör-programmering.

I automatiskt läge börjar numreringen av expansionsenheterna med expansionsenheten närmast centralapparaten och slutar med expansionsenheten längst bort från centralapparaten. T.ex. om 6 expansionsenheter är ihopkopplade i öppen slinga, så är den närmaste expansionsenheten på X-BUS-

anslutningen expansionsenhet 1, den näst närmaste expansionsenheten är 2 etc. till den expansionsenhet som är längst bort från centralapparaten, som är expansionsenhet 6.

Alla expansionsenheter/manöverpaneler är försedda med termineringsbyglar, som gör att alla enheter kan termineras. Detta är nödvändigt vid slingkonfiguration (kedja), eftersom bygeln fungerar som avslutare med motstånd och tar bort ekon på linjen.

Inom ringkonfigurationen (loop) är alla expansionsenheter/manöverpaneler som standard försedda med en bygling som tillåter terminering av enheten.

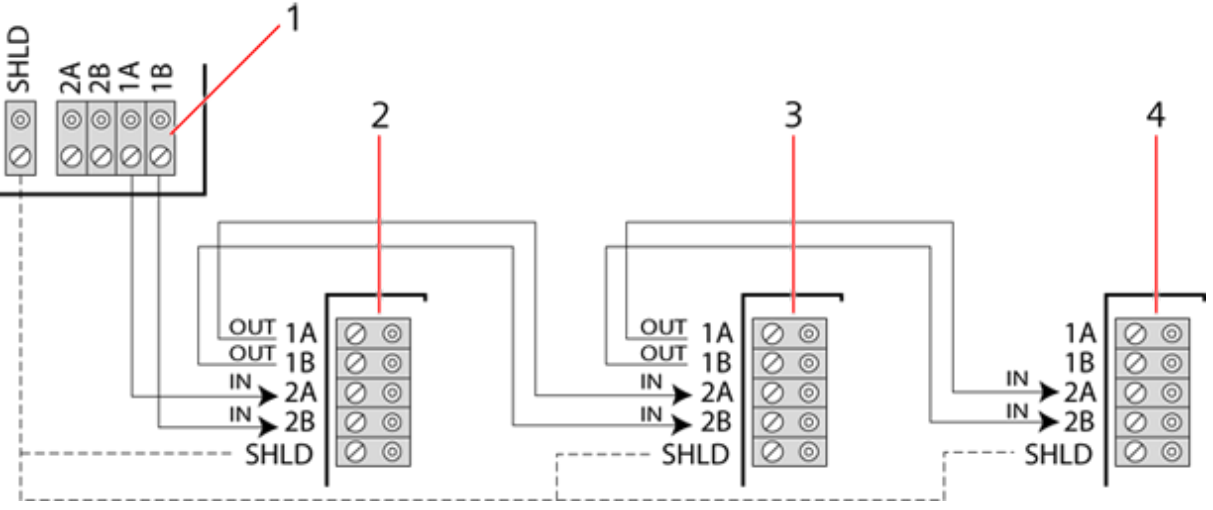

### Slingkonfiguration

| Antal | Beteckning        |
|-------|-------------------|
| 1     | Styrenhet         |
| 2-4   | Expansionsenheter |

### 10.1.3 Stjärn- och multidrop-konfiguration

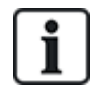

OBS: Se *Exempel på korrekt koppling* på sidan 83, *Exempel på felaktig koppling* på sidan 84 och *Avskärmning* på sidan 85 innan du påbörjas installationen.

Kopplingsmetoderna stjärna och multidrop gör att existerande kopplingar med fyra kablar kan övertas i små byggnader (vanligtvis bostäder) med låg elektrisk störningsmiljö. Dessa kopplingsmetoder är begränsade till specifikationerna nedan:

|                                      | SPC42xx/SPC43xx | SPC52xx/SPC53xx/SPC63xx |
|--------------------------------------|-----------------|-------------------------|
| Max. expans.enheter & manöverpaneler | 8               | 16 (8 per X-BUS-port)   |
| Total kabellängd                     | 200 m           | 200 m                   |

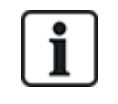

OBS: Prestanda i konfigurationskopplingen stjärna eller multidrop är begränsade på grund av ej optimala tillstånd för RS-485-busspecifikationen (reducerad signalkvalitet på grund av många mottagare/sändare parallellt med obalanserade belastningsmotstånd).

### Stjärnkonfiguration

i

OBS: Alla expansionsenheter/manöverpaneler har en termineringsbygel som standard. I stjärnkonfigurationen är det viktigt att **ta bort** dessa byglar.

En stjärnkonfiguration upprättas genom att flera expansionsenheter kopplas tillbaka till samma X-BUSport på SPC-centralapparaten. Beroende på centralapparatens typ kan 2 portar existera (1A/1B, 2A/2B). Dock, används endast en port (1A/1B) på varje manöverpanel eller expansionsenhet.

I händelse av att X-BUS går sönder kopplas den enskilda bort, alla andra expansionsenheter och detektorer fortsätter att övervakas. En kortslutning i kabeln gör att alla expansionsenheter inaktiveras.

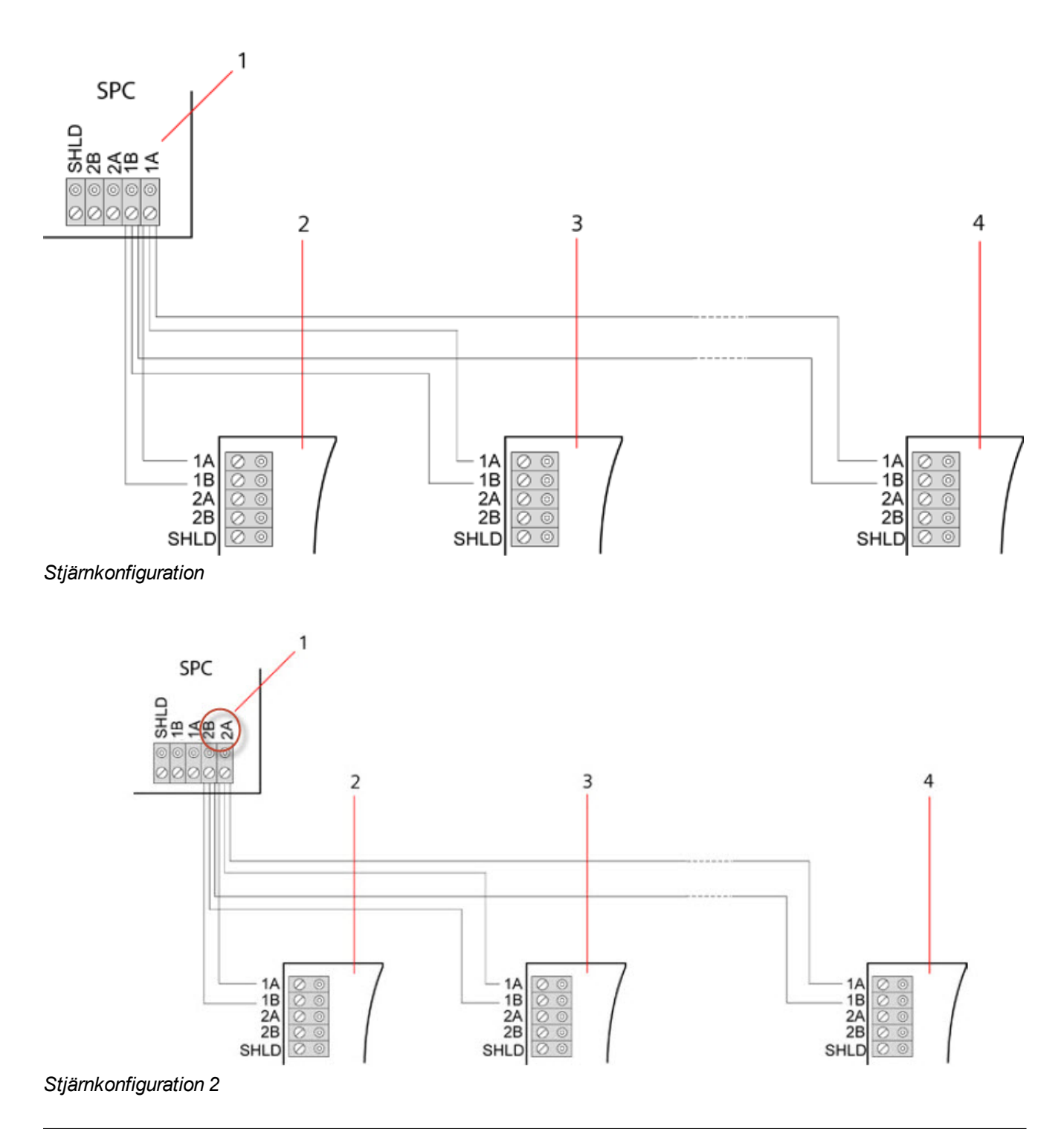

| Antal | Beteckning         |
|-------|--------------------|
| 1     | SPC-centralapparat |
| 2-4   | Expansionsenheter  |
|       |                    |

### Multi-dropkonfiguration

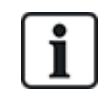

OBS: Alla expansionsenheter/manöverpaneler har en termineringsbygel som standard. I en multidropkonfiguration är det mycket viktigt att **ta bort** dessa byglar med undantag av den sista manöverpanelen eller expansionsenheten.

Multi-dropkonfigurationen varierar genom att varje expansionsenhet använder samma kommunikationskanal när den kopplas till nästa expansionsenhet, och alla expansionsenheter använder samma ingångskanal. Se multi-dropkonfiguration i den andra figuren.

I händelse av X-BUS-brott, fortsätter övervakningen av alla expansionsenheter och detektorer fram till felet. En kortslutning i kabeln gör att alla expansionsenheter inaktiveras.

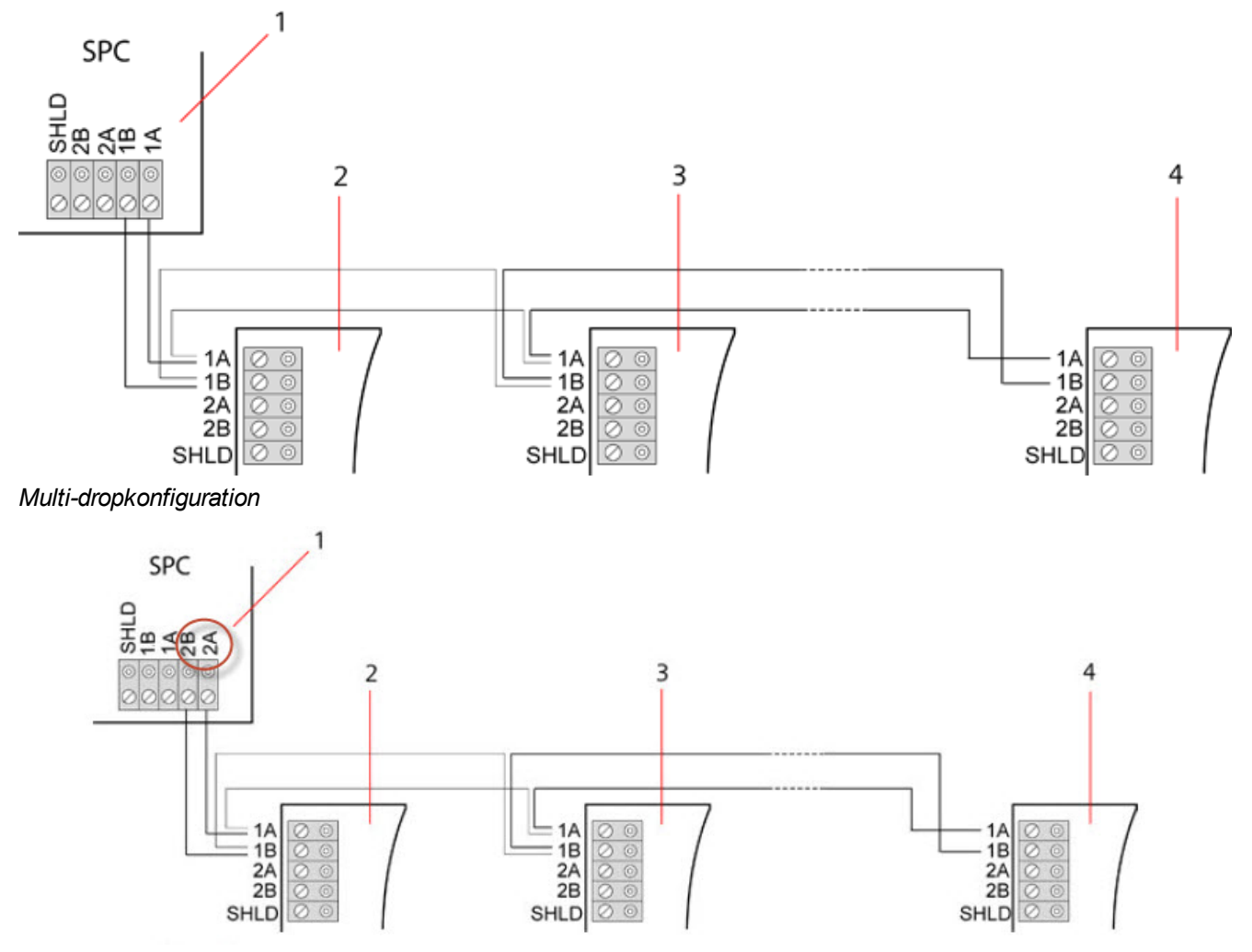

### Multi-dropkonfiguration 2

| Antal | Beteckning        |
|-------|-------------------|
| 1     | SPC-kontrollenhet |
| 2-4   | Expansionsenheter |

### 10.1.3.1 Exempel på korrekt koppling

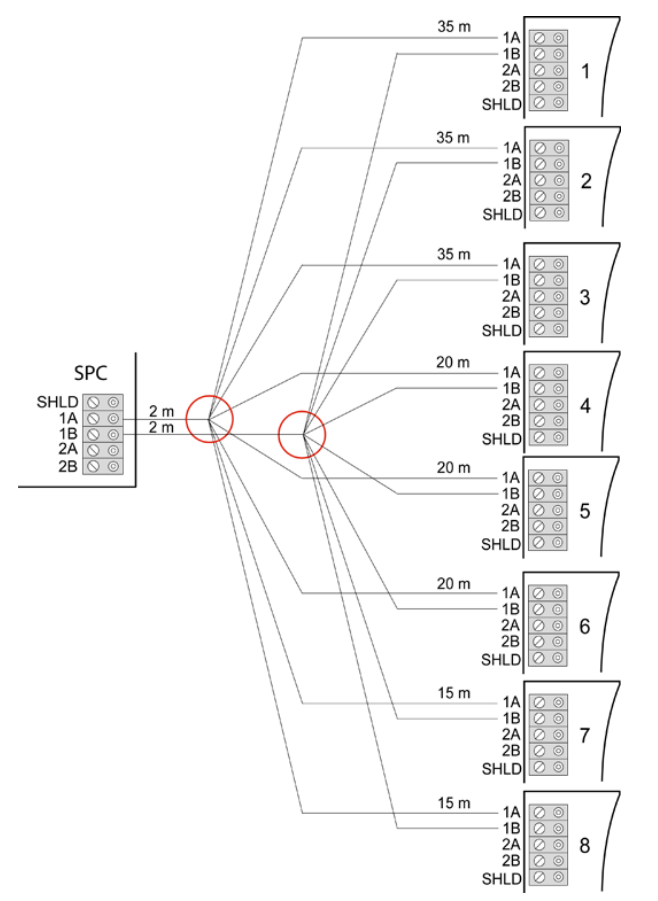

Stjärnkoppling

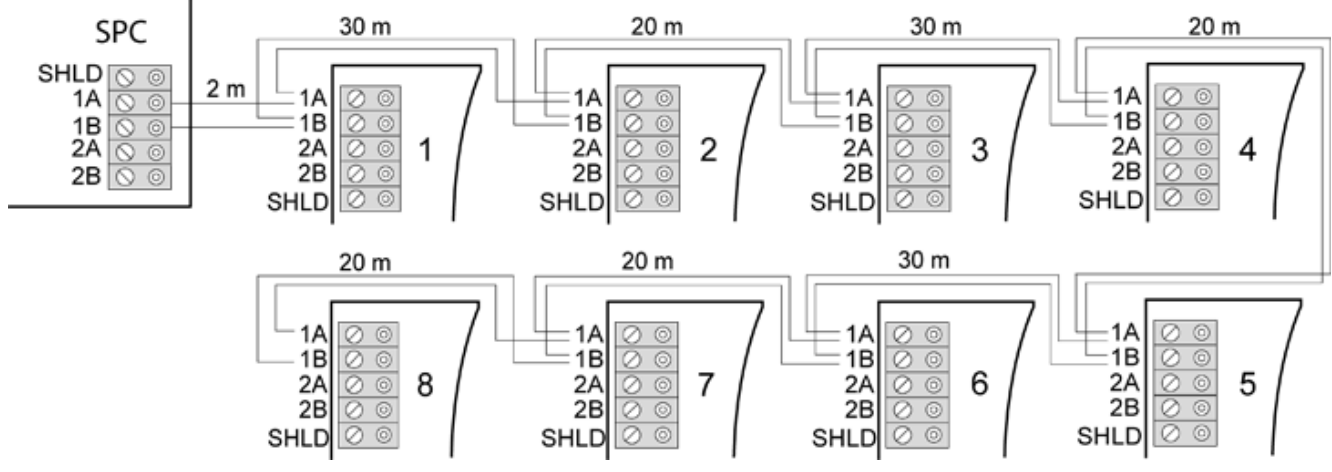

Multidrop-koppling

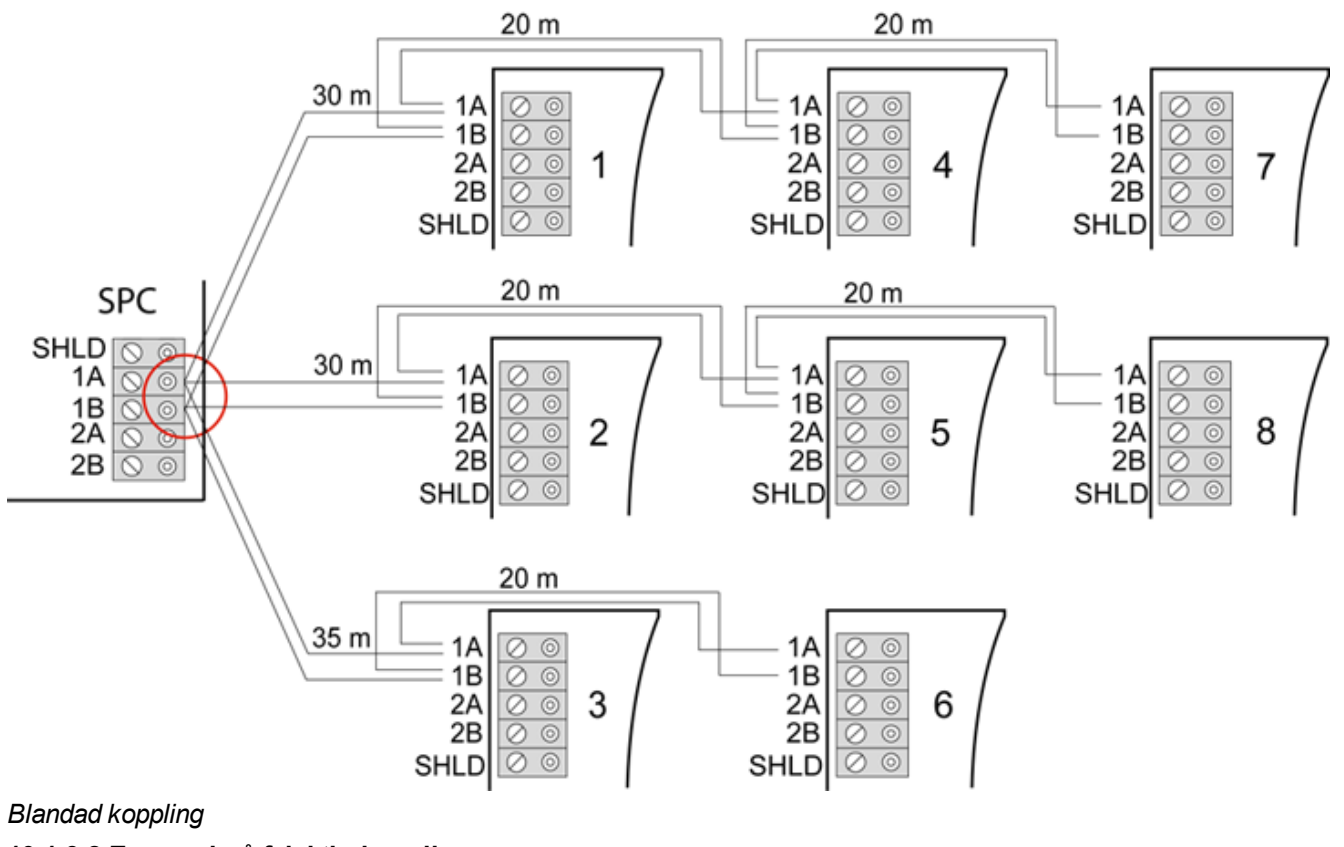

10.1.3.2 Exempel på felaktig koppling

i

OBS: En blandning av stjärn- och multidrop-konfiguration tillåts endast om stjärnpunkten sitter vid centralapparatens X-BUS-port. I detta fall måste alla expansionsenheter/manöverpaneler kopplas i en multidrop-konfiguration utan någon annan stjärnpunkt i kopplingen.

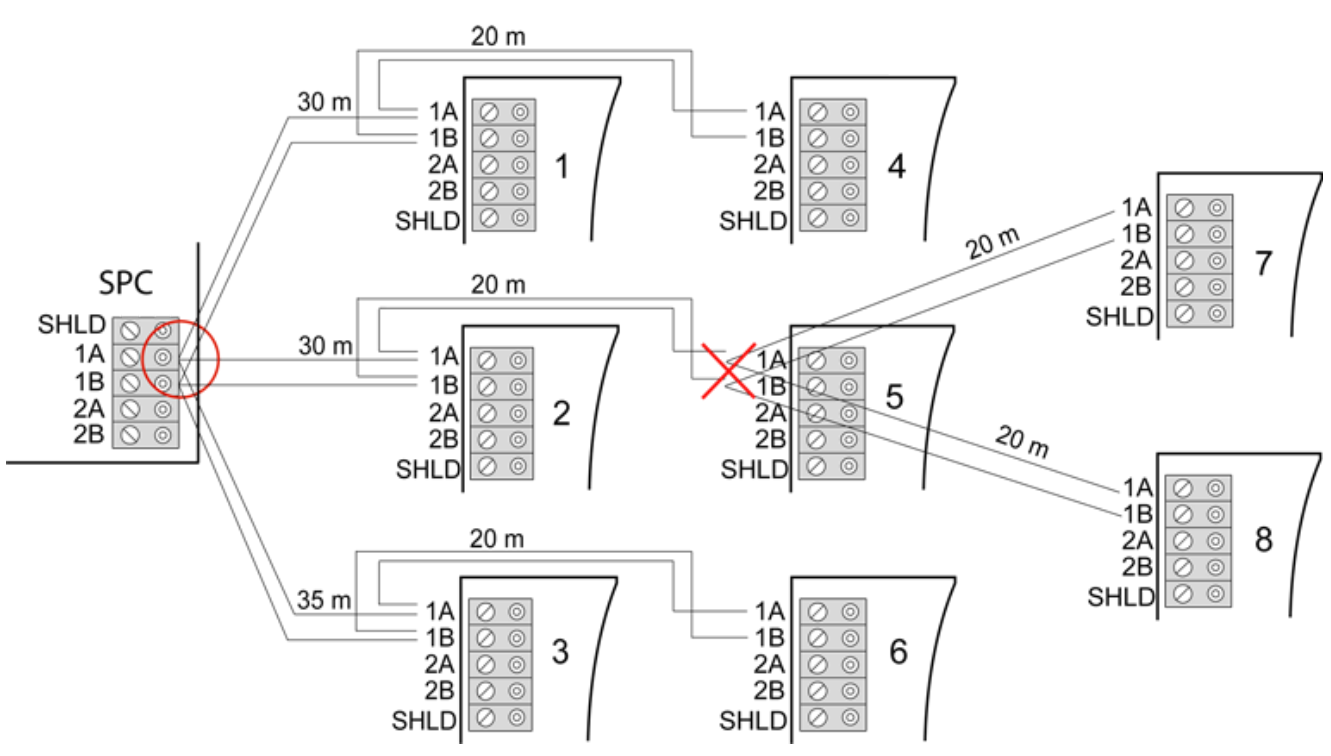

Inte tillåtet att ha en andra stjärnpunkt i kopplingen

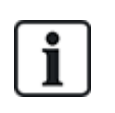

OBS: Om en blandning av stjärn- och multidrop-konfiguration inte är kopplad ordentligt kan den reducerade signalkvaliteten leda till en långsam reaktionstid för de anslutna enheterna (t.ex. manöverpanelens funktion) eller förlust av kommunikation till enheterna. Om sådant beteende observeras rekommenderas en sling- ELLER stjärnkonfiguration.

### 10.1.4 Avskärmning

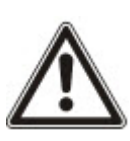

Skärmande uttag (SHLD) bör bara användas för kabeltyper med skärmning (t.ex. Belden 9829). Om skärmning behövs (t.ex. platser med hög elektrisk fältstörning): anslut kabelskärmningen till SHLD-terminalerna på centralapparaten och alla expansionsenheterna i nätverket. Om skärmningen behöver anslutas till jord, måste en kabel anslutas från SHLD-terminalen på centralapparaten till jordbulten på chassit. Jorda INTE SHLD-terminalen på någon av expansionsenheterna.

### OBS: För stjärn- och multidrop-kopplingar

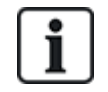

Det är inte rekommenderat att använda avskärmade kablar på grund av ofördelaktiga elektriska egenskaper (högre kapacitans) i stjärn- och multidrop-konfigurationer. Om avskärmning krävs (d.v.s. platser med mycket störning från elektriska fält) måste dock en ny koppling göras med en ordentlig kedje- eller slingkonfiguration med lämplig installationskabel.

### 10.1.5 Kabelritning

ID och nummerordning på expansionsenheter och manöverpaneler är olika beroende på om expansionsenheterna har automatisk eller manuell adressering. För information om manuell och automatisk konfigurering, se *X-BUS* på sidan 125.

l system med manuell adressering har expansionsenheter och manöverpaneler separata nummerföljder och definieras manuellt av installatören. Dvs. expansionsenheterna numreras 01, 02, 03 etc. efter önskemål. Med samma nummer kan manöverpanelerna numreras efter önskemål.

Vid manuell konfiguration tilldelar systemet automatiskt sektioner till varje expansionsenhet. Av denna anledning bör enheter utan sektioner, t.ex. expansionsenheter med 8 utgångar, adresseras sist.

I ett system med automatisk adressering tillhör alla expansionsenheter och manöverpaneler samma nummerserie och tilldelas av centralapparaten. Dvs. expansionsenheter och manöverpaneler numreras tillsammans 01, 02, 03 i den ordning de upptäckts i förhållande till centralapparatens placering.

### 10.2 Koppling av förgrenad expansionsenhet

Kopplingen av X-BUS-gränssnittet med 8 terminaler 1A/1B till 4A/4B ger möjlighet att ansluta ytterligare en förgrenad expansionsenhet.

Om förgreningen inte används, används terminalerna 1A/1B för att ansluta till nästa expansionsenhet/manöverpanel. Terminalerna 3A/3B och 4A/4B används inte då.

Följande moduler kan ha förgreningskopplingar till expansionsenheter (fler terminaler 3A/B och 4A/B):

- Expansionsenhet med 8 ingångar/2 utgångar
- expansionsenhet med 8 utgångar
- expansionsenhet för PSU
- Trådlös expansionsenhet
- 2-dörrars expansionsenhet

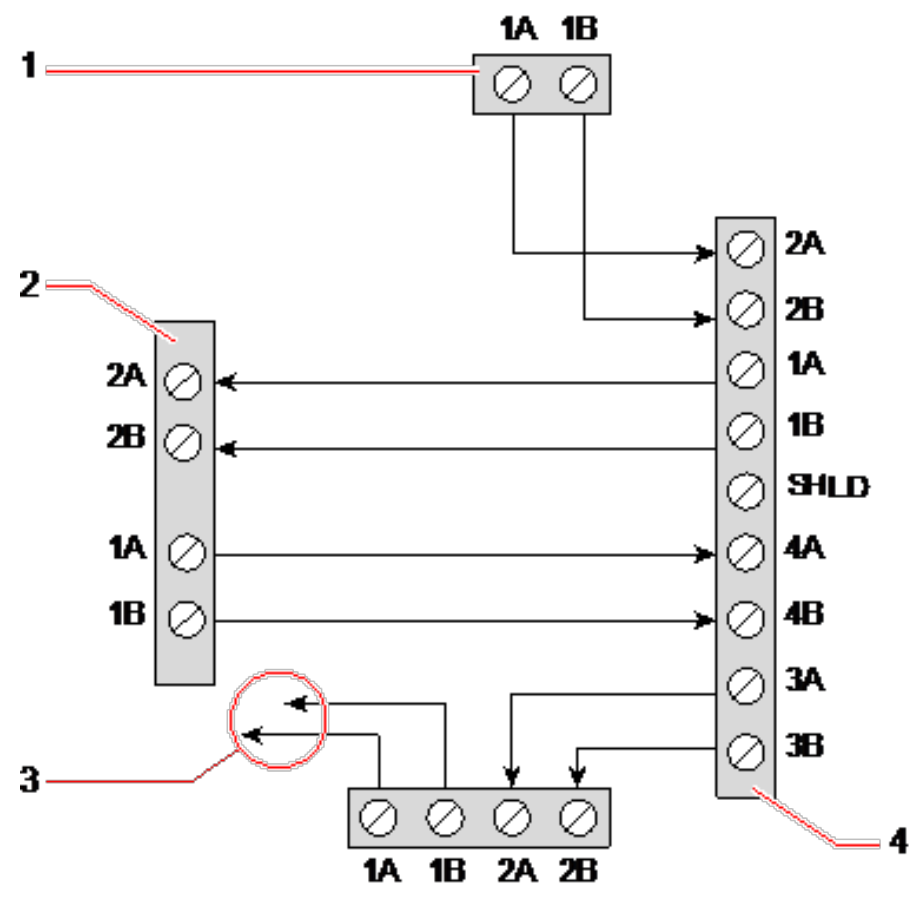

Koppling av förgrenad expansionsenhet

| Antal | Beteckning                                    |
|-------|-----------------------------------------------|
| 1     | Förra expansionsenheten                       |
| 2     | Expansionsenhet som anslutits till förgrening |
| 3     | Nästa expansionsenhet                         |
| 4     | Expansionsenhet med förgrening                |

### 10.3 Koppling av jordsystemet

0V för Smart PSU:er, manöverpaneler och expansionsenheter måste anslutas till SPC-centralapparatens 0V (System GND).

# 10.4 Koppling av reläutgång

SPC-centralapparaten har ett 1A enpols växlande relä på kortet som kan tilldelas någon av utgångarna i - systemet. Denna reläutgång kan koppla om en märkspänning på 30V DC (icke-induktiv belastning).

När reläet aktiveras växlar den gemensamma terminalanslutningen (COM) från Normally Closed terminal (NC) till Normally Open terminal (NO).

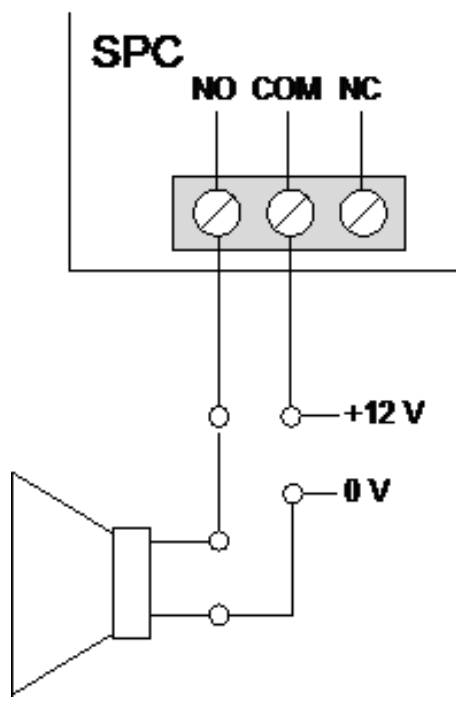

### Standardkoppling

| NEJ | Normalt öppen terminal      |
|-----|-----------------------------|
| СОМ | Gemensam terminalanslutning |
| NC  | Normalt stängd terminal     |

## 10.5 Koppling av sektionsingångar

SPC-centralapparaten har 8 sektionsingångar på moderkortet. Som standard övervakas dessa ingångar med end of line-övervakning. Installatören kan välja mellan nedanstående konfigurationer för att koppla ingångarna:

- No End of Line (NEOL)
- Single End of Line (SEOL)
- Dual End of Line (DEOL)
- Anti-Masking PIR

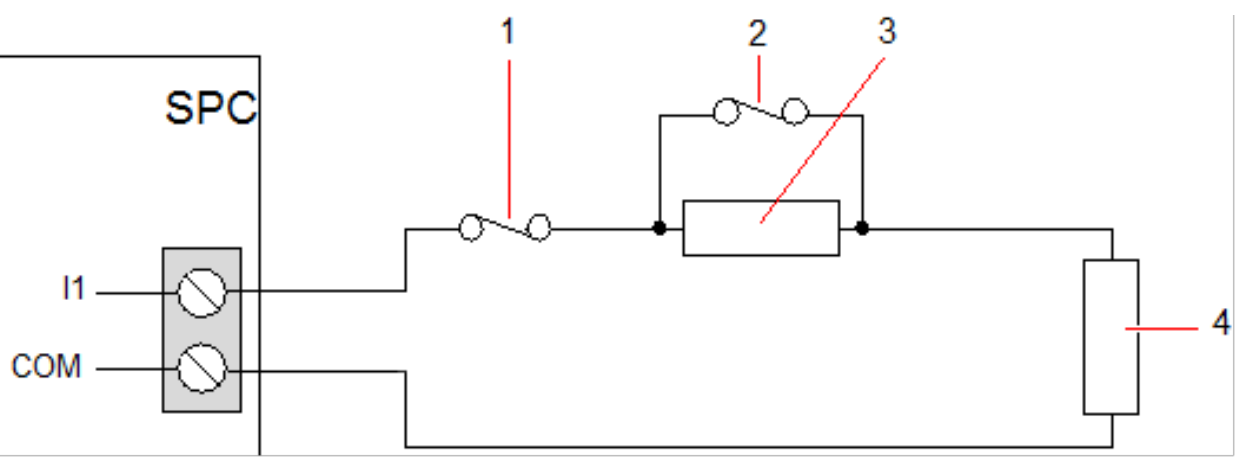

Standardkonfiguration (DEOL 4k7)

| Antal | Beteckning |
|-------|------------|
| 1     | Sabotage   |
| 2     | Larm       |
| 3     | EOL 4k7    |
| 4     | EOL 4k7    |

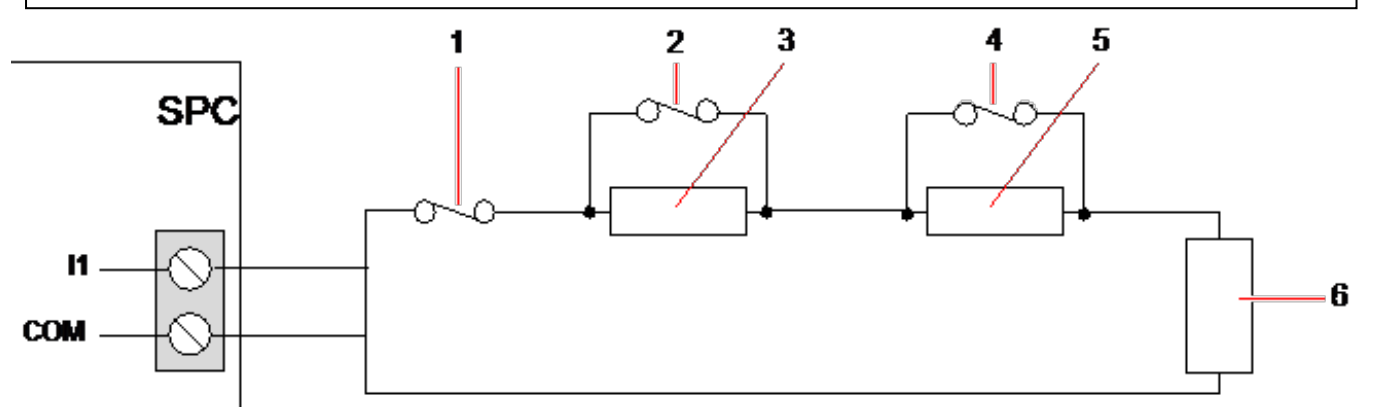

### Anti-Masking PIR-konfiguration

| Antal | Beteckning |
|-------|------------|
| 1     | Sabotage   |
| 2     | Larm       |
| 3     | EOL 4k7    |
| 4     | Fel        |
| 5     | EOL 2K2    |
| 6     | EOL 4k7    |

Nedanstående tabell visar motståndsintervallen för varje konfiguration.

### Enkla BAL

|            |                 | Viloström Larm |                 |                 | Larm        |            |
|------------|-----------------|----------------|-----------------|-----------------|-------------|------------|
| БАС-тур    | Min             | Nom            | Max             | Min             | Nom         | Мах        |
| INGEN      | 0Ω<br>(-100%)   | 150Ω           | 300Ω<br>(+100%) | 300Ω<br>(+100%) | Ej tillgäng | Obegränsad |
| SINGLE_1K  | 700Ω<br>(-30%)  | 1kΩ            | 1.3kΩ<br>(+30%) | 23kΩ            | Ej tillgäng | Obegränsad |
| SINGLE_1K5 | 1.1kΩ<br>(-27%) | 1.5kΩ          | 2.1kΩ<br>(+40%) | 23kΩ            | Ej tillgäng | Obegränsad |
| SINGLE_2K2 | 1.6kΩ<br>(-28%) | 2.2kΩ          | 2.9kΩ<br>(+32%) | 23kΩ            | Ej tillgäng | Obegränsad |
| SINGLE_4K7 | 3.1kΩ<br>(-22%) | 4.7kΩ          | 6.3kΩ<br>(+24%) | 23kΩ            | Ej tillgäng | Obegränsad |

|            | Viloström       |      |                  |      | Larm        |            |  |
|------------|-----------------|------|------------------|------|-------------|------------|--|
| БАС-тур    | Min             | Nom  | Max              | Min  | Nom         | Мах        |  |
| SINGLE_10K | 7kΩ<br>(-30%)   | 10kΩ | 13kΩ<br>(+30%)   | 23kΩ | Ej tillgäng | Obegränsad |  |
| SINGLE_12K | 8.5kΩ<br>(-30%) | 12kΩ | 15.5kΩ<br>(+30%) | 23kΩ | Ej tillgäng | Obegränsad |  |

### Dubbel BAL med PIR-maskering och fel

|                                   | Viloström       |       |                 | Larm            |       |                  |
|-----------------------------------|-----------------|-------|-----------------|-----------------|-------|------------------|
| БАС-цур                           | Min             | Nom   | Мах             | Min             | Nom   | Мах              |
| Mask_1K_1K_6K8<br>(1K/1K/6K8)     | 700Ω<br>(-30%)  | 1kΩ   | 1.3kΩ<br>(+30%) | 1.5kΩ<br>(-25%) | 2kΩ   | 2.5kΩ<br>(+25%)  |
| Mask_1K_1K_2K2<br>(1K/1K/2K2)     | 700Ω<br>(-30%)  | 1kΩ   | 1.3kΩ<br>(+30%) | 1.5kΩ<br>(-25%) | 2kΩ   | 2.6kΩ<br>(+30%)  |
| Mask_4K7_4K7_2K2<br>(4K7/4K7/2K2) | 3.9kΩ<br>(-18%) | 4.7kΩ | 5.6kΩ<br>(+20%) | 8.4kΩ<br>(-11%) | 9.4kΩ | 10.3kΩ<br>(+10%) |

|                  | Fel             |       |                  | Maskering      |       |                |
|------------------|-----------------|-------|------------------|----------------|-------|----------------|
| БАС-цур          | Min             | Nom   | Max              | Min            | Nom   | Мах            |
| Mask_1K_1K_6K8   | 2700Ω<br>(-69%) | 8.8kΩ | 12.6kΩ<br>(+20%) | -              | -     | -              |
| Mask_1K_1K_2K2   | 2.8k<br>(-13%)  | 3.2k  | 3.6k<br>(+13%)   | 3.8k<br>(-10%) | 4.2k  | 4.8k<br>(+15)  |
| Mask_4K7_4K7_2K2 | 6k<br>(-14%)    | 6.9k  | 7.8k<br>(+14%)   | 10.8k<br>(-7%) | 11.6k | 12.6k<br>(+9%) |

Dubbel BAL

|                | Viloström       |       |                 | Larm            |       |                 |
|----------------|-----------------|-------|-----------------|-----------------|-------|-----------------|
| БАС-тур        | Min             | Nom   | Max             | Min             | Nom   | Мах             |
| DUBBEL_1K0_470 | 400Ω<br>(-20%)  | 470Ω  | 700kΩ<br>(+40%) | 1.1kΩ<br>(-27%) | 1.5kΩ | 2kΩ<br>(+34%)   |
| DUAL_1K0_1K0   | 700Ω<br>(-30%)  | 1kΩ   | 1.3kΩ<br>(+30%) | 1.5kΩ<br>(-25%) | 2kΩ   | 2.6kΩ<br>(+30%) |
| DUAL_1k0_2k2   | 1.6kΩ<br>(-28%) | 2.2kΩ | 2.9kΩ<br>(+32%) | 2.3kΩ<br>(-29%) | 3.2kΩ | 4.2kΩ<br>(+32%) |
| DUAL_1k5_2k2   | 1.6kΩ<br>(-28%) | 2.2kΩ | 2.9kΩ<br>(+32%) | 2.7kΩ<br>(-28%) | 3.7kΩ | 4.8kΩ<br>(+30%) |

|              |                  | Viloström |                  |                  | Larm   |                  |
|--------------|------------------|-----------|------------------|------------------|--------|------------------|
| БАС-тур      | Min              | Nom       | Мах              | Min              | Nom    | Мах              |
| DUAL_2K2_2K2 | 1.6kΩ<br>(-28%)  | 2.2kΩ     | 2.9kΩ<br>(+32%)  | 3.4kΩ<br>(-23%)  | 4.4kΩ  | 5.6kΩ<br>(+28%)  |
| DUAL_2k2_4k7 | 4.1kΩ<br>(-13%)  | 4.7kΩ     | 5.4kΩ<br>(+15%)  | 6kΩ<br>(-14%)    | 6.9kΩ  | 7.9kΩ<br>(+15%)  |
| DUAL_2K7_8K2 | 7.2 kΩ<br>(-13%) | 8.2kΩ     | 9.2kΩ<br>(+13%)  | 9.9kΩ<br>(-10%)  | 10.9kΩ | 11.9kΩ<br>(+10%) |
| DUAL_3K0_3K0 | 2.1kΩ<br>(-30%)  | 3.0kΩ     | 3.9kΩ<br>(+30%)  | 4.5kΩ<br>(-25%)  | 6kΩ    | 7.5kΩ<br>(+25%)  |
| DUAL_3K3_3K3 | 2.3kΩ<br>(-26%)  | 3.3kΩ     | 4.3kΩ<br>(+31%)  | 4.9kΩ<br>(-26%)  | 6.6kΩ  | 8.3kΩ<br>(+26%)  |
| DUAL_3K9_8K2 | 7.0 kΩ<br>(-15%) | 8.2kΩ     | 9.5kΩ<br>(+16%)  | 10.5kΩ<br>(-14%) | 12.1kΩ | 13.8kΩ<br>(+15%) |
| DUAL_4K7_2K2 | 1.6kΩ<br>(-28%)  | 2.2ΚΩ     | 2.9kΩ<br>(+32%)  | 5kΩ<br>(-28%)    | 6.9kΩ  | 8.8kΩ<br>(+28%)  |
| DUAL_4K7_4K7 | 3.3kΩ<br>(-30%)  | 4.7kΩ     | 6.1kΩ<br>(+30%)  | 7kΩ<br>(-26%)    | 9.4kΩ  | 11.9kΩ<br>(+27%) |
| DUAL_5K6_5K6 | 4.0kΩ<br>(-26%)  | 5,6kΩ     | 7,2kΩ<br>(+29%)  | 8.3kΩ<br>(-26%)  | 11,2kΩ | 14,1kΩ<br>(+26%) |
| DUAL_6K8_4K7 | 3.3kΩ<br>(-30%)  | 4.7kΩ     | 6.1kΩ<br>(+30%)  | 8.1kΩ<br>(-30%)  | 11,5kΩ | 14,9kΩ<br>(+30%) |
| DUAL_2k2_10K | 9.2kΩ<br>(-8%)   | 10kΩ      | 10.8kΩ<br>(+8%)  | 11.3 kΩ<br>(-8%) | 12,2kΩ | 13,2kΩ<br>(+9%)  |
| DUAL_10k_10k | 7.5kΩ<br>(-25%)  | 10kΩ      | 12.5kΩ<br>(+25%) | 17kΩ<br>(-15%)   | 20kΩ   | 23kΩ<br>(+15%)   |

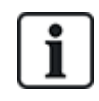

För alla EOL-typer är ett motstånd lägre än 300Ω ansett som kort. Om motståndet inte ligger inom de angivna tröskelvärdena behandlas detta som en frånkoppling.

# 10.6 Koppling av extern SAB siren

På en extern siren till SPC-centralapparatens kort kopplas reläutgången till blixtljusutgången med Bell Hold Off (BHO) och Tamper Return (TR), anslutna till respektive ingångar på gränssnittet för extern siren.

Ett motstånd (2K2) är förmonterat på centralapparatens kort mellan BHO- och TR-anslutningarna. När man kopplar en extern siren ska detta motstånd seriekopplas från TR-anslutningen på centralapparaten till TR-anslutningen på gränssnittet för extern siren.

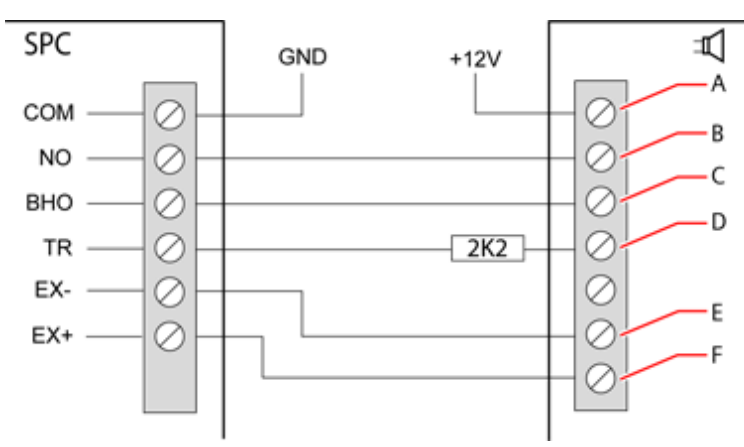

#### Koppling av extern siren

| Dekal | Beteckning         |
|-------|--------------------|
| A     | Blixtljus +        |
| В     | Blixtljus –        |
| С     | Holdoff            |
| D     | Returnera sabotage |
| E     | Siren -            |
| F     | Siren +            |

## 10.7 Koppling av intern summer

För att koppla en intern summer till SPC-centralapparaten, anslut terminalerna IN+ och IN– direkt till 12V-summeringången.

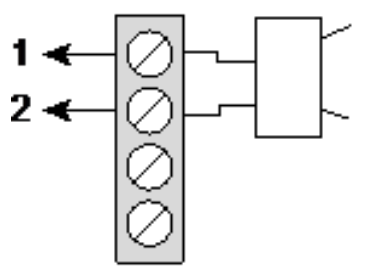

Koppling av intern summer (12V)

| IN– | IN-(SPC-centralapparat)  |
|-----|--------------------------|
| IN+ | IN+ (SPC-centralapparat) |

### 10.8 Koppla glaskross

SPC stöder RIS 10 D-RS-LED glaskrossgränssnitt i kombination med GB2001 glaskrossdetektorer.

Följande diagram visar hur glaskrossgränssnittet är kopplat till SPC-centralapparat för ström, eller till en 8in/2-utgångsexpansionsenhet:

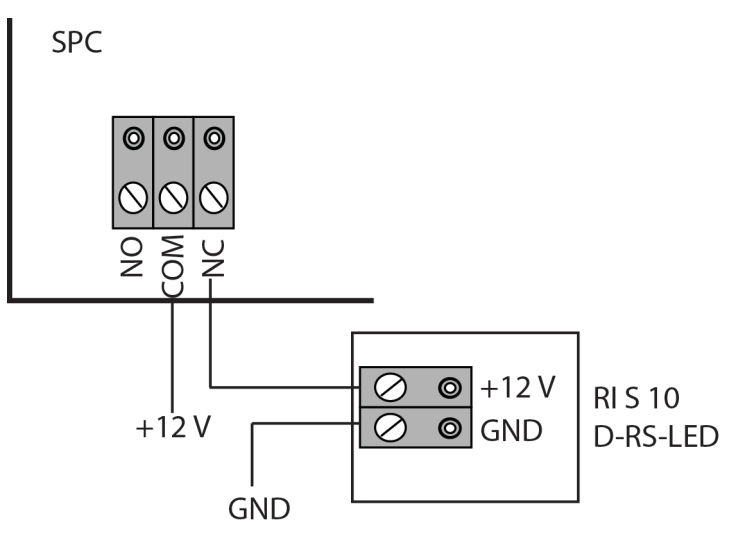

Se den produktspecifika dokumentationen för information om koppling av glaskrossgränssnittet till en sektion.

Se den produktspecifika dokumentationen för information om koppling av glaskrossensorerna till glasskrossgränssnittet.

## 10.9 Installering av plugin-moduler

2 modem (PSTN eller GSM) kan installeras på centralapparatens kort för att öka funktionaliteten. Nedanstående bild visar de 2 platser som är tillgängliga för varje modem, den primära platsen (till vänster) och backup-platsen (till höger).

Om båda modemplatserna är tillgängliga, installera alltid pluginmodulen i den primära platsen; systemet försöker alltid ringa upp ett PSTN- eller GSM-samtal med modemet i primära platsen innan det försöker använda sig av backup-platsen.

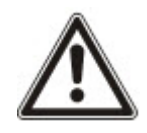

VARNING: Modem är inte plug-and-play. Du måste logga in på centralen som Fullständig installatör, slå sedan av centralapparatens moderkort innan du installerar, tar bort eller flyttar modem från en plats till en annan. Efter att ha avslutat modemåtgärden ansluter systemet till strömförsörjningen och loggar in på centralapparaten som Fullständig installatör igen. Konfigurera och spara konfigurationen. Om du inte följer denna process resulterar det i ett CRC-fel.

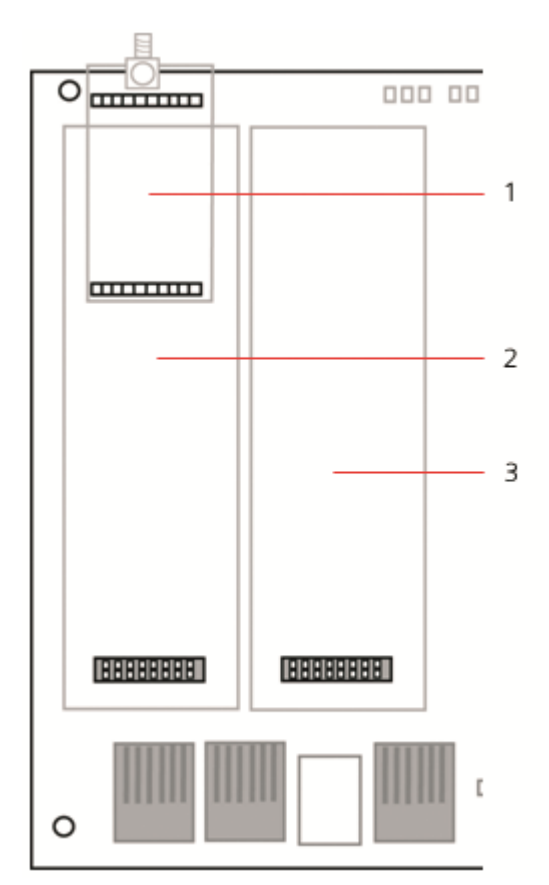

#### Plugin-moduler

| Antal | Beteckning               |
|-------|--------------------------|
| 1     | Plats för radiomottagare |
| 2     | Primärt modemutrymme     |
| 3     | Backup-modemplats        |

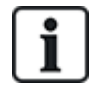

För installationsdetaljer, se den motsvarande installationsinstruktionen.

Installationsguiden finns att tillgå på http://www.spcsupportinfo.com/connectspcdata/userdata.

# 11 Starta SPC-centralapparaten

SPC-centralapparaten har två strömkällor, elnätet och det inbyggda standby-batteriet. Anslutningen till elnätet bör utföras av utbildad elektriker, och elnätet bör anslutas från en isoleringsbar slinga. Se *Koppling av elkabel till centralapparaten* på sidan 387 för fullständig information om ledningsstorlekar, säkringar etc.

SPC bör först startas från elnätet och därefter det inbyggda standy-batteriet. För att uppfylla EN-standard bör bara ett batteri med rätt kapacitet sättas i.

# 11.1 Start endast från batteri

Det rekommenderas att när ett system får kraft från endast batteri, ska batteriet vara helt laddat (>13,0V). Systemet startar inte om ett batteri med lägre än 12V används och ingen nätström förses.

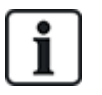

OBS: Batteriet fortsätter att ge ström till systemet tills den djupa urladdningsnivån (10,5V till 10,8V) har upptäckts. Den tid som systemet klarar sig på batteriet beror på den externa lasten och batteriets Ah-klassificering.

# 12 Gränssnitt för manöverpanel

Följande manöverpanelmodeller är tillgängliga:

- SPCK420/421 avses i detta dokument som LCD-manöverpanel
- SPCK620/623 avses i detta dokument som Komfortmanöverpanel

### 12.1 SPCK420/421

Detta avsnitt täcker:

| 12.1.1 Om LCD-manöverpanelen                  | 95  |
|-----------------------------------------------|-----|
| 12.1.2 Använda LCD-manöverpanelens gränssnitt |     |
| 12.1.3 Datainmatning på LCD-manöverpanel      | 100 |

### 12.1.1 Om LCD-manöverpanelen

LCD-manöverpanel är ett väggmonterat gränssnitt som gör att:

- Installatörer kan programmera systemet via installatörprogrammeringsmenyerna (lösenordsskyddade) och tillkoppla/frånkoppla systemet. Användaren kan kontrollera systemet dagligen.
- **Användare** kan gå till användarprogrammeringsmenyerna (lösenordsskyddade) och utföra driftmanövrer (tillkoppla/frånkoppla) systemet. (Se *SPCK420/421 Användarhandbok* för mer information om programmering.)

LCD-manöverpanel har en inbyggd främre sabotagebrytare och en display på 2 rader x 16 tecken. Den har en lättanvänd navigeringstangent för att hitta programmeringsalternativ och 2 sammanhangsberoende programstyrda knappar (vänster och höger) för att välja inställning i menyer och program. 3 lysdioder på manöverpanelen indikerar ström, systemlarm och kommunikationsstatus.

LCD-manöverpanelen kan fabriksutrustas med en Portable ACE (PACE) tag-läsare (se Översikt över knappsatstyper på sidan 385).

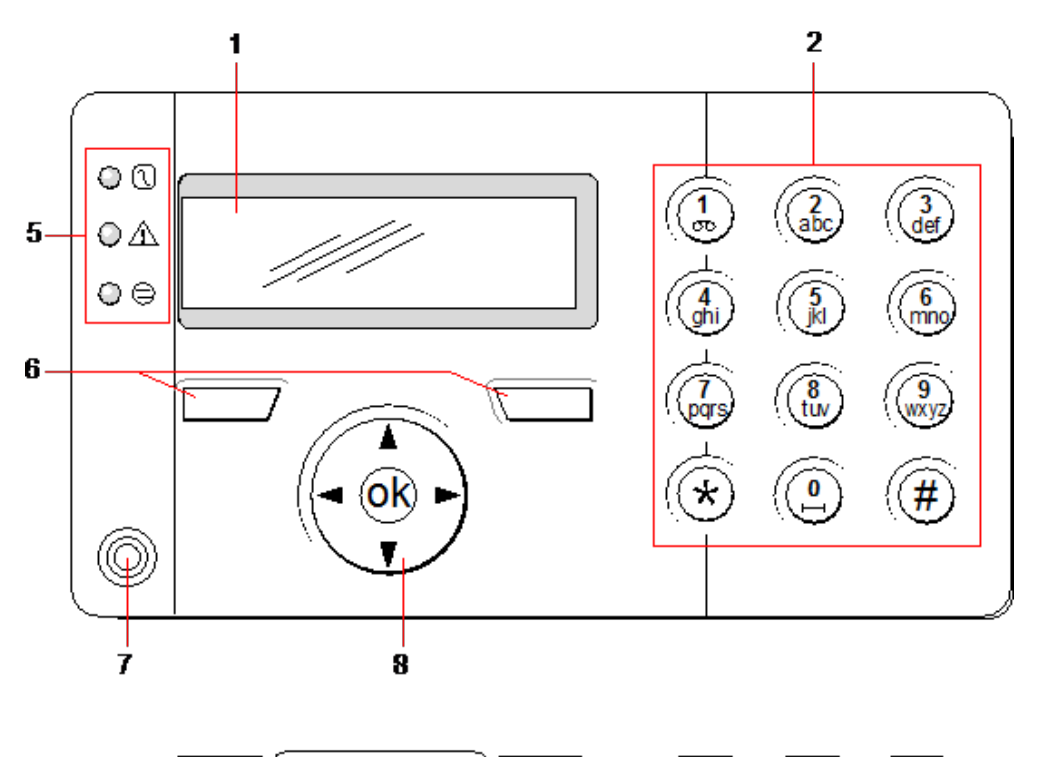

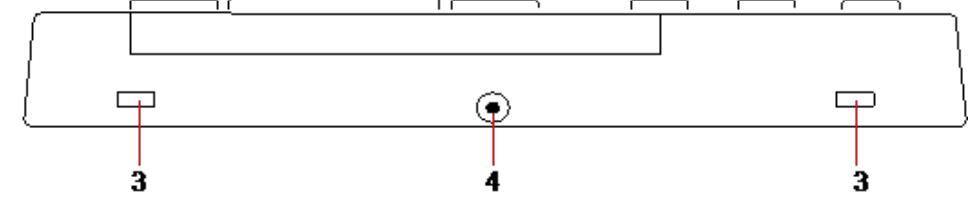

### LCD-manöverpanel

| Antal | Namn                                | Beteckning                                                                                                    |
|-------|-------------------------------------|----------------------------------------------------------------------------------------------------|
| 1     | LCD display                         | Manöverpanelens display (2 rader x 16 tecken) visar alla larm- och<br>varningsmeddelanden och ger ett synligt gränssnitt för programmering av systemet<br>(endast installatörsprogrammering). Man kan ställa in displayens kontrast och när<br>bakgrundsbelysningen ska sättas på.                                                              |
| 2     | Alfanumeriska<br>tangenter          | Den alfanumeriska manöverpanelen möjliggör inmatning av både text och numeriska<br>data vid programmeringen. Alfabetiska tecken väljs genom att trycka ned<br>tangenterna ett visst antal gånger. För att växla skiftläge trycker du ned staket (#)-<br>tangenten. För att mata in en siffra håller du ned den aktuella tangenten i 2 sekunder. |
| 3     | Åtkomstflikar                       | Åtkomstflikarna ger tillgång till klämmorna på baksidan av manöverpanelen.<br>Användaren kan lyfta av klämmorna från framsidan genom att sätta in en 5 mm<br>skruvmejsel i infasningarna och trycka lätt.                                                                                                    |
| 4     | Fastsättningsskruv<br>för baksidan  | Denna skruv används för att sätta fast fram- och baksidorna på manöverpanelen.<br>Skruven måste tas bort för att man ska kunna öppna manöverpanelen.                                                                                                    |
| 5     | Lysdioder för<br>statusindikering   | Statuslysdioderna ger information om systemets aktuella status enligt nedanstående beskrivning.                                                                                                    |
| 6     | Programstyrda<br>funktionstangenter | Vänster och höger funktionsknapp är sammanhangsberoende tangenter som används för att navigera i menyerna och för programmering.                                                                                                    |

| Antal | Namn                                   | Beteckning                                                                                                    |
|-------|----------------------------------------|----------------------------------------------------------------------------------------------------|
| 7     | Område för<br>tagläsare                | Om manöverpanelen utrustats med tagläsare (se <i>Översikt över knappsatstyper</i> på<br>sidan 385), bör användarna visa sitt tag inom 1 cm från detta område för att<br>TILLKOPPLA/FRÅNKOPPLA systemet. |
| 8     | Multifunktionell<br>navigeringstangent | Den multifunktionella navigeringstangenten tillsammans med knappsatsen utgör ett gränssnitt för att programmera systemet.                                                                               |

| LED                   |              | Status                                                                                                    |
|-----------------------|--------------|----------------------------------------------------------------------------------------------------|
| AC                    | $\mathbb{N}$ | Visar om strömförsörjningen fungerar eller är bruten.                                                                                                    |
| nätspänning           | ٣            | BLINKAR: Upptäckte fel på elnätet                                                                                                    |
| (Grön)                |              | FAST: Elnät OK                                                                                                    |
| Systemvarning         | $\wedge$     | Indikerar en systemvarning                                                                                                    |
| (Gul)                 |              | BLINKANDE - Systemlarm upptäcktes. Displayen visar plats och typ av larm. Om<br>systemet är TILLKOPPLAT, ges INGEN indikation på systemvarningar                        |
|                       |              | AV: Ingen varning detekterad; Om en manöverpanel tilldelas mer än ett område, indikerar<br>lysdioden inget larmtillstånd om något av dessa områden är TILLKOPPLADE.     |
| X-BUS-status<br>(Röd) | 9            | Visar status för X-BUS-kommunikation vid programmering i läget FULL ENGINEER<br>(FULLSTÄNDIG INSTALLATÖR)                                                               |
| ()                    |              | Blinkar regelbundet: (ungefär var 1,5 sek) indikerar att kommunikationsstatus är OK                                                                                     |
|                       |              | Blinkar snabbt: (ungefär var 0,25 sek) indikerar att manöverpanelen är sista<br>expansionsenheten X-BUS                                                                 |
|                       |              | Om manöverpanelen installeras för första gången och den får ström innan anslutningen till<br>kontrollenhetens X-BUS-gränssnitt har gjorts, är lysdioden kvar i PÅ-läge. |

### 12.1.2 Använda LCD-manöverpanelens gränssnitt

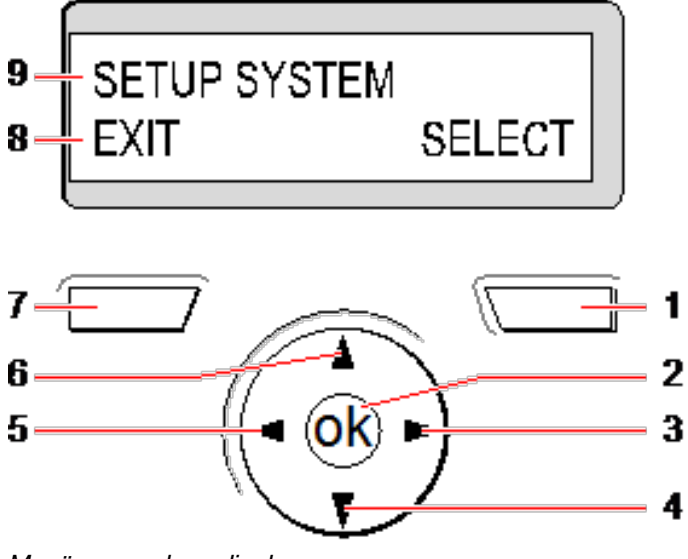

Manöverpanelens display

| Antal | Namn                      | Beteckning                                                                                                    |
|-------|---------------------------|----------------------------------------------------------------------------------------------------|
| 1     | HÖGER<br>FUNKTIONSKNAPP   | <ul> <li>Denna knapp används för att välja det högra alternativet på displayens nedre rad.</li> <li>Möjliga värden är: <ul> <li>VÄLJ för att välja alternativet som visas på den översta raden</li> <li>ENTER för att mata in data som visas på den översta raden</li> <li>NÄSTA för att visa nästa larm efter det som visas på den översta raden</li> <li>RADERA för att radera larmet som visas på den översta raden</li> <li>SPARA för att spara en inställning</li> </ul> </li> </ul>                                   |
| 2     | ОК                        | OK-knappen fungerar som VÄLJ-knapp för för menyalternativet på övre raden i<br>displayen och även som ENTER/SPARA-knapp för data som visas på övre raden.                                                                                                    |
| 3     | ⊳                         | I programmeringsläge tar höger pilknapp användaren genom menyerna på samma<br>sätt som när man trycker på alternativet VÄLJ (höger funktionsknapp).<br>I datainmatningsläge trycker du på höger pilknapp för att flytta markören ett steg åt<br>höger.                                                                                                    |
| 4     | ▼                         | I programmeringsläge flyttar nedåtpilen användaren till nästa<br>programmeringsalternativ på samma menynivå. Fortsätt trycka på knappen för att<br>skrolla igenom alla programmeringsalternativ på den aktuella menynivån.<br>I alfanumeriskt läge trycker du ner denna knapp över en stor bokstav för att ändra<br>den till liten bokstav.<br>När larm visas, förflyttar nedåtpiltangenten användaren till nästa larmmeddelande i<br>prioritetsordning. (Se <i>Prioritering av visningsmeddelanden</i> på motsatta sidan.) |
| 5     | 4                         | I programmeringsläge tar vänster piltangent användaren tillbaka till föregående<br>menynivå. När man trycker ner tangenten när man är på den högsta menynivån,<br>avslutas programmeringen.<br>I datainmatningsläge trycker du på höger pilknapp för att flytta markören ett steg åt<br>vänster.                                                                                                    |
| 6     | <b>A</b>                  | I programmeringsläge flyttar uppåtpilen användaren till föregående<br>programmeringsalternativ på samma menynivå. Fortsätt trycka på knappen för att<br>skrolla igenom alla programmeringsalternativ på den aktuella menynivån.<br>I alfanumeriskt läge trycker du ner denna knapp över en liten bokstav för att ändra<br>den till stor bokstav.                                                                                                    |
| 7     | VÄNSTER<br>FUNKTIONSKNAPP | <ul> <li>Denna knapp används för att välja det vänstra alternativet på displayens nedre rad.</li> <li>Möjliga värden är: <ul> <li>AVSLUTA för att avsluta programmering</li> <li>TILLBAKA för att gå tillbaka till förgående meny</li> </ul> </li> </ul>                                                                                                    |
| 8     | DISPLAYENS<br>NEDRE RAD   | I OLARMAT läge är raden tom.<br>I programmeringsläge visar raden de alternativ som är tillgängliga för användaren.<br>Dessa alternativ ligger ordnade över vänster och höger funktionskapp för att väljas<br>efter behov.                                                                                                    |

| Antal | Namn                   | Beteckning                                                                                                    |
|-------|------------------------|----------------------------------------------------------------------------------------------------|
| 9     | DISPLAYENS<br>ÖVRE RAD | I OLARMAT läge visas aktuellt datum och tid. I programmeringsläge visar raden ett av följande:                      |
|       |                        | Programmeringsfunktionen som ska väljas                                                                             |
|       |                        | Aktuell inställning för vald funktion                                                                               |
|       |                        | <ul> <li>Typ av aktuellt larm under ett larmtillstånd (Se Prioritering av visningsmeddelanden nedanför.)</li> </ul> |

### Prioritering av visningsmeddelanden

Felmeddelanden och larm visas på manöverpanelen i följande ordning:

- Sektion
  - Larm
  - Sabotage
  - Fel
- Sektionslarm
  - Tillkopplingsfel
  - Timeout för inpasseringstid
  - Kodsabotage
- Systemvarningar
  - Nätspänning
  - Batteri
  - -PSU-fel
  - Aux-fel
  - Extern sirensäkring
  - Intern sirensäkring
  - Sirensabotage
  - Sabotage hölje
  - AUX-utgång, sabotage 1
  - AUX-utgång, sabotage 2
  - Trådlös störning
  - Modem 1, fel
  - Modem 1, linje
  - Modem 2, fel
  - Modem 2, linje
  - Kommunikationsfel
  - Bråklarm användare
  - -X-BUS, kabelfel
  - -X-BUS, kommunikationsfel
  - X-BUS, nätfel
  - X-BUS, batterifel

- X-BUS, strömförsörjningsfel
- X-BUS, säkringsfel
- -X-BUS, sabotagefel
- -X-BUS, antennfel
- X-BUS, trådlös störning
- X-BUS, bråklarm
- -X-BUS, brand
- -X-BUS, medicin
- X-BUS, strömförsörjningslänk
- X-BUS utgångssabotage
- X-BUS låg spänning
- Installatöråterställning krävs
- -Auto. tillkoppling
- Systeminformation
  - Registrerade sektioner
  - Öppna sektioner
  - Områdesläge
  - Lågt batteri (detektor)
  - Detektor förlorad
  - -WPA\*, lågt batteri
  - WPA\* förlorad
  - Testtiden har gått ut för WPA\*
  - Kamera offline
  - Fjärrkontroll lågt batteri
  - X-bus överström
  - Installatörens namn
  - Installatörens telefonnummer
  - Aktivera installatör
  - Aktivera tillverkare
  - Starta om
  - Hårdvarufel
  - Aux överström
  - Batteri lågt
  - Ethernetlänk
  - Systemnamn

\* En WPA är kompatibel med SiWay RF Kit (SPCW110, 111, 112, 114) enbart.

### 12.1.3 Datainmatning på LCD-manöverpanel

Inmatning av data och navigering i menyerna på LCD-manöverpanelen underlättas genom att använda programmeringsgränssnittet. Nedan beskrivs hur man använder gränssnittet för varje slags operation.

#### Inmatning av numeriska värden

I läget numerisk inmatning kan bara numeriska siffror (0-9) matas in.

- För att flytta markören ett tecken åt vänster respektive höger, tryck på vänster- och högerpiltangenterna.
- För att avsluta funktionen utan att spara, tryck på menytangenten TILLBAKA.
- För att spara den programmerade inställningen, tryck på ENTER eller OK.

#### Inmatning av text

I textinmatningsläge kan både alfabetiska tecken (A-Z) och numeriska siffror (0-9) matas in.

- För att mata in ett alfabetiskt tecken, tryck på den aktuella tangenten det antal gånger som behövs.
- För att mata in språkspecifika tecken (ä, ü, ö...) tryck på knapp 1 för att gå igenom specialtecken.
- För att mata in mellanslag + specialtecken (+, -./[]...) tryck på knapp 0.
- För att mata in en siffra, håll den relevanta knappen nedtryckt i 2 sekunder och släpp.
- För att flytta markören ett tecken åt vänster respektive höger, tryck på vänster- och högerpiltangenterna.
- För att avsluta funktionen utan att spara, tryck på TILLBAKA.
- För att spara den programmerade inställningen, tryck på ENTER eller OK.
- För att ändra skiftläge på ett alfabetiskt tecken, tryck på uppåt/nedåtpilarna när tecknet är markerat av markören.
- För att växla skiftläge för alla efterföljande tecken trycker du ned stakettangenten (#).
- För att ta bort tecken till vänster om markören trycker du på stjärntangenten (\*).

#### Val av programmeringsalternativ

I navigeringsläge väljer installeraren/användaren ett av flera fördefinierade programmeringsalternativ i en lista.

- Tryck på uppåt- och nedåtpilarna för att skrolla igenom listan på alternativ.
- För att avsluta funktionen utan att spara, tryck på TILLBAKA.
- Tryck på SPARA eller OK för att spara det valda alternativet.

### 12.2 SPCK620/623

Detta avsnitt täcker:

| 12.2.1 Om komfortmanöverpanelen      |  |
|--------------------------------------|--|
| 12.2.2 Beskrivning av lysdioder      |  |
| 12.2.3 Beskrivning av visningsläge   |  |
| 12.2.4 Funktionstangenter i viloläge |  |

### 12.2.1 Om komfortmanöverpanelen

Comfort-manöverpanel är ett väggmonterat gränssnitt som gör att:

- Installatörer kan programmera systemet via installatörprogrammeringsmenyerna (lösenordsskyddade) och tillkoppla/frånkoppla systemet. Användaren kan kontrollera systemet dagligen.
- Användare kan gå till användarprogrammeringsmenyerna (lösenordsskyddade) och utföra

driftmanövrer (tillkoppla/frånkoppla) systemet. (Se SPC620/623 Användarhandbok för mer information om programmering)

SPCK620 är försedd med programstyrda tangenter (softkeys) och en stor grafisk LCD-skärm för enkel manövrering. Funktionaliteten kan förbättras med expansionsenheterna nyckelomkopplare SPCE110 eller indikeringsenhet SPCE120.

SPCK623 är utrustad med TAG-läsare (125 kHz EM 4102) för lätt användaråtkomst, softkeys, stor grafisk LCD-skärm och stöd för röstmeddelande. Funktionaliteten kan förbättras med expansionsenheterna nyckelomkopplare SPCE110 eller indikeringsenhet SPCE120.

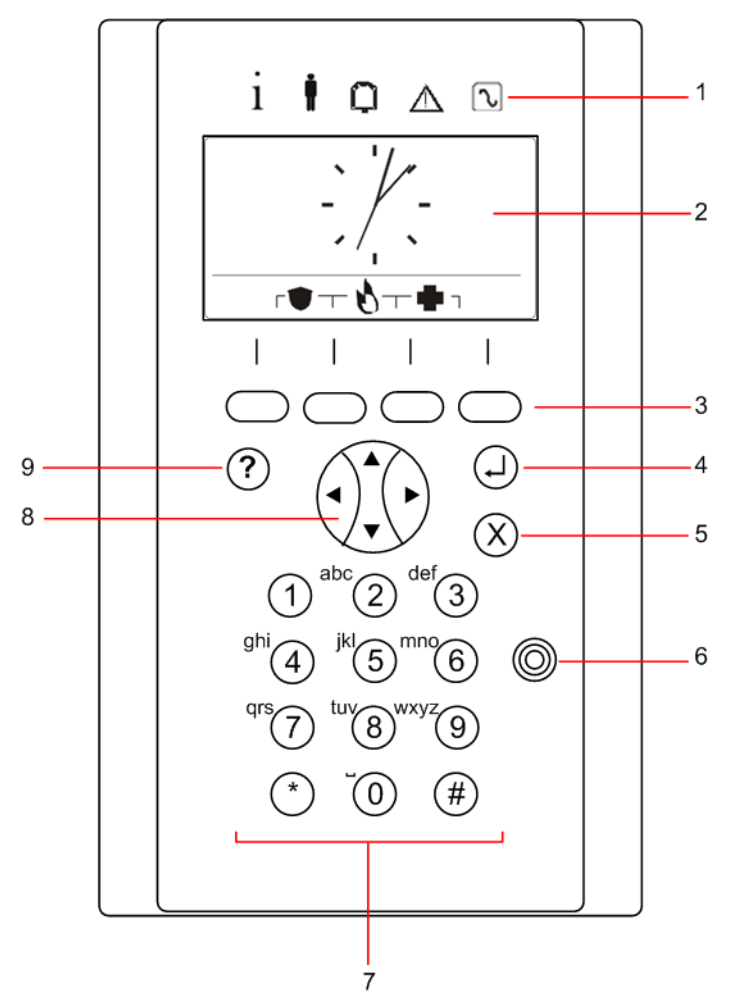

| Antal | Namn                                | Beteckning                                                                                                    |
|-------|-------------------------------------|----------------------------------------------------------------------------------------------------|
| 1     | Lysdioder för<br>statusindikering   | Statuslamporna ger information om systemets aktuella status enligt beskrivningen i<br><i>Beskrivning av lysdioder</i> på sidan 105.                                                                                                    |
| 2     | LCD display                         | Manöverpanelens display visar alla larm- och varningsmeddelanden och ger ett<br>synligt gränssnitt för programmering av systemet (endast<br>installatörsprogrammering). (Se <i>Prioritering av visningsmeddelanden</i> på motsatta<br>sidan.) Det går att konfigurera under vilka förhållanden bakgrundbelysningen ska<br>sättas på. |
| 3     | Programstyrda<br>funktionstangenter | Sammanhangsberoende tangenter för att navigera i menyer/programmera.                                                                                                    |
| 4     | Enter-tangenten                     | Bekräfta bildskärm eller ingång.                                                                                                    |

| Antal | Namn                                   | Beteckning                                                                                                    |
|-------|----------------------------------------|----------------------------------------------------------------------------------------------------|
| 5     | Backa meny-                            | Gå tillbaka i menyn.                                                                                                    |
|       | tangent                                | Återställ sumrar, sirener och larm i minnet.                                                                                                    |
| 6     | Område för<br>tagläsare                | Bara SPCK 623: Om manöverpanelen utrustats med en taggläsare, bör användarna visa sin bärbara ACE-tagg inom 1 cm från detta område.                                                                                                    |
| 7     | Alfanumeriska<br>tangenter             | Den alfanumeriska manöverpanelen möjliggör inmatning av både text och<br>numeriska data vid programmeringen. Alfabetiska tecken väljs genom att trycka ned<br>tangenterna ett visst antal gånger. För att växla skiftläge trycker du ned staket (#)-<br>tangenten. För att mata in en siffra håller du ned den aktuella tangenten i 2 sekunder. |
| 8     | Multifunktionell<br>navigeringstangent | Navigering i menyer och skrollning genom larmmeddelanden. (Se <i>Prioritering av visningsmeddelanden</i> nedanför.)                                                                                                    |
| 9     | Informationstangent                    | Visar information.                                                                                                    |

### Prioritering av visningsmeddelanden

Felmeddelanden och larm visas på manöverpanelen i följande ordning:

- Sektion
  - Larm
  - Sabotage
  - Fel
- Sektionslarm
  - Tillkopplingsfel
  - Timeout för inpasseringstid
  - Kodsabotage
- Systemvarningar
  - Nätspänning
  - Batteri
  - PSU-fel
  - Aux-fel
  - Extern sirensäkring
  - Intern sirensäkring
  - Sirensabotage
  - Sabotage hölje
  - AUX-utgång, sabotage 1
  - AUX-utgång, sabotage 2
  - Trådlös störning
  - Modem 1, fel
  - Modem 1, linje
  - Modem 2, fel
  - Modem 2, linje
  - Kommunikationsfel

- Bråklarm användare
- -X-BUS, kabelfel
- X-BUS, kommunikationsfel
- X-BUS, nätfel
- X-BUS, batterifel
- X-BUS, strömförsörjningsfel
- X-BUS, säkringsfel
- -X-BUS, sabotagefel
- -X-BUS, antennfel
- X-BUS, trådlös störning
- X-BUS, bråklarm
- -X-BUS, brand
- -X-BUS, medicin
- X-BUS, strömförsörjningslänk
- X-BUS utgångssabotage
- X-BUS låg spänning
- Installatöråterställning krävs
- -Auto. tillkoppling
- Systeminformation
  - Registrerade sektioner
  - Öppna sektioner
  - Områdesläge
  - Lågt batteri (detektor)
  - Detektor förlorad
  - -WPA\*, lågt batteri
  - WPA\* förlorad
  - Testtiden har gått ut för WPA\*
  - Kamera offline
  - Fjärrkontroll lågt batteri
  - X-bus överström
  - Installatörens namn
  - Installatörens telefonnummer
  - Aktivera installatör
  - Aktivera tillverkare
  - Starta om
  - Hårdvarufel
  - Aux överström
  - Batteri lågt
  - Ethernetlänk

#### Systemnamn

\*En WPA är kompatibel med SiWay RF Kit (SPCW110, 111, 112, 114) enbart.

### 12.2.2 Beskrivning av lysdioder

| Beteckning  | Symbol | Färg         | Åtgärd    | Beteckning                                                                                                    |
|-------------|--------|--------------|-----------|----------------------------------------------------------------------------------------------------|
| Information | i      | Blå          | På        | Systemet eller området kan inte tillkopplas. Tvingad tillkoppling är<br>möjlig (fel eller öppna sektioner kan spärras).  |
|             |        |              | Blinkande | Systemet eller området kan inte tillkopplas in eller tillkopplas med tvång (fel eller öppna sektioner kan inte spärras). |
|             |        |              | Av        | Systemet eller området kan tillkopplas.                                                                                  |
|             |        | Gul          | Blinkande | Installatör finns på plats.                                                                                              |
| Användare   | ŧ      | Grön         | På        | Tilldelat område är frånkopplat.                                                                                         |
|             |        |              | Blinkande | Tilldelat område är deltillkopplat A/B                                                                                   |
|             |        |              | Av        | Tilldelat område är tillkopplat.                                                                                         |
| Larm        | Ģ      | <b>)</b> Röd | På        | Larm                                                                                                    |
|             |        |              | Blinkande | -                                                                                                    |
|             |        |              | Av        | Inga larm                                                                                                    |
| Varning     | ⚠      | Gul Gul      | På        | -                                                                                                    |
|             |        |              | Blinkande | Fel                                                                                                    |
|             |        |              | Av        | Inget fel                                                                                                    |
| Nätspänning | r.     | Grön         | På        | System ok                                                                                                    |
|             |        |              | Blinkande | Nätfel                                                                                                    |
|             |        |              | Av        | Ingen bussanslutning                                                                                                    |

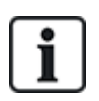

OBS: Lysdioderna för information, områdesstatus, larm och fel är avaktiverade när manöverpanelen är i vänteläge. En giltig PIN-kod måste anges. Man kan ställa in om strömindikation ska ges i vänteläge.

### 12.2.3 Beskrivning av visningsläge

Det finns 2 visningslägen (automatiska):

- Flerområdesvy: Användaren har tillgång till flera områden. Visning av områdena sker via områdesgrupper. Om ingen områdesgrupp är konfigurerad, visas bara den allmänna gruppen "Alla mina områden".
- Ettområdesvy: Användaren har bara rättigheter till 1 område. I ettområdesvyn visas bara ett område med stora typsnitt och kan kontrolleras direkt.

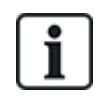

Användarens rättigheter kan vara begränsade av användarinställningarna eller inställningarna i den manöverpanel där användaren loggar in. Området visas endast om användaren och manöverpanelen som används för inloggning har behörighet till området. Om användaren har rättigheter till flera områden men manöverpanelen bara till ett område, ser användaren bara ettområdesvyn.

### 12.2.4 Funktionstangenter i viloläge

### Nödtangenter

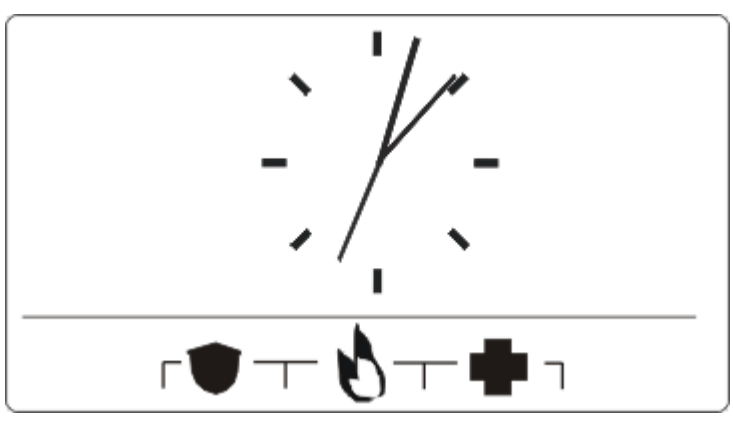

Beroende på konfiguration visas nödtangenter. Samtidig tryckning på tangenterna aktiverar ett nödsamtal.

| ۲ | Bråklarm        |
|---|-----------------|
| 0 | Brandlarm       |
| + | Medicinskt larm |

Vilken process som aktiveras beror på systemkonfigurationen. Fråga installatören om information.

### Direkttillkoppling

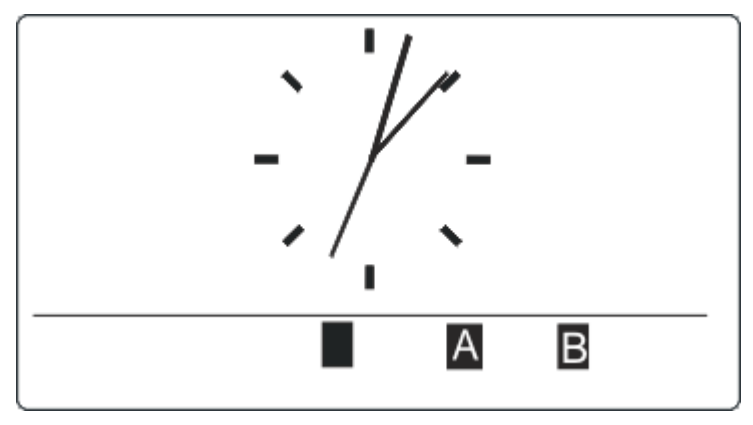

Beroende på konfiguration visas alternativet direkttillkoppling. Tvingad tillkoppling/deltillkoppling utan PINkod är möjlig för det område manöverpanelen är tilldelad.

# 13 Supportverktyg för programvara

Följande PC-baserat supportverktyg finns tillgängligt för att fjärrhantera en SPC-central:

### • SPC Manager

Möjliggör fjärrhantering av skapande, kontroll och ändringar av åtkomstbaserad funktionalitet i SPCsystemet.

# 14 Start av systemet

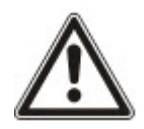

FÖRSIKTIGHET: SPC-systemet måste installeras av behörig installatör.

- 1. Koppla manöverpanelen till X-BUS-gränssnittet på centralapparaten.
- 2. Gå till installatörsprogrammering genom att mata in den förinställda installatörskoden (1111). För mer information, se *Installatörkoder* nedanför.

### 14.1 Installatörslägen

SPC-systemet fungerar i 2 programmeringslägen för behöriga installatörer: Fullständigt och Program. I webbläsaren är utloggning bara tillåten i Programinstallatörsläge.

### Fullständigt installatörsläge

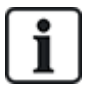

Alla varningar, fel och sabotage måste först isoleras eller raderas innan det är tillåtet att avsluta Fullständigt installatörsläge.

Fullständigt installatörsläge erbjuder omfattande programmeringsfunktioner. Programmering i Fullständigt installatörsläge avaktiverar dock alla larminställningar, rapporter och utgångsprogrammering för systemet. För en fullständig översikt över menyalternativ i Fullständigt installatörsläge, se *Installatörsprogrammering via manöverpanelen* på sidan 115.

### [Program] installatörsläge

Programinstallatörsläge ger färre programmeringsfunktioner och påverkar inga utgångar som är programmerade i systemet. För en fullständig översikt över menyalternativ i Fullständigt installatörsläge [Soft], se *Programinstallatör via manöverpanelen* på sidan 114.

### 14.1.1 Installatörkoder

Den förhandslinställda installatörkoden vid uppstart är '1111'.

Om en installation vid något tillfälle ändras från Grad 2 till Grad 3 efter uppstarten, föregås samtliga koder av en nolla (0). Därför blir standardinstallatörskoden '01111'.

Vid ökning av antalet siffror för koden (se *Alternativ* på sidan 259) kommer aktuellt antal nollor att läggas till framför existerande koder (till exempel, 001111 för en sexsiffrig PIN-kod).

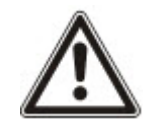

OBS: Om standardkod 1111 aktiveras, t.ex. vid en ny SPC-installation, måste du ändra installatörskoden på centralen. Om du inte ändrar din kod kommer du att få ett informationsmeddelande som tvingar dig att ändra din standardkod innan du loggar ut ur fullständigt installatörsläge.

## 14.2 Programmering med manöverpanel

Manöverpanelen tillhandahåller snabb online-åtkomst av systemmenyer och programmering. Behörig installatör måste ställa in de första standardkonfigurationerna med hjälp av manöverpanelen. Programmering av avståndskort/enhetsläsare och tilldelning till användare måste också göras med hjälp av manöverpanelen.
# 14.3 Konfigurering av startinställningar

Följande startinställningar kan ändras vid ett senare tillfälle under programmering av systemets funktionalitet.

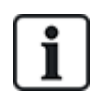

Om centralen startas upp kommer SPC systemets versionnummer att visas på manöverpanelen.

#### Förutsättningar

- Initialisera startkonfigurationen genom att trycka på återställningsknappen på PCB-kortet i minst 6 sekunder.
- 1. Tryck på någon tangent på manöverpanelen.
  - Tryck på NÄSTA efter varje inställning för att gå vidare till nästa inställning.
- 2. Välj det SPRÅK som konfigurationsguiden ska visas på.
- 3. Välj en lämplig REGION.

EUROPA, SVERIGE, SCHWEIZ, BELGIEN, SPANIEN, STORBRITANNIEN, IRLAND, ITALIEN, , , , KANADA, USA

4. Välj installationstyp:

- BOSTAD: lämpligt för hemanvändning (hus och lägenheter).

- FÖRETAG: ger ytterligare sektionstyper och företagssektionsbeskrivningar för de första 8 sektionerna.

- FINANSIELLT: är specifikt för banker och andra finansiella institutioner och inkluderar funktioner som automatisk armering, tidslås, förreglade grupper och en seismisk sektionstyp.

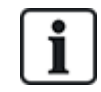

För ytterligare information om standardbeskrivningar av zoner, se *Standardinställningar för bostads-, företags- och finansiellt läge* på sidan 376.

- 5. Välj säkerhetsgrad för din installation.
- 6. SPRÅK Visa de standardspråk som finns tillgängliga i systemet. Följande standardspråk är tillgängliga för varje region:
  - IRLAND/STORBRITANNIEN engelska, franska, tyska

- EUROPA/SCHWEIZ/SPANIEN/FRANKRIKE/TYSKLAND – engelska, franska, tyska, italienska, spanska

- BELGIEN engelska, holländska, flamländska, franska, tyska
- SVERIGE engelska, svenska, danska, franska, tyska

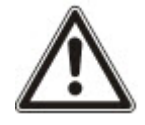

OBS: Om systemet är standardinställt och REGION ändras vid uppstart kommer endast de språk som för närvarande är i systemet för föregående REGION att vara tillgängliga för ny REGION.

7. Välj de språk som du behöver för din installation. Valda språk föregås med en stjärna (\*). För att ta bort, eller välja ett språk, tryck fyrkant (#) på manöverpanelen.

De omarkerade språken tas bort från systemet och kommer inte att vara tillgängliga om du gör en förinställning av systemet.

För att lägga till andra språk till centralapparaten, se *Att uppgradera språk* på sidan 349. För att lägga till andra språk till manöverpanelen, se dokumentationen för manöverpanelen. Installationsguiden finns att tillgå på http://www.spcsupportinfo.com/connectspcdata/userdata.

8. Ange DATUM och TID.

Systemet skannar X-BUS för modem.

- 9. Aktivera SPC CONNECT för att tillåta en central att kommunicera med https://www.spcconnect.com när centralens IP-address är konfigurerad.
- 10. Aktivera DHCP för att automatiskt tilldela en tillgänglig nätverks-IP-adress till centralen. Om du aktiverat SPC CONNECT och DHCP läggs en SPC CONNECT ATS till på centralen för att färdigställa anslutningen till https://www.spcconnect.com
- 11. För DHCP-aktiverade centraler visas den automatiskt tilldelade IP-adressen i menyn IP-ADRESS. Om DHCP inte är aktiverad visas IP-adressen som används som standard. Välj VÄLJ för att fortsätta. I läget installatörprogrammering, under KOMMUNIKATION, måste du manuellt ange den statiska IP-adressen för centralen.
- 12. Välj X-BUS adresseringsläge:

- MANUELLT: rekommenderas för de flesta installationstyper, särskilt när man gör en förkonfiguration.

- AUTO: rekommenderas bara vid mycket små installationer.

13. Välj installationstopologin: SLINGA (ring) eller KEDJA (Chain).

Systemet skannar efter antalet manöverpaneler, expansionsenheter, dörrcentral och tillgängliga sektionsingångar.

14. Tryck på NÄSTA för att skanna alla X-BUS-enheter.

PROGRAMMERINGSLÄGE visas.

Uppstartsinställningen är klar.

- 15. Kontrollera larm i menyn SYSTEMSTATUS > LARM. Annars kan du inte lämna installatörläget.
- 16. Konfigurera systemet med manöverpanel eller webbläsaren.

#### Se även

Standardinställningar för bostads-, företags- och finansiellt läge på sidan 376

### 14.4 Skapa systemanvändare

Som standard tillåter SPC-systemet bara installatöråtkomst till systemet. Installatören måste skapa Användare för att tillåta användare på plats att tillkoppla, frånkoppla och utföra grundläggande funktioner i systemet efter behov. Användare begränsas till en uppsättning av funktioner på centralen genom att tilldela dem olika användarprofiler.

Systemet tillåter alla PIN-koder inom kodintervallet, dvs. om en 4-siffrig kod används är alla koder mellan 0000 och 9999 tillåtna.

Se Användare på sidan 137 eller Användare på sidan 200.

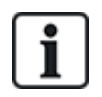

Att ge tillverkaråtkomst (dvs. tillåta uppgradering av centralens fasta programvara) konfigureras som en användarrättighet i användarprofilen. Om en användare ska aktivera firmwareuppgraderingar måste det säkerställas att användaren har korrekt profil för detta syfte.

Se även

*Installatörkoder* på sidan 108

### 14.5 Programmera tag

SPC-manöverpanelen kan konfigureras med en tagläsare. Användare kan konfigureras så att de kan använda fjärruppkoppling för att tillkoppla och frånkoppla systemet samt utföra programmering, beroende på profilnivå. När en tag är inprogrammerad på manöverpanelen har användaren möjlighet att sätta på eller slå av systemet eller gå in i användarprogrammering genom att visa upp tagen inom 1 cm från manöverpanelens tagläsarområde.

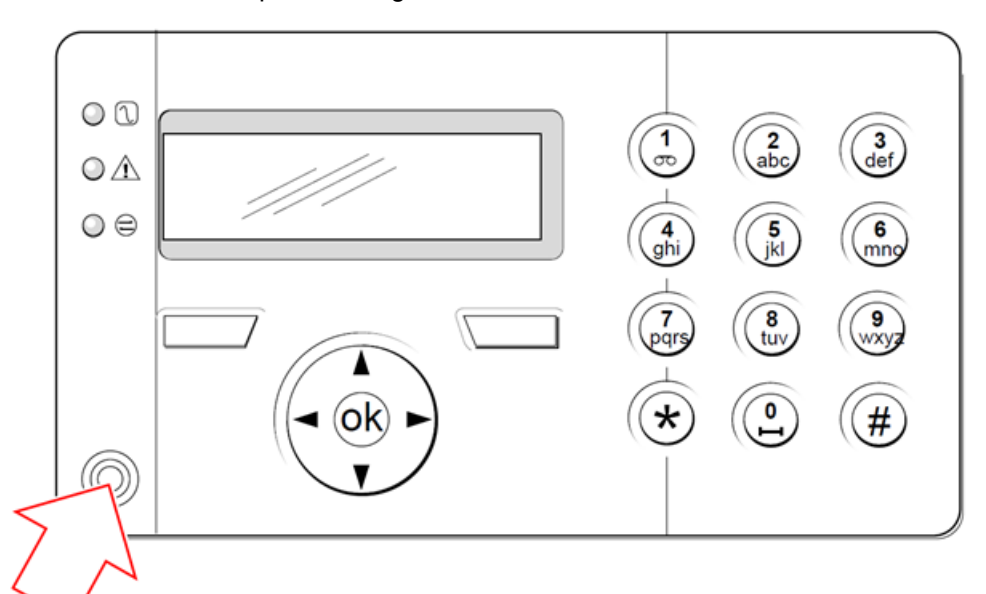

#### Manöverpanelens tagläsarområde

För att programmera en tag på manöverpanelen:

- 1. Ange installatörprogrammeringskoden. (Standardkoden är 1111. Se Installatörkoder på sidan 108.)
- 2. Skrolla till ANVÄNDARE.
- 3. Tryck på VÄLJ.
- 4. Väl REDIGERA och välj ANVÄNDARE 1 i listan.
- 5. Skrolla till TAG och tryck på VÄLJ.
- 6. Växlas mellan AKTIVERA och INAKTIVERA TAG-funktionen.

VISA TAG blinkar på övre raden på manöverpanelens display.

7. Placera tagen mindre än 1 cm från manöverpanelens tagläsare.

Manöverpanelen indikerar att tagen har registrerats genom att visa TAG KONFIGURERAD.

För att inaktivera en tag i systemet:

- 1. Ange installatörprogrammeringskoden. (Standardkoden är 1111. Se Installatörkoder på sidan 108.)
- 2. Skrolla till ANVÄNDARE.
- 3. Tryck på VÄLJ.
- 4. Väl REDIGERA och välj ANVÄNDARE 1 i listan.
- 5. Skrolla till TAG och tryck på VÄLJ.
- 6. Växla till INAKTIVERAD.

Manöverpanelen indikerar UPPDATERAD.

# 14.6 Att konfigurera fjärrkontrollenheter

Om en trådlös modul (SPCW120 eller SPCW110, 111, 112, 114) är installerad på manöverpanelen eller centralapparaten, kan en radiofjärrkontrollenhet programmeras via manöverpanelen.

För att programmera en radiofjärrkontrollenhet i systemet:

- 1. Ange installatörprogrammeringskoden. (Standardkoden är 1111. Se *Installatörkoder* på sidan 108.)
- 2. Använd uppåt/nedåtpiltangenten och skrolla till alternativet ANVÄNDARE.
- 3. Tryck på VÄLJ.
- 4. Välj alternativet REDIGERA och tryck på VÄLJ.
- 5. Skrolla till önskad användare och tryck på VÄLJ.
- 6. Skrolla till alternativet RF FJK och tryck på VÄLJ.
- 7. Växla inställning till AKTIVERAD och tryck på VÄLJ.

Meddelande REGISTRERA ENHETEN visas.

8. Placera fjärrkontrollen inom 8 meter från manöverpanelen och tryck på någon av tangenterna. Meddelandet FJK KONFIGURERAD visas för att indikera att enheten har blivit registrerad.

För att inaktivera radiofjärrkontrollenheten i systemet:

- 1. Ange installatörprogrammeringskoden. (Standardkoden är 1111. Se *Installatörkoder* på sidan 108.)
- 2. Använd uppåt/nedåtpiltangenten och skrolla till alternativet ANVÄNDARE.
- 3. Välj alternativet REDIGERA och tryck på VÄLJ.
- 4. Skrolla till önskad användare och tryck på VÄLJ.
- 5. Skrolla till alternativet RF FJK och tryck på VÄLJ.
- 6. Växla till INAKTIVERAD och tryck på SPARA.

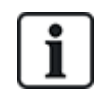

Om ingen 868MHz trådlös mottagare detekteras i systemet, visas alternativet RF FJK inte i manöverpanelens meny.

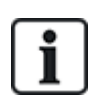

**Antal RF-fjärrkontroller per användare:** Bara en fjärrkontrollenhet kan programmeras för varje användare. För att byta fjärrkontrollenheter mellan användare, upprepa programmeringsproceduren för alla nya enheter. Gamla fjärrkontrollenheter blir tillgängliga för andra användare.

### 14.6.1 Radera varningar med fjärrkontrollen

Varningar på SPC-systemet raderas normalt med hjälp av manöverpanelens funktion ÅTERSTÄLL. Radering av varningar kan också göras med hjälp av radiofjärrkontrollen.

Om en aktiv varning visas på manöverpanelen när systemet är FRÅNKOPPLAT, kan varningen raderas eller återställas genom att trycka ned knappen FRÅNKOPPLA på fjärrkontrollen i fem sekunder efter att systemet har frånkopplats.

För att aktivera den här funktionaliteten måste alternativet ÅTERSTÄLL FJÄRRKONTROLL vara aktiverat i Systemalternativ:

- 1. Logga in på manöverpanelen med en installatörkod.
- 2. Skrolla till FULLSTÄNDIG INSTALLATÖR > ALTERNATIV.

- 3. Tryck på VÄLJ.
- 4. Skrolla ÅTERSTÄLLN. VIA FJÄRRKONTROLL och tryck på VÄLJ.
- 5. Växla inställning till AKTIVERAD och tryck på SPARA.

# 15 Programinstallatör via manöverpanelen

Detta avsnitt erbjuder alternativ för [Program]Installatörprogrammering med LCD-manöverpanelen.

För varje menyalternativ måste manöverpanelen vara i installatörsprogrammering:

- 1. Ange en giltig installatörkod. (Standardinstallatörskoden är 1111. För mer information, se *Installatörkoder* på sidan 108.)
- 2. Använd uppåt/nedåtpiltangenterna och skrolla till önskat programmeringsalternativ.
- 3. Det är även möjligt att välja ett programmeringsalternativ med hjälp av manöverpanelens siffror, mata in installatörsprogrammeringskoden plus den siffra som visas i nedanstående tabell.

Om du ändrar ett av programmeringsalternativen, visar manöverpanelens display UPPDATERAD en kort stund.

| Antal | Namn               | Beteckning                                                                                                    |
|-------|--------------------|----------------------------------------------------------------------------------------------------|
| 1     | TILLKOPPLAR        | Utför frånkoppling, tillkoppling eller deltillkoppling av systemet.                                            |
| 2     | SPÄRRA             | Visar en lista med spärrade sektioner i systemet.                                                              |
| 3     | ISOLERA            | Ger installatören möjlighet att isolera sektioner i systemet. Se<br><i>Isolera</i> på sidan 170.               |
| 4     | HÄNDELSELOGG       | Visar en lista med de senaste händelserna i systemet. Se<br><i>Händelselogg</i> på sidan 171.                  |
| 5     | PASSAGELOGG        | Visar en lista med de senaste passagehändelserna i systemet.<br>Se <i>Passagelogg</i> på sidan 171.            |
| 6     | LARMLOGG           | Visar en lista på senaste larm. Se <i>Larmlogg</i> på sidan 171.                                               |
| 7     | ÄNDRA INST.<br>KOD | Ger installatören möjlighet att ändra installatörskod. Se Ändra<br>installatörkod på sidan 172.                |
| 8     | ANVÄNDARE          | Tillåter installatören att lägga till, redigera och ta bort användare.<br>Se <i>Användare</i> på sidan 137.    |
| 9     | SMS                | Låter användaren lägga till, redigera eller ta bort SMS-information för användare. Se <i>SMS</i> på sidan 172. |

#### Se även

Test på sidan 167

Kontroll av dörrar på sidan 175

Installatörsprogrammering via manöverpanelen på sidan 115

Installatörstext på sidan 174

Ange datum/tid på sidan 174

SMS på sidan 172

# 16 Installatörsprogrammering via manöverpanelen

Detta avsnitt erbjuder alternativ för [Fullståndig]Installatörprogrammering med LCD-manöverpanelen.

För varje meny alternativ måste manöverpanelen vara i fullständig installatörsprogrammering:

- 1. Ange en giltig installatörkod. (Standardinstallatörskoden är 1111. För mer information, se *Installatörkoder* på sidan 108.)
- 2. Tryck på VÄLJ för FULLSTÄNDIG INSTALLATÖR-programmering.
- 3. Använd uppåt/nedåtpiltangenterna och skrolla till önskat programmeringsalternativ.
- 4. En snabbvalsfunktion är implementerad. Tryck på # för att välja en parameter (t.ex. ett sektionsattribut). Den valda parametern visas med en \* (t.ex. \*Spärra).

När programmeringsalternativen fyllts i visar manöverpanelens display UPPDATERAD en kort stund.

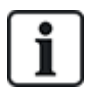

Observera att en \* i början på menyalternativet indikerar att alternativet redan har valts.

### 16.1 Systemstatus

Funktionen Systemstatus visar alla fel i systemet.

För att visa felen:

- 1. Skrolla till SYSTEM STATUS
- 2. Tryck på VÄLJ.

Statusen för följande objekt visas.

Klicka på respektive objekt för att visa ytterligare information.

| ÖPPNA SEKTIONER  | Visar alla öppna sektioner.                                                                                                    |
|------------------|----------------------------------------------------------------------------------------------------|
| LARM             | Visar alla rådande larm för systemet.                                                                                                    |
| SOAK             | Visar alla områden som befinner sig i soak-test.                                                                                                    |
| ISOLERINGAR      | Visar områden som är isolerade.                                                                                                    |
| TILLKOPPLINGSFEL | Visar alla områden som inte har tillkopplats. Välj respektive område för att visa information om varför området inte har tillkopplats.                                                                                                    |
| BATTERI          | Visar återstående batteritid, spänning och batteriström. Du måste ange värden för<br>Batterikapacitet och Max ström i ALTERNATIV för att se den återstående batteritiden på<br>manöverpanelen i händelse av nätspänningsfel. Det anges under menyn STATUS ><br>BATTERI > BATT TID. Menyn anger dessutom om det finns batterifel. |
| AUX              | Visar hjälpkraftaggregatets spänning och ström.                                                                                                    |

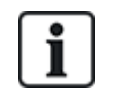

**OBS:** Användarna kan inte avsluta FULL INSTALLATÖR-programmering om ett feltillstånd föreligger. Det första felet visas på manöverpanelen när du försöker lämna installatörsläge. Du kan visa och isolera alla fel i menyn Systemstatus under Varningar och Öppna sektioner.

## 16.2 Alternativ

- 1. Skrolla till ALTERNATIV och tryck på VÄLJ.
- 2. Skrolla till önskat programmeringsalternativ:

Programmeringsalternativen i menyn ALTERNATIV är olika beroende på säkerhetsgraden i systemet (se högra kolumnen).

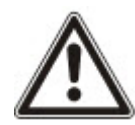

**VARNING:** För att ändra regionen på din central rekommenderas starkt att du förinställer din central och väljer en ny region som en del av startguiden.

| Variabel      | Beteckning                                                                                                    | Standard  |
|---------------|----------------------------------------------------------------------------------------------------|-----------|
| SÄKERHETSGRAD | Bestämmer säkerhetsgraden i SPC-installationen.                                                                                                    | Grad: 2   |
|               | <ul> <li>Irland och Europa:</li> <li>–EN50131 Grad 2</li> <li>–EN50131 Grad 3</li> <li>–Obegränsad</li> </ul>                                        | Land: n/a |
|               | <ul> <li>Storbritannien:</li> <li>–PD6662 (EN50131 Grad 2-baserad)</li> <li>–PD6662 (EN50131 Grad 3-baserad)</li> <li>–Obegränsad</li> </ul>         |           |
|               | <ul> <li>Sverige:</li> <li>–SSF1014:3 Larmklass 1</li> <li>–SSF1014:3 Larmklass 2</li> <li>–Obegränsad</li> </ul>                                    |           |
|               | <ul> <li>Belgien:         <ul> <li>TO-14 (EN50131 Grad 2-baserad)</li> <li>TO-14 (EN50131 Grad 3-baserad)</li> <li>Obegränsad</li> </ul> </li> </ul> |           |
|               | <ul> <li>Schweiz:</li> <li>–SWISSI Kat 1</li> <li>–SWISSI Kat 2</li> <li>–Obegränsad</li> </ul>                                                      |           |
|               | <ul> <li>Spanien         <ul> <li>EN50131 Grad 2</li> <li>EN50131 Grad 3</li> </ul> </li> </ul>                                                      |           |
|               | <ul> <li>Tyskland</li> <li>–VdS Klass A</li> <li>–VdS Klass C</li> <li>–Obegränsad</li> </ul>                                                        |           |
|               | <ul> <li>Frankrike         <ul> <li>NFtyp2</li> <li>NFtyp3</li> <li>Obegränsad</li> </ul> </li> </ul>                                                |           |

| Variabel    | Beteckning                                                                                                    | Standard |
|-------------|----------------------------------------------------------------------------------------------------|----------|
| REGION      | Bestämmer de specifika regionala krav som installationen uppfyller.<br>Alternativen är STORBRITANNIEN, IRLAND, EUROPA, SVERIGE,<br>SCHWEIZ, BELGIEN, TYSKLAND och FRANKRIKE                                                  |          |
| TILLÄMPNING | Bestämmer om SPC installeras för användning på ett företag eller i privat<br>bostad. Välj mellan FÖRETAG (se <i>Företagsanvändning</i> på sidan 358),<br>BOSTAD (se <i>Bostadsanvändning</i> på sidan 359) eller FINANSIELL. | Hushåll  |

Se Alternativ på sidan 259 för mer information om följande ALTERNATIV.

| DELTILLKOPPLING A     | BYT NAMN                                |
|-----------------------|-----------------------------------------|
|                       | TIDSSTYRD                               |
|                       | TILLTR. T. IN/UT                        |
|                       | IN/UTPASS T LARM                        |
|                       | LOKAL                                   |
| DELTILLKOPPLING B     | BYT NAMN                                |
|                       | TIDSSTYRD                               |
|                       | TILLTR. T. IN/UT                        |
|                       | IN/UTPASS T LARM                        |
|                       | LOKAL                                   |
| MEDD. TILL LC         | VISA MEDDELANDE (AKTIVERAT/INAKTIVERAT) |
| BEKRÄFTELSE           | VDS                                     |
|                       | DD243:                                  |
|                       | POLIS                                   |
|                       | EN50131-9                               |
| BEKRÄFTA<br>SEKTIONER | Välj ANTAL SEKTIONER.                   |
| AUTO<br>ÅTERSTÄLLNING | AKTIVERAD/INAKTIVERAD                   |
| FJK-ÅTERST.           | AKTIVERAD/INAKTIVERAD                   |
| ANVÄNDARHOTLARM       | INAKTIVERAD                             |
|                       | PIN +1                                  |
|                       | PIN +2                                  |
| ÅTERSTARTA SIREN      | AKTIVERAD/INAKTIVERAD                   |
| SIREN VID 1:A         | AKTIVERAD/INAKTIVERAD                   |
| SIR V.TILLK-FEL       | AKTIVERAD/INAKTIVERAD                   |
| BLIXT V.TILLKFEL      | AKTIVERAD/INAKTIVERAD                   |

| LARM VID UTPASS.       | AKTIVERAD/INAKTIVERAD                                                                                                    |
|------------------------|----------------------------------------------------------------------------------------------------|
|                        | Endast tillgänglig i INST. KONFIG-läge eftersom inställningen inte uppfyller kraven för EN50131.                                                                                                    |
| SPRÅK                  | SYSTEMSPRÅK                                                                                                    |
|                        | VILOLÄGE :SPRÅK                                                                                                    |
| PIN-SIFFROR            | 4 SIFFROR                                                                                                    |
|                        | 5 SIFFROR                                                                                                    |
|                        | 6 SIFFROR                                                                                                    |
|                        | 7 SIFFROR                                                                                                    |
|                        | 8 SIFFROR                                                                                                    |
| KODAD<br>ÅTERSTÄLLNING | AKTIVERAD/INAKTIVERAD                                                                                                    |
| WEBBÅTKOMST            | AKTIVERAD/INAKTIVERAD                                                                                                    |
|                        | Tillåter/begränsar tillgång till webbläsaren.                                                                                                    |
| ÖPPNA SEKTIONER        | AKTIVERAD/INAKTIVERAD                                                                                                    |
| TILLÅT INST.           | AKTIVERAD/INAKTIVERAD                                                                                                    |
| TILLÅT TILLVERK. *     | AKTIVERAD/INAKTIVERAD                                                                                                    |
| VISA STATUS            | AKTIVERAD/INAKTIVERAD                                                                                                    |
| BAL.MOTSTÅND           | INGA<br>ENKEL 1K<br>ENKEL 1K5<br>ENKEL 2K2<br>ENKEL 2K2<br>ENKEL 4K7<br>ENKEL 10K<br>ENKEL 10K<br>ENKEL 12K<br>DUB 1K/470R<br>DUB 1K/470R<br>DUB 2K2/1K0<br>DUB 2K2/1K5<br>DUB 2K2/1K5<br>DUB 2K2/2K2<br>DUB 2K2/2K2<br>DUB 2K2/2K2<br>DUB 2K2/4K7<br>DUB 2K2/10K<br>DUB 3K0/3K0<br>DUB 3K3/3K3<br>DUB 3K9/8K2<br>DUB 4K7/4K7<br>DUB 5K6/5K6<br>DUB 6K8/4K7<br>DUB 10K/10K<br>MASK_1K_1K_6K8<br>MASK_1K_1K_2K2<br>MASK_4K7_4K7_2K2 |

| SMS VERIF.LÄGE                      | ENDAST PIN-KOD                                                                                                    |
|-------------------------------------|----------------------------------------------------------------------------------------------------|
|                                     | ENDAST NR.PRES.                                                                                                    |
|                                     | PIN + NR.PRES.                                                                                                    |
|                                     | ENDAST SMS PIN                                                                                                    |
|                                     | SMS PIN + NR.PRES.                                                                                                    |
| TAG OCH PIN-KOD                     | AKTIVERAD/INAKTIVERAD                                                                                                    |
| ÅTERS. VID FRÅNK                    | AKTIVERAD/INAKTIVERAD                                                                                                    |
|                                     | Obs: För att uppfylla PD6662, måste du inaktivera det här alternativet.                                                                                  |
| INST. ÅTERSTÄLL.                    | AKTIVERAD/INAKTIVERAD                                                                                                    |
| OFFLINE-SABOTAGE                    | AKTIVERAD/INAKTIVERAD                                                                                                    |
| INSTALLATÖRLÅS                      | AKTIVERAD/INAKTIVERAD                                                                                                    |
|                                     | Om det är aktiverat kan systemet inte återställas med den gula knappen på<br>centralapparaten, såvida inte en installatörkod matas in på manöverpanelen. |
| SÄKER PIN                           | AKTIVERAD/INAKTIVERAD                                                                                                    |
| TIDSINSTÄLLNING                     | AUTOMATISK DIST.                                                                                                    |
|                                     | 230 VAC TIDSSYNK.                                                                                                    |
| MISSTANKE<br>LJUDLARM               | AKTIVERAD/INAKTIVERAD                                                                                                    |
| VISA KAMEROR                        | AKTIVERAD/INAKTIVERAD                                                                                                    |
| STOP TEST V TILL                    | AKTIVERAD/INAKTIVERAD                                                                                                    |
| FÖRBJUD<br>TILLKOPPLING VID<br>LARM | AKTIVERAD/INAKTIVERAD                                                                                                    |
| ANTIMASK                            | INAKTIVERAD                                                                                                    |
| TILLKOPPLING                        | SABOTAGE                                                                                                    |
|                                     | FEL                                                                                                    |
|                                     | LARM                                                                                                    |
| ANTIMASK                            | INAKTIVERAD                                                                                                    |
| FRÅNKOPPLING                        | SABOTAGE                                                                                                    |
|                                     | FEL                                                                                                    |
|                                     | LARM                                                                                                    |
| ÅTERSTARTA<br>HOTLARM               | AKTIVERAD/INAKTIVERAD                                                                                                    |
| ÅTERSTARTA<br>BRÅKLARM              | AKTIVERAD/INAKTIVERAD                                                                                                    |
| TYST AUDIO VERIF                    | AKTIVERAD/INAKTIVERAD                                                                                                    |

#### INSTALLATÖR AKTIVERAD/INAKTIVERAD AVSLUT

\* Inte tillgänglig för SPC42xx, SPC43xx.

## 16.3 Timers

- 1. Skrolla till TIMERS och tryck på VÄLJ.
- 2. Skrolla till önskat programmeringsalternativ:

#### Timers

Beteckning på funktionerna i följande ordning:

- 1:a raden: Webb
- 2:a raden: Manöverpanel

| Timer                                         | Beteckning                                                                                                    | Standard |
|-----------------------------------------------|----------------------------------------------------------------------------------------------------|----------|
| Hörbar                                        |                                                                                                    |          |
| Interna sirener<br>INT. SIREN, TID            | Varaktighet för interna sirener när ett larm aktiveras. (0–999 minuter;<br>0 = aldrig)                                                                                                    | 15 min.  |
| Externa sirener<br>EXT SIRENTID               | Varaktighet för externa sirener när ett larm aktiveras. (0–999 minuter;<br>0 = aldrig)                                                                                                    | 15 min.  |
| Extern siren, fördröjning<br>EXT SIREN F.DRÖJ | Detta orsakar en fördröjd aktivering av den externa sirenen. (0–999<br>sekunder)                                                                                                    | Osec     |
| Extern siren, fördröjning<br>deltillkoppling  | Fördröjningsperiod innan externa sirener aktiveras i<br>deltillkopplingsläge.                                                                                                    |          |
| Ringklocka<br>DING-DONG-TID                   | Antal sekunder en ding-dong-utgång aktiveras när en sektion med ding-dong-attribut öppnas. (1-10 sekunder)                                                                                                   | 2sec     |
| Bekräftelse                                   |                                                                                                    |          |
| Bekräfta<br>BEKRÄFTA TID                      | <b>Obs:</b> Detta alternativ är endast tillgängligt för vissa kombinationer av alternativen <b>Grad</b> och <b>Bekräftelse</b> . (Se <i>Alternativ</i> på sidan 259 och <i>Standarder</i> på sidan 274.)     | 30min    |
|                                               | Denna timer tillämpas på funktionen larmbekräftelse och definieras<br>som den maximala tid mellan larm från två olika icke-överlappande<br>sektioner som orsakar ett bekräftat larm. (0–60 minuter)          |          |
| Verifierat överfall                           | <b>Obs:</b> Detta alternativ är endast tillgängligt för vissa kombinationer av alternativen <b>Grad</b> och <b>Bekräftelse</b> . (Se <i>Alternativ</i> på sidan 259 och <i>Standarder</i> på sidan 274.)     | 480min   |
|                                               | Denna timer tillämpas på funktionen verifierat överfall och definieras<br>som den maximala tiden mellan larm från två olika ej överlappande<br>sektioner som orsakar ett verifierat larm. (480-1200 minuter) |          |

| Timer                                                              | Beteckning                                                                                                    | Standard      |
|--------------------------------------------------------------------|----------------------------------------------------------------------------------------------------|---------------|
| Uppringare, fördröjning<br>UPPRING. FÖRDRÖJ                        | Uppringningsfördröjning initierar en fördefinierad fördröjningsperiod<br>innan systemet ringer upp en Larmcentral (LC). Avsikten med detta är<br>i synnerhet att minska antalet obefogade larm till LC. I händelse av att<br>en påföljande sektion utlöses bortfaller fördröjningsperioden och<br>uppringningen görs omedelbart. (0–999 sekunder) | 30sec         |
| Deltillkoppling uppringare,<br>fördröjning                         | Fördröjningsperiod efter det att ett deltillkopplingslarm har aktiverats innan systemet ringer ett samtal till ARC.                                                                                                    |               |
| Avbryt larm<br>AVBRYT LARM                                         | Den tid efter ett rapporterat larm inom vilken ett avbryt larm-<br>meddelande kan rapporteras. (0–999 sekunder)                                                                                                    | 30sec         |
| Tillkopplar                                                        |                                                                                                    |               |
| Tillkopplingstillstånd<br>TILLK.TILLSTÅND                          | Period för vilken Tillkopplingstillståndet är giltigt. (10-250 sekunder)                                                                                                    | 20sec         |
| Sista utgång<br>SISTA UTGÅNG                                       | Sista utgångstid är det antal sekunder som tillkoppling fördröjs efter att<br>en sektion som programmerats med attributet sista utgång har<br>stängts. (1-45 sekunder)                                                                                                    | 7sec          |
| Siren vid tillkoppling<br>SIREN VID TILLK.                         | Aktiverar extern siren momentant för att indikera tillkopplingsläge. (0-<br>10 sekunder)                                                                                                    | 0sec          |
| Tillkopplingsfel<br>TILLKOPPLINGSFEL                               | Antal sekunder för att visa meddelande om tillkopplingsfel på<br>manöverpaneler (0 = tills giltig kod angetts). (0–999 sekunder)                                                                                                    | 10sec         |
| Blixtljus vid tillkoppling<br>BLIXT V.TILLK.                       | Aktiverar blixtljuset på externa sirenen momentant för att indikera tillkopplingsläge. (0-10 sekunder)                                                                                                    | Osec          |
| Larm                                                               |                                                                                                    |               |
| Dubbellarm<br>PULSLARM FÖRDRÖJ                                     | Högsta fördröjning mellan aktivering av sektioner med dubbla attribut som kommer att utlösa larm. (1-99 sekunder)                                                                                                    | 10sec         |
| Registrering<br>SOAKTEST.DAGAR                                     | Antal dagar för sektion i registrering innan den automatiskt återgår till<br>normal drift. (1–99 dagar)                                                                                                    | 14 dagar      |
| Intervall för Seismiskt test<br>SEISMISKT AUTOTEST                 | Den genomsnittliga perioden mellan automatiska test för seismiska<br>detektorer. (12-240 timmar)                                                                                                    | 168<br>timmar |
|                                                                    | <b>Obs:</b> För att aktivera automatiskt test, måste attributet <b>Automatiskt sensortest</b> vara aktiverat för en seismisk zon.                                                                                                    |               |
| Seismisk testtid<br>SEISMISK TESTTID                               | Max. tid (i sekunder) som en seismisk detektor behöver för att trigga ett larm i respons till 'Seismisk test'-utgången. (3-120 sekunder)                                                                                                    | 30sec         |
| Auto Restore Delay<br>(Fördröjning av automatisk<br>återställning) | Tid för att fördröja automatisk återställning efter zon återgår till normal status. (0-9999 sekunder)                                                                                                    | Osec          |
| Blockera förlarm<br>BLOCKERA FÖRLARM                               | Tiden efter ett larm innan användaren kan få åtkomst. (1–120 minuter)                                                                                                    | 0min          |

| Timer                                                    | Beteckning                                                                                                    | Standard |
|----------------------------------------------------------|----------------------------------------------------------------------------------------------------|----------|
| Åtkomsttid                                               | Tiden som systemet kan kommas åt av en larmåtkomstanvändare efter att spärrtiden har förflutit. (10-240 minuter)                                                                    |          |
| Extern siren/blixtljus<br>BLIXTLJUSTID                   | Varaktighet för blixtljusutgång när ett larm aktiveras. (1–999 minuter;<br>0 = obestämd)                                                                                            | 15 min.  |
| Felindikeringar                                          |                                                                                                    |          |
| Nätspänning, fördr.<br>NÄTFELSFÖRDRÖJ                    | Den tid det tar efter detektering av 230 VAC fel innan en varning aktiveras av systemet. (0–60 minuter)                                                                             | Omin     |
| RF-störning fördröjning                                  | Den tid det tar efter detektering av RF-störning innan en varning aktiveras av systemet. (0–999 sekunder)                                                                           | 0min     |
| Installatör                                              |                                                                                                    |          |
| Installatöråtkomst<br>INSTALLATÖRÅTK.                    | Timern för Installatöråtkomst startar så snart användaren aktiverar<br>Installatöråtkomst. (0–999 minuter; 0 indikerar ingen tidsbegränsning<br>för systemåtkomst)                  | 0min     |
| Installatörs autoutloggning<br>AUTO UTLOGGNING           | Den inaktivitetstid efter vilken installatören automatiskt loggas ut. (0-<br>300 minuter)                                                                                           | 0min     |
| Knappsats                                                |                                                                                                    |          |
| Timeout för manöverpanel.<br>TIMEOUT FÔR<br>MANÖVERPANEL | Antal sekunder som en manöverpanel väntar på knappinmatning innan<br>den lämnar den aktuella menyn. (10-300 sekunder)                                                               | 30sec    |
| Manöverpanelspråk<br>MANÖVERPANELSPRÅK                   | Tid som manöverpanelen visar grundspråk innan den skiftar till<br>standardspråk. (0–9999 sekunder; 0 = aldrig)                                                                      | 10sec    |
| Brand                                                    |                                                                                                    |          |
| Brand förlarm<br>BRAND FÖRLARM                           | Antal sekunders väntan innan fillarm rapporteras för sektioner med attributet 'Brand förlarm' inställt. Se <i>Redigera sektion</i> på sidan 277. (1–999 sekunder)                   | 30sec    |
| Upptäckt av brand<br>UPPTÄCKT AV BRAND                   | Extra väntetid innan fillarm rapporteras för sektioner med attributen<br>'Brandförlarm' och 'Brandupptäckt' inställda. Se <i>Redigera sektion</i> på<br>sidan 277. (1–999 sekunder) | 120sec   |
| PIN                                                      |                                                                                                    |          |
| Giltiga PIN<br>Giltiga PIN                               | Period när pin är giltig. (1-330 dagar)                                                                                                    | 30 dagar |
| Pin ändringsbegränsning<br>PIN<br>ÄNDRINGSBEGRÄNSNING    | Antal ändringar inom en giltig period. (1–50)                                                                                                    | 5        |
| PIN VARNING<br>PIN VARN                                  | Tid innan PIN-koden går ut efter vilken en varning kommer att visas.<br>(1-14 dagar)                                                                                                | 5 dagar  |

| Timer                            | Beteckning                                                                                                    | Standard                    |
|----------------------------------|----------------------------------------------------------------------------------------------------|-----------------------------|
| Generella inställningar          |                                                                                                    |                             |
| RF Utgångstid<br>RF UTGÅNG       | Tiden som RF-utgången kommer att förbli aktiv i systemet. (0–999<br>sekunder)                                                                                                    | Osec                        |
| Tidssynkgräns<br>TIDSSYNKGRÄNS   | Tidsgräns inom vilken tidssynkronisering inte kommer att ske.<br>Tidssynkronisering sker endast om systemtiden och<br>uppdateringstiden är utanför denna gräns. (0-300 sekunder)        | Osec                        |
| Länk timeout<br>LÄNK TIMEOUT     | Timeout för Ethernet länkfel. (0–250 sekunder; 0 = aldrig)                                                                                                    | Osec                        |
| Kamera offline<br>KAMERA OFFLINE | Tid för kamera att gå offline. (10-9999 sekunder)                                                                                                    | 10sec                       |
| Frekvent<br>FREKVENT<br>①        | Detta attribut gäller endast för fjärrunderhåll. Inom vilket antal timmar<br>då en sektion måste öppna om sektionen är programmerad med<br>attributet <b>Frekvent</b> . (1–9999 timmar) | 336<br>timmar (2<br>veckor) |
| Hotlarm tyst                     | Tid när hotkod förblir tyst och ej återställbart från manöverpanel. (0–<br>999 minuter)                                                                                                 | 0min                        |
| Överfall/bråklarm tyst           | Antal minuter som ett överfalls-/bråklarm förblir tyst och inte kan<br>återställas från manöverpanelen. (0–999 minuter)                                                                 | 0min                        |

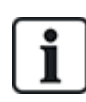

Förinställda tider beror på installatörskonfigurationen. Angivna tider kan vara tillåtna eller inte och beror på hur installatören konfigurerat systemet.

Giltiga inställningar/intervall kan vara beroende av säkerhetsgraden som anges under **Konfiguration > System > Standarder**.

## 16.4 Områden

- 1. Skrolla till OMRÅDEN och tryck på VÄLJ.
- 2. Skrolla till önskat programmeringsalternativ:

LÄGG TILLFör bostads- och företagsläge, ställs områdestyp in automatiskt till standard.I finansiellt läge, välj områdestyp STANDARD, BANKOMAT, KASSAVALV eller AVANCERAD.Mata in namnet på området och önskad inpasserings-/utpasseringstid.

| ÄNDRA  | Redigera följande inställningar:                                                                                                    |
|--------|----------------------------------------------------------------------------------------------------|
|        | BESKRIVNING                                                                                                    |
|        | <ul> <li>IN/UTPASSERING         <ul> <li>INPASS. TIMER</li> <li>UTPASS. TIMER</li> <li>INGEN UTPASSERINGSTID</li> <li>FJK INPASS AKTIV</li> </ul> </li> </ul>                                                                                                    |
|        | <ul> <li>DELTILLKOPPLING A/B         <ul> <li>AKTIVERAD/INAKTIVERAD</li> <li>TIDSSTYRD</li> <li>TILLTR.IN/UTPASS</li> <li>IN/UTPASS T LARM</li> <li>LOKAL</li> <li>INGA SIRENER</li> </ul> </li> </ul>                                                                                                    |
|        | <ul> <li>LÄNKADE OMRÅDEN <ul> <li>AREA</li> <li>TILLKOPPLING</li> <li>TILLKOPPLA ALLA</li> <li>HINDRA TILLKOPPLING</li> <li>HINDRA TILLKOPPLA ALLA</li> <li>FRÅNKOPPLING</li> <li>FRÅNKOPPLA ALLA</li> <li>HINDRA FRÅNKOPPLING</li> <li>HINDRA FRÅNKOPPLA ALLA</li> </ul> </li> </ul>                                             |
|        | <ul> <li>SCHEMA         <ul> <li>KALENDER</li> <li>AUTOMATISK TILLK/FRÅNK</li> <li>TIDSLÅST</li> <li>TILLTRÄDE KASSAVALV</li> </ul> </li> </ul>                                                                                                    |
|        | <ul> <li>RAPPORTERING         <ul> <li>TIDIG TILLKOPPLING</li> <li>FÖRSENT FÖR TILLKOPPLING</li> <li>TIDIG FRÅNKOPPLING</li> <li>FÖRSENT FÖR FRÅNKOPPLING</li> </ul> </li> </ul>                                                                                                    |
|        | <ul> <li>TILL/FRÅN <ul> <li>AUTOTILLKOPPLING VARNING</li> <li>AUTOTILLKOPPLING AVBRYT</li> <li>AUTOTILLKOPPLING FÖRDRÖJ</li> <li>NYCKELOMKOPPLARE</li> <li>FÖRDRÖJNINGSINTERVALL</li> <li>FÖRDRÖJD FRÅNKOPPLING</li> <li>FRÅNKOPPLING VARAKTIGHET</li> <li>FÖRREGLA</li> <li>DUBBEL PIN</li> </ul> </li> <li>RE UTGÅNG</li> </ul> |
|        |                                                                                                    |
| TABORI | valj omrade som ska tas bort.                                                                                                    |

Se Lägga till/Redigera område på sidan 278 för ytterligare information om dessa alternativ.

# 16.5 Områdesgrupper

- 1. Skrolla till OMRÅDESGRUPPER och tryck på VÄLJ.
- 2. Skrolla till önskat programmeringsalternativ:

| LÄGG<br>TILL | Ange namnet på områdesgruppen.                                                                                                    |
|--------------|----------------------------------------------------------------------------------------------------|
| ÄNDRA        | GRUPPNAMN - Byt namn på gruppen efter behov.<br>OMRÅDEN - Skrolla till ett område och markera det. Välj AKTIVERAD eller<br>INAKTIVERAD efter behov eller lägg till eller ta bort det från gruppen. En stjärna<br>(*) indikerar om ett område är del av gruppen. |
| TA<br>BORT   | Välj område som ska tas bort.                                                                                                    |

### 16.6 X-BUS

- 1. Skrolla till X-BUS och tryck på VÄLJ.
- 2. Skrolla till önskat programmeringsalternativ.

#### 16.6.1 X-BUS-adressering

Expansionsenheter, manöverpaneler och efterföljande sektioner kan konfigureras, lokaliseras och övervakas med de steg som ges i detta avsnitt. X-BUS-inställningar såsom typ, kommunikationstider och återanslutningsförsök är också tillgängliga i denna meny.

Nedanstående bilder visar vridomkopplarnas plats och varje vridomkopplare med en pilsymbol som pekar på en siffra som identifierar den (dvs. 3, 8). Den högra omkopplaren visar ental och den vänstra omkopplaren tiotal. Expansionsenheten i nedanstående figur är identifierad som 38.

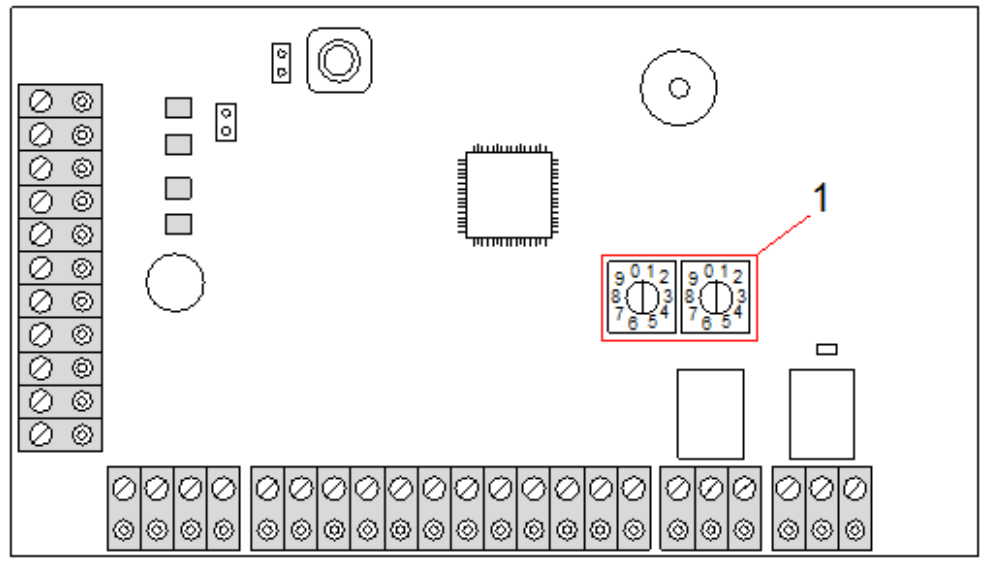

Vridomkopplare

#### Antal Beteckning

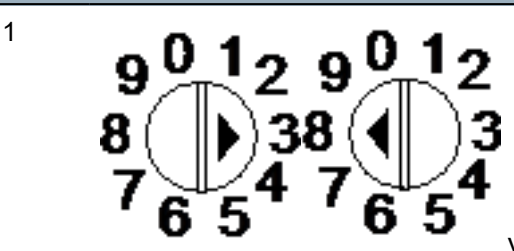

Vridomkopplare som identifierar expansionsenheten som 38.

I ett system med automatisk adressering tillhör alla expansionsenheter och knappsatser samma nummerföljd. Till exempel expansionsenheter och manöverpaneler numreras automatiskt 01, 02, 03 etc., av centralapparaten i den ordning de upptäcks, dvs. deras relevanta plats för centralapparaten. I denna konfiguration fördelas sektioner till varje ingångsexpansionsenhet.

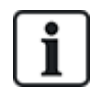

Automatiskt adresserade expansionsenheter stöds inte av SPC41xx..

#### 16.6.2 Uppdatera XBUS

Upptadera X-Bus-verktyget identifierar X-bus aktuella läge och visar den aktuella X-Bus-konfigurationen.

För att uppdatera X-Bus status:

- 1. Skrolla till UPPDATERA XBUS.
- 2. Tryck på VÄLJ.

Antalet manöverpaneler online visas.

- 3. Tryck på den högra funktionstangenten på manöverpanelen efter varje visning för att visa expansionsenheter, sektioner och offline-objekt.
- 4. Tryck på denna tangent igen för att avsluta.

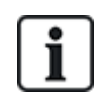

**Uppdatera** gör inga ändringar av systemet, men är användbar för att detektera systemfel, såsom lösa anslutningar eller inaktiva expansionsenheter innan du utför en **Konfigurera om**.

#### 16.6.3 Konfigurera om

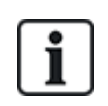

OBS: Omkonfigurering gäller bara trådanslutna sektioner på en expansionsenhet. Trådlösa sektioner på expansionsenhet och sektioner på centralapparat förs inte online efter omkonfigurering. För att föra centralapparatens sektioner online, måste du använda en annan sektionstyp än "Oanvänd" med hjälp av sektionsmenyn på manöverpanelen eller i webbläsaren.

Om systemet har en blandning av olika typer av expansionsenheter (med eller utan vridomkopplare) kan systemet bara omkonfigureras automatiskt. Om systemet bara har expansionsenheter med vridomkopplare, kan systemet fortfarande omkonfigureras automatiskt, och systemet ignorerar vridomkopplarna och autoadresserar alla expansionsenheter i systemet.

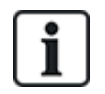

Det rekommenderas att du gör en Uppdatera innan en Konfigurera om.

För att omkonfigurera manöverpaneler/expansionsenheter:

- 1. Skrolla till OMKONFIGURERA.
- 2. Tryck på VÄLJ.

Antalet manöverpaneler online visas.

3. Tryck på NÄSTA.

Antalet online expansionsenheter visas.

4. Tryck på NÄSTA

Antalet online sektioner visas.

5. Tryck på TILLBAKA för att avsluta.

#### 16.6.4 Manöverpaneler/Expansionsenheter/Dörrens centralapparat

#### 16.6.4.1 Lokalisera

För att lokalisera en manöverpanel/expansionsenhet/dörrcentral:

- 1. Skrolla till MANÖVERPANELER, EXPANSIONSENHETER eller DÖRRCENTRALER och tryck på VÄLJ.
- 2. Skrolla till LOKALISERA och tryck på VÄLJ.
- 3. Skrolla till den expansionsenhet/manöverpanel/dörrcentral som ska lokaliseras och tryck på VÄLJ.

Den valda enheten ger en signal och lysdioden blinkar så installeraren kan lokalisera den.

4. Tryck på TILLBAKA för att avsluta.

Lokalisera manöverpaneler med samma menyer och välj manöverpanel istället för expansionsenhet.

#### 16.6.4.2 Monitor

För att få en överblick över manöverpaneler/expansionsenheter/dörrcentraler som är anslutna till systemet:

- 1. Skrolla till MANÖVERPANELER, EXPANSIONSENHETER eller DÖRRCENTRALER och tryck på VÄLJ.
- 2. Skrolla till MONITOR och tryck på VÄLJ.
- 3. Skrolla till önskat alternativ för monitorprogrammering..
- 4. Tryck på VÄLJ.

En lista på detekterade manöverpaneler/expansionsenheter visas.

5. Skrolla genom listan och tryck på VÄLJ för önskad expansionsenhet/manöverpanel/dörrcentral. Parametrar och eventuella detaljer visas för redigering enligt nedanstående tabell.

| STATUS | Online eller offline                                         |
|--------|--------------------------------------------------------------|
| S/N    | Serienummer (används för att spåra och identifiera)          |
| VER    | Firmware-version                                             |
| STRÖM  | Strömparametrar: Realtidsvärden för spänning och strömstyrka |

| ADRESSINFO    | Adresseringsläget och<br>manöverpanelens/expansionenhetens/dörrens centralapparats<br>adress.                                                                                                    |
|---------------|----------------------------------------------------------------------------------------------------|
| AUX.SÄK       | Statusen för aux. säkring på expansionsenhet/dörrens centralapparat                                                                                                    |
| PSU           | Nätaggregatets typ och status. (endast PSU expansionsenheter)<br>Skrolla för att visa spänning och strömbelastning på utgångarna,<br>batteristatus. Alternativet Lägeslänk är också tillgängligt, vilket visar<br>centralens bygelinställning för Ah-inställningen. 7Ah och 17Ah är de<br>tillgängliga alternativen. (Denna bygel finns inte på 5350 eller 6350<br>modellerna) |
|               | Om du använder SPC 5360 eller 6350, visar denna meny batteriets<br>status och status för säkringarna på utgångarna.                                                                                                    |
| BATTERI       | Batterispänning: batterinivå (endast PSU expansionsenheter)                                                                                                    |
| INGÅNGSSTATUS | Status på varje sektionsingång associerad med en expansionsenhet<br>enligt följande:<br>C: Stängd, O: Öppen, D; Bortkopplad, S: Kort (endast<br>expansionsenheter med ingångar)                                                                                                    |

6. Tryck på TILLBAKA för att avsluta.

#### 16.6.4.3 Redigera manöverpaneler

För att redigera manöverpaneler:

- 1. Skrolla till MANÖVERPANELER > REDIGERA.
- 2. Tryck på VÄLJ.
- 3. Skrolla till den enhet som ska redigeras och tryck på VÄLJ.

Konfigureringsinställningarna för en standardmanöverpanel och komfortmanöverpanel beskrivs i avsnitten nedan.

4. Tryck på BAKÅT för gå ur menyn.

#### Inställningar för LCD-manöverpanel

Konfigurera följande inställningar för manöverpanelen.

| Tillkopplar           | Beteckning                                                                                                    |
|-----------------------|----------------------------------------------------------------------------------------------------|
| Beteckning            | Ange en unik beskrivning för identifiering av manöverpanelen.                                                                                                    |
| Funktionstangenter (i | grund-/viloläge)                                                                                                    |
| Bråklarm              | Välj Aktivera, Inaktivera eller Tyst läge aktiv. Om det är aktivt, aktiveras bråklarm genom att trycka ner de 2 funktionstangenterna samtidigt.                                                            |
| Verifiering           | Om du tilldelar en verifikationssektion till manöverpanelen när bråklarmet utlöses genom<br>att trycka på 2 mjukvarutangenter eller genom att ange en hotlarmskod, kommer ljud och<br>video att aktiveras. |
| Visuella indikationer |                                                                                                    |
| Bakgrundsbelysning    | Välj när bakgrundsbelysningen för manöverpanelen ska vara på. Alternativen är: På efter<br>att en tangent trycks ned; Alltid på; Alltid av.                                                                |
| Indikatorer           | Aktivera eller inaktivera lysdioderna på manöverpanelen.                                                                                                    |

| Tillkopplar            | Beteckning                                                                                                    |
|------------------------|----------------------------------------------------------------------------------------------------|
| Tillkopplingsstatus    | Välj om tillkopplingsstatus ska indikeras i viloläge.                                                                                                    |
| Talindikeringar        |                                                                                                    |
| Summer                 | Aktivera eller inaktivera summern på manöverpanelen.                                                                                                    |
| Deltillkopplingssummer | Aktivera eller inaktivera summer under utpasseringstid vid deltillkoppling.                                                                                                    |
| Tangenttryckning       | Välj om högtalarvolymen för tangenttryckningar ska aktiveras.                                                                                                    |
| Avaktivering           |                                                                                                    |
| Kalender               | Välj om manöverpanelen ska begränsas av kalender. Se <i>Kalendrar</i> på sidan 292.                                                                                                    |
| Mapping gate           | Välj om manöverpanelen ska vara begränsat av en mapping gate.                                                                                                    |
| Nyckelomkopplare       | Välj om manöverpanelen ska vara begränsad av en nyckelomkopplare.                                                                                                    |
| TAG inpassering        | Klicka i denna ruta för att avaktivera tangenterna på manöverpanelen varje gång en TAG<br>konfigureras på manöverpanelen.                                                                           |
| Områden                |                                                                                                    |
| Plats                  | Välj om manöverpanelen är monterad i ett säkert område.                                                                                                    |
| Områden                | Välj vilka områden som kan kontrolleras via manöverpanel.                                                                                                    |
| Alternativ             |                                                                                                    |
| Fördröj tillkoppling   | Välj för att konfigurera en fördröjd tillkoppling för alla manöverpaneler. Manöverpanelens placering ignoreras och alla områden kommer att genomföra en fullständig nedräkning för utpasseringstid. |

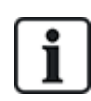

OBS: Ett område bör endast tilldelas en manöverpanel om manöverpanelen befinner sig inom det tilldelade området och om en inpasserings-/utpasseringsväg har definierats. Om ett område tilldelas när området i fråga är tillkopplat eller frånkopplat, kommer inpasserings- och utpasseringstimers att användas (om de är konfigurerade). Andra funktioner relaterade till inpasserings-/utpasseringsvägar blir också tillgängliga. Om inget område tilldelas, tillkopplas eller frånkopplas området omedelbart och andra inpasserings-/utpasseringsfunktioner är inte tillgängliga.

#### Inställningar för komfortmanöverpanel

Konfigurera följande inställningar för komfortmanöverpanelen.

| Tillkopplar             | Beteckning                                                                                                    |
|-------------------------|----------------------------------------------------------------------------------------------------|
| Beteckning              | Ange en unik beskrivning för identifiering av manöverpanelen.                                                                                           |
| Funktionstangenter (i g | grund-/viloläge)                                                                                                    |
| Bråklarm                | Välj Aktivera, Inaktivera eller Tyst läge aktiv. Om det är aktivt, aktiveras bråklarm<br>genom att trycka på F1- och F2-funktionstangenterna samtidigt. |
| Brand                   | Aktivera för att tillåta att brandlarm aktiveras genom att trycka på F2- och F3-<br>funktionstangenterna samtidigt.                                     |

| Tillkopplar            | Beteckning                                                                                                    |
|------------------------|----------------------------------------------------------------------------------------------------|
| Medicinskt larm        | Aktivera för att tillåta att medicinskt larm aktiveras genom att trycka på F3- och F4-<br>funktionstangenterna samtidigt.                                                                                                    |
| Tillkoppling           | Aktivera för att tillåta att tillkoppling aktiveras genom att trycka på funktionstangenten F2 två gånger.                                                                                                    |
| Deltillkoppling A      | Aktivera för att tillåta att Deltillkoppling A aktiveras genom att trycka på<br>funktionstangenten F3 två gånger.                                                                                                    |
| Deltillkoppling B      | Aktivera för att tillåta att Deltillkoppling B aktiveras genom att trycka på<br>funktionstangenten F4 två gånger.                                                                                                    |
| Verifiering            | Om du tilldelar en verifieringssektion till komfortmanöverpanelen, när en medicin-,<br>bråklarms- eller brandhändelse utlöses eller om en användare anger en hotlarmskod,<br>kommer ljud- och videohändelserna att aktiveras. |
| Visuella indikationer  |                                                                                                    |
| Bakgrundsbelysning     | Välj när bakgrundsbelysningen för manöverpanelen ska vara på. Alternativen är: På<br>efter att en tangent trycks ned; Alltid på; Alltid av.                                                                                   |
| Bakgrundsljusstyrka    | Välj styrkan för bakgrundsbelysningen. Intervall 1 - 8 (Högt).                                                                                                    |
| Indikatorer            | Aktivera eller inaktivera lysdioderna på manöverpanelen.                                                                                                    |
| Tillkopplingsstatus    | Välj om tillkopplingsstatus ska indikeras i viloläge. (LED)                                                                                                    |
| Logotyp                | Aktivera om en logotyp ska visas i viloläge.                                                                                                    |
| Analog klocka          | Välj position för klockan om den visas i viloläge. Alternativen är vänsterställd,<br>centrerad, högerställd eller inaktiverad.                                                                                                |
| Nödläge                | Välj om funktionstangenterna Bråk/Brand/Medicin ska visas på LCD-skärmen.                                                                                                    |
| Direkttillkoppling     | Välj om funktionstangenterna Tillkoppling/Deltillkoppling ska visas på LCD-skärmen.                                                                                                    |
| Ljudindikationer       |                                                                                                    |
| Larm                   | Välj högtalarvolym för larmindikationer eller inaktivera ljud.                                                                                                    |
| In-/utpassering        | Intervallet är 0 - 7 (Maxvolym).                                                                                                    |
| Ringklocka             | Välj högtalarvolym för In- och Utpasseringsindikeringar eller inaktivera ljud.                                                                                                    |
| Tangenttryckning       | Intervallet är 0 - 7 (Maxvolym).                                                                                                    |
| Röstmeddelande         | Välj högtalarvolym för ding-dong eller inaktivera ljud.                                                                                                    |
| Deltillkopplingssummer | Intervallet är 0 - 7 (Maxvolym).                                                                                                    |
| Avaktivering           |                                                                                                    |
| Kalender               | Välj om manöverpanelen ska begränsas av kalender.                                                                                                    |
| Mapping gate           | Välj om manöverpanelen ska vara begränsat av en mapping gate.                                                                                                    |
| Nyckelomkopplare       | Välj om manöverpanelen ska vara begränsad av en nyckelomkopplare.                                                                                                    |
| TAG inpassering        | Klicka i denna ruta för att avaktivera tangenterna på manöverpanelen varje gång en<br>TAG konfigureras på manöverpanelen.                                                                                                    |

| Tillkopplar          | Beteckning                                                                                                    |
|----------------------|----------------------------------------------------------------------------------------------------|
| Områden              |                                                                                                    |
| Plats                | Välj om manöverpanelen är monterad i ett säkert område.                                                                                                    |
| Områden              | Välj vilka områden som kan kontrolleras via manöverpanel.                                                                                                    |
| Alternativ           |                                                                                                    |
| Fördröj tillkoppling | Välj för att konfigurera en fördröjd tillkoppling för alla manöverpaneler.<br>Manöverpanelens placering ignoreras och alla områden kommer att genomföra en<br>fullständig nedräkning för utpasseringstid. |

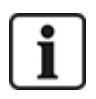

OBS: Ett område bör endast tilldelas en manöverpanel om manöverpanelen befinner sig inom det tilldelade området och om en inpasserings-/utpasseringsväg har definierats. Om ett område tilldelas när området i fråga är tillkopplat eller frånkopplat, kommer inpasserings- och utpasseringstimers att användas (om de är konfigurerade). Andra funktioner relaterade till inpasserings-/utpasseringsvägar blir också tillgängliga. Om inget område tilldelas, tillkopplas eller frånkopplas området omedelbart och andra inpasserings-/utpasseringsfunktioner är inte tillgängliga.

#### 16.6.4.4 Redigera expansionsenhet

För att redigera expansionsenheter:

- 1. Skrolla till EXPANSIONSENHETER > REDIGERA.
- 2. Tryck på VÄLJ.
- 3. Skrolla till den enhet som ska redigeras och tryck på VÄLJ.

Parametrar och detaljer, om tillämpliga, visas för redigering.

4. Tryck på BAKÅT för gå ur menyn.

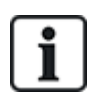

För namngivning och identifiering allokeras expansionsenheterna till sektioner (i grupper om 8) med efterföljande identitet från 1 till 512. (Högsta siffra för sektions-ID är 512.) Av den anledningen har expansionsenheter som betecknas eller identifieras med ett nummer större än 63 inga allokerade sektioner.

#### **Redigera IO expansionsenheter**

Följande tabell visar de tillgängliga alternativen för IO expansionenheter:

| Funktion   | Beteckning                               |
|------------|------------------------------------------|
| Beteckning | Redigera expansionsenhetens beskrivning. |

#### Redigera audioexpander

Följande tabell listar de alternativ som är tillgängliga i Redigera-menyn för audioexpander:

| Namn        | Beteckning                                            |
|-------------|-------------------------------------------------------|
| BESKRIVNING | Ange eller redigera en beskrivning för audioexpander. |
| INGÅNG      | Välj sektionens ingång.                               |
| VOLYMGRÄNS  | Välj volymgräns.                                      |

#### Redigera trådlösa expansionsenheter

Följande tabell visar de tillgängliga alternativen för trådlösa expansionsenheter:

| Funktion   | Beteckning                               |
|------------|------------------------------------------|
| Beteckning | Redigera expansionsenhetens beskrivning. |

#### Redigera analyserade IO expansionsenheter

Följande tabell visar de tillgängliga alternativen för IOA expansionsenheter:

| Namn       | Beteckning                               |
|------------|------------------------------------------|
| Beteckning | Redigera expansionsenhetens beskrivning. |

#### Redigera moduler för indikeringsexpansionsenheter

Följande tabell visar de tillgängliga alternativen för moduler för indikeringsexpansionsenheter:

| Namn             | Beteckning                                                                                                    |
|------------------|----------------------------------------------------------------------------------------------------|
| BESKRIVNING      | Ange eller redigera en beskrivning för expansionsenheten.                                                                                                    |
| PLATS            | Ange en plats för expansionsenheten från listan över tillgängliga områden.                                                                                                    |
| FUNKTIONSKNAPPAR | Låter dig tilldela beteenden till specifika knappar för specifika områden.<br>Välj ett område och tilldela ett av följande alternativ till det området:<br>Inga<br>Frånkoppling<br>Deltillkoppling A<br>Deltillkoppling B<br>Tillkoppling<br>Växla Frånkoppling/Tillkoppling<br>Växla Frånkoppling/Deltillk. A |
|                  | Allt OK     Tillkopplingstillstånd                                                                                                    |

| Namn                                         | Beteckning                                                                                                    |  |  |  |
|----------------------------------------------|----------------------------------------------------------------------------------------------------|--|--|--|
| VISUELLA<br>INDIKERINGAR                     | Låter dig tilldela beteenden till varje lysdiod på indikatormodulen. Varje lysdiod har följande alternativ:                                                                                                    |  |  |  |
| (Endast flexibelt läge)                      | <ul> <li>FUNKTION — följande alternativ är tillgängliga:<br/>NYCKEBRYTARE — välj en nyckelbrytare och nyckelns position.</li> <li>– INAKTIVERAD — välj för att inaktivera lysdioden.</li> <li>– SYSTEM — välj den larmtyp som utlöser lysdioden.</li> <li>– OMRÅDE — välj det område som utlöser lysdioden.</li> <li>– SEKTION — välj den sektion som utlöser lysdioden.</li> <li>– DÖRR — välj den dörr och det dörralternativ som utlöser lysdioden.</li> </ul> |  |  |  |
|                                              | <ul> <li>PÅ — PARG — ange aktiveringstargen</li> <li>PÅ — BLINK — ange lysdiodens beteende i aktivt läge. Tillgängliga alternativ är:         <ul> <li>Permanent — alltid på.</li> <li>Snabb/medium/långsam blinkning — varierande hastighet på blinkningen.</li> </ul> </li> </ul>                                                                                                    |  |  |  |
|                                              | <ul> <li>AV – FÄRG — ange avaktiveringsfärg.</li> </ul>                                                                                                    |  |  |  |
|                                              | <ul> <li>PÅ — BLINK — ange lysdiodens beteende i inaktivt läge. Tillgängliga alternativ är:</li> <li>– Permanent — alltid på.</li> <li>– Snabb/medium/långsam blinkning — varierande hastighet på blinkningen.</li> </ul>                                                                                                    |  |  |  |
| LED ALLTID PÅ                                | Aktivera om lysdioderna förblir aktiva när knapparna avaktiveras.                                                                                                    |  |  |  |
| AKUSTISK INDIKER.<br>(Endast flexibelt läge) | Välj akustiska indikeringar för larm, in-/utpassering och knapptryckningar,                                                                                                    |  |  |  |
| AVAKTIVERING                                 | Välj ett eller flera, av följande avaktiveringsalternativ:                                                                                                    |  |  |  |
| (Endast flexibelt läge)                      | Kalender – välj en kalender från de tillgängliga alternativen.                                                                                                    |  |  |  |
|                                              | Nyckelswitch – välj en nyckelswitch från de tillgängliga alternativen.                                                                                                    |  |  |  |
|                                              | Manöverpanel – välj en manöverpanel från de tillgängliga alternativen.                                                                                                    |  |  |  |
|                                              | Kortläsare – aktivera eller inaktivera deaktivering med hjälp av en manöverpanel.                                                                                                    |  |  |  |
| LÄGE                                         | Välj länkat eller flexibelt. Länkat läge minskar antalet alternativ som finns tillgängliga i expansionenhetens redigera-meny.                                                                                                    |  |  |  |
| INGÅNG                                       | Välj sektionen                                                                                                    |  |  |  |

#### Redigera nyckelomkopplarenheter.

Följande tabell visar de tillgängliga alternativen för nyckelomkopplarenheter:

| Namn        | Beteckning                                                                |
|-------------|---------------------------------------------------------------------------|
| BESKRIVNING | Ange eller redigera en beskrivning för expansionsenheten.                 |
| PLATS       | Ange en plats för expansionsenheten från listan över definierade områden. |
| VÄXLANDE    | Aktivera eller inaktivera växlandet på nyckelpositionen.                  |

| Namn                       | Beteckning                                                                                                    |
|----------------------------|----------------------------------------------------------------------------------------------------|
| VISUELLA<br>INDIKERINGAR   | Gör det möjligt att tilldela ett visst beteende för varje lysdiod på nyckelbrytarenheten.<br>Varje lysdiod har följande alternativ:                                                                                                    |
| (Endast flexibelt<br>läge) | <ul> <li>FUNKTION — följande alternativ är tillgängliga:<br/>NYCKEBRYTARE — välj en nyckelbrytare och nyckelns position.</li> <li>– INAKTIVERAD — välj för att inaktivera lysdioden.</li> <li>– SYSTEM — välj den larmtyp som utlöser lysdioden.</li> <li>– OMRÅDE — välj det område som utlöser lysdioden.</li> <li>– SEKTION — välj den sektion som utlöser lysdioden.</li> <li>– DÖRR — välj den dörr och det dörralternativ som utlöser lysdioden.</li> </ul> |
|                            | PÅ — FÄRG — ange aktiveringsfärgen                                                                                                    |
|                            | <ul> <li>PÅ — BLINK — ange lysdiodens beteende i aktivt läge. Tillgängliga alternativ är:</li> <li>– Permanent — alltid på.</li> <li>– Snabb/medium/långsam blinkning — varierande hastighet på blinkningen.</li> </ul>                                                                                                    |
|                            | <ul> <li>AV – FÄRG — ange avaktiveringsfärg.</li> </ul>                                                                                                    |
|                            | <ul> <li>PÅ — BLINK — ange lysdiodens beteende i inaktivt läge. Tillgängliga alternativ är:</li> <li>– Permanent — alltid på.</li> </ul>                                                                                                    |
|                            | Snabb/medium/långsam blinkning — varierande hastighet på blinkningen.                                                                                                    |
| AVAKTIVERING               | Välj en avaktiveringsmetod från tillgängliga alternativ:                                                                                                    |
| (Endast flexibelt<br>läge) | Kalender — välj en kalender.                                                                                                    |
| NYCKELLÄGEN                | Låter dig tilldela beteenden till specifika nyckellägen för specifika områden.                                                                                                    |
|                            | Välj ett område för nyckelläget och tilldela ett av följande alternativ till det området:                                                                                                    |
|                            | • Inga                                                                                                    |
|                            | Frånkoppling                                                                                                    |
|                            | Deltillkoppling A                                                                                                    |
|                            | Deltillkoppling B                                                                                                    |
|                            | Tillkoppling                                                                                                    |
|                            | Växla Frånkoppling/Tillkoppling                                                                                                    |
|                            | Växla Frånkoppling/Deltillk. A                                                                                                    |
|                            | Växla Frånkoppling/Deltillk. B                                                                                                    |
|                            | Allt OK                                                                                                    |
|                            | Tillkopplingstillstånd                                                                                                    |

För mer information om dörrens centralapparat se Dörrexpander på sidan 76.

- 1. Skrolla till DÖRRCENTRALER > REDIGERA.
- 2. Tryck på VÄLJ.
- 3. Skrolla till den enhet som ska redigeras och tryck på VÄLJ.

Parametrar och eventuella detaljer visas för redigering enligt nedanstående tabell.

BESKRIVNING Namn på dörrcentralen

| DÖRRAR | Konfiguration av Dörr I/O 1 och Dörr I/O 2. |
|--------|---------------------------------------------|
| LÄSARE | Konfiguration av Läsarprofiler              |

För att redigera DÖRR I/O:

- 1. Skrolla till DÖRRAR.
- 2. Tryck på VÄLJ.
- 3. Skrolla till den DÖRR I/O som ska redigeras och tryck på VÄLJ.

Parametrar och eventuella detaljer visas för redigering enligt nedanstående tabell.

| SEKTIONER           | Ingen tillträdesfunktionalitet har förverkligats. Ingångarna och utgångarna<br>kan användas normalt. |
|---------------------|----------------------------------------------------------------------------------------------------|
| DÖRR 1 –<br>DÖRR 64 | Det valda dörmumret är tilldelat DÖRR I/O.                                                           |

Om alternativet "SEKTIONER" väljs för en DÖRR I/O måste de två ingångarna i denna dörrs I/O konfigureras:

För att konfigurera de två sektionerna i en DÖRR I/O:

1. Skrolla till den DÖRR I/O som ska redigeras och tryck på VÄLJ

Alternativet "Sektioner" väljs.

- 2. Tryck på VÄLJ.
- 3. Välj vilken sektion som ska redigeras (sektion med dörrlägessensor eller med dörrlåssensor).
- 4. Tryck på VÄLJ.

Parametrar och eventuella detaljer visas för redigering enligt nedanstående tabell.

| OTILLDELAD                 | Sektionen är inte tilldelad och kan inte användas.                                                                                                    |
|----------------------------|----------------------------------------------------------------------------------------------------|
| SEKTION 1 –<br>SEKTION 512 | Sektionen som redigeras tilldelas detta sektionsnummer. Om sektionen tilldelas ett specifikt sektionsnummer kan det konfigureras som en normal sektion. |

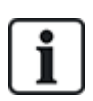

Zonerna kan tilldelas alla lediga sektionsnummer. Men tilldelningen är inte fast. Om sektionen tilldelas sektionsnummer 9 och en ingångsexpansionsenhet med adress 1 ansluts till X-bussen (som använder sektionsnumren 9-16) flyttas den tilldelade sektionen från tvådörrscentralen till nästa lediga sektionsnummer. Konfigurationen anpassas därefter.

Redigera en LÄSARPROFIL:

- 1. Skrolla till LÄSARE.
- 2. Tryck på VÄLJ.
- 3. Skrolla till den LÄSARE som ska redigeras och tryck på VÄLJ.

Välj någon av följande profiler för läsaren:

- 1 För läsare med en grön och en röd LED.
- 2 För VANDERBILT-läsare med gul LED (AR618X).
- 3 Profil 3 används med HID-läsare som skickar en kod till centralen som en kortavläsning med en fördefinierad objektskod (0)

- 4 Profil 4 används med HID-läsare som skickar en kod till centralen som en kortavläsning med en fördefinierad objektskod (255)
- 5 Välj om du vill aktivera Sesam läsare. För VdS-överensstämmelse, säkerställ att du väljer alternativet **C-app styr läsar LEDs** i webbläsaren för att ge feedback om inställningsprocessen.

#### Se även

Dörrexpander på sidan 76

#### 16.6.5 Adresseringsläge

X-BUS-adressering kan konfigureras på ett av följande två sätt:

#### Automatisk adressering

Med automatisk adressering åsidosätter centralapparaten vridomkopplarna och tilldelar automatiskt alla expansionsenheter och manöverpaneler i systemet unika ID-nummer i nummerföljd.

#### Manuell adressering

Manuell adressering möjliggör manuell bestämning av varje expansionsenhet/manöverpanel i ett system. Alla enheter bör installeras där de behövs och varje ID ställas in manuellt med hjälp av vridomkopplarna. Sektioner till ID kan uträknas med följande formel: ((ID-värde X 8)+1)= första sektionsnummer och sedan de nästföljande 7 sekventiella sektionerna. Exempel ((ID2 x 8)+1)=17. Sektion 17 är tilldelad ingång 1 på ID2. Varje ingång är tilldelad nästföljande sekventiella sektion, i detta fall upp till sektion 24.

**Obs:** ID-gräns för sektionstilldelning SPC 4000: Expansionsenhets-ID 1 – 3. SPC 5000: Expansionsenhets ID 1–15. SPC 6000: Expansionsenhets ID 1-63.

| ID | Sektion | ID | Sektion | ID | Zoner   | ID | Zoner   | ID | Zoner   |
|----|---------|----|---------|----|---------|----|---------|----|---------|
| 1  | 9-16    | 14 | 113-120 | 27 | 217-224 | 40 | 321-328 | 53 | 425-432 |
| 2  | 17-24   | 15 | 121-128 | 28 | 225-232 | 41 | 329-336 | 54 | 433-440 |
| 3  | 25-32   | 16 | 129-136 | 29 | 233-240 | 42 | 337-344 | 55 | 441-448 |
| 4  | 33-40   | 17 | 137-144 | 30 | 241-248 | 43 | 345-352 | 56 | 449-456 |
| 5  | 41-48   | 18 | 145-152 | 31 | 249-256 | 44 | 353-360 | 57 | 457-464 |
| 6  | 49-56   | 19 | 153-160 | 32 | 257-264 | 45 | 361-368 | 58 | 465-472 |
| 7  | 57-64   | 20 | 161-168 | 33 | 265-272 | 46 | 369-376 | 59 | 473-480 |
| 8  | 65-72   | 21 | 169-176 | 34 | 273-280 | 47 | 377-384 | 60 | 481-488 |
| 9  | 73-80   | 22 | 177-184 | 35 | 281-288 | 48 | 385-392 | 61 | 489-496 |
| 10 | 81-88   | 23 | 185-192 | 36 | 289-296 | 49 | 393-400 | 62 | 497-504 |
| 11 | 89-96   | 24 | 193-200 | 37 | 297-304 | 50 | 401-408 | 63 | 505-512 |
| 12 | 97-104  | 25 | 201-208 | 38 | 305-312 | 51 | 409-416 |    |         |
| 13 | 105-112 | 26 | 209-216 | 39 | 313-320 | 52 | 417-424 |    |         |

i

Om två enheter av samma slag (t.ex. expansionsenheter) ges samma ID, piper båda expansionsenheterna vid konfigureringen och lysdioderna blinkar för att indikera en konflikt. Återställ omkopplarna och systemet gör en ny sökning.

Om båda vridomkopplarna på en enhet ställs på noll (0, 0) blir hela konfigurationen en automatisk adresseringskonfiguration.

För att välja ADRESSERINGSLÄGE:

- 1. Skrolla till ADRESS.LÄGE.
- 2. Tryck på VÄLJ.
- 3. Växla för önskat adresseringsläge: AUTOMATISK eller MANUELL
- 4. Tryck på VÄLJ för att uppdatera inställningen.

#### 16.6.6 X-BUS-typ

För att programmera X-BUS-typ från manöverpanelen:

- 1. Skrolla till X-BUS-TYP.
- 2. Tryck på VÄLJ.
- 3. Skrolla för att välja önskad konfiguration:
  - RING
  - SLINGA
- 4. Tryck på VÄLJ för att uppdatera inställningen.

### 16.6.7 Buss-omförsök

För att programmera antal omsändningsförsök systemet utför i X-BUS-gränssnittet innan ett kommunikationsfel genereras.

- 1. Skrolla till BUSS OMFÖRSÖK.
- 2. Tryck på VÄLJ.
- 3. Mata in önskat antal gånger systemet ska sända om data.
- 4. Tryck på VÄLJ för att uppdatera inställningen.

#### 16.6.8 Kommunikationstimer

För att bestämma tidsrymd innan ett kommunikationsfel ska spelas in:

- 1. Skrolla till KOMM.TIMER
- 2. Tryck på VÄLJ.
- 3. Mata in inställning för önskad tid.
- 4. Tryck på ENTER för att uppdatera inställningen.

### 16.7 Användare

Endast användare med korrekta rättigheter aktiverade i sin profil kan lägga till, ändra eller ta bort användare.

#### 16.7.1 Lägg till

För att lägga till användare i systemet:

1. Skrolla till **ANVÄNDARE>LÄGG TILL**.

Välj ett användar-ID från de tillgängliga ID:na i systemet och tryck på OK.

2. Tryck på ENTER för att acceptera standardanvändarnamnet eller ange ett anpassat

användarnamn och tryck på ENTER.

3. Skrolla till den användarprofiltyp som du föredrar och tryck på ENTER för att välja.

Systemet genererar en standard-PIN för varje ny användare.

4. Tryck på ENTER för att acceptera standardanvändar-PIN eller ange en ny användar-PIN och tryck på ENTER.

Manöverpanelen bekräftar att den nya användaren har skapats.

#### 16.7.2 Ändra

För att redigera användare i systemet:

- 1. Skrolla till **ANVÄNDARE>REDIGERA**.
- 2. Tryck på OK.
- 3. Välj önskad användarinställning enligt nedanstående tabell.

| ÄNDRA NAMN     | Redigera nuvarande användarnamn                                                                                                    |  |
|----------------|----------------------------------------------------------------------------------------------------|--|
| ANVÄNDARPROFIL | Välj lämplig profil för den här användaren.                                                                                                    |  |
| DATUMGRÄNS     | Aktivera denna om användaren endast ska ha åtkomst till systemet<br>under en angiven tidsperiod. Ange ett FRÅN- och TILL-datum och<br>tryck på ENTER. |  |
| TAG            | Aktivera eller inaktivera TAG-egenskap                                                                                                    |  |
| RF FJK         | Aktivera eller inaktivera RF fjärrkontrollåtkomst (trådlös manöverpanel, fjärrkontroll)                                                               |  |
| MAN-DOWN (MDT) | Aktiverar man-down testet.                                                                                                    |  |
| PASSERKONTROLL | Om inget kort tilldelats användaren:                                                                                                    |  |
|                | LÄGG TILL KORT                                                                                                    |  |
|                | LÄR IN KORT                                                                                                    |  |
|                | Om kort har tilldelats användaren:                                                                                                    |  |
|                | <ul> <li>REDIGERA KORT         <ul> <li>KORTNUMMER</li> <li>KORTATTRIBUT</li> </ul> </li> </ul>                                                       |  |
|                | ÅTERSTÄLL KORT                                                                                                    |  |
|                | RADERA KORT                                                                                                    |  |
| SPRÅK          | Välj ett språk för den här användaren som kommer att visas i<br>systemet.                                                                             |  |

#### 16.7.2.1 Passagekontroll

Ett passerkort kan tilldelas varje användare i kontrollcentralen

För att konfigurera passagekontroll för en användare:

- 1. Skrolla till ANVÄNDARE>REDIGERA.
- 2. Tryck på OK.
- 3. Välj den användare som ska konfigureras och tryck på OK.
- 4. Skrolla till **PASSAGEKONTROLL** och tryck på **OK**.

Följande avsnitt ger programmeringsstegen inom alternativet passagekontroll för den valda användaren.

#### Lägga till kort manuellt

Om kortformatet för kortnumret är känt, kan kortet skapas manuellt.

Kortets platskod är konfigurerad för den användarprofil som har tilldelats den här användaren.

- 1. Skrolla till LÄGG TILL KORT.
- 2. Tryck på OK.

Ett tomt kort har lagts till och kan nu redigeras.

#### Inlärningskort

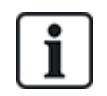

OBS: Bara kort med format som stöds kan läras in.

Om kortnumret eller kortformatet inte är kända, kan kortet läsas och informationen läras in.

- 1. Skrolla till LÄR IN KORT.
- 2. Tryck på OK.
- 3. Välj dörr där kortet kommer att visas upp.
- 4. Tryck på OK.

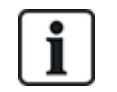

OBS: Det nya kortet kan visas vid in- eller utpasseringsläsaren för den valda dörren.

5. Visa upp kortet vid någon av kortläsarna vid den valda dörren.

Informationen för det nya kortet lärs in.

#### Redigera kort

Om ett passagekort redan har tillagts en användare kan det ändras via manöverpanelen:

- 1. Skrolla till REDIGERA KORT.
- 2. Tryck på OK.
- 3. Välj önskad användarinställning enligt tabellen i Passagekontroll nedanför.
- 4. Tryck på TILLBAKA för att avsluta.

#### Passagekontroll

| Attribut             | Beteckning                                                              |
|----------------------|-------------------------------------------------------------------------|
| Kortnummer           | Ange kortnummer Ange 0 för att ta bort tilldelningen på det här kortet. |
| Ogiltigt kort        | Kryssa för att tillfälligt utesluta detta kort.                         |
| Förlängd tid         | Utöka dörrtimers när detta kort finns.                                  |
| PIN<br>förbikoppling | Åtkomst till dörr utan PIN på en dörr med PIN-läsare                    |

| Attribut  | Beteckning                                                                                                    |
|-----------|----------------------------------------------------------------------------------------------------|
| Prioritet | Prioriterade kort lagras lokalt i dörrcentralerna och beviljar tillträde i händelse av tekniskt fel när dörrcentralen tappar kontakten med kontrollcentralen.                                                                                                    |
|           | Det maximala antalet prioriterade användare är:                                                                                                    |
|           | SPC4xxx - alla användare                                                                                                    |
|           | • SPC5xxx – 512                                                                                                    |
|           | • SPC6xxx – 512                                                                                                    |
| Eskort    | Eskortfunktionen innebär att privilegierade kortinnehavare måste eskortera andra kortinnehavare<br>genom vissa dörrar. Om denna funktion är aktiverad för en dörr, måste ett kort med<br>"eskortbehörighet" visas först innan andra kortinnehavare utan denna behörighet kan öppna<br>dörren. Tidsrymden när kortinnehavare kan visa sina kort efter att en kort med eskortbehörighet<br>visats, kan konfigureras för varje dörr. |
| Väktare   | Väktarfunktionen innebär att en kortinnehavare med väktarprivilegier alltid måste befinna sig i ett<br>rum (en dörrgrupp) när andra kortinnehavare finns där.                                                                                                    |
|           | Väktaren måste gå in i rummet först. Andra kortinnehavare får inte gå in i rummet om det inte<br>finns en väktare där. Kortinnehavaren med väktarbehörighet får inte gå ut förrän alla<br>kortinnehavare utan väktarbehörighet har lämnat rummet.                                                                                                    |
|           | Identifierar denna kortinnehavare som väktare. Användaren med attributet väktare måste vara<br>den första som går in i en dörrgrupp som kräver väktarkortinnehavare och den sista som lämnar<br>dörrgruppen.                                                                                                    |

#### Radera kort

Om ett passagekort inte längre behövs kan det tas bort via manöverpanelen.

- 1. Skrolla till **TA BORT KORT**.
- 2. Tryck på OK.

#### Återställ kort

Om funktionen 'Förhindra förföljning' är aktiverad i ett visst rum och en användare lämnar det rummet utan att använda utpasseringsläsaren, får han inte gå in i det rummet igen. Användarens kort kan återställas för att låta honom visa kortet en gång utan förföljningskontroll.

För att återställa kortet via manöverpanelen:

- 1. Skrolla till **ÅTERSTÄLL KORT**.
- 2. Tryck på OK.

#### 16.7.3 Ta bort

För att ta bort användare i systemet:

- 1. Skrolla till **ANVÄNDARE>RADERA**.
- 2. Tryck på OK.

En begäran att bekräfta borttagningen visas.

3. Tryck på **JA** för att ta bort användaren.

# 16.8 Användarprofiler

#### Se även

Lägga till/redigera användarprofiler på sidan 203

### 16.8.1 Lägg till

Lägga till användarprofiler i systemet:

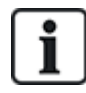

Skaparen måste ha en användarprofil av typen ADMINISTRATÖR.

1. Skrolla till ANVÄNDARPROFILER > LÄGG TILL.

Valet NYTT NAMN visas. Tryck på OK.

2. Ange ett anpassat användarprofilnamn och tryck på ENTER.

Manöverpanelen bekräftar att den nya användarprofilen har skapats.

### 16.8.2 Ändra

Redigera användarprofiler i systemet:

- 1. Skrolla till ANVÄNDARPROFILER>REDIGERA.
- 2. Tryck på OK.
- 3. Redigera användarprofilinställningarna som visas i tabellen nedan.

| ÄNDRA NAMN    | Redigera namnet på profilen om detta behövs.                                                                                                    |
|---------------|----------------------------------------------------------------------------------------------------|
| ÄNDRA OMRÅDEN | Välj de områden som är relevanta för denna<br>profil.                                                                                                   |
| KALENDER      | Välj en konfigurerad kalender eller INGEN.                                                                                                    |
| HÖGER         | Aktivera eller avaktivera systemfunktioner för<br>denna profil. Se <i>Användarrättigheter</i> på sidan<br>204.                                          |
| DÖRR          | Välj den typ av åtkomst som finns tillgänglig för<br>denna profil för de konfigurerade dörrarna.<br>Alternativ är INGEN, INGEN GRÄNS eller<br>KALENDER. |
| OBJEKTSKOD    | Ange en platskod för alla kort som använder denna profil.                                                                                               |

#### 16.8.3 Ta bort

Radera användarprofiler i systemet:

- 1. Skrolla till **ANVÄNDARPROFILER>RADERA**.
- 2. Skrolla genom användarprofilerna till den önskade profilen.
- 3. Tryck på OK.

Du kommer att bli ombedd att bekräfta raderingen.

4. Tryck på **OK** för att radera användarprofilen.

# 16.9 Radio

Stöd för trådlös sensor på SPC-centralen tillhandahålls av trådlösa moduler (868 MHz). Det finns två typer av trådlösa moduler: enkelriktad SiWay RF Kit (SPCW110, 111, 112, 114) och tvåvägs SPCW120 Trådlös panelmottagare. SiWay RF Kit monteras i styrenheten på manöverpanelen eller genom att installera en trådlös. SPC trådlös tvåvägsmodulen monteras i kontrollpanelens modemfack 2. Se tabellen nedan för information om vilka enheter som kan registreras med de olika typerna av panelmottagare.

För att uppfylla kraven i EG-märkningen kan SPCW120-produkten bara monteras med följande produkter:

- SPC5330.320-L1
- SPC6330.320-L1
- SPC4320.320-L1
- SPC5320.320-L1
- SPC5350.320-L1
- SPC6350.320-L1

Enheter som är kompatibla med enkelriktade panelmottagare

| Trådlösa<br>detektorer | ADM-I12W1   | Trådlöst Fresnel PIR-detektor, 12 m vidvinkel                          |
|------------------------|-------------|------------------------------------------------------------------------|
|                        | IR160W6-10  | Trådlös PIR-detektor med svart triplex-spegel, 18 m vidvinkel, 868 MHz |
|                        | IMKW6-10    | Trådlös magnet kontakt, 868 MHz                                        |
|                        | IMKW6-10B   | Trådlös magnet kontakt, 868 MHz (brun)                                 |
|                        | OPZ-W1-RFM6 | SiWay radiomodul (plug-in till brandvarnare)                           |
| IRCW6-11               |             | Fjärrkontroll FOB som styrs med 4 knappar                              |
| IPAW6-10               |             | Personliga sändare                                                     |
| WPA                    |             | Trådlöst personlarm                                                    |

#### Enheter som är kompatibla med tvåvägs-panelmottagare

| Detektorer  | WPIR     | Trådlös 12 m PIR-detektor med tillval PET-immunitet |
|-------------|----------|-----------------------------------------------------|
|             | WPIR-CRT | Trådlös gardin PIR-detektor                         |
|             | WMAG     | Trådlös magnetkontakt (slank)                       |
|             | WMAG-I   | Magnetisk kontakt med extra ingång                  |
|             | WSMK     | Trådlös rökdetektor                                 |
| Utmatningar | WSIR-INT | Trådlös inomhussiren                                |
|             | WSIR-EXT | Trådlös utomhussiren                                |
| Repeaters   | WRPTR    | Trådlös signalrepeater med stickkontakt             |
| WRMT        |          | Fjärrkontroll FOB som styrs med 4 knappar           |
| WPAN        |          | Trådlös personlarmsknapp                            |

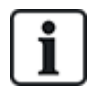

För instruktionsfilmer om trådlösa enheter och panelmottagare, se http://van.fyi?Link=Wireless\_ devices

### 16.9.1 Välj ett programmeringsalternativ

För att välja ett programmeringsalternativ:

- 1. Skrolla till **TRÅDLÖS** och tryck på **OK**.
- 2. Skrolla till önskat programmeringsalternativ. Alternativen beskrivs i följande tabell:

| DETEKTORER       | Det kan vara nödvändigt att ändra den detektortyp som är<br>inläst i systemet om detektortypen identifierades felaktigt vid<br>inläsningen. |
|------------------|----------------------------------------------------------------------------------------------------|
|                  | Följande alternativ är tillgängliga för detektorer:                                                                                         |
|                  | LÄGG TILL                                                                                                    |
|                  | Se <i>Trådlösa detektorer</i> på sidan 149.                                                                                                 |
|                  | REDIGERA (Ändra sektionstilldelning)                                                                                                    |
|                  | Se <i>Redigera sensorer (sektionstilldelning)</i> på sidan 150                                                                              |
|                  | • TA BORT                                                                                                    |
|                  | Välj enhet eller detektor som ska tas bort.                                                                                                 |
| UTGÅNGAR         | LÄGG TILL                                                                                                    |
|                  | Se <i>Trådlösa detektorer</i> på sidan 149.                                                                                                 |
|                  | • ÄNDRA                                                                                                    |
|                  | Se <i>Redigera sensorer (sektionstilldelning)</i> på sidan 150                                                                              |
|                  | • TA BORT                                                                                                    |
|                  | Välj enhet eller detektor som ska tas bort.                                                                                                 |
| REPEATERS        | LÄGG TILL                                                                                                    |
|                  | Se <i>Trådlösa detektorer</i> på sidan 149.                                                                                                 |
|                  | • ÄNDRA                                                                                                    |
|                  | Se <i>Redigera sensorer (sektionstilldelning)</i> på sidan 150                                                                              |
|                  | • TA BORT                                                                                                    |
|                  | Välj enhet eller detektor som ska tas bort.                                                                                                 |
| WPA <sup>1</sup> | Lägg till, redigera eller avlägsna en WPA (Wireless Personal<br>Alarm).                                                                     |
|                  | LÄGG TILL                                                                                                    |
|                  | Se <i>Lägg till en WPA</i> på sidan 146.                                                                                                    |
|                  | • ÄNDRA                                                                                                    |
|                  | Se <i>Redigera en WPA</i> på sidan 146.                                                                                                    |
|                  | • TA BORT                                                                                                    |
|                  | Välj WPA som ska tas bort.                                                                                                    |

| INSTÄLLNINGAR |                               |                                                                                                    |
|---------------|-------------------------------|----------------------------------------------------------------------------------------------------|
|               | 2-VÄGS TRÅDLÖS                | Aktivera eller inaktivera tvåvägs trådlös beroende på den<br>panelmottagare du använder.                                                                                                    |
|               |                               | Aktivera tvåvägs trådlöst om du använder SPCW120 Trådlös<br>panelmottagare. Avaktivera tvåvägs trådlöst om du använder<br>enSiWay RF Kit (SPCW110, 111, 112, 114) och om du inte<br>använder en SPCW120 Trådlös panelmottagare.               |
|               | FILTER LÅG<br>SIGNAL          | Möjlighet att konfigurera centralen för att bortse från låg<br>signalstyrka (RF-styrka 0 och 1).                                                                                                    |
|               | DETEKTERA RF-<br>STÖRNING     | Möjlighet att aktivera en varning för detektering av RF-<br>interferens.                                                                                                    |
|               | TRÅDLÖS<br>FÖRLORAD           | Möjlighet att skicka trådlös förlorad händelse över CID/SIA och FlexC vid förlust av trådlös signal.                                                                                                    |
|               | ÖVERVAKNINGSTID               | Webbläsarens alternativ är <b>Övervakning</b> ("Tvåvägs trådlös<br>övervakning tid i minuter")                                                                                                    |
|               | EXTERN ANTENN                 | Aktivera en extern antenn.                                                                                                    |
|               | ÖVERVAKNING                   | Aktivera sabotageövervakning. Webbläsarens alternativ är<br>Övervakning saknas ("Välj om övervakning saknas för en<br>sensor kommer att aktivera ett sektionssabotage")                                                                       |
|               | RF FOB SOS                    | Avaktivera RF FOB SOS eller ange centralens åtgärd från<br>följande alternativ: BRÅK, BRÅKLARM TYST,<br>ANVÄNDARMEDICINSKT LARM, ANVÄNDARÖVERFALL,<br>RF UTMATNING.                                                                           |
|               | WPA<br>TESTSCHEMA.            | Ange en maximal period (i dagar) mellan WPA-tester. Max. är<br>365 dagar, 0 dagar betyder att WPA-testet har avaktiverats.                                                                                                    |
|               | FÖRHINDRA<br>TILLKOPPLINGSTID | Ange en tid i minuter efter vilken en tillkoppling förhindras för<br>ett område där den trådlösa sektionen befinner sig, om<br>detektorn eller WPA inte rapporterar. Max. är 720 minuter, 0<br>minuter betyder att kontroll har avaktiverats. |
|               | ENHET TAPPAT TID              | Ange antalet minuter efter vilket den trådlösa enheten<br>rapporteras som förlorad om den inte rapporterar inom detta<br>tidsintervall. (Minsta tiden är 20 och max är 720 minuter. 0<br>betyder att kontroll har avaktiverats.)              |

<sup>1</sup> En WPA är kompatibel med SiWay RF Kit (SPCW110, 111, 112, 114) enbart.

#### 16.9.2 Envägs trådlös

Följande enheter kan registreras på en envägs trådlös panelmottagare:

- Trådlösa detektorer
- Trådlös personlarmsknapp (WPA)
- IPAW6-10
- IRCW6-11

Du måste avaktivera tvåvägs trådlös innan dessa enheter registreras.
För att avaktivera tvåvägs trådlös:

- 1. Skrolla till TRÅDLÖS och tryck på OK.
- 2. Skrolla till INSTÄLLNINGAR > TVÅVÄGS TRÅDLÖS och tryck på OK.
- 3. Välj **AVAKTIVERAD** och tryck på **OK**.

### 16.9.2.1 Trådlösa detektorer

#### Lägg till detektorer

För att lägga till en trådlös detektor:

1. Skrolla till TRÅDLÖS > DETEKTORER > LÄGG TILL och tryck på OK.

En meny med alternativ för registrering öppnas. Alternativen är:

- REGISTRERA
- SABOTAGE REGISTRERA
- AKTIVERA ANMÄLAN
- 2. Skrolla till ditt önskade alternativ och tryck på OK.

På skärmen blinkar texten **REGISTRERA ENHETEN**.

3. Aktivera den trådlösa enheten genom att installera batteriet/batterierna för att göra det möjligt för manöverpanelens mottagare att detektera radiosändningen från enheten.

När enheten har upptäckts visas texten **SENSOR HITTAD** på manöverpanelen. Information om enhetens **ID**, **TYP**, och **SIGNAL** visas under **DETEKTOR HITTAD**.

4. Tryck på OK.

Du ombeds välja område.

5. Skrolla till det önskade alternativet och tryck på OK.

Du ombeds välja en sektionstyp.

6. Skrolla till önskad sektionstyp och tryck på **OK**.

#### Redigera sensorer (sektionstilldelning)

Det kan vara nödvändigt att ändra sektionstilldelningen för en detektor som är registrerad på systemet.

För att ändra sektionstilldelningen för en trådlös detektor:

- 1. Skrolla till **REDIGERA** och tryck på **OK**.
- 2. Skrolla till den detektor som ska ändras och tryck på OK.
- 3. Skrolla till **SEKTION** och tryck på **OK**.
- 4. Skrolla till lämpligt sektionsnummer (bara lediga sektionsnummer visas) och tryck **OK**.

### 16.9.2.2 WPA

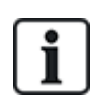

- Du kan endast konfigurera en WPA eller kontrollera dess status på manöverpanelen om en trådlös modul är monterad på manöverpanelen eller någon av dess expansionsenheter.
- En WPA är kompatibel med SiWay RF Kit (SPCW110, 111, 112, 114) enbart.

En WPA inte tilldelats till en användare. Vanligtvis, delas en WPA av flera personer, exempelvis säkerhetsvakterna som arbetar i skift. Alternativt kan en WPA fästas permanent på en yta exempelvis under ett skrivbord eller bakom en kassaapparat.

Du kan ansluta upp till 128 WPA:er per SPC-central.

#### Lägg till en WPA

Att lägga till en WPA med manöverpanelen:

- 1. Välj TRÅDLÖS > WPA > LÄGG TILL.
- 2. Välj MANUELLT för att ange ett WPA-ID manuellt.

ID kan även anges automatiskt via manöverpanelen genom att välja alternativet LÄS IN WPA. Tryck på valfri knapp på WPA när meddelandet **AKTIVERA WPA** visas för att centralen ska kunna identifiera WPA:n. Centralen kommer inte att acceptera en WPA om WPA-ID överensstämmer med en redan konfigurerad WPA.

- 3. Avsluta menyn LÄGG TILL.
- 4. Välj menyn **REDIGERA** för att konfigurera WPA.

#### **Redigera en WPA**

För att redigera en WPA, välj **TRÅDLÖS > WPA > REDIGERA** och redigera de relevanta fälten.

### Redigerbara fält för WPA

| BESKRIVNING     | Ange en beskrivning för unik identifiering av WPA:n.                                                                                                    |  |
|-----------------|----------------------------------------------------------------------------------------------------|--|
| SÄNDAR-ID       | Ange WPA-ID. Centralen kommer inte att acceptera en WPA om WPA-ID redan används.                                                                                                    |  |
| KNAPPFUNKTIONER | Använd denna sektion för att tilldela funktioner till knappkombinationer. Tillgängliga<br>funktioner är Bråklarm, Bråklarm tyst, Överfall, Misstanke, Utgång, Medicinlarm. Mer än<br>en knappkombination kan väljas för samma funktion. Exempel:                                                        |  |
|                 | • Gul = Misstanke                                                                                                    |  |
|                 | • Röd + Grön = Överfall                                                                                                    |  |
|                 | <ul> <li>Standardinställningarna för företags- eller bostadsinstallationer är: Röd + Grön =<br/>Bråk</li> </ul>                                                                                                    |  |
|                 | <b>Obs:</b> Om en knappkombination inte har tilldelats en funktion, är det fortfarande möjligt att använda den kombinationen genom att använda en händelse. Se <i>Händelser</i> på sidan 297.                                                                                                    |  |
| ÖVERVAKNING     | WPA kan konfigureras till att skicka periodiska övervakningssignaler. Om övervakning<br>aktiveras för WPA:n (med bygeln), skickar WPA:n ut ett övervakningsmeddelande i<br>intervall på ungefär 7,5 minuter. Tiden mellan meddelandena slumpas för att minska<br>risken för kollision med andra WPA:er. |  |
|                 | Övervakningsfunktionen måste vara aktiverad på centralen för WPA:n i fråga för korrekt<br>fungerande övervakning. Om centralen inte tar emot en övervakningssignal tillkopplas<br>ett larm som visas på manöverpanelens display och loggas.                                                             |  |
|                 | Om övervakning inte är aktiverad, sänder WPA:n ett övervakningsmeddelande en gång<br>om dagen för att överföra WPA-batteristatus till centralen. Intervallet mellan<br>meddelandena slumpas för att minska risken för kollision med andra WPA:er.                                                       |  |
|                 | Välj <b>AKTIVERA</b> om övervakning har aktiverats för WPA:n i fråga.                                                                                                    |  |
| TEST            | Aktiverar testning av WPA-signalen.                                                                                                    |  |

### Se även

- Händelser på sidan 297
- Radio på sidan 142
- WPA-test på motsatta sidan

### WPA-test

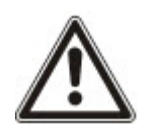

**NOTERA**: Detta test kan endast utföras av en installatör eller användare som har tilldelats en WPA Test-behörighet. Se *Användarrättigheter* på sidan 204.

För att testa WPA från manöverpanelen:

- 1. Skrolla till **TEST > WPA-TEST** och tryck på **OK**.
- 2. När uppmaningen AKTIVERA WPA visas, tryck på de tre WPA-knapparna samtidigt.

Om testet godkänns, visas meddelandet WPA *n* OK där *n* är antal WPA som testas.

- 3. Upprepa testet vid behov.
- 4. Tryck på **BAKÅT** eller **X** för att avsluta testet.

### 16.9.2.3 IPAW6-10 personlarmsknapp

Knappen för IPAW6-10-personlarm är en enhet som används för att sända meddelanden om bråklarm till SPC systemet.

Användaren kan bära IPAW6-10 på ett av två sätt:

- IPAW6-10 kan användas som ett armbandsur (genom att infoga armbandet i de två springorna på lämplig ringhållare).
- IPAW6-10 kan bäras som ett smycke genom att ta bort handledsringhållaren och ersätta den med den hängande ringhållaren.

#### Registrera en IPAW6-10 personlarmsknapp

Att registrera IPAW6-10 och tilldela den till en användare (n):

1. Välj ANVÄNDARE > REDIGERA > ANVÄNDARE(n) > RF-FJÄRRKONTROLL > AKTIVERAD.

Knappsatsen visar skärmen LÄGG TILL med det blinkande meddelandet REGISTRERA ENHET.

2. På IPAW6-10, tryck på knappen och håll den intryckt.

LED-lampa lyser i 1,5 sekunder.

#### Avaktivera en IPAW6-10 personlarmsknapp

Avaktivera IPAW6-10:

Välj ANVÄNDARE > REDIGERA > ANVÄNDARE(n) > RF-FJÄRRKONTROLL>AVAKTIVERAD.

Meddelandet FJÄRRKONTROLL KONFIGURERAD visas på skärmen.

#### 16.9.2.4 IRCW6-11 fjärrstyrning

IRCW6-11 4-fjärrkontrollen med 4 knappar är en enhet som gör det möjligt för användaren att på distans styra SPC-systemet. Enheten stöder funktionerna **LARMA**, **HÅLL**, och **AVLARMA** samt driften av definierade utgångar och en **SOS**-funktion.

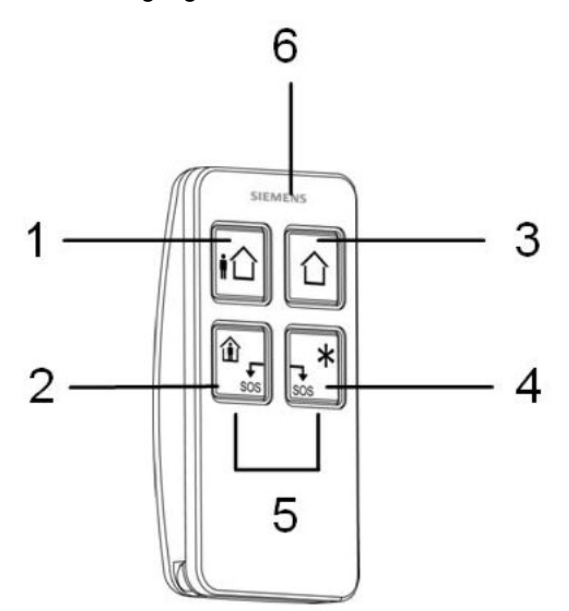

| 1 | Larma                |
|---|----------------------|
| 2 | Håll                 |
| 3 | Avlarma              |
| 4 | Ytterligare funktion |
| 5 | Bråk/SOS             |
| 6 | LED                  |

### Registrera IRCW6-11 fjärrstyrning

Att registrera IRCW6-11 och tilldela den till en användare (n):

1. Välj ANVÄNDARE > REDIGERA > ANVÄNDARE (n) > RF-FJÄRRKONTROLL>AKTIVERAD.

Knappsatsen visar skärmen LÄGG TILL med det blinkande meddelandet REGISTRERA ENHET.

2. På IRCW6-11, tryck på valfri knapp och håll den intryckt.

LED-lampan på fjärrkontrollen tänds. Ett meddelande visas på skärmen till manöverpanelen **FJÄRRKONTROLL KONFIGURERAD**. IRCW6-11 tilldelas användaren (n).

### Avaktivera IRCW6-11 fjärrstyrning

Avaktivera en IRCW6-11:

 Välj ANVÄNDARE > REDIGERA > ANVÄNDARE (n) > RF-FJÄRRKONTROLL > AVAKTIVERAD.

Meddelandet FJÄRRKONTROLL KONFIGURERAD visas på skärmen.

### 16.9.3 Tvåvägs trådlös

Följande enheter kan registreras på en tvåvägs trådlös panelmottagare:

- Trådlösa detektorer
- Trådlösa utgångar
- Trådlösa repeaters
- WPAN personlarmsknapp
- WRMT fjärrstyrning

Observera att du måste aktivera tvåvägs trådlös innan dessa enheter registreras.

För att möjliggöra tvåvägs trådlös:

- 1. Skrolla till **TRÅDLÖS** och tryck på **OK**.
- 2. Skrolla till TVÅVÄGS TRÅDLÖS.
- 3. Välj AKTIVERA.

SPCW120 Trådlös panelmottagare kan stödja (upp till) följande antal enheter

- 64 detektorer,
- 16 utgångssirener
- 8 manöverpaneler
- 4 repeaters

Obs: Totalt kan max. 16 synkrona enheter per panelmottagare stödjas.

### 16.9.3.1 Trådlösa detektorer

### Lägg till detektorer

För att lägga till en trådlös detektor:

1. Skrolla till TRÅDLÖS > DETEKTORER > LÄGG TILL och tryck på OK.

En meny med alternativ för registrering öppnas. Alternativen är:

- REGISTRERA
- SABOTAGE REGISTRERA
- AKTIVERA ANMÄLAN
- 2. Skrolla till ditt önskade alternativ och tryck på **OK**.

På skärmen blinkar texten REGISTRERA ENHETEN.

3. Aktivera den trådlösa enheten genom att installera batteriet/batterierna för att göra det möjligt för manöverpanelens mottagare att detektera radiosändningen från enheten.

När enheten har upptäckts visas texten **SENSOR HITTAD** på manöverpanelen. Information om enhetens **ID**, **TYP**, och **SIGNAL** visas under **DETEKTOR HITTAD**.

4. Tryck på **OK**.

Du ombeds välja område.

5. Skrolla till det önskade alternativet och tryck på **OK**.

Du ombeds välja en sektionstyp.

6. Skrolla till önskad sektionstyp och tryck på **OK**.

### Redigera sensorer (sektionstilldelning)

Det kan vara nödvändigt att ändra sektionstilldelningen för en detektor som är registrerad på systemet.

För att ändra sektionstilldelningen för en trådlös detektor:

- 1. Skrolla till **REDIGERA** och tryck på **OK**.
- 2. Skrolla till den detektor som ska ändras och tryck på OK.
- 3. Skrolla till **SEKTION** och tryck på **OK**.
- 4. Skrolla till lämpligt sektionsnummer (bara lediga sektionsnummer visas) och tryck OK.

### 16.9.3.2 Lägg till trådlös utgång

### Lägg till utgångar

För att lägga till en trådlös utgång:

1. Skrolla till **TRÅDLÖS > UTGÅNG > LÄGG TILL** och tryck på **OK**.

En meny med alternativ för registrering öppnas. Alternativen är:

- REGISTRERA
- SABOTAGE REGISTRERA
- AKTIVERA ANMÄLAN
- 2. Skrolla till ditt önskade alternativ och tryck på OK.

På skärmen blinkar texten **REGISTRERA ENHETEN**.

3. Aktivera den trådlösa enheten genom att installera batteriet/batterierna för att göra det möjligt för manöverpanelens mottagare att detektera radiosändningen från enheten.

När enheten har upptäckts visas texten **UTGÅNG HITTAD** på manöverpanelen. Information om enhetens **ID**, **TYP**, och **SIGNAL** visas under **UTGÅNG HITTAD**.

4. Tryck på OK.

Du ombeds beskriva utgången. Skriv en kort text beskrivning och tryck på OK.

- 5. Välj SIRENTYP och tryck på OK.
- 6. Välj OMRÅDE och tryck på **OK**.

### Redigera utgångsinfo

Du kan ändra viss information och inställningar för en utgång.

För att ändra information och inställningar för en trådlös utgång:

- 1. Skrolla till REDIGERA och tryck på OK.
- 2. Skrolla till den utgång som ska ändras och tryck på OK.

Du kan ändra följande:BESKRIVNINGEn kort beskrivning för att underlätta identifiering av utgången.SIRENIntern siren eller extern sirenVOLYMStäll in sirenens volym från nivå 1 (lägst) till nivå 4 (högst)OMRÅDEInställning av utgångens områdeSABOTAGEStäll in sabotagealternativ till SABOTAGE, PROBLEM eller IGNORERAALTERNATIV

### Redigera Utgång (sektionstilldelning)

Det kan vara nödvändigt att ändra sektionstilldelningen för en detektor som är registrerad på systemet.

För att ändra sektionstilldelningen för en trådlös utgång:

- 1. Skrolla till **REDIGERA** och tryck på **OK**.
- 2. Skrolla till den detektor som ska ändras och tryck på OK.
- 3. Skrolla till **SEKTION** och tryck på **OK**.
- 4. Skrolla till lämpligt sektionsnummer (bara lediga sektionsnummer visas) och tryck OK.

#### 16.9.3.3 Lägg till trådlös repeater

### Lägg till repeater

För att lägga till en trådlös repeater:

1. Skrolla till TRÅDLÖS > REPEATERS > LÄGG TILL och tryck på OK.

På skärmen blinkar texten **REGISTRERA ENHETEN**.

2. Anslut WRPTR till ett EU-elnätsuttag (220V AC). Efter anslutningen börjar identifieringsprocessen från WRPTR.

När identifieringsprocessen lyckats, visar manöverpanelen skärmen HITTAD REPEATER tillsammans med det unika ID för repeatern och signalnivå.

- 3. Klicka på **OK** för att bekräfta och för att visa skärmen LÄGG TILL.
- 4. (Valfritt) Ange upp till 16 tecken i fältet beskrivning för att hjälpa till att identifiera WRPTRplatsen.
- 5. Klicka på **OK** för att bekräfta och visa skärmen REPEATER TYP/PLATS.
- 6. Välj Fristående i rullgardinslistan REPEATER TYP/PLATS och tryck på Enter.

Manöverpanelen visar kort meddelandet UPPDATERAD och går sedan tillbaka till skärmen REPEATERS.

WRPTR är nu registrerade på SPC-systemet.

### 16.9.3.4 WPAN personlarmsknapp

Knappen för WPAN-personlarm är en enhet som används för att sända meddelanden om bråklarm till SPC systemet.

Användaren kan bära WPAN på ett av två sätt:

- WPAN kan användas som ett armbandsur (genom att infoga armbandet i de två springorna på lämplig ringhållare).
- WPAN kan bäras som ett smycke genom att ta bort handledsringhållaren och ersätta den med den hängande ringhållaren.

### Registrera WPAN personlarmsknapp

Att registrera WPAN och tilldela den till en användare (n):

 Välj ANVÄNDARE > REDIGERA > ANVÄNDARE(n) > RF-FJÄRRKONTROLL > AKTIVERAD.

Knappsatsen visar skärmen LÄGG TILL med det blinkande meddelandet REGISTRERA ENHET.

2. På WPAN, tryck på knappen och håll den intryckt.

LED-lamporna på fjärrkontrollen tänds i följande mönster: Rött ljus under 3 sekunder, sedan ingen LED-lampa, sedan röda lampor under 1 sekund, och sedan gröna lampor under 1 sekund. WPAN tilldelas användaren (n).

### Aktivera en WPAN personlarmsknapp

Avaktivera WPAN:

### Välj ANVÄNDARE > REDIGERA > ANVÄNDARE(n) > RF-FJÄRRKONTROLL > AVAKTIVERAD.

Meddelandet FJÄRRKONTROLL KONFIGURERAD visas på skärmen.

### 16.9.3.5 WRMT fjärrstyrning

WRMT-fjärrkontrollen med 4 knappar är en enhet som gör det möjligt för användaren att på distans styra SPC-systemet. Enheten stöder funktionerna **FRÅNKOPPLING**, **TILLKOPPLING**, och **DELTILLKOPPLING** (enbart A) samt driften av definierade utgångar och en **SOS**-funktion.

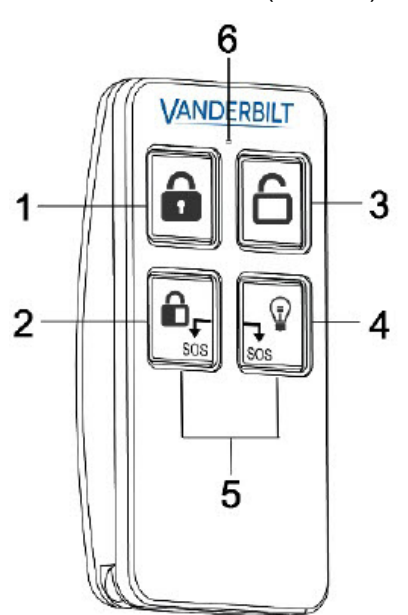

| 1 | Tillkoppling               |
|---|----------------------------|
| 2 | Deltillkoppling (A endast) |
| 3 | Frånkoppling               |
| 4 | Utmatning                  |
| 5 | Bråk/SOS                   |
| 6 | LED                        |

### Registrera WRMT-fjärrkontrollen

Att registrera WRMT och tilldela den till en användare (n):

1. Välj ANVÄNDARE > REDIGERA > ANVÄNDARE (n) > RF-FJÄRRKONTROLL > AKTIVERAD.

Knappsatsen visar skärmen LÄGG TILL med det blinkande meddelandet REGISTRERA ENHET.

2. PÅ WRMT, tryck på de två **SOS**-knapparna och håll dem intryckta.

LED-lampan blinkar rött en gång och sedan grönt för at bekräfta registrering. Ett meddelande visas på skärmen till manöverpanelen **FJÄRRKONTROLL KONFIGURERAD**. WRMT tilldelas användaren (n).

### Avaktivera en WRMT-fjärrkontroll

Att radera en WRMT:

 Välj ANVÄNDARE > REDIGERA > ANVÄNDARE (n) > RF-FJÄRRKONTROLL > AVAKTIVERAD.

Meddelandet FJÄRRKONTROLL KONFIGURERAD visas på skärmen.

När du avaktiverar en WRMT från ditt system, måste du även rensa den interna registreringen i WRMT innan du kan använda WRMT igen.

Att rensa den interna registreringen:

• På WRMT, tryck och håll intryck knapparna DELTILLKOPPLING och FRÅNKOPPLING.

LED-lampan blinkar Rött och Orange för att bekräfta att registrering är avmarkerad.

### 16.10 Zoner

- 1. Skrolla till SEKTIONER och tryck på VÄLJ.
- 2. Skrolla till önskad sektion (SEKTION 1-x).
- 3. Skrolla till önskat programmeringsalternativ:

| BESKRIVNING | För att underlätta identifiering av sektionen: mata in ett unikt och beskrivande namn.                                                                                                    |
|-------------|----------------------------------------------------------------------------------------------------|
| SEKTIONSTYP | Bestämmer sektionstyp. Se Sektionstyper på sidan 389.                                                                                                    |
| ATTRIBUT    | Bestämmer sektionens attribut Se Sektionsattribut på sidan 395.                                                                                                    |
| TILL OMRÅDE | Bestämmer vilken sektion som är mappad till vilket område. Detta<br>menyalternativ visas bara om flera områden är definierade i systemet.<br>Om man väljer denna funktion kan användarna bygga en uppsättning<br>sektioner som identifieras med en viss del av byggnaden. |

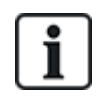

Antal och typ av attribut som visas i manöverpanelens menyer för en viss sektion varierar beroende på vilken typ av sektion som valts.

# 16.11 Dörrar

- 1. Skrolla till DÖRRAR och tryck på VÄLJ.
- 2. Skrolla till den dörr som ska programmeras och tryck på VÄLJ.
- 3. Parametrar och detaljer, om tillämpliga, visas för redigering enligt nedanstående:
  - Beteckning
  - Dörringångar
  - Dörrgrupp
  - Dörrattribut
  - Dörrtimers
  - Läsarinformation (Visa bara format på senaste kort som använts med konfigurerad läsare)

### Ingångar för dörr

Varje dörr har 2 ingångar med förbestämd funktionalitet. Dessa två ingångar, dörrlägesdetektorn och dörröppningskontakten kan konfigureras.

| Namn                                                             | Beteckning                                                                                                    |
|------------------------------------------------------------------|----------------------------------------------------------------------------------------------------|
| Sektion                                                          | Dörrlägesdetektoringången kan användas även för intrångsdelen. Om dörrlägesdetektorns<br>ingång används även för intrångsdelen måste man välja vilket sektionsnummer den är<br>tilldelad. Om dörrlägesdetektorn används endast för passagedelen måste man välja<br>alternativet "OTILLDELAD". |
|                                                                  | Om dörrlägesdetektorn är tilldelad en intrångssektion kan den konfigureras som en normal sektion men bara med begränsad funktionalitet (man kan t.ex. inte välja alla sektionstyper).                                                                                                    |
|                                                                  | Om ett område eller systemet tillkopplas med kortläsaren måste dörrlägesdetektorn tilldelas ett sektionsnummer och det område eller system som ska tillkopplas.                                                                                                    |
| Beteckning<br>(Endast Webb)                                      | Beskrivning av den sektion som dörrlägesdetektorn är tilldelad.                                                                                                    |
| Sektionstyp<br>(Endast Webb)                                     | Sektionstyp för den sektion som dörrlägesdetektorn är tilldelad (alla sektionstyper är inte tillgängliga).                                                                                                    |
| Sektionsattribut<br>(Endast Webb)                                | Attributen för den sektion som dörrlägesdetektorn är tilldelad kan modifieras.                                                                                                    |
| Område<br>(Endast Webb)                                          | Området som sektionen och kortläsaren är tilldelade. (Om kortläsaren används för tillkoppling och frånkoppling tillkopplas/frånkopplas detta område).                                                                                                    |
| Dörrläge (Webb)<br>DÖRRKONTAKT<br>EOL<br>(manöverpaneler)        | Motstånd som används med dörrlägesdetektorn. Välj motståndsvärde/kombination som används.                                                                                                    |
| Dörrlägessensor<br>normalt öppen                                 | Välj om dörrstängningsomkopplaren är en normalt öppen eller normalt stängd ingång.                                                                                                    |
| Dörrstängning<br>(Webb)<br>ÖPPNAKNAPP<br>EOL<br>(Manöverpaneler) | Motstånd som används med dörrstängningsomkopplaren. Välj motståndsvärde/kombination som används.                                                                                                    |
| Dörrlåsingången<br>NO                                            | Välj om dörrstängningsomkopplaren är en normalt öppen ingång eller inte.                                                                                                    |
| Ingen exit knapp                                                 | Välj för att ignorera öppnaknapp.                                                                                                    |
| (Endast Webb)                                                    | Om en DC2 används på dörren, MÅSTE detta alternativ väljas. Om det inte väljs kommer dörren att öppnas.                                                                                                    |
| Läsar placering<br>(In-/utpassering)                             | Välj placering för in- och utpasseringsläsare.                                                                                                    |
| (⊏nuasi vvebb)                                                   |                                                                                                    |

| Namn                  | Beteckning                                                                 |
|-----------------------|----------------------------------------------------------------------------|
| Läsarformat<br>(Webb) | Visar formatet på det kort som senast använts i varje konfigurerad läsare. |
| LÄSARINFO             |                                                                            |

(Manöverpaneler)

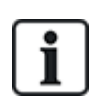

Varje ledigt sektionsnummer kan tilldelas sektionerna med tilldelningen är inte fixerad. Om nummer '9' har tilldelats en sektion, ansluts sektionen och en ingångsexpansionsenhet med adressen '1' till X-bussen (som använder sektionsnumren 9-16). Den tilldelade sektionen från tvådörrscentralen flyttas till nästa lediga sektionsnummer. Konfigurationen anpassas därefter.

### Dörrgrupper

De olika dörrarna kan tilldelas dörrgrupper. Detta måste göras om någon av följande funktioner aktiveras:

- Väktare
- Mjuk förföljning
- Förhindra förföljning
- Sammankoppling

### Dörrattribut

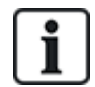

Om inget attribut aktiveras, kan man använda ett giltigt kort.

| Attribut                                 | Beteckning                                                                                                    |
|------------------------------------------|----------------------------------------------------------------------------------------------------|
| Ogiltigt                                 | Kortet är tillfälligt blockerat.                                                                                                |
| Dörrgrupp                                | Används när flera dörrar är tilldelade samma område och/eller anti passback,<br>väktarfunktion eller förreglingsfunktion krävs. |
| Kort och PIN-kod                         | Kort och PIN krävs för att erhålla inträde.                                                                                     |
| Endast PIN-kod                           | PIN krävs Inget kort accepteras.                                                                                                |
| PIN-kod eller Kort                       | PIN eller kort krävs för att erhålla inträde.                                                                                   |
| PIN-kod för utpassage                    | PIN krävs för utpasseringsläsaren. Dörr med in- och utpasseringsläsare krävs.                                                   |
| PIN-kod för<br>Tillkoppling/Frånkoppling | PIN-koder behövs för att tillkoppla och frånkoppla det länkade området. Kortet måste visas upp innan PIN-koden matas in.        |
| Frånkoppling utifrån<br>(Webbläsare)     | Centralen/området frånkopplas när detta kort visas vid inpasseringsläsare.                                                      |
| Frånkoppla inifrån<br>(Webbläsare)       | Central / Område frånkopplas när kortet visas vid utpasseringsläsare.                                                           |

| Attribut                           | Beteckning                                                                                                    |
|------------------------------------|----------------------------------------------------------------------------------------------------|
| Förbikoppla larm                   | Passage godkänns om ett område är tillkopplat och dörren är av typen larm- eller ingångssektion.                                                                                                    |
| Tillkoppla utifrån<br>(Webbläsare) | Central / Område tillkopplas när kortet visas två gånger vid inpasseringsläsare.                                                                                                    |
| Tillkoppla inifrån                 | Central / Område tillkopplas när kortet visas två gånger vid utpasseringsläsare.                                                                                                    |
| Tvångstillkoppling                 | Om användaren har rättigheter kan denne tvångstillkoppla från inpasseringsläsaren.                                                                                                    |
| Nödläge                            | Dörrlåset öppnas om ett brandlarm detekteras innanför det tilldelade området.                                                                                                    |
| Nödläge någon                      | Brand inom något område kommer att låsa upp dörren.                                                                                                    |
| Eskort                             | Eskortfunktionen innebär att privilegierade kortinnehavare måste eskortera andra<br>kortinnehavare genom vissa dörrar. Om denna funktion är aktiverad för en dörr,<br>måste ett kort med "eskortbehörighet" visas upp först, innan andra kortinnehavare<br>utan denna behörighet kan öppna dörren. Tidsrymden när kortinnehavare kan visa<br>sina kort efter att en kort med eskortbehörighet visats, kan konfigureras för varje<br>dörr.                                                |
| Förhindra Passback*                | Antipassback bör tillämpas på dörren. Alla dörrar måste ha in- och<br>utpasseringsläsare och måste vara tilldelade en dörrgrupp.                                                                                                    |
|                                    | I detta läge måste kortinnehavarna använda sina inpasseringskort för att komma in<br>och ut genom en definierad dörrgrupp. Om en giltig kortinnehavare har visat upp sitt<br>kort för att gå in genom en dörrgrupp och inte visar upp kortet när han går ut, bryter<br>kortinnehavaren mot anti-passbackreglerna. Nästa gång kortinnehavaren försöker<br>passera in genom samma dörrgrupp, utlöses ett anti-passbacklarm och<br>kortinnehavaren tillåts inte inpassera till dörrgruppen. |
| Mjuk Passback*                     | Anti-passback-kränkningar blir bara loggade. Alla dörrar måste ha in- och<br>utpasseringsläsare och måste vara tilldelade en dörrgrupp.                                                                                                    |
|                                    | I detta läge måste kortinnehavarna använda sina inpasseringskort för att komma in<br>och ut genom en definierad dörrgrupp. Om en giltig kortinnehavare har visat upp sitt<br>kort för att gå in genom en dörrgrupp och inte visar upp kortet när han går ut, bryter<br>kortinnehavaren mot anti-passbackreglerna. Nästa gång kortinnehavaren försöker<br>gå in i samma dörrgrupp, utlöses ett mjukt anti-passbacklarm. Kortinnehavaren får<br>ändå passera in till dörrgruppen.          |
| Väktare*                           | Väktarfunktionen tillåter en kortinnehavare med väktarbehörighet (väktaren) att ge<br>andra kortinnehavare (icke-väktare) tillträde till rummet.                                                                                                    |
|                                    | Väktaren måste gå in i rummet först. Bara om det finns en väktare i rummet får icke-<br>väktare gå in. Väktaren få inte gå ut innan alla icke-väktare har lämnat rummet.                                                                                                    |
| Dörrsummer                         | Summer på dörrcentralens kretskort låter vid dörrlarm.                                                                                                    |
| Ignorera forcerad                  | Dörr tvångsöppnad bearbetas inte.                                                                                                    |
| Förregling* (Webbläsare)           | Endast en dörr i ett område kommer att kunna öppnas i taget. Kräver dörrgrupp.                                                                                                    |
| Bestäm Prefix                      | Förval med knappen prefix (A, B, * eller #) för att tillkoppla                                                                                                    |

\* Kräver dörrgrupp

| Dörrattribut |
|--------------|
|--------------|

| Timer                   | Min.     | Max.       | Beteckning                                                                                                    |
|-------------------------|----------|------------|----------------------------------------------------------------------------------------------------|
| Åtkomst<br>beviljad     | 1 s      | 255<br>s   | Tids som låset är öppet efter beviljat tillträde.                                                                                   |
| Passage<br>nekad        | 1 s      | 255<br>s   | Den tid som centralen väntar tills ny händelse kan läsas efter nekad passage.                                                       |
| Dörren är<br>öppen      | 1 s      | 255<br>s   | Tid inom vilken dörren måste stängas för att förhindra "Dörr öppen för länge"-larm.                                                 |
| Dörr<br>lämnad<br>öppen | 1<br>min | 180<br>min | Tid inom vilken dörren måste stängas för att förhindra "dörr lämnad öppen"-larm.                                                    |
| Utökad                  | 1 s      | 255<br>s   | Tilläggstid vid passage med kort som har attributet förlängd tid.                                                                   |
| Eskort                  | 1 s      | 30 s       | Tidsperiod inom vilken en användare utan eskortbehörighet kan passera genom dörren efter att ett kort med eskortattribut uppvisats. |

# 16.12 Utmatningar

Varje sektionstyp i SPC-systemet har en associerad utgångstyp (intern flagga eller indikator). När en sektionstyp aktiveras, dvs. en dörr eller ett fönster öppnas, rök eller ett larm detekteras etc. aktiveras motsvarande utgång.

- 1. Skrolla till UTGÅNGAR och tryck på VÄLJ.
- 2. Skrolla till CENTRALAPPARAT eller EXPANSIONSENHET och tryck på VÄLJ.
- 3. Skrolla till den expansionsenhet/utgång som ska programmeras och tryck på VÄLJ.

Om utgångsaktiveringarna spelas in i systemets händelselogg (dvs. aktiverad, enhet inspelad/inaktiverad, enhet) är programmeringsalternativ som visas i tabellen nedan tillgängliga.

| NAMN        | För att underlätta identifiering av utgång, mata in ett unikt och<br>beskrivande namn.                                  |
|-------------|----------------------------------------------------------------------------------------------------|
| UTGÅNGSTYP  | Bestämmer utgångstyp, se tabellen på <i>Utgångstyper och utgångsportar</i> nedanför för en beskrivning av utgångstyper. |
| UTGÅNGSLÄGE | Bestämmer utmatningsstil: kontinuerlig, momentan eller pulsad.                                                          |
| POLARITET   | Bestämmer om utgången aktiveras av positiv eller negativ polaritet.                                                     |
| LOGG        | Bestämmer om en systemlogg är aktiverad eller inaktiverad.                                                              |

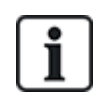

För utgångstestning, se Utgångstest på sidan 169.

### 16.12.1 Utgångstyper och utgångsportar

Varje utgångstyp kan tilldelas en av de 6 fysiska utgångsportarna på SPC centralapparaten eller till en utgång på en av de anslutna expansionsenheterna. Utgångstyper som inte är tilldelade fysiska utgångar fungerar som indikatorer för händelser i systemet och kan loggas och/eller rapporteras till fjärrlarmcentraler vid behov. Alla utgångsportar på expansionsenheterna är enpols utgångar av relätyp (NO, COM, NC); därför kan utgångsenheter behöva externa strömkällor för att aktiveras om de är kopplade till expansionsenheter.

Aktiveringen av en viss utgångstyp beror på den sektionstyp (se *Sektionstyper* på sidan 389) eller det larmtillstånd som utlöste aktiveringen. Om flera områden har definierats i systemet är utgångarna i SPC grupperade i systemutgångar och områdesutgångar; systemutgångar aktiveras för att indikera en händelse som berör hela systemet (t.ex. strömavbrott) medan områdesutgångar indikerar händelser som detekteras i ett eller flera av de områden som definierats i systemet. Varje område har sin egen uppsättning områdesutgångar; om området är gemensamt för andra områden indikerar utgångarna status för alla områden den är gemensam för, inklusive sin egen. Till exempel, om Område 1 är gemensamt för Område 2 och 3 och Område 2 Ext. Siren är aktiv, är även Område 1 Ext. Siren-utgången aktiv.

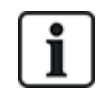

Vissa utgångstyper kan bara indikera händelser över hela systemet (inga specifika områdeshändelser). Se nedanstående tabell för vidare information.

| Utmatningstyp          | Beteckning                                                                                                    |
|------------------------|----------------------------------------------------------------------------------------------------|
| Extern siren           | Denna utgångstyp används för att aktivera systemets externa siren och är aktiv när något<br>områdes externa siren är aktiv. Som standard är denna utgång tilldelad första utgången på<br>centralapparatens kort (EXT+, EXT-).                                                                                          |
|                        | <b>Obs:</b> Extern sirenutgång aktiveras automatiskt när en sektion som är programmerad som larmsektion utlöser ett larm i hel- eller deltillkopplat läge.                                                                                                    |
| Extern siren/blixtljus | Denna utgångstyp används för att aktivera blixtljuset på systemets externa siren och är aktiv<br>när något områdes externa blixtljus är aktivt. Som förval är denna utgång tilldelad<br>blixtljusreläutgången (utgång 3) på centralapparatens kort (NO, COM, NC).                                                      |
|                        | <b>Obs:</b> Extern siren/blixtljus-utgång aktiveras automatiskt när en sektion som är programmerad som larmsektion utlöser ett larm i hel- eller deltillkopplat läge. Extern siren/blixtljus aktiveras av i "Tillkopplingsfel"-tillstånd om blixtljuset i alternativet "Tillkopplingsfel" markeras i systemalternativ. |
| Intern siren           | Denna utgångstyp används för att aktivera den interna sirenen och är aktiv när något områdes interna siren är aktiv. Som standard är denna utgång tilldelad andra utgången på centralapparatens kort (INT+, INT-).                                                                                                    |
|                        | <b>Obs:</b> Intern siren-utgång aktiveras automatiskt när en sektion som är programmerad som<br>larmsektionstyp utlöser ett larm i hel- eller deltillkopplat läge. Intern siren aktiveras av i<br>"Tillkopplingsfel"-tillstånd om sirenen i alternativet "Tillkopplingsfel" markeras i<br>systemalternativ.            |
| Larm                   | Denna utgång sätts på efter aktivering av larmsektion i systemet eller i något område som är<br>definierat i systemet.                                                                                                    |
| Larm bekräftat         | Detta utgång sätts på när ett larm har blivit bekräftat. Ett larm bekräftas när 2 oberoende<br>sektioner i systemet (eller inom samma område) aktiveras inom en given tidsperiod.                                                                                                    |
| Bråklarm*              | Utgången sätts på efter aktivering av bråklarmssektioner i något område. Bråklarmutgång<br>genereras också om en användarhothändelse genereras eller om alternativet bråklarm för<br>manöverpanelen aktiveras.                                                                                                    |
| Överfall               | Denna utgång sätts på när en sektion som programmerats som överfallstypsektion utlöser ett<br>larm från något område.                                                                                                    |
| Brand                  | Denna utgång sätts på efter en brandsektionsaktivering i systemet (eller i något område).                                                                                                    |

| Utmatningstyp      | Beteckning                                                                                                    |
|--------------------|----------------------------------------------------------------------------------------------------|
| Sabotage           | Denna utgång sätts på när ett sabotagetillstånd detekteras i någon del av systemet.<br>För ett grad 3-system, om kommunikationen förloras till en XBUS-enhet under längre än 100<br>sekunder, alstras ett sabotagelarm och SIA- och CIR-rapporterade händelser kommer att<br>skicka ett sabotagelarm.                                       |
| Medicinskt larm    | Denna utgång sätts på när en medicinsk larmsektion aktiveras.                                                                                                    |
| Fel                | Denna utgång sätts på när ett tekniskt fel detekteras.                                                                                                    |
| Teknisk            | Denna utgång följer på en aktivitet i en tekniksektion.                                                                                                    |
| 230 VAC fel*       | Denna utgång aktiveras när strömförsörjningen tas bort.                                                                                                    |
| Batterifel*        | Denna utgång aktiveras när det är problem med backupbatteriet. Om batterispänningen sjunker under 11V aktiveras denna utgång. Alternativet "Återställ" för detta fel visas bara när spänningen går upp till mer än 11,8V.                                                                                                    |
| Deltillkoppling A  | Denna utgång aktiveras om systemet eller något område som är definierat i systemet är i<br>Deltillkoppling A-läge.                                                                                                    |
| Deltillkoppling B  | Denna utgång aktiveras om systemet eller något område som är definierat i systemet är i<br>Deltillkoppling B-läge.                                                                                                    |
| Tillkoppling       | Denna utgång aktiveras om systemet är i tillkopplingsläge.                                                                                                    |
| Tillkopplingsfel   | Denna utgång aktiveras om systemet eller något område som definieras i systemet inte tillkopplas; den tas bort när larmet återställs.                                                                                                    |
| In-/utpassering    | Denna utgång aktiveras om en sektion av typen In-/utpassering har aktiverats; dvs. en in- eller<br>utpasseringstimer för ett system eller område är igång.                                                                                                    |
| Spärr              | Denna utgång aktiveras enligt vad som definieras i systemets konfigurering för spärrutgång<br>(se <i>Konfigurera systemväxlande och autotillkopplingsutgångar</i> på sidan 241).                                                                                                    |
|                    | Denna utgång kan användas för att återställa spärrdetektorer som rök- eller inertiadetektorer.                                                                                                    |
| Brandutgång        | Denna utgång sätts PÅ om någon Brand-X-sektion i systemet aktiveras.                                                                                                    |
| Ringklocka         | Denna utgång sätts på momentant när en sektion i systemet med Ding-dong-attribut öppnas.                                                                                                    |
| Rök                | Denna utgång sätts på momentant (3 sekunder) när en användare frånkopplar systemet, den<br>kan användas för att återställa rökdetektorer.                                                                                                    |
|                    | Utgången kommer även att aktiveras när sektionen är återställd.                                                                                                    |
|                    | När du använder zonen för att återställa låsta rökdetektorer kommer den första<br>kodinmatningen inte att aktivera rökutgången men kommer att tysta sirenerna, vid nästa<br>kodinmatning om brandsektionen är i öppet tillstånd kommer rökutgången att aktiveras<br>tillfälligt. Denna process kan upprepas tills brandsektionen är stängd. |
| Gångtest*          | Denna utgång aktiveras tillfälligt när ett gångtest pågår och en sektion aktiveras. Denna<br>utgång kan exempelvis användas för att aktivera funktionstester för anslutna detektorer (om<br>det är tillämpligt).                                                                                                    |
| Auto. Tillkoppling | Denna utgång sätts igång om autotillkopplingsfunktionen har aktiverats i systemet                                                                                                    |
| Användarhotlarm    | Denna utgång sätts igång om ett användarhottillstånd har aktiverats (PIN-kod + 1 har matats<br>in på manöverpanelen).                                                                                                    |

| Utmatningstyp       | Beteckning                                                                                                    |
|---------------------|----------------------------------------------------------------------------------------------------|
| IR-maskerad         | Denna utgång sätts på om det finns några maskerade IR-detektorsektioner i systemet Detta<br>alstrar en felutgång på manöverpanelens lysdiod.                                                                                                    |
|                     | Utgången är kontrollerad, så den kommer att förbli aktiv tills den återställs av en nivå 2-<br>användare.                                                                                                    |
|                     | IR-maskerad loggas som standard. Antalet loggposter överstiger inte 8 mellan<br>armeringsperioder.                                                                                                    |
| Sektion utesluten   | Denna utgång sätts på om det finns några spärrade, isolerade eller gångtestsektioner i<br>systemet.                                                                                                    |
| Kommunikationsfel   | Denna utgång sätts på om det uppstår kommunikationsfel till larmcentralen.                                                                                                    |
| Man Down Test       | Denna utgång startar en 'Man Down'-trådlös enhet som aktiveras under ett 'Man Down'-test.                                                                                                    |
| Frånkoppling        | Denna utgång aktiveras om systemet är i läget frånkoppling.                                                                                                    |
| Avbryt larm         | Denna utgång aktiveras om en larm avbrutet-händelse inträffar, dvs. när en giltig användarkod anges via manöverpanelen efter ett bekräftat eller obekräftat larm. Om den används exempelvis med externa uppringare (SIA, CID, FF).                                                                                                    |
| Seismiskt test      | Denna utgång används för att aktivera ett manuellt eller automatiskt test för en seismisk<br>sektion. Seismiska detektorer har en liten vibrator som monteras på samma vägg som<br>detektorn och är kopplade till en utgång på centralen eller en av dess expansionsenheter.<br>Under testet väntar centralen upp till 30 sekunder på att den seismiska sektionen ska öppnas.<br>Om den inte öppnas, underkänns testet. Om den öppnas inom 30 sekunder, väntar centralen<br>sedan på att sektionen ska stängas inom 10 sekunder. Om detta inte inträffar, underkänns<br>testet. Centralen väntar sedan ytterligare 2 sekunder innan testresultatet rapporteras.<br>Testresultatet, antingen manuellt eller automatiskt, lagras i systemets händelselogg |
| Lokalt larm         | Denna utgång aktiveras vid ett lokalt intrångslarm.                                                                                                    |
| RF Utgång           | Denna utgång aktiveras när en Fjk- eller WPA 1-knapp trycks ned.                                                                                                    |
| Modem 1, linjefel   | Denna utgång aktiveras när det har inträffat ett linjefel för det primära modemet.                                                                                                    |
| Modem 1 Fel         | Denna utgång aktiveras när det inträffar ett fel för det primära modemet.                                                                                                    |
| Modem 2, linjefel   | Denna utgång aktiveras när det har inträffat ett linjefel för det sekundära modemet.                                                                                                    |
| Modem 2 Fel         | Denna utgång aktiveras när det inträffar ett fel för det sekundära modemet.                                                                                                    |
| Batteri lågt        | Denna utgång aktiveras när batteriet är lågt.                                                                                                    |
| Inpasseringsstatus  | Denna utgång aktiveras om en 'Allt OK'-inpasseringsprocedur implementeras och inget larm genereras, dvs. knappen 'Allt OK' trycks ned inom konfigurerat tidsintervall efter att användarkoden har angetts.                                                                                                    |
| Varningsstatus      | Denna utgång aktiveras om en 'Allt OK'-inpasseringsprocedur implementeras och ett tyst hotlarm genereras, dvs. knappen 'Allt OK' trycks inte ned inom konfigurerat tidsintervall efter att användarkoden har angetts.                                                                                                    |
| Redo att tillkoppla | Denna utgång aktiveras när ett område är redo att tillkopplas.                                                                                                    |
| Tillkoppling ACK    | Denna utgång signalerar tillkopplingsstatus. Utgången växlar i 3 sekunder för att signalera att<br>tillkopplingen har misslyckats. Utgången förblir på i 3 sekunder om tillkopplingen har lyckats.                                                                                                    |

| Utmatningstyp              | Beteckning                                                                                                    |
|----------------------------|----------------------------------------------------------------------------------------------------|
| Tillkoppling klar          | Utgången aktiverar i 3 sekunder för att signalera att systemet är tillkopplat.                                                                                                    |
| Blockschloss 1             | Används till normala Blockschloss-enheter.                                                                                                    |
|                            | När alla sektioner i ett område är stängda, och det finns inga pågående fel, aktiveras<br>'Blockschloss 1'-utgången. Om låset i Blockschloss är stängt är en 'Nyckeltillkoppling'-ingång<br>aktiverad, relevant område tillkopplat och 'Inställning av Ack'-utgång aktiverad i 3 sekunder för<br>att signalera att tillkopplingen lyckades. 'Blockschloss 1' är inte avaktiverad. |
|                            | Om Blockschloss är olåst, avaktiverar Blockschloss-enheten nyckeltillkopplingsingången till<br>frånkopplat status (stängd) och området är frånkopplat. 'Blockschloss 1' är då avaktiverad.                                                                                                    |
| Blockschloss 2             | Används för Blockschloss enhetstyp - Bosch Blockschloss, Sigmalock Plus, E4.03.                                                                                                    |
|                            | När alla sektioner i ett område är stängda, och det finns inga pågående fel, aktiveras<br>'Blockschloss 2'-utgången. Om låset i Blockschloss är stängt är en 'Nyckeltillkoppling'-ingång<br>aktiverad, relevant område tillkopplat och 'Inställning av Ack'-utgång aktiverad i 3 sekunder för<br>att signalera att tillkopplingen lyckades. 'Blockschloss 2' är då avaktiverad.   |
|                            | Om Blockschloss är olåst, slås nyckeltillkopplingsektionen till frånkopplad (stängd) och<br>området är frånkopplat. 'Blockschloss 2' är aktiverad (om område är redo att tillkopplas).                                                                                                    |
| Låselement                 | Aktiveras om låselementet är i 'låst' läge.                                                                                                    |
| Upplåsningselement         | Aktiveras om låselementet är i 'upplåst' läge.                                                                                                    |
| Kodsabotage                | Aktiveras om det finns ett kodsabotage i området. Försvinner när status återställs.                                                                                                    |
| Fel                        | Aktiveras om någon av sektionerna är i fel-läge.                                                                                                    |
| Ethernetlänk               | Aktiveras om det finns ett fel i ethernetlänken.                                                                                                    |
| Nätverksfel                | Aktiveras om det finns ett EDP-kommunikationsfel.                                                                                                    |
| Glasåterställning          | Används för att slå på strömmen för gränssnittmodulen för glaskross och för att stänga av<br>strömmen i syfte att återställa enheten. Utgången återställs när en användare skriver in sin<br>kod, när sektionen inte befinner sig i stängt tillstånd och sirenerna är avaktiverade.                                                                                               |
| Verifierat överfall        | Aktiverar följande scenario för PD6662-överensstämmelse:                                                                                                    |
|                            | <ul> <li>aktivering av två överfallssektioner mer än två minuter efter varandra</li> </ul>                                                                                                    |
|                            | <ul> <li>aktivering av en överfallssektion och en bråklarmssektion och en sabotagesektion mer än<br/>två minuter efter varandra</li> </ul>                                                                                                    |
|                            | <ul> <li>om en överfallssektion och en sabotagesektion eller en bråklarmssektion och en<br/>sabotagesektion aktiveras inom en tvåminutersperiod</li> </ul>                                                                                                    |
| Fullständig<br>installatör | Aktiveras om en installatör finns på plats och systemet är i fullständigt installatörsläge.                                                                                                    |

\* Denna utgångstyp kan bara indikera händelser över hela systemet (inga specifika områdeshändelser).

<sup>1</sup> En WPA är kompatibel med SiWay RF Kit (SPCW110, 111, 112, 114) enbart.

### Se även

Konfigurera systemväxlande och autotillkopplingsutgångar på sidan 241

# 16.13 Kommunikation

- 1. Skrolla till KOMMUNIKATION och tryck på VÄLJ.
- 2. Skrolla till önskat programmeringsalternativ.

### 16.13.1 Serieportar

Serieportarna tillåter äldre datorer att anslutas till systemet eller kringutrustning som skrivare.

- 1. Skrolla till SERIEPORTAR.
- 2. Tryck på VÄLJ.
- 3. Skrolla till den serieport som ska programmeras.
- 4. Välj önskat programmeringsalternativ enligt nedanstående tabell.

| ТҮР            | Bestämmer om typen är TERMINAL (systeminformation) eller<br>SKRIVARE (SPC händelselogg)                                                                                  |
|----------------|----------------------------------------------------------------------------------------------------|
| BAUDHASTIGHET  | Bestämmer kommunikationshastigheten mellan centralen och<br>kringutrustningen. Observera att baudhastigheten måste ställas in lika i<br>båda utrustningarna.             |
| DATABITAR      | Bestämmer längden på datapaket som överförs mellan centralen och kringutrustningen. Observera att databitarna måste ställas in lika i båda utrustningarna.               |
| STOPPBITAR     | Bestämmer antal stoppbitar i slutet av datapaketet. Observera att<br>stoppbitarna måste ställas in lika i båda utrustningarna.                                           |
| PARITET        | Bestämmer pariteten (udda/jämn) hos datapaketet. Observera att<br>pariteten måste ställas in lika i båda utrustningarna.                                                 |
| FLÖDESSTYRNING | Bestämmer om data kontrolleras av hårdvaran (RTS, CTS) eller<br>mjukvara (ingen styrning) Observera att flödesstyrningen måste ställas<br>in lika i båda utrustningarna. |

5. Tryck på TILLBAKA för att avsluta.

### 16.13.2 Ethernet-portar

För att programmera Ethernetporten:

- 1. Skrolla till ETHERNETPORT.
- 2. Tryck på VÄLJ.

Alternativet IP-ADRESS visar XXX.XXX.XXX.XXX För enstaka siffror krävs inledande nollor t.ex. 001.

3. Tryck på VÄLJ och skriv in önskad IP-adress.

När man trycker på ENTER-tangenten piper systemet två gånger och meddelar UPPDATERAD om IP-adressen är giltig. Om IP-adressen allokeras manuellt måste det vara en unik adress i det LAN eller VLAN som är anslutet till panelen. Värde fylls inte i om alternativet DCHP används.

- 4. Skrolla till IP NÄTMASK.
- Tryck på VÄLJ och skriv in IP NÄTMASK format XXX.XXX.XXX.XXX. (Före enstaka siffror krävs inledande nollor t.ex. 001.) När man trycker på ENTER-tangenten piper systemet två gånger och meddelar UPPDATERAD om IP NÄTMASK är giltig.
- 6. Skrolla till GATEWAY. Obs. att gatewayen måste programmeras om man behöver åtkomst utanför nätverket (för portaltjänst).

- Tryck på VÄLJ och skriv in GATEWAY format XXX.XXX.XXX.XXX. (För enstaka siffror krävs inledande nollor t.ex. 001.) När man trycker på ENTER-tangenten piper systemet två gånger och meddelar UPPDATERAD om GATEWAY är giltig.
- 8. Skrolla till DHCP. DHCP är aktiverat om LAN har en DHCP-server som delar ut IP-adressen. IP-adressen måste aktiveras manuellt. Obs. att gatewayen måste programmeras om centralen behöver åtkomst utanför nätet (för portaltjänst).
- 9. Tryck på VÄLJ och skriv in GATEWAY format XXX.XXX.XXX.XXX. (För enstaka siffror krävs inledande nollor, t.ex. 001.)

När man trycker på ENTER-tangenten piper systemet två gånger och meddelar UPPDATERAD om GATEWAY är giltig.

Alternativet DHCP visas.

- 10. Växla mellan DHCP AKTIVERAD och INAKTIVERAD för önskat alternativ.
- 11. Tryck på VÄLJ.

### 16.13.3 Modem

SPC Systemet stöder SPC intelli-modem (PSTN, GSM, GSM (4G)) för kommunikation med analoga telefonlinjer och mobilnätsgränssnitt för förbättrade kommunikations- och anslutningsmöjligheter. SPC Systemet måste konfigureras i överensstämmelse med detta.

### 16.13.3.1 Övervaka överföringsnätverkets gränssnitt

SPC Larmsystem skickar en poll till SPC Com XT, som svarar med poll kvitterad (ACK). Vid mottagandet av en giltig poll ACK, uppdaterar SPC Larmsystem sin status till OK och återställer dess intervalltimer (beroende på ATP kategorin).

Om SPC Larmsystem inte får en poll ACK inom timeout (beror på ATP-kategorin), uppdaterar SPC Larmsystem dess status till DOWN.

SPC stöder följande gränssnitt överförings:

- Ethernet
- GSM med GPRS aktiverat

GSM (4G)

• PSTN-modem.

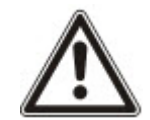

OBS: Innan du byter PIN eller SIM-kort, se till att alla strömkällor är frånkopplade (elnät och batteri), annars blir kortet inte aktiverat.

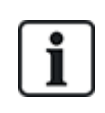

OBS: Efter en fabriksåterställning, under proceduren för inledande konfiguration av systemet med manöverpanelen, läser centralen av om den har ett primärt eller backupmodem anslutet och om så är fallet visas typ och aktivering sker automatiskt med standardkonfigurering. Ingen annan modemkonfigurering är tillåten vid denna tidpunkt.

### 16.13.3.2 Konfigureringsmodem

För att konfigurera ett GSM- eller PSTN-modem:

- 1. Skrolla till MODEM och tryck på VÄLJ.
- Växla mellan PRIMÄR och BACKUP för att välja rätt modemplats och tryck på VÄLJ. Alternativet AKTIVERA MODEM visas.
- 3. AKTIVERA eller INAKTIVERA modemet efter vad som krävs.

- 4. Skrolla till MODEMSTATUS, SIGNALNIVÅ, TYP och FIRMWARE-VERSION och tryck på VÄLJ för att se detaljinformation om modemet.
- 5. Konfigurera följande modeminställningar enligt nedan och tryck på ENTER efter varje val:

| Menyalternativ    | Beteckning                                                                                                    |
|-------------------|----------------------------------------------------------------------------------------------------|
| LANDSKOD          | Välj ett land från listan.                                                                                                    |
| GSM PIN-KOD       | (Gäller endast GSM-modem) Ange en GSM-PIN-kod för SIM-kortet.                                                                                                    |
| SVARSLÄGE         | Välj för att ange det sätt på vilket modemet svarar på inkommande samtal: SVARA<br>ALDRIG eller SVARA ALLTID.                                                                                                    |
| SVARA INST. ÅTK.  | Välj AKTIVERA för att bara svara om installatöråtkomst beviljats.                                                                                                    |
| KONFIGURERA SMS   | Välj AKTIVERA SMS för att aktivera SMS för det här modemet.                                                                                                    |
|                   | Endast PSTN-modem                                                                                                    |
|                   | Välj SMS-server för att ange ett lämpligt telefonnummer till den SMS-tjänsteleverantör<br>som är tillgänglig där du befinner dig, om det behövs. Detta nummer visar automatiskt<br>standardnumret för SMS för det valda landet.                                                                                            |
|                   | För att testa SMS manuellt, välj TESTA SMS och ange aktuellt SMS-NUMMER.                                                                                                    |
|                   | För att testa SMS automatiskt vid specifika tidsintervall, välj                                                                                                    |
|                   | AUTOMATISKT TEST, välj ett TESTINTERVALL och ange SMS-NUMMER.                                                                                                    |
| PREFIXUPPRINGNING | Endast PSTN-modem                                                                                                    |
|                   | Ange ett prefixnummer för att lägga till före SMS-numret om så krävs.                                                                                                    |
| LINJEÖVERVAKNING  | PSTN-modem                                                                                                    |
|                   | Aktivera denna funktion för att övervaka spänningen på den linje som är ansluten till modemet.                                                                                                    |
|                   | GSM-modem                                                                                                    |
|                   | Aktivera denna funktion för att övervaka signalnivån från GSM-masten som är ansluten till modemet.                                                                                                    |
|                   | LÄGE eller TIMER                                                                                                    |
|                   | LÄGE - Välj ett övervakningläge (AVAKTIVERAD, ALLTID PÅ, TILLKOPPLING).<br>Alternativet Tillkoppling aktiverar endast funktionen när system är inställt till<br>Tillkopplat.                                                                                                    |
|                   | TIMER - Ange antal sekunder för övervakningens TIMERN (0-9999 sek.).                                                                                                    |
|                   | <b>Obs:</b> EN 50131-9 Bekräftelsekonfiguration<br>För att EN50131-9-bekräftelse ska fungera korrekt, måste linjeövervakning vara<br>aktiverad. (Se <i>Systemalternativ</i> på sidan 260.)                                                                                                    |
| USSD              | Gäller endast GSM-modem                                                                                                    |
|                   | Ange koden till den ostrukturerade kompletterande servicedatan ( <b>USSD</b> -<br><b>Unstructured Supplementary Service Data</b> ) för din tjänsteleverantör för att<br>möjliggöra SMS-fri kreditkontroll för SIM kontaktkort. Obs: Denna funktion är inte<br>tillgänglig överallt. Kontrollera med din tjänsteleverantör. |
| KOLLA SIM-SALDO   | Aktivera den här funktionen för att få information om återstående kreditsaldo för SIM kontaktkort (om detta är tillgängligt hos din tjänstleverantör).                                                                                                    |

| Menyalternativ | Beteckning                                                                                                    |
|----------------|----------------------------------------------------------------------------------------------------|
| NÄTVERKSLÄGE   | GSM (4G) enbart                                                                                                    |
|                | Välj den signaltyp som du vill att modemet ska använda:                                                                                                    |
|                | • 2G Endast Detta alternativ aktiverar endast anslutning till 2G nätverk.                                                                                                    |
|                | • 4G Endast Detta alternativ aktiverar endast anslutning till 4G nätverk.                                                                                                    |
|                | <ul> <li>Sök 4G först Detta alternativ tvingar modemet att ansluta till 4G-nätverk då detta<br/>är tillgängligt. Om 4G inte är tillgängligt, ansluter modemet till 2G.</li> </ul> |

### Gäller endast GSM-modem

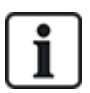

Om SMS aktiveras och om fel PIN-kod skickas tre gånger i rad till SIM-kortet, blockeras kortet. Om det inträffar, rekommenderar Vanderbilt att SIM-kortet tas ut och låses upp med hjälp av en mobiltelefon. Om SIM-kortet byts ut på GSM-modulen eller om ett SIM-kort används med PINkod, rekommenderar Vanderbilt att PIN-koden programmeras innan SIM placeras i SIM-hållaren. Detta säkerställer att felaktiga PIN-koder inte skickas till SIM. All ström bör kopplas ur (elnät och batteri) när SIM-kortet sätts in i SIM-hållaren.

### 16.13.4 Centralstation

Det här avsnittet beskriver hur du lägger till, redigerar och raderar en centralstation och hur du ringer ett testsamtal.

Se:

- Lägg till nedanför
- Ändra på nästa sida
- Ta bort på nästa sida
- Gör testsändning på nästa sida

### 16.13.4.1 Lägg till

För att programmera inställningar för larmcentral:

- 1. Skrolla till LARMCENTRAL > LÄGG TILL.
- 2. Tryck på VÄLJ.
- 3. Välj önskat programmeringsalternativ enligt nedanstående tabell.

| KONTO-ID          | Denna information bör finnas tillgänglig på den mottagande stationen och används för att identifiera användare varje gång ett samtal rings till LC.                 |
|-------------------|----------------------------------------------------------------------------------------------------|
| KONTONAMN         | Beskrivning av fjärrlarmcentralen.                                                                                                    |
| PROTOKOLL         | Kommunikationsprotokoll som ska användas (SIA, Contact ID, Fast<br>Format).                                                                                         |
| 1:A<br>TELEFONNR. | Det första nummer som ska ringas för att kontakta LC.                                                                                                    |
| 2:A<br>TELEFONNR. | Det andra numret som ska ringas för att kontakta LC. Systemet försöker<br>bara ringa LC på detta nummer om anslutning via det första kontaktnumret<br>misslyckades. |
| PRIORITET         | Modemet (primärt eller backup) som används för kommunikation med LC.                                                                                                |

4. Efter att programmeringen är avslutad visar manöverpanelen alternativet att ringa ett testsamtal till larmcentralen.

### 16.13.4.2 Ändra

För att redigera larmcentralens inställningar:

- 1. Skrolla till LARMCENTRAL > REDIGERA.
- 2. Tryck på VÄLJ.
- 3. Välj önskat programmeringsalternativ enligt nedanstående tabell.

| KONTO-ID          | Denna information bör finnas tillgänglig på den mottagande<br>stationen och används för att identifiera användare varje gång ett<br>samtal rings till LC.           |
|-------------------|----------------------------------------------------------------------------------------------------|
| KONTONAMN         | Beskrivning av fjärrlarmcentralen.                                                                                                    |
| PROTOKOLL         | Kommunikationsprotokoll som ska användas (SIA, Contact ID, Fast Format).                                                                                            |
| 1:A TELEFONNR.    | Det första nummer som ska ringas för att kontakta LC.                                                                                                    |
| 2:A TELEFONNR.    | Det andra numret som ska ringas för att kontakta LC. Systemet<br>försöker bara ringa LC på detta nummer om anslutning via det<br>första kontaktnumret misslyckades. |
| UPPRING.FÖRSÖK    | Ange hur många gånger systemet ska försöka ringa upp<br>mottagaren.                                                                                                 |
| UPPRINGSINTERVALL | Ange antalet sekunder för fördröjningen mellan misslyckade uppringningsförsök. (0-999)                                                                              |
| TILLDELA OMRÅDE   | Tilldela de områden för vilka händelser rapporteras till LC.                                                                                                    |
| RAPP. HÄNDELSER   | Definiera händelsetyper som rapporteras till LC.                                                                                                    |
| PRIORITET         | Modemet (primärt eller backup) som används för kommunikation med LC.                                                                                                |
| AUTOMATISKT TEST  | Definierar ett schema för att testa anslutningen till LC. Möjliga<br>värden varierar från varje timme till en gång var 30:e dag.                                    |

4. Efter att programmeringen är avslutad visar manöverpanelen alternativet att ringa ett testsamtal till larmcentralen.

### 16.13.4.3 Ta bort

Låter dig ta bort en konfigurerad LC.

### 16.13.4.4 Gör testsändning

Låter dig testa anslutningen med LC.

Gör följande för att genomföra en testsänding:

- 1. Välj GÖR TESTSÄNDNING
- 2. Välj LC-namnet.
- 3. Klicka på VÄLJ.
- 4. Välj modemet som ska användas till testsändningen.

Testsändningen utförs

### 16.13.5 SPC Connect PRO

SPC Connect PRO är en skrivbordsapplikation avsedd att stödja installation och underhåll av SPCsystem. Med SPC Connect PRO kan du skapa installationer och konfigurera dem innan du anländer till webbplatsen. Verktyget kan också användas tillsammans med SPC:s molntjänst SPC Connect för att fjärransluta till kundsidor och stödja dem.

För att aktivera och konfigurera SPC Connect PRO-stöd:

- 1. Skrolla till SPC Connect PRO och tryck på VÄLJ.
- 2. Aktivera alternativet SPC CONNECT PRO.
- 3. Skrolla till GRÄNSSNITTEN och tryck på VÄLJ.
- 4. Aktivera/avaktivera gränssnitten ETHERNET, USB, SERIELL (X10) och MODEM som krävs.
- 5. För att aktivera TCP-gränssnitt, välj TCP-PORT och ange sedan portnumret och tryck på VÄLJ.

### 16.14 Test

- 1. Skrolla till TEST och tryck på VÄLJ.
- 2. Skrolla till önskat programmeringsalternativ.

### 16.14.1 Sirentest

För att utföra ett sirentest:

- 1. Skrolla till TEST > SIRENTEST.
- 2. Tryck på VÄLJ.

När SIRENTEST väljs, har du följande alternativ: EXTERNA SIRENER, BLIXTLJUS, INTERNA SIRENER OCH SUMMER. När du väljer ett alternativ avger enheten ett ljud för att bekräfta att den fungerar korrekt.

### 16.14.2 Gångtest

Ett gångtest bekräftar att detektorerna på SPC-systemet fungerar korrekt.

För att utföra ett gångtest:

- 1. Skrolla till TEST > GÅNGTEST.
- 2. Tryck på VÄLJ.
- Displayen visar antal sektioner som ska testas i systemet med texten ATT TESTA XX (där XX är antalet giltiga gångtestsektioner). Lokalisera detektorn på den första sektionen och aktivera den (öppna dörren eller fönstret).

Manöverpanelens summer låter kontinuerligt i ungefär 2 sekunder för att indikera att sektionsaktiveringen detekterats, och antalet sektioner kvar att testa (visas på manöverpanelen) minskar.

 Fortsätt med återstående sektioner i systemet tills alla sektioner testats. Om en sektionsaktivering inte bekräftas av systemet, kontrollera kopplingen till detektorn och/eller byt ut detektorn vid behov.

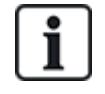

OBS: Alla sektioner kan inkluderas i ett installatörgångtest.

### 16.14.3 Sektionsövervakare

Alternativet Sektionsövervakare visar statusinformation om alla sektioner i systemet.

För att visa sektionsstatusinformation:

- 1. Skrolla till TEST > SEKTIONSÖVERVAKARE.
- 2. Tryck på VÄLJ.
- 3. Skrolla till önskad sektion och tryck på VÄLJ.

Status på sektionen och dess associerade motståndsvärde visas.

4. Tryck på NÄSTA för att lokalisera sektionen (till exempel CENTRALAPPARAT 1 = första sektionen i centralapparaten).

Se nedanstående tabell för korrelerande statusinformation (giltig för Dual EOL resistorer).

| Sektionsstatus | Förkortning |
|----------------|-------------|
| OKÄND          | UK          |
| STÄNGD         | CL          |
| ÖPPEN          | OP          |
| KORT           | SH          |
| FRÅNKOPPLAD    | DI          |
| PULS           | PU          |
| GROV           | GR          |
| MASKERAD       | FM          |
| FEL            | FA          |
| DC SUB         | DC          |
| OGILTIGT VÄRDE | OB          |
| OSTABIL        | US          |

Man kan kontrollera att alla sektioner i system fungerar korrekt genom att utföra ett övervakningstest.

För att utföra ett övervakningstest:

- 1. Skrolla till SEKTIONSÖVERVAKARE.
- 2. Tryck på VÄLJ.
- 3. Skrolla till önskad sektion och tryck på VÄLJ eller skriv in sektionsnumret direkt.

Om sektionen är lokaliserad nära manöverpanelen kan man se på manöverpanelen hur den ändras. Sektionens status och motståndsvärde visas längst upp till höger.

4. Ändra status på detektorn, till exempel på en dörrkontaktdetektor genom att öppna dörren.

Manöverpanelens summer låter och detektorns status ändras från n CL (stängd) till OP (öppen). Motsvarande resistansvärde ändrar till ett värde som beror på EOL resistansordning.

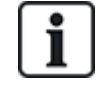

Du bör kontrollera att alla zoner i systemet fungerar efter att installationen är klar. För att lokalisera sektionen välj NÄSTA (nere till höger) på manöverpanelen. Ett sektionsstatusvärde på SH eller DI indikerar att sektionen är kortsluten eller frånkopplad.

### 16.14.4 Utgångstest

För att utföra ett utgångstest:

- 1. Skrolla till UTGÅNGSTEST.
- 2. Tryck på VÄLJ.
- 3. Växla mellan CENTRALAPPARAT och EXPANSIONSENHET för önskat alternativ.
- 4. Om du testar centralapparatens utgångar, skrolla till önskad utgång och tryck på VÄLJ. Om du testar expansionsenhetens utgångar, välj expansionsenhet och sedan utgång.

Manöverpanelens display indikerar aktuell status på utgången på övre raden.

- 5. Växla mellan utgångsstatus PÅ/AV.
- 6. Kontroller att enheten som är ansluten till den valda utgången ändrar status i enlighet med detta.

### 16.14.5 Registreringstest

Ett registreringstest är en metod att testa utvalda sektioner. Sektioner som registreringstestas orsakar inga larm men spelas in i händelseloggen. Sektioner som registreringstestas befinner sig i registreringstest tills testtimern går ut enligt timerns standardinställning (14 dagar).

För att utföra ett registreringstest:

- 1. Skrolla till REGISTRERINGSTEST och tryck på VÄLJ.
- 2. Växla mellan AKTIVERA REGISTRERING och AVBRYT REGISTRERING för önskat alternativ.
- 3. Skrolla till önskad sektion och tryck på VÄLJ.

Ett meddelande visas som bekräftar att sektionen befinner sig i registreringstest.

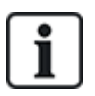

OBS: All sektionstyper kan inkluderas i ett registreringstest.

### 16.14.6 Ljudalternativ

Ljudalternativ används som indikatorer i gångtest.

För att ställa in ljudalternativ:

- 1. Skrolla till LJUDALTERNATIV:
- 2. Tryck på VÄLJ.
- 3. Skrolla till något av följande alternativ: ALLA, INT SIREN, EXT SIREN, MANÖVERPANEL.
- 4. Tryck på SPARA
- 5. Tryck på TILLBAKA för att avsluta.

### 16.14.7 Visuella indikatorer

Detta test används för att testa alla pixlar på LCD-manöverpanelen och alla pixlar och lysdioder på Komfortmanöverpanelen, indikatormodulen och nyckelomkopplaren.

För att testa en manöverpanel:

- 1. Skrolla till VISUELLA INDIKER.
- 2. Tryck på VÄLJ.
- 3. Tryck på AKTIVERA.

På LCD-manöverpanelen, visas två rader av ständigt föränderliga tecken.

På Komfortmanöverpanelen, är alla lysdioder tända och alla skärmpixel visas.

- 1. Tryck på BAKÅT för att inaktivera testet.
- 2. Tryck på TILLBAKA för att avsluta.

### 16.14.8 Seismiskt test

För att utföra ett seismiskt test:

- 1. Skrolla till TEST > SEISMISKT TEST.
- 2. Tryck på VÄLJ.
- 3. Välj TESTA ALLA OMRÅDEN, eller välj ett individuellt område som ska testas.
- 4. Om du väljer ett individuellt område att testa, kan du välja antingen TESTA ALLA SEKTIONER eller välja en specific seismisk sektion som ska testas.

Meddelandet 'SEISMISKT TEST' visas på manöverpanelen medan testet genomförs.

Om testet misslyckas, visas meddelandet 'SEISMISK FEL'. Om knappen "i" eller VISA trycks ned, visas en lista över felande sektioner som går att skrolla.

Om testet godkänns, visas 'SEISMISK OK'.

### Se även

Seismiskt sensortest på sidan 364.

# 16.15 Verktyg

- 1. Skrolla till VERKTYG och tryck på VÄLJ.
- 2. Skrolla till önskat programmeringsalternativ:

| SYSTEMPROGRAM       | För att visa aktuell programversion.                                                                            |
|---------------------|----------------------------------------------------------------------------------------------------|
| DEFAULTVÄRDEN       | För att återställa användare eller ställa tillbaka systemet till<br>fabriksinställning.                         |
| BACKUP KONFIG       | För att backa upp en konfiguration.                                                                             |
| ÅTERST. KONFIG      | För att restaurera en konfiguration.                                                                            |
| SYSTEM<br>ÅTERSTART | Starta om systemet.                                                                                             |
| LICENS              | Ange ett licensnummer för att ändra SPC licensnyckeln. Systemet loggar inte eller rapporterar en licensändring. |

### 16.16 Isolera

Sektioner, systemvarningar eller varningar från X-BUS-enheter kan isoleras manuellt från manöverpanelen. Isolering av en sektion tar bort sektionen från systemet tills användaren avisolerar den.

För att isolera sektioner, systemvarningar eller varningar från X-BUS-enheter:

- 1. Skrolla till ISOLERA och tryck på VÄLJ.
- 2. Skrolla till önskat alternativ i tabellen nedan och tryck på VÄLJ.

| SEKTION | Välj önskad sektion och växla mellan inställningarna INTE ISOLERAD och |
|---------|------------------------------------------------------------------------|
|         | ISOLERAD.                                                              |

| SYSTEM            | Isolera önskad systemvarning.                                                                    |
|-------------------|--------------------------------------------------------------------------------------------------|
| XBUS              | Isolera önskad varning från EXPANSIONSENHETER eller<br>MANÖVERPANELER:                           |
|                   | XBUS KOMM, FÖRL                                                                                  |
|                   | X-BUS-SÄKRINGSFEL (endast expansionsenheter)                                                     |
|                   | • X-BUS, SABOTAGE                                                                                |
| VISA<br>ISOLERADE | För att visa en lista över spärrade sektioner, systemvarningar och varningar från X-BUS-enheter. |

# 16.17 Händelselogg

Aktuella händelser i systemet visas genom alternativet HÄNDELSLOGG. Händelser blinkar med en sekunds intervall.

- 1. Skrolla till HÄNDELSELOGG och tryck på VÄLJ.
- 2. För att visa en händelse för ett visst datum, skriv in datum med nummertangenterna.

De senaste händelserna visas på nedre raden i displayen. Alla tidigare händelser visas turvis under en sekund.

# 16.18 Passagelogg

Sektionsåtkomst i systemet visas genom alternativet PASSAGELOGG.

- 1. Skrolla till PASSAGELOGG och tryck på VÄLJ.
- 2. Välj en dörr i systemet för vilken du vill visa passagehändelser.

De senaste passagehändelserna visas med ett datum och ett klockslag.

3. Skrolla nedåt genom passagehändelserna eller ange ett datum och tryck på RETUR för att hitta önskad passagehändelse.

# 16.19 Larmlogg

LARMLOGG visar en lista på larmhändelser.

### • Välj Logg > Systemlogg > Larmlogg.

Följande typer visas i denna logg:

- Zoner
  - Larm
  - Panik
- Systemhändelser
  - Bekräftat larm
  - Användarhotlarm
  - X-Bus bråklarm
  - Bråklarm användare
  - RPA bråklarm

# 16.20 Ändra installatörkod

Att ändra installatörkod:

1. Skrolla till ÄNDRA INSTALLATÖRKOD och tryck på VÄLJ.

En slumpmässigt genererad kod visas.

2. Ange en ny PIN-kod genom att skriva över den visade PIN-koden och tryck på ENTER.

Minsta antalet siffror som krävs för den här koden beror på säkerhetsinställningen i systemet eller på hur många PIN-siffror som valts i webbläsaren (**Centralinställningar > Systeminställningar > Alternativ**) Systemet accepterar inte koder med färre siffror än det är inställt på att få.

- 3. Bekräfta den nya koden genom att trycka på SPARA.
- 4. Tryck på BAKÅT för att gå till föregående bildskärm och ändra koden.

Om displayen får timeout under denna process, fortsätter den gamla PIN-koden att gälla.

# 16.21 SMS

SPC-systemet stöder kommunikation av felindikeringar skickade via SMS från centralapparaten till installatören och valda användares mobiltelefoner (SMS-händelser) samtidigt som det tillåter användare att styra SPC-systemet utifrån via SMS (SMS-kontroll). Dessa två funktioner går hand i hand, eftersom de gör att användaren kan svara på en SMS-underrättelse utan att behöva vara fysiskt närvarande i lokalerna.

Högst 32 (SPC4xxx), 50 (SPC5xxx) eller 100 (SPC6xxx) SMS ID:n kan konfigureras för varje central. Ett SMS-aktiverat modem och en riktig system- och användarkonfiguration är nödvändig för att aktivera SMS-kommunikation.

Beroende på vilket läge som har valts för SMS-VERIFIERING (se *Alternativ* på sidan 116), kan SMS-verifiering av användare konfigureras genom att använda kombinationer av användarens PIN-kod och SMS-PIN-kod och nummerpresentation.

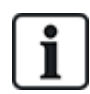

SMS-notifiering kan göras via PSTN-modem om PSTN-operatören stöder SMS över PSTN, medan SMS-kontroll behöver ett GSM-modem i centralen. GSM-modem stöder både SMS-notifiering och - styrning.

### SMS-kontroll

SMS-kontrollen kan ställas in så att en fjärranvändare kan skicka ett SMS-meddelande för att utföra följande åtgärder vid centralen:

- Till-/frånkoppling
- Aktivera/avaktivera installatör
- Aktivera/avaktivera tillverkaråtkomst
- Mapping gate på/av

### SMS-händelse

SMS-notifiering kan ställas in för att skicka en rad händelser som inträffar i systemet såsom:

- Larmaktivering
- Verifierade larm
- Fel och sabotage
- Tillkoppling och frånkoppling
- Spärra och isolera
- Övriga händelsetyper

### 16.21.1 Lägg till

### Lägga till en användare

### Förutsättningar

- Ett modem är installerat och identifierat av systemet.
- Funktionen SMS-verifiering är aktiverad i ALTERNATIV (se Alternativ på sidan 116).
- 1. Skrolla till SMS -> LÄGG TILL och tryck på VÄLJ.
- 2. Välj en användare att lägga till i SMS-funktionen.
- 3. Ange ett SMS-NUMMER för denna användare och tryck på ENTER.
- 4. Ange en SMS-PIN för denna användare och tryck på ENTER.

Manöverpanelen indikerar att SMS-detaljer har uppdaterats.

### 16.21.2 Ändra

### Förutsättningar

- Ett modem är installerat och identifierat av systemet.
- Funktionen SMS-verifiering är aktiverad i ALTERNATIV (se Alternativ på sidan 116).
- 1. Skrolla till SMS > REDIGERA och tryck på VÄLJ.
- 2. Välj ett tekniker- eller användar-ID som ska redigeras.

| SMS NUMMER          | Skriv in det nummer dit SMS-meddelandet ska skickas (kräver tresiffrigt<br>landsprefix).                                                                                                    |
|---------------------|----------------------------------------------------------------------------------------------------|
|                     | <b>Obs:</b> Installatörens SMS-nummer kan raderas genom att ange det till 0.<br>Användares SMS-nummer kan inte raderas.                                                                           |
| ÄNDRA ANVÄNDARE     | Välj en ny användare för det här SMS-ID:t om så krävs.                                                                                                    |
| HÄNDELSEFILTER      | Välj de centralhändelser som användaren eller installatören ska motta med SMS. Välj AKTIVERAD eller AVAKTIVERAD. Händelser som är aktiverade markeras med en asterisk * innan händelsen i listan. |
| KONTROLLRÄTTIGHETER | Välj de funktioner som användaren eller installatören kan utföra från distans på centralen med SMS. Se <i>SMS-kommandon</i> på sidan 209                                                          |

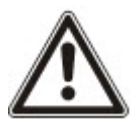

OBS: ÖVERFALLSLARM-händelser skickas inte via SMS.

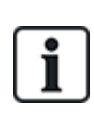

Om telefonlinjen är ansluten till PSTN-nätet via en telefonväxel, bör siffran för att komma ut på linjen sättas in före numret till den som ska ringas upp. Se till att nummerpresentation är aktiverad på den valda linjen för att ringa till SMS-nätet. Kontakta administratören för telefonväxeln för information.

### 16.21.3 Ta bort

- 1. Skrolla till SMS > RADERA.
- 2. Skrolla till önskat SMS-ID.

3. Tryck på VÄLJ.

Manöverpanelen indikerar att SMS-informationen uppdaterats.

# 16.22 X-10

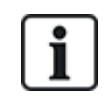

Från och med version 3.4 underhålls X-10. Funktionen finns kvar i produkten för bakåtkompatibilitet.

X10 är en teknik som gör att kringutrustning, t.ex. lampor och apparater, kan styras av systemet och systemhändelser kan användas för att utlösa utgångar på X10-enheterna. SPC-centralapparaten har en avsedd serieport (serieport 1) för att kopplas ihop direkt med standard X10-utrustning.

- 1. Skrolla till X10 och tryck på VÄLJ.
- 2. Skrolla till önskat programmeringsalternativ:

| AKTIVERA X10 | För att aktivera eller inaktivera X-10-funktionaliteten i systemet. |
|--------------|---------------------------------------------------------------------|
| ENHETER      | För att lägga till, redigera, ta bort eller testa X-10-enheter.     |
| LOGGNING     | För att aktivera eller inaktivera X-10-loggning.                    |

### 16.23 Ange datum/tid

Datum och tid kan matas in manuellt i systemet. Tid och datum visas på manöverpanelen och i webbläsaren och används i tidsrelaterade programfunktioner.

1. Skrolla för att ANGE DATUM/TID och tryck på VÄLJ.

Datumet visas på övre raden i displayen.

- 2. Använd siffertangenterna för att mata in ett nytt datum. Använd vänster och höger piltangent för att flytta markören åt vänster och höger.
- 3. Tryck på ENTER för spara det nya datumet.

Om man försöker spara ett ogiltigt datumvärde visas texten OGILITIGT VÄRDE i 1 sekund och användaren uppmanas skriva in ett giltigt datum.

- 4. Använd siffertangenterna för att mata in en ny tid. Använd vänster och höger piltangent för att flytta markören åt vänster och höger.
- 5. Tryck på ENTER för spara den nya tiden.

Om man försöker spara ett ogiltigt tidsvärde visas texten OGILITIGT VÄRDE i 1 sekund och användaren uppmanas skriva in en giltig tid.

### 16.24 Installatörstext

Denna inställning gör att installatören kan mata in systeminformation och modifiera kontaktinformation.

- 1. Skrolla till INST. TEXT och tryck på VÄLJ.
- 2. Skrolla till önskat programmeringsalternativ:

SYSTEMNAMN Används för att identifiera systemet; använd ett tydligt och beskrivande namn på installationen.

| SYSTEM ID           | Används för att identifiera installationen när den är ansluten till ledningscentral (max. 10 siffror). |
|---------------------|----------------------------------------------------------------------------------------------------|
| INST. NAMN          | Används i kontaktsyfte.                                                                                |
| INST. TELEFON       | Används i kontaktsyfte.                                                                                |
| VISA<br>INSTALLATÖR | Inställning för att visa installatörsinformation i olarmat läge.                                       |

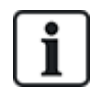

Kontaktinformation för installatör som programmeras i dessa menyalternativ bör också matas in i etiketten på manöverpanelen när installationen är klar.

# 16.25 Kontroll av dörrar

Detta alternativ tillåter installatören att kontrollera alla dörrar i systemet.

- 1. Skrolla till DÖRRCENTRAL och tryck på VÄLJ.
- 2. Välj den dörr som ska konfigureras och tryck på VÄLJ.
- 3. Välj ett av nedanstående dörrtillstånd som nytt dörrtillstånd och tryck på VÄLJ.

| NORMAL    | Dörren är i normalt driftläge. Ett kort med motsvarande åtkomstbehörighet behövs för att öppna dörren. |
|-----------|----------------------------------------------------------------------------------------------------|
| MOMENTANT | Dörren öppnas endast under en bestämd tid för att tillåta åtkomst.                                     |
| LÅST      | Dörren är låst. Dörren förblir stängd även om ett kort med motsvarande<br>åtkomsträttigheter visas.    |
| OLÅST     | Dörren är olåst.                                                                                       |

# 16.26 SPC Connect

Lägg till en SPC Connect ATS för att skapa en anslutning mellan en central och SPC Connectwebbplatsen https://www.spcconnect.com. Detta gör det möjligt för en centralanvändare att registrera och komma åt sin central fjärrstyrt via SPC Connect-webbsidan. Om SPC Connect inte aktiverades under uppstartsguiden kan du lägga till en SPC Connect ATS med denna meny. Om SPC Connect aktiverades under uppstart visar denna meny registrerings-ID för en central.

| LÄGG TILL            | Om SPC CONNECT inaktiverades med uppstartsguiden visas menyn LÄGG TILL. Välj<br>LÄGG TILL för att skapa en SPC Connect ATS. Detta gör det möjligt för en<br>centralanvändare att registrera sin central och komma åt sin central fjärrstyrt via SPC<br>Connect-webbsidan, https://www.spcconnect.com |
|----------------------|----------------------------------------------------------------------------------------------------|
| REGISTRERINGS-<br>ID | Om SPC CONNECT aktiverades med uppstartsguiden visas centralens registrerings-<br>ID. Ge denna information till en slutanvändare för att göra det möjligt att registrera<br>centralen på SPC Connect-webbsidan, https://www.spcconnect.com, för fjärråtkomst<br>till centralen.                      |
| FÖRETAGS-ID          | För framtida bruk.                                                                                                    |
| TA BORT              | Ta bort en SPC Connect ATS från en central genom att välja TA BORT.                                                                                                    |

# 17 Installatörprogrammering via webbläsaren

Alternativ för installatörprogrammering på SPC-centralen kan nås via en vanlig webbläsare på en dator och är lösenordsskyddad.

Du kan nå Installatörsprogrammering via webbläsaren genom att mata in den förinställda installatörkoden (1111). För mer information, se *Installatörkoder* på sidan 108.

Denna webbserver ger tillgång till alla de programmeringsfunktioner som behövs för att installera och konfigurera SPC-systemet.

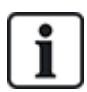

Detta programmeringsalternativ bör bara ges till behöriga installatörer av SPC-systemet.

Funktionerna för Installatörprogrammering på SPC är indelade i följande kategorier:

#### Programinstallatörfunktioner

Dessa funktioner kan programmeras utan att man behöver inaktivera larmsystemet; de kan nås direkt när man går in i Installatörsläge.

### Fullständig installatör-funktioner

Dessa funktioner kräver att man inaktiverar larmsystemet innan man kan börja programmera; dessa funktioner kan nås under Fullständig installatör-menyn.

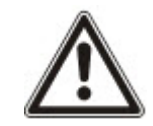

OBS: Om alternativet 'Installatör avslut' är aktiverat i Systemalternativ, har installatören möjlighet att lämna Fullständig installatör-läget med larmen aktiva men måste bekräfta alla larm som anges på manöverpanelen eller i webbläsaren innan växling från Fullständig installatör-läge till Programteknikerläge.

SPC centralapparatens webbserver kan nås antingen via Ethernet- eller USB-gränssnittet.

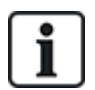

Om du programmerar med webbläsargränssnitt, klicka på **Spara** när du gör ändringar. Klicka på **Uppdatera** för att se de aktuella programmeringsvärdena på webbsidan.

# 17.1 Systeminformation

Klicka på **?** ikonen för att visa Hjälp-menyn som ger uppdaterad information om centralen och funktionaliteten som för närvarande är licensierat på systemet.

# 17.2 Ethernetgränssnitt

IP

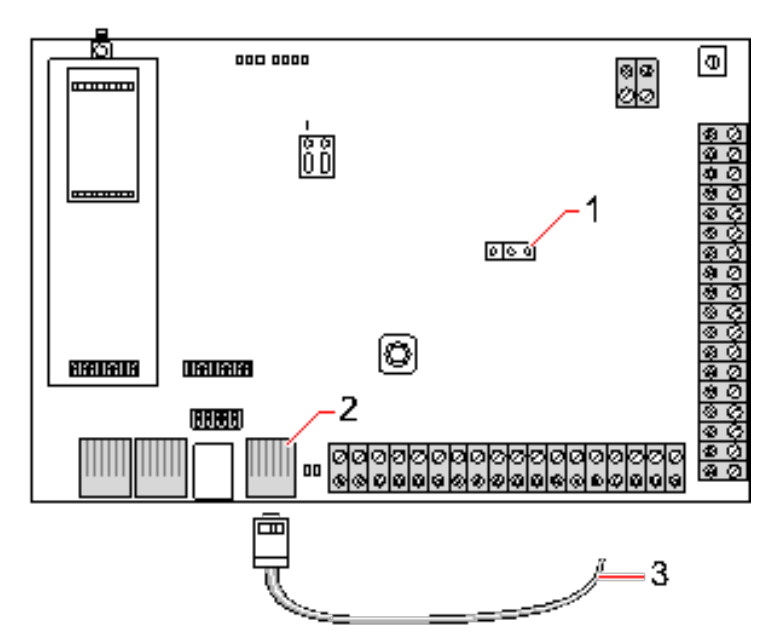

#### Anslut

| Antal | Beteckning                  |
|-------|-----------------------------|
| 1     | JP9 SPEAK                   |
| 2     | Ethernet-port               |
| 3     | Till Ethernet-port på dator |

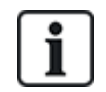

Om SPC:s Ethernet-gränssnitt är anslutet till ett befintligt Local Area Network (LAN), rådgör med nätverksadministratören för detta LAN innan du ansluter till centralen. Standard-IP-adress: 192.168.1.100.

### Ansluta kabeln

- Anslut en Ethernet-kabel från Ethernet-gränssnittet på datorn till Ethernet-porten på kontrollkortet
  - ELLER –

Om du ansluter direkt från en dator måste en korsad LAN-kabel användas. Se *Kabelanslutningar för nätverk* på sidan 371.

Lysdioderna till höger om Ethernet-gränssnittet indikerar fungerande dataanslutning (höger LED på) och Ethernet-datatrafik (vänster LED blinkar).

### Bestämma IP-adress för SPC centralapparat

- 1. Öppna installatörläget (se Installatörkoder på sidan 108).
- 2. Använd uppåt/nedåtpilarna för att skrolla till alternativet KOMMUNIKATION och tryck på VÄLJ.
- 3. Skrolla till ETHERNET-PORT och tryck på VÄLJ.
- 4. Skrolla till IP-ADRESS och tryck på VÄLJ.

# 17.3 Att ansluta till centralen med USB

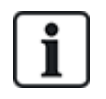

Om centralen återställs medan USB-kabeln är ansluten, måste kabeln tas ut och sättas tillbaka igen.

USB-porten på centralapparat ansluts till en dator via en standard USB-kabel typ A eller typ B. Drivrutiner måste installeras för att göra en USB-anslutning från centralapparaten till datorn.

#### Förutsättningar

- Du måste ha en USB-kabel som ansluter datorn till centralen.
- 1. Anslut USB-kabeln från centralapparaten till ett USB-gränssnitt på datorn.

Guiden Ny maskinvara visas.

2. Klicka på Next (Nästa).

Windows XP detekterar en generisk USB-hubb.

3. Klicka på Avsluta.

Windows XP detekterar SPC – Avancerat säkerhetssystem på COM-port N, där N är antalet COM-portar som tilldelats enheten.

4. Notera den COM-port som tilldelats enheten, det krävs senare i processen.

Guiden Ny maskinvara visas igen.

- 5. Välj Installera programmet automatiskt.
- 6. Om Windows XP-drivrutin installationsguide ber dig att välja den bästa matchningen från en lista, välj följande alternativ:

Vanderbilt Intrunet SPC USB lokal anslutning

7. Klicka på Next (Nästa).

En dialogruta om Windowscertifiering dyker upp. Vanderbilt anser att det är acceptabelt att fortsätta. Om du har frågor, ta kontakt med nätverksadministratören eller en tekniker från Vanderbilt.

8. Klicka på Fortsätt ändå.

Installationen slutförs.

9. Klicka på Avsluta.

Drivrutinen har installerats.

#### Konfigurera anslutningen På Windows XP

Att ställa in den nya anslutningen på PC:n

- 1. Klicka på kommandot Start.
- 2. Välj Anslut till > Visa alla anslutningar > Skapa ny anslutning.
- 3. I anslutningsguiden Ny anslutning, välj Ställ in en avancerad anslutning.
- 4. Välj alternativet Ställ in en avancerad anslutning, Anslut direkt till en annan dator.
- 5. Välj Gäst som roll på den här datorn.
- 6. Skriv in ett namn på anslutningen.
- 7. Välj en tillgänglig seriell port för anslutningen. Denna port bör vara den kommunikationsport som USB-enheten använder.
- 8. Välj om den här anslutningen ska vara tillgänglig för alla användare eller bara för dig själv.

- 9. Klicka på Avsluta i installationsguidens sista dialogfönster.
- 10. Datorn frågar efter användarnamn och lösenord för USB-anslutningen. Skriv in följande information:
  - Användarnamn: SPC
  - Lösenord: lösenord (standard)
- 11. Klicka på Anslut.

PC initierar en datalänk till centralapparaten. När länken är upprättad dyker det upp en anslutningsikon i aktivitetsfältet längst ned på datorskärmen.

12. Högerklicka på länken och välj Status.

En IP-adress till servern visas i informationsfönstret.

- 13. Ange adressen i adressfältet i webbläsaren med hyper text transfer protocol secure (t.ex. https://192.168.5.1).
- 14. Logga in på applikationen SPC-webbläsare med din användar-PIN.

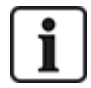

Din förvalda PIN ska ändras på en gång och antecknas. Glömda PIN-koder kan endast åtgärdas genom en fabriksåterställning av systemet vilket resulterar i en återställning av hela systemkonfigurationen. Programmeringen kan återställas om det finns en backup tillgänglig.

#### Windows 7

### Förutsättningar

- Du måste ha lokal administratörsbehörighet för att utföra åtgärderna i denna uppgift.
- 1. Öppna Windows 7 manöverpanel.
- 2. Välj Telefon och modem.

Sidan Telefon och modem visas.

3. Välj Modem-fliken och klicka på Lägg till.

Sidan Guiden för tillägg av hårdvara – installera nytt modem visas.

4. Klicka på Nästa två gånger.

Guiden Lägg till ny hårdvara visar en lista på modem.

- 5. Välj Kommunikationskabel mellan två datorer.
- 6. Klicka på Nästa.
- 7. Klicka på Nästa, sedan på Avsluta.
- 8. Gå tillbaka till sidan Modem-fliken på Telefon och modem.
- 9. Välj det nya modemet och klicka på Egenskaper.

Sidan Egenskaper kommunikationskabel mellan två datorer.

- 10. I fliken Allmänt klickar du på Ändra inställningar för att tillåta redigering av egenskaperna.
- 11. Välj fliken Modem.
- 12. Ändra värdet i Högsta porthastighet till 115200 och OK.
- 13. Från Manöverpanelen, öppna Nätverks- och delningscentret.
- 14. Klicka på Ändra adapterinställningar. Om ett nytt modem finns i listan över tillgängliga anslutningar fortsätter du till steg 22. Om modemet *inte* finns gör följande steg.
- 15. I Nätverks- och delningscentret, klicka på Ställ in ny anslutning eller nätverk.
- 16. Välj Ställ in uppringd förbindelse och klicka på Nästa.

- 17. Ange eventuella värden i **telefonnummer**, **Användarnamn** och **Lösenord**-fälten och ange ett namn i **Anslutningsnamn**-fältet.
- 18. Klicka på **Anslut**.

Windows 7 skapar anslutningen.

- 19. Hoppa över Testa internetanslutning-processen.
- 20. Klicka på Stäng.
- 21. I Nätverks- och delningscentret, klicka på Ändra adapterinställningar.
- 22. Dubbelklicka på det nya modemet.

Sidan **Anslut** *Anslutningsnamn* öppnas där *Anslutningsnamn* är det namn di definierade för modemet.

- 23. Klicka på Egenskaper.
- 24. Säkerställ **Anslut med:** fält innehåller korrekt information, kommunikationskabel mellan två datorer (COM3), t.ex.
- 25. Öppna webbläsaren och ange IP-adressen för centralapparaten med https som anslutningsprotokoll.
- 26. Klicka på Fortsätt ändå om webbläsaren visar en sida om certifikatfel.
- 27. Logga in på centralen.

# 17.4 Logga in på webbläsaren

Logga in på webbläsaren:

- 1. När en Ethernet- eller USB-länk har upprättats och centralapparatens IP-adress bestämts, öppnar du webbläsaren på datorn.
- 2. Skriv in denna IP-adress i adressfältet i webbläsaren med hjälp av hypertext transfer protocol secure. (Till exempel, http://192.168.1.100.) Se tabellen i *Standardinställningar för Webbserver-adress* på nästa sida.

En sida med ett säkerhetsmeddelande visas.

3. Klicka på Fortsätt till denna webbplats.

Inloggningssidan visas.

| VANDERBILT       |                                       |           |
|------------------|---------------------------------------|-----------|
|                  |                                       |           |
|                  | SPC6300                               |           |
|                  | Användar ID:<br>Lösenord:<br>Logga In |           |
|                  |                                       |           |
|                  |                                       |           |
| ©Vanderbilt 2015 |                                       | Svenska 🗸 |
4. Skriv in följande:

- Användar ID: användarens eller installatörens namn

- Lösenord: användarens eller installatörens PIN-kod.
- 5. Välj ett språk som ska användas vid visning av webbläsarsidorna. Standardspråkinställningen 'Auto' kommer automatiskt att ladda språket som tilldelats detta användar-ID.
- 6. Klicka på Logga in.

#### Standardinställningar för Webbserver-adress

| Anslutning         | IP-adress till webbserver |
|--------------------|---------------------------|
| Ethernet           | 192.168.1.100 (standard)  |
| RS232              | 192.168.2.1 (fast)        |
| Backup Modem/RS232 | 192.168.3.1 (fast)        |
| Primärt modem      | 192.168.4.1 (fast)        |
| USB                | 192.168.5.1 (fast)        |

# 17.5 SPC Hem

SPC-hemsidan har flikarna Systemsammanfattning, Larm och Video.

## 17.5.1 Systemsammanfattning

Fliken Systemsammanfattning är indelad i följande tre avsnitt:

- **System:** visar status för alla områden, aktiva systemmeddelanden och varningar och systeminformation.
- **Områden:** visar status för alla områden som definieras av systemet med upp till 20 larmhändelser. Du kan koppla till eller koppla bort ett område och statusen visas här.
- Spärrade och isolerade: Listar alla isolerade sektioner och låter dig avisolera eller förbikoppla före inställning.

| ystem                                                                                                    |                                                   |          |             |                                                   |
|----------------------------------------------------------------------------------------------------|---------------------------------------------------|----------|-------------|---------------------------------------------------|
| ALLA OMRÅDEN                                                                                                    | Frånkoppling                                      | Partset. | A Partset B | Tillk.                                            |
| Active System Alerts                                                                                                    |                                                   |          |             |                                                   |
| Warnings and Information                                                                                                    |                                                   |          |             |                                                   |
| Installatör på plats                                                                                                    |                                                   |          |             |                                                   |
| Portal Offline                                                                                                    |                                                   |          |             |                                                   |
|                                                                                                    |                                                   |          |             |                                                   |
|                                                                                                    |                                                   |          |             |                                                   |
| Preventing Setting                                                                                                    |                                                   |          |             |                                                   |
| Preventing Setting<br>SEKTION 508: LINIA 508                                                                                                    | Manövrerad                                        |          | Bortkoppla  | Isolera                                           |
| <u>Preventing Setting</u><br>SEKTION 508: LINIA 508<br>Installatör på plats                                                                                    | Manövrerad<br>INFORMATION                         |          | Bortkoppla  | Isolera                                           |
| <u>Preventina Settina</u><br>SEKTION 508: LINIA 508<br>Installator på plats                                                                                    | Manövrerad<br>INFORMATION                         |          | Bortkoppla  | Isolera                                           |
| <u>Preventina Settina</u><br>SEKTION 508: LINIA 508<br>Installatör på plats                                                                                    | Manövrerad<br>INFORMATION                         |          | Bortkoppla  | Isolera                                           |
| Preventina Settina<br>SEKTION 508: LINIA 508<br>Installatör på plats<br>hibits and Isolates                                                                    | Manövrerad<br>INFORMATION                         |          | Bortkoppla  | Isolera                                           |
| Preventing Setting<br>SEKTION 508: LINIA 508<br>Installator på plats<br>hibits and Isolates                                                                    | Manövrerad                                        |          | Bottkoppla  | Isolera                                           |
| Preventino Settino<br>SEKTION 508: LINIA 508<br>Installator på plats<br>hibits and Isolates<br>SEKTION: Zone 10 - ISOLERAD                                     | Manovrerad<br>INFORMATION<br>ISOLERAD             |          | Botkoppla   | Isolera<br>Ta bort isolering                      |
| Preventina Settina<br>SEKTION 508: LINIA 508<br>Installator på plats<br>hibits and Isolates<br>SEKTION: Zone 10 - ISOLERAD<br>Centralapparat, kapslingsabotage | Manövrerad<br>INFORMATION<br>ISOLERAD<br>ISOLERAD |          | Botkoppla   | Isolera<br>Ta bort isolering<br>Ta bort isolering |

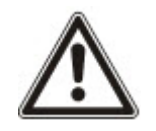

OBS: Om det finns larm på systemet visas informationsmeddelandet Se fliken larm.

## 17.5.2 Larmöversikt

Fliken Larm visar följande systeminformation:

- Larminställningsläge visar huruvida systemet var delvis eller fullständigt tillkopplat då larmet utlöstes.
- Larmstatus visar larmtypen: (larm, verifierat larm etc.).
- Sirener aktiva visar om larmet aktiverade sirenerna. Klicka på knappen Tysta siren för att avbryta.

Varje område visar **Tillkopplingsstatus**, **Larmstatus**, **Larmaktiveringar** och **Larmlogg**. **Larmaktiveringar** visar en lista över sektioner i larmläge på grund av aktivering. Klicka på knappen Återställ för att radera. **Larmlogg** visar upp till 20 händelser.

| System sammanställning | Larm   | Video   |             |                 |        |           |              |
|------------------------|--------|---------|-------------|-----------------|--------|-----------|--------------|
| Uppdatera              | -      |         |             |                 |        |           |              |
| System                 |        |         |             |                 |        |           |              |
| Tillkopplingsstatus    |        |         |             | Delvis till     |        |           | Frånkoppling |
| Larmstatus             |        |         | N           | /erifierat larm |        |           |              |
|                        |        |         |             |                 |        |           |              |
| Område 1: Area 1       |        |         |             |                 |        |           |              |
| Tillkopplingsstatus    |        |         |             | Tillkoppling    |        |           | Frånkoppling |
| Larmstatus             |        |         | N           | /erifierat larm |        |           |              |
| Område 1 Larmaktiverin | gar    |         |             |                 |        |           |              |
| Aktiveringstid         | SEK    | TION    | Sektionstyp | Ingång          | Status | Åtgärd    |              |
| 23/07/14 16:14:16      | 1: Fro | nt door | Larm        | STÄNGD          | Larm   | Återställ |              |
| 23/07/14 16:14:17      | 3: Wi  | ndow 2  | Larm        | STÄNGD          | Larm   | Återställ |              |
| 23/07/14 16:14:18      | 4: F   | PIR 1   | Larm        | STÄNGD          | Larm   | Återställ |              |
| 🛨 Område 1 Larmlogg    |        |         |             |                 |        |           |              |

# 17.5.3 Visa video

Fliken **Video** visar bilder från upp till 4 IP-kameror.

• I lägena Fullständig installatör, Programinstallatör och Användare, välj SPC Hem > Video.

Alla konfigurerade och fungerande kameror (upp till maximalt fyra) visas på sidan **Videokameror**. Endast två kameror är tillgängliga i följande exempel.

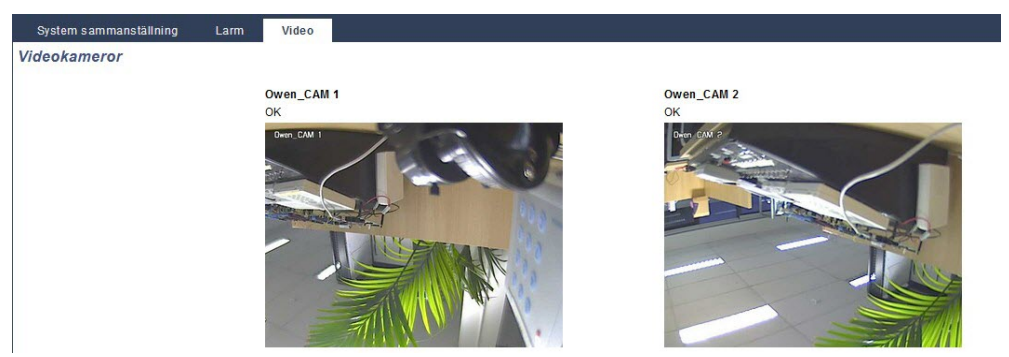

Bilderna uppdateras automatiskt i enlighet med kamerornas intervallinställningar. (Se Konfigurera Video på sidan 302.)

Klicka på knappen **Pausa uppdatering** för att behålla aktuell bild på skärmen och pausa uppdateringen. Klicka på knappen Återuppta uppdatering för att ge centralen order att återuppta uppdateringen av bilderna.

**Obs:** Säkerställ att en upplösning på 320 x 240 är vald för kamerorna som ska visas i webbläsaren, annars kan det hända att bilderna inte visas korrekt. Den högre upplösningen 640 x 480 kan användas tillsammans med SPC Com.

## Videofel-rapportering

En videofel-rapport visas ovanför kamerabilden. I följande tabell visas de olika meddelanden:

| Meddelande        | Beteckning                                                                                             |
|-------------------|----------------------------------------------------------------------------------------------------|
| ОК                | Kameran uppför sig normalt                                                                             |
| Tidsgräns         | Tidsgräns nådd för kamerans anslutning.                                                                |
| Socket ogiltig    | Internt sockethanteringsfel                                                                            |
| Bild för liten    | Mottagen bild är för liten                                                                             |
| Buffert för liten | Mottagen bild är för stor. Sänk upplösningen i kamerakonfigurationen.                                  |
| Formatet är fel   | Felaktigt format mottaget                                                                              |
| Avbryt            | TCP anslutning bortkopplad                                                                             |
| Internt           | Larmcentralen har för litet minne för att fullfölja förfrågan.                                         |
| Dålig förfrågan   | En dåligt utformad förfrågan sändes till kameran. Kontrollera din kameras konfigurationsinställningar. |
| Klientfel         | Kameran returnerade ett klientfel. Kontrollera din kamerakonfiguration.                                |
| Verifieringsfel   | Användarnamn och/eller lösenord är felaktiga.                                                          |
| Okänd             | Ett okänt fel returnerades. Kameran kan vara en modell som inte stöds.                                 |

# **17.6 Centralstatus**

Detta avsnitt täcker:

| 17.6.1 Status          |  |
|------------------------|--|
| 17.6.2 X-Bus-status    |  |
| 17.6.3 Radio           |  |
| 17.6.4 Zoner           |  |
| 17.6.5 Dörrar          |  |
| 17.6.6 FlexC-status    |  |
| 17.6.7 Systemvarningar |  |
|                        |  |

## 17.6.1 Status

Denna sida visar status och sammanfattning av de viktigaste SPC-komponenterna, inklusive system, strömförsörjning, X-BUS och kommunikation.

## 1. Välj Status > Hårdvara > Centralapparatstatus.

Se följande avsnitt för mer information.

| Hårdvara                                                                                                    | Ingångar                                                                                                    | Utgångar                                                                                  | Dörrar    | FlexC | Systemfel |                                                                                                    |                                                                                                    |
|----------------------------------------------------------------------------------------------------|----------------------------------------------------------------------------------------------------|-------------------------------------------------------------------------------------------|-----------|-------|-----------|----------------------------------------------------------------------------------------------------|----------------------------------------------------------------------------------------------------|
| Centralappara                                                                                                    | t status                                                                                                    | X-Bus Status                                                                              | Trådlös s | tatus |           |                                                                                                    |                                                                                                    |
| System<br>Systemtic:<br>Kapslingssabotag<br>Antennsabotage:<br>Sirensabotage:<br>Trádiós modul:<br>Antennsabotage:<br>Ström<br>230V AC:<br>230VAC TIDSSYI            | je:<br>1:<br>2:<br>NK.:                                                                                                    | Mån, 28 Jul 2014<br>Isolera<br>OK<br>Isolera<br>SiWay - V5<br>OK<br>OK (50Hz)             | 15:50:41  |       |           | Ethernet           MAC-adress:         00.0F if           IP-adress:         10.100           Natmask:         255.25           Oaleway:         0.0.0           Ta emot:         10 M P           Överfor:         3 M Pa           Modernstatus:         Tyomonterad: | 36.03:1A:F1<br>82.181<br>5.0.0<br>aket, 2606 M Byte<br>ket, 285 M Byte<br>Linjefel<br>InteliiModem PSTN       |
| Batteri:<br>Batterispänning:<br>Batteriström:<br>AUX-utgång, späi<br>AUX-utgång, strö<br>AUX-utgång, säki<br>Extern siren säkrir<br>Intern siren säkrir              | nning:<br>m:<br>ring:<br>ng:<br>1g:                                                                                                 | Isolera<br>Används ej<br>13.6V<br>200mA<br>OK<br>OK<br>OK                                 |           |       |           | Injestatus<br>Inkommande samtal:<br>Utgående samtal:<br>Inkommande SMS:<br>Utgående SMS:<br>Misslyckade uppringningsförsök:                                                                                                    | Fel<br>0 (0 Seconds)<br>0 (0 Seconds)<br>0<br>0                                                               |
| Kabelstatus:<br>Expansionsenhet<br>Expansionsenhet<br>Expansionsenhet<br>Expansionsenhet<br>Expansionsenhet<br>Expansionsenhet<br>Expansionsenhet<br>Expansionsenhet | , online:<br>, kommunika<br>, kapslingss;<br>, antennsab<br>, RF störning<br>, säkring:<br>, nätspännin<br>, batteri:<br>, PSU-fel: | OK<br>11<br>ation: OK<br>ab.: Isolera<br>otage:OK<br>J: OK<br>G: OK<br>Isolera<br>Isolera |           |       |           | Modemstatus:<br>Typmohlerad:<br>Linjestatus:<br>Inkommande samtat:<br>Utgående samtat:<br>Utgående SMS:<br>Utgående SMS:<br>Misslyckade uppringningsförsök:                                                                                                    | Fel: E51 [Bortkoppla] Logg<br>IntelliModem GSM<br>Bortkoppla<br>0 (0 Seconds)<br>0 (0 Seconds)<br>0<br>0<br>0 |

#### Åtgärder som kan utföras

Följande åtgärder är endast möjliga om en anslutning har gjorts.

| Återställ alla varningar                      | Återställer alla aktiva varningar på centralen. Dessa varningsmeddelanden visas med röd text mitt emot det aktuella objektet.                                             |
|-----------------------------------------------|----------------------------------------------------------------------------------------------------|
| Uppdatera                                     | Uppdaterar alla ändringar i centralstatus. Du måste uppdatera statussidan för att visa verklig centralstatus vid varje tillfälle.                                         |
| Fullständig<br>installatör/Programinstallatör | För att växla mellan Program- och fullständig installatör-läge. Fullständig installatör-läget inaktiverar larm och förhindrar rapportering av händelser till larmcentral. |

# 17.6.2 X-Bus-status

1. Välj Status > Hårdvara > X-förbikopplare.

Följande sida med de olika X-bus-enheternas status visas. Alla detekterade expansionsenheter listas som standard.

| Hárdvara         | Ingångar Utgångar Dörrar Fle:        | C Systemfel |                |               |         |               |
|------------------|--------------------------------------|-------------|----------------|---------------|---------|---------------|
| Centralapparat s | tatus X-Bus Status Trådlös status    |             |                |               |         |               |
| Expansionsenh    | eter Manöverpaneler Dörrcentraler    |             |                |               |         |               |
| D Beskrivning    | Тур                                  | S/N         | Version        | Kommunikation | Status  | PSU           |
| 1 10 1           | I/O [8 Ingång / 2 Utgång]            | 11327907    | 1.11 [07AUG13] | Online        | Isolera | Type 1 - V4   |
| 2 AEX 2          | Audio [4 Ingång]                     | 1434900     | 1.03 [13MAR13] | Online        | OK      | Inte monterad |
| 3 AEX 3          | Audio [4 Ingång / 1 Utgång]          | 37070907    | 1.03 [13MAR13] | Online        | OK      | Inte monterad |
| 4 WIR 4          | Trådlös                              | 489907      | 1.11 [07AUG13] | Online        | Isolera | Inte monterad |
| 5 IOA 5          | I/O-analyserad [8 Ingång / 2 Utgång] | 165074801   | 2.00 [09Apr14] | Online        | Isolera | Inte monterad |
| 6 10 6           | I/O [8 Utgång]                       | 443907      | 1.11 [07AUG13] | Online        | ок      | Inte monterad |
| 7 KSW 7          | Nyckelswitch [1 Utgång]              | 226593801   | 1.01 [11NOV10] | Online        | Isolera | Inte monterad |
| 8 IND 8          | Indikering [1 Ingång]                | 223387801   | 1.03 [13MAR13] | Online        | ОК      | Inte monterad |

2. Välj en av följande flikar.

- Expansionsenheter (för att programmera expansionsenheter, se *Expansionsenheter* på sidan 244).

- Manöverpaneler (för att programmera manöverpaneler, se Manöverpaneler på sidan 250).
- Dörrens centraler (för att programmera dörrens centraler, se Dörrcentraler på sidan 256).

3. Klicka på någon av identifikationsparametrarna för manöverpanel/expansionsenhet/dörr (ID, beskrivning, typ, serienummer) för att visa ytterligare statusinformation.

## 17.6.2.1 Status för expansionsenhet

- 1. Välj Status > Hårdvara > X-förbikopplare.
- 2. Klicka på fliken **Expansionsenheter**.

En lista över upptäckta expansionsenheter och eventuellt knutna PSU:er kommer att visas.

|    | lårdvara Ingå        | ngar Utgångar          | Dörrar          | FlexC | Systemfel |                |               |         |               |
|----|----------------------|------------------------|-----------------|-------|-----------|----------------|---------------|---------|---------------|
|    | entralapparat status | X-Bus Status           | Trådlös st      | atus  |           |                |               |         |               |
| E  | xpansionsenheter     | Manöverpanele          | r Dörrcer       |       |           |                |               |         |               |
| ID | Beskrivning          | Тур                    |                 |       | S/N       | Version        | Kommunikation | Status  | PSU           |
| 1  | 10 1                 | I/O [8 Ingång / 2 Utgå | ing]            |       | 11327907  | 1.11 [07AUG13] | Online        | Isolera | Type 1 - V4   |
| 2  | AEX 2                | Audio [4 Ingång]       |                 |       | 1434900   | 1.03 [13MAR13] | Online        | ок      | Inte monterad |
| 3  | AEX 3                | Audio [4 Ingång / 1 U  | tgång]          |       | 37070907  | 1.03 [13MAR13] | Online        | OK      | Inte monterad |
| 4  | WIR 4                | Trådlös                |                 |       | 489907    | 1.11 [07AUG13] | Online        | Isolera | Inte monterad |
| 5  | IOA 5                | I/O-analyserad [8 Ing  | ång / 2 Utgång] |       | 165074801 | 2.00 [09Apr14] | Online        | Isolera | Inte monterad |
| 6  | 10 6                 | I/O [8 Utgång]         |                 |       | 443907    | 1.11 [07AUG13] | Online        | ОК      | Inte monterad |
| 7  | KSW 7                | Nyckelswitch [1 Utgå   | ng]             |       | 226593801 | 1.01 [11NOV10] | Online        | Isolera | Inte monterad |
| 8  | IND 8                | Indikering [1 Ingång]  |                 |       | 223387801 | 1.03 [13MAR13] | Online        | ОК      | Inte monterad |

| Expansionsenhets-<br>ID | ID-numret är expansionsenhetens unika identifiering.                                                                          |
|-------------------------|----------------------------------------------------------------------------------------------------|
| Beteckning              | Textbeskrivning av expansionsenheten. Denna text visas också i webbläsaren och på<br>manöverpanelen.                          |
| Тур                     | Typ av expansionsenhet som detekterades (I/O, PSU, manöverpanel etc.).                                                        |
| S/N                     | Expansionsenhetens serienummer.                                                                                               |
| Version                 | Expansionsenhetens firmware-version.                                                                                          |
| Kommunikationer         | Expansionsenhetens status (online eller offline).                                                                             |
| Status                  | Expansionsenhetens status (OK, fel, OP sabotage).                                                                             |
| PSU                     | Typ av nätaggregat som är anslutet till expansionsenheten, om tillämpligt. Klicka på<br>nätaggregatet för att se dess status. |

## Åtgärder som kan utföras

| Uppdatera | Klicka på knappen för att uppdatera status hos X-BUS. |  |
|-----------|-------------------------------------------------------|--|
|-----------|-------------------------------------------------------|--|

För att se mer statusinformation:

• Klicka på en av expansionsenhetens identifikationsparametrar (ID, beskrivning, typ, serienummer) för att visa ytterligare statusinformation.

| Hårdvara Ingå          | ngar Utgångar  | Dörrar          | FlexC     | Systemfel |                    |
|------------------------|----------------|-----------------|-----------|-----------|--------------------|
| Centralapparat status  | X-Bus Status   | Trådlös st      | atus      |           |                    |
| Expansionsenheter      | Manöverpaneler | Dörrcer         | ntraier   |           |                    |
| Status för expans      | ionsenhet      |                 |           |           |                    |
| Expansionsenhets-ID    |                | 1 10 1          |           |           |                    |
| Тур                    |                | I/O [8 Ingång / | 2 Utgång] |           |                    |
| S/N                    |                | 11327907        |           |           |                    |
| Firmware version       |                | 1.11 [07AUG1    | 3]        |           |                    |
| Spänning               |                | 13.5 V          |           |           |                    |
| Aktuell                |                | 0 mA            |           |           |                    |
|                        |                |                 |           |           |                    |
|                        |                | Ingång          |           | Status    | Âtgärd             |
| Kommunikation          |                | ОК              |           | ОК        | Bortkoppla Isolera |
| Kapslingssabotage      |                | Fel             |           | Isolera   | Ta bort isolering  |
| Säkringsfel            |                | ОК              |           | OK        | Bortkoppla Isolera |
| Fel 230V AC            |                | ОК              |           | ок        | Bortkoppla Isolera |
| Centralapparat, batte  | rifel          | Fel             |           | Isolera   | Ta bort isolering  |
| Centralapparat, fel på | PSU-enhet      | Fel             |           | Isolera   | Ta bort isolering  |
| Bakåt                  |                |                 |           |           |                    |

| Namn                    | Beteckning                                                                                                    |
|-------------------------|----------------------------------------------------------------------------------------------------|
| Kommunikation           | Fysisk status (OK, fel) och programmerad status (OK, isolerad, spärrad) för X-BUS<br>kabelanslutning till expansionsenheten. |
| Sabotage hölje          | Fysisk och programmerad status för expansionsenhetens kapslingssabotage.                                                     |
| Säkringsfel             | Fysisk och programmerad status för expansionsenhetens säkring.                                                               |
| Central, 230<br>VAC fel | Fysisk och programmerad status för nätspänning till centralapparaten.                                                        |
| Batterifel              | Fysisk och programmerad status för batteriet.                                                                                |
| Nätaggregatfel.         | Fysisk och programmerad status för nätaggregatet.                                                                            |
| OP sabotage             | Fysisk och programmerad status för sabotageutgångar på nätaggregatet.                                                        |
| Låg spänning            | Indikering av batteri låg spänningstatus.                                                                                    |

# Åtgärder som kan utföras

| Namn                   | Beteckning                                                                                                    |
|------------------------|----------------------------------------------------------------------------------------------------|
| Återställ<br>varningar | Klicka på knappen för att återställa alla varningar i centralen.                                                                                                    |
| Spärra<br>①            | Klicka på knappen för att spärra ett feltillstånd. Spärrningen inaktiverar felet eller sektionen endast<br>under en tillkopplingsperiod.<br>Spärrning är inte möjlig i säkerhetsgrad EN 50131 Grad 3.                                                                 |
| Isolera                | Klicka på knappen för att isolera sektionen. Att isolera en sektion inaktiverar denna sektion tills den<br>uttryckligen avisoleras igen. Du bör vara försiktig när du isolerar sektioner eftersom de sektionerna<br>inte blir aktiva varje gång systemet tillkopplas. |

#### Se även

PSU-status nedanför

## 17.6.2.2 PSU-status

Sidan **PSU-status** visar uppgifter om aktuell status för PSU och dess utgångar förutom status på alla anslutna batterier.

Följande PSU-typer stöds:

- SPCP332/333 Smart PSU
- SPCP355.300 Smart PSU

## SPCP332/333 Smart PSU-status

Följande bild visar Smart PSU-status:

| Hårdvara              | Ingångar | Utgångar         | Dörrar      | FlexC   | Systemfel |            |     |
|-----------------------|----------|------------------|-------------|---------|-----------|------------|-----|
| Centralapparat status |          | X-Bus Status     | Trådlös sta | tus     |           |            |     |
| Expansionse           | nheter   |                  | Dörrcent    |         |           |            |     |
| PSU-status            | 100 m    |                  |             |         |           |            |     |
| Turn                  |          |                  |             |         |           |            |     |
| тур                   |          | 1                |             |         |           |            |     |
| Version               |          | 4                |             |         |           |            |     |
|                       |          |                  |             |         |           |            |     |
| 230V AC status        | S        | ОК               |             |         |           |            |     |
|                       |          |                  |             |         |           |            |     |
| Batterilänk           |          | 7Ah batteri      |             |         |           |            |     |
| Batteristatus         |          | Fel eller saknas |             |         |           |            |     |
| Batterispännin        | g        | 0.0V             |             |         |           |            |     |
| Batteriström          |          | 0mA              |             |         |           |            |     |
|                       |          |                  |             |         |           |            |     |
|                       |          | Spänning         |             | Aktuell |           | Säkring    |     |
| Utgång 1              |          | 13.7V            |             | 342mA   |           | ОК         |     |
| Utgång 2              |          | 13.7V            |             | 0mA     |           | OK         | 514 |
| Utgång 3              |          | 13.7V            |             | 0mA     |           | Används ej |     |
|                       |          |                  |             |         |           |            |     |
| Uppdatera             | Bakåt    |                  |             |         |           |            |     |

| Namn           | Beteckning                                                         |
|----------------|--------------------------------------------------------------------|
| Тур            | Typ av nätaggregat (PSU).                                          |
| Version        | PSU-version.                                                       |
| 230V AC status | Visar nätanslutningens tillstånd. Möjliga värden är Fel eller OK.  |
| Batterilänk    | Visar typen av batteri som är anslutet.                            |
| Batteristatus  | Visar batterianslutningens status. Möjliga värden är Fel eller OK. |

| Namn            | Beteckning                                                                               |
|-----------------|------------------------------------------------------------------------------------------|
| Batterispänning | Visar batteriets spänningsavläsning.                                                     |
| Batteriström    | Visar strömmen som tas från batteriet.                                                   |
| Utmatningar     | Visar spänningen på utgångarna, strömmen från utgången och status för utgångens säkring. |

## SPCP355.300 Smart PSU-status

Följande bild visar SPCP355.300 Smart PSU-status:

| Hårdvara Ingår    | ıgar Dörrar                               | FlexC       | Systemfel |  |
|-------------------|-------------------------------------------|-------------|-----------|--|
|                   | s X-Bus Status                            | Trådlös     |           |  |
| Expansionsenheter | Manöverpaneler                            |             |           |  |
| PSU-status        |                                           |             |           |  |
| Тур               | Vds PSU                                   |             |           |  |
| Version           | Hårdvaruversion: 1<br>Firmware version: 1 | .1 [04JUL13 |           |  |
| 230V AC status    | ОК                                        |             |           |  |
| Temperatur        | 24 °C                                     |             |           |  |
| Ladd volt         | 14.4 V                                    |             |           |  |
| Laddspänning      | 16 mA                                     |             |           |  |
| Laddnings status  | Fulladdat                                 |             |           |  |
| Primär krets      | OK                                        |             |           |  |
| Laddningskrets    | ок                                        |             |           |  |
| Batteri           |                                           |             |           |  |
|                   |                                           | Spänning    | Aktuell   |  |
| Batteri 1         | ок                                        | 13.6V       | 40mA      |  |
| Batteri 2         | Fel eller<br>saknas                       | 0.3V        | 0mA       |  |
| Utgàngar          |                                           |             |           |  |

| Namn              | Beteckning                                                                             |
|-------------------|----------------------------------------------------------------------------------------|
| Тур               | Typ av nätaggregat (PSU).                                                              |
| Version           | PSU-version.                                                                           |
| 230V AC status    | Visar nätanslutningens tillstånd. Möjliga värden är Fel eller OK.                      |
| Temperatur        | Visar nätaggregatets temperatur.                                                       |
| Ladd volt         | Nätaggregatets spänning                                                                |
| Laddningsspänning | Strömmen från nätaggregatet.                                                           |
| Laddningsstatus   | Visar batteriladdningens status.                                                       |
| Primär krets      | Visar tillståndet för den primära kretsen som matar ström när elnätet är anslutet.     |
| Laddningskrets    | Visar tillståndet för laddningskretsen som laddar batterierna när elnätet är anslutet. |
| Batteri           | Visar laddningsstatus, spänning och ström som finns tillgängliga från batterierna.     |
| Utmatningar       | Visar spänning, säkringsstatus och sabotagestatus för PSU-utgångarna.                  |

#### 17.6.2.3 Status för manöverpanel

- 1. Välj Status > Hårdvara > X-förbikopplare.
- 2. Välj fliken Manöverpaneler.

#### En lista över upptäckta manöverpaneler visas.

| Н  | årdvara Ingånga      | ar Utgångar    | Dörrar     | FlexC | Systemfel |                |               |        |
|----|----------------------|----------------|------------|-------|-----------|----------------|---------------|--------|
|    | entralapparat status | X-Bus Status   | Trådlös st | atus  |           |                |               |        |
|    | xpansionsenheter     | Manöverpaneler | Dörrcent   |       |           |                |               |        |
| ID | Beskrivning          | Тур            |            |       | S/N       | Version        | Kommunikation | Status |
| 1  | CKP 1                | Komfortmanöve  | erpanel    |       | 227361801 | 1.02 [13MAR13] | Online        | OK     |
| 2  | KEY 2                | Manöverpanele  | n l        |       | 559907    | 2.09 [13MAR13] | Online        | OK     |
| Up | opdatera             |                |            |       |           |                |               |        |

| Namn                | Beteckning                                              |
|---------------------|---------------------------------------------------------|
| Expansionsenhets-ID | ID-numret är manöverpanelens unika identifiering.       |
| Beteckning          | Textbeskrivning av manöverpanelen (max. 16 tecken).     |
| Тур                 | Typ av expansionsenhet som detekterats (=manöverpanel). |
| S/N                 | Manöverpanelens serienummer.                            |
| Version             | Manöverpanelens firmware-version.                       |
| Kommunikationer     | Manöverpanelens status (online eller offline).          |
| Status              | Manöverpanelens status (OK, fel).                       |

## Åtgärder som kan utföras

Uppdatera Klicka på **uppdateringsknappen** för att uppdatera listan över upptäckta manöverpaneler och deras status.

#### För att se mer statusinformation:

• Klicka på en manöverpanels identifikationsparatmetrar (ID, beskrivning, typ, serienummer) för att visa ytterligare statusinformation.

| Hårdvara              | Ingångar        | r Utgångar      | Dörrar      | FlexC  | Systemfel |                    |  |
|-----------------------|-----------------|-----------------|-------------|--------|-----------|--------------------|--|
| Centralapparat status |                 | X-Bus Status    | Trådlös sta | atus   |           |                    |  |
|                       | nheter          | Manöverpaneler  | Dörrcent    |        |           |                    |  |
| Status för m          | nanöverp        | anel            |             |        |           |                    |  |
| Manöverpane           | ler             | 1 CKP 1         |             |        |           |                    |  |
| Тур                   |                 | Komfortmanöverp | anel        |        |           |                    |  |
| S/N                   |                 | 227361801       |             |        |           |                    |  |
| Firmware vers         | sion            | 1.02 [13MAR13]  |             |        |           |                    |  |
| Spänning              | Spänning 12.3 V |                 |             |        |           |                    |  |
|                       |                 |                 |             |        |           |                    |  |
|                       |                 | Ingång          |             | Status |           | Åtgärd             |  |
| Kommunikati           | on              | ок              |             | ок     |           | Bortkoppla Isolera |  |
| Kapslingssabotage OK  |                 |                 |             | ОК     |           | Bortkoppla Isolera |  |
| Bråklarm OK           |                 |                 |             | ок     |           |                    |  |
| Brand OK              |                 |                 |             | OK     |           |                    |  |
| Medicinskt            |                 | ОК              |             | OK     |           |                    |  |
| Kod försök            |                 | ОК              |             | ОК     |           | Bortkoppla Isolera |  |
|                       |                 |                 |             |        |           |                    |  |
| Bakåt                 |                 |                 |             |        |           |                    |  |

| Kommunikation   | Fysisk status (OK, fel) och programmerad status (OK, isolerad, spärrad) för manöverpanelens kabelanslutning till expansionsenheten. |
|-----------------|----------------------------------------------------------------------------------------------------|
| Sabotage hölje  | Fysisk och programmerad status för expansionsenhetens kapslingssabotage.                                                            |
| TAG             | Gäller bara manöverpaneler med tagläsare.                                                                                           |
| Bråklarm        | Status för bråklarm på manöverpanelen.                                                                                              |
| Brand           | Status för manöverpanelens brandlarm.                                                                                               |
| Medicinskt larm | Status för manöverpanelens medicinlarm.                                                                                             |
| Kodsabotage     | Status för manöverpanelens PIN-kodsabotagelarm                                                                                      |

#### Åtgärder som kan utföras

| Återställ<br>varningar | Klicka på knappen för att återställa alla varningar i centralen.                                                                                                    |
|------------------------|----------------------------------------------------------------------------------------------------|
| Spärra<br>①            | Klicka på knappen för att spärra ett feltillstånd. Spärrningen inaktiverar felet eller sektionen endast<br>under en tillkopplingsperiod.<br>Spärrning är inte möjlig i säkerhetsgrad EN 50131 Grad 3.                                                                 |
| Isolera                | Klicka på knappen för att isolera sektionen. Att isolera en sektion inaktiverar denna sektion tills den<br>uttryckligen avisoleras igen. Du bör vara försiktig när du isolerar sektioner eftersom de sektionerna<br>inte blir aktiva varje gång systemet tillkopplas. |

#### 17.6.2.4 Dörrcentralstatus

- 1. Välj Status > Hårdvara > X-förbikopplare.
- 2. Välj fliken Dörrcentraler.

En lista över upptäckta dörrcentraler visas.

| Hårdva | ra Ingångar Utgångar                               | Dörrar FlexC⊗ Systemfel    |           |                 |               |        |               |  |  |  |  |
|--------|----------------------------------------------------|----------------------------|-----------|-----------------|---------------|--------|---------------|--|--|--|--|
|        | Centralapparat status K-Bus Status Trâd dos status |                            |           |                 |               |        |               |  |  |  |  |
| Expans | Expansionsenheter Maniferepaneter Derreentraler    |                            |           |                 |               |        |               |  |  |  |  |
| D      | Beskrivning                                        | Тур                        | S/N       | Version         | Kommunikation | Status | PSU           |  |  |  |  |
| 11     | DC2 11                                             | DC-2 [4 Ingång / 2 Utgång] | 876907    | 2.02 [14JUN 17] | Online        | ок     | Inte monterad |  |  |  |  |
| 12     | DC2 12                                             | DC-2 [4 Ingång / 2 Utgång] | 1         | 2.01 (28SEP16)  | Online        | ок     | Inte monterad |  |  |  |  |
| la 13  | DC2 13                                             | DC-2 [4 Ingång / 2 Utgång] | 339179907 | 2.02 [14JUN 17] | Online        | OK     | Inte monterad |  |  |  |  |
|        |                                                    |                            |           |                 |               |        |               |  |  |  |  |

| Namn                | Beteckning                                                  |
|---------------------|-------------------------------------------------------------|
| Expansionsenhets-ID | ID-numret är dörrcentralens unika identifiering.            |
| Beteckning          | Textbeskrivning av dörrens centralapparat (max. 16 tecken). |
| Тур                 | Typ av expansionsenhet som upptäckts (=dörrcentral).        |
| S/N                 | Serienumret för dörrcentralen.                              |
| Version             | Dörrcentralens firmware-version.                            |
| Kommunikationer     | Dörrcentralens status (online eller offline).               |
| Status              | Dörrcentralens status (OK, fel).                            |
| PSU                 | Anger om dörrcentralen har ett nätaggregat.                 |

## Åtgärder som kan utföras

Uppdatera Klicka på **uppdateringsknappen** för att uppdatera status för systemvarningar.

För att se mer statusinformation:

• Klicka på en dörrs centralapparats identifikationsparametrar (ID, beskrivning, typ, serienummer) för att visa ytterligare statusinformation.

| Hårdvara                                                           | Ingångar  | Utgångar     | Dörrar                                                                          | FlexC             | Systemfel    |                              |  |
|--------------------------------------------------------------------|-----------|--------------|---------------------------------------------------------------------------------|-------------------|--------------|------------------------------|--|
| Centralappar                                                       | at status | X-Bus Status | Trådlös sta                                                                     | atus              |              |                              |  |
| Expansionse                                                        |           |              | Dörrcent                                                                        | raler             |              |                              |  |
| Status för expansionsenhet                                         |           |              |                                                                                 |                   |              |                              |  |
| Dörrcentraler<br>Typ<br>S/N<br>Firmware ver<br>Spänning<br>Aktuell | sion      |              | 1 DC2 1<br>DC-2 [4 Ingång<br>195309801<br>2.00 [07APR14<br>11.0 V<br>Används ej | g / 2 Utgåi<br>I] | ng]          |                              |  |
| Kommunikati                                                        | on        |              | Ingång<br>OK                                                                    |                   | Status<br>OK | Åtgärd<br>Bortkoppla Isolera |  |
| Kapslingssab                                                       | otage     |              | Fel                                                                             |                   | Isolera      | Ta bort isolering            |  |
| Säkringsfel                                                        |           |              | ок                                                                              |                   | ОК           | Bortkoppla Isolera           |  |
| Kod försök                                                         |           |              | ок                                                                              |                   | ок           | Bortkoppla Isolera           |  |
| Bakåt                                                              |           |              |                                                                                 |                   |              |                              |  |

| Kommunikation  | Fysisk status (OK, fel) och programmerad status (OK, isolerad, spärrad) för manöverpanelens kabelanslutning till expansionsenheten. |
|----------------|----------------------------------------------------------------------------------------------------|
| Sabotage hölje | Fysisk och programmerad status för expansionsenhetens kapslingssabotage.                                                            |
| Säkringsfel    | Fysisk och programmerad status för dörrcentralsäkringen.                                                                            |
| Kodsabotage    | Status för användarkoderna. Flera misslyckade försök resulterar i en varning.                                                       |

## Åtgärder som kan utföras

| Återställ<br>varningar | Klicka på knappen för att återställa alla varningar i centralen.                                                                                                    |
|------------------------|----------------------------------------------------------------------------------------------------|
| Spärra<br>①            | Klicka på knappen för att spärra ett feltillstånd. Spärrningen inaktiverar felet eller sektionen endast<br>under en tillkopplingsperiod.<br>Spärrning är inte möjlig i säkerhetsgrad EN 50131 Grad 3.                                                                 |
| Isolera                | Klicka på knappen för att isolera sektionen. Att isolera en sektion inaktiverar denna sektion tills den<br>uttryckligen avisoleras igen. Du bör vara försiktig när du isolerar sektioner eftersom de sektionerna inte<br>blir aktiva varje gång systemet tillkopplas. |

## 17.6.3 Radio

Detektion av trådlös sensor (868MHz) på centralapparaten SPC tillhandahålls av trådlösa moduler. Det finns två typer av trådlösa moduler: enkelriktad SiWay RF Kit (SPCW110, 111, 112, 114) och tvåvägs SPCW120 Trådlös panelmottagare. SiWay RF Kit monteras i styrenheten på manöverpanelen eller genom att installera en trådlös. SPC trådlös tvåvägsmodulen monteras i kontrollpanelens modemfack 2. Se tabellen nedan för information om vilka enheter som kan registreras med de olika typerna av panelmottagare.

För att uppfylla kraven i EG-märkningen kan SPCW120-produkten bara monteras med följande produkter:

- SPC5330.320-L1
- SPC6330.320-L1
- SPC4320.320-L1
- SPC5320.320-L1
- SPC5350.320-L1
- SPC6350.320-L1

#### Enheter som är kompatibla med enkelriktade panelmottagare

| Trådlösa | ADM-I12W1   | Trådlöst Fresnel PIR-detektor, 12 m vidvinkel                             |  |  |  |
|----------|-------------|---------------------------------------------------------------------------|--|--|--|
| sensorer | IR160W6-10  | Trådlös PIR-detektor med svart triplex-spegel, 18 m vidvinkel,<br>868 MHz |  |  |  |
|          | IMKW6-10    | Trådlös magnet kontakt, 868 MHz                                           |  |  |  |
|          | IMKW6-10B   | Trådlös magnet kontakt, 868 MHz (brun)                                    |  |  |  |
|          | OPZ-W1-RFM6 | SiWay radiomodul (plug-in till brandvarnare)                              |  |  |  |
| IRCW6-11 |             | Fjärrkontroll FOB som styrs med 4 knappar                                 |  |  |  |
| IPAW6-10 |             | Personliga sändare                                                        |  |  |  |
| WPA      |             | Trådlöst personlarm                                                       |  |  |  |

#### Enheter som är kompatibla med tvåvägs-panelmottagare

| Trådlösa | WPIR     | Trådlös 12 m PIR-detektor med tillval PET-immunitet |  |  |  |
|----------|----------|-----------------------------------------------------|--|--|--|
| sensorer | WPIR-CRT | Trådlös gardin PIR-detektor                         |  |  |  |
|          | WMAG     | Trådlös magnetkontakt (slank)                       |  |  |  |
|          | WMAG-I   | Magnetisk kontakt med extra ingång                  |  |  |  |
| WRMT     |          | Fjärrkontroll FOB som styrs med 4 knappar           |  |  |  |
| WPAN     |          | Trådlös personlarmsknapp                            |  |  |  |

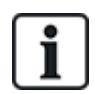

För instruktionsfilmer om trådlösa enheter och panelmottagare, se http://van.fyi?Link=Wireless\_devices.

#### 17.6.3.1 Se en lista över trådlösa detektorer

Om du vill se en lista med trådlösa detektorer och information om detektorerna, välj **Konfiguration >** Hårdvara > Trådlös.

| Centralapporat X-BUS Tradade                                       |         |  |  |  |  |  |  |  |  |
|--------------------------------------------------------------------|---------|--|--|--|--|--|--|--|--|
| Centralappoint X-8US Triadou                                       |         |  |  |  |  |  |  |  |  |
| Trådiös WPA Instationingar för trådiösa Sändarlista                |         |  |  |  |  |  |  |  |  |
| Tràdiös - Registrerade detektorer                                  |         |  |  |  |  |  |  |  |  |
| Total trådos aktiverad 1                                           |         |  |  |  |  |  |  |  |  |
| Detektor ID Typ Sektion Batteri Övervaka Signal Version Logg Ändra | Ta bort |  |  |  |  |  |  |  |  |
| 1 241564 IR-detabor 9 OK OK - SW [3.8.2.0] M [3.                   |         |  |  |  |  |  |  |  |  |
|                                                                    |         |  |  |  |  |  |  |  |  |

#### Information om trådlös detektor

| Trådlösa<br>detektorer | Numret på den detektor som är registrerad i systemet (1 = första, 2 = andra etc.).                                                                                                    |
|------------------------|----------------------------------------------------------------------------------------------------|
| ID                     | Ett unikt ID-nummer för denna detektor.                                                                                                    |
| Тур                    | Typ av trådlös detektor (magnetisk kontakt, vibrations-/chock etc.).                                                                                                    |
| Sektion                | Sektion i vilken detektorn blivit registrerad.                                                                                                    |
| Batteri                | Status på batteriet i detektorn.                                                                                                    |
| Övervaka               | Status på övervakningsoperationen (OK = övervakningssignal mottagen, Ej övervakad = ingen<br>övervakningsoperation).                                                                                                    |
| Signal                 | Signalstyrka från detektorn (01 = låg,09 = hög). <b>Obs:</b> Även om det inte är möjligt att registrera en enhet<br>som har en signal som är lägre än 3, kan inte enheter sjunka när signalen sjunker under 3 efter<br>registrering. |
| Version                | Information om detektorns version.                                                                                                    |

#### Åtgärder som kan utföras

| Logg                   | Klicka för att visa trådlös detektorlogg. Se Logg - Trådlös detektor X nedanför. |
|------------------------|----------------------------------------------------------------------------------|
| Registrera ny detektor | Klicka för att registrera en ny detektor.                                        |
| Uppdatera              | Klicka för att uppdatera listan över registrerade detektorer.                    |
| Ändra                  | Klicka för att ändra detektorns attribut.                                        |
| Ta bort                | Klicka för att ta bort centralen från listan över registrerade centraler.        |

## 17.6.3.2 Logg - Trådlös detektor X

För att visa en snabblogg av händelser för en trådlös detektor:

- 1. Klicka på Logg-knappen i tabellraden för den aktuella detektorn.
- 2. Meddelandeloggen för detektorn visas.
- 3. Du kan alternativt skapa en textfil av loggen genom att klicka på Textfil.

## Informationen i meddelandeloggen

| Tid       | Datum och tid för den loggade händelsen.                                                                                    |
|-----------|----------------------------------------------------------------------------------------------------|
| Mottagare | Den trådlösa mottagarens plats, dvs trådlös modul monterad på manöverpanelen, centralapparat eller trådlös expansionsenhet. |
| Signal    | Signalstyrka från detektorn (01=låg, 09=hög).                                                                               |
| Status    | Detektorns fysiska status.                                                                                                  |
| Batteri   | Status för batteriet som är anslutet till detektorn (OK, fel).                                                              |

# 17.6.4 Zoner

För konfigurering, se *Redigera sektion* på sidan 277.

 För att se alla sektioner, välj Status > Ingångar > Alla sektioner. För att endast visa X-Bus sektioner, välj fliken X-Bus sektioner eller för att endast visa trådlösa sektioner, välj fliken Trådlösa sektioner.

| Hårdvara           | Ingångar Utgå                              | ngar | Dörrar         | FlexC | Systemfel   |        |            |      |               |         |              |
|--------------------|--------------------------------------------|------|----------------|-------|-------------|--------|------------|------|---------------|---------|--------------|
| Alla sektioner     | X-Bus sektione                             |      | rådlösa sektio | oner  |             |        |            |      |               |         |              |
| Sektioner aktivera | Sektioner aktiverade 41, Max sektioner 512 |      |                |       |             |        |            |      |               |         |              |
| Sektion            | Sektion Område                             |      | Sektionst      | ур    | EOL Kvalite | Ingång | Status     | Logg |               | Åtgärd  | 1            |
| 1 Front door       | 1 Area 1                                   |      | Larm           |       | Bra [4.7kΩ] | STÄNGD | Larm       | Logg | Återställ     |         |              |
| 2 Vault            | 2 Vault                                    |      | Seismisk       |       | Bra [4.7kΩ] | STÄNGD | Efter larm | Logg | Återställ     |         |              |
| 3 Window 2         | 1 Area 1                                   |      | Larm           |       | Bra [4.7kΩ] | STÄNGD | Larm       | Logg | Återställ     |         |              |
| 4 PIR 1            | 1 Area 1                                   |      | Larm           |       | Bra [4.7kΩ] | STÄNGD | Larm       | Logg | Återställ     |         |              |
| 17 Zone 17         | 1 Area 1                                   |      | Larm           |       | Bra [4.6kΩ] | STÄNGD | Normal     | Logg | Bortkoppla    | Isolera | Registrering |
| 18 Zone 18         | Zone 18 1 Area 1                           |      | Larm           |       | Bra [4.7kΩ] | STÄNGD | Normal     | Logg | Bortkoppla    | Isolera | Registrering |
| 19 Zone 19         | 19 Zone 19 1 Area 1                        |      | Larm           |       | Bra [4.6kΩ] | STÄNGD | Normal     | Logg | Bortkoppla    | Isolera | Registrering |
| 20 Zone 20         | 1 Area 1                                   |      | Larm           |       | Bra [4.7kΩ] | STÄNGD | Normal     | Logg | Bortkoppla    | Isolera | Registrering |
| 21 Zone 21         | 1 Area 1                                   |      | Larm           |       | Bra [4.6kΩ] | STÄNGD | Normal     | Logg | Bortkoppla    | Isolera | Registrering |
| 22 Zone 22         | 1 Area 1                                   |      | Larm           |       | Bra [4.6kΩ] | STÄNGD | Normal     | Logg | Bortkoppla    | Isolera | Registrering |
| 23 Zone 23         | 1 Area 1                                   |      | Larm           |       | Bra [4.7kΩ] | STÄNGD | Normal     | Logg | Bortkoppla    | Isolera | Registrering |
| 24 Zone 24         | 1 Area 1                                   |      | Larm           |       | Bra [4.7kΩ] | STÄNGD | Normal     | Logg | Bortkoppla    | Isolera | Registrering |
| 25 Zone 25         | 1 Area 1                                   |      | Larm           |       | Bra [4.7kΩ] | STÄNGD | Isolera    | Logg | Ta bort isole | ring    |              |
| 26 Zone 26         | 1 Area 1                                   |      | Larm           |       | Bra [4.7kΩ] | STÄNGD | Isolera    | Logg | Ta bort isole | ring    |              |
| 27 Zone 27         | 1 Area 1                                   |      | Larm           |       | Bra [4.7kΩ] | STÄNGD | Isolera    | Logg | Ta bort isole | ring    |              |
| 28 Zone 28         | 1 Area 1                                   |      | Larm           |       | Bra [4.7kΩ] | STÄNGD | Normal     | Logg | Bortkoppla    | Isolera | Registrering |

Se nedanstående tabeller för mer information.

| Zon         | Textbeskrivning av sektionen (max. 16 tecken).                                                                                                    |
|-------------|----------------------------------------------------------------------------------------------------|
| Område      | Områden som denna sektion är tilldelad.                                                                                                    |
| Sektionstyp | Typ av sektion (larm, in-/utpassering, tekn. etc.).                                                                                                    |
| EOL Kvalite | <ul> <li>Visar EOL kvaliteten för sektionstatusens motståndsintervall. Möjliga värden är:</li> <li>Bra — Nominellt värde +/- 25% av det definierade intervallet.</li> <li>OK — Nominellt värde +/- 50% av det definierade intervallet.</li> <li>Dåligt — Nominellt värde +/- 75% av det definierade intervallet.</li> <li>Otillfredsställande — alla andra värden.</li> <li>Oljud — indikerar ett problem med att detektera signalen. Kablarna kan ligga nära en nätkabel eller någon annan störningskälla.</li> <li>Denna kolumn är endast synlig i installatörsläge.</li> </ul> |
|             | För mer information om nominella motståndsvärden och deras definierade intervall, se <i>Koppling</i> av sektionsingångar på sidan 87.                                                                                                    |
| Inmatning   | Det detekterade ingångsläget för den sektionen (Okänd, Öppen, Stängd, Koppla bort, Kortsluten, Puls, Kraftig, Maskerad, Fel, Ogiltigt värde, Instabil, DC-ers, Oljud).                                                                                                    |
|             | DC-ers. är ett sabotagelarm för en ingång. DC-ersättning utför en periodisk kontroll för att säkerställa att ingen extern spänning tillämpas på kretsen.                                                                                                    |
|             | Instabil: Läget Instabilt sker när sektionens ingångsmotståndsvärde inte är stabilt inom en<br>definierad samplingsperiod.                                                                                                    |
|             | Oljud: Läget Oljud sker när en extern störning induceras i ingångskretsen inom en definierad<br>samplingsperiod.                                                                                                    |
|             | Ogiltigt värde: Läget Ogiltigt värde sker när ett motståndsvärde på sektionsingången inte ligger inom godkända toleranser för aktuella EOL-värden.                                                                                                    |

Status Sektionens programmerade status. Statusvärdet Normal betyder att sektionen är programmerad för att fungera normalt. Följande är en fullständig lista över möjliga värden:

Isolera, Registrera, Spärra, Sabotage, Larm, Nödutgång, Varning fel, Överfall fel, Detektorfel, Linjefel, Bråklarm, Överfall, Tekniskt larm, Medicinskt larm, Lås, Brandlarm, Problem, IRmaskerad, Normal, Aktiverad, Sabotage, Efter larm. En sektion befinner sig i efterlarmstatus om ett larm utlösts och det verifierade larmet nådde timeout. Det återinsätter sektionen och flaggar att larmet utlöstes.

## Åtgärder som kan utföras

| Uppdatera         | Uppdaterar den statusinformation som visas för centralen.                                                                                                    |
|-------------------|----------------------------------------------------------------------------------------------------|
| Logg              | Klicka på knappen Logg för att visa en logg över sektionens ingångsstatus.                                                                                                    |
| Spärra<br>①       | Klicka på knappen för att spärra en felsektion eller öppen sektion. Spärrningen inaktiverar felet eller sektionen endast under en tillkopplingsperiod.<br>Spärrning är inte möjlig i säkerhetsgrad EN 50131 Grad 3.                     |
| Återställ         | Klicka på denna knapp för att återställa centralens larmläge.                                                                                                    |
| Isolera           | Sektion: Att isolera en sektion inaktiverar denna sektion tills isoleringen uttryckligen tas bort igen.<br>Du bör vara försiktig när du isolerar sektioner eftersom de sektionerna inte blir aktiva varje gång<br>systemet tillkopplas. |
| Registrering      | Markera en sektion och klicka på den här knappen för att utföra ett Registreringstest på den sektionen.                                                                                                    |
| Seismiskt<br>test | Klicka på den här knappen för att påbörja ett test av den valda seismiska sensorn. För ytterligare<br>information om seismiska sensorer, se <i>Seismiska detektorer</i> på sidan 363.                                                   |
| Dölj<br>stängda   | Klicka på denna knapp för att gömma alla stängda ingångar.                                                                                                    |

# 17.6.5 Dörrar

1. Välj Status > Dörrar.

| Hård | dvara Ingång | gar Utgån | ıgar Dörrar | FlexC      | Systemfel         |      |        |         |           |
|------|--------------|-----------|-------------|------------|-------------------|------|--------|---------|-----------|
| Dörr | Sektion      | Område    | Dörrkontakt | Öppnaknapp | Status            | Logg | Åtgärd |         |           |
| 1    | 34 DOOR 1    | 1 Area 1  | STÄNGD      | STÄNGD     | Dörr i normalläge | Logg | Lås    | Lås upp | Momentant |
| 2    | 36 DOOR 2    | 1 Area 1  | STÄNGD      | STÄNGD     | Dörr i normalläge | Logg | Lås    | Lås upp | Momentant |
| Uppo | datera       |           |             |            |                   |      |        |         |           |

Se nedanstående tabeller för mer information.

| Dörr              | ID-numret är dörrens unika identifiering.                                                                                             |
|-------------------|----------------------------------------------------------------------------------------------------|
| Sektion           | Det sektionsnummer som dörrlägesdetektorn är ansluten till (bara om dörrlägesdetektorns<br>ingång också används som intrångssektion). |
| Område            | Det område som dörrlägesdetektorns ingång och kortläsaren har tilldelats.                                                             |
| Dörrlägesdetektor | Status för dörrlägesdetektor.                                                                                                    |
| DRS               | Status för dörröppningskontakt.                                                                                                    |
| Status            | Dörrens status (OK, fel).                                                                                                    |
| Område            | Specificerar dörrens funktionsområde.                                                                                                 |

| Uppdatera | Uppdaterar dörrsammanfattningen.                  |
|-----------|---------------------------------------------------|
| Logg      | Visar en händelselogg för den valda dörren.       |
| Lås       | Låser den valda dörren.                           |
| Lås upp   | Låser upp den valda dörren.                       |
| Normal    | Återställer dörren till normal systemkontroll.    |
| Momentant | Låser upp dörren under ett tidsbestämt intervall. |

# Åtgärder som kan utföras

# 17.6.6 FlexC-status

Denna sida visar status för varje ATS som är konfigurerat på ditt system.

1. För att visa status för ett ATS, gå till **Status > FlexC**.

| Hårdvara                | Ingångar      | Utgångar | Dörrar       | FlexC                                       | Systemfe                                                     | 91                             |                        |                   |               |
|-------------------------|---------------|----------|--------------|---------------------------------------------|--------------------------------------------------------------|--------------------------------|------------------------|-------------------|---------------|
| lexC Statu              | S             |          |              |                                             |                                                              |                                |                        |                   |               |
|                         |               |          |              |                                             |                                                              |                                |                        |                   |               |
| lexC ATS                | : ATS 1       |          |              |                                             |                                                              |                                |                        |                   |               |
| ATS Regist              | trerings ID   | T578-G5R | 9-92XG-SP2G  |                                             | Det unika regi                                               | streringsID för den ATS gör al | tt panelen ska identif | ieras på RCT      |               |
| ATS Status OK           |               |          |              | Status på ATS                               | 3                                                            |                                |                        |                   |               |
| Tid sedan sista poll 4s |               |          |              | Tid sedan senast poll på någon ATP inom ATS |                                                              |                                |                        |                   |               |
| Händelseköräknare 0     |               |          |              |                                             | Antal händelser i händelsekön väntar på att sändas           |                                |                        |                   |               |
| Händelsek               | Ď             |          | Händelsekö   |                                             | Lista över händelserna närvarande i händelsekö               |                                |                        |                   |               |
| HÄNDELSE                | LOGG          | H        | ÄNDELSELOG   | G                                           | Händelselogghistorik för alla händelser som inträffat på ATS |                                |                        |                   |               |
| Nätverkslo              | 99            |          | Nätverkslogg |                                             | Nätverkslogg för ATS                                         |                                |                        |                   |               |
| 04-4                    | 170           |          |              |                                             |                                                              |                                |                        |                   |               |
| Status pa               | ATPS INOM A   | 15       |              |                                             | ΔΤΡ                                                          | Senaste lvckade                |                        | 10000000000000000 |               |
| Sekvensn                | r ATP n       | amn      | Kommunikatio | nsinterface                                 | Status                                                       | överföring                     | Nätverkslogg           | ATP logg          | Testsignal    |
| 1                       | MB Primary AT | rP 1     | Ether        | net                                         | ок                                                           | 28/07/14 15:45:47 [Poll]       | Nätverkslogg           | ATP logg          | Manuellt test |
| 2                       | Backup ATP 2  | Ş.       | Ether        | net                                         | Fel                                                          | -                              | Nätverkslogg           | ATP logg          | Manuellt test |

Fel

Fel

2. Tabellen nedan beskriver statuskriteria tillgängligt för varje ATS.

Ethernet

Ethernet

Backup ATP 3

Backup ATP 4

3

4

| ATS registrerings-<br>ID  | Det unika registrerings-ID:t för ett ATS gör att centralen kan identifieras på RCT. |
|---------------------------|-------------------------------------------------------------------------------------|
| ATS-status                | Status för ATS t.ex. initialisering.                                                |
| Tid sedan senaste<br>poll | Tid sedan senaste poll på någon ATP inom ATS.                                       |
| Händelseköräknare         | Antal händelser i händelseräknaren som väntar på att sändas.                        |

Nätverkslogg ATP logg Manuellt test

Nätverkslogg ATP logg Manuelit test

| Händelsekö                   | Lista över händelserna som för närvarande finns i händelsekön.<br>Tabellen visar följande:                                                                                                    |
|------------------------------|----------------------------------------------------------------------------------------------------|
|                              | Händelsesekvensnummer                                                                                                    |
|                              | Händelsetidstämpel                                                                                                    |
|                              | Händelsebeskrivning                                                                                                    |
|                              | Annan händelseinfo                                                                                                    |
|                              | Starta tidstämpel                                                                                                    |
|                              | Rapportera varaktighet                                                                                                    |
| Händelselogg                 | Händelselogghistoria för alla händelser som har skett på ATS.<br>Tabellen visar samma fält som Händelsekön ovan och följande fält:                                                                                                    |
|                              | Händelsesekvensnummer                                                                                                    |
|                              | Händelsetidstämpel                                                                                                    |
|                              | Händelsebeskrivning                                                                                                    |
|                              | Annan händelseinfo                                                                                                    |
|                              | Resultat                                                                                                    |
|                              | Rapporterad ATP                                                                                                    |
|                              | Starta tidstämpel                                                                                                    |
|                              | ACK/Misslyckad tidstämpel                                                                                                    |
|                              | Rapportera varaktighet                                                                                                    |
| Nätverkslogg                 | Nätverkslogg för ATS visar det konfigurerade pollingintervallet.                                                                                                    |
| Status av ATP:er<br>inom ATS | Denna tabell visar varje ATP i ATS. För varje ATP visar tabellen ATP-<br>sekvensnummer, ATP-namn, kommunikationsgränssnitt, ATP-<br>status, senaste lyckade överföringen, nätverkslogg, ATP-logg och<br>testsignalknapp.                            |
|                              | Nätverkslogg: Klicka på denna knapp för att visa nätverksloggen.                                                                                                    |
|                              | <b>ATP logg:</b> Visar en lista över pollöverföringar. Klicka på knappen<br><b>Uppdatera</b> för att uppdatera loggen. Klicka på knappen <b>Senaste sist</b><br>för att ändra visningsordningen. Som standard visas den senaste<br>händelsen först. |
|                              | Knappen <b>Manuellt test</b> : Klicka på denna knapp för att framtvinga en<br>testsignal. Händelsen har lagts till i händelsekön.                                                                                                    |

# 17.6.7 Systemvarningar

| Hårdvara       | Ingångar              | Utgångar     | Dörrar | FlexC | Systemfel |            |                          |
|----------------|-----------------------|--------------|--------|-------|-----------|------------|--------------------------|
| Larm           |                       |              |        |       | Ingång    | Status     | Âtgärd                   |
| Centralapparat | , nätspänningsfel     |              |        |       | ОК        | ок         | Bortkoppla Isolera       |
| Centralapparat | , batterifel          |              |        |       | Fel       | Isolera    | Ta bort isolering        |
| Centralapparat | , fel på PSU-enhe     | t            |        |       | ОК        | ок         | Bortkoppla Isolera       |
| Centralapparat | , fel på säkring till | AUX-utgång   |        |       | OK        | ОК         | Bortkoppla Isolera       |
| Centralapparat | , fel på säkring till | extern siren |        |       | OK        | ок         | Bortkoppla Isolera       |
| Centralapparat | , fel på säkring till | intern siren |        |       | ОК        | ок         | Bortkoppla Isolera       |
| Sirensabotage  |                       |              |        |       | Fel       | Isolera    | Ta bort isolering        |
| Centralapparat | , kapslingsabotag     | e            |        |       | Fel       | Isolera    | Ta bort isolering        |
| Centralapparat | , AUX-utgång sab      | otage 1      |        |       | ОК        | ок         | Bortkoppla Isolera       |
| Centralapparat | , AUX-utgång sab      | otage 2      |        |       | OK        | ок         | Bortkoppla Isolera       |
| Antennsabotag  | je                    |              |        |       | OK        | ОК         | Bortkoppla Isolera       |
| Störning       |                       |              |        |       | ОК        | ок         | Bortkoppla Isolera       |
| Modem 1, fel   |                       |              |        |       | OK        | ок         | Bortkoppla Isolera       |
| Modem 2, fel   |                       |              |        |       | Fel       | Bortkoppla | Ta bort bortkoppling Iso |
| Kommunikation  | nsfel                 |              |        |       | OK        | Bortkoppla | Ta bort bortkoppling Iso |

## 1. Välj Status > Systemvarningar.

Se nedanstående tabeller för mer information.

| Varning   | Beskrivning av systemvarningen.                                                                                                    |
|-----------|----------------------------------------------------------------------------------------------------|
| Inmatning | Verkligt läge för den varning som detekterades i centralen (OK, fel).                                                                                                    |
| Status    | Programmerat läge för systemvarningen, dvs. om varningen har isolerats eller spärrats.<br>Statusvärde OK visas om varningstillståndet inte har inaktiverats på något sätt. |

## Åtgärder som kan utföras

| Uppdatera   | Klicka på knappen för att uppdatera status för systemvarningar.                                                                                                    |
|-------------|----------------------------------------------------------------------------------------------------|
| Återställ   | Klicka på knappen för att återställa en varning på centralen                                                                                                    |
| Spärra<br>① | Klicka på knappen för att spärra ett feltillstånd. Spärrningen inaktiverar felet eller sektionen endast<br>under en tillkopplingsperiod.<br>Spärrning är inte möjlig i säkerhetsgrad EN 50131 Grad 3.                                                                 |
| Isolera     | Klicka på knappen för att isolera sektionen. Att isolera en sektion inaktiverar denna sektion tills<br>den uttryckligen avisoleras igen. Du bör vara försiktig när du isolerar sektioner eftersom de<br>sektionerna inte blir aktiva varje gång systemet tillkopplas. |

# 17.7 Loggar

Detta avsnitt täcker:

| 17.7.1 Systemlogg  | . 198 |
|--------------------|-------|
| 17.7.2 Passagelogg | 199   |
| 17.7.3 LARMLOGG    | . 199 |
| 17.7.3 LARMLOGG    | . 199 |

# 17.7.1 Systemlogg

Denna logg visar alla systemhändelser i SPC-systemet.

- 1. Välj Logg > Systemlogg > Systemlogg.
- 2. Skapa en textfil av loggen genom att klicka på Textfil.

3. Aktivera loggning av individuella förändringar i sektionsstatus aktiveras genom att ställa in loggattribut för den sektionen på programmeringssidan för sektionsattribut.

| Systemlogg                                                                                                    | Passagelog                                                                                                    | Modem 1                                                                                                    | Modem 2                                                                                                    |
|----------------------------------------------------------------------------------------------------|----------------------------------------------------------------------------------------------------|----------------------------------------------------------------------------------------------------|----------------------------------------------------------------------------------------------------|
| Systemlogg                                                                                                    | Larmlogg                                                                                                    | WPA logg                                                                                                    |                                                                                                    |
| Systemlogg                                                                                                    |                                                                                                    |                                                                                                    |                                                                                                    |
| 28/07/2014 12:35:<br>28/07/2014 12:35:<br>28/07/2014 12:38:<br>28/07/2014 12:38:<br>28/07/2014 13:01:<br>28/07/2014 13:01:<br>28/07/2014 13:31:<br>28/07/2014 14:27:<br>28/07/2014 14:27:<br>28/07/2014 14:27:<br>28/07/2014 14:27:<br>28/07/2014 14:27:<br>28/07/2014 14:27:<br>28/07/2014 14:27:<br>28/07/2014 14:29:<br>28/07/2014 14:29:<br>28/07/2014 14:29:<br>28/07/2014 14:29:<br>28/07/2014 14:30:<br>28/07/2014 14:30:<br>28/07/2014 14:30:<br>28/07/2014 14:30:<br>28/07/2014 14:30:<br>28/07/2014 14:30: | 06 FlexC ATP Statu<br>18 FlexC ATS Statu<br>18 FlexC ATS Statu<br>14 FlexC ATP Statu<br>14 FlexC ATP Statu<br>14 FlexC ATP Statu<br>14 VWW-INLOGGN<br>17 Central ej i instal<br>17 KONFIGURATIC<br>17 Tillverkaråtkomst<br>15 WWW-SLUT, An<br>10 WWW-INLOGGN<br>13 Central är i instal<br>14 Central ej i instal<br>18 WWW-SLUT, An<br>10 Central är i instal<br>10 Central ej i instal<br>10 Central ej i instal<br>10 Central ej i instal<br>10 Central ej i instal<br>10 WWW-SLUT, An<br>10 WWW-SLUT, An<br>10 WWW-SLUT, AN<br>10 WWW-SLUT, AN<br>10 WWW-SLUT, AN<br>10 WWW-SLUT, AN<br>10 WWW-SLUT, AN<br>10 WWW-SLUT, AN<br>10 WWW-SLUT, AN<br>10 WWW-SLUT, AN<br>10 WWW-SLUT, AN<br>10 CENTRA AN<br>10 CENTRA AN<br>10 CENTR | s Ned [ATS=2, AT<br>s Ned [ATS=2]<br>s Ned [ATS=9]<br>s Ned [ATS=9, AT<br>s Ned [ATS=9, AT<br>s Ned [ATS=9, AT<br>s Ned [ATS=9, AT<br>vändare 9999 En<br>IING OK, Använd<br>latörsläge<br>vändare 9999 En<br>IING OK, Använd<br>latörsläge<br>vändare 9999 En<br>IING OK, Använd<br>latörsläge<br>vändare 9999 En<br>IING OK, Använd<br>latörsläge<br>vändare 9999 En<br>IING OK, Använd<br>latörsläge | TP=1]<br>TP=2]<br>TP=4]<br>gineer<br>Jare 9999 Engineer, IP 10.100.100.37<br>Igineer<br>Jare 9999 Engineer, IP 10.100.100.37<br>Igineer<br>Jare 9999 Engineer, IP 10.100.100.37<br>=2, Händelse ID=7004 (Installatör inaktiverad)] |
| 28/07/2014 14:32:4<br>28/07/2014 14:32:4<br>28/07/2014 14:32:4<br>28/07/2014 14:32:4<br>28/07/2014 14:32:4                                                                                                    | 46 FlexC ATS händ<br>16 FlexC ATS händ<br>16 FlexC ATS händ<br>16 FlexC ATS händ<br>16 FlexC ATS händ                                                                                                    | elsetimeout [ATS:<br>elsetimeout [ATS:<br>elsetimeout [ATS:<br>elsetimeout [ATS:                                                                                                    | =2, Händelse ID=7004 (Installatör inaktiverad)]<br>=3, Händelse ID=7004 (Installatör inaktiverad)]<br>=5, Händelse ID=7004 (Installatör inaktiverad)]<br>=8, Händelse ID=7004 (Installatör inaktiverad)]                           |
| 28/07/2014 14:32:4<br>28/07/2014 14:42:4                                                                                                    | 16 FlexC ATS hand<br>16 FlexC ATS hand                                                                                                    | eisetimeout [ATS:<br>elsetimeout [ATS:                                                                                                    | =9, Handelse ID=7004 (Installator inaktiverad)]<br>=2, Händelse ID=7004 (Installatõr inaktiverad)]                                                                                                    |

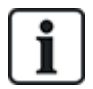

För att undvika att flera händelser med samma källa tar upp hela loggen, tillåter SPC-systemet enligt industristandard bara loggning av 3 aktiveringar från samma sektion inom en tillkopplingsperiod.

# 17.7.2 Passagelogg

Loggen ger tillgång till SPC-systemets alla åtkomsthändelser.

1. Välj Välj Logg > Passagelogg.

Följande sida visas:

| 'assagelog          |                                            |           |          |
|---------------------|--------------------------------------------|-----------|----------|
| Tid                 | Händelse                                   | Dörr      | Användar |
| 26/07/2012 16:01:36 | Okänt kort                                 | 1- DOOR 1 |          |
| 26/07/2012 16:01:36 | Inpassage nekad - KORT FINNS EJ I SYSTEMET | 1- DOOR 1 |          |
| 26/07/2012 16:02:07 | Användare 11 Kort tillagt av Användare 1   |           | 1 User 1 |
| 26/07/2012 16:02:11 | Inpassage godkänd                          | 1- DOOR 1 | 11       |
| 08/08/2012 12:43:17 | Användare 9 Kort tillagt av Användare 1    |           | 1 User 1 |
| 08/08/2012 15:57:42 | Okänt kort                                 | 2- DOOR 2 |          |
| 08/08/2012 15:57:42 | Inpassage nekad - KORT FINNS EJ I SYSTEMET | 2- DOOR 2 |          |
| 08/08/2012 15:57:46 | Okänt kort                                 | 1- DOOR 1 |          |
| 08/08/2012 15:57:46 | Inpassage nekad - KORT FINNS EJ I SYSTEMET | 1- DOOR 1 |          |
| 08/08/2012 16:02:27 | Användare 7 Kort tillagt av Användare 1    |           | 1 User 1 |
| 08/08/2012 16:02:55 | Okänt kort                                 | 1- DOOR 1 |          |
| 08/08/2012 16:02:55 | Inpassage nekad - KORT FINNS EJ I SYSTEMET | 1- DOOR 1 |          |
| 08/08/2012 16:03:11 | Användare 8 Kort tillagt av Användare 1    |           | 1 User 1 |
| 10/08/2012 12:37:29 | Inpassage godkänd                          | 2- DOOR 2 | 11       |
| 10/08/2012 12:37:34 | Inpassage godkänd                          | 2- DOOR 2 | 11       |
| 10/08/2012 12:37:37 | Inpassage godkänd                          | 1- DOOR 1 | 11       |
| 10/08/2012 12:37:53 | Inpassage godkänd                          | 1- DOOR 1 | 8        |

2. Skapa en textfil av loggen genom att klicka på knappen Textfil.

## 17.7.3 LARMLOGG

LARMLOGG visar en lista på larmhändelser.

• Välj Logg > Systemlogg > Larmlogg.

Följande typer visas i denna logg:

- Sektioner
  - Larm
  - Panik
- Systemhändelser
  - Bekräftat larm
  - Användarhotlarm
  - X-Bus bråklarm
  - Bråklarm användare
  - RPA bråklarm

# 17.8 Användare

Följande tabell visar högsta antal användare, användarprofiler och användarenheter för centralen.

| Maximalt antal.                | SPC4xxx | SPC5xxx | SPC6xxx |
|--------------------------------|---------|---------|---------|
| Användare                      | 100     | 500     | 2500    |
| Användarprofiler               | 100     | 100     | 100     |
| Användarprofiler per användare | 5       | 5       | 5       |
| TAG-enheter                    | 32      | 250     | 250     |
| SMS ID:n                       | 32      | 50      | 100     |
| Webblösenord                   | 32      | 50      | 100     |
| Fjärrkontroller                | 32      | 50      | 100     |
| MDT-enheter                    | 32      | 32      | 32      |

VARNING: Om du uppgraderar från en firmware version tidigare än version 3.3, observera följande:

- Installatörens webblösenord, om det är konfigurerat, raderas och måste anges igen efter uppgraderingen.

- Alla befintliga användare kommer att tilldelas nya användarprofiler efter deras föregående åtkomstnivåer. Om max. antalet användarprofiler har överskridits kommer ingen profil att tilldelas (se *Lägga till/redigera användarprofiler* på sidan 203). Granska all användarkonfiguration efter firmware-uppgradering.

- Installatörens standardkod ändras från 513 till 9999.

## 17.8.1 Lägga till/ändra användare

Att lägga till eller redigera användare:

1. Välj Användare>Användare.

En lista över konfigurerade användare visas.

| Användare | Anvandarprofiler | Användares | SMS Trådlös FJK Web Lösenord Installatör |                  |            |               |     |                                      |                          |
|-----------|------------------|------------|------------------------------------------|------------------|------------|---------------|-----|--------------------------------------|--------------------------|
| Āndra     | Radera           | Användare  | Namn                                     | Larmindikeringar | Kortnummer | Fjärrkontroll | Tag | Användarprofiler                     | Lägg till Användarprofil |
| /         | <b>a</b>         | 1          | User 1                                   | ок               |            |               | -   | - Access User [4]<br>- Manager [2]   | +                        |
| /         | â                | 2          | User 2                                   | ок               |            |               | -   | - Standard user [1]<br>- Manager [2] | +                        |
| /         | â                | 3          | User 3                                   | ок               |            |               | -   | - Standard user [1]<br>- Manager [2] | +                        |
| /         | â                | 4          | User 4                                   | ок               |            |               |     | - Standard user [1]<br>- Manager [2] | +                        |
| /         | â                | 5          | GemUser                                  | ок               |            |               |     | - Manager [2]                        | +                        |
| /         | â                | 6          | User 6                                   | ок               |            | -             | -   | - Standard user [1]                  | +                        |
|           |                  |            |                                          |                  |            |               |     |                                      |                          |

2. Tryck på knappen Lägg till användare eller klicka på knappen Ändra vid berörd användare.

Följande sida visas.

| Användare Användarprofile    | r Användares SMS | Trådlös FJK | Web Lösenord | Installatör                                                                  |
|------------------------------|------------------|-------------|--------------|------------------------------------------------------------------------------|
| Lägg till ny användare i sys | stemet           |             |              |                                                                              |
| Användarinställningar        |                  |             |              |                                                                              |
| Användar ID:                 | 7                |             |              |                                                                              |
| Användarnamn:                | Användare 7      |             |              | Namn på Användare i systemet                                                 |
| Användar PIN:                | 000000           | Gene        | erera PIN    | PIN används för Användare till Larm och Passage. Använd 0 om PIN inte krävs. |
| Språk:                       | SYSTEMSPRÅK      |             |              | Språk använt av användare                                                    |
| Datumbegränsad:              |                  |             |              | 23 V / Nov V / 2018 V - 23 V / Nov V / 2018 V                                |
| Larmåtkomst:                 |                  |             |              | Välj om användare endast har larmåtkomst                                     |
| Användarvarningar            |                  |             |              |                                                                              |
| Ingen                        |                  |             |              |                                                                              |
| Användarprofiler             |                  |             |              |                                                                              |
| 1: Standard user             |                  |             | 2: Mana      | ger 3: Limited user 4: Access User                                           |
| 5: USER PROFILE 5            |                  |             |              |                                                                              |
| 4                            |                  |             |              |                                                                              |
| Anvandar SmS                 |                  |             |              |                                                                              |
| Lugg un unvalidat SMS        |                  |             |              |                                                                              |
| Spara Bakåt                  |                  |             |              |                                                                              |

- 3. Ange ett **Användar-ID** som inte används för närvarande. Om du anger ett ID som redan används, visas meddelandet "Ogiltigt ID" när du väljer **Generera PIN**.
- 4. Ange Användarnamn (högst 16 bokstäver och skiftlägeskänsliga)
- 5. För att automatiskt generera en **Användar-PIN** för en ny användare, klicka på knappen **Generera PIN**. Ändra om PIN-kod krävs. Ange 0 om PIN-kod inte krävs.

**Obs:** För att uppfylla INCERT-godkännanden, måste användarens PIN-kod innehålla mer än 4 siffror.

6. Du kan också begränsa behörigheten till systemet för denna användare genom att kryssa för rutan **Datumbegränsning** och ange ett **till-** och **från** datum i datumfältet.

**Användar varning** visar status för användarens PIN-kod. Till exempel visar den antalet dagar som återstår innan PIN-koden löper ut, om Periodiska förändringar är aktiverat i systemets PINkodpolicy.

7. Du kan aktivera alternativet **Larmåtkomst** för att ge tidsbegränsad åtkomst till systemet för denna användare inom en specifik tidsperiod.

Tidsbegränsningen för detta alternativ ställs in i på sidan **Systemtimers**. Gå till **Konfiguration>System>Systemtimers** för att konfigurera detta alternativ. Se *Timers* på sidan 270.

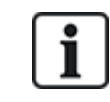

I normalt läge kan ingen användare med det här attributet få åtkomst till systemet.

- 8. Välj lämplig användarprofil (se *Lägga till/redigera användarprofiler* på sidan 203) för den här användaren.
- Välj Aktivera hotlarm för denna användare om det behövs. Antalet PIN-koder som allokerats för hotlarm (PIN +1 eller PIN +2) anges i systemalternativ (se *Alternativ* på sidan 259).

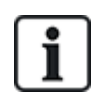

Alternativet **Hotlarm** är endast tillgängligt på sidan om **Hotlarm för användare** är aktiverat för systemet i **Systemalternativ**. Om funktionen **Hotlarm** är aktiverad för användaren är användarkoder i följd (dvs. 2906, 2907) för andra användare inte tillåtna, eftersom en användarhothändelse skulle aktiveras om en sådan PIN-kod matas in från tangentbordet.

#### Passagekontroll

| Attribut             | Beteckning                                                                                                    |  |  |  |  |  |
|----------------------|----------------------------------------------------------------------------------------------------|--|--|--|--|--|
| Kortnummer           | Ange kortnummer Ange 0 för att ta bort tilldelningen på det här kortet.                                                                                                    |  |  |  |  |  |
| Ogiltigt kort        | Kryssa för att tillfälligt utesluta detta kort.                                                                                                    |  |  |  |  |  |
| Förlängd tid         | Utöka dörrtimers när detta kort finns.                                                                                                    |  |  |  |  |  |
| PIN<br>förbikoppling | Åtkomst till dörr utan PIN på en dörr med PIN-läsare                                                                                                    |  |  |  |  |  |
| Prioritet            | Prioriterade kort lagras lokalt i dörrcentralerna och beviljar tillträde i händelse av tekniskt fel när dörrcentralen tappar kontakten med kontrollcentralen.                                                                                                    |  |  |  |  |  |
|                      | Det maximala antalet prioriterade användare är:                                                                                                    |  |  |  |  |  |
|                      | SPC4xxx - alla användare                                                                                                    |  |  |  |  |  |
|                      | • SPC5xxx – 512                                                                                                    |  |  |  |  |  |
|                      | • SPC6xxx – 512                                                                                                    |  |  |  |  |  |
| Eskort               | Eskortfunktionen innebär att privilegierade kortinnehavare måste eskortera andra kortinnehavare genom vissa dörrar. Om denna funktion är aktiverad för en dörr, måste ett kort med "eskortbehörighet" visas först innan andra kortinnehavare utan denna behörighet kan öppna dörren. Tidsrymden när kortinnehavare kan visa sina kort efter att en kort med eskortbehörighet visats, kan konfigureras för varje dörr. |  |  |  |  |  |
| Väktare              | Väktarfunktionen innebär att en kortinnehavare med väktarprivilegier alltid måste befinna sig i ett<br>rum (en dörrgrupp) när andra kortinnehavare finns där.                                                                                                    |  |  |  |  |  |
|                      | Väktaren måste gå in i rummet först. Andra kortinnehavare får inte gå in i rummet om det inte<br>finns en väktare där. Kortinnehavaren med väktarbehörighet får inte gå ut förrän alla<br>kortinnehavare utan väktarbehörighet har lämnat rummet.                                                                                                    |  |  |  |  |  |
|                      | Identifierar denna kortinnehavare som väktare. Användaren med attributet väktare måste vara<br>den första som går in i en dörrgrupp som kräver väktarkortinnehavare och den sista som lämnar<br>dörrgruppen.                                                                                                    |  |  |  |  |  |

#### 17.8.1.1 Okända enheter

Om en okänd enhet, till exempel en fjärrkontroll, TAG, eller kort, har skannats men inte tilldelats en användare visas en knapp i relevant avsnitt på sidan redigera användarinställningar.

- RF- FJK Okänd fjärrkontroll -knappen, eller om enheten är tilldelad användaren Radera FJK-knappen
- Tag Okänd tag-knappen eller om enheten är tilldelad användaren Radera tag-knappen

## Passerkontroll - Okänt kort-knapp

För att tilldela en fjärrkontroll, TAG eller kort till användaren:

- 1. Klicka på enhetens Okänd-knapp. Användarsidan visar en lista över okända enheter.
- 2. Klicka på Lägg till för att tilldela enheten till användaren.

**Obs:** För att tilldela ett kort till användaren måste den associerade användarprofilen har den korrekta platskoden definierad.

För att otilldela en fjärrkontroll eller Tag från en användare:

1. Klicka på knappen Radera.

Enheten är otilldeland användaren och även raderad från systemet.

2. För att lägga till enheten igen måste du göra en ny sökning.

För att otilldela ett kort från en användare:

- 1. Ändra kortnumret till noll (0).
- 2. Klicka på Spara.

Kortet är otilldelat från användaren och raderat från systemet.

3. För att lägga till kortet igen måste du göra en ny sökning.

## 17.8.2 Lägga till/redigera användarprofiler

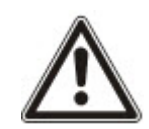

OBS: Globala användarprofiler kan inte ändras i webbläsaren utan måste ändras i SPC Manager.

Att lägga till eller redigera användarprofiler:

1. Välj Användare>Användarprofiler.

En lista över konfigurerade profiler visas med det antal användare som har tilldelats varje profil.

| Användare Anvä           | ndarprofiler Användar | es SMS Trådiös FJK | Web Lösenord Installatör |                 |  |  |
|--------------------------|-----------------------|--------------------|--------------------------|-----------------|--|--|
| Āndra                    | Radera                | ID                 | Användarprofilnamn       | Användarräknare |  |  |
| /                        | <b>a</b>              | 1                  | Standard user            | 4               |  |  |
| /                        | <b>a</b>              | 2                  | Manager                  | 5               |  |  |
| /                        | <b>a</b>              | 3                  | Limited user             | 0               |  |  |
| /                        | <b>a</b>              | 4                  | Access User 1            |                 |  |  |
| /                        | <b>a</b>              | 5                  | USER PROFILE 5           | 0               |  |  |
| Lägg till Användarprofil |                       |                    |                          |                 |  |  |

2. Klicka på Lägg till användarprofil eller klicka på knappen Ändra i vald profil.

Följande sida visas med konfigurationsalternativen indelade enligt följande:

- Generella inställningar
- Användar-/panelrättigheter

Passagekontroll

| Användare    | Användarprofiler          | Användares SMS Trå | dlös FJK Web Lösenord | Installatör                                                                     |
|--------------|---------------------------|--------------------|-----------------------|---------------------------------------------------------------------------------|
| Lägg till en | ny Användarprofil ti      | ill systemet       |                       |                                                                                 |
| Allmänna in  | ställningar               |                    |                       |                                                                                 |
| Annunna m    | Användarprofil ID:        |                    | 6                     |                                                                                 |
|              | Användarprofilnamn:       |                    | Licor Brofilo 6       | Nama ná Apušadarara5i i sustamat                                                |
|              | Anvanuarproninanin.       |                    | USEI PIOIIIE 6        | Namin pa Anvanuarpioni i systemet                                               |
| Områden      |                           |                    |                       |                                                                                 |
|              | 1: Area 1                 | 3: Area 3          | 5: Area 5             | 5                                                                               |
|              | 2: Area 2                 | 4: Area 4          |                       |                                                                                 |
|              |                           |                    |                       |                                                                                 |
| Kalandar     |                           |                    |                       |                                                                                 |
| Raionuor     | Kalender:                 |                    | Ingen                 | Daolio tidsbegränsning av användare i systemet är specificerad av vald kalender |
|              |                           |                    |                       |                                                                                 |
| Anv inställn | ingar - Larm              |                    |                       |                                                                                 |
|              | Frånkoppla                |                    |                       | Användare får frånkoppla centralen.                                             |
|              | Deltillkoppl. A           |                    |                       | Användare får använda Deltillkoppla A på centralen.                             |
|              | Deltillkoppl. B           |                    |                       | Användare får använda Deitilikoppling B på centralen.                           |
|              | Tillkoppla                |                    |                       | Användare får använda Tillkoppling på centralen.                                |
|              | Tvångstillkoppla          |                    |                       | Användare får förbigå hinder för tillkoppling.                                  |
|              | Fördröj autotillkoppling: |                    |                       | Användare får fördröja automatisk tillkoppling.                                 |
|              | Återställ                 |                    |                       | Användare får återställa larm.                                                  |
|              | Spärra                    |                    |                       | Användare får bortkoppla sektioner.                                             |
|              | Isolera                   |                    |                       | Användare får isolera.                                                          |
|              |                           |                    |                       |                                                                                 |

#### Generella inställningar

- 1. Ange ett **Användarprofil-ID** som inte används för närvarande. Om du anger ett ID som redan används, visas meddelandet 'Användar-ID ej tillgängligt'.
- 2. Ange Användarprofilnamn (högst 16 tecken och skiftlägeskänsligt).
- 3. Välj alla **Områden** som ska kontrolleras av den här användaren.
- 4. Välj en Kalender för att ställa in de tidsbegränsningar som den här profilen har till systemet.

#### Användar-/centralrättigheter

• Välj de nödvändiga användarrättigheter som ska tilldelas den här användarprofilen.

#### Användarrättigheter

| Höger             | Standardtyp för<br>användarprofil | Beteckning                                                                                                    |  |  |  |  |
|-------------------|-----------------------------------|----------------------------------------------------------------------------------------------------|--|--|--|--|
| Användarrättighe  | Användarrättigheter - Intrång     |                                                                                                    |  |  |  |  |
| Frånkoppling      | Begränsad<br>Standard<br>Chef     | Funktionen FRÅNKOPPLING kopplar från larmet. Detta<br>menyalternativ visas på manöverpanelen endast när en in-<br>/utpasseringssektion har aktiverats och en giltig användarkod har<br>matats in.                                                                                                    |  |  |  |  |
| Deltillkoppling A | Standard<br>Chef                  | Alternativet DELTILLKOPPLING A ger perimeterskydd till en<br>byggnad samtidigt som det tillåter fri rörlighet genom<br>passageområdena.                                                                                                    |  |  |  |  |
|                   |                                   | Sektioner som klassificerats som UTESLUT A fortsätter att vara<br>oskyddade i detta läge. Som standard finns det ingen<br>utpasseringstid (systemet kopplas omedelbart på när detta läge<br>väljs). En utpasseringstimer kan användas i detta läge genom att<br>aktivera variabeln Deltillkoppling A tidsinställd. |  |  |  |  |
| Deltillkoppling B | Standard<br>Chef                  | Alternativet DELTILLKOPPLING B ger skydd åt alla sektioner<br>utom dem som har klassats som UTESLUT B.                                                                                                    |  |  |  |  |
|                   |                                   | Som standard finns det ingen utpasseringstid (systemet kopplas<br>omedelbart på när detta läge väljs). En utpasseringstimer kan<br>användas i detta läge genom att aktivera variabeln Deltillkoppling<br>B tidsinställd.                                                                                           |  |  |  |  |
| Tillkoppling      | Begränsad<br>Standard<br>Chef     | Funktionen FULL TILLKOPPLING kopplar till larmsystemet helt och ger fullständigt skydd för en byggnad (om man öppnar en larmsektion aktiveras larmet).                                                                                                    |  |  |  |  |
|                   |                                   | När man valt TILLKOPPLING låter summern och displayen på<br>manöverpanelen börjar räkna ned utpasseringstiden. Gå ut ur<br>byggnaden innan denna tidsperiod är slut.                                                                                                    |  |  |  |  |
|                   |                                   | När utpasseringstiden är slut, slås systemet till och öppning av<br>in-/utpasseringssektioner sätter igång inpasseringstimern. Om<br>systemet inte frånkopplas innan inpasseringstimern går ut,<br>aktiveras larmet.                                                                                               |  |  |  |  |

| Höger                           | Standardtyp för<br>användarprofil | Beteckning                                                                                                    |
|---------------------------------|-----------------------------------|----------------------------------------------------------------------------------------------------|
| Tvångstillkoppling              | Standardadministratör             | Alternativet TVÅNGSTILLKOPPLING visas på manöverpanelen<br>när ett försök görs att tillkoppla systemet medan en larmsektion<br>är felaktig eller fortfarande är öppen (övre raden på displayen<br>visar den öppna sektionen).                                                                    |
|                                 |                                   | Att välja detta alternativ tillkopplar larmet och spärrar sektionen för denna tillkopplingsperiod.                                                                                                    |
| Autotillkoppling<br>fördröjning | Standard*<br>Chef                 | Användaren kan fördröja eller avbryta autotillkoppling.                                                                                                    |
| Återställ                       | Standard<br>Chef                  | Funktionen ÅTERSTÄLL återställer ett varningstillstånd i<br>systemet och raderar det varningsmeddelande som hör ihop med<br>detta varningstillstånd.                                                                                                    |
|                                 |                                   | Ett varningstillstånd kan bara återställas efter att den sektion<br>eller fel som utlöste varningstillståndet har återställts till normalt<br>driftsläge och alternativet ÅTERSTÄLL LARM i<br>användarprogrammering väljs för den sektionen.                                                     |
| Spärra                          | Standard<br>Chef                  | Spärrning av sektion inaktiverar den sektionen under en<br>Iarmtillkopplingsperiod.                                                                                                    |
|                                 |                                   | Detta är den bästa metoden att inaktivera en felaktig eller öppen<br>sektion eftersom fel- eller öppettillstånd visas på<br>manöverpanelen varje gång systemet kopplas på för att påminna<br>användaren att hålla uppsikt över den sektionen.                                                    |
| Isolera                         | Standard*<br>Chef                 | Att isolera en sektion inaktiverar denna sektion tills den<br>uttryckligen avisoleras igen. Alla sektionstyper på<br>centralapparaten kan isoleras.                                                                                                    |
|                                 |                                   | Man bör vara försiktig när man använder funktionen att inaktivera<br>felaktiga eller öppna sektioner; när en sektion har blivit isolerad,<br>ignoreras den av systemet och kan förbises vid framtida<br>tillkopplingar av systemet, vilket leder till att säkerheten i<br>fastigheten försämras. |
| Användarrättighe                | ter - System                      |                                                                                                    |
| Webbåtkomst                     | Standard*<br>Chef                 | Användaren får åtkomst till centralen via webbläsare.                                                                                                    |
| Visa logg                       | Standard<br>Chef                  | Detta menyalternativ visar de senaste händelserna på<br>manöverpanelens display. Händelseloggen (se <i>Händelselogg</i> på<br>sidan 171) ger information om tid och datum för varje loggad<br>händelse.                                                                                          |
| Användare                       | Chef                              | Användaren kan skapa och ändra andra användare på centralen,<br>men endast med samma eller mindre behörigheter än användaren<br>själv.                                                                                                    |
| SMS                             | Standard*<br>Chef                 | Denna funktion tillåter användare att ställa in SMS-<br>meddelandetjänsten om ett modem är installerat i systemet.                                                                                                    |

| Höger              | Standardtyp för<br>användarprofil             | Beteckning                                                                                                    |
|--------------------|-----------------------------------------------|----------------------------------------------------------------------------------------------------|
| Ange datum         | Standard<br>Chef                              | Använd detta menyalternativ för att programmera tid och datum i systemet (se <i>Ange datum/tid</i> på sidan 174).                                                    |
|                    |                                               | Var noga med att ange exakt tid och datum; dessa fält visas i<br>händelseloggen vid rapportering av systemhändelser.                                                 |
| Ändra kod          | Standard<br>Chef                              | Detta menyalternativ tillåter användare att ändra sina användar-<br>PIN-koder (se <i>Ändra installatörkod</i> på sidan 172).                                         |
|                    |                                               | <b>Obs:</b> För att uppfylla INCERT-godkännanden, måste användarens PIN-kod innehålla mer än 4 siffror.                                                              |
| Visa video         | Standard<br>Chef                              | Användaren kan visa videofilmer via webbläsaren.<br><b>Obs:</b> Webbåtkomstbehörigheten måste också vara aktiverad för<br>denna funktion.                            |
| Ringklocka         | Standard<br>Chef                              | Alla sektioner med DING-DONG-attribut tillkopplat genererar en kort ljudsignal på manöverpanelens summer när de öppnas (medan systemet är frånkopplat).              |
|                    |                                               | Detta menyalternativ gör det möjligt att aktivera eller inaktivera ding-dong-funktionen på alla sektioner.                                                           |
| Installatör        | Chef                                          | Detta alternativ tillåter användare att bevilja åtkomst till nstallatörprogrammering.                                                                                |
|                    |                                               | För regionala schweiziska krav CAT 1 och CAT 2 måste alla<br>områden kopplas från när installatöråtkomst beviljas, annars<br>kommer installatören att nekas åtkomst. |
| Uppgradera         | Chef                                          | Användaren får bevilja tillverkaråtkomst till centralen för uppgradering av mjukvara.                                                                                |
| Användarrättighe   | ter - kontroll                                |                                                                                                    |
| Utmatningar        | Standard<br>Chef                              | Användare kan aktivera/deaktivera konfigurerade utgångar<br>(mapping gates). Se <i>Redigera utgång</i> på sidan 236.                                                 |
| X-10               | Standard                                      | Användaren får aktivera/inaktivera konfigurerade X-10-enheter.                                                                                                    |
|                    | Administratör<br>Passagekontroll              | <b>Obs:</b> X-10 underhålls. Funktionen finns kvar i systemet för bakåtkompatibilitet.                                                                               |
| Kontroll av dörrar | Standard*<br>Administratör<br>Passagekontroll | Användare kan låsa/låsa upp dörrar.                                                                                                    |
| RF Utgång          | Standard<br>Administratör<br>Passagekontroll  | Användaren kan kontrollera RF-utgång                                                                                                    |
| Användarrättighe   | ter - test                                    |                                                                                                    |
| Sirentest          | Standard<br>Chef                              | Användaren kan utföra ett sirentest för att testa de externa<br>sirenerna, blixtljus, interna sirener och summer för att säkerställa<br>att de fungerar korrekt.     |

| Höger                      | Standardtyp för<br>användarprofil | Beteckning                                                                                                 |
|----------------------------|-----------------------------------|----------------------------------------------------------------------------------------------------|
| Gångtest                   | Standard<br>Chef                  | Med hjälp av gångtest kan man testa funktionen hos alla<br>larmdetektorer i ett system.                    |
| WPA-test1                  | Standard<br>Chef                  | Användaren kan testa en WPA.                                                                               |
| Användarrättighe           | ter – serviceinstallatör          |                                                                                                    |
| Välj användare<br>[Master] |                                   | Användaren kan skapa och ändra andra användare i systemet utan restriktioner avseende användarrättigheter. |
| Välj<br>användarprofiler   |                                   | Användare kan skapa och ändra användarprofiler i systemet.                                                 |
| Välj kalendrar             |                                   | Användare kan konfigurera kalendrar.                                                                       |
| Ställ in dörrar            |                                   | Användare kan ändra dörrar.                                                                                |

\* Funktioner som inte är aktiverade som standard för denna användare, men som kan väljas

<sup>1</sup> En WPA är kompatibel med SiWay RF Kit (SPCW110, 111, 112, 114) enbart.

## Passagekontroll

| Enhetskod:         | 0       | Enhetskod | för alla kort som använder denna användarp |
|--------------------|---------|-----------|--------------------------------------------|
| Dörråtkomstslista: | Dörr ID | Dörrnamn  | Passage / Kalender                         |
|                    | 1       | Door 1    | 24 timmar 💉                                |
|                    | 2       | Door 2    | 24 timmar 💌                                |
|                    | 3       | Door 3    | 24 timmar 👻                                |
|                    | 4       | Door 4    | 24 timmar 🗸                                |

- 1. Ange en **Områdeskod**, om det krävs, för alla kort som har tilldelats den här användarprofilen. Se *Understödda kortläsare och kortformat* på sidan 400.
- 2. Välj **Åtkomsträttigheter** för den här profilen för de dörrar som har konfigurerats i systemet. Alternativen är:
  - Ingen åtkomst
  - Ingen tidsbegränsning (dvs åtkomst 24 timmar om dygnet)
  - Kalender (om konfigurerad)

#### 3. Användare som använder denna användarprofil

En lista över användare som har tilldelats den här profilen visas. Klicka på en användare för att se eller ändra användarens detaljinformation.

Du kan skapa en ny användarprofil som baseras på en existerande profil genom att klicka på **Replikera**. En ny **Användarprofil** visas.

#### Se även

Lägga till/redigera användarprofiler på sidan 203

Lägga till/Redigera område på sidan 278

## 17.8.3 Att konfigurera SMS

SPC-system tillåter fjärrsändning av (SMS) på system med installerade modem.

#### Förutsättningar

- Ett modem är installerat och identifierat av systemet.
- Funktionen SMS-verifiering är aktiverad. (Se Alternativ på sidan 259.)
- 1. Välj Användare>Användare SMS.

Installatörens SMS-ID och en lista över användares SMS-ID med tillhörande SMS-detaljer visas.

| Användare      | Användar | profiler Ar | wändares SMS | Trådlös FJK  | Web Lösenord | Installatör |              |                     |                    |
|----------------|----------|-------------|--------------|--------------|--------------|-------------|--------------|---------------------|--------------------|
| Installatörs S | MS       |             |              |              |              |             |              |                     |                    |
| Ändra          | Testa    | Radera      | ID           | Användarnamn |              |             | SMS nummer   | Händelser Aktiverat | Kontroll Aktiverat |
| /              |          |             | 9999         | Engineer     |              |             | 0            | ÷                   |                    |
|                |          |             |              |              |              |             |              |                     |                    |
| Användares     | SMS      |             |              |              |              |             |              |                     |                    |
| Ändra          | Testa    | Radera      | ID           | Användarnamn |              |             | SMS nummer   | Händelser Aktiverat | Kontroll Aktiverat |
| /              |          | â           | 2            | User 2       |              |             | 353883444031 | Aktiverad           |                    |
|                |          |             |              |              |              |             |              |                     |                    |

- 2. Klicka på Test-knappen för att testa ett SMS-nummer.
- 3. Klicka på Lägg till för att lägga till ett nytt SMS-ID eller klicka på ikonen Ändra bredvid det önskade SMS-ID:t.

| Användare    | Användarprofiler        | Användares SMS | Trådlös FJK | Web Lösenord | Installatör |                                                                                       |
|--------------|-------------------------|----------------|-------------|--------------|-------------|---------------------------------------------------------------------------------------|
| Ändra SMS i  | inställningar           |                |             |              |             |                                                                                       |
| Allmänna ins | tällningar              |                |             |              |             |                                                                                       |
| Α            | Användar SMS ID         |                | 2           |              |             |                                                                                       |
| A            | Användare               |                | 2: User 2   |              | ~           | Användare som tillhör detta SMS nummer                                                |
| S            | SMS nummer              |                | 35386344    | 4031         |             | Telefonnumret SMS-meddelanden skickas till                                            |
| SMS händels  | er                      |                |             |              |             |                                                                                       |
| L            | .arm                    |                |             |              |             | Larmaktivering                                                                        |
| L            | armåterställningar      |                |             |              |             | Rapporterade larm återställs                                                          |
| v            | /erifierade larm        |                |             |              |             | Larm verifierade av flera sektioner                                                   |
| F            | el                      |                |             |              |             | Fel och sabotageaktiveringar                                                          |
| E            | elåterställning         |                |             |              |             | Fel och sabotageåterställning                                                         |
| т            | fill / Från             |                |             |              |             | Tillkoppla och Frånkoppla                                                             |
| т            | fidig / Sen             |                |             |              |             | Rapportera om Till-/Frånkoppling inte följer schema.                                  |
| s            | Spärrade                |                |             |              |             | Spärra och isolera                                                                    |
| C            | Dörrhändelser           |                |             |              |             | Passagekontrollhändelser                                                              |
| c            | Övrigt                  |                |             |              |             | Övriga händelsetyper                                                                  |
| т            | frådlös tappad händelse |                |             |              |             | Om markerad, trådlösa förlorade, händelser kommer att sändas över CID / SIA och FlexC |

4. Konfigurera SMS-detaljerna enligt följande:

| SMS-ID           | Systemgenererat ID.                                                                                                    |
|------------------|----------------------------------------------------------------------------------------------------|
| Användare        | Välj en ny användare för det här SMS-ID:t om så krävs.                                                                                                    |
| SMS<br>nummer    | Skriv in det nummer dit SMS-meddelandet ska skickas (kräver tresiffrigt<br>landsprefix).<br><b>Obs:</b> Installatörens SMS-nummer kan raderas genom att ange det till 0.<br>Användares SMS-nummer kan inte raderas. |
| SMS-<br>händelse | Välj de centralhändelser som användaren eller installatören ska motta med SMS.                                                                                                    |
| SMS-<br>kontroll | Välj de funktioner som användaren eller installatören kan utföra från distans på centralen med SMS. Se <i>SMS-kommandon</i> på nästa sida.                                                                          |

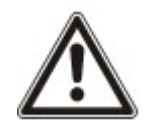

OBS: ÖVERFALLSLARM-händelser skickas inte via SMS.

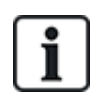

Om telefonlinjen är ansluten till PSTN-nätet via en telefonväxel, bör siffran för att komma ut på linjen sättas in före numret till den som ska ringas upp. Se till att nummerpresentation är aktiverad på den valda linjen för att ringa till SMS-nätet. Kontakta administratören för telefonväxeln för information.

## 17.8.4 SMS-kommandon

När inställningar och konfiguration av SMS är slutförd kan SMS-funktionerna aktiveras. Kommandon sänds, beroende på SMS-konfiguration, antingen med hjälp av PIN-kod eller nummerpresentation. Typen av PIN-kod beror på inställningarna i SMS-verifiering.

Nedanstående tabell visar alla tillgängliga SMS-kommandon. Åtgärder och svar redovisas också.

SMS-kommandon skickas som textmeddelanden till telefonnumret på SIM-kortet på centralapparaten.

Kommandon som används med PIN-kod har följande format:

\*\*\*\*.kommando eller \*\*\*\* kommando

där \*\*\*\* är PIN-koden och "kommando" är kommandot, dvs. PIN-koden följt av antingen ett mellanslag eller en punkt. Till exempel kommandot "TILL" anges som: \*\*\*\* TILL eller \*\*\*\*. TILL. Den fullständiga versionen av kommandot, där det är listat, kan också användas. Till exempel, \*\*\*\*. TILLK.

Om användaren inte har tillräckliga rättigheter att utföra ett kommando, återgår systemet till ÅTKOMST NEKAD.

Om nummerpresentation är aktiverad och avsändarens SMS-nummer är konfigurerat, krävs inte PINprefixet.

| Användning av kod                           | Användning av<br>nummerpresentation | Åtgärd                                                                                                    | Svar                                                                                                    |
|---------------------------------------------|-------------------------------------|----------------------------------------------------------------------------------------------------|----------------------------------------------------------------------------------------------------|
| **** HJÄLP<br>****.HJÄLP                    | HJÄLP                               | Alla tillgängliga<br>kommandon visas.                                                                                                    | Alla tillgängliga kommandon                                                                                      |
| **** TILL<br>****.TILL<br>****.TILLKOPPLING | TILL<br>TILLKOPPLING                | Tillkopplar alla områden<br>som användaren har<br>tillgång till.                                                                                                    | Tid/datum för<br>systemtillkoppling. Svarar<br>eventuellt med öppna<br>sektioner/tvångstillkopplade<br>sektioner |
| **** DELA<br>****.DELA                      |                                     | Tillåter deltillkoppling A<br>av larm via SMS.<br>Det är också möjligt att<br>ange det anpassade<br>namnet som definieras i<br>DELTILLKOPPLING Byt<br>namn-fältet i <b>Alternativ</b> -<br>sidan. Se <i>Alternativ</i> på<br>sidan 259. | Systemtillkoppling                                                                                               |

#### KOMMANDON (\*\*\*\* = kod)

| Användning av kod                           | Användning av<br>nummerpresentation | Åtgärd                                                                                                    | Svar                                                                                                    |
|---------------------------------------------|-------------------------------------|----------------------------------------------------------------------------------------------------|----------------------------------------------------------------------------------------------------|
| **** DELB<br>****.DELB                      |                                     | Tillåter deltillkoppling B<br>av larm via SMS.<br>Det är också möjligt att<br>ange det anpassade<br>namnet som definieras i<br>DELTILLKOPPLING Byt<br>namn-fältet i <b>Alternativ</b> -<br>sidan. Se <i>Alternativ</i> på<br>sidan 259.<br>Exempel:<br>*****.DELA NATT | Systemtillkoppling                                                                                                    |
| **** FRAN<br>****.FRAN<br>****.FRÅNKOPPLING | FRAN<br>FRÅNKOPPLING                | Frånkopplar alla områden<br>som användaren har<br>tillgång till.                                                                                                    | Frånkoppla system                                                                                                    |
| **** SSTA<br>****.SSTA<br>****.STATUS       | SSTA<br>STATUS                      | Hämtar status för<br>områden.                                                                                                    | <ul> <li>Status för system och<br/>tillämpliga områden</li> <li>För ett system med bara<br/>ett område, returneras<br/>system och läge, om läget<br/>är systemets inställda<br/>status.</li> <li>För ett system med många<br/>områden, returneras status<br/>för varje område.</li> </ul> |
| **** XA1.PÅ<br>****.XA1.PÅ                  |                                     | Om X10 enheten<br>identifieras som "A1",<br>sätts den på.                                                                                                    | Status för "A1"                                                                                                    |
| **** XA1.AV<br>****.XA1.AV                  |                                     | Om X10 enheten<br>identifieras som "A1",<br>slås den av.                                                                                                    | Status för "A1"                                                                                                    |
| **** LOG<br>****.LOGG                       |                                     | De 10 senaste<br>händelserna visas.                                                                                                    | Senaste händelser                                                                                                    |
| **** ENGA.PÅ<br>****.ENGA.PÅ                | ENGA.PÅ                             | Aktivera<br>installatöråtkomst.                                                                                                    | Tillåt installatör                                                                                                    |
| **** ENGA.AV<br>****.ENGA.AV                | ENGA.OFF                            | Inaktivera<br>installatörsåtkomst.                                                                                                    | Upphäv installatör                                                                                                    |
| **** MANA.PÅ<br>****.MANA.PÅ                |                                     | Aktivera<br>tillverkaråtkomst.                                                                                                    | Tillverkarstatus                                                                                                    |

| Användning av kod | Användning av nummerpresentation | Åtgärd                                          | Svar                                                                                         |
|-------------------|----------------------------------|-------------------------------------------------|----------------------------------------------------------------------------------------------|
| **** MANA.AV      |                                  | Inaktivera<br>tillvorkaråtkomst                 | Tillverkarstatus                                                                             |
| ****.MANA.AV      |                                  |                                                 |                                                                                              |
| **** 05.PÅ        |                                  | Om utgång (mapping                              | Status för "O5"                                                                              |
| ****.05.PÅ        |                                  | gate) identifieras som<br>"O5", triggas den på  | Exempel:                                                                                     |
| ****.UTGÅNG       |                                  | oo , mggao aon pa.                              | Utgång O5 på.                                                                                |
|                   |                                  |                                                 | <ul> <li>Utgång uppvärmning på<br/>(där uppvärmningen är<br/>namnet på utgången).</li> </ul> |
| **** 05.AV        |                                  | Om utgång (mapping                              | Status för "O5"                                                                              |
| ****.05.AV        |                                  | gate) identifieras som<br>"O5", triggas den av. | Till exempel: Utgång O5 av                                                                   |
| ****.CLR          |                                  | Tillåter radering av larm                       |                                                                                              |
| ****.ÅTERSTÄLL    |                                  | genom SMS.                                      |                                                                                              |

i

För SMS-igenkänning använder utgångsidentifiering (mapping gate) formatet ONNN, där O står för utgång och NNN är numeriska platshållare, av vilka alla inte är nödvändiga.

(Exempel: O5 för utgång 5)

För SMS-igenkänning använder X-10-enheter formatet: XYNN, där X står för X-10, Y står för alfabetisk identitet och NN är de tillgängliga numeriska platshållarna. (Exempel: XA1)

SMS fungerar med standardprotokollet för SMS-telefoner. Observera att vissa PSTN-operatörer inte tillhandahåller SMS-tjänster över PSTN-linjer. För att SMS ska fungera över PSTN måste följande kriterier vara uppfyllda:

- Nummerpresentation måste aktiveras på telefonlinjen.
- Direkt telefonlinje inte via PABX eller annan kommunikationsutrustning.
- Observera också att de flesta operatörer bara tillåter SMS till en telefon som är registrerad i samma land. (Detta på grund av faktureringsproblem.)

# 17.8.5 Radera webblösenord

Den här skärmsidan visar en lista över installatören och alla användar- och installatörlösenord som har skapats för att få tillgång till webbläsaren.

## 1. Välj Användare>Webblösenord.

| Användare               | Användarprofiler | Användares SMS | Trådlös FJK | Web Lösenord | Insta | llatör       |
|-------------------------|------------------|----------------|-------------|--------------|-------|--------------|
| Installatörs We         | b Lösenord       |                |             |              |       |              |
|                         | Radera           |                | ID          |              |       | Användarnamn |
|                         | <b></b>          |                | 9999        |              |       | Engineer     |
| Användares Web lösenord |                  |                |             |              |       |              |
|                         | Radera           |                | ID          |              |       | Användarnamn |
|                         |                  |                |             |              |       |              |

2. Klicka på knappen Radera bredvid installatören eller användaren för att radera lösenordet.

# 17.8.6 Att konfigurera installatörinställningar

Att konfigurera installatörinställningar:

1. Välj Användare>Installatör.

| Användare      | Användarprofiler | Användares SMS | Trådlös FJK | Web Lösenord | Installatör                                                                  |
|----------------|------------------|----------------|-------------|--------------|------------------------------------------------------------------------------|
| Ändra Installa | atörsinställning | ar             |             |              |                                                                              |
|                |                  |                |             |              |                                                                              |
| Användarinst   | ällningar        |                |             |              |                                                                              |
| Användar ID:   |                  | 9999           |             |              |                                                                              |
| Användarnamn   |                  | Engineer       |             |              | Namn på Användare i systemet                                                 |
| Användar PIN:  |                  |                | Ändra PIN   |              | PIN används för Användare till Larm och Passage. Använd 0 om PIN inte krävs. |
| Språk:         |                  | Engelska       |             |              | Språk använt av användare                                                    |
| Användarvari   | ningar           |                |             |              |                                                                              |
| Ingen          |                  |                |             |              |                                                                              |
|                |                  |                |             |              |                                                                              |
| Användar SM    | s                |                |             |              |                                                                              |
| Lägg till anv  | ändar SMS        |                |             |              |                                                                              |
|                |                  |                |             |              |                                                                              |
|                |                  |                |             |              |                                                                              |

#### Spara Bakåt

- 2. Ändra 'Installatörens' Användarnamn om så krävs.
- 3. Klicka på knappen Ändra kod för att ändra installatörens PIN-kod (se Ändra installatörens PINkod och webblösenord. på nästa sida).

**Obs:** För att uppfylla INCERT-godkännanden, måste användarens PIN-kod innehålla mer än 4 siffror.

4. Välj det **Språk** som installatören ska använda. (Visas endast om det finns flera tillgängliga språk - se *Att uppgradera språk* på sidan 349.)

| Attribut             | Beteckning                                                                                                    |
|----------------------|----------------------------------------------------------------------------------------------------|
| Kortnummer           | Ange kortnummer Ange 0 för att ta bort tilldelningen på kortet.                                                                                                    |
| Ogiltigt kort        | Kryssa för att tillfälligt utesluta kortet.                                                                                                    |
| Förlängd tid         | Utöka dörrtimers när kortet finns.                                                                                                    |
| PIN<br>förbikoppling | Åtkomst till dörr utan PIN på en dörr med PIN-läsare                                                                                                    |
| Prioritet            | Prioriterade kort lagras lokalt i dörrcentralerna och beviljar tillträde i händelse av tekniskt fel när dörrcentralen tappar kontakten med kontrollcentralen.                                                                                                    |
|                      | Det maximala antalet prioriterade användare är:                                                                                                    |
|                      | SPC4xxx - alla användare                                                                                                    |
|                      | • SPC5xxx – 512                                                                                                    |
|                      | • SPC6xxx - 512                                                                                                    |
| Eskort               | Eskortfunktionen innebär att privilegierade kortinnehavare måste eskortera andra kortinnehavare<br>genom vissa dörrar. Om denna funktion är aktiverad för en dörr, måste ett kort med<br>"eskortbehörighet" visas först innan andra kortinnehavare utan denna behörighet kan öppna<br>dörren. Tidsrymden när kortinnehavare kan visa sina kort efter att en kort med eskortbehörighet<br>visats, kan konfigureras för varje dörr. |

#### Passagekontroll

| Attribut | Beteckning                                                                                                    |
|----------|----------------------------------------------------------------------------------------------------|
| Väktare  | Väktarfunktionen innebär att en kortinnehavare med väktarprivilegier alltid måste befinna sig i ett<br>rum (en dörrgrupp) när andra kortinnehavare finns där.                                                                                     |
|          | Väktaren måste gå in i rummet först. Andra kortinnehavare får inte gå in i rummet om det inte<br>finns en väktare där. Kortinnehavaren med väktarbehörighet får inte gå ut förrän alla<br>kortinnehavare utan väktarbehörighet har lämnat rummet. |
|          | Identifierar denna kortinnehavare som väktare. Användaren med attributet väktare måste vara<br>den första som går in i en dörrgrupp som kräver väktarkortinnehavare och den sista som lämnar<br>dörrgruppen.                                      |

# 17.8.6.1 Ändra installatörens PIN-kod och webblösenord.

Du kan ändra PIN-koden för att få tillgång till manöverpanelen och även lösenordet för att komma åt webbläsaren för enbart installatörnivå.

| Användare      | Användarprofiler      | Användares SMS        | Trådlös FJK        | Web Lösenord | Installatör |  |
|----------------|-----------------------|-----------------------|--------------------|--------------|-------------|--|
|                |                       |                       |                    |              |             |  |
| Ändra PIN      |                       |                       |                    |              |             |  |
| PIN-kod        |                       |                       |                    |              |             |  |
| Gammal k       | :od:                  |                       | 6 Siffror          |              |             |  |
| Ny kod:        |                       |                       | 6 Siffror          |              |             |  |
| Bekräfta n     | iy kod:               |                       | 6 Siffror          |              |             |  |
| Än             | idra PIN              |                       |                    |              |             |  |
|                |                       |                       |                    |              |             |  |
| Ändra Web Löse | nord (använd en mer s | säker kod än användar | kod för inloggning | )            |             |  |
| Gammalt        | Lösenord :            |                       | Ta bort lösen      | lord         |             |  |
| Nytt Löser     | nord:                 |                       | ]                  |              |             |  |
| Bekräfta n     | ytt Lösenord:         |                       | ]                  |              |             |  |
| Ändr           | a lösenord            |                       |                    |              |             |  |

1. Ändra PIN-koden enligt följande:

| Gammal kod      | Ange befintlig installatörs-PIN-kod (Endast siffror) |
|-----------------|------------------------------------------------------|
| Ny kod          | Ange ny installatörs-PIN-kod (Endast siffror)        |
| Bekräfta ny kod | Ange ny installatörs-PIN-kod på nytt.                |

2. Klicka på knappen Ändra PIN-kod för att aktivera den nya PIN-koden.

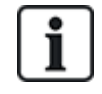

Minsta antalet siffror i koden beror på säkerhetsinställningen i systemet eller på hur många **PIN-siffror** som ställs in i menyn **Centralinställningar > Systeminställningar > Alternativ**. 3. Ändra webblösenordet till ett säkrare lösenord för att komma åt webbläsaren.

| Nytt lösenord             | Skriv in det nya webbåtkomstlösenordet (alfabetiska tecken A-Z, numeriska siffror 0-9). |
|---------------------------|-----------------------------------------------------------------------------------------|
| Bekräfta nytt<br>lösenord | Ange det nya webbåtkomstlösenordet en gång till.                                        |

4. Klicka på knappen Ändra lösenord för att aktivera det nya lösenordet.

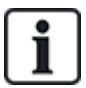

Lösenordet är skiftlägeskänsligt - försäkra dig om att du anger korrekta stora eller små bokstäver i ditt nya lösenord.

# 17.9 Radio

Detektion av trådlös sensor (868MHz) på centralapparaten SPC tillhandahålls av trådlösa moduler. Det finns två typer av trådlösa moduler: enkelriktad SiWay RF Kit (SPCW110, 111, 112, 114) och tvåvägs SPCW120 Trådlös panelmottagare. SiWay RF Kit monteras i styrenheten på manöverpanelen eller genom att installera en trådlös. SPC trådlös tvåvägsmodulen monteras i kontrollpanelens modemfack 2. Se tabellen nedan för information om vilka enheter som kan registreras med de olika typerna av panelmottagare.

För att uppfylla kraven i EG-märkningen kan SPCW120-produkten bara monteras med följande produkter:

- SPC5330.320-L1
- SPC6330.320-L1

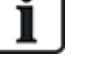

- SPC4320.320-L1SPC5320.320-L1
- SPC5350.320-L1
- SPC6350.320-L1

#### Enheter som är kompatibla med enkelriktade panelmottagare

| Trådlösa | ADM-I12W1   | Trådlöst Fresnel PIR-detektor, 12 m vidvinkel                             |  |
|----------|-------------|---------------------------------------------------------------------------|--|
| sensorer | IR160W6-10  | Trådlös PIR-detektor med svart triplex-spegel, 18 m vidvinkel,<br>868 MHz |  |
|          | IMKW6-10    | Trådlös magnet kontakt, 868 MHz                                           |  |
|          | IMKW6-10B   | Trådlös magnet kontakt, 868 MHz (brun)                                    |  |
|          | OPZ-W1-RFM6 | SiWay radiomodul (plug-in till brandvarnare)                              |  |
| IRCW6-11 |             | Fjärrkontroll FOB som styrs med 4 knappar                                 |  |
| IPAW6-10 |             | Personliga sändare                                                        |  |
| WPA      |             | Trådlöst personlarm                                                       |  |

#### Enheter som är kompatibla med tvåvägs-panelmottagare

| Trådlösa | WPIR     | Trådlös 12 m PIR-detektor med tillval PET-immunitet |
|----------|----------|-----------------------------------------------------|
| sensorer | WPIR-CRT | Trådlös gardin PIR-detektor                         |
|          | WMAG     | Trådlös magnetkontakt (slank)                       |
|          | WMAG-I   | Magnetisk kontakt med extra ingång                  |
| WRMT     |          | Fjärrkontroll FOB som styrs med 4 knappar           |
| WPAN     |          | Trådlös personlarmsknapp                            |

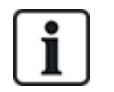

För instruktionsfilmer om trådlösa enheter och panelmottagare, se http://van.fyi?Link=Wireless\_devices.

# 17.9.1 Envägs trådlös

Följande enheter kan registreras på en envägs trådlös panelmottagare:

- Trådlösa sensorer
- WPA Trådlös personlarmsknapp
- IPAW6-10
- IRCW6-11

Observera att du måste avaktivera tvåvägs trådlös innan dessa enheter registreras.

För att avaktivera tvåvägs trådlös:

- 1. Välj Konfiguration > Hårdvara > Trådlös > Trådlösa inställningar.
- 2. Avaktivera Tvåvägs trådlös.

| Hårdvara System Ingångar Utg            | ångar Områden Kalendrar               | Åndra egen kod Avancerad                                                                                                    |
|-----------------------------------------|---------------------------------------|----------------------------------------------------------------------------------------------------|
| Centralapparat X-BUS Trådlös            |                                       |                                                                                                    |
| Trådlös WPA Inställningar för trådlö    | sa Sändarlista                        |                                                                                                    |
| Inställningar för trådlös kommunikation | 7                                     |                                                                                                    |
| Tvåvägs trådlös                         |                                       | Aktivera om tvåvägs trådlös sändtagare är monterad.                                                                                             |
| Filter                                  |                                       | Om markerat, tas ingen hänsyn till signaler med signalstyrka 0.                                                                                 |
| Identifiera radiostörning               |                                       | Om markerat, detekteras radiostörning.                                                                                                    |
| Trådlös tappad händelse                 |                                       | Om markerad, trådlösa förlorade, händelser kommer att sändas över CID / SIA och FlexC                                                           |
| Övervakning                             | 2 V Minuter                           | Tvåvägs trådiös övervakningstidsintervall i minuter                                                                                             |
| Antenn                                  | Externt ~                             | Välj vilken typ av antenn som är ansluten till radiomodulen.                                                                                    |
| Saknar övervakning                      | Sabotage inaktiverad $\smallsetminus$ | Välj om utebliven detektorövervakning ska aktivera ett larm om sektionsabotage.                                                                 |
| Fjärrkontroll SOS                       | Bråklarm V                            | Välj hur Fjärrkontroll eller armbands SOS knappar ska användas (ej WPA)                                                                         |
| WPA testschema                          | 365                                   | Maximal period mellan Bärbart funktionstest, dagar (0-365, 0 = Bärbart test inaktiv / ej nödvändigt).                                           |
| Trådlös detektor hindrar tillkoppling   | 20                                    | Antal minuter utan övervakning som förhindrar tillkoppling för det området som den trådlösa detektorn tillhör (0 - 720, 0 = kontroll avstängd). |
| Enhet har tappat övervakningstiden      | 720                                   | Antal minuter utan övervakning innan den rapporterar ett detektorbortfall (20 - 720, 0 = kontroll avstängd).                                    |
| Spara                                   |                                       |                                                                                                    |

#### 17.9.1.1 Trådlösa sensorer

#### Registrera en detektor

Registrera en ny detektor:

1. Välj Konfiguration > Hårdvara > Trådlösa inställningar.

| Hårdvara       | System        | Ingångar          | Utgångar | Områden | Kalendrar | Ändra egen kod  | Avancerad                            |
|----------------|---------------|-------------------|----------|---------|-----------|-----------------|--------------------------------------|
| Centralappara  | at X-BUS      | Trådlös           |          |         |           |                 |                                      |
| Trådlös        | WPA In        | ställningar för f | trådlösa |         |           |                 |                                      |
| Inställningar  | r för trådlös | kommunik          | ation    |         |           |                 |                                      |
| Tvåvägs trådlö | ös            |                   |          | D       |           | Aktivera om två | vägs trådlös sändtagare är monterad. |

- 2. Avaktivera Tvåvägs trådlös.
- 3. Välj Konfiguration > Hårdvara > Trådlös och klicka på knappen Registrera ny detektor.

| Hårdvara          | System                        | Ingångar U    | tgångar Områden | Kalendrar Ändra | egen kod Avance | rad      |        |                         |      |          |         |
|-------------------|-------------------------------|---------------|-----------------|-----------------|-----------------|----------|--------|-------------------------|------|----------|---------|
|                   | Centralappanet X-BUS TrideBit |               |                 |                 |                 |          |        |                         |      |          |         |
| Trådlös           |                               |               |                 |                 |                 |          |        |                         |      |          |         |
| Tràdiös - Re      | egistrerad                    | le detektorer |                 |                 |                 |          |        |                         |      |          |         |
| Total trådiös akt | iverad 1                      |               |                 |                 |                 |          |        |                         |      |          |         |
| Detekto           | w                             | ID            | Тур             | Sektion         | Batteri         | Övervaka | Signal | Version                 | Logg | Ändra    | Ta bort |
|                   |                               |               |                 |                 | OK.             | OK       |        | SW 10 8 2 01 HW 131     | e.   |          | +       |
| 1                 |                               | 2415084       | IH-detextor     | 8               | OK              | UN       |        | 517. [0.0.2.0] THT. [5] | 13   | <u>.</u> |         |

Obs: Detektorn visas inte i Listan registrerade detektorer förrän du klickar på knappen Registrera ny detektor.

4. När detektorn hittas, klicka på knappen Lägg till.

| Hårðvara     | System Ingångar Ulgån                              | gar Områden                                     | Kalendrar Änd | ra egen kod Avancerad |                        |        |                |           |
|--------------|----------------------------------------------------|-------------------------------------------------|---------------|-----------------------|------------------------|--------|----------------|-----------|
|              | Centralsparat X-BU3 Tradition                      |                                                 |               |                       |                        |        |                |           |
| Trådlös      | Trádios WPA Instalaningus for trádicia Sándantista |                                                 |               |                       |                        |        |                |           |
| Trådlös - Up | ptäcker                                            |                                                 |               |                       |                        |        |                |           |
|              | Mottaget                                           | S/N                                             | Status        | Тур                   | Version                | Signal | Mottagare      | Lãgg till |
|              |                                                    | 23/11/2018 15:55:00 2528846 Stang Magnetkontakt |               |                       |                        |        |                |           |
|              | 23/11/2018 15:55:00                                | 2528846                                         | Stang         | Magnetkontakt         | SW. [0.1.2.13] HW. [1] | Pågår  | Centralapparat | +         |
|              | 23/11/2018 15:55:00                                | 2528846                                         | Stäng         | Magnetkontakt         | 8W. [0.1.2.13] HW. [1] | Pågår  | Centralapparat | +         |

5. Ställ in detektorns attribut.

Registrering av Trådlös detektor

| Beskrivning:   |                   |
|----------------|-------------------|
| Detektor ID:   | 2528846           |
| Detektortyp:   | Magnetkontakt     |
| Sektion:       | 10 ~              |
| Tamper Option: | SABOTAGE $\vee$   |
| Sektionstyp:   | Larm ~            |
| Område:        | Område 1 Area 1 ∨ |
|                | _                 |
| Spara Avbry    | t                 |
6. Detektorn visas i Listan registrerade detektorer.

| Hårdvara Syster                                             | m Ingångar                                                                      | Utgångar Områden | Kalendrar Ändra egen | kod Avancerac | e.       |        |         |      |       |         |  |
|-------------------------------------------------------------|---------------------------------------------------------------------------------|------------------|----------------------|---------------|----------|--------|---------|------|-------|---------|--|
| Centralsporat X-8US Tridote                                 |                                                                                 |                  |                      |               |          |        |         |      |       |         |  |
| Trádios WPA installenegar for trádisia Sandarásta           |                                                                                 |                  |                      |               |          |        |         |      |       |         |  |
| Trådlös detektor re<br>Trådlös - Registrer                  | Irádiós detektor registrerad som sektion 9<br>Irádiós - Registrerade detektorer |                  |                      |               |          |        |         |      |       |         |  |
| Detektor                                                    | ıD                                                                              | Тур              | Sektion              | Batteri       | Övervaka | Signal | Version | Logg | Ändra | Ta bort |  |
| 1 2528846 Magnetiontalit 9 OK OK - SW.[B.12.13]HW.[1] 😰 🗾 📋 |                                                                                 |                  |                      |               |          |        |         |      |       |         |  |
|                                                             |                                                                                 |                  |                      |               |          |        |         |      |       |         |  |
| Uppdatera Regis                                             | Uppdatera Registrera ny detektor 1                                              |                  |                      |               |          |        |         |      |       |         |  |

#### Programmerbara attribut för trådlösa sensorer

| Beteckning  | Textbeskrivning av detektorn.                                        |
|-------------|----------------------------------------------------------------------|
| Detektortyp | Typ av trådlös detektor som upptäckt (t.ex. Magnetisk kontakt, PIR). |
| Sektion     | Sektionsnummer till vilken detektorn blivit registrerad.             |
| Sektionstyp | Typ av sektion (t.ex. larm, in-/utpassering).                        |
| Område      | Områden som sektionen är tilldelad.                                  |

#### Redigera en sensor

Redigera en sensor:

- 1. Klicka på knappen Redigera intill den detektor du vill redigera.
- 2. Redigera detektorns attribut.
- 3. Klicka på Spara för att spara dina ändringar.

#### 17.9.1.2 WPA

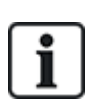

- Du kan endast konfigurera en WPA eller kontrollera dess status på manöverpanelen om en trådlös modul är monterad på manöverpanelen eller någon av dess expansionsenheter.
- En WPA är kompatibel med SiWay RF Kit (SPCW110, 111, 112, 114) enbart.

En WPA inte tilldelats till en användare. Vanligtvis, delas en WPA av flera personer, exempelvis säkerhetsvakterna som arbetar i skift. Alternativt kan en WPA fästas permanent på en yta exempelvis under ett skrivbord eller bakom en kassaapparat.

Du kan ansluta upp till 128 WPA:er per SPC-central.

#### Konfigurera en WPA

För att konfigurera en WPA från webbläsaren, välj fullständigt installatörsläge och välj **Konfiguration >** Hårdvara > Trådlös > WPA.

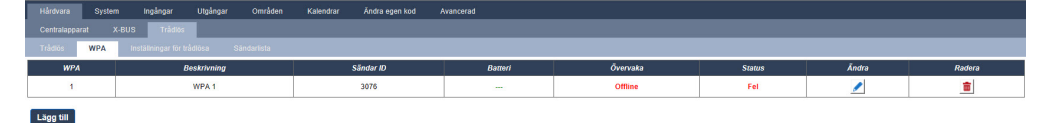

Följande kan kontrolleras eller konfigureras:

• Batteristatus

Centralen tar emot batteristatus från WPA i varje bildruta. Batteristatusen kan vara antingen OK eller Låg.

Batteriövervakning kräver en WPA som är monterad med PCB-revision E-PC138612 eller senare.

#### Övervaka

Övervakningsstatus kan vara något av följande:

– Fel

Centralen har inte mottagit ett övervakningsmeddelande från WPA inom perioden som har konfigurerats på sidan för trådlösa inställningar.

- Inaktiverad

Övervakning är inte konfigurerad.

– OK

Övervakning sänder normalt.

Status

Teststatusen kan vara något av följande:

– Förfallen

WPA har inte testats under perioden som har konfigurerats på sidan för trådlösa inställningar.

- Inaktiverad

Övervakning är inte konfigurerad.

-OK

WPA-testet är OK.

# Lägg till en WPA

För att lägga till en WPA i systemet:

1. Välj Konfiguration > Hårdvara > Trådlös > WPA och klicka på knappen Lägg till. Sidan Konfigurera trådlöst personlarm (WPA) visas.

| Hårdvara      | System     | Ingångar              | Utgångar | Områden             | Kalendrar          | Ändra egen kod           | Avancerad                                    |
|---------------|------------|-----------------------|----------|---------------------|--------------------|--------------------------|----------------------------------------------|
| Centralappara | at X-I     | BUS Trådlös           |          |                     |                    |                          |                                              |
| Trådlös       | WPA        | Inställningar för trå | idlõsa   | Sändarlista         |                    |                          |                                              |
| Konfigurera   | WPA (B     | ärbart överfalls      | slarm)   |                     |                    |                          |                                              |
| WPA           |            | 1                     |          |                     |                    |                          |                                              |
| Beskrivning   |            | WPA 1                 |          |                     |                    |                          |                                              |
| Sändar ID     |            | 3076                  |          |                     |                    |                          |                                              |
| Övervaka      |            | $\checkmark$          |          | Välj om WPA skall v | /ara övervakat. (C | )BS: Detta kräver att öv | ervakningsbygeln är på plats i den Bärbara.) |
| Testa         |            | $\checkmark$          |          | Välj om den WPA k   | räver en manuell   | test enligt schema.      |                                              |
| Bestämmande   | e av funkt | ioner för knappar     | ma       |                     |                    |                          |                                              |
| Röd           |            | Bråklarm              | $\sim$   |                     |                    |                          |                                              |
| Grön          |            | Överfall              | $\sim$   |                     |                    |                          |                                              |
| Gul           |            | Medicinskt            | $\sim$   |                     |                    |                          |                                              |
| Röd + Grön    |            | Bråklarm              | $\sim$   |                     |                    |                          |                                              |
| Röd + Gul     |            | Överfall              | $\sim$   |                     |                    |                          |                                              |
| Gul + Grön    |            | Bråklarm tyst         | $\sim$   |                     |                    |                          |                                              |
| Röd + Gul + ( | Grön       | Misstanke             | $\sim$   |                     |                    |                          |                                              |
| Spara Ba      | akåt       |                       |          |                     |                    |                          |                                              |

2. Konfigurera WPA med hjälp av följande information:

| Beteckning                      | Ange en beskrivning eller namn för unik identifiering av en WPA.                                                                                                    |
|---------------------------------|----------------------------------------------------------------------------------------------------|
| Sändar-ID                       | Ange sändar-ID som är tryckt på WPA:s hölje.                                                                                                    |
|                                 | Alternativt, tryck på valfri knapp på WPA och klicka på knappen <b>Lär in</b> .                                                                                                    |
|                                 | Sändarens ID-fält fylls i automatiskt.                                                                                                    |
| Övervaka                        | Du kan konfigurera WPA för att skicka regelbundna övervakningssignaler.<br>Övervakning aktiveras på WPA med en bygel.                                                                                                    |
|                                 | För rätt övervakningsdrift, aktivera funktionen övervakning på centralapparaten för den särskilda WPA:n. Om centralen inte tar emot en övervakningssignal tillkopplas ett larm som visas på manöverpanelens display och loggas.       |
|                                 | Om övervakningen inte aktiveras sänder WPA batteristatus till<br>centralapparaten ungefär var 24:e timma. Meddelandena slumpas också för att<br>minska risken för kollision med andra WPA:er.                                         |
|                                 | Markera rutan <b>Övervaka</b> om du vill aktivera övervakning för WPA.                                                                                                    |
| Test                            | Markera rutan <b>Test</b> om ett periodiskt WPA-test krävs. Tidsramen för<br>periodiska tester konfigureras på sidan <b>Ändra trådlösa inställningar</b> (se<br><i>Ändra trådlösa inställningar</i> på sidan 232).                    |
| Tilldelning<br>av<br>funktioner | Använd denna sektion för att tilldela funktioner till knappkombinationer.<br>Tillgängliga funktioner är Bråklarm, Bråklarm tyst, Överfall, Misstanke, Utgång<br>och Medicinlarm. Mer än en kombination kan väljas för samma funktion. |
| till<br>knapparna               | Standardinställningarna för en finansiell installation är:                                                                                                    |
| Mappana                         | Gul - Misstanke                                                                                                    |
|                                 | Röd + Grön - Överfall                                                                                                    |
|                                 | Standardinställningarna för företags- eller bostadsinstallationer är:                                                                                                    |
|                                 | Röd + Grön - Bråklarm                                                                                                    |
|                                 | <b>Obs:</b> Om en knappkombination inte har tilldelats en funktion, är det fortfarande möjligt att använda den kombinationen genom att använda en händelse. Se <i>Händelser</i> på sidan 297.                                         |

3. Klicka på knappen **Spara** för att spara inställningarna.

# Se även

- Ändra trådlösa inställningar på sidan 232
- Händelser på sidan 297

# Redigera en WPA

För att redigera en WPA:

- 1. Välj **Konfiguration > Hårdvara > Trådlös > WPA** och klicka på knappen **Redigera** intill den WPA du vill redigera.
- 2. Sidan Konfigurera trådlöst personlarm (WPA) visas för WPA:n.
- 3. Redigera de nödvändiga fälten.
- 4. Klicka på knappen **Spara** för att spara ändringarna. Du kan också klicka på knappen **Tillbaka** för att återgå till den tidigare utan att spara ändringarna.

#### WPA-logg

WPA-loggen visar alla WPA-händelser i systemet. Om du vill se WPA-loggen, välj Logg > Systemlogg > WPA-logg.

#### 17.9.1.3 IPAW6-10 personlarmsknapp

Knappen för IPAW6-10-personlarm är en enhet som används för att sända meddelanden om bråklarm till SPC systemet.

Användaren kan bära IPAW6-10 på ett eller två sätt:

- IPAW6-10 kan användas som ett armbandsur (genom att infoga armbandet i de två springorna på lämplig ringhållare).
- IPAW6-10 kan bäras som ett smycke genom att ta bort handledsringhållaren och ersätta den med den hängande ringhållaren.

#### Registrera en IPAW6-10 personlarmsknapp

Registrera IPAW6-10:

- 1. I SPC-webbläsaren, välj Användare > Trådlös Fjärrkontroll.
- 2. På IPAW6-10, tryck på mittenknappen och håll den intryckt.

LED-lampa lyser i 1,5 sekunder.

3. Klicka på Uppdatera på sidan Trådlös FJÄRRKONTROLL för att visa IPAW6-10.

| SPC Hem         | Användare | Användarprofiler | Användares SMS | Trádiós FJK | Web Lösenord | Instaliatór |              |
|-----------------|-----------|------------------|----------------|-------------|--------------|-------------|--------------|
|                 |           | '                | Järrkontroll   |             |              | Användar 10 | Användarnamn |
| j Status        | 2554249   |                  |                |             |              | Otildelad   | Otildelad    |
| Logg            | Uppdatera |                  |                |             |              |             |              |
| Användare       |           |                  |                |             |              |             |              |
| Konfiguration   |           |                  |                |             |              |             |              |
| Kommunikationer |           |                  |                |             |              |             |              |
| Fil             |           |                  |                |             |              |             |              |
| @Vanderbit 2017 |           |                  |                |             |              |             |              |

4. Du kan nu tilldela IPAW6-10-enheten till en systemanvändare.

Att tilldela IPAW6-10 till en användare:

- 1. Gå till **Användare > Användare** och klicka på knappen **Redigera** intill den användare du vill tilldela IPAW6-10 till.
- På sidan Redigera användarinställningar, klicka på knappen Okänd fjärrkontroll. En lista över otilldelade fjärrkontroller visas.

| SPC Hem         | Användare Användarprofiler An         | wändares SMS Trådlös FJK Web Lösenord Installatör |         |           |
|-----------------|---------------------------------------|---------------------------------------------------|---------|-----------|
| j Status        | Användare 1<br>Tid                    | Rākna                                             | Nummer  | Lagg till |
| Logg            | 1 21/09/2018 15:55<br>Bakát           | 1                                                 | 2554249 | Lagg till |
|                 | · · · · · · · · · · · · · · · · · · · |                                                   |         |           |
| Användare       |                                       |                                                   |         |           |
| Konfiguration   |                                       |                                                   |         |           |
| Kommunikationer |                                       |                                                   |         |           |
| <u>—</u> п      |                                       |                                                   |         |           |
|                 |                                       |                                                   |         |           |
|                 |                                       |                                                   |         |           |

- 3. Klicka på Lägg till för att tilldela IPAW6-10 till användaren.
- 4. På sidan Redigera användarinställningar, klicka på Spara.

#### Radera en IPAW6-10 personlarmsknapp

Radera IPAW6-10:

1. Gå till Konfiguration > Hårdvara > Trådlös > Lista över Panelmottagare.

| SPC Hem<br>i Status<br>Logg               | Härdvara System tegångar Utgångar<br>Ceritralapparat X.BUS Trådids<br>Trådas WPA Hestärnsper för trådidsa<br>Sänderfista<br>Rf.Module: SW/46 | Omden Kelendar Andra opel ted Asancend<br>Senderhete<br>1.627-eW 6.1 |                                        |                       |
|-------------------------------------------|----------------------------------------------------------------------------------------------------|----------------------------------------------------------------------|----------------------------------------|-----------------------|
| Användare  Konfiguration  Kommunikationer | 5/1/<br>2414536<br>2415084<br>2554249                                                                                                    | States<br>Transceiver Ody<br>Transceiver Ody<br>Transceiver Ody      | Enhet Typ<br>Debotor<br>Debotor<br>Fob | Radura<br>2<br>2<br>2 |
| Fil                                       | Uppdatera                                                                                                    |                                                                      |                                        |                       |

2. Klicka på knappen Radera intill den IPAW6-10 du vill ta bort.

# 17.9.1.4 IRCW6-11 fjärrstyrning

IRCW6-11 4-fjärrkontrollen med 4 knappar är en enhet som gör det möjligt för användaren att på distans styra SPC-systemet. Enheten stöder funktionerna **LARMA**, **HÅLL**, och **AVLARMA** samt driften av definierade utgångar och en **SOS**-funktion.

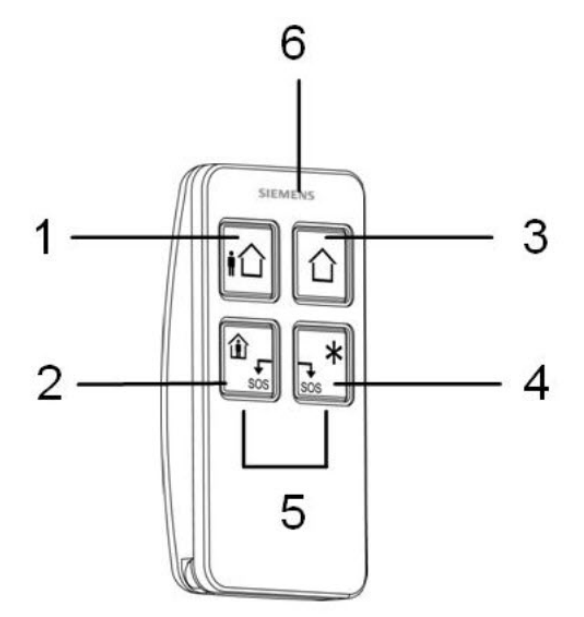

| 1 | Larma                |
|---|----------------------|
| 2 | Håll                 |
| 3 | Avlarma              |
| 4 | Ytterligare funktion |
| 5 | Bråk/SOS             |
| 6 | LED                  |

### Registrera IRCW6-11 fjärrstyrning

Registrera IRCW6-11:

1. I SPC-webbläsaren, välj Användare > Trådlös Fjärrkontroll.

| SDC Ham            |           | Användare | Användarprofiler | Användares SMS | Trádiós FJK | Web Lösenord | Installatör |           |  |  |              |  |
|--------------------|-----------|-----------|------------------|----------------|-------------|--------------|-------------|-----------|--|--|--------------|--|
| TTT are interested |           |           |                  | Fjärrkontroll  |             | Användar 10  |             |           |  |  | Användarnamn |  |
| j Status           |           |           |                  | 2554249        |             |              |             | Otildelad |  |  | Otildelad    |  |
| Logg               |           | Uppdatera |                  |                |             |              |             |           |  |  |              |  |
| Använder           | re        |           |                  |                |             |              |             |           |  |  |              |  |
| () Konfigura       | ation     |           |                  |                |             |              |             |           |  |  |              |  |
| () Kommuni         | Ikationer |           |                  |                |             |              |             |           |  |  |              |  |
| Ei Fil             |           |           |                  |                |             |              |             |           |  |  |              |  |
|                    |           |           |                  |                |             |              |             |           |  |  |              |  |

2. På IRCW6-11, tryck på valfri knapp och håll den intryckt.

LED-lamporna.

- 3. Klicka på Uppdatera på sidan Trådlös FJÄRRKONTROLL för att visa IRCW6-11.
- 4. Du kan nu tilldela den upptäckta IRCW6-11 till en systemanvändare.

Att tilldela IRCW6-11 till en användare:

- 1. Gå till **Användare > Användare** och klicka på knappen **Redigera** intill den användare du vill tilldela IRCW6-11 till.
- På sidan Redigera användarinställningar, klicka på knappen Okänd fjärrkontroll. En lista över otilldelade fjärrkontroller visas.

| SPC Hem            | Användare Användarprofiler A | nvändares SMS Trådiös FJK Web Lösenord | Instalfatör |            |
|--------------------|------------------------------|----------------------------------------|-------------|------------|
| j Status           | Användare 1                  | Pites                                  | Nummer      | l kon till |
| <u> </u>           | 1 21/09/2018 15:55           | 1                                      | 2554249     | Lagg 11    |
|                    | Bakat                        |                                        |             |            |
| Användare          |                              |                                        |             |            |
| Konfiguration      |                              |                                        |             |            |
| () Kommunikationer |                              |                                        |             |            |
|                    |                              |                                        |             |            |
| Ei Fil             |                              |                                        |             |            |
|                    |                              |                                        |             |            |
|                    |                              |                                        |             |            |

- 3. Klicka på Lägg till för att tilldela IRCW6-11 till användaren.
- 4. På sidan Redigera användarinställningar, klicka på Spara.

# Radera IRCW6-11 fjärrstyrning

Radera en IRCW6-11:

1. Gå till Konfiguration > Hårdvara > Trådlös > Lista över Panelmottagare.

| 5  | SPC Hem         | Hårdvara System Ingångar Utgån | par Områden Kalendrar Ändra egen kod Avancerad |           |          |
|----|-----------------|--------------------------------|------------------------------------------------|-----------|----------|
|    |                 | Centralapparat X-BUS Trådiös   |                                                |           |          |
| i  | Status          |                                | Sändarlista                                    |           |          |
|    |                 | Sändarlista                    |                                                |           |          |
| L) | Logg            | Rf Module: SW.                 | 4.6.1.67 - HW 0.1                              |           |          |
|    |                 |                                |                                                |           |          |
| æ  | Användare       | S/N                            | Status                                         | Enhet Typ | Redera   |
| -  | Konfiguration   | 2414536                        | Transceiver Only                               | Detector  | <b>a</b> |
| ~  | Romgenution     | 2415084                        | Transceiver Only                               | Detector  | <b>a</b> |
| ۲  | Kommunikationer | 2554249                        | Transceiver Only                               | Fob       | 1        |
| 6  | FR              | Uppdatera                      |                                                |           |          |

2. Klicka på knappen Radera intill IRCW6-11 som du vill radera.

# 17.9.1.5 Ändra trådlösa inställningar

För att ändra trådlösa inställningar, välj **Konfiguration > Hårdvara > Trådlös > Trådlösa inställningar**.

| Hårdvara                                | System          | Ingångar         | Utgångar               | Dörrar | Områden                                                         | Kalendrar                                                                                             | Ändra egen kod             | Avancerad  |  |  |  |
|-----------------------------------------|-----------------|------------------|------------------------|--------|-----------------------------------------------------------------|----------------------------------------------------------------------------------------------------|----------------------------|------------|--|--|--|
| Centralappar                            | at XBUS         | Trådlös          |                        |        |                                                                 |                                                                                                    |                            |            |  |  |  |
| Trådlös                                 | WPA I           | nställningar för | trådlösa               |        |                                                                 |                                                                                                    |                            |            |  |  |  |
| Inställningar för trådlös kommunikation |                 |                  |                        |        |                                                                 |                                                                                                    |                            |            |  |  |  |
|                                         |                 |                  |                        |        |                                                                 |                                                                                                    |                            |            |  |  |  |
| Antenn                                  |                 | Internt `        | ~                      |        | Välj vilken typ av                                              | / antenn som är ar                                                                                    | nsluten till radiomodulen. |            |  |  |  |
| Övervakning                             |                 | Sabotag          | Sabotage inaktiverad V |        |                                                                 | Välj om utebliven detektorövervakning ska aktivera ett larm om sektionsabotage.                       |                            |            |  |  |  |
| Filter                                  |                 |                  |                        |        | Om markerat, tas ingen hänsyn till signaler med signalstyrka 0. |                                                                                                    |                            |            |  |  |  |
| Identifiera rad                         | liostörning     |                  |                        |        | Om markerat, de                                                 | etekteras radiostör                                                                                   | ming.                      |            |  |  |  |
| RF FOB SOS                              |                 | Bråklarm         | Bråklarm 🗸             |        |                                                                 | Select how the SOS buttons on the RF Fob should operate.                                              |                            |            |  |  |  |
| WPA testsche                            | ema             | 0                | 0                      |        |                                                                 | Maximal period mellan Bärbart funktionstest, dagar (0-365, 0 = Bärbart test inaktiv / ej nödvändigt). |                            |            |  |  |  |
| Fel vid tillkop                         | pling via radio | 20               | 20                     |        |                                                                 | Antal minuter utan övervakning som förhindrar skyddsaktivering.                                       |                            |            |  |  |  |
| Enhet har tap                           | pat tiden       | 720              |                        |        | Antal minuter uta                                               | an övervakning so                                                                                     | m rapporterar ett detekto  | rbortfall. |  |  |  |
|                                         |                 |                  |                        |        |                                                                 |                                                                                                    |                            |            |  |  |  |
| Spara                                   |                 |                  |                        |        |                                                                 |                                                                                                    |                            |            |  |  |  |

Se nedanstående tabell för mer information.

| Tvåvägs<br>trådlös              | Aktivera eller inaktivera tvåvägs trådlös beroende på den panelmottagare du använder.<br>Aktivera tvåvägs trådlöst om du använder SPCW120 Trådlös panelmottagare.<br>Avaktivera tvåvägs trådlöst om du använder SiWay RF Kit (SPCW110, 111, 112, 114). |
|---------------------------------|----------------------------------------------------------------------------------------------------|
| Filter                          | Klicka för att filtrera RF-signaler med låg styrka.                                                                                                    |
| Detektera RF<br>JAM             | Klicka för att aktivera en varning om radiostörning detekteras.                                                                                                    |
| Trådlös<br>förlorad<br>händelse | Klicka här för att skicka Trådlös förlorad händelse över CID/SIA och FlexC.                                                                                                    |
| Övervakning                     | Ange tiden i minuter mellan förekomster av övervakning av tvåvägs trådlös signal.                                                                                                    |
| Antenn                          | Välj typ av antenn som är ansluten till den trådlösa modulen (intern eller extern) i<br>rullgardinsmenyn. Vilken typ av antenn som behövs för radiomodulen beror på vilken typ av<br>radiomodul som är installerad.                                    |
| Övervakning<br>saknas           | Välj om en radiodetektor som rapporteras saknad ska registrera ett sabotagetillstånd på signet-<br>centralen.                                                                                                    |
|                                 | En trådlös detektor rapporteras saknad när ingen övervakningssignal har tagits emot från<br>detektorn under en period som är större än det Trådlösa bortfallet som programmerats i timern.<br>Se <i>Timers</i> på sidan 270.                           |
| RF FOB SOS                      | Välj hur SOS-knapparna på fjärrkontrollen skall fungera.:                                                                                                    |
|                                 | Avaktivera                                                                                                    |
|                                 | Aktivera                                                                                                    |
|                                 | Aktivera tyst                                                                                                    |
|                                 | Användarmedicinskt larm                                                                                                    |
|                                 | Användaröverfall                                                                                                    |
|                                 | RF Utgång                                                                                                    |

| WPA<br>Testschema <sup>1</sup> | Ange en maximal period (i dagar) mellan WPA-tester.                                                                                                  |
|--------------------------------|----------------------------------------------------------------------------------------------------|
| Hindra<br>tillkopplingstid     | Ange en tid i minuter efter vilken en tillkoppling förhindras för ett område där den trådlösa sektionen befinner sig, om detektorn inte rapporterar. |
|                                | Denna inställning gäller endast följande inbrottssektioner:                                                                                          |
|                                | • Larm                                                                                                    |
|                                | In-/utpassering                                                                                                    |
|                                | Utgångstid                                                                                                    |
|                                | Bråklarm                                                                                                    |
|                                | Överfall                                                                                                    |
|                                | Sabotage                                                                                                    |
|                                | Låskontroll                                                                                                    |
|                                | Seismisk                                                                                                    |
|                                | Alla OK                                                                                                    |
|                                | Tillkopplingstillstånd                                                                                                    |
|                                | Låselement                                                                                                    |
| Tid för förlorad<br>enhet      | Ange ett antal minuter efter vilket den trådlösa enheten (detektor eller WPA) rapporteras som förlorad.                                              |

<sup>1</sup> En WPA är kompatibel med SiWay RF Kit (SPCW110, 111, 112, 114) enbart.

För att uppfylla kraven i EG-märkningen får SPCW120-produkten bara monteras med följande produkter:

• SPC5330.320-L1

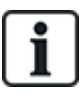

- SPC6330.320-L1
- SPC4320.320-L1
- SPC5320.320-L1
- SPC5350.320-L1
- SPC6350.320-L1

# 17.9.2 Tvåvägs trådlös

Följande enheter kan registreras på en tvåvägs trådlös panelmottagare:

- Trådlösa detektorer
- Trådlösa utgångar
- Trådlösa repeaters
- WPAN personlarmsknapp
- WRMT fjärrstyrning

Observera att du måste aktivera tvåvägs trådlös innan dessa enheter registreras.

För att möjliggöra tvåvägs trådlös:

- 1. Välj Konfiguration > Hårdvara > Trådlös > Trådlösa inställningar.
- 2. Aktivera **Tvåvägs trådlös**.

| Hårdvara Sys           | stem Ir    | ngångar         | Utgångar      | Dörrar       | Områden            | Kalendrar           | Ändra egen kod             | Avancerad                                  |
|------------------------|------------|-----------------|---------------|--------------|--------------------|---------------------|----------------------------|--------------------------------------------|
| Centralapparat         | XBUS       | Trådlös         |               |              |                    |                     |                            |                                            |
| Trådlös WPA            | Instä      | llningar för ti | ådlösa        |              |                    |                     |                            |                                            |
| Inställningar för      | trådlös ko | ommunika        | ation         |              |                    |                     |                            |                                            |
| Antenn                 |            | Internt V       | ·             |              | Välj vilken typ av | antenn som är a     | nsluten till radiomodulen. |                                            |
| Övervakning            |            | Sabotage        | inaktiverad 🗸 | ]            | Välj om utebliver  | ı detektorövervakı  | ning ska aktivera ett larm | n om sektionsabotage.                      |
| Filter                 |            |                 |               |              | Om markerat, ta    | s ingen hänsyn till | signaler med signalstyrk   | ka 0.                                      |
| Identifiera radiostör  | ning       |                 |               |              | Om markerat, de    | tekteras radiostör  | ning.                      |                                            |
| RF FOB SOS             |            | Bråklarm        |               | $\checkmark$ | Select how the S   | OS buttons on the   | e RF Fob should operate    | L C                                        |
| WPA testschema         |            | 0               |               |              | Maximal period r   | nellan Bärbart fun  | ktionstest, dagar (0-365,  | 0 = Bärbart test inaktiv / ej nödvändigt). |
| Fel vid tillkoppling v | via radio  | 20              |               |              | Antal minuter uta  | ın övervakning so   | m förhindrar skyddsaktiv   | ering.                                     |
| Enhet har tappat tid   | en         | 720             |               |              | Antal minuter uta  | ın övervakning so   | m rapporterar ett detekto  | prbortfall.                                |
| Spara                  |            |                 |               |              |                    |                     |                            |                                            |

SPCW120 Trådlös panelmottagare kan stödja (upp till) följande antal enheter

- 64 detektorer,
- 16 utgångssirener
- 8 manöverpaneler
- 4 repeaters
- Obs: Totalt kan max. 16 synkrona enheter per panelmottagare stödjas.

#### 17.9.2.1 Trådlösa detektorer

# Registrera en detektor

Registrera en ny detektor:

1. Välj Konfiguration > Hårdvara > Trådlösa inställningar.

| Hårdvara       | System      | Ingångar          | Utgångar | Områden | Kalendrar | Ändra egen kod  | Avancerad                            |
|----------------|-------------|-------------------|----------|---------|-----------|-----------------|--------------------------------------|
| Centralappara  | t X-BUS     | Trådlös           |          |         |           |                 |                                      |
| Trådlös        | WPA In      | ställningar för t | rådlösa  |         |           |                 |                                      |
| Inställningar  | för trådlös | kommunik          | ation    |         |           |                 |                                      |
| Tvåvägs trådlö | is          |                   |          | D       |           | Aktivera om två | vägs trådlös sändtagare är monterad. |

- 2. Aktivera Tvåvägs trådlös.
- 3. Välj Konfiguration > Hårdvara > Trådlös och klicka på knappen Registrera ny detektor.

| Hårdvara Syste                            | m Ingångar L   | Jtgångar Områden   | Kalendrar Åndra e | egen kod Avance | rad            |             |                                  |      |       |         |
|-------------------------------------------|----------------|--------------------|-------------------|-----------------|----------------|-------------|----------------------------------|------|-------|---------|
| Centralapparat                            | X-BUS Trådiðs  |                    |                   |                 |                |             |                                  |      |       |         |
| Trådlös WPA                               |                |                    |                   |                 |                |             |                                  |      |       |         |
| àdlös - Registrei                         | ade detektorer |                    |                   |                 |                |             |                                  |      |       |         |
|                                           |                |                    |                   |                 |                |             |                                  |      |       |         |
| otal trådlös aktiverad 1                  |                |                    |                   |                 |                |             |                                  |      |       |         |
| otal trådlös aktiverad 1<br>Detektor      | ID             | Тур                | Sektion           | Batteri         | Ővervaka       | Signal      | Version                          | Logg | Āndra | Ta bort |
| ital trådiös aktiverad 1<br>Detektor<br>1 | ID<br>2415084  | Typ<br>IR-detektor | Sektion<br>9      | Batteri<br>OK   | Övervaka<br>OK | Signal -    | Version<br>SW: [0.8.2.0] HW: [3] | Logg | Ändra | Ta bort |
| ital trådiös aktiverad 1<br>Detektor<br>1 | ID<br>2415084  | Typ<br>IR-detektor | Sektion<br>9      | Batteri<br>OK   | Övervaka<br>OK | Signal<br>- | Version<br>SW/ [0.8.2.0] HW/ [3] | Logg | Āndra | Ta bort |

Obs: Detektorn visas inte i Listan registrerade detektorer förrän du klickar på knappen Registrera ny detektor.

4. När detektorn hittas, klicka på knappen Lägg till.

| Hårdvara    | System Ingångar                 | Jigångar Områden | Kalendrar Änd   | dra egen kod Avancerad |                                   |                 |                                     |           |
|-------------|---------------------------------|------------------|-----------------|------------------------|-----------------------------------|-----------------|-------------------------------------|-----------|
|             | rat X-BUS Trådios               |                  |                 |                        |                                   |                 |                                     |           |
| Trådlös     |                                 |                  |                 |                        |                                   |                 |                                     |           |
| Tràdlös - U | pptäcker                        |                  |                 |                        |                                   |                 |                                     |           |
|             |                                 |                  |                 |                        |                                   |                 |                                     |           |
|             | Mottaget                        | S/N              | Status          | Тур                    | Version                           | Signal          | Mottagare                           | Lägg till |
|             | Mottaget<br>23/11/2018 15:55:00 | 5/N<br>2528846   | Status<br>Stäng | Typ<br>Magnetkontakt   | Version<br>SW. [0.1.2.13] HW. [1] | Signal<br>Pàgàr | <i>Mottag</i> are<br>Centralapparat | Lāgg úll  |
|             | Mottaget<br>23/11/2018 15:55:00 | S/N<br>2528846   | Status<br>Stäng | Typ<br>Magnetkontakt   | Version<br>SW. [0.1.2.13] HW. [1] | Signal<br>Pågår | Mottagare<br>Centralapparat         | Lāgg till |

5. Ställ in detektorns attribut.

Spara

Avbryt

#### Registrering av Trådlös detektor

| Beskrivning:   |                        |
|----------------|------------------------|
| Detektor ID:   | 2528846                |
| Detektortyp:   | Magnetkontakt          |
| Sektion:       | 10 ~                   |
| Tamper Option: | SABOTAGE $\lor$        |
| Sektionstyp:   | Larm ∨                 |
| Område:        | Område 1 Area 1 $\vee$ |
|                |                        |

# 6. Detektorn visas i Listan registrerade detektorer.

| Hårdvara Syste            | ım ingångar           | Utgångar Områden  | Kalendrar Ändra egen | kod Avancerad | î.       |        |                        |      |       |          |
|---------------------------|-----------------------|-------------------|----------------------|---------------|----------|--------|------------------------|------|-------|----------|
| Centralapparat            | X-BUS Trådlös         | l                 |                      |               |          |        |                        |      |       |          |
| Trådlös WPA               | inställningar för trå | diõsa Sändarlista |                      |               |          |        |                        |      |       |          |
| Trådlös detektor r        | egistrerad som se     | ktion 9           |                      |               |          |        |                        |      |       |          |
| Tràdiös - Registre        | rade detektorer       |                   |                      |               |          |        |                        |      |       |          |
| Total trådlös aktiverad 1 |                       |                   |                      |               |          |        |                        |      |       |          |
| Detektor                  | D                     | Тур               | Sektion              | Batteri       | Övervaka | Signal | Version                | Logg | Ändra | Ta bort  |
| 1                         | 2528846               | Magnetkontakt     | 9                    | ок            | ок       |        | SW. [0.1.2.13] HW. [1] | B    |       | <b>a</b> |
| Uppdatera Regi            | strera ny detektor    | 0                 |                      |               |          |        |                        |      |       |          |

#### Programmerbara attribut för trådlösa sensorer

| Beteckning  | Textbeskrivning av detektorn.                                        |
|-------------|----------------------------------------------------------------------|
| Detektortyp | Typ av trådlös detektor som upptäckt (t.ex. Magnetisk kontakt, PIR). |
| Sektion     | Sektionsnummer till vilken detektorn blivit registrerad.             |
| Sektionstyp | Typ av sektion (t.ex. larm, in-/utpassering).                        |
| Område      | Områden som sektionen är tilldelad.                                  |

#### Redigera en sensor

Redigera en sensor:

- 1. Klicka på knappen Redigera intill den detektor du vill redigera.
- 2. Redigera detektorns attribut.
- 3. Klicka på **Spara** för att spara dina ändringar.

#### 17.9.2.2 Ange ytterligare tvåvägs trådlöst attribut

Beroende på typ av detektor kan ytterligare tvåvägs trådlösa attribut konfigureras genom att klicka på knappen **Redigera** intill **Listan registrerade detektorer**.

#### PIR

Programmera attributen för en PIR:

1. Välj Konfiguration > Hårdvara > Trådlösa inställningar.

| Hårdvara Syster                            | n Ingångar I   | Utgångar Områden   | Kalendrar Ändra | egen kod Avano | erad           |             |                                  |           |       |         |
|--------------------------------------------|----------------|--------------------|-----------------|----------------|----------------|-------------|----------------------------------|-----------|-------|---------|
| Centralapparat >                           | (-BUS Trádiós  |                    |                 |                |                |             |                                  |           |       |         |
| Trådlös WPA                                |                |                    |                 |                |                |             |                                  |           |       |         |
| frådlös - Registrer                        | ade detektorer |                    |                 |                |                |             |                                  |           |       |         |
|                                            |                |                    |                 |                |                |             |                                  |           |       |         |
| Total trådlös aktiverad 1                  |                |                    |                 |                |                |             |                                  |           |       |         |
| Total trådiös aktiverad 1<br>Detektor      | Ю              | Тур                | Sektion         | Batteri        | Övervaka       | Signal      | Version                          | Logg      | Ändra | Ta bort |
| Total trådiös aktiverad 1<br>Detektor<br>1 | ID<br>2415084  | Typ<br>IR-detektor | Sektion<br>9    | Batteri<br>OK  | Ővervaka<br>OK | Signal<br>- | Version<br>SW. [0.8.2.0] HW. [3] | Logg      | Āndra | Ta bort |
| Total trådiös aktiverad 1<br>Detektor<br>1 | ID<br>2415084  | Тур<br>IR-detektor | Sektion<br>9    | Batteri<br>OK  | Övervaka<br>OK | Signal<br>- | Version<br>SW. [0.8.2.0] HW. [3] | Logg<br>P | Āndra | Ta bort |

2. Klicka på knappen **Redigera** intill önskad PIR.

| Hårdvara        | System       | Ingångar           | Utgångar | Områden | Kalendrar | Ändra egen kod | Avancerad |
|-----------------|--------------|--------------------|----------|---------|-----------|----------------|-----------|
| Centralappara   | it X-BL      | IS Trådlös         |          |         |           |                |           |
| Trådlös         |              |                    |          |         |           |                |           |
| Ändra trådlö    | s detekto    | r                  |          |         |           |                |           |
| Detektor:       |              | 2                  |          |         |           |                |           |
| Beskrivning:    |              |                    |          |         |           |                |           |
| Detektortyp:    |              | IR-detektor        |          |         |           |                |           |
| Tamper Option   | 1:           | SABOTAGE ~         | ·        |         |           |                |           |
| Sektion:        |              | 10 🗸               |          |         |           |                |           |
| Sektionstyp:    |              | Larm               | $\sim$   |         |           |                |           |
| Område:         |              | Område 1 Area      | 1 ~      |         |           |                |           |
| LED:            |              | Inaktiverad $\vee$ |          |         |           |                |           |
| IR detektor pu  | Isfilter:    | 2 puls räknare     | $\sim$   |         |           |                |           |
| Husdjursimmu    | ın filter:   | Inaktiverad $\vee$ |          |         |           |                |           |
| IR detektor sig | nalkontroll: | Medium ~           | •]       |         |           |                |           |
| Spara Ba        | ıkåt         |                    |          |         |           |                |           |

#### Programmerbara attribut för PIR

| Detektor    | Numret på den detektor som är registrerad i systemet (1 = första, 2 = andra etc.). |
|-------------|------------------------------------------------------------------------------------|
| Beteckning  | Textbeskrivning av detektorn.                                                      |
| Detektortyp | Typ av trådlös detektor som upptäckt (t.ex. Magnetisk kontakt, PIR).               |
| Sektion     | Sektionsnummer till vilken detektorn blivit registrerad.                           |
| Sektionstyp | Typ av sektion (t.ex. larm, in-/utpassering).                                      |
| Område      | Områden som sektionen är tilldelad.                                                |
| LED         | När den är aktiverad, kommer LED-lampan att lysa när PIR aktiveras.                |

| PIR-detektor pulseringsfilter | 1 pulsräknare – 1 aktivering kommer att utlösa ett larm                                                                         |  |  |  |  |  |  |
|-------------------------------|----------------------------------------------------------------------------------------------------|--|--|--|--|--|--|
|                               | 2 pulsräknare – 2 aktiveringar kommer att utlösa ett larm                                                                       |  |  |  |  |  |  |
|                               | 3 pulsräknare – 3 aktiveringar kommer att utlösa ett larm                                                                       |  |  |  |  |  |  |
|                               | Tidsfilter avaktiverat – All aktivering kommer att utlösa ett larm, aktiveringen<br>behöver inte vara närvarande för pulslängd. |  |  |  |  |  |  |
| Filter för husdjursimmunitet  | När detta aktiveras, leder det till att PIR ignorerar den rörelse som orsakas av små<br>djur.                                   |  |  |  |  |  |  |
| PIR-känslighet                | PIR har 5 känslighetsinställningar. Välj den lägsta känsligheten när<br>bakgrundbelysningen ändringsbara.                       |  |  |  |  |  |  |

#### Magnetisk kontakt

Programmera attributen för magnetisk kontakt:

1. Välj Konfiguration > Hårdvara > Trådlösa inställningar.

| Hårdvara Syste                                  | m Ingångar U   | tgångar Områden    | Kalendrar Åndra e | gen kod Avance | erad           |             |                                  |      |       |         |  |  |  |
|-------------------------------------------------|----------------|--------------------|-------------------|----------------|----------------|-------------|----------------------------------|------|-------|---------|--|--|--|
| Centralapparta X-BUS Tridsco                    |                |                    |                   |                |                |             |                                  |      |       |         |  |  |  |
| Trácios WPA Instalanogar foi táldosa Sándarísta |                |                    |                   |                |                |             |                                  |      |       |         |  |  |  |
| Tràdiös - Registrei                             | ade detektorer |                    |                   |                |                |             |                                  |      |       |         |  |  |  |
|                                                 |                |                    |                   |                |                |             |                                  |      |       |         |  |  |  |
| Total trådiös aktiverad 1                       |                |                    |                   |                |                |             |                                  |      |       |         |  |  |  |
| Total trådiös aktiverad 1<br>Detektor           | ID             | Тур                | Sektion           | Batteri        | Övervaka       | Signal      | Version                          | Logg | Ändra | Ta bort |  |  |  |
| Total trådiös aktiverad 1<br>Detektor<br>1      | ID<br>2415084  | Typ<br>IR-detektor | Sektion<br>9      | Batteri<br>OK  | Övervaka<br>OK | Signal      | Version<br>SW. [0.8.2.0] HW. [3] | Logg | Ändra | Ta bort |  |  |  |
| Total trådiös aktiverad 1<br>Detektor<br>1      | 10<br>2415084  | Тур<br>IR-detektor | Sektion<br>9      | Batteri<br>OK  | Övervaka<br>OK | Signal<br>- | Version<br>SW. [0.8.2.0] HW. [3] | Logg | Āndra | Ta bort |  |  |  |

2. Klicka på knappen Redigera intill önskad magnetisk kontakt.

| Hårdvara       | System      | Ingångar          | Utgångar | Områden | Kalendrar | Ändra egen kod | Avancerad |
|----------------|-------------|-------------------|----------|---------|-----------|----------------|-----------|
| Centralappara  | at X-BUS    | 6 Trådlös         |          |         |           |                |           |
| Trådlös        |             |                   |          |         |           |                |           |
| Ändra trådlö   | is detektor |                   |          |         |           |                |           |
| Detektor:      | 1           |                   |          |         |           |                |           |
| Beskrivning:   |             |                   |          |         |           |                |           |
| Detektortyp:   | Magnetk     | ontakt            |          |         |           |                |           |
| Tamper Option  | n: SABOT    | $AGE \lor$        |          |         |           |                |           |
| Sektion:       | 9 ~         |                   |          |         |           |                |           |
| Sektionstyp:   | Larm        | $\sim$            |          |         |           |                |           |
| Område:        | Område      | e 1 Area 1 $\vee$ |          |         |           |                |           |
| LED:           | Inaktive    | erad $\vee$       |          |         |           |                |           |
| Intern kontakt | Aktivera    | ad 🗸              |          |         |           |                |           |
| Extern kontak  | t: Inaktive | erad ~            |          |         |           |                |           |
| Spara Ba       | ıkåt        |                   |          |         |           |                |           |

3. Programmera attribut.

### Programmerbara attribut för magnetisk kontakta

| Detektor    | Numret på den detektor som är registrerad i systemet (1 = första, 2 = andra etc.). |
|-------------|------------------------------------------------------------------------------------|
| Beteckning  | Textbeskrivning av detektorn.                                                      |
| Detektortyp | Typ av trådlös detektor som upptäckt (t.ex. Magnetisk kontakt, PIR).               |

| Sektion        | Sektionsnummer till vilken detektorn blivit registrerad.                                                                     |
|----------------|----------------------------------------------------------------------------------------------------|
| Sektionstyp    | Typ av sektion (t.ex. larm, in-/utpassering).                                                                                |
| Område         | Områden som sektionen är tilldelad.                                                                                          |
| LED            | När den är aktiverad, kommer LED-lampan att lysa när den magnetiska kontakten aktiveras.                                     |
| Intern kontakt | När den aktiveras, kommer den interna kontakten bidra till aktiveringar.                                                     |
| Extern kontakt | När den aktiveras, kommer den externa kontakten som är ansluten via detektorns<br>terminalblock att bidra till aktiveringar. |

# 17.9.2.3 WPAN personlarmsknapp

Knappen för WPAN-personlarm är en enhet som används för att sända meddelanden om bråklarm till SPC systemet.

Användaren kan bära WPAN på ett eller två sätt:

- WPAN kan användas som ett armbandsur (genom att infoga armbandet i de två springorna på lämplig ringhållare).
- WPAN kan bäras som ett smycke genom att ta bort handledsringhållaren och ersätta den med den hängande ringhållaren.

# Registrera WPAN personlarmsknapp

Att registrera WPAN:

- 1. I SPC-webbläsaren, välj Användare > Trådlös Fjärrkontroll.
- 2. På WPAN, tryck på mittenknappen och håll den intryckt.

LED-lamporna på fjärrkontrollen tänds i följande mönster: Rött ljus under 3 sekunder, sedan ingen LED-lampa, sedan röda lampor under 1 sekund, och sedan gröna lampor under 1 sekund.

3. Klicka på Uppdatera på sidan Trådlös FJÄRRKONTROLL för att visa WPAN.

| SPC Hem         | Användare | Användarprofiler | Användares SMS | Trádiós FJK | Web Lösenord | Installator |              |
|-----------------|-----------|------------------|----------------|-------------|--------------|-------------|--------------|
|                 |           | '                | jiirkontroll   |             |              | Användar 10 | Användarnamn |
| j Status        |           |                  | 2554249        |             |              | Otildelad   | Otildelad    |
| Logg            | Uppdatera |                  |                |             |              |             |              |
| Användare       |           |                  |                |             |              |             |              |
| Konfiguration   |           |                  |                |             |              |             |              |
| Kommunikationer |           |                  |                |             |              |             |              |
| EI FI           |           |                  |                |             |              |             |              |
|                 |           |                  |                |             |              |             |              |

4. Du kan nu tilldela WPAN-enheten till en systemanvändare.

Att tilldela WPAN till en användare:

- 1. Gå till **Användare > Användare** och klicka på knappen **Redigera** intill den användare du vill tilldela WPAN till.
- På sidan Redigera användarinställningar, klicka på knappen Okänd fjärrkontroll. En lista över otilldelade fjärrkontroller visas.

| SPC Hem            | Användare Användarpro       | fler Användares SMS | Trådiös FJK | Web Lösenord | Installatör |         |           |
|--------------------|-----------------------------|---------------------|-------------|--------------|-------------|---------|-----------|
| j Status           | Användare 1<br>Tid          |                     |             | Räkna        |             | Nummer  | Lägg till |
| Logg               | 1 21/09/2018 15:55<br>Bakát |                     |             | 1            |             | 2554249 | Lägg till |
|                    |                             |                     |             |              |             |         |           |
| Användare          |                             |                     |             |              |             |         |           |
| Konfiguration      |                             |                     |             |              |             |         |           |
| () Kommunikationer |                             |                     |             |              |             |         |           |
|                    |                             |                     |             |              |             |         |           |
| EII EII            |                             |                     |             |              |             |         |           |
|                    |                             |                     |             |              |             |         |           |

- 3. Klicka på Lägg till för att tilldela WPAN till användaren.
- 4. På sidan Redigera användarinställningar, klicka på Spara.

### Radera WPAN personlarmsknapp

Att radera WPAN:

1. Gå till Konfiguration > Hårdvara > Trådlös > Lista över Panelmottagare.

| SPC Hem         | Hårdvara System Ingångar Utgångar                 | Områden Kalendrar Ändra egen kod Avancerad |          |          |  |  |  |  |  |  |  |  |  |  |  |
|-----------------|---------------------------------------------------|--------------------------------------------|----------|----------|--|--|--|--|--|--|--|--|--|--|--|
|                 | Centralapparat X-BUS Trådiös                      |                                            |          |          |  |  |  |  |  |  |  |  |  |  |  |
| j Status        | Tridals WPA Institutingur försfattna Slandarlista |                                            |          |          |  |  |  |  |  |  |  |  |  |  |  |
|                 | Sändarlista                                       |                                            |          |          |  |  |  |  |  |  |  |  |  |  |  |
| Logg            | Rf Module: SW. 4.6.167 - HW 0.1                   |                                            |          |          |  |  |  |  |  |  |  |  |  |  |  |
|                 |                                                   |                                            |          |          |  |  |  |  |  |  |  |  |  |  |  |
| Användare       | \$M                                               | S/H Status Entret Typ Roduta               |          |          |  |  |  |  |  |  |  |  |  |  |  |
| Konfiguration   | 2414536                                           | Transceiver Only                           | Detector | =        |  |  |  |  |  |  |  |  |  |  |  |
| ~               | 2415084                                           | Transceiver Only                           | Detector | =        |  |  |  |  |  |  |  |  |  |  |  |
| Kommunikationer | 2554249                                           | Transceiver Only                           | Fob      | <b>a</b> |  |  |  |  |  |  |  |  |  |  |  |
| Fil             | Uppdatera                                         |                                            |          |          |  |  |  |  |  |  |  |  |  |  |  |
|                 |                                                   |                                            |          |          |  |  |  |  |  |  |  |  |  |  |  |
|                 |                                                   |                                            |          |          |  |  |  |  |  |  |  |  |  |  |  |
|                 |                                                   |                                            |          |          |  |  |  |  |  |  |  |  |  |  |  |
|                 |                                                   |                                            |          |          |  |  |  |  |  |  |  |  |  |  |  |
|                 | 1                                                 |                                            |          |          |  |  |  |  |  |  |  |  |  |  |  |

2. Klicka på knappen Radera intill den WPAN du vill ta bort.

# 17.9.2.4 WRMT fjärrstyrning

WRMT-fjärrkontrollen med 4 knappar är en enhet som gör det möjligt för användaren att på distans styra SPC-systemet. Enheten stöder funktionerna FRÅNKOPPLING, TILLKOPPLING, och DELTILLKOPPLING (enbart A) samt driften av definierade utgångar och en SOS-funktion.

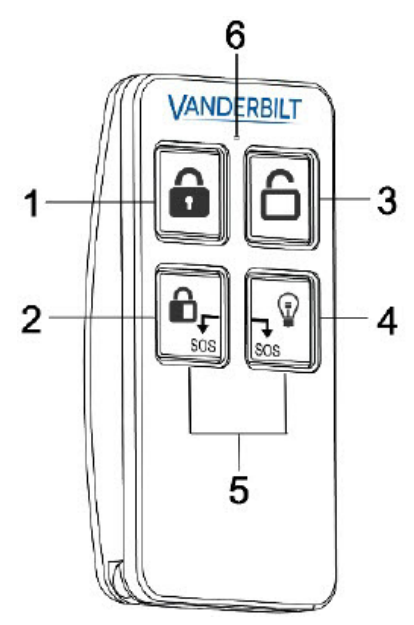

| 1 | Tillkoppling               |
|---|----------------------------|
| 2 | Deltillkoppling (A endast) |

| 3 | Frånkoppling |
|---|--------------|
| 4 | Utmatning    |
| 5 | Bråk/SOS     |
| 6 | LED          |

# Registrera WRMT-fjärrkontrollen

Att registrera WRMT:

1. I SPC-webbläsaren, välj **Användare > Trådlös Fjärrkontroll**.

| SPC Hem         | Användare | Användarprofiler | Användares SMS | Tràdios FJK | Veb Losenord | Installatör |              |
|-----------------|-----------|------------------|----------------|-------------|--------------|-------------|--------------|
|                 |           |                  | Fjärrkontroll  |             |              | Användar iD | Användarnamn |
| j Status        |           |                  | 2554249        |             |              | Otilidelad  | Otildelad    |
| Logg            | Uppdatera |                  |                |             |              |             |              |
| Användere       |           |                  |                |             |              |             |              |
| Konfiguration   |           |                  |                |             |              |             |              |
| Kommunikationer |           |                  |                |             |              |             |              |
| Fil             |           |                  |                |             |              |             |              |
|                 |           |                  |                |             |              |             |              |

2. PÅ WRMT, tryck på båda SOS-knapparna och håll dem intryckta.

LED-lampan blinkar rött och sedan grönt.

- 3. Klicka på Uppdatera på sidan Trådlös FJÄRRKONTROLL för att visa WRMT.
- 4. Du kan nu tilldela den upptäckta WRMT till en systemanvändare.

Att tilldela WRMT till en användare:

- 1. Gå till **Användare > Användare** och klicka på knappen **Redigera** intill den användare du vill tilldela WRMT till.
- 2. På sidan Redigera användarinställningar, klicka på knappen Okänd fjärrkontroll.

En lista över otilldelade fjärrkontroller visas.

| SPC Hem            | Användare        | Användarprofiler | Användares SMS | Trådiös FJK | Web Lösenord | Installatör |         |     |        |
|--------------------|------------------|------------------|----------------|-------------|--------------|-------------|---------|-----|--------|
| j Status           | Användare<br>Tid | 1                |                |             | Räkna        |             | Nummer  | Läp | p till |
| Logg               | 1 21             | 09/2018 15:55    |                |             | 1            |             | 2554249 | Lag | g till |
|                    |                  |                  |                |             |              |             |         |     |        |
| Användare          |                  |                  |                |             |              |             |         |     |        |
| Konfiguration      |                  |                  |                |             |              |             |         |     |        |
| () Kommunikationer |                  |                  |                |             |              |             |         |     |        |
|                    |                  |                  |                |             |              |             |         |     |        |
| EI EI              |                  |                  |                |             |              |             |         |     |        |
|                    |                  |                  |                |             |              |             |         |     |        |

- 3. Klicka på knappen Lägg till för att tilldela WRMT till användaren.
- 4. På sidan Redigera användarinställningar, klicka på Spara.

#### Radera en WRMT-fjärrkontroll

Att radera en WRMT:

1. Gå till Konfiguration > Hårdvara > Trådlös > Lista över Panelmottagare.

| SPC Hem<br>i Status<br>Logg | Highnars         System         Highnars         Utghnar           Centralappart         X BUS         Trädiss           Trädiss         WPA         Hestähnungar für bildissa           Sänckar/lista         Rif Module:         SW, 46 | Omfolen Kalender Andra open ted Aservered Sandarfelat (1.67-HW 5.1 |           |          |
|-----------------------------|----------------------------------------------------------------------------------------------------|--------------------------------------------------------------------|-----------|----------|
| Användare                   | S/N                                                                                                    | Status                                                             | Enhot Typ | Radera   |
| Konfiguration               | 2414536                                                                                                    | Transceiver Only                                                   | Detector  | =        |
| \$                          | 2415084                                                                                                    | Transceiver Only                                                   | Detector  | <b>a</b> |
| Kommunikationer             | 2554249                                                                                                    | Transceiver Only                                                   | Fob       | <u>.</u> |
| Fil                         | Uppdatera                                                                                                    |                                                                    |           |          |

2. Klicka på knappen **Radera** intill den WRMT som du vill ta bort.

När du raderar en WRMT från ditt system, måste du även rensa den interna registreringen i WRMT innan du kan använda WRMT igen.

Att rensa den interna registreringen:

• På WRMT, tryck och håll intryck knapparna DELTILLKOPPLING och FRÅNKOPPLING.

LED-lampan blinkar Rött och Orange för att bekräfta att registrering är avmarkerad.

#### 17.9.2.5 Ändra trådlösa inställningar

För att ändra trådlösa inställningar, välj **Konfiguration > Hårdvara > Trådlös > Trådlösa** inställningar.

| Hårdvara        | System                             | Ingångar           | Utgångar | Dörrar       | Områden                                                                         | Kalendrar           | Ändra egen kod            | Avancerad                                  |  |
|-----------------|------------------------------------|--------------------|----------|--------------|---------------------------------------------------------------------------------|---------------------|---------------------------|--------------------------------------------|--|
| Centralappar    | at XBUS                            | Trådlös            |          |              |                                                                                 |                     |                           |                                            |  |
| Trådlös         | WPA Ir                             | nställningar för f | rådlösa  |              |                                                                                 |                     |                           |                                            |  |
| Inställninga    | r för trådlös                      | s kommunik         | ation    |              |                                                                                 |                     |                           |                                            |  |
| Antenn          |                                    | Internt `          | •        |              | Välj vilken typ av                                                              | antenn som är an    | sluten till radiomodulen. |                                            |  |
| Övervakning     | Övervakning Sabotage inaktiverad ✓ |                    |          |              | Välj om utebliven detektorövervakning ska aktivera ett larm om sektionsabotage. |                     |                           |                                            |  |
| Filter          |                                    |                    |          |              | Om markerat, tas                                                                | s ingen hänsyn till | signaler med signalstyrk  | a 0.                                       |  |
| Identifiera rad | liostörning                        |                    |          |              | Om markerat, de                                                                 | tekteras radiostörr | ning.                     |                                            |  |
| RF FOB SOS      |                                    | Bråklarm           | 0        | $\checkmark$ | Select how the S                                                                | OS buttons on the   | RF Fob should operate.    |                                            |  |
| WPA testsche    | ema                                | 0                  |          |              | Maximal period r                                                                | nellan Bärbart funk | tionstest, dagar (0-365,  | 0 = Bärbart test inaktiv / ej nödvändigt). |  |
| Fel vid tillkop | pling via radio                    | 20                 |          |              | Antal minuter uta                                                               | in övervakning son  | n förhindrar skyddsaktive | ering.                                     |  |
| Enhet har tap   | pat tiden                          | 720                |          |              | Antal minuter uta                                                               | in övervakning son  | n rapporterar ett detekto | rbortfall.                                 |  |
| Spara           |                                    |                    |          |              |                                                                                 |                     |                           |                                            |  |

Se nedanstående tabell för mer information.

| Tvåvägs<br>trådlös              | Aktivera eller inaktivera tvåvägs trådlös beroende på den panelmottagare du använder.<br>Aktivera tvåvägs trådlöst om du använder SPCW120 Trådlös panelmottagare.<br>Avaktivera tvåvägs trådlöst om du använder SiWay RF Kit (SPCW110, 111, 112, 114). |
|---------------------------------|----------------------------------------------------------------------------------------------------|
| Filter                          | Klicka för att filtrera RF-signaler med låg styrka.                                                                                                    |
| Detektera RF<br>JAM             | Klicka för att aktivera en varning om radiostörning detekteras.                                                                                                    |
| Trådlös<br>förlorad<br>händelse | Klicka här för att skicka Trådlös förlorad händelse över CID/SIA och FlexC.                                                                                                    |

| Övervakning                    | Ange tiden i minuter mellan förekomster av övervakning av tvåvägs trådlös signal                                                                                                    |
|--------------------------------|----------------------------------------------------------------------------------------------------|
|                                |                                                                                                    |
| Antenn                         | Välj typ av antenn som är ansluten till den trådlösa modulen (intern eller extern) i<br>rullgardinsmenyn. Vilken typ av antenn som behövs för radiomodulen beror på vilken typ av<br>radiomodul som är installerad.          |
| Övervakning<br>saknas          | Välj om en radiodetektor som rapporteras saknad ska registrera ett sabotagetillstånd på<br>signet-centralen.                                                                                                    |
|                                | En trådlös detektor rapporteras saknad när ingen övervakningssignal har tagits emot från<br>detektorn under en period som är större än det Trådlösa bortfallet som programmerats i<br>timern. Se <i>Timers</i> på sidan 270. |
| RF FOB SOS                     | Välj hur SOS-knapparna på fjärrkontrollen skall fungera.:                                                                                                    |
|                                | Avaktivera                                                                                                    |
|                                | Aktivera                                                                                                    |
|                                | Aktivera tyst                                                                                                    |
|                                | Användarmedicinskt larm                                                                                                    |
|                                | Användaröverfall                                                                                                    |
|                                | RF Utgång                                                                                                    |
| WPA<br>Testschema <sup>1</sup> | Ange en maximal period (i dagar) mellan WPA-tester.                                                                                                    |
| Hindra<br>tillkopplingstid     | Ange en tid i minuter efter vilken en tillkoppling förhindras för ett område där den trådlösa sektionen befinner sig, om detektorn inte rapporterar.                                                                         |
|                                | Denna inställning gäller endast följande inbrottssektioner:                                                                                                    |
|                                | • Larm                                                                                                    |
|                                | In-/utpassering                                                                                                    |
|                                | Utgångstid                                                                                                    |
|                                | Bråklarm                                                                                                    |
|                                | Överfall                                                                                                    |
|                                | Sabotage                                                                                                    |
|                                | Låskontroll                                                                                                    |
|                                | Seismisk                                                                                                    |
|                                | Alla OK                                                                                                    |
|                                | Tillkopplingstillstånd                                                                                                    |
|                                | Låselement                                                                                                    |
| Tid för förlorad<br>enhet      | Ange ett antal minuter efter vilket den trådlösa enheten (detektor eller WPA) rapporteras som förlorad.                                                                                                    |

<sup>1</sup> En WPA är kompatibel med SiWay RF Kit (SPCW110, 111, 112, 114) enbart.

För att uppfylla kraven i EG-märkningen får SPCW120-produkten bara monteras med följande produkter:

- SPC5330.320-L1
- SPC6330.320-L1
- i
- SPC4320.320-L1
- SPC5320.320-L1SPC5350.320-L1
- SPC6350.320-L1

# 17.10 Konfiguration

Detta avsnitt täcker:

| 17.10.1 Konfigurera in- och utgång på centralapparat |  |
|------------------------------------------------------|--|
| 17.10.2 X-BUS                                        |  |
| 17.10.3 Ändra systeminställningar                    |  |
| 17.10.4 Konfigurera sektioner, dörrar och områden    |  |
| 17.10.5 Kalendrar                                    |  |
| 17.10.6 Ändra egen kod                               |  |
| 17.10.7 Konfigurera avancerade inställningar         |  |
|                                                      |  |

# 17.10.1 Konfigurera in- och utgång på centralapparat

Detta avsnitt täcker:

- Redigera ingång nedanför
- *Redigera utgång* på sidan 236
- Konfigurera systemväxlande och autotillkopplingsutgångar på sidan 241
- X10/konfig-inställningar på sidan 243

# 17.10.1.1 Redigera ingång

1. Välj Konfiguration > Hårdvara > Centralapparat.

Följande skärmbild visas.

| Hårdvara    | System       | Ingångar    | Utgångar     | Dörrar | Områden           | Kalendrar     | Ändra egen kod | Avancerad       |          |           |          |     |
|-------------|--------------|-------------|--------------|--------|-------------------|---------------|----------------|-----------------|----------|-----------|----------|-----|
| Centralappa | rat XBU      | IS          |              |        |                   |               |                |                 |          |           |          |     |
| Centralappa | arat in- & u | tgångar     |              |        |                   |               |                |                 |          |           |          |     |
| Ingång      |              | Balansering |              | Sekti  | on                | Beskrivnir    | ŋg             | Тур             |          | Område    | Attrib   | out |
| 1           | DUB          | BAL 4K7 4K7 | ~            | 1      |                   | Front door    |                | In-/Utpassering | $\sim$   | 1: Area 1 | ►        |     |
| 2           | DUB          | BAL 4K7 4K7 | ~            | 2      |                   | Window 1      |                | Larm            | $\sim$   | 1: Area 1 | ×        |     |
| 3           | DUB          | BAL 4K7 4K7 | $\checkmark$ | 3      |                   | Window 2      |                | Larm            | $\sim$   | 1: Area 1 | ✓        |     |
| 4           | DUB          | BAL 4K7 4K7 | $\checkmark$ | 4      |                   | PIR 1         |                | Larm            | $\sim$   | 1: Area 1 | ✓        |     |
| 5           | DUB          | BAL 4K7 4K7 | $\checkmark$ | 5      |                   | PIR 2         |                | Larm            | $\sim$   | 1: Area 1 | ✓        |     |
| 6           | DUB          | BAL 4K7 4K7 | ~            | 6      |                   | Fire Exit     |                | Nödutgång       | $\sim$   | 1: Area 1 | ✓        |     |
| 7           | DUB          | BAL 4K7 4K7 | $\checkmark$ | 7      |                   | Fire alarm    |                | Brand           | $\sim$   | 1: Area 1 | ×        |     |
| 8           | DUB          | BAL 4K7 4K7 | $\checkmark$ | 8      |                   | Panic Button  |                | Bråklarm        | ~        | 1: Area 1 | <b>~</b> |     |
|             |              |             |              |        |                   |               |                |                 |          |           |          |     |
| Utgàng      | Beskrivnin   | g           |              | Тур    | p                 |               |                | Andra typ       | Attribut | Testa     |          |     |
| 1           | Ext. Bell    |             |              | Sys    | stem - Extern si  | ren           |                |                 |          | ····      |          |     |
| 2           | Int. Bell    |             |              | Sys    | stem - Intern sir | en            |                |                 |          |           |          |     |
| 3           | Strobe       |             |              | Sys    | stem - Extern si  | ren/blixtljus |                |                 |          | •         |          |     |
| 4           | Fullset      |             |              | Sys    | stem - Tillkoppli | ng            |                |                 |          |           |          |     |
| 5           | Alarm        |             |              | Sys    | stem - Larm       |               |                |                 |          | •         |          |     |
| 6           | Alarm Cor    | nfirmed     |              | Sys    | stem - Larm Ve    | riferat       |                |                 |          | ۰         |          |     |
|             |              |             |              |        |                   |               |                |                 |          |           |          |     |
| Spara       |              |             |              |        |                   |               |                |                 |          |           |          |     |

2. Konfigurera fälten enligt nedanstående tabell.

| Inmatning   | Numret visas som referens och kan inte programmeras.                                                                                                    |
|-------------|----------------------------------------------------------------------------------------------------|
| End of Line | Välj End of Line (EOL) för sektionsingången (standard: 4K7).                                                                                                    |
| Analyserad  | Visas om detektorn är av vibrations-/chocktyp                                                                                                    |
| Pulsräknare | Pulsräknare som programmerats i centralen och som utlöser larm från en vibrations/chockdetektor.                                                                                      |
| Grov attack | Grov attack som programmerats i centralen och som utlöser larm från en vibrations-/chockdetektor.                                                                                     |
| Sektion     | Numret på den sektion som visas på centralen                                                                                                    |
| Beteckning  | Skriv in en text som beskriver ingången (max. 16 tecken). Denna text visas också i webbläsaren och på manöverpanelen.                                                                 |
| Тур         | Typ av sektion (se <i>Sektionstyper</i> på sidan 389).                                                                                                    |
| Område      | Bara om (flera) Områden är aktiverade i menyn <b>Centralinställningar &gt;</b><br><b>Systeminställningar &gt; Alternativ</b> . Välj de områden som denna sektion blivit<br>tilldelad. |
| Attribut    | En ikon i detta fält indikerar att attribut har programmerats för denna sektion (se <i>Ingångssektioner: attribut</i> på motsatta sidan).                                             |

#### Ingångssektioner: attribut

Varje sektion i SPC kan tilldelas ett attribut som bestämmer egenskaperna hos denna sektion.

För att tilldela en sektion ett attribut:

1. Välj Konfiguration > Hårdvara > Centralapparat > Attribut.

Följande sida visas:

| Hårdvara   | system          | Ingångar | Utgångar           | Dörrar                                                 | Områden              | Kalendrar            | Ändra egen kod           | Avancerad                                                                                 |  |  |  |
|------------|-----------------|----------|--------------------|--------------------------------------------------------|----------------------|----------------------|--------------------------|-------------------------------------------------------------------------------------------|--|--|--|
| Centrala   | pparat XBU      |          |                    |                                                        |                      |                      |                          |                                                                                           |  |  |  |
| Attribut - | Sektion 1       |          |                    |                                                        |                      |                      |                          |                                                                                           |  |  |  |
| Attribut   |                 |          | Reskrivning        |                                                        |                      |                      |                          |                                                                                           |  |  |  |
|            | Uteslut A       |          | Om Uteslut A-at    | tributet ställts                                       | in för en sektion.   | aktiveras inte ett   | larm om denna sektion    | õppnas när centralen befinner sig i Dettillkoppling A-läge.                               |  |  |  |
|            | Uteslut B       |          | Om Uteslut B-at    | tributet ställts                                       | in för en sektion.   | aktiveras inte ett   | larm om denna sektion    | öppnas när centralen befinner sig i Dettillkoppling F-läge.                               |  |  |  |
|            | Lokal           |          | Om Lokal-attribu   | utet ställts in, d                                     | iverförs inte ett la | rm som aktiverat     | s av sektionen.          |                                                                                           |  |  |  |
|            | Ding-Dong       |          | Om Ding-dong-a     | attributet ställt:                                     | s in för en sektion  | , aktiveras de int   | erna sumrarna en kort si | tund när denna sektion öppnas i frånkopplat läge.                                         |  |  |  |
| •          | Bortkoppla      |          | Om Spärra-attril   | outet ställts in,                                      | kan en använda       | re spärra denna s    | ektion.                  |                                                                                           |  |  |  |
|            | Normalt öppen   |          | Om NO-attribute    | et ställts in, för                                     | utsätter systemel    | att ansluten dete    | ektor är en Normalt öppe | in-enhet.                                                                                 |  |  |  |
|            | Logg            |          | Om markerat, lo    | Om markerat, loggas alla sektionstillstånd som ändras. |                      |                      |                          |                                                                                           |  |  |  |
|            | Sista utgång    |          | Om Sista utgån     | g-attributet är i                                      | nställt på en in-/u  | itpasseringssekti    | onstyp och denna sektio  | n stängs, avbryts utgångstimern sex sekunder efter det att alla utgångsvägar har stängts. |  |  |  |
|            | Förbikopplare   |          | Om markerat, s     | pārras denna :                                         | sektion av en akti   | v förbikopplingss    | ektion.                  |                                                                                           |  |  |  |
|            | Frekvent        |          | Sektion måste ö    | ppna inom Fr                                           | ekvent tidsperiod    | en, av serviceskä    | I.                       |                                                                                           |  |  |  |
|            | Nödutgång öpper | 1        | Om markerat, ko    | ommer sektior                                          | att indikeras sor    | n öppen vid tillko   | ppling.                  |                                                                                           |  |  |  |
|            | Analyserad      |          | Välj detta alterna | ativ om Inertia                                        | vibrationsdetekto    | orer används.        |                          |                                                                                           |  |  |  |
| 5 🗸        | Pulsräknare     |          | Nivå för händels   | e av pulsräkn                                          | are för analysera    | de Inertia vibratio  | nsdetektorer             |                                                                                           |  |  |  |
| 5 🗸        | Kraftig attack  |          | Nivå för trigger a | av kraftig attac                                       | k för analyserade    | e Inertia vibration: | sdetektorer              |                                                                                           |  |  |  |
| Kalender   |                 |          |                    |                                                        |                      |                      |                          |                                                                                           |  |  |  |
|            | Ingen 🗸         |          | vaij om sektione   | en ar begransa                                         | id av kalender.      |                      |                          |                                                                                           |  |  |  |
| Spara      | Bakât           |          |                    |                                                        |                      |                      |                          |                                                                                           |  |  |  |
|            |                 |          |                    |                                                        |                      |                      |                          |                                                                                           |  |  |  |

2. Markera rutan bredvid det önskade attributet.

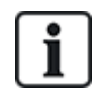

Vilka attribut som visas på denna sida beror på vilken typ av sektion som valts. För en lista på attribut som går att tilldela, se *Tillämpliga attribut för sektionstyper* på sidan 399.

# 17.10.1.2 Redigera utgång

1. Välj Konfiguration > Hårdvara > Centralapparat.

| Hårdvara     | System Ingångar    | Utgångar     | Dörrar | Områden          | Kalendrar     | Ändra egen kod | Avancerad       |                |           |   |          |
|--------------|--------------------|--------------|--------|------------------|---------------|----------------|-----------------|----------------|-----------|---|----------|
| Centralappar | at XBUS            |              |        |                  |               |                |                 |                |           |   |          |
| Centralappa  | rat in- & utgångar |              |        |                  |               |                |                 |                |           |   |          |
| Ingång       | Balansering        |              | Sektio | on               | Beskrivnin    | g              | Тур             |                | Område    |   | Attribut |
| 1            | DUB BAL 4K7 4K7    | ~            | 1      |                  | Front door    |                | In-/Utpassering | $\checkmark$   | 1: Area 1 | ~ |          |
| 2            | DUB BAL 4K7 4K7    | $\checkmark$ | 2      |                  | Window 1      |                | Larm            | $\checkmark$   | 1: Area 1 | ~ |          |
| 3            | DUB BAL 4K7 4K7    | $\checkmark$ | 3      |                  | Window 2      |                | Larm            | $\checkmark$   | 1: Area 1 | ~ |          |
| 4            | DUB BAL 4K7 4K7    | ~            | 4      |                  | PIR 1         |                | Larm            | $\checkmark$   | 1: Area 1 | ~ |          |
| 5            | DUB BAL 4K7 4K7    | $\checkmark$ | 5      |                  | PIR 2         |                | Larm            | $\checkmark$   | 1: Area 1 | ~ |          |
| 6            | DUB BAL 4K7 4K7    | $\checkmark$ | 6      |                  | Fire Exit     |                | Nödutgång       | $\checkmark$   | 1: Area 1 | ~ |          |
| 7            | DUB BAL 4K7 4K7    | $\checkmark$ | 7      |                  | Fire alarm    |                | Brand           | $\checkmark$   | 1: Area 1 | ~ |          |
| 8            | DUB BAL 4K7 4K7    | $\checkmark$ | 8      |                  | Panic Button  |                | Bråklarm        | ~              | 1: Area 1 | ~ |          |
|              |                    |              |        |                  |               |                | 101             |                |           |   |          |
| Utgång       | Beskrivning        |              | Тур    | )                |               |                | Andra typ       | Attribut       | Testa     |   |          |
| 1            | Ext. Bell          |              | Sys    | tem - Extern si  | ren           |                |                 |                |           |   |          |
| 2            | Int. Bell          |              | Sys    | tem - Intern sir | en            |                |                 |                | •         |   |          |
| 3            | Strobe             |              | Sys    | tem - Extern si  | ren/blixtljus |                |                 |                | ۰         |   |          |
| 4            | Fullset            |              | Sys    | tem - Tillkoppli | ng            |                |                 |                |           |   |          |
| 5            | Alarm              |              | Sys    | tem - Larm       |               |                |                 |                | e         |   |          |
| 6            | Alarm Confirmed    |              | Sys    | tem - Larm Ver   | riferat       |                |                 |                | ۹         |   |          |
|              |                    |              |        |                  |               |                |                 |                |           |   |          |
| Spara        |                    |              |        |                  |               |                |                 | 14 million 100 |           |   |          |

- Utmatningstyp • Systemutgång: Välj typ i rullgardinsmenyn. (Se Utgångstyper och utgångsportar nedanför.) • Områdesutgång: Bara om (flera) Områden är aktiverade i menyn Centralinställningar > Systeminställningar > Alternativ. Välj ett område och typ av systemutgång för detta område. (Se Utgångstyper och utgångsportar nedanför.) • Sektionsmappning: Välj vilken sektion som ska mappas. • Mapping gate: Välj vilken mapping gate som ska mappas. Dörrutgång: Välj dörrnummer och typ av systemutgång för dörren. (Se Utgångstyper och utgångsportar nedanför.) • Nyckelomkopplare: Välj nod-ID för önskad nyckelomkopplare och önskad nyckelposition för att länka till denna utgång. Beteckning Skriv in en text som beskriver utgången (max. 16 tecken). Denna text visas också i webbläsaren och på manöverpanelen. Utgångskonfiguration • Läge: Välj driftläge. Kontinuerlig följer utgångstyp; Pulsad växlar på/av när utgångstypen är aktiv. Momentan genererar en puls när utgångstypen aktiveras. • Aterstarta: Kryssa i rutan för att återstarta momentana utgångar. • På tid: Ange den På-tid som gäller för momentana och pulsade utgångar. Av tid: Ange den Av-tid som gäller för pulsade utgångar. • Invertera: Kryssa i rutan för att invertera den fysiska utgången. Logg: Kryssa i rutan för att logga ändringar i utgångsstatus till händelseloggen. Kalender: Välj vid behov önskad kalender. Se Kalendrar på sidan 292.
- 2. Konfigurera fälten enligt nedanstående tabell.

# Se även

Kalendrar på sidan 292

# Utgångstyper och utgångsportar

Varje utgångstyp kan tilldelas en av de 6 fysiska utgångsportarna på SPC centralapparaten eller till en utgång på en av de anslutna expansionsenheterna. Utgångstyper som inte är tilldelade fysiska utgångar fungerar som indikatorer för händelser i systemet och kan loggas och/eller rapporteras till fjärrlarmcentraler vid behov.

Alla utgångsportar på expansionsenheterna är enpols utgångar av relätyp (NO, COM, NC); därför kan utgångsenheter behöva externa strömkällor för att aktiveras om de är kopplade till expansionsenheter.

Aktiveringen av en viss utgångstyp beror på den sektionstyp (se *Sektionstyper* på sidan 389) eller det larmtillstånd som utlöste aktiveringen. Om flera områden har definierats i systemet är utgångarna i SPC grupperade i systemutgångar och områdesutgångar; systemutgångar aktiveras för att indikera en händelse som berör hela systemet (t.ex. strömavbrott) medan områdesutgångar indikerar händelser som detekteras i ett eller flera av de områden som definierats i systemet. Varje område har sin egen uppsättning områdesutgångar; om området är gemensamt för andra områden indikerar utgångarna status för alla områden den är gemensam för, inklusive sin egen. Till exempel, om Område 1 är gemensamt för Område 2 och 3 och Område 2 Ext. Siren är aktiv, är även Område 1 Ext. Siren-utgången aktiv.

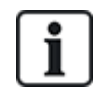

Vissa utgångstyper kan bara indikera händelser över hela systemet (inga specifika områdeshändelser). Se nedanstående tabell för vidare information.

| Utmatningstyp          | Beteckning                                                                                                    |
|------------------------|----------------------------------------------------------------------------------------------------|
| Extern siren           | Denna utgångstyp används för att aktivera systemets externa siren och är aktiv när något<br>områdes externa siren är aktiv. Som standard är denna utgång tilldelad första utgången på<br>centralapparatens kort (EXT+, EXT-).                                                                                          |
|                        | <b>Obs:</b> Extern sirenutgång aktiveras automatiskt när en sektion som är programmerad som larmsektion utlöser ett larm i hel- eller deltillkopplat läge.                                                                                                    |
| Extern siren/blixtljus | Denna utgångstyp används för att aktivera blixtljuset på systemets externa siren och är<br>aktiv när något områdes externa blixtljus är aktivt. Som förval är denna utgång tilldelad<br>blixtljusreläutgången (utgång 3) på centralapparatens kort (NO, COM, NC).                                                      |
|                        | <b>Obs:</b> Extern siren/blixtljus-utgång aktiveras automatiskt när en sektion som är programmerad som larmsektion utlöser ett larm i hel- eller deltillkopplat läge. Extern siren/blixtljus aktiveras av i "Tillkopplingsfel"-tillstånd om blixtljuset i alternativet "Tillkopplingsfel" markeras i systemalternativ. |
| Intern siren           | Denna utgångstyp används för att aktivera den interna sirenen och är aktiv när något<br>områdes interna siren är aktiv. Som standard är denna utgång tilldelad andra utgången på<br>centralapparatens kort (INT+, INT-).                                                                                               |
|                        | <b>Obs:</b> Intern siren-utgång aktiveras automatiskt när en sektion som är programmerad som<br>larmsektionstyp utlöser ett larm i hel- eller deltillkopplat läge. Intern siren aktiveras av i<br>"Tillkopplingsfel"-tillstånd om sirenen i alternativet "Tillkopplingsfel" markeras i<br>systemalternativ.            |
| Larm                   | Denna utgång sätts på efter aktivering av larmsektion i systemet eller i något område som<br>är definierat i systemet.                                                                                                    |
| Larm bekräftat         | Detta utgång sätts på när ett larm har blivit bekräftat. Ett larm bekräftas när 2 oberoende sektioner i systemet (eller inom samma område) aktiveras inom en given tidsperiod.                                                                                                    |
| Bråklarm*              | Utgången sätts på efter aktivering av bråklarmssektioner i något område. Bråklarmutgång<br>genereras också om en användarhothändelse genereras eller om alternativet bråklarm för<br>manöverpanelen aktiveras.                                                                                                    |
| Överfall               | Denna utgång sätts på när en sektion som programmerats som överfallstypsektion utlöser<br>ett larm från något område.                                                                                                    |
| Brand                  | Denna utgång sätts på efter en brandsektionsaktivering i systemet (eller i något område).                                                                                                    |
| Sabotage               | Denna utgång sätts på när ett sabotagetillstånd detekteras i någon del av systemet.                                                                                                    |
|                        | För ett grad 3-system, om kommunikationen förloras till en XBUS-enhet under längre än 100 sekunder, alstras ett sabotagelarm och SIA- och CIR-rapporterade händelser kommer att skicka ett sabotagelarm.                                                                                                    |
| Medicinskt larm        | Denna utgång sätts på när en medicinsk larmsektion aktiveras.                                                                                                    |
| Fel                    | Denna utgång sätts på när ett tekniskt fel detekteras.                                                                                                    |
| Teknisk                | Denna utgång följer på en aktivitet i en tekniksektion.                                                                                                    |

| Utmatningstyp      | Beteckning                                                                                                    |
|--------------------|----------------------------------------------------------------------------------------------------|
| 230 VAC fel*       | Denna utgång aktiveras när strömförsörjningen tas bort.                                                                                                    |
| Batterifel*        | Denna utgång aktiveras när det är problem med backupbatteriet. Om batterispänningen<br>sjunker under 11V aktiveras denna utgång. Alternativet "Återställ" för detta fel visas bara<br>när spänningen går upp till mer än 11,8V.                                                                                                    |
| Deltillkoppling A  | Denna utgång aktiveras om systemet eller något område som är definierat i systemet är i<br>Deltillkoppling A-läge.                                                                                                    |
| Deltillkoppling B  | Denna utgång aktiveras om systemet eller något område som är definierat i systemet är i<br>Deltillkoppling B-läge.                                                                                                    |
| Tillkoppling       | Denna utgång aktiveras om systemet är i tillkopplingsläge.                                                                                                    |
| Tillkopplingsfel   | Denna utgång aktiveras om systemet eller något område som definieras i systemet inte tillkopplas; den tas bort när larmet återställs.                                                                                                    |
| In-/utpassering    | Denna utgång aktiveras om en sektion av typen In-/utpassering har aktiverats; dvs. en in-<br>eller utpasseringstimer för ett system eller område är igång.                                                                                                    |
| Spärr              | Denna utgång aktiveras enligt vad som definieras i systemets konfigurering för spärrutgång<br>(se <i>Konfigurera systemväxlande och autotillkopplingsutgångar</i> på sidan 241).                                                                                                    |
|                    | Denna utgång kan användas för att återställa spärrdetektorer som rök- eller<br>inertiadetektorer.                                                                                                    |
| Brandutgång        | Denna utgång sätts PÅ om någon Brand-X-sektion i systemet aktiveras.                                                                                                    |
| Ringklocka         | Denna utgång sätts på momentant när en sektion i systemet med Ding-dong-attribut<br>öppnas.                                                                                                    |
| Rök                | Denna utgång sätts på momentant (3 sekunder) när en användare frånkopplar systemet,<br>den kan användas för att återställa rökdetektorer.                                                                                                    |
|                    | Utgången kommer även att aktiveras när sektionen är återställd.                                                                                                    |
|                    | När du använder zonen för att återställa låsta rökdetektorer kommer den första<br>kodinmatningen inte att aktivera rökutgången men kommer att tysta sirenerna, vid nästa<br>kodinmatning om brandsektionen är i öppet tillstånd kommer rökutgången att aktiveras<br>tillfälligt. Denna process kan upprepas tills brandsektionen är stängd. |
| Gångtest*          | Denna utgång aktiveras tillfälligt när ett gångtest pågår och en sektion aktiveras. Denna<br>utgång kan exempelvis användas för att aktivera funktionstester för anslutna detektorer<br>(om det är tillämpligt).                                                                                                    |
| Auto. Tillkoppling | Denna utgång sätts igång om autotillkopplingsfunktionen har aktiverats i systemet                                                                                                    |
| Användarhotlarm    | Denna utgång sätts igång om ett användarhottillstånd har aktiverats (PIN-kod + 1 har<br>matats in på manöverpanelen).                                                                                                    |
| IR-maskerad        | Denna utgång sätts på om det finns några maskerade IR-detektorsektioner i systemet<br>Detta alstrar en felutgång på manöverpanelens lysdiod.                                                                                                    |
|                    | Utgången är kontrollerad, så den kommer att förbli aktiv tills den återställs av en nivå 2-<br>användare.                                                                                                    |
|                    | IR-maskerad loggas som standard. Antalet loggposter överstiger inte 8 mellan<br>armeringsperioder.                                                                                                    |

| Utmatningstyp       | Beteckning                                                                                                    |
|---------------------|----------------------------------------------------------------------------------------------------|
| Sektion utesluten   | Denna utgång sätts på om det finns några spärrade, isolerade eller gångtestsektioner i systemet.                                                                                                    |
| Kommunikationsfel   | Denna utgång sätts på om det uppstår kommunikationsfel till larmcentralen.                                                                                                    |
| Man Down Test       | Denna utgång startar en 'Man Down'-trådlös enhet som aktiveras under ett 'Man Down'-<br>test.                                                                                                    |
| Frånkoppling        | Denna utgång aktiveras om systemet är i läget frånkoppling.                                                                                                    |
| Avbryt larm         | Denna utgång aktiveras om en larm avbrutet-händelse inträffar, dvs. när en giltig<br>användarkod anges via manöverpanelen efter ett bekräftat eller obekräftat larm. Om den<br>används exempelvis med externa uppringare (SIA, CID, FF).                                                                                                    |
| Seismiskt test      | Denna utgång används för att aktivera ett manuellt eller automatiskt test för en seismisk<br>sektion. Seismiska detektorer har en liten vibrator som monteras på samma vägg som<br>detektorn och är kopplade till en utgång på centralen eller en av dess expansionsenheter.<br>Under testet väntar centralen upp till 30 sekunder på att den seismiska sektionen ska<br>öppnas. Om den inte öppnas, underkänns testet. Om den öppnas inom 30 sekunder, väntar<br>centralen sedan på att sektionen ska stängas inom 10 sekunder. Om detta inte inträffar,<br>underkänns testet. Centralen väntar sedan ytterligare 2 sekunder innan testresultatet<br>rapporteras. Testresultatet, antingen manuellt eller automatiskt, lagras i systemets<br>händelselogg |
| Lokalt larm         | Denna utgång aktiveras vid ett lokalt intrångslarm.                                                                                                    |
| RF Utgång           | Denna utgång aktiveras när en Fjk- eller WPA <sup>1</sup> -knapp trycks ned.                                                                                                    |
| Modem 1, linjefel   | Denna utgång aktiveras när det har inträffat ett linjefel för det primära modemet.                                                                                                    |
| Modem 1 Fel         | Denna utgång aktiveras när det inträffar ett fel för det primära modemet.                                                                                                    |
| Modem 2, linjefel   | Denna utgång aktiveras när det har inträffat ett linjefel för det sekundära modemet.                                                                                                    |
| Modem 2 Fel         | Denna utgång aktiveras när det inträffar ett fel för det sekundära modemet.                                                                                                    |
| Batteri lågt        | Denna utgång aktiveras när batteriet är lågt.                                                                                                    |
| Inpasseringsstatus  | Denna utgång aktiveras om en 'Allt OK'-inpasseringsprocedur implementeras och inget<br>larm genereras, dvs. knappen 'Allt OK' trycks ned inom konfigurerat tidsintervall efter att<br>användarkoden har angetts.                                                                                                    |
| Varningsstatus      | Denna utgång aktiveras om en 'Allt OK'-inpasseringsprocedur implementeras och ett tyst hotlarm genereras, dvs. knappen 'Allt OK' trycks inte ned inom konfigurerat tidsintervall efter att användarkoden har angetts.                                                                                                    |
| Redo att tillkoppla | Denna utgång aktiveras när ett område är redo att tillkopplas.                                                                                                    |
| Tillkoppling ACK    | Denna utgång signalerar tillkopplingsstatus. Utgången växlar i 3 sekunder för att signalera<br>att tillkopplingen har misslyckats. Utgången förblir på i 3 sekunder om tillkopplingen har<br>lyckats.                                                                                                    |
| Tillkoppling klar   | Utgången aktiverar i 3 sekunder för att signalera att systemet är tillkopplat.                                                                                                    |

| Utmatningstyp              | Beteckning                                                                                                    |
|----------------------------|----------------------------------------------------------------------------------------------------|
| Blockschloss 1             | Används till normala Blockschloss-enheter.                                                                                                    |
|                            | När alla sektioner i ett område är stängda, och det finns inga pågående fel, aktiveras<br>'Blockschloss 1'-utgången. Om låset i Blockschloss är stängt är en 'Nyckeltillkoppling'-<br>ingång aktiverad, relevant område tillkopplat och 'Inställning av Ack'-utgång aktiverad i 3<br>sekunder för att signalera att tillkopplingen lyckades. 'Blockschloss 1' är inte avaktiverad. |
|                            | Om Blockschloss är olåst, avaktiverar Blockschloss-enheten nyckeltillkopplingsingången<br>till frånkopplat status (stängd) och området är frånkopplat. 'Blockschloss 1' är då<br>avaktiverad.                                                                                                    |
| Blockschloss 2             | Används för Blockschloss enhetstyp - Bosch Blockschloss, Sigmalock Plus, E4.03.                                                                                                    |
|                            | När alla sektioner i ett område är stängda, och det finns inga pågående fel, aktiveras<br>'Blockschloss 2'-utgången. Om låset i Blockschloss är stängt är en 'Nyckeltillkoppling'-<br>ingång aktiverad, relevant område tillkopplat och 'Inställning av Ack'-utgång aktiverad i 3<br>sekunder för att signalera att tillkopplingen lyckades. 'Blockschloss 2' är då avaktiverad.   |
|                            | Om Blockschloss är olåst, slås nyckeltillkopplingsektionen till frånkopplad (stängd) och<br>området är frånkopplat. 'Blockschloss 2' är aktiverad (om område är redo att tillkopplas).                                                                                                    |
| Låselement                 | Aktiveras om låselementet är i 'låst' läge.                                                                                                    |
| Upplåsningselement         | Aktiveras om låselementet är i 'upplåst' läge.                                                                                                    |
| Kodsabotage                | Aktiveras om det finns ett kodsabotage i området. Försvinner när status återställs.                                                                                                    |
| Fel                        | Aktiveras om någon av sektionerna är i fel-läge.                                                                                                    |
| Ethernetlänk               | Aktiveras om det finns ett fel i ethernetlänken.                                                                                                    |
| Nätverksfel                | Aktiveras om det finns ett EDP-kommunikationsfel.                                                                                                    |
| Glasåterställning          | Används för att slå på strömmen för gränssnittmodulen för glaskross och för att stänga av<br>strömmen i syfte att återställa enheten. Utgången återställs när en användare skriver in sin<br>kod, när sektionen inte befinner sig i stängt tillstånd och sirenerna är avaktiverade.                                                                                                |
| Verifierat överfall        | Aktiverar följande scenario för PD6662-överensstämmelse:                                                                                                    |
|                            | aktivering av två överfallssektioner mer än två minuter efter varandra                                                                                                    |
|                            | <ul> <li>aktivering av en överfallssektion och en bråklarmssektion och en sabotagesektion mer<br/>än två minuter efter varandra</li> </ul>                                                                                                    |
|                            | <ul> <li>en överfallssektion och en sabotagesektion eller en bråklarmssektion och en<br/>sabotagesektion aktiveras inom en tvåminutersperiod</li> </ul>                                                                                                    |
| Fullständig<br>installatör | Aktiveras om en installatör finns på plats och systemet är i fullständigt installatörsläge.                                                                                                    |

\* Denna utgångstyp kan bara indikera händelser över hela systemet (inga specifika områdeshändelser).

<sup>1</sup> En WPA är kompatibel med SiWay RF Kit (SPCW110, 111, 112, 114) enbart.

#### Se även

Konfigurera systemväxlande och autotillkopplingsutgångar nedanför

# 17.10.1.3 Konfigurera systemväxlande och autotillkopplingsutgångar

1. Under **Policy**, klicka på knappen **Redigera** för alternativet **Utgångskonfiguration** i **Systemalternativ**.

# Följande sida visas:

| Hårdvara          | System       | Ingångar     | Utgångar     | Dörrar                                                    | Områden            | Kalendrar            | Ändra egen kod            | Avancerad |  |  |
|-------------------|--------------|--------------|--------------|-----------------------------------------------------------|--------------------|----------------------|---------------------------|-----------|--|--|
| Systemegen        | skaper       | Systemtimers | Identifierin | g Standard                                                | ler Klocka         | Språk                |                           |           |  |  |
| och brand se      | ktion aktiv  |              |              |                                                           |                    |                      |                           |           |  |  |
| Växlande utgå     | ngskonfigura | tion         |              |                                                           |                    |                      |                           |           |  |  |
| Inpasseringstid   |              |              | $\checkmark$ | Startar vid utpass                                        | seringstidens slu  | t och stoppar vid    | inpasseringstidens bö     | irjan.    |  |  |
| Nödutgång         |              |              |              | Startar om någor                                          | n Brandutgångse    | ktion är aktiverad   | t                         |           |  |  |
| Frånkoppling      |              |              |              | Startar om anvär                                          | ndare Frånkoppla   | ar, tillfälligt      |                           |           |  |  |
| Larm Återställ    |              |              |              | Startar när larmå                                         | terställning sker, | tillfälligt          |                           |           |  |  |
| Återställer larm  |              |              |              | Startar vid Tillkop                                       | opling om glaskro  | oss/rökdetektor ä    | r aktiverad och ej i larr | mläge     |  |  |
| Installatör avslu | t            |              |              | Startar när Instal                                        | latör lämnar insta | allatörsläge, tillfä | lligt                     |           |  |  |
| Manöverpanel,     | giltig kod   |              |              | Giltig användarkod inmatad på MAP och brand sektion aktiv |                    |                      |                           |           |  |  |
| Autotill.utgång   | konfig.      |              |              |                                                           |                    |                      |                           |           |  |  |
| På                |              |              | ۲            | Utgången stanna                                           | ar aktiv om AutoT  | illkoppling är akt   | ivt                       |           |  |  |
| Manöverpanele     | r            |              | 0            | Utgången följer n                                         | nanöverpanelsko    | ommando              |                           |           |  |  |
| Progressiv        |              |              | 0            | Utgången ger pro                                          | ogressiv förvarnir | ng vid AutoTillko    | ppling                    |           |  |  |
| Pulstid           |              | 5            |              | Tid Autotillkopplin                                       | ng är aktiv vid pu | Is                   |                           |           |  |  |
| Spara Av          | /bryt        |              |              |                                                           |                    |                      |                           |           |  |  |

2. Välj villkor för vilket växlande utgång aktiveras:

| Inpasseringstid             | Utgången aktiveras när Utpasseringstiden löper ut och inaktiveras vid starten av Inpasseringstiden.         |
|-----------------------------|----------------------------------------------------------------------------------------------------|
| Brandutgång                 | Utgången aktiveras om några brandutgångssektioner är aktiva.                                                |
| Frånkoppling                | Utgången aktiveras om någon användare frånkopplar systemet tillfälligt                                      |
| Larmåterställning           | Utgången aktiveras om ett larm återställs tillfälligt.                                                      |
| Återställa larm             | Utgången aktiveras under en tillkopplingsprocedur om glasskross/rök<br>öppnas och inte befinner sig i larm. |
| Installatöravslut           | Utgången aktiveras när en installatör avslutar Installatörläge tillfälligt.                                 |
| Manöverpanel,<br>giltig kod | Utgången aktiveras när en giltig PIN-kod anges på manöverpanelen och brandsektion är aktiv.                 |

3. Välj funktion för utgången.

| På         | Utgången kommer att förbli aktiverad om automatisk tillkoppling är aktiverad. |
|------------|-------------------------------------------------------------------------------|
| Knappsats  | Utgången kommer att följa manöverpanelens funktioner.                         |
| Progressiv | Utgången kommer att ge progressiv varning om autotillkoppling.                |
| Pulstid    | Välj tiden som autotillkoppling är aktiv vid puls.                            |

#### 17.10.1.4 X10/konfig-inställningar

Inställningssidan för X10 låter dig konfigurera X10-funktionen på centralen.

1. Välj Konfiguration > Utgångar > X-10.

Följande sida visas:

| Hårdvara      | System             | Ingångar              | Utgångar    | Dörrar | Områden | Kalendrar | Ändra egen kod | Avancerad |  |  |
|---------------|--------------------|-----------------------|-------------|--------|---------|-----------|----------------|-----------|--|--|
| Utgångar      | Mapping ga         | ates X10              |             |        |         |           |                |           |  |  |
| X-10-inställr | X-10-inställningar |                       |             |        |         |           |                |           |  |  |
|               |                    |                       |             |        |         |           |                |           |  |  |
| Aktivera:     | Vä                 | ilj om du vill aktive | era X-10    |        |         |           |                |           |  |  |
| Logg:         | Vä                 | ilj om du vill logga  | X-10-komman | don    |         |           |                |           |  |  |
| Spara Bakåt   |                    |                       |             |        |         |           |                |           |  |  |

- 2. Aktivera rutan **Aktivera** för att aktivera X10-funktion i centralen.
- 3. Aktivera rutan Logg för att aktivera loggning av alla X10-händelser i centralen.
- 4. Klicka på Spara.
- 5. Klicka på en bokstavsflik (A-P) för att programmera X10-enhetshändelser.

En lista på programmerbara enhetstriggers (1-16) presenteras för denna bokstav.

| Hårdvara     | System In     | igångar | Utgångar | Dörrar      | Områden | Kalendrar | Ändra egen kod | Avancerad |        |    |      |
|--------------|---------------|---------|----------|-------------|---------|-----------|----------------|-----------|--------|----|------|
| Utgångar     | Mapping gates | X10     |          |             |         |           |                |           |        |    |      |
| Välj hus 🗛 🗸 | ]             |         |          |             |         |           |                |           |        |    |      |
| Enhet        | Aktiv         |         |          | Beskrivning |         |           | Händelse       | Snabbl    | napp   | т  | esta |
| 1            |               |         |          |             |         |           | Redigera       | Inger     |        | På | Av   |
| 2            |               |         |          |             |         |           | Redigera       | Inger     |        | På | Av   |
| 3            |               |         |          |             |         |           | Redigera       | Inger     |        | På | Av   |
| 4            |               |         |          |             |         |           | Redigera       | Inger     |        | På | Av   |
| 5            |               |         |          |             |         |           | Redigera       | Inger     | $\sim$ | På | Av   |
| 6            |               |         |          |             |         |           | Redigera       | Inger     | $\sim$ | På | Av   |
| 7            |               |         |          |             |         |           | Redigera       | Inger     |        | På | Av   |
| 8            |               |         |          |             |         |           | Redigera       | Inger     |        | På | Av   |
| 9            |               |         |          |             |         |           | Redigera       | Inger     |        | På | Av   |
| 10           |               |         |          |             |         |           | Redigera       | Inger     |        | På | Av   |
| 11           |               |         |          |             |         |           | Redigera       | Inger     | · ~    | På | Av   |
| 12           |               |         |          |             |         |           | Redigera       | Inger     |        | På | Av   |

| Enhetsnummer | Det nummer (1-16) som tilldelas enheten.                                                                                         |
|--------------|----------------------------------------------------------------------------------------------------|
| Aktiv        | Detta fält indikerar om enheten är aktiv eller inte.                                                                             |
| Beteckning   | Detta fält visar en beskrivning som används för att identifiera enheten – till<br>exempel ljus på bottenvåning. (max 16 tecken). |
| Snabbknapp   | Detta fält indikerar om aktivering av X-10-enheter kan växlas på och av genom att mata in en kod i manöverpanelen.               |

### För att redigera en X-10-enhet

1. Klicka på Redigera.

Följande sida visas:

| Hårdvara              | System                          | Ingångar | Utgångar | Dörrar | Områden | Kalendrar | Ändra egen kod                     | Avancerad |
|-----------------------|---------------------------------|----------|----------|--------|---------|-----------|------------------------------------|-----------|
| Utgångar              | Mapping ga                      | tes X10  |          |        |         |           |                                    |           |
| e Händelse Kar 1 ✓ Po | ländelse På<br>nt<br>sitiv ✔ Lä | igg till |          |        |         |           | ♥ Händelse Kant     1 ✓   Positive | delse Av  |
| Bakåt                 |                                 |          |          |        |         |           |                                    |           |

2. För ytterligare programmering, se *Händelser* på sidan 297.

# 17.10.2 X-BUS

Detta avsnitt täcker:

- Expansionsenheter nedanför
- Manöverpaneler på sidan 250
- Dörrcentraler på sidan 256
- Kabelritning på sidan 258
- Inställningar på sidan 258

#### 17.10.2.1 Expansionsenheter

#### 1. Välj Konfiguration > Hårdvara > X-Bus > Expansionsenheter.

Följande sida visas:

| ł   | lårdvara System                 | In     | ıgångar L      | Jtgångar      | Dörrar | Områden | Kalendrar  | Ändra egen kod | Avancerad  |               |               |
|-----|---------------------------------|--------|----------------|---------------|--------|---------|------------|----------------|------------|---------------|---------------|
| C   | entralapparat XB                | US     |                |               |        |         |            |                |            |               |               |
| E   | xpansionsenheter                |        |                |               |        |         |            |                |            |               |               |
| Koi | Konfigurerade expansionsenheter |        |                |               |        |         |            |                |            |               |               |
| ID  | Beskrivning                     | Status | s Typ          |               |        | S/N     | Version    | Lä             | sare       | Trådlös       | PSU           |
| 1   | 10 1                            | Online | e I/O [8 Ingån | g / 2 Utgång] |        | 5008501 | 0.00 [EBUS | -IO] Int       | e monterad | Inte monterad | Inte monterad |
| 2   | 10 2                            | Online | e I/O [8 Ingån | g / 2 Utgång] |        | 5008502 | 0.00 [EBUS | -IO] Int       | e monterad | Inte monterad | Inte monterad |
| 3   | 10 3                            | Online | e I/O [8 Ingån | g / 2 Utgång] |        | 5008503 | 0.00 [EBUS | -IO] Int       | e monterad | Inte monterad | Inte monterad |
| 4   | IO 4                            | Online | e I/O (8 Ingån | g / 2 Utgång] |        | 5008504 | 0.00 [EBUS | -IO] Int       | e monterad | Inte monterad | Inte monterad |
| 5   | 10 5                            | Online | e I/O [8 Ingån | g / 2 Utgång] |        | 5008505 | 0.00 [EBUS | -IO] Int       | e monterad | Inte monterad | Inte monterad |
| 6   | IO 6                            | Online | e I/O [8 Ingån | g / 2 Utgång] |        | 5008506 | 0.00 [EBUS | -IO] Int       | e monterad | Inte monterad | Inte monterad |
| 7   | 10 7                            | Online | I/O [8 Ingån   | g / 2 Utgång] |        | 5008507 | 0.00 [EBUS | -IO] Int       | e monterad | Inte monterad | Inte monterad |
| 8   | IO 8                            | Online | e I/O (8 Ingån | g / 2 Utgång] |        | 5008508 | 0.00 [EBUS | -IO] Int       | e monterad | Inte monterad | Inte monterad |

För att namnge och identifiera:

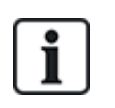

I sluten slinga (loop, ring)-konfiguration är varje expansionsenhet numrerad i följd från den första (expansionsenhet ansluten till 1A 1B på centralapparaten) till den sista (expansionsenhet ansluten till 2A 2B på centralapparaten).

Exempel för SPC63xx: Expansionsenheter som är numrerade 1 t.o.m. 63 är allokerade till zoner (i grupper på 8) med identiteter i följd från 1 till 512 (största siffran i sektionsidentifiering är 512). Av den anledningen har expansionsenheter som betecknas eller identifieras med ett nummer större än 63 inga allokerade sektioner.

2. Klicka på en av de parametrar som identifierar expansionsenheten för att visa sidan **Konfiguration av expansionsenhet**.

| Hårdvara     | System    | Ingångar    | Utgångar            |         | Områden    | Kalendrar        | Ändra egen kod |                    |            |     |       |            |          |
|--------------|-----------|-------------|---------------------|---------|------------|------------------|----------------|--------------------|------------|-----|-------|------------|----------|
|              | at X-BL   | S Tràdio:   |                     |         |            |                  |                |                    |            |     |       |            |          |
| Kabelritning | Expans    | ionsenheter | Manöverpanel        | er Döl  | rcentraler | X-BUS, inställn. |                |                    |            |     |       |            |          |
| onfiguratio  | n av expa | nsionsenhe  | ter                 |         |            |                  |                |                    |            |     |       |            |          |
| Expansionsen | hets-ID   |             | 9                   |         |            |                  |                |                    |            |     |       |            |          |
| Тур          |           |             | I/O [8 Ingång / 2 U | Itgång] |            |                  |                |                    |            |     |       |            |          |
| SIN          |           |             | 38478907            |         |            |                  |                |                    |            |     |       |            |          |
| Beskrivning  |           |             | 10 9                |         |            |                  |                |                    |            |     |       |            |          |
| Ingång       |           | Balans      | ering               |         | Sektion    |                  | Beskrivning    |                    | Тур        |     |       | Område     | Attribut |
| 1            |           | DUB BAL 4K  | 74K7 🔻              |         | 73         |                  | Zone 73        |                    | Används ej | •   |       | 1: House 👻 |          |
| 2            |           | DUB BAL 4K  | 74K7 🔻              |         | 74         |                  | Zone 74        |                    | Används ej | •   |       | 1: House 💌 |          |
| 3            |           | DUB BAL 4K  | 74K7 🔻              |         | 75         |                  | Zone 75        |                    | Används ej | •   |       | 1: House 👻 |          |
| 4            |           | DUB BAL 4K  | 74K7 🝷              |         | 76         |                  | Zone 76        |                    | Används ej | -   |       | 1: House 🔹 |          |
| 5            |           | DUB BAL 4K  | 74K7 🔻              |         | 77         |                  | Zone 77        |                    | Används ej | •   |       | 1: House 💌 |          |
| 6            |           | DUB BAL 4K  | 74K7 🔻              |         | 78         |                  | Zone 78        |                    | Används ej | •   |       | 1: House 👻 |          |
| 7            |           | DUB BAL 4K  | 74K7 🝷              |         | 79         |                  | Zone 79        |                    | Används ej | •   |       | 1: House 🔻 |          |
| 8            |           | DUB BAL 4K  | 74K7 🔻              |         | 80         |                  | Zone 80        |                    | Används ej | •   |       | 1: House 💌 |          |
| Centralapp   | arat Utgå | ngar        |                     |         |            |                  |                |                    |            |     |       |            |          |
|              |           | -           | Real and an Inc.    |         |            |                  |                |                    |            |     |       | 1          |          |
| Utgang       |           |             | Beskrivning         |         |            |                  |                | Typ                |            | And | a typ | Attribut   | Testa    |
| 1            |           |             |                     |         |            |                  | Mapping        | gate 1 - Mapping G | ate 1      | -   |       |            |          |
| 2            |           |             |                     |         |            |                  |                | Inaktiverad        |            |     |       |            | ·        |

Spara Bakåt

# 3. Konfigurera följande fält:

| Beteckning                | För att visas på på enhetens lysdioder.                                                                                                    |
|---------------------------|----------------------------------------------------------------------------------------------------|
| Volymgräns                | <b>Endast audioexpander:</b> Högtalarvolym för audioexpander och satelliter (WAC 11). Alla är parallellkopplade. Notera att högtalaren på WAC 11 har en potentiometer för fininställning av volymen. Intervallet är 0 min - 7 max eller inaktiverad. |
| Hjälpkanal                | Endast audioexpander: Detta alternativ bör vara aktiverat om satellitmoduler (WAC11) är anslutna till denna expansionsenhet.                                                                                                    |
|                           | <b>Obs:</b> Detta alternativ strömförsörjer satellitmikrofonerna, om det är aktiverat. Satellithögtalarna är alltid aktiverade, oberoende av denna inställning.                                                                                      |
| End of Line               | Välj korrekt End of Line (standard: DEOL 4K7). Denna inställning bör matcha den verkliga kopplingen av ingången på centralapparaten eller expansionsenheten. Se <i>Koppling av systemet</i> på sidan 77.                                             |
| (Sektions)<br>Beskrivning | Ge en beskrivning av den allokerade sektionen.                                                                                                    |
| (Sektions) Typ            | Välj sektionstyp. Se Sektionsattribut på sidan 395.                                                                                                    |
| Område                    | Välj område.                                                                                                    |
| Attribut                  | Tilldela attribut efter önskemål. Se Sektionstyper på sidan 389.                                                                                                    |
| Utgångar/utgångar f       | ör nätaggregat (Visas ENDAST för SPCP355.300 Smart PSU)                                                                                                    |
| Utmatning                 | Den numrerade utgången. Värdet inom parentes motsvarar den fysiska<br>utgången på kretskortet.                                                                                                    |
| Beteckning                | Ange beskrivning för utgången.                                                                                                    |
| Ändra typ                 | Ändra typ av utgång efter behov.                                                                                                    |
| Attribut                  | Tilldela attribut till utgången.                                                                                                    |
| Test                      | Testa utgången.                                                                                                    |

| Utgångsövervakning        | Välj vilka utgångar som ska övervakas.                                                                                                    |
|---------------------------|----------------------------------------------------------------------------------------------------|
|                           | <b>Obs:</b> Parallellmotståndet, dioden och begärd belastning måste<br>användas innan du aktiverar det här alternativet. SPCP355.300 måste<br>utföra en kalibrering innan övervakningen inleds. Se <i>Övervakade</i><br><i>utgångar</i> på sidan 62 för mer information. |
| Primärt Batteri<br>endast | Kryssa i rutan om det inte finns något sekundärt batteri anslutet till nätaggregatet.                                                                                                    |

När expansionsenheter läggs till eller tas bort gå till **Konfiguration > Hårdvara > X-Bus > Kabelritning och konfiguration**.

Klicka på **Omkonfigurera** för att utföra ändringarna.

i

När du klickar på **Fortsätt konfigurera om**, omkonfigureras hela X-BUS. Om en expansionsenhet är offline och omkonfigureringsknappen trycks ned, försvinner expandern utan att användaren meddelas.

#### Omkonfigurering av X-BUS

- 1. Välj Konfiguration > Hårdvara > X-Bus > Kabelritning och konfiguration.
- 2. Klicka på Omkonfigurera.

X-BUS kabelritning - varningssida/varningssidor visas.

| Hårdvara  | s                              | ystem        | Ingångar  | Utgångar       | Områden | Kalendrar | Ändra eger       | n kod Avancerad |
|-----------|--------------------------------|--------------|-----------|----------------|---------|-----------|------------------|-----------------|
| Centralap | parat                          | X-BUS        |           |                |         |           |                  |                 |
| Kabelritr | ning                           | Expansio     | nsenheter | Manöverpaneler | r Dörr  | centraler | X-BUS, inställn. |                 |
| X-BUS ka  | X-BUS kabelritning - varningar |              |           |                |         |           |                  |                 |
| Kanal 1   |                                |              |           |                |         |           |                  |                 |
| Position  | ID                             | Status       |           | Тур            |         | S/N       |                  | Beskrivning     |
| Ingen     |                                |              |           |                |         |           |                  |                 |
| Kanal 2   |                                |              |           |                |         |           |                  |                 |
| Position  | ID                             | Status       |           | Тур            |         | S/N       |                  | Beskrivning     |
| Ingen     |                                |              |           |                |         |           |                  |                 |
| Bakåt     | Fortsä                         | tt konfigure | ra om     |                |         |           |                  |                 |

3. Klicka på Fortsätt konfigurera om.

X-BUS är omkonfigurerad.

Om en expansionsenhet är offline och omkonfigureringsknappen trycks ned, försvinner expandern utan att användaren meddelas.

#### Se även

- Koppling av systemet på sidan 77
- Sektionsattribut på sidan 395
- Sektionstyper på sidan 389

#### Konfigurering av en indikeringsexpansionshet

Det finns 2 möjliga konfigurationslägen för indikeringsenheten:

- Länkat läge
- Flexibelt läge
- 1. Välj Konfiguration > Hårdvara > X-Bus > Expansionsenheter.
- 2. Klicka på en av identifieringsparametrarna för indikatorn.

Följande sida visas för Länkat Läge-konfiguration.

| Hårdvara      | System                             | Ingångar    | Utgångar     | Dörrar | Områden | Kalendrar             | Ändra egen kod           | Avancerad                            |
|---------------|------------------------------------|-------------|--------------|--------|---------|-----------------------|--------------------------|--------------------------------------|
| Centralappara | at XBL                             | JS Trådlös  |              |        |         |                       |                          |                                      |
| Expansionse   | nheter                             |             |              |        |         |                       |                          |                                      |
| Konfiguratio  | Konfiguration av expansionsenheter |             |              |        |         |                       |                          |                                      |
| Expansionson  | hote ID                            | 0           |              |        |         |                       |                          |                                      |
| Expansionsen  | nets-iD                            | 0           |              |        |         |                       |                          |                                      |
| Тур           |                                    | Indikering  | [1 Ingáng]   |        |         |                       |                          |                                      |
| S/N           |                                    | 22338780    | 8            |        |         |                       |                          |                                      |
| Beskrivning   |                                    | IND 8       |              |        | An      | ige enhetsbeskrivnin  | g                        |                                      |
| Manöverpanel  | ег                                 | 1: CKP 1    | $\checkmark$ |        | Vā      | ilj om indikeringsenh | et skall vara styrd av e | n giltig PIN-kod på en manöverpanel. |
| Knapp 1       |                                    | Inaktiver   | ad 🗸         |        | Vā      | ilj område som nycke  | eln skall styra.         |                                      |
| Knapp 2       |                                    | Inaktiver   | ad 🗸         |        | Vā      | ilj område som nycke  | eln skall styra.         |                                      |
| Knapp 3       |                                    | Inaktiver   | ad 🗸         |        | Vā      | ilj område som nycke  | ein skall styra.         |                                      |
| Knapp 4       |                                    | Inaktiver   | ad 🗸         |        | Va      | lj område som nycke   | ein skall styra.         |                                      |
| LED alltid på |                                    |             |              |        | Va      | ilj om LED indikering | arna skall vara aktiva i | när knapparna är deaktiverade.       |
| Ingång        | Balan                              | sering      | Sekt         | ion    | Beskriv | rning                 | Тур                      | Område Attribut                      |
| 1 [           | DUB BAL 4                          | K7 4K7 🗸 🗸  | 33           | ~      | Zone 33 |                       | Larm                     | ✓ 1: Area 1 ✓ …                      |
| Spara Ba      | kåt Flex                           | ribelt läge |              |        |         |                       |                          |                                      |

#### Länkat läge

- 1. Skriv in en beskrivning.
- 2. Välj om en indikatormodul ska begränsas till en giltig kod som anges på en manöverpanel.
- 3. Välj områdena som ska styras av de 4 funktionstangenterna.
- 4. Konfigurera ingången.

#### Flexibelt läge

- 1. Klicka på knappen Flexibelt läge.
- 2. Konfigurera fälten enligt beskrivningen i nedanstående tabell.

| Funktionstangenter |                                                                      |  |  |  |
|--------------------|----------------------------------------------------------------------|--|--|--|
| Område             | Välj området som ska styras av funktionstangenten.                   |  |  |  |
| Funktion           | Välj funktionen som ska utföras av denna tangent i detta område.     |  |  |  |
| Område             | Välj ett område om indikatormodulen är placerad i ett säkert område. |  |  |  |

| Visuell indikation |                                                                                                    |
|--------------------|----------------------------------------------------------------------------------------------------|
| Indikator          | Det finns 8 indikatorer/lysdioder till höger och 8 indikatorer/lysdioder på vänster sida.                                                                             |
| Funktion           | Funktionen som indikeras av denna lysdiod.                                                                                                    |
| Funktion på        | Välj färg och status för varje indikator om den valda funktionen är på.                                                                                               |
| Funktion av        | Välj färg och status för varje indikator om den valda funktionen är av.                                                                                               |
| Ändra funktion     | Klicka på denna knapp för att ändra funktionen för denna indikator.<br>Funktionen kan aktiveras eller användas för system, område, sektion<br>eller nyckelomkopplare. |
| Talindikeringar    |                                                                                                    |
| Larm               | Välj om larmen ska vara hörbara.                                                                                                    |
| In-/utpassering    | Välj om in-/utpassering ska vara hörbar.                                                                                                    |
| Knapptryckning     | Välj om knapptryckningar ska vara hörbara.                                                                                                    |
| Avaktivering       |                                                                                                    |
| Kalender           | Välj om indikeringsenheten ska begränsas av kalender.                                                                                                    |
| Mapping gate       | Välj om indikatormodulen ska vara begränsad av en mapping gate.                                                                                                    |
| Nyckelomkopplare   | Välj om indikatormodulen ska vara begränsad av en nyckelomkopplare.                                                                                                   |
| Knappsats          | Välj om en indikatormodul ska begränsas till en giltig kod som anges på<br>en manöverpanel. (se varning ovan)                                                         |
| Kortläsare         | Välj om indikatormodulen inte ska aktiveras förrän giltigt kort/tag visas upp för den inbyggda kortläsaren.                                                           |

3. Konfigurera ingången.

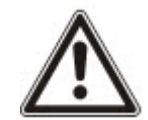

VARNING: Ditt system kommer inte att uppfylla SS-EN-standarderna om du aktiverar en funktionstangent för tillkoppling av systemet utan att en giltig PIN krävs.

# Konfigurering av nyckelomkopplarenhet

- 1. Välj Inställningar > X-Bus > Expansionsenheter.
- 2. Klicka en av identifieringsparametrarna för nyckelomkopplaren.

#### Följande meddelande visas.

| Hårdvara       | System             | Ingångar          | Utgångar Dörrar                                          | Områden             | Kalendrar              | Ändra egen kod          | Avancerad                |           |
|----------------|--------------------|-------------------|----------------------------------------------------------|---------------------|------------------------|-------------------------|--------------------------|-----------|
| Centralappa    | rat XB             | US Trådlös        |                                                          |                     |                        |                         |                          |           |
| Expansions     | senheter           | Manöverpaneler    | Dörrcentraler H                                          | Cabelritning        | X-BUS, inställn.       |                         |                          |           |
| Konfigurati    | ion av exp         | ansionsenhet      | er                                                       |                     |                        |                         |                          |           |
| Expansiones    | mbata ID           | 7                 |                                                          |                     |                        |                         |                          |           |
| Typ            | annets-ID          | /<br>Nyckelswitch |                                                          |                     |                        |                         |                          |           |
| S/N            |                    | 226593801         |                                                          |                     |                        |                         |                          |           |
| Beskrivning    |                    | KSW 7             | Ange enhet                                               | sbeskrivning        |                        |                         |                          |           |
|                |                    |                   |                                                          |                     |                        |                         |                          |           |
| Nyckelomk      | opplarfunk         | tioner            |                                                          |                     |                        |                         |                          |           |
| Växlande       |                    |                   | Välj om nyc                                              | kelläget skall vara | växlande               |                         |                          |           |
| Växlingstime   | er                 | 0                 | Ange växlin                                              | gstiden i sekunde   | r (0 - 999, 0=nyckel v | växlar läge så fort nyc | kel vrids åt andra hålle | ət.       |
| Områden        |                    |                   |                                                          |                     |                        |                         |                          |           |
| Dista          |                    |                   | ·                                                        |                     |                        |                         |                          |           |
| Pidts          |                    | Ingen             | Valj Overva                                              | at onliade dar ny   | ckelorylaren ar moni   | lerdu.                  |                          |           |
| Visuella ind   | ikeringar          |                   |                                                          |                     |                        |                         |                          |           |
| Indikering     | Fun                | ktion             | Funkti                                                   | on På               |                        | Fun                     | ktion Av                 | Kalendrar |
| Vänster        | Inak               | tiverad           | GRÖN 🗸 Perma                                             | nent 🗸              |                        | Av V Perr               | manent 🗸                 |           |
| Rättigheter    | Inak               | tiverad           | GRÖN 🗸 Perma                                             | nent 🗸              |                        | Av V Perr               | manent 🗸                 | 1000      |
|                | DINC               |                   |                                                          |                     |                        |                         |                          |           |
| AVACTIVE       | RING               |                   | an in dilania an air air air air air air air air air air |                     |                        |                         |                          |           |
| Kalender       | Ingen              | Vaijo             | m indikeringsenhet skall var                             | a styru av en kalei | nder.                  |                         |                          |           |
| Mapping gate   | e Ingen            | Vaij o            | m indikeringsennet skall var                             | a styrd av en map   | iping gate.            |                         |                          |           |
| 114-12-11-11   |                    |                   |                                                          |                     |                        |                         |                          |           |
| organg         |                    |                   | -                                                        |                     | Υ                      |                         |                          |           |
| Utgang         | Beskriv            | ning              | Typ                                                      | )<br>divorad        | Andra typ              | Attribut                | Testa                    |           |
|                |                    |                   | IIIa                                                     | Auverau             |                        |                         | 0                        |           |
|                |                    |                   |                                                          |                     |                        |                         |                          |           |
| Nyckelomk      | opplartunk<br>Områ | tioner            | Funktion                                                 |                     |                        |                         |                          |           |
| Centerläg      | ie 1: Ar           | ea 1 🗸            | Ingen                                                    |                     | ~                      |                         |                          |           |
| Rättigheter Po | osition 1: Ar      | ea 1 🗸            | Ingen                                                    |                     |                        |                         |                          |           |
| Vänster Pos    | ition 1: Ar        | ea 1 🗸            | Ingen                                                    |                     | ~                      |                         |                          |           |
|                |                    |                   |                                                          |                     |                        |                         |                          |           |

#### Spara Bakåt

3. Konfigurera fälten enligt beskrivningen i nedanstående tabeller.

| Beteckning                 | Ange en beskrivning för nyckelomkopplarenheten.                                                           |
|----------------------------|----------------------------------------------------------------------------------------------------|
| Nyckelalternativ           |                                                                                                    |
| Spärr                      | Välj om nyckelpositionen ska vara spärrad.                                                                |
| Spärrtimer                 | Ange spärrtiden i sekunder (0 - 9999, 0 betyder att spärren är på tills nyckel<br>vrids åt andra hållet). |
| Områden                    |                                                                                                    |
| Plats                      | Välj området där nyckelomkopplaren är placerad.                                                           |
| Visuella indikatio         | oner                                                                                                    |
| Indikator/Lysdiod<br>(LED) | Det finns 1 indikator/lysdiod till höger och 1 indikator/lysdiod på vänster sida.                         |
| Funktion                   | Funktionen för denna indikator/lysdiod.                                                                   |
| Funktion på                | Välj färg och status för varje indikator om den valda funktionen är på.                                   |
| Funktion av                | Välj färg och status för varje indikator om den valda funktionen är av.                                   |

| Ändra funktion                | Klicka på denna knapp för att ändra funktionen för denna indikator.<br>Funktionen kan aktiveras eller användas för system, område, sektion eller<br>nyckelomkopplare. |  |  |  |
|-------------------------------|----------------------------------------------------------------------------------------------------|--|--|--|
| Avaktivering                  |                                                                                                    |  |  |  |
| Kalender                      | Välj om nyckelomkopplarmodulen ska begränsas av kalender.                                                                                                    |  |  |  |
| Mapping gate                  | Välj om nyckelomkopplarmodulen ska begränsas av en mapping gate.                                                                                                    |  |  |  |
| Utmatning                     |                                                                                                    |  |  |  |
| Utgång x                      | Konfigurera och texta utgångarna för nyckelomkopplaren. Se <i>Redigera utgång</i> på sidan 236 för ytterligare information.                                           |  |  |  |
| Nyckelomkoppl                 | arfunktioner                                                                                                    |  |  |  |
| Central, höger<br>och vänster | Välj <b>Funktion</b> som den nyckelomkopplarpositionen ska utföra och relevant <b>Område</b> .                                                                        |  |  |  |
| position                      | Nyckelomkopplarfunktionerna är:                                                                                                    |  |  |  |
|                               | • Inga                                                                                                    |  |  |  |
|                               | Frånkoppling                                                                                                    |  |  |  |
|                               | Deltillkoppling A                                                                                                    |  |  |  |
|                               | Deltillkoppling B                                                                                                    |  |  |  |
|                               | Tillkoppling                                                                                                    |  |  |  |
|                               | Växla mellan tillkoppling/frånkoppling                                                                                                    |  |  |  |
|                               | Växla mellan frånkoppling/deltillkoppling A                                                                                                    |  |  |  |
|                               | Växla Frånkoppling/deltillkoppling B                                                                                                    |  |  |  |
|                               | Allt OK                                                                                                    |  |  |  |
|                               | Tillkopplingstillstånd                                                                                                    |  |  |  |
|                               | Förbikopplare                                                                                                    |  |  |  |

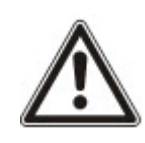

VARNING: Ditt system kommer inte att uppfylla SS-EN-standarderna om du aktiverar en nyckelomkopplarfunktion för tillkoppling av systemet utan att en giltig PIN krävs.

# 17.10.2.2 Manöverpaneler

#### Redigera en Standardmanöverpanel

- 1. Välj Konfiguration > Hårdvara > X-Bus > Manöverpaneler.
- 2. Klicka en av identifieringsparametrarna för standardmanöverpanelen.

| Hårdvara System                | Ingångar Utgångar            | Dörrar Områden           | Kalendrar                | Åndra egen kod            | Avancerad                                |
|--------------------------------|------------------------------|--------------------------|--------------------------|---------------------------|------------------------------------------|
| Centralapparat XEUS            | Tràdios                      |                          |                          | _                         |                                          |
| Man<br>Konfiguration av manöve | erpanel                      | i Kabeirilling           | X-BUS Instain            |                           |                                          |
|                                |                              |                          |                          |                           |                                          |
| Manoverpanets ID<br>S/N        | 1 227361801                  |                          |                          |                           |                                          |
| Beskrivning                    | CKP 1                        | Ange MAP beskrivn        | sing                     |                           |                                          |
| 0.000.0000                     |                              |                          |                          |                           |                                          |
| Funktionsknappsläge i vila     | 1                            | 6                        |                          | and and Frank Frank       |                                          |
| Brand                          |                              | Brandlarm tryck ok       | funktionsknann F2 (      | wh E4 cambrid             | strouge.                                 |
| Medicinskt                     |                              | Medicinski jarm oer      | nom att trucka nå fur    | utionsknann F3 och F4     | samtidiat                                |
| Tillkopolino                   |                              | Tilkopoling genom        | att trycka två gånge     | r på funktionsknapp F2    | on marge                                 |
| Deltilikoopling A              |                              | Dettilkopping A to       | ck två gånger på fu      | nktionsknapp F3           | 19                                       |
| Deltillkoppling 8              |                              | Deltillkoppling B, try   | ck två gånger på fu      | nktionsknapp F4.          |                                          |
| erenden för det so             |                              |                          |                          |                           |                                          |
| Verifiering                    | (market)                     |                          |                          |                           |                                          |
| Ventiering                     | Otilidelad                   | Verifikation komme       | r att utlosas på man     | overpanel for holkod el   | er lann som aktiverats från manöverpanel |
| Visuella indikeringar          |                              |                          |                          |                           |                                          |
| Bakgrundsljus                  | På när knapp trycks ned      | Välj funktion på MA      | P bakgrundsljus          |                           |                                          |
| Bakgrundsljusstyrka            | 8 - HÔG 🗸                    | Válj ljusstyrka på be    | akgrundsljus.            |                           |                                          |
| Indikatorer                    | S                            | Aktivera synliga ind     | likatorer,               |                           |                                          |
| Tillkopplingsstatus            |                              | Välj om tillkopplings    | sstatus skall visas i v  | rila.                     |                                          |
| Logotyp                        |                              | Välj om logotyp ska      | ill vara synligt i vila. |                           |                                          |
| Analog klocka                  | Centrerad 🗸                  | Analog klocka i grut     | ndläge.                  |                           |                                          |
| Nödsituation knappar           |                              | Välj om funktionskn      | apparna Brand/Öve        | rfall/Medicin skall visas | ê                                        |
| Direkt tillkoppling            |                              | Valj om Tilkoppling      | och Deitilikopplings     | knapparna skall visas.    |                                          |
| Aukustika indikeringar         |                              |                          |                          |                           |                                          |
| Larm                           | 6 🗸                          | Valj högtalarvolym t     | för larmindikeringar.    |                           |                                          |
| In-/Utpassering                | 6 🗸                          | Välj högtalarvolym f     | för in- och Utpassen     | ngsindikeringar.          |                                          |
| Ding-Dong                      | 6 🗸                          | Välj högtalarvolym I     | för Ding-Dong.           |                           |                                          |
| Knapptryck                     | 2 🗸                          | Välj högtalarvolym I     | för knapptryck.          |                           |                                          |
| Talmeddelande                  | Inaktiverad 🗸                | Välj högtalarvolym t     | för talmeddelande.       |                           |                                          |
| Deitillkopplingssummer         |                              | Aktiverad vid ljudan     | ide utpasseringstime     | er under Deltilkoppling   |                                          |
| AVAKTIVERING                   |                              |                          |                          |                           |                                          |
| Kalender                       | Ingen 🗸                      | Välj om manöverpa        | nelen skall vara styr    | d av en kalender.         |                                          |
| Mapping gate                   | Ingen 🗸                      | Vālj om manöverpa        | nelen skall vara styr    | d av en mapping gate.     |                                          |
| Nyckelswitch                   | Ingen 🗸                      | Välj om manöverpa        | nelen skall vara styr    | d av en nyckelomkoppl     | are.                                     |
| TAG inpassering                |                              | Inaktivera knappar       | under inpasseringst      | a.                        |                                          |
| Områden                        |                              |                          |                          |                           |                                          |
| Plats                          | 1 Area 1                     | Väli om manöverpa        | nelen är monterad i      | ett säkert område.        |                                          |
|                                | [1,7660 1                    |                          |                          |                           |                                          |
| Områden                        | Välj vilka områden som kan s | styras av manöverpaneler | 1.                       |                           |                                          |
|                                | 2 Vault                      | A Reception              | 🖌 6: Area 6              |                           |                                          |
|                                |                              |                          |                          |                           |                                          |
| Optioner                       |                              |                          |                          |                           |                                          |
| Fördröj Tillkoppling           |                              | Använder Utpasser        | ingstimer i hela anlà    | ggningen.                 |                                          |
| Spara Bakāt                    |                              |                          |                          |                           |                                          |

3. Konfigurera fälten enligt nedanstående tabell.

| Beteckning            | Ange en unik beskrivning för identifiering av manöverpanelen.                                                                                         |
|-----------------------|----------------------------------------------------------------------------------------------------|
| Funktionstangenter (i | grund-/viloläge)                                                                                                    |
| Bråklarm              | Välj Aktivera, Inaktivera eller Tyst läge aktiv. Om det är aktivt,<br>aktiveras bråklarm genom att trycka ner de 2 funktionstangenterna<br>samtidigt. |

| Verifiering            | Om du tilldelar en verifikationssektion till manöverpanelen när<br>bråklarmet utlöses genom att trycka på 2 mjukvarutangenter eller<br>genom att ange en hotlarmskod, kommer ljud och video att aktiveras. |
|------------------------|----------------------------------------------------------------------------------------------------|
| Visuella indikationer  |                                                                                                    |
| Bakgrundsbelysning     | Välj när bakgrundsbelysningen för manöverpanelen ska vara på.<br>Alternativen är: På efter att en tangent trycks ned; Alltid på; Alltid av.                                                                |
| Indikatorer            | Aktivera eller inaktivera lysdioderna på manöverpanelen.                                                                                                    |
| Tillkopplingsstatus    | Välj om tillkopplingsstatus ska indikeras i viloläge.                                                                                                    |
| Talindikeringar        |                                                                                                    |
| Summer                 | Aktivera eller inaktivera summern på manöverpanelen.                                                                                                    |
| Deltillkopplingssummer | Aktivera eller inaktivera summer under utpasseringstid vid deltillkoppling.                                                                                                    |
| Tangenttryckning       | Välj om högtalarvolymen för tangenttryckningar ska aktiveras.                                                                                                    |
| Avaktivering           |                                                                                                    |
| Kalender               | Välj om manöverpanelen ska begränsas av kalender. Se <i>Kalendrar</i><br>på sidan 292.                                                                                                    |
| Mapping gate           | Välj om manöverpanelen ska vara begränsat av en mapping gate.                                                                                                    |
| Nyckelomkopplare       | Välj om manöverpanelen ska vara begränsad av en<br>nyckelomkopplare.                                                                                                    |
| TAG inpassering        | Klicka i denna ruta för att avaktivera tangenterna på manöverpanelen varje gång en TAG konfigureras på manöverpanelen.                                                                                     |
| Områden                |                                                                                                    |
| Plats                  | Välj om manöverpanelen är monterad i ett säkert område.                                                                                                    |
| Områden                | Välj vilka områden som kan kontrolleras via manöverpanel.                                                                                                    |
| Alternativ             |                                                                                                    |
| Fördröj tillkoppling   | Välj för att konfigurera en fördröjd tillkoppling för alla manöverpaneler.<br>Manöverpanelens placering ignoreras och alla områden kommer att<br>genomföra en fullständig nedräkning för utpasseringstid.  |

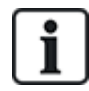

OBS: Ett område bör endast tilldelas en manöverpanel om manöverpanelen befinner sig inom det tilldelade området och om en inpasserings-/utpasseringsväg har definierats. Om ett område tilldelas när området i fråga är tillkopplat eller frånkopplat, kommer inpasserings- och utpasseringstimers att användas (om de är konfigurerade). Andra funktioner relaterade till inpasserings-/utpasseringsvägar blir också tillgängliga. Om inget område tilldelas, tillkopplas eller frånkopplas området omedelbart och andra inpasserings-/utpasseringsfunktioner är inte tillgängliga.

# Se även

Kalendrar på sidan 292
# Redigera en komfortmanöverpanel

- 1. Välj Konfiguration > Hårdvara > X-Bus > Manöverpaneler.
- 2. Klicka på en av ID-parametrarna för Comfort manöverpanelen.

| Hårdvara System In        | ngångar Utgångar       | Dörra        | ar Områden             | Kalendrar                  | Ändra egen kod            | Avancerad                             |
|---------------------------|------------------------|--------------|------------------------|----------------------------|---------------------------|---------------------------------------|
| Centralapparat XBUS       | Trådlös                |              |                        |                            |                           |                                       |
| Expansionsenheter Manö    | verpaneler Dörrc       | entraler     | Kabelritning           | X-BUS, inställn.           |                           |                                       |
| Konfiguration av manöve   | rpanel                 |              |                        |                            |                           |                                       |
| Manöverpanels ID          | 1                      |              |                        |                            |                           |                                       |
| S/N                       | 227361801              |              |                        |                            |                           |                                       |
| Beskrivning               | CKP 1                  |              | Ange MAP beskrivni     | ng                         |                           |                                       |
| Foundation of the state   |                        |              |                        |                            |                           |                                       |
| Punkuonsknappsiage i viia | Incidivered            |              | Övorfallslarm ganom    | att trucka nå funktio      | uncknapp E1 och E2 can    | ntidiat                               |
| Brand                     |                        |              | Brandlarm tryck nå f   | unktionsknapp E2 or        | h F4 samtidint            | ladig.                                |
| Medicinskt                |                        |              | Medicinskt larm gen    | om att trycka på funk      | tionsknapp E3 och E4 s    | amtidiot                              |
| Tillkoppling              |                        |              | Tillkoppling genom a   | att trycka två gånger      | nå funktionsknann F2      | unnungt.                              |
| Deltillkonnling A         |                        |              | Deltillkoppling A try  | rk två dånder nå funl      | dionsknann F3             |                                       |
| Deltillkoppling B         |                        |              | Deltillkoppling B, try | rk två gånger på funl      | ktionsknapp F4            |                                       |
| Boldinoppinig B           |                        |              | Bolancopping B, a y    | sk tra gangor pa lan       |                           |                                       |
| Verifiering               |                        |              |                        |                            |                           |                                       |
| Verifiering               | Otilldelad V           |              | Verifikation kommer    | att utlösas på manöv       | verpanel för hotkod eller | larm som aktiverats från manöverpanel |
| Visuella indikeringar     |                        |              |                        |                            |                           |                                       |
| Bakgrundsljus             | På när knapp trycks    | s ned 🗸      | Välj funktion på MAF   | <sup>o</sup> bakgrundsljus |                           |                                       |
| Bakgrundsljusstyrka       | 8 - HÖG 🗸              |              | Välj ljusstyrka på bal | kgrundsljus.               |                           |                                       |
| Indikatorer               |                        |              | Aktivera synliga indil | katorer.                   |                           |                                       |
| Tillkopplingsstatus       |                        |              | Välj om tillkopplingss | status skall visas i vil   | a.                        |                                       |
| Logotyp                   |                        |              | Välj om logotyp skal   | l vara synligt i vila.     |                           |                                       |
| Analog klocka             | Centrerad V            |              | Analog klocka i grun   | dläge.                     |                           |                                       |
| Nödsituation knappar      |                        |              | Välj om funktionskna   | apparna Brand/Överf        | all/Medicin skall visas.  |                                       |
| Direkt tillkoppling       |                        |              | Välj om Tillkoppling   | och Deltillkopplingsk      | napparna skall visas.     |                                       |
| Aukustika indikeringar    |                        |              |                        |                            |                           |                                       |
| l arm                     | 6                      |              | Väli högtalarvolvm fö  | ör larmindikeringar        |                           |                                       |
| In-/Utpassering           | 6 🗸                    |              | Väli högtalarvolvm fö  | ör In- och Utpasserin      | asindikeringar.           |                                       |
| Dina-Dona                 | 6 🗸                    |              | Väli högtalarvolvm fö  | ör Dina-Dona.              |                           |                                       |
| Knapptryck                | 2 🗸                    |              | Välj högtalarvolym fö  | ör knapptryck.             |                           |                                       |
| Talmeddelande             | Inaktiverad V          |              | Välj högtalarvolym fö  | ör talmeddelande.          |                           |                                       |
| Deltillkopplingssummer    |                        |              | Aktiverad vid ljudano  | le utpasseringstimer       | under Deltillkoppling.    |                                       |
|                           |                        |              |                        |                            |                           |                                       |
| AVAKTIVERING              |                        |              |                        | x x x x x x                |                           |                                       |
| Kalender                  | Ingen 🗸                |              | Välj om manöverpan     | ielen skall vara styrd     | av en kalender.           |                                       |
| Mapping gate              | Ingen 🗸                |              | Valj om manöverpan     | ielen skall vara styrd     | av en mapping gate.       |                                       |
| Nyckelswitch              | Ingen V                |              | Välj om manöverpan     | ielen skall vara styrd     | av en nyckelomkopplar     | e.                                    |
| TAG inpassering           |                        |              | inaktivera knappar u   | inder inpasseringstid      | 81<br>                    |                                       |
| Områden                   |                        |              |                        |                            |                           |                                       |
| Plats                     | 1: Area 1 🗸 🗸          |              | Välj om manöverpar     | nelen är monterad i e      | tt säkert område.         |                                       |
| Områden                   | Välj vilka områden sor | m kan styras | av manöverpanelen.     |                            |                           |                                       |
|                           | ✓ 1: Area 1            |              | 3: Commercial          | ✓ 5: Area 5                |                           |                                       |
|                           | 2: Vault               | <b>v</b>     | 4: Reception           | ✓ 6: Area 6                |                           |                                       |
| Optioner                  |                        |              |                        |                            |                           |                                       |
| Fördröj Tillkoppling      |                        |              | Använder Utpasserir    | ngstimer i hela anläg      | gningen.                  |                                       |
|                           |                        |              |                        | .g                         |                           |                                       |
| Spara Bakåt               |                        |              |                        |                            |                           |                                       |
|                           |                        |              |                        |                            |                           |                                       |

3. Konfigurera fälten enligt nedanstående tabell.

| Beteckning                             | Ange en unik beskrivning för identifiering av manöverpanelen.                                                                                               |  |  |  |  |  |
|----------------------------------------|----------------------------------------------------------------------------------------------------|--|--|--|--|--|
| Funktionstangenter (i grund-/viloläge) |                                                                                                    |  |  |  |  |  |
| Bråklarm                               | Välj Aktivera, Inaktivera eller Tyst läge aktiv. Om det är aktivt,<br>aktiveras bråklarm genom att trycka på F1- och F2-<br>funktionstangenterna samtidigt. |  |  |  |  |  |
| Brand                                  | Aktivera för att tillåta att brandlarm aktiveras genom att trycka på F2-<br>och F3-funktionstangenterna samtidigt.                                          |  |  |  |  |  |
| Medicinskt larm                        | Aktivera för att tillåta att medicinskt larm aktiveras genom att trycka<br>på F3- och F4-funktionstangenterna samtidigt.                                    |  |  |  |  |  |
| Tillkoppling                           | Aktivera för att tillåta att tillkoppling aktiveras genom att trycka på<br>funktionstangenten F2 två gånger.                                                |  |  |  |  |  |
| Deltillkoppling A                      | Aktivera för att tillåta att Deltillkoppling A aktiveras genom att trycka på funktionstangenten F3 två gånger.                                              |  |  |  |  |  |
| Deltillkoppling B                      | Aktivera för att tillåta att Deltillkoppling B aktiveras genom att trycka<br>på funktionstangenten F4 två gånger.                                           |  |  |  |  |  |
| Visuella indikationer                  |                                                                                                    |  |  |  |  |  |
| Bakgrundsbelysning                     | Välj när bakgrundsbelysningen för manöverpanelen ska vara på.<br>Alternativen är: På efter att en tangent trycks ned; Alltid på; Alltid av.                 |  |  |  |  |  |
| Styrka på<br>bakgrundbelysning         | Välj styrkan för bakgrundsbelysningen. Intervall 1 - 8 (Högt).                                                                                              |  |  |  |  |  |
| Indikatorer                            | Aktivera eller inaktivera lysdioderna på manöverpanelen.                                                                                                    |  |  |  |  |  |
| Tillkopplingsstatus                    | Välj om tillkopplingsstatus ska indikeras i viloläge. (LED)                                                                                                 |  |  |  |  |  |
| Logotyp                                | Aktivera om en logotyp ska visas i viloläge.                                                                                                    |  |  |  |  |  |
| Analog klocka                          | Välj position för klockan om den visas i viloläge. Alternativen är vänsterställd, centrerad, högerställd eller inaktiverad.                                 |  |  |  |  |  |
| Nödtangenter                           | Välj om funktionstangenterna Bråk/Brand/Medicin ska visas på<br>LCD-skärmen.                                                                                |  |  |  |  |  |
| Direkttillkoppling                     | Välj om funktionstangenterna Tillkoppling/Deltillkoppling ska visas<br>på LCD-skärmen.                                                                      |  |  |  |  |  |
| Människoikon                           | Aktivera om Mapping gate ska indikeras.                                                                                                    |  |  |  |  |  |
| Ljudindikationer                       |                                                                                                    |  |  |  |  |  |
| Larm                                   | Välj högtalarvolym för larmindikationer eller inaktivera ljud.                                                                                              |  |  |  |  |  |
| In-/utpassering                        | Intervallet är 0 - 7 (Maxvolym)                                                                                                    |  |  |  |  |  |
| Ringklocka                             | Välj högtalarvolym för In- och Utpasseringsindikeringar eller inaktivera ljud.                                                                              |  |  |  |  |  |
| Tangenttryckning                       | Intervallet är 0 - 7 (Maxvolym)                                                                                                    |  |  |  |  |  |

| Röstmeddelande         | Välj högtalarvolym för ding-dong eller inaktivera ljud.                                                                                                    |
|------------------------|----------------------------------------------------------------------------------------------------|
| Deltillkopplingssummer | Intervallet är 0 - 7 (Maxvolym)                                                                                                    |
| Tyst läge              | Aktivera denna inställning för att avaktivera summern vid ingång och utgång när manöverpanelen befinner sig i ett larmat område.                                                                          |
|                        | <b>OBS:</b> Manöverpanel endast hörbar för<br>inpassage/utpassage/tillkoppling/frånkoppling om området är<br>detsamma som manöverpanelens plats eller manöverpanel utför<br>funktionen.                   |
| Avaktivering           |                                                                                                    |
| Kalender               | Välj om manöverpanelen ska begränsas av kalender. Se <i>Kalendrar</i><br>på sidan 292.                                                                                                    |
| Mapping gate           | Välj om manöverpanelen ska vara begränsat av en mapping gate.                                                                                                    |
| Nyckelomkopplare       | Välj om manöverpanelen ska vara begränsad av en<br>nyckelomkopplare.                                                                                                    |
| TAG inpassering        | Klicka i denna ruta för att avaktivera tangenterna på manöverpanelen varje gång en TAG konfigureras på manöverpanelen.                                                                                    |
| Områden                |                                                                                                    |
| Plats                  | Välj om manöverpanelen är monterad i ett säkert område.                                                                                                    |
| Områden                | Välj vilka områden som kan kontrolleras via manöverpanel.                                                                                                    |
| Alternativ             |                                                                                                    |
| Fördröj tillkoppling   | Välj för att konfigurera en fördröjd tillkoppling för alla manöverpaneler.<br>Manöverpanelens placering ignoreras och alla områden kommer att<br>genomföra en fullständig nedräkning för utpasseringstid. |
| Manöverpaneens         | Välj manöverpanelens åtkomstnivå (1 till 3).                                                                                                    |
| átkomstnívá            | Nivå 1 - Alla funktioner                                                                                                    |
|                        | Nivå 2 - Till, från, återställ                                                                                                    |
|                        | Nivå 3 - Endast titta                                                                                                    |

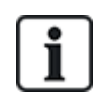

OBS: Ett område bör endast tilldelas en manöverpanel om manöverpanelen befinner sig inom det tilldelade området och om en inpasserings-/utpasseringsväg har definierats. Om ett område tilldelas när området i fråga är tillkopplat eller frånkopplat, kommer inpasserings- och utpasseringstimers att användas (om de är konfigurerade). Andra funktioner relaterade till inpasserings-/utpasseringsvägar blir också tillgängliga. Om inget område tilldelas, tillkopplas eller frånkopplas området omedelbart och andra inpasserings-/utpasseringsfunktioner är inte tillgängliga.

# 17.10.2.3 Dörrcentraler

### Redigera en dörrcentral

- 1. Välj Konfiguration > Hårdvara > X-Bus > Dörrcentraler.
- 2. Klicka på ett av de blåmärkta data (t.ex. serienummer).

| Hårdvara           | System         | Ingångar             | Utgångar        | Dörra      | r Områden            | Kalendrar            | Ändra egen kod           | Avancerad             |
|--------------------|----------------|----------------------|-----------------|------------|----------------------|----------------------|--------------------------|-----------------------|
| Centralapparat     | XBU            | 3 Trådlös            |                 |            |                      |                      |                          |                       |
| Expansionsent      |                |                      | Dörrcent        | raler      |                      |                      |                          |                       |
| Dörrcentral k      | onfigura       | tion                 |                 |            |                      |                      |                          |                       |
| Expansionsen       | ets-ID         | 1                    |                 |            |                      |                      |                          |                       |
| Тур                |                | DC-2 [4 Ingång / 2   | Utgång]         |            |                      |                      |                          |                       |
| S/N                |                | 195309801            |                 |            |                      |                      |                          |                       |
| Beskrivning        |                | DC2 1                |                 |            |                      |                      |                          |                       |
| Dörr I/O 1 (*)     |                | Dörr 1               | ✓ F             | Redigera   | ]                    |                      |                          |                       |
| Dörr I/O 2 (*)     |                | Dörr 2               | ✓ F             | Redigera   | ]                    |                      |                          |                       |
| Läsare 1 (**)      |                | Standard             | ~               |            |                      |                      |                          |                       |
| Läsare 2 (**)      |                | Standard             | ~               |            |                      |                      |                          |                       |
| (*) Genom att vä   | lja 'Sektione  | / Utgångar' blir dö  | rren oanvänd.   | Genom at   | t göra dörr 2 i en d | örrcentral oanvänd b | lir den automatiskt utpa | assläsare för dörr 1. |
| (**) Definierar hu | ır läsarens in | dikeringar skall upp | oträda. Profile | 3+4 bör ar | wändas med HID I     | äsare med PIN som    | sänds med fördefiniera   | ad site kod.          |
| Spara Bak          | åt             |                      |                 |            |                      | L                    |                          |                       |

3. Konfigurera fälten enligt nedanstående tabell.

För att namnge och identifiera:

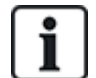

I sluten slinga (loop, ring)-konfiguration är varje expansionsenhet numrerad i följd från den första (expansionsenhet ansluten till 1A 1B på centralapparaten) till den sista (expansionsenhet ansluten till 2A 2B på centralapparaten).

Exempel för SPC63xx: Expansionsenheter som är numrerade 1 t.o.m. 63 är allokerade till zoner (i grupper på 8) med identiteter i följd från 1 till 512 (största siffran i sektionsidentifiering är 512). Av den anledningen har expansionsenheter som betecknas eller identifieras med ett nummer större än 63 inga allokerade sektioner.

| Expansionsenhets-<br>ID | Dörrcentralens ID inställd med vridomkopplarna.                                                                                                    |  |  |
|-------------------------|----------------------------------------------------------------------------------------------------|--|--|
| Тур                     | Typ av dörrcentral                                                                                                    |  |  |
| S/N                     | Dörrcentralens serienummer                                                                                                    |  |  |
| Beteckning              | Beskrivning av dörrens centralapparat.                                                                                                    |  |  |
| Dörr I/O 1              | <ul> <li>Om en dörr är tilldelad dörr-I/O, välj motsvarande dörrnummer. Om de två ingångarna<br/>och utgångarna är konfigurerbara välj Sektioner/Utgångar.</li> </ul>           |  |  |
| Dörr I/O 2              | <ul> <li>Om ett dörrnummer väljs för dörr-I/O, kan dörrinställningarna ändras genom att klicka på<br/>redigera-knappen. Detta är lika med Inställningar &gt; Dörrar.</li> </ul> |  |  |
|                         | <ul> <li>Om Sektioner/Alternativ väljs, kan de två sektionerna och utgången konfigureras<br/>genom att klicka på redigera-knappen.</li> </ul>                                   |  |  |
| Profil 1                | För läsare med en grön och en röd LED.                                                                                                    |  |  |
| Profil 2                | För VANDERBILT-läsare med gul LED (AR618X).                                                                                                    |  |  |
| Profil 3                | Profil 3 används med HID-läsare som skickar en kod till centralen som en kortavläsning med en fördefinierad objektskod (0)                                                      |  |  |
| Profil 4                | Profil 4 används med HID-läsare som skickar en kod till centralen som en kortavläsning med en fördefinierad objektskod (255)                                                    |  |  |

Profil 5 Välj om du vill aktivera Sesam läsare. Det är också rekommenderat att du väljer Åsidosätt läsarprofil inställning för att de återkoppling på tillkopplingssekvensen.

#### Redigera sektioner/utgångar för en Dörr-I/O

- 1. Välj en sektion / Utgång för dörr-I/O.
- 2. Klicka på knappen Redigera.

Följande sida visas:

- 3. De 2 ingångarna och utgången som hör till denna dörr-I/O kan konfigureras som normala in- och utgångar. Se *Redigera dörr* på sidan 286.
- 4. För att kunna använda ingångarna måste de tilldelas ett sektionsnummer.

#### 17.10.2.4 Kabelritning

För en lista över expansionsenheter/manöverpaneler i den ordning de är konfigurerade i SPC-systemet:

#### • Välj Konfiguration > Hårdvara > X-Bus > Kabelritning och konfiguration.

 Hárdvara
 System
 Ingångar
 Utgångar
 Områden
 Kalendrar
 Andra egen kod
 Avancerad

 Centralapparat
 X.BUS

 Kabelritning
 Expansionsenheter
 Manðverpaneler
 Dorrcentraler
 X.BUS, installn.

 X-BUS kabelritning sammanställning

 X-BUS kabelritning

 Position
 ID
 Status
 Typ
 S/N
 Beskrivning

 1
 2
 Aktiv
 Manöverpaneler
 93730907
 KEY 2

 Konfigurera om
 Konfigurera om
 Konfigurera
 Kalendrar
 Kalendrar

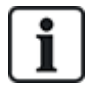

För mer information om X-BUS-gränssnitt, se Koppling av X-BUS-gränssnittet på sidan 77.

### 17.10.2.5 Inställningar

För att konfigurera X-BUS-anslutningar:

1. Välj Konfiguration > Hårdvara > X-Bus > X-Bus-inställningar.

Följande skärmbild visas.

| Hårdvara       | System                                                                                                    | Ingångar                          | Utgångar            | Dörrar        | Områden          | Kalendrar            | Ändra egen kod          | Avancerad       |
|----------------|----------------------------------------------------------------------------------------------------|-----------------------------------|---------------------|---------------|------------------|----------------------|-------------------------|-----------------|
| Centralappara  | t XBUS                                                                                                    | Trådlös                           |                     |               |                  |                      |                         |                 |
| Expansionsen   |                                                                                                    |                                   |                     |               | pelritning       | X-BUS, inställn.     |                         |                 |
| X-BUS, instä   | illningar                                                                                                    |                                   |                     |               |                  |                      |                         |                 |
| Adresseringslä | Adresseringsläge O Manuellt-Använd omkopplare på expansionsenheter/manöverpaneler för att tilldela ID<br>Automatiskt ID tilldelas automatiskt (krävs för expansionsenheter som saknar ID-omkopplare) |                                   |                     |               |                  |                      |                         |                 |
| X-BUS-typ      | (                                                                                                    | ● Sluten slinga<br>○ Öppen slinga |                     |               |                  |                      |                         |                 |
| Återförsök     | 2                                                                                                    | 25 Ar                             | ıtal överföringsför | rsök vid inte | erferens. (stand | ard är 25).          |                         |                 |
| Kommunikatio   | onstimer                                                                                                    | 10 Ar                             | ital sekunder som   | n anslutning  | gsinterferens m  | åste förekomma innar | n varning utfärdas. (si | tandard är 10). |
| Spara          |                                                                                                    |                                   |                     |               |                  |                      |                         |                 |

2. Konfigurera fälten enligt nedanstående tabell.

| Adresseringsläge    | Välj om expansionsenheter/manöverpaneler adresseras antingen manuellt eller automatiskt på X-BUS.                           |
|---------------------|----------------------------------------------------------------------------------------------------|
| E-BUS-typ           | Välj Loop- eller Slingkonfigurering.                                                                                        |
| Omförsök            | Antal omsändningsförsök systemet utför i X-BUS-gränssnittet innan ett kommunikationsfel genereras. (1 – 99: standard är 25) |
| Kommunikationstimer | Tidsrymd innan ett kommunikationsfel ska spelas in.                                                                         |

# 17.10.3 Ändra systeminställningar

Detta avsnitt täcker:

- Alternativ nedanför
- Timers på sidan 270
- Identifiering på sidan 274
- Standarder på sidan 274
- Klocka på sidan 276
- Språk på sidan 277

### 17.10.3.1 Alternativ

- 1. Välj Konfiguration > System > Systemalternativ.
- 2. Konfigurera fälten enligt nedanstående tabell.

### Systemalternativ

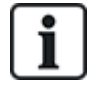

Vilka alternativ som visas beror på systemets säkerhetsgrad.

| Begränsning    | Systemalternativ                   | Beteckning                                                                                                    |
|----------------|------------------------------------|----------------------------------------------------------------------------------------------------|
| Generella inst | ällningar                          |                                                                                                    |
|                | Områden                            | Markera för att aktivera flera områden i systemet.                                                                                                    |
|                |                                    | <b>Obs:</b> Detta alternativ visas endast för Privata och Företag-<br>installationstyper.                                                                                                    |
|                | Kodåterställning                   | Grad 3 användare enbart: En användare som inte har behörighet att<br>återställa larm kan återställa larmet med denna funktion. När larmet<br>återställs, krävs en 6-siffrig kod. Användaren måste ringa<br>installatören för att generera en återställningskod med vilken<br>användaren kan återställa larmet. |
|                | Offline-sabotage                   | Aktivera detta för att låta expansionsenhetssektioner som är offline generera sektionssabotage.                                                                                                    |
|                | Återställning via<br>fjärrkontroll | Om detta är aktiverat, är fjärrkontroll aktiverat för att återställa larm genom att trycka på Frånkopplings-knappen.                                                                                                    |
| Endast webb    | Audioexpander LED                  | Om det är aktiverat, kommer audioexpander inte att tända LED när mikrofonen är inkopplad.                                                                                                    |
|                | Rapportera i Inst läge             | Om aktiverat, kommer centralen alltid att rapportera larmaktiveringar och bråklarm.                                                                                                    |
|                | Utgångar i Inst läge               | Om denna väljs är följande inte avaktiverat i Fullständigt installatörsläge.                                                                                                    |
|                |                                    | Centralutgångar                                                                                                    |
|                |                                    | Expansionsutgångar                                                                                                    |
|                |                                    | Indikatorlampor                                                                                                    |
|                |                                    | Nyckelomkopplarlampor                                                                                                    |
|                | Larm på<br>rapporteringsfel        | Om en 'Kommunikationsfel'-varning tas upp kommer externa sirener att aktiveras.                                                                                                    |
|                | Återstarta hotlarm                 | Om det är aktiverat, kommer hotlarm att återstartas.                                                                                                    |
|                | Återstarta bråklarm                | Om det är aktiverat, kommer bråklarm att återstartas.                                                                                                    |
|                | Förbikoppla Läsarprofil            | Om det är aktiverat, kommer LED-funktionerna för läsare att styras av centralen.                                                                                                    |
|                | Tysta audioverifiering             | Om det är aktiverat kommer interna och externa sirener (system och område), manöverpanelens summers och informationsmeddelanden på komfortmanöverpanelen att tystas under audioverifiering.                                                                                                    |

| Begränsning | Systemalternativ                        | Beteckning                                                                                                    |
|-------------|-----------------------------------------|----------------------------------------------------------------------------------------------------|
|             | Watchdog<br>Utgångsläge                 | Aktiverar utgång 6 på SPC-centralapparatens moderkort för att<br>användas i övervakningssyfte. Följande funktionslägen för watchdog-<br>utgången kan väljas:                                                                                                    |
|             |                                         | <ul> <li>Inaktiverad — Utgång 6 finns tillgänglig som en allmän utgång.</li> </ul>                                                                                                    |
|             |                                         | <ul> <li>Aktiverad — Utgång 6 är normalt AV men sätts PÅ när ett<br/>watchdog-fel inträffar.</li> </ul>                                                                                                    |
|             |                                         | Pulsad — Utgång 6 är PULSAD i 100ms intervaller.                                                                                                    |
|             |                                         | <ul> <li>Inverterad Aktiverat — Utgång 6 är normalt PÅ men stängs AV<br/>när ett watchdog-fel inträffar.</li> </ul>                                                                                                    |
|             |                                         | Följande alternativ kombinerar alternativet Aktiverad med<br>rapportering av hårdvarufel vid fel i en huvudmikroprocessor. Om ett<br>sådant fel uppstår, skickas en SIA-händelse till ARC1.                                                                                                    |
|             |                                         | <b>Obs:</b> ARC måste konfigureras till att använda SIA och SIA extended 1 eller 2. CID och FF stöds inte av denna rapporteringsmetod.                                                                                                    |
|             |                                         | <ul> <li>Aktiverad + Rapportering (10s) - Felhändelsen skickas till ARC1<br/>10 sekunder efter det att felet har upptäckts. Detta alternativ<br/>måste användas för att uppfylla VdS 2252.</li> </ul>                                                                                                    |
|             |                                         | <ul> <li>Aktiverad + Rapportering (60s) - Felhändelsen skickas till ARC1<br/>60 sekunder efter det att felet har upptäckts.</li> </ul>                                                                                                    |
|             |                                         | SIA-händelsen som rapporteras är HF och extended SIA rapporterar hårdvarufel.                                                                                                    |
|             |                                         | <b>Obs:</b> Hårdvarufel redovisas inte om Installatören är inloggad i systemet.                                                                                                    |
|             |                                         | För ytterligare information om LC:er, se <i>Larmcentraler (LC)</i> på sidan 334.                                                                                                    |
|             | SPCP355                                 | Aktivera VdS strömkälla.                                                                                                    |
|             |                                         | För VdS-installationer väljs detta alternativ automatiskt.                                                                                                    |
|             | Siren vid<br>Tillkopplingsfel (TKF)     | Aktivera för att aktivera den interna sirenen om systemet inte lyckas tillkoppla.                                                                                                    |
|             | Blixtljus vid<br>Tillkopplingsfel (TKF) | Aktivera för att aktivera blixtljuset om systemet inte lyckas tillkoppla.                                                                                                    |
| U           | Dölj förbikoppling                      | Om aktiverad kommer förbikopplingsmeddelanden inte längre att visas på manöverpanelen.                                                                                                    |
|             | Batterikapacitet                        | Total batterikapacitet i AH, endast för central (3–100Ah). Du måste<br>ange detta värde och värdet för <b>Max ström</b> för att se den återstående<br>batteritiden på manöverpanelen om det blir nätspänningsfel. Det<br>anges under menyn STATUS > BATTERI > BATT TID.                                                |
|             | Max ström                               | Den totala mängden ström som dras från batterierna när det blir<br>nätspänningsfel (30 - 20000mA). Du måste ange detta värde och<br>värdet för <b>Batterikapacitet</b> för att se den återstående batteritiden på<br>manöverpanelen om det blir nätspänningsfel. Det anges under menyn<br>STATUS > BATTERI > BATT TID. |

| Begränsning    | Systemalternativ                 | Beteckning                                                                                                    |
|----------------|----------------------------------|----------------------------------------------------------------------------------------------------|
| Deltillkopplin | g                                |                                                                                                    |
|                | Byt namn på<br>deltillkoppling A | Skriv in ett nytt namn på ditt DELTILLKOPPLING A-läge (t.ex.<br>Nattläge).                                                                                                    |
|                | Byt namn på<br>deltillkoppling B | Skriv in ett nytt namn på ditt DELTILLKOPPLING B-läge (t.ex.<br>Endast 1 tr.).                                                                                                    |
| Larm           |                                  |                                                                                                    |
|                | Siren vid första                 | Aktivera för att aktivera tillämpliga sirener vid ett obekräftat larm. När<br>detta alternativ är inaktiverat, aktiveras sirenerna i fråga endast vid<br>ett bekräftat larm, eller om detektorn som orsakade det obekräftade<br>larmet återaktiveras. |
|                | Återstart för siren              | Aktivera för att återaktivera sirenerna om en andra sektionsaktivering<br>detekteras (efter att sirentiden löpt ut). Om den är omarkerad<br>aktiveras de externa sirenerna bara en gång.                                                              |
|                | Förbjud tillkoppling vid<br>larm | Om detta är aktiverat, kan en användare inte tillkoppla ett område om det finns ett områdes- eller systemlarm utlöst i systemet.                                                                                                    |
| Endast Webb    |                                  | <b>Obs:</b> Detta alternativ är endast tillgängligt när <b>Säkerhetsgrad -&gt;</b><br><b>Land</b> är Schweiz eller om vald <b>Säkerhetsgrad</b> är 'Obegränsad'.                                                                                      |
|                | Återställ vid<br>frånkoppling    | Aktivera för varningar att autoradera efter 30 sekunder i frånkopplat<br>läge.                                                                                                    |
|                |                                  | <b>Obs:</b> För att uppfylla PD6662, måste du inaktivera det här alternativet.                                                                                                    |
| U              | Antimask Tillkoppling            | Välj typen av händelse som rapporteras som ett resultet av<br>antimaskupptäckt när centralen är tillkopplad. Alternativen är<br>Inaktiverad, Sabotage, Problem eller Larm.                                                                            |
|                |                                  | Detta alternativ kan endast konfigureras när centralen befinner sig i<br>läget 'Obegränsat'. I Grad 2- eller 3-läge, rapporteras händelsetypen i<br>enlighet med standarderna för den valda regionen:                                                 |
|                |                                  | Irland - Larm                                                                                                    |
|                |                                  | Alla andra regioner - Larm                                                                                                    |
| U              | Antimask Frånkoppling            | Välj typen av händelse som rapporteras som ett resultet av<br>antimaskupptäckt när centralen är Frånkopplad. Alternativen är<br>Inaktiverad, Sabotage, Problem eller Larm.                                                                            |
|                |                                  | Detta alternativ kan endast konfigureras när centralen befinner sig i<br>läget 'Obegränsat'. I Grad 2- eller 3-läge, rapporteras händelsetypen i<br>enlighet med standarderna för den valda regionen:                                                 |
|                |                                  | Irland - Inaktiverat                                                                                                    |
|                |                                  | Alla andra regioner - Sabotage                                                                                                    |

| Begränsning | Systemalternativ                 | Beteckning                                                                                                    |
|-------------|----------------------------------|----------------------------------------------------------------------------------------------------|
| U           | Out of bounds EOL<br>frånkopplat | Välj typ av händelse som rapporteras till följd av Out of Bounds EOL-<br>detektion när centralen är frånkopplad. Alternativen är: Inaktiverad,<br>Sabotage och Problem.                                                                                                    |
|             |                                  | Detta alternativ kan endast konfigureras när centralen befinner sig i<br>läget 'Obegränsat'. I Grad 2- eller 3-läge, rapporteras händelsetypen i<br>enlighet med standarderna för den valda regionen:                                                                            |
|             |                                  | Tyskland VDS – Sabotage                                                                                                    |
|             |                                  | Alla andra regioner – Problem                                                                                                    |
| U           | Out of bounds EOL<br>tillkopplat | Välj typ av händelse som rapporteras till följd av Out of Bounds EOL-<br>detektion när centralen är tillkopplad. Alternativen är: Inaktiverad,<br>Sabotage och Problem.                                                                                                    |
|             |                                  | Detta alternativ kan endast konfigureras när centralen befinner sig i<br>läget 'Obegränsat'. I Grad 2- eller 3-läge, rapporteras händelsetypen i<br>enlighet med standarderna för den valda regionen:                                                                            |
|             |                                  | Tyskland VDS – Sabotage                                                                                                    |
|             |                                  | Alla andra regioner – Problem                                                                                                    |
| U           | Sektion ostabil från             | Välj typ av händelse som rapporteras till följd av Sektion ostabil-<br>detektion när centralen är frånkopplad. Alternativen är: Inaktiverad,<br>Sabotage och Problem.                                                                                                    |
|             |                                  | En sektion är ostabil om ett giltigt prov inte kan erhållas inom 10<br>sekunder.                                                                                                    |
|             |                                  | Detta alternativ kan endast konfigureras när centralen befinner sig i<br>läget 'Obegränsat'. I Grad 2- eller 3-läge, rapporteras händelsetypen i<br>enlighet med standarderna för den valda regionen:                                                                            |
|             |                                  | Tyskland VDS – Sabotage                                                                                                    |
|             |                                  | Alla andra regioner – Problem                                                                                                    |
| U           | Sektion ostabil till             | Välj typ av händelse som rapporteras till följd av Sektion ostabil-<br>detektion när centralen är tillkopplad. Alternativen är: Inaktiverad,<br>Sabotage och Problem.                                                                                                    |
|             |                                  | En sektion är ostabil om ett giltigt prov inte kan erhållas inom 10<br>sekunder.                                                                                                    |
|             |                                  | Detta alternativ kan endast konfigureras när centralen befinner sig i<br>läget 'Obegränsat'. I Grad 2- eller 3-läge, rapporteras händelsetypen i<br>enlighet med standarderna för den valda regionen:                                                                            |
|             |                                  | Tyskland VDS – Sabotage                                                                                                    |
|             |                                  | Alla andra regioner – Problem                                                                                                    |
|             | End of Line<br>(BAL.MOTSTÅND)    | Välj de End of Line termineringsmotstånd som ska tillämpas antingen<br>på alla sektioner i systemet eller nya sektioner som läggs till i<br>systemet. Välj ett värde för att aktivera lämplig funktion.                                                                          |
|             |                                  | Att tillämpa en ny EOL tillkoppling på alla sektioner, välj kryssrutan<br>för Uppdatera alla sektioner. Om du ändrar End of Line värdet men<br>inte väljer den här kryssrutan gäller den nya tillkopplingen endast på<br>sektioner som har lagts till efter att värdet ändrades. |

| Begränsning | Systemalternativ                    | Beteckning                                                                                                    |
|-------------|-------------------------------------|----------------------------------------------------------------------------------------------------|
| U           | EOL Wide                            | Om aktiverad, kommer EOL breda band att användas.                                                                                                    |
|             | Misstanke ljudlarm                  | Om det är aktiverat har WPA misstankeslarm akustiska och visuella indikatorer på manöverpanelen (endast finansiellt läge).                                                                                                    |
|             | Test av seismiska vid<br>Tillkoppl. | Om detta är aktiverat, kommer alla seismiska detektorer i alla<br>områden som tillkopplas att testas innan områdes- eller<br>systemtillkoppling (Endast finansiellt läge).                                                                                                    |
| Û           | Automatisk<br>återställning         | Aktivera denna funktion för att automatiskt återställa fel i systemet,<br>dvs. när den öppna sektion som utlöste larmet stängs behöver den<br>inte återställas manuellt i manöverpanelen/webbläsaren. Om<br>funktionen inaktiveras hindrar den användaren att återställa varningar<br>genom att återställa den ingång som utlöste felet.                                                                                                    |
| U           | Larm vid utpassering                | <b>Aktiverad:</b> Om en sektion som inte är för in-/utpassering aktiveras<br>under utgångstimerns nedräkning, tillkopplas ett lokalt larm och<br>sirenerna aktiveras.                                                                                                    |
|             |                                     | <b>Avaktiverad:</b> Om en sektion som inte är för in-/utpassering aktiveras<br>under utgångstimerns nedräkning, tillkopplas inte ett larm.                                                                                                    |
|             |                                     | <b>Obs:</b> Detta alternativ visas endast när graden <b>Obegränsat</b> väljs<br>eftersom aktivering inte sker enligt SS-EN50131. När du väljer<br><b>Region</b> Schweiz eller Belgien under <b>Standardkompatibla</b><br><b>inställningar</b> , aktiveras detta alternativ automatiskt, men syns inte<br>under <b>Alternativ</b> .                                                                                                    |
| Ŀ           | Larm vid inpassering                | <b>Aktiverad:</b> Om en sektion som inte är för in-/utpassering aktiveras<br>under utgångstimerns nedräkning, tillkopplas ett lokalt larm och<br>sirenerna aktiveras.                                                                                                    |
|             |                                     | <b>Avaktiverad:</b> Om en sektion som inte är för in-/utpassering aktiveras under utgångstimerns nedräkning, tillkopplas inte ett larm.                                                                                                    |
|             |                                     | <b>Obs:</b> Detta alternativ visas endast när graden <b>Obegränsat</b> väljs<br>eftersom aktivering inte sker enligt SS-EN50131. När du väljer<br><b>Region</b> Schweiz under <b>Standardkompatibla inställningar</b> ,<br>aktiveras detta alternativ automatiskt, men syns inte under<br><b>Alternativ</b> .                                                                                                    |
| Bekräftelse |                                     |                                                                                                    |
|             | Bekräftelse                         | <ul> <li>Bekräftelsevariabeln bestämmer när ett larm ska anses vara ett bekräftat larm.</li> <li>BS8243: Detta upprätthåller överensstämmelse med brittiska polisens krav och är ett specifikt krav för företagsinstallationer i Storbritannien. Kraven stipulerar att ett larm endast ska anses vara bekräftat om det uppfyller följande krav: Efter att det första sektionslarmet aktiverats och innan bekräftelsetiden för larmet har gått ut, aktiveras ett andra sektionslarm. Larmbekräftelsetiden måste vara mellan 30 och 60 minuter. (Se <i>Timers</i> på sidan 270.) Om ett andra sektionslarmet. Bekräftelsealternativet BS8243 ställs</li></ul> |

| Begränsning | Systemalternativ                          | Beteckning                                                                                                    |
|-------------|-------------------------------------------|----------------------------------------------------------------------------------------------------|
|             |                                           | in automatiskt när <b>Säkerhetsgrad &gt; Land</b> ställs in på<br>Storbritannien.                                                                                                    |
|             |                                           | <ul> <li>Garda:<br/>Detta upprätthåller de krav den irländska polisen Garda ställer på<br/>bekräftade larm. Det innebär att ett larm ska anses vara bekräftat<br/>så snart ett andra sektionslarm aktiveras i systemet inom<br/>samma larmtillkopplingsperiod. Alternativet Garda ställs in<br/>automatiskt när Säkerhetsgrad &gt; Land ställs in på Irland.</li> </ul>                                                                                                    |
|             |                                           | <ul> <li>EN-50131-9<br/>Detta kommer att upprätthålla uppfyllelse av SS-EN-50131-9-<br/>reglerna och spanska "INT/316/2011 Bestämmelse från 1<br/>februari angående funktion för larmsystem inom området för<br/>privat säkerhet". Detta krav stipulerar att ett larm endast ska<br/>anses vara bekräftat om det uppfyller följande krav:</li> <li>- 3 sektionslarm inom 30 minuter (standard), varigenom två<br/>aktiveringar kan komma från samma enhet om aktiveringarna är<br/>av olika typ (t.ex. alarm/manipulation).</li> <li>- 1 Larmaktivering följt av ett ATS[1]-fel inom 30 minuter<br/>(standard).</li> <li>- ATS-fel följt av ett manipulations- eller alarmtillstånd inom 30<br/>minuter (standard).</li> <li>Om 30-minutersperioden går ut och sektionen återställs till<br/>normalt fysiskt tillstånd kommer sektionens varningar återställas<br/>om en nivå 2-användare kan återställa varningen. I detta fall<br/>kommer sektionen att acceptera ett nytt varningstillstånd som<br/>kommer att leda till en ny aktivering.</li> <li>Alternativt, om sektionen att spärras om sektionen har tillstånd<br/>att spärras.</li> <li>Om en varning (ATS) återkommer efter fönstret om 30 minuter<br/>(standard) kommer 30-minuterstimern att starta om.</li> <li>Alternativet EN50131-9 ställs in automatiskt när alternativet<br/>Standarder &gt; Land ställts in på Spanien.</li> </ul> |
| Knappsats   |                                           | Della lorstarker overensstammelse med VDS-standard.                                                                                                    |
| 0           | Visa alltid tillstånd<br>(VISA TILLSTÅND) | Om detta är aktiverat, visas systemets tillkopplingsstatus<br>(Tillkoppling/Deltillkoppling/Frånkoppling) permanent på nedre raden<br>av displayen i manöverpanelen. Om det avmarkeras försvinner<br>tillkopplingsstatus från manöverpanelens display efter 7 sekunder.                                                                                                    |
|             | Visa öppna sektioner                      | Om detta är aktiverat, visas öppna sektioner på manöverpanelen i<br>läget frånkoppling.                                                                                                    |
|             | Meddelande att ringa<br>ARC               | Om detta alternativ är markerat, visas ARC-meddelandet i 30 sekunder efter frånkoppling, om ett bekräftat larm har rapporterats.                                                                                                    |
|             | Ring LC Rad 1                             | LC-meddelande i rad 1 på displayen (16 tecken).                                                                                                    |
|             | Ring LC Rad 2                             | LC-meddelande i rad 2 på displayen (16 tecken).                                                                                                    |

| Begränsning | Systemalternativ             | Beteckning                                                                                                    |
|-------------|------------------------------|----------------------------------------------------------------------------------------------------|
|             | Visa Kameror                 | Om detta är aktiverat, visas offline-kameror på manöverpanelen i<br>Frånkopplat läge.                                                                                                    |
|             | Logga<br>manöverpanelåtkomst | Logga användarnas manöverpanelåtkomst (lyckade och misslyckade inloggningsförsök).                                                                                                    |
|             | Grundspråk                   | Välj språket som ska visas i grundläge.                                                                                                    |
|             |                              | <ul> <li>Systemspråk: Språk som används i menyer och texter på<br/>manöverpaneler, webbgränssnitt och händelselogg.</li> </ul>                                                                                                    |
|             |                              | <ul> <li>Senast använd: Senast använda språk som visades i grundläge.</li> </ul>                                                                                                    |
|             | Använd förenklad<br>meny     | Aktivera det här alternativet för att använda förenklade till-<br>/frånkopplingsmenyer i 'Komfort' och 'Kompakt' manöverpanel<br>(endast för en områdeskonfiguration).                                                                                                    |
| PIN         |                              |                                                                                                    |
|             | PIN-siffror                  | Ange antal siffror för användar-PIN-koder (högst 8 siffror). Om du<br>ökar antalet siffror läggs motsvarande antal nollor till framför en<br>existerande kod. Exempel: en existerande kod 2134 (4 siffror) ändras<br>till 00002134 om PIN-siffror ställs in på 8. Om du minskar antalet<br>siffror kommer motsvarande antal nollor tas framför en existerande<br>kod. Exempel: en existerande kod 00002134 (8 siffror) ändras till<br>02134 om PIN-siffror ställs in på 5. |
|             |                              | <b>Obs:</b> Det här alternativet kan inte ändras om läget PIN-kodsiffror i SPC Manager är inställt. Se <i>SPC Manager</i> på sidan 345.                                                                                                    |
|             |                              | <b>Obs:</b> För att uppfylla INCERT-godkännanden, måste användarens<br>PIN-kod innehålla mer än 4 siffror.                                                                                                    |
|             | TAG och PIN-KOD              | Om det är aktiverat, krävs både TAG och PIN.                                                                                                    |
|             | Användarhotlarm              | Välj ett av följande hotlarmsalternativ för att aktivera funktionen i systemet.                                                                                                    |
|             |                              | <ul> <li>PIN +1 (systemet reserverar PIN-koden före och efter användar-<br/>PIN-koden för hotlarm.</li> </ul>                                                                                                    |
|             |                              | <ul> <li>PIN +2 (systemet reserverar 2 PIN-koder före och efter<br/>användar-PIN-koden för hotlarm.</li> </ul>                                                                                                    |
|             |                              | Hotlarm måste aktiveras för individuella användare. Se avsnittet<br>Lägga till/ändra användare.                                                                                                    |

| Begränsning   | Systemalternativ        | Beteckning                                                                                                    |
|---------------|-------------------------|----------------------------------------------------------------------------------------------------|
|               | PIN-policy              | Klicka på <b>Redigera</b> -knappen för att välja alternativ för PIN-<br>kodsanvändning.                                                                                                    |
|               |                         | <ul> <li>Periodiska förändringar krävs - tillämpar schemalagda ändringar i<br/>användarens PIN-kod. Denna period definieras i Giltiga PIN<br/>fältet i Timers. Se Timers på sidan 270.</li> </ul>                                                                   |
|               |                         | <ul> <li>Varna om förändringar som krävs - genererar en användarvarning<br/>om användarens PIN-kod är på väg att löpa ut, eller har upphört<br/>att gälla. Varningsperioden definieras i PIN Varning fältet i<br/>Timers. Se <i>Timers</i> på sidan 270.</li> </ul> |
|               |                         | <ul> <li>Användaren väljer den sista siffran - gör det möjligt för<br/>användaren att välja den sista siffran i sin PIN-kod. De<br/>föregående siffrorna genereras automatiskt av systemet.</li> </ul>                                                              |
|               |                         | <ul> <li>Användaren väljer 2 siffror - ger användaren möjlighet att välja de<br/>två sista siffrorna i sin PIN-kod. De föregående siffrorna<br/>genereras automatiskt av systemet.</li> </ul>                                                                       |
|               |                         | <ul> <li>Ändringsbegränsning - begränsar antalet möjliga ändringar inom<br/>en giltig PIN-period. Detta värde definieras i PIN<br/>ändringsbegränsning fältet i Timers. Se Timers på sidan 270.</li> </ul>                                                          |
|               |                         | <ul> <li>Säker PIN - Om den är aktiverad kommer PIN-koden<br/>automatiskt att genereras av centralen.</li> </ul>                                                                                                    |
| Dörr och läsa | re                      |                                                                                                    |
|               | Återställ kort          | Om detta är aktiverat, kommer passerkortets passbackstatus att<br>återställas varje dygn vid midnatt.                                                                                                    |
|               | Ignorera site-kod       | Om aktiverad, kommer åtkomstsystemet att ignorera site-koder.<br>Genom att ignorera site-koder, lägger du enbart till kortnummer och<br>ökar antalet kortanvändare på systemet från 100 till 2500.                                                                  |
|               | Kortformat              | Klicka på knappen <b>Ändra</b> för att välja de kortformat som ska tillåtas i<br>den här centralen.                                                                                                    |
|               |                         | Se <i>Understödda kortläsare och kortformat</i> på sidan 400 för<br>detaljinformation över vilka kortläsare och kortformat som stöds för<br>närvarande.                                                                                                    |
|               |                         | Obs: Om du väljer Wiegand aktiveras alla Wiegand kortformat.                                                                                                    |
| Endast Webb   | Dörrläge Tillkoppling   | Välj den användaridentifiering som krävs för att låsa upp en dörr när<br>området är tillkopplat. Alternativen är <b>Standard</b> , <b>Kort och PIN</b> , <b>Kort</b><br>eller PIN.                                                                                  |
| Endast Webb   | Dörrläge Frånkoppling   | Välj den användaridentifiering som krävs för att låsa upp en dörr när<br>området är frånkopplat. Alternativen är <b>Standard</b> , <b>Kort och PIN</b> ,<br><b>Kort eller PIN</b> .                                                                                 |
|               | Förbikoppla Läsarprofil | Om aktiverad, kommer läsarens LED:s indikera<br>inställningsbekräftelse och Kort + PIN-kod krav.                                                                                                    |

| Begränsning | Systemalternativ          | Beteckning                                                                                                    |
|-------------|---------------------------|----------------------------------------------------------------------------------------------------|
| Installatör |                           |                                                                                                    |
| U           | Installatörsåterställning | (Fungerar bara om region "UK" är vald): Om detta alternativ är<br>aktiverat måste installatören återställa de bekräftade larmen. Detta<br>alternativ fungerar tillsammans med funktionen "Bekräftelse".                                                    |
|             | Installatöravslut         | Om det är aktiverat har installatören möjlighet att lämna Fullständigt installatörläge med aktiva larm.                                                                                                    |
| U           | Tillåt installatör        | Aktivera denna funktion för att tillförsäkra att installatören bara har tillträde till systemet om användaren tillåter det.                                                                                                    |
|             |                           | Om den är aktiverad, är inte menyalternativet AKTIVERA<br>INSTALLATÖR tillgängligt på manöverpanelen.                                                                                                    |
|             |                           | <b>Obs:</b> Endast tillgängligt om <b>Säkerhetsgrad</b> är 'Obegränsad'. För Grad 2/3, är användarkontroll av installatörbehörighet för systemet alltid tillgänglig.                                                                                       |
| U           | Tillåt tillverkare        | Aktivera denna funktion för att tillförsäkra att installatören bara har tillträde till systemet om användaren tillåter det.                                                                                                    |
|             |                           | Om den är inaktiverad, är inte menyalternativet AKTIVERA<br>TILLVERKARE tillgängligt på manöverpanelen.                                                                                                    |
|             |                           | <b>Obs:</b> Endast tillgängligt om <b>Säkerhetsgrad</b> är 'Obegränsad'. För Grad 2/3, är användarkontroll av installatörbehörighet för systemet alltid tillgänglig om användartypen är 'Administratör'.                                                   |
| SMS         |                           |                                                                                                    |
|             | SMS-verifiering           | Välj något av alternativen nedan.                                                                                                    |
|             |                           | Endast PIN-kod: Detta är en giltig användarkod.                                                                                                    |
|             |                           | <ul> <li>Endast nummerpresentation: Detta är det telefonnummer<br/>(inklusive tresiffrigt landsprefix) som konfigurerats för SMS-<br/>kontroll för användare. Först när detta alternativ är valt kan<br/>användaren konfigurera SMS-kontrollen.</li> </ul> |
|             |                           | Pinkod och nummerpresentation                                                                                                    |
|             |                           | <ul> <li>Endast SMS PIN-kod. Detta är en giltig PIN-kod som<br/>konfigurerats för användaren och som inte är samma som<br/>användarens inloggningskod. Först när detta alternativ är valt<br/>kan användaren konfigurera SMS-kontrollen.</li> </ul>        |
|             |                           | SMS-pinkod och nummerpresentation.                                                                                                    |
| Policy      |                           |                                                                                                    |
| Endast Webb | Systempolicy              | Konfigurera systemets rapportbeteende för installatörinloggning och sabotage.                                                                                                    |
|             |                           | Klicka på <b>Redigera</b> för att konfigurera allmänt systembeteende.                                                                                                    |
|             |                           | Du kan ställa in Avancerad systemdrift eller konfigurera<br>rapportinställningarna ( <b>Rapportera på stäng</b> , <b>Återställ på stäng</b> ,<br><b>Begränsa rapportering</b> , och <b>Logga på stäng</b> ) för larmalternativen.                          |
| Endast Webb | Tidspolicy                | Visa systemets tidspolicy.                                                                                                    |

| Begränsning   | Systemalternativ                      | Beteckning                                                                                                    |
|---------------|---------------------------------------|----------------------------------------------------------------------------------------------------|
| Endast Webb   | Utgångskonfiguration                  | Klicka på knappen <b>Ändra</b> för att konfigurera utgångsinställningar för växling och autotillkoppling (se <i>Konfigurera systemväxlande och autotillkopplingsutgångar</i> på sidan 241).                               |
| Endast Webb   | Policy för systemfel                  | Detta programmeringsalternativ låter dig begränsa användarens och<br>installatörens möjlighet att återställa, isolera och spärra varningar.<br>Sättet på vilket systemet reagerar på varningar kan också<br>programmeras. |
| Endast Webb   | Policy för sektionslarm               | Detta alternativ låter dig välja om vissa sektionslarm ska kunna<br>återställas, spärras eller isoleras av användare och installatör.                                                                                     |
| Endast Webb   | Policy för<br>sektionssabotage        | Detta alternativ låter dig välja om vissa sektionssabotage ska kunna<br>återställas, spärras eller isoleras av användare och installatör.                                                                                 |
| Endast Webb   | Policy för visning på<br>manöverpanel | Välj händelser som ska visas på manöverpanelen i både tillkopplat<br>och frånkopplat läge.                                                                                                    |
| Endast Webb   | Manöverpanelens<br>LED-policy         | Välj vilka lysdioder som ska visas på manöverpaneler i både<br>tillkopplat och frånkopplat läge.                                                                                                    |
| Endast Webb   | System General Policy                 | Välj alternativ för att hantera fjärrstyrning av systemet och larm- och sireninställningar från följande:                                                                                                    |
| 0             |                                       | - Inga bekräftade larm om internt tillkopplat                                                                                                    |
|               |                                       | - Blockschloss fjärråterställ                                                                                                    |
|               |                                       | - Blockschloss fjärrisolera                                                                                                    |
|               |                                       | - Blockschloss fjärrspärra                                                                                                    |
|               |                                       | - Ingen extern siren om internt tillkopplat                                                                                                    |
|               |                                       | - Fördröj rapportering om aktiv inpassering                                                                                                    |
|               |                                       | - Verifierat larm avbryter fördröjning                                                                                                    |
| Endast Webb   | Larmind. vid verifierade<br>larm      | Välj vilka systemfel som tillsammans med minst ett larm aktiverar<br>verifierat larm och vilka systemfel som sätter centralapparaten i<br>provläge.                                                                       |
| Överfallsdata |                                       |                                                                                                    |
| Endast Webb   | Överfall nyckelord 1                  | Ange det första överfallsnyckelordet som ska skickas till CMS vid en<br>Överfall informationshändelse (HD).                                                                                                    |
| Endast Webb   | Överfall nyckelord 2                  | Ange det andra överfallsnyckelordet som ska skickas till CMS vid en<br>Överfall informationshändelse (HD).                                                                                                    |
| Endast Webb   | Telefonnummer 1                       | Ange det första platstelefonnumret som ska skickas till CMS vid en<br>Överfall informationshändelse (HD).                                                                                                    |
| Endast Webb   | Telefonnummer 2                       | Ange det andra platstelefonnumret som ska skickas till CMS vid en<br>Överfall informationshändelse (HD).                                                                                                    |

\*En WPA är kompatibel med SiWay RF Kit (SPCW110, 111, 112, 114) enbart.

### Se även

Lägga till/Redigera område på sidan 278

### 17.10.3.2 Timers

Denna sida ger dig en översikt över standardinställningar för identifierade timers och deras beskrivning.

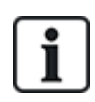

Dessa inställningar, som varierar beroende på systemets definierade säkerhetsgrad, bör endast programmeras av en behörig installationstekniker. Ändrade inställningar kan göra att SPC-systemet inte uppfyller gällande säkerhetsstandarder. Att ställa tillbaka säkerhetsgraden till EN 50131 Grad 2 eller EN 50131 Grad 3 skriver över alla ändringar som gjorts på denna sida.

1. Välj Konfiguration > System > Systemtimers.

Sidan Systemtimers visas.

2. Konfigurera fälten enligt följande tabeller.

### Timers

Beteckning på funktionerna i följande ordning:

- 1:a raden: Webb
- 2:a raden: Manöverpanel

| Timer                                         | Beteckning                                                                                                    | Standard |
|-----------------------------------------------|----------------------------------------------------------------------------------------------------|----------|
| Hörbar                                        |                                                                                                    |          |
| Interna sirener<br>INT. SIREN, TID            | Varaktighet för interna sirener när ett larm aktiveras. (0–999<br>minuter; 0 = aldrig)                                                                                                    | 15 min.  |
| Externa sirener<br>EXT SIRENTID               | Varaktighet för externa sirener när ett larm aktiveras. (0–999<br>minuter; 0 = aldrig)                                                                                                    | 15 min.  |
| Extern siren, fördröjning<br>EXT SIREN F.DRÖJ | Detta orsakar en fördröjd aktivering av den externa sirenen. (0–999 sekunder)                                                                                                    | 0sec     |
| Extern siren, fördröjning<br>deltillkoppling  | Fördröjningsperiod innan externa sirener aktiveras i<br>deltillkopplingsläge.                                                                                                    |          |
| Ringklocka<br>DING-DONG-TID                   | Antal sekunder en ding-dong-utgång aktiveras när en sektion med ding-dong-attribut öppnas. (1-10 sekunder)                                                                                               | 2sec     |
| Bekräftelse                                   |                                                                                                    |          |
| Bekräfta<br>BEKRÄFTA TID                      | <b>Obs:</b> Detta alternativ är endast tillgängligt för vissa kombinationer av alternativen <b>Grad</b> och <b>Bekräftelse</b> . (Se <i>Alternativ</i> på sidan 259 och <i>Standarder</i> på sidan 274.) | 30min    |
|                                               | Denna timer tillämpas på funktionen larmbekräftelse och definieras<br>som den maximala tid mellan larm från två olika icke-överlappande<br>sektioner som orsakar ett bekräftat larm. (0–60 minuter)      |          |

| Timer                                              | Beteckning                                                                                                    | Standard      |
|----------------------------------------------------|----------------------------------------------------------------------------------------------------|---------------|
| Verifierat överfall                                | <b>Obs:</b> Detta alternativ är endast tillgängligt för vissa kombinationer av alternativen <b>Grad</b> och <b>Bekräftelse</b> . (Se <i>Alternativ</i> på sidan 259 och <i>Standarder</i> på sidan 274.)                                                                                                    | 480min        |
|                                                    | Denna timer tillämpas på funktionen verifierat överfall och<br>definieras som den maximala tiden mellan larm från två olika ej<br>överlappande sektioner som orsakar ett verifierat larm. (480-1200<br>minuter)                                                                                                    |               |
| Uppringare, fördröjning<br>UPPRING. FÖRDRÖJ        | Uppringningsfördröjning initierar en fördefinierad fördröjningsperiod<br>innan systemet ringer upp en Larmcentral (LC). Avsikten med detta<br>är i synnerhet att minska antalet obefogade larm till LC. I händelse<br>av att en påföljande sektion utlöses bortfaller fördröjningsperioden<br>och uppringningen görs omedelbart. (0–999 sekunder) | 30sec         |
| Deltillkoppling uppringare,<br>fördröjning         | Fördröjningsperiod efter det att ett deltillkopplingslarm har aktiverats innan systemet ringer ett samtal till ARC.                                                                                                    |               |
| Avbryt larm<br>AVBRYT LARM                         | Den tid efter ett rapporterat larm inom vilken ett avbryt larm-<br>meddelande kan rapporteras. (0–999 sekunder)                                                                                                    | 30sec         |
| Tillkopplar                                        |                                                                                                    |               |
| Tillkopplingstillstånd<br>TILLK.TILLSTÅND          | Period för vilken Tillkopplingstillståndet är giltigt. (10-250 sekunder)                                                                                                    | 20sec         |
| Sista utgång<br>SISTA UTGÅNG                       | Sista utgångstid är det antal sekunder som tillkoppling fördröjs<br>efter att en sektion som programmerats med attributet sista utgång<br>har stängts. (1-45 sekunder)                                                                                                    | 7sec          |
| Siren vid tillkoppling<br>SIREN VID TILLK.         | Aktiverar extern siren momentant för att indikera tillkopplingsläge.<br>(0-10 sekunder)                                                                                                    | 0sec          |
| Tillkopplingsfel<br>TILLKOPPLINGSFEL               | Antal sekunder för att visa meddelande om tillkopplingsfel på<br>manöverpaneler (0 = tills giltig kod angetts). (0–999 sekunder)                                                                                                    | 10sec         |
| Blixtljus vid tillkoppling<br>BLIXT V.TILLK.       | Aktiverar blixtljuset på externa sirenen momentant för att indikera tillkopplingsläge. (0-10 sekunder)                                                                                                    | Osec          |
| Larm                                               |                                                                                                    |               |
| Dubbellarm<br>PULSLARM FÖRDRÖJ                     | Högsta fördröjning mellan aktivering av sektioner med dubbla<br>attribut som kommer att utlösa larm. (1-99 sekunder)                                                                                                    | 10sec         |
| Registrering<br>SOAKTEST.DAGAR                     | Antal dagar för sektion i registrering innan den automatiskt återgår<br>till normal drift. (1–99 dagar)                                                                                                    | 14 dagar      |
| Intervall för Seismiskt test<br>SEISMISKT AUTOTEST | Den genomsnittliga perioden mellan automatiska test för<br>seismiska detektorer. (12-240 timmar)<br><b>Obs:</b> För att aktivera automatiskt test, måste attributet                                                                                                    | 168<br>timmar |
|                                                    | Automatiskt sensortest vara aktiverat for en seismisk zon.                                                                                                    |               |

| Timer                                                              | Beteckning                                                                                                    | Standard |
|--------------------------------------------------------------------|----------------------------------------------------------------------------------------------------|----------|
| Seismisk testtid<br>SEISMISK TESTTID                               | Max. tid (i sekunder) som en seismisk detektor behöver för att<br>trigga ett larm i respons till 'Seismisk test'-utgången. (3-120<br>sekunder)                                | 30sec    |
| Auto Restore Delay<br>(Fördröjning av automatisk<br>återställning) | Tid för att fördröja automatisk återställning efter zon återgår till<br>normal status. (0-9999 sekunder)                                                                      | Osec     |
| Blockera förlarm<br>BLOCKERA FÖRLARM                               | Tiden efter ett larm innan användaren kan få åtkomst. (1–120<br>minuter)                                                                                                    | 0min     |
| Åtkomsttid                                                         | Tiden som systemet kan kommas åt av en larmåtkomstanvändare efter att spärrtiden har förflutit. (10-240 minuter)                                                              |          |
| Extern siren/blixtljus<br>BLIXTLJUSTID                             | Varaktighet för blixtljusutgång när ett larm aktiveras. (1–999<br>minuter; 0 = obestämd)                                                                                      | 15 min.  |
| Felindikeringar                                                    |                                                                                                    |          |
| Nätspänning, fördr.<br>NÄTFELSFÖRDRÖJ                              | Den tid det tar efter detektering av 230 VAC fel innan en varning aktiveras av systemet. (0–60 minuter)                                                                       | 0min     |
| RF-störning fördröjning                                            | Den tid det tar efter detektering av RF-störning innan en varning aktiveras av systemet. (0–999 sekunder)                                                                     | Omin     |
| Installatör                                                        |                                                                                                    |          |
| Installatöråtkomst<br>INSTALLATÖRÅTK.                              | Timern för Installatöråtkomst startar så snart användaren aktiverar<br>Installatöråtkomst. (0–999 minuter; 0 indikerar ingen<br>tidsbegränsning för systemåtkomst)            | 0min     |
| Installatörs autoutloggning<br>AUTO UTLOGGNING                     | Den inaktivitetstid efter vilken installatören automatiskt loggas ut.<br>(0-300 minuter)                                                                                      | 0min     |
| Knappsats                                                          |                                                                                                    |          |
| Timeout för manöverpanel.<br>TIMEOUT FÔR<br>MANÖVERPANEL           | Antal sekunder som en manöverpanel väntar på knappinmatning<br>innan den lämnar den aktuella menyn. (10-300 sekunder)                                                         | 30sec    |
| Manöverpanelspråk<br>MANÖVERPANELSPRÅK                             | Tid som manöverpanelen visar grundspråk innan den skiftar till<br>standardspråk. (0–9999 sekunder; 0 = aldrig)                                                                | 10sec    |
| Brand                                                              |                                                                                                    |          |
| Brand förlarm<br>BRAND FÖRLARM                                     | Antal sekunders väntan innan fillarm rapporteras för sektioner med attributet 'Brand förlarm' inställt. Se <i>Redigera sektion</i> på sidan 277. (1–999 sekunder)             | 30sec    |
| Upptäckt av brand<br>UPPTÄCKT AV BRAND                             | Extra väntetid innan fillarm rapporteras för sektioner med attributen 'Brandförlarm' och 'Brandupptäckt' inställda. Se <i>Redigera sektion</i> på sidan 277. (1–999 sekunder) | 120sec   |

| Timer                                                 | Beteckning                                                                                                    | Standard                    |
|-------------------------------------------------------|----------------------------------------------------------------------------------------------------|-----------------------------|
| PIN                                                   |                                                                                                    |                             |
| Giltiga PIN<br>Giltiga PIN                            | Period när pin är giltig. (1-330 dagar)                                                                                                    | 30 dagar                    |
| Pin ändringsbegränsning<br>PIN<br>ÄNDRINGSBEGRÄNSNING | Antal ändringar inom en giltig period. (1–50)                                                                                                    | 5                           |
| PIN VARNING<br>PIN VARN                               | Tid innan PIN-koden går ut efter vilken en varning kommer att<br>visas. (1-14 dagar)                                                                                                    | 5 dagar                     |
| Generella inställningar                               |                                                                                                    |                             |
| RF Utgångstid<br>RF UTGÅNG                            | Tiden som RF-utgången kommer att förbli aktiv i systemet. (0–999<br>sekunder)                                                                                                    | Osec                        |
| Tidssynkgräns<br>TIDSSYNKGRÄNS                        | Tidsgräns inom vilken tidssynkronisering inte kommer att ske.<br>Tidssynkronisering sker endast om systemtiden och<br>uppdateringstiden är utanför denna gräns. (0-300 sekunder)        | 0sec                        |
| Länk timeout<br>LÄNK TIMEOUT                          | Timeout för Ethernet länkfel. (0–250 sekunder; 0 = aldrig)                                                                                                    | Osec                        |
| Kamera offline<br>KAMERA OFFLINE                      | Tid för kamera att gå offline. (10-9999 sekunder)                                                                                                    | 10sec                       |
| Frekvent<br>FREKVENT<br>①                             | Detta attribut gäller endast för fjärrunderhåll. Inom vilket antal<br>timmar då en sektion måste öppna om sektionen är programmerad<br>med attributet <b>Frekvent</b> . (1–9999 timmar) | 336<br>timmar (2<br>veckor) |
| Hotlarm tyst                                          | Tid när hotkod förblir tyst och ej återställbart från manöverpanel.<br>(0–999 minuter)                                                                                                  | Omin                        |
| Överfall/bråklarm tyst                                | Antal minuter som ett överfalls-/bråklarm förblir tyst och inte kan<br>återställas från manöverpanelen. (0–999 minuter)                                                                 | 0min                        |

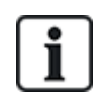

Förinställda tider beror på installatörskonfigurationen. Angivna tider kan vara tillåtna eller inte och beror på hur installatören konfigurerat systemet.

Giltiga inställningar/intervall kan vara beroende av säkerhetsgraden som anges under **Konfiguration** > System > Standarder.

#### 17.10.3.3 Identifiering

1. Välj Konfiguration > System > Identifiering.

Följande skärmbild visas.

| Hårdvara       | System             | Ingångar     | Utgångar                     | Dörrar       | Områden   | Kalendrar  | Ändra egen kod                                                              | Avancerad                                          |  |  |
|----------------|--------------------|--------------|------------------------------|--------------|-----------|------------|-----------------------------------------------------------------------------|----------------------------------------------------|--|--|
| Systemegen     | skaper             | Systemtimers | Identifiering                | Standard     | er Klocka | a Språk    |                                                                             |                                                    |  |  |
| Systemiden     | tifiering          |              |                              |              |           |            |                                                                             |                                                    |  |  |
| Alternativ     |                    | Vä           | rde                          |              |           | Bes        | krivning                                                                    |                                                    |  |  |
| Installations  | ID                 | 1            |                              |              |           | Ege<br>(1- | t ID nummer av panele<br>999999 )                                           | n (som används av FlexC och SPC Pro / SPC Safe).   |  |  |
| Installations  | namn               |              |                              |              |           | Bes        | Beskrivning av denna installation.                                          |                                                    |  |  |
| Installations  | Installationsdatum |              | ag Månad /<br> 2 ✔ / Jun ✔ / | Ar<br>2014 🗸 |           |            |                                                                             |                                                    |  |  |
|                |                    |              |                              |              |           |            |                                                                             |                                                    |  |  |
| Installatören  | s namn             |              |                              |              |           | Nar        | nnet på installatören för                                                   | serviceändamål.                                    |  |  |
| Installatören  | s telefonnur       | nmer         |                              |              |           | Tele       | fonnummer till installat                                                    | ören för serviceändamål.                           |  |  |
| Visa installat | tör                |              |                              |              |           | Välj       | Välj om du vill att information om installatören ska visas i teckenfönster. |                                                    |  |  |
|                |                    |              |                              |              |           |            |                                                                             |                                                    |  |  |
| Installatörslå | IS                 |              | ]                            |              |           | Om         | markerat, krävs Installa                                                    | atörslåskoden för att fabriksåterställa centralen. |  |  |
| Installatörslå | skoden             | 1            | 111                          |              |           | Fyr        | ställig installatörslåskod                                                  |                                                    |  |  |
| Spara          |                    |              |                              |              |           |            |                                                                             |                                                    |  |  |

2. Konfigurera fälten enligt nedanstående tabell.

| Installations-ID                | Ange ett unikt nummer för varje installation. Detta nummer identifierar installationen (1 – 999999).                                                         |
|---------------------------------|----------------------------------------------------------------------------------------------------|
| Installationens<br>namn         | Ange namnet på installationen. Ett installationsnamn måste anges<br>innan du sparar installationen i systemet. Installationen kan visas i<br>manöverpanelen. |
| Installationsdatum              | Välj datum när installationen slutfördes i rullgardinsmenyn.                                                                                                 |
| Installatörens<br>namn          | Skriv in namnet på den person som installerade systemet (för serviceändamål).                                                                                |
| Installatörens<br>telefonnummer | Skriv in telefonnumret till den person som installerade systemet (för serviceändamål).                                                                       |
| Visa installatör                | Kryssa i rutan för att visa installationsinformation på den manöverpanel som är ansluten till centralen i vänteläge.                                         |
| Installatörslås                 | Kryssa i rutan för att begära installatörslås-PIN för att fabriksinställa centralen.                                                                         |
| Installatörslås-PIN             | Skriv in lås-PIN (4 siffror).                                                                                                    |

### 17.10.3.4 Standarder

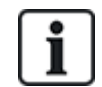

Alla larmsystem måste uppfylla definierade säkerhetsstandarder. Varje standard har specifika säkerhetskrav som gäller för marknaden/landet där larmsystemet är installerat.

# 1. Välj Konfiguration > System > Standarder.

Följande skärmbild visas.

| Hårdv           | ara                     | System                      | Ingångar                                 | Utgångar                             | Områden          | Kalendrar | Ändra eg | jen kod       | Avancerad                  |  |
|-----------------|-------------------------|-----------------------------|------------------------------------------|--------------------------------------|------------------|-----------|----------|---------------|----------------------------|--|
| Syste           | megensl                 | kaper                       | Systemtimers                             | Identifiering                        | Standarde        | Klocka    | Språk    |               |                            |  |
| Kon<br>©        | <b>tinent</b><br>Europa | t<br>A:                     | sien 🔘 Nord                              | l Sy<br>rika Am                      | d 🍥 🤇            | Oceanien  |          |               |                            |  |
| Inst            | Installationstyp: Grade |                             |                                          |                                      |                  |           |          |               |                            |  |
|                 | Företag                 | smarknader                  | ı                                        |                                      |                  |           |          | EN50131 G     | rade 3                     |  |
| 0               | Finansie                | ell                         |                                          |                                      |                  |           | ۲        | Välj för konf | iguration av installatören |  |
| Reg             | ion öv                  | /erensst                    | ämmelse:                                 |                                      |                  |           |          |               |                            |  |
| 0               | Storbrit                | tanien                      |                                          |                                      |                  |           |          |               |                            |  |
|                 | Irland                  |                             |                                          |                                      |                  |           |          |               |                            |  |
| ۲               | Europa                  | generell (E                 | N)                                       |                                      |                  |           |          |               |                            |  |
| $\bigcirc$      | Italien                 |                             |                                          |                                      |                  |           |          |               |                            |  |
| $\bigcirc$      | (*) Sve                 | rige                        |                                          |                                      |                  |           |          |               |                            |  |
|                 | (*) Sch                 | iweiz                       |                                          |                                      |                  |           |          |               |                            |  |
| $\bigcirc$      | (*) Belo                | gien                        |                                          |                                      |                  |           |          |               |                            |  |
| $\bigcirc$      | (*) Spa                 | nien                        |                                          |                                      |                  |           |          |               |                            |  |
|                 | (*) Tys                 | kland                       |                                          |                                      |                  |           |          |               |                            |  |
| 0               | (*) Frai                | nkrike                      |                                          |                                      |                  |           |          |               |                            |  |
| 0               | Norge                   | ark.                        |                                          |                                      |                  |           |          |               |                            |  |
| 0               | Polen                   | al K                        |                                          |                                      |                  |           |          |               |                            |  |
| 0               | Nederla                 | änderna                     |                                          |                                      |                  |           |          |               |                            |  |
| 0               | Finland                 | 1                           |                                          |                                      |                  |           |          |               |                            |  |
|                 | Portuga                 | al                          |                                          |                                      |                  |           |          |               |                            |  |
|                 | Tjeckie                 | en                          |                                          |                                      |                  |           |          |               |                            |  |
| (*) Då<br>imple | à denna i<br>mentera    | regionala sta<br>s som komr | andard väljs komm<br>mer att ersätta kra | ner lokala och nat<br>ven i EN50131. | ionella krav att |           |          |               |                            |  |
| Spara           |                         |                             |                                          |                                      |                  |           |          |               |                            |  |

2. Konfigurera fälten enligt följande tabeller.

| Kontinent        | Välj lämplig plats för installationen. Alternativen är Europe, Asien,<br>Nordamerika, Sydamerika eller Oceanien. |
|------------------|----------------------------------------------------------------------------------------------------|
| Installationstyp | Välj typ av installation. Alternativen är Bostad, Företag eller<br>Finansiellt.                                  |

| Regionöverensstämmelse | För att ändra regionen på din central rekommenderas starkt att du<br>förinställer din central och väljer en ny region som en del av<br>startguiden. Välj region där installationen är installerad och de<br>regionala krav som den uppfyller. |
|------------------------|----------------------------------------------------------------------------------------------------|
|                        | Vissa val kommer att implementera lokala eller nationella krav<br>vilka sedan kommer att ersätta kraven i EN50131. Alternativen i<br>området <b>Grad</b> kommer att ändras beroende på ditt val i området<br><b>Regionöverensstämmelse</b> .  |
|                        | Alternativen är Storbritannien, Irland, Europa allmänt (EN), Italien,<br>Sverige, Schweiz, Belgien, Spanien, Tyskland (VDS), Frankrike,<br>Norge, Danmark, Polen, Nederländerna, Finland, Portugal och<br>Tjeckien.                           |
| Grad                   | Väld den säkerhetsgrad som gäller för installationen.                                                                                                    |
|                        | Alternativen i området <b>Grad</b> kommer att ändras beroende på ditt val i området <b>Regionöverensstämmelse</b> .                                                                                                    |

#### Obegränsad grad

Säkerhetsgradsinställningen **Obegränsad** gäller inte för regionalt godkända säkerhetsrestriktioner för installationen. Istället gör den obegränsade inställningen det möjligt för installatören att anpassa installationen genom att ändra alternativen för säkerhetsregler och programmera ytterligare alternativ som inte uppfyller kraven för de valda regionala säkerhetsreglerna.

Obegränsade programmeringsalternativ markeras med följande symbol i detta dokument: ⊍

Se Systemalternativ på sidan 260 för information angående programmering av systemregler.

### 17.10.3.5 Klocka

Denna sida ger möjlighet att programmera datum och tid på centralen. Centralapparaten innehåller en Realtidsklocka (RTC) som är batteridriven för att lagra tids- och datuminformation i händelse av strömavbrott.

1. Välj Konfiguration > System > Klocka.

Följande skärmbild visas.

| Hårdvara      | System                  | Ingångar         | Utgångar      | Dörrar    | Områden | Kalendrar | Āndra egen kod | Avancerad |
|---------------|-------------------------|------------------|---------------|-----------|---------|-----------|----------------|-----------|
| Systemeger    | nskaper S               | Systemtimers     | Identifiering | Standarde | Klocka  | Språk     |                |           |
| Aktuell tid   | och datum               |                  |               |           |         |           |                |           |
| Tir<br>Tid: 0 | mme Minut<br>9 💙 : 32 🗸 | Sekund<br>: 30 V |               |           |         |           |                |           |
| Datum: 1      | ag Månad<br>8 ✔ / Jul ✔ | År<br>✓ / 2014 ∨ |               |           |         |           |                |           |
| Automatis     | k omställning t         | ill sommartid:   | <b>√</b>      |           |         |           |                |           |
| Synkronise    | era tid med elni        | ät:              | ✓             |           |         |           |                |           |
| Spara         |                         |                  |               |           |         |           |                |           |

- 2. Välj Tid och Datum i rullgardinsmenyerna.
- 3. Konfigurera följande fält:

| Automatisk omställning till<br>sommartid | Om detta väljs växlar systemet automatiskt till sommartid                            |
|------------------------------------------|--------------------------------------------------------------------------------------|
| Synkronisera tid med<br>nätspänning      | Om detta väljs synkroniserar realtidsklockan sig själv med sinusvågen i elledningen. |

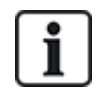

Vald tid och datum visas i manöverpanelen, webbgränssnittet och händelseloggen.

### 17.10.3.6 Språk

1. Välj Konfiguration > System > Språk.

Följande sida visas:

| Hårdvara     | System | Ingångar       | Utgångar      | Dörrar                                 | Områden                              | Kalendrar                        | Ändra egen kod            | Avancerad                           |
|--------------|--------|----------------|---------------|----------------------------------------|--------------------------------------|----------------------------------|---------------------------|-------------------------------------|
| Systemegens  | skaper | Systemtimers   | Identifiering | Standarder                             | Klocka                               | Språk                            |                           |                                     |
| Språkalterna | ativ   |                |               |                                        |                                      |                                  |                           |                                     |
| Alternativ   |        | Värde          | Bes           | krivning                               |                                      |                                  |                           |                                     |
| Språk        |        | Engelska 🗸     | Välj          | det språk som sl<br>dateras så fort du | ka visas i tecken<br>J öppnar webblä | önstret, webbg<br>saren på nytt. | ränssnittet och i händels | eloggen. Språket i webbgränssnittet |
| Grundspråk   |        | Använd systems | språk 🗸 Välj  | displayspråk i gr                      | undläge.                             |                                  |                           |                                     |
| Spara        |        |                |               |                                        |                                      |                                  |                           |                                     |

2. För alternativet **Språk**, välj ett språk i rullgardinsmenyn.

Alternativet väljer systemspråket som används i menyer och texter på manöverpaneler, webbgränssnitt och händelselogg.

3. För alternativet Grundspråk, välj antingen 'Använd systemspråk' eller 'Senast använda'.

Grundspråk bestämmer språket som används på manöverpanelerna när centralen befinner sig i grundläge. Om 'Senast använda' väljs, är språket som används det språk som förknippas med den senaste användarinloggningen.

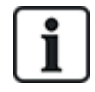

Det språk som används i manöverpaneler och webbläsare beror på det språkval som har gjorts för varje användare. Om systemet t.ex. är inställt på franska, men den enskilde användarens språk är inställt på engelska, är engelska det språk som används i både manöverpaneler och webbläsare för den användaren, oavsett det angivna systemspråket.

#### Se även

Alternativ på sidan 116

# 17.10.4 Konfigurera sektioner, dörrar och områden

Detta avsnitt täcker:

- Redigera sektion nedanför
- Lägga till/Redigera område på motsatta sidan
- Redigera dörr på sidan 286
- Lägga till en områdesgrupp på sidan 291

#### 17.10.4.1 Redigera sektion

Säkerhetsgrad EN 50131 Grad 2 och EN 50131 Grad 3 tillåter Logg, Isolera/Avisolera och Registrera/Avregistrera för varje sektion som installatör- och användaraktiviteter.

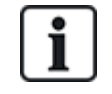

Virtuella sektioner kan skapas och redigeras men en virtuell sektion måste kopplas till en mapping gate. För mer information om virtuella sektioner, gå till *Virtuella sektioner* på sidan 300

### 1. Välj Konfiguration > Ingångar > Alla sektioner.

# Följande sida visas.

| Hoa Bendoriei | A Das Sectories  | Traunusa sekub |         |             |   |                 |   |             |          |
|---------------|------------------|----------------|---------|-------------|---|-----------------|---|-------------|----------|
| Sektion       | Ingån            | Ø              |         | Beskrivning |   | Тур             |   | Område      | Attribut |
| 1             | Centralapparat   | - Ingång 1     | Front   | door        |   | In-/Utpassering | × | 1: Area 1 🗸 |          |
| 2             | Centralapparat   | - Ingång 2     | Windo   | w 1         |   | Larm            | × | 1: Area 1 🗸 | - 222    |
| 3             | Centralapparat   | - Ingång 3     | Windo   | w 2         |   | Larm            | ~ | 1: Area 1 🗸 |          |
| 4             | Centralapparat   | - Ingång 4     | PIR 1   |             |   | Larm            | ~ | 1: Area 1 🗸 | +++      |
| 5             | Centralapparat   | - Ingång 5     | PIR 2   | 8           |   | Lorm            | ~ | 1: Area 1 🗸 |          |
| 6             | Centralapparat   | - Ingång 6     | Fire E  | xit         |   | Nödutgång       | ~ | 1: Area 1 🗸 | -        |
| 7             | Centralapparat   | - Ingång 7     | Fire al | larm        | ] | Brand           | ~ | 1: Area 1 🗸 |          |
| 8             | Centralapparat   | - Ingång 8     | Panic   | Button      |   | Bråklarm        | ~ | 1: Area 1 🗸 |          |
| 9             | Dörrcentraler 55 | - Dörr I/O 1   | DOOF    | 81          |   | In-/Utpassering | ~ | 1: Area 1 🗸 |          |
| 10            | Dörrcentraler 55 | - Dórr I/O 3   | -       |             |   | Används ej      | ~ | 1: Area 1 🗸 |          |
| 11            | Dörrcentraler 55 | - Dörr I/O 2   | DOOF    | 32          |   | In-/Utpassering | ~ | 1: Area 1 🗸 |          |
| 12            | Dörrcentraler 55 | - Dörr 1/O 4   |         |             |   | Används ej      | ~ | 1: Area 1 🗸 |          |

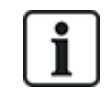

Du kan välja **Konfiguration > Ingångar > X-Bus-sektioner** för att endast konfigurera inkopplade sektioner eller **Konfiguration > Ingångar > Trådlösa sektioner** för att endast konfigurera trådlösa sektioner.

2. Konfigurera fälten enligt nedanstående tabell.

| Zon             | Numret visas som referens och kan inte programmeras.                                                                                                    |
|-----------------|----------------------------------------------------------------------------------------------------|
| Beteckning      | Skriv in text (max. 16 tecken) som ger en unik identifiering av sektionen.                                                                                                    |
| Inmatning       | Den fysiska ingången visas som referens och är inte programmerbar.                                                                                                    |
| Тур             | Välj typ av sektion i rullgardinsmenyn (se Sektionstyper på sidan 389).                                                                                                    |
| Område          | Bara om (flera) <b>Områden</b> har aktiverats. Välj ett område som sektionen<br>tilldelats i rullgardinsmenyn.                                                                                                    |
| Kalender<br>(!) | Välj vid behov önskad kalender (se <i>Kalendrar</i> på sidan 292).<br>I säkerhetsgrad 2/3 kan en kalender tilldelas endast sektioner av typen<br>Utpasseringsterminator, Teknisk, Nyckelaktivera, Förbikopplare och X-<br>förbikopplare. I säkerhetsgrad Obegränsad kan sektioner av alla typer<br>associeras med en kalender. |
| Attribut        | Klicka på knappen attribut för att visa sektionens Attributsida. Bara attribut som gäller denna typ av sektion visas. Se <i>Sektionsattribut</i> på sidan 395).                                                                                                    |

### 17.10.4.2 Lägga till/Redigera område

### Förutsättningar

• Bara om (flera) **Områden** har aktiverats.

#### 1. Välj Konfiguration > Områden > Områden.

#### Följande sida visas:

| Hårdvara | Sys       | stem     | Ingångar | Utgångar | Dörrar   | Områden | Kalendrar | Ändra egen kod | Avancerad |
|----------|-----------|----------|----------|----------|----------|---------|-----------|----------------|-----------|
| Områder  | n On      | nrådesgr | upper    |          |          |         |           |                |           |
|          | Område    | Beskri   | ivning   |          | Redigera | Radera  |           |                |           |
|          | 1         | Area     | 1        |          |          |         |           |                |           |
|          | 2         | Lobby    | 1        |          |          |         |           |                |           |
|          | 3         | Area     | 3        |          |          |         |           |                |           |
| Spara    | Lägg till |          |          |          |          |         |           |                |           |

- 2. Klicka på Redigera för att redigera ett existerande område.
- 3. Klicka på Lägg till för att lägga till ett nytt område. Om installationstypen är *Bostad* eller *Företag*, läggs ett område till automatiskt och sidan **Redigera områdesinställningar** visas.

Notera att områdestypen för det nya området automatisk ställs in på Standard.

Om installationstypen är Finansiell, visas följande sida och området måste läggas till manuellt.

| Hårdvara    | System    | ingångar | Utgångar | Dörrar | Områden | Kalendrar | Ändra egen kod    | Avancerad |
|-------------|-----------|----------|----------|--------|---------|-----------|-------------------|-----------|
| Områden     | Områdesgr | upper    |          |        |         |           |                   |           |
| Skapa områ  | de        |          |          |        |         |           |                   |           |
| Beskrivning |           | Area 7   |          | 1      |         |           | Beskrivning av om | råde.     |
| Områdestyp  |           | Standard | d 🗸      | -      |         |           | Välj områdestyp   |           |
| Lägg till E | Bakåt     |          |          |        |         |           |                   |           |

- 4. Ange en beskrivning för det nya området och välj en områdestyp från en av följande:
  - Standard Lämplig för de flesta områden.

- Bankomat (ATM) – Tillhandahåller inställningar och standardinställningar som gäller för bankomater.

- Kassavalv Tillhandahåller inställningar och standardinställningar som gäller för kassavalv.
- Avancerad Tillhandahåller alla områdesinställningar (standard, bankomat och kassavalv).
- 5. Klicka på knappen Lägg till för att lägga till området.

Konfigurera inställningarna för varje installationstyp enligt följande avsnitt.

### In-/utpassering

Konfigurera följande inställningar för in-/utpassering:

| Inpasseringstid | Den tidsperiod (i sekunder) som användaren har på sig att FRÅNKOPPLA larmet efter att ha öppnat en in-/utgångssektion i ett tillkopplat system. Inpasseringstiden gäller alla in-/utpasseringssektioner i det området (standard: 45 sekunder).                                                                                                    |
|-----------------|----------------------------------------------------------------------------------------------------|
| Utpasseringstid | Tid (i sekunder) som tillåts för en användare att lämna ett skyddat område innan<br>inställningen är slutförd. Utgångstiden räknas ned på manöverpanelen medan<br>summern piper för att indikera för användaren att systemet armeras när<br>utpasseringstimern når noll. Utpasseringstiden gäller alla in-/utpasseringssektioner i<br>det området (standard: 45 sekunder). |

| Inaktivera<br>Utpasseringstid   | Välj om ingen utpasseringstimer krävs och inställningen aktiveras av<br>'Utpasseringsvillkor'-sektion eller 'In-/utpassering'-sektion med 'Slutgiltig utpassering'-<br>attribut. Se <i>Timers</i> på sidan 270.                                                                                                    |
|---------------------------------|----------------------------------------------------------------------------------------------------|
| Fjk<br>Frånkopplingsinpassering | FJK kan bara frånkoppla när inpasseringstiden löper. Standard är aktiverad.                                                                                                    |
| Åtkomst nekad vid larm          | Åtkomst tillfälligt nekad till området för den tid som anges i Blockera förlarm -timern.                                                                                                    |
| Hindra tillkoppling             | Om den är aktiverad hindras tillkoppling från manöverpanelen.                                                                                                    |
| Hindra frånkoppling             | Om den är aktiverad hindras frånkoppling från manöverpanelen.                                                                                                    |
| Tillkopplingstillstånd          | <ul> <li>Används för att konfigurera Blockeringslås-funktionen. Alternativen är: <ul> <li>Avaktiverad</li> <li>Tillk</li> <li>Frånkoppling</li> <li>Tillkoppling och frånkoppling</li> </ul> </li> <li>Om alternativet Inaktiverad är markerat (standard) kommer systemet att tillkoppla och frånkoppla normalt utan någon förändring av driften.</li> <li>Om Tillkoppling är markerat krävs en "Tillkopplingstillstånd"-signal för att tillkoppla detta område, vilken kan tas emot från manöverpaneler eller från en sektionsingång (se Tillkopplingstillstånd av blockeringslås) Användaren kan inte tillkoppla systemet från manöverpanelen. Varje område som kräver inställning auktorisation visas som låst på komfortmanöverpanel och kommer inte att visas på standardmanöverpanelen när du tillkopplar.</li> </ul> |
|                                 | Om alternativet Frånkoppling väljs kan inte användaren frånkoppla området från<br>manöverpaneler, men kan använda manöverpanelen för att generera signalen för<br>inställning auktorisation.                                                                                                    |
|                                 | För alternativen tillkoppling och frånkoppling, kommer användaren inte att kunna ändra områdets status i något steg från manöverpanelen                                                                                                    |
|                                 | En timer för tillkopplingstillstånd kan konfigureras. Se <i>Timers</i> på sidan 270.                                                                                                    |

# Alternativ för deltillkoppling

Konfigurera funktionen för särskilda sektioner för både läge Deltillkoppling A och Deltillkoppling B enligt nedan:

| Aktivera<br>Deltillkoppling     | Aktivera Deltillkoppling för A och B-funktion efter behov.                                                                                                    |
|---------------------------------|----------------------------------------------------------------------------------------------------|
| Deltillkoppling<br>tidsinställd | Markera relevant kryssruta (deltillkoppling A eller B) för att tillämpa utpasseringstimer i deltillkoppling A- eller B-läge.                                                                                                    |
| Åtkomst till<br>deltillkoppling | Markera relevant kryssruta för att ändra åtkomstsektioner till in-/utpasseringssektioner för antingen deltillkoppling A- eller B-drift. Denna funktion är användbar i bostadsinstallationer där en passiv infraröd (PIR) detektor är placerad i hallen. Om användaren deltillkopplar systemet på natten och går tillbaka ner under natten, kan han/hon av misstag aktivera PIR-detektorn i hallen och utlösa larmet. Genom att ställa in alternativet åtkomst till deltillkoppling, avger summern ljud under inpasseringsperioden när PIR-detektorn aktiveras och varnar därigenom användaren att larmet kommer att aktiveras om ingen åtgärd vidtas. |

| Deltillkoppling,<br>In-<br>/Utpassering | Markera relevant kryssruta för att ändra in-/utpasseringssektioner till larmsektioner när de är i<br>deltillkopplingsläge A eller B. Denna funktion är användbar i bostadsinstallationer när<br>systemet ställts in i deltillkopplingsläge. Om användaren deltillkopplar systemet på kvällen<br>kan han/hon vilja att larmet aktiveras omedelbart om fram- eller bakdörren öppnas under<br>natten. |
|-----------------------------------------|----------------------------------------------------------------------------------------------------|
| Deltillkoppling,<br>lokal               | Markera relevant kryssruta för att begränsa rapporteringen av larm i deltillkopplingsläge till endast lokal rapportering (ingen fjärrapportering).                                                                                                    |
| Inga sirener                            | Om markerad, kommer inga sirener aktiveras för deltillkoppling A eller B.                                                                                                    |

### Länkade områden

Detta avsnitt gör det möjligt för dig att länka områden i till- och frånkopplingssyfte:

| Tillkoppling           | Tillkoppla detta område när alla länkade områden är Tillkopplade.                      |
|------------------------|----------------------------------------------------------------------------------------|
| Tillkoppla alla        | Tillkoppla alla områden när detta område Tillkopplas.                                  |
| Hindra tillkoppling    | Hindra tillkoppling av detta område om alla länkade områden är tillkopplade.           |
| Hindra tillkoppla alla | Hindra länkade områden att Tillkoppla om detta område inte är Tillkopplat.             |
| Frånkoppling           | Frånkoppla detta område när alla länkade områden Frånkopplas.                          |
| Frånkoppla alla        | Frånkoppla alla områden när detta område Frånkopplas.                                  |
| Hindra frånkoppling    | Hindra Frånkoppling av detta område om några länkade områden är Tillkopplade.          |
| Hindra Frånkoppla alla | Hindra Frånkoppling av länkade områden om detta område är Tillkopplat.                 |
| Godkänn tillkoppling   | Godkänn tillkoppling för länkade områden. Se Godkänd tillkoppling av blockeringslåset. |
| Länkade områden        | Klicka på de områden du vill länka till detta område.                                  |

### Schema

Konfigurera styrning av schema med följande inställningar:

| Kalender            | Välj kalender som styr schema.                                                                                                    |
|---------------------|----------------------------------------------------------------------------------------------------|
| Frånkoppling        | Välj om området ska frånkopplas automatiskt i enlighet med tiden som har specificerats i den valda<br>kalendern.                                                                                                    |
| Tillkoppling        | Välj detta alternativ för att Tillkoppla området enligt tiden som specificeras i vald kalender. Området kommer även att tillkopplas när Frånkopplingstiden eller Fördröjningsintervallet har löpt ut (Se <i>Till-/frånkoppling</i> på sidan 284). Om Frånkopplingstiden överlappar den schemalagda tiden, kommer området att använda kalenderinställningarna. |
| Tidsstyrning        | Välj detta alternativ för att tidslåsa området i enlighet med vald kalender. (Kassavalvtyp endast i<br>Finansiellt läge)                                                                                                    |
| Kassavalv<br>Access | Ange antalet minuter (0–120) som denna timer ska aktiveras vid slutet av en tidsstyrd<br>frånkopplingsperiod. Om detta område inte är frånkopplat efter att timern löper ut, kan området inte<br>frånkopplas förrän vid starten av nästa tidsstyrda frånkopplingsperiod. (Kassavalvtyp endast i<br>Finansiellt läge)                                          |

### Rapportering

Konfigureringsinställningarna för Rapportering gäller endast för standardområden i företags- och finansiella installationer och är endast relevanta om en kalender har valts. (Se *Schema* på föregående sida.)

Dessa inställningar gör det möjligt att skicka en rapport till styrcentralen eller utsedd personal om centralen tillkopplas eller frånkopplas utanför schemalagda kalendertider.

| Tidig<br>tillkoppling | Gör det möjligt att skicka en rapport om centralen tillkopplas manuellt innan en schemalagd tillkoppling och innan antalet minuter som har angetts i timerfältet. |
|-----------------------|----------------------------------------------------------------------------------------------------|
| Sen<br>tillkoppling   | Gör det möjligt att skicka en rapport om centralen tillkopplas manuellt efter en schemalagd tillkoppling och efter antalet minuter som har angetts i timerfältet. |
| Tidig                 | Gör det möjligt att skicka en rapport om centralen frånkopplas manuellt innan en schemalagd                                                                       |
| frånkoppling          | frånkoppling och innan antalet minuter som har angetts i timerfältet.                                                                                             |
| Sen                   | Gör det möjligt att skicka en rapport om centralen frånkopplas manuellt innan en schemalagd                                                                       |
| frånkoppling          | frånkoppling och innan antalet minuter som har angetts i timerfältet.                                                                                             |

Rapportering sker via SMS eller till LC via SIA och Contact-ID. Händelser sparas också i systemloggen.

Endast händelser som har programmerats för sen eller tidig rapportering för området kommer att rapporteras.

Händelserapportering måste också vara aktiverad för en LC eller SMS, enligt vad som beskrivs i följande avsnitt.

### Aktivering av rapportering av Ovanlig tillkoppling/frånkoppling för en LC

För att konfigurera händelserapportering för en LC som är konfigurerad att kommunicera över SIA eller CID, välj **Kommunikationer > Rapportering > Analog LC > Redigera > Filter** för att visa sidan Händelsefilter för en LC.

| Kommunikationer    | FlexC | Rapportering | PC Tools                                             |  |  |  |
|--------------------|-------|--------------|------------------------------------------------------|--|--|--|
| Analog ARC         | EDP   | CEI-ABI      |                                                      |  |  |  |
| Filter             |       |              |                                                      |  |  |  |
| Larm               |       | <b>v</b> 1   | Larmaktivering                                       |  |  |  |
| Larmåterställninga | r     |              | Rapporterade larm återställs                         |  |  |  |
| Verifierade larm   |       | <b>v</b> 1   | Larm verifierade av flera sektioner                  |  |  |  |
| Larm Avbrutet      |       |              | Rapportera Larm avbrutet till LC                     |  |  |  |
| Fel                |       |              | Fel och sabotageaktiveringar                         |  |  |  |
| Felåterställning   |       |              | Fel och sabotageåterställning                        |  |  |  |
| Inställning        |       |              | Tillkoppla och Frånkoppla                            |  |  |  |
| Tidig / Sen        |       |              | Rapportera om Till-/Frånkoppling inte följer schema. |  |  |  |
| Bortkopplar        |       |              | Bortkoppla och isolera                               |  |  |  |
| Dörrhändelser      |       |              | Passagekontrollhändelser                             |  |  |  |
| Övrigt             |       |              | Övriga händelsetyper                                 |  |  |  |
| Nätverk            |       |              | Rapportera IP nätverkspolining Upp/Ner händelser.    |  |  |  |
| Områden            |       | ✓ 1: Area    | a 1 🗹 2: Lobby 🗹 3: Area 3                           |  |  |  |
|                    |       |              |                                                      |  |  |  |

Spara Bakåt

Parametern Tidig/Sen aktiveras för att rapportera alla till- eller frånkopplingar som avviker från schemat.

# Aktivering av rapportering av Ovanlig tillkoppling/frånkoppling för SMS

SMS-händelser kan konfigureras med konfigureringssidorna för både installatör och användare.

För installatörskonfigurationen, välj Användare > Användare SMS > Installatör SMS > Redigera.

| Användare   | Användarprofiler        | Användares SMS | Trådlös FJK | Web Lösenord | Installatör |                                                                                       |
|-------------|-------------------------|----------------|-------------|--------------|-------------|---------------------------------------------------------------------------------------|
| Ändra SMS   | inställningar           |                |             |              |             |                                                                                       |
| Allmänna in | ställningar             |                |             |              |             |                                                                                       |
|             | Användar SMS ID         |                | 2           |              |             |                                                                                       |
|             | Användare               |                | 2: User 2   |              | ~           | Användare som tillhör detta SMS nummer                                                |
|             | SMS nummer              |                | 35386344    | 4031         |             | Telefonnumret SMS-meddelanden skickas till                                            |
| CMC händel  |                         |                |             |              |             |                                                                                       |
| omo nandel  | 1.000                   |                |             |              |             | 1                                                                                     |
|             | Larm                    |                |             |              |             | Larmaktivering                                                                        |
|             | Larmåterställningar     |                |             |              |             | Rapporterade larm återställs                                                          |
|             | Verifierade larm        |                |             |              |             | Larm verifierade av flera sektioner                                                   |
|             | Fel                     |                |             |              |             | Fel och sabotageaktiveringar                                                          |
|             | Felåterställning        |                |             |              |             | Fel och sabotageåterställning                                                         |
|             | Till / Från             |                |             |              |             | Tillkoppla och Frånkoppla                                                             |
|             | Tidig / Sen             |                |             |              |             | Rapportera om Till-/Frånkoppling inte följer schema.                                  |
|             | Spärrade                |                |             |              |             | Spärra och isolera                                                                    |
|             | Dörrhändelser           |                |             |              |             | Passagekontrollhändelser                                                              |
|             | Övrigt                  |                |             |              |             | Övriga händelsetyper                                                                  |
|             | Trådlös tappad händelse |                |             |              |             | Om markerad, trådlösa förlorade, händelser kommer att sändas över CID / SIA och FlexC |

Aktivera Tidig/Sen för att rapportera alla tillkopplingar och frånkopplingar som inte stämmer med schemaläggningen.

### Till-/frånkoppling

Följande parametrar (med undantag av förreglingsparametern) är endast relevanta i följande fall:

- En kalender väljs (se Schema på sidan 281), eller
- Frånkopplingstid är aktiverad (har ett värde större än noll), eller
- Båda av ovanstående villkor har uppfyllts.

| Autotillkoppling varning                    | Ange antal minuter att visa förvarning innan Auto. Tillkoppling. (0-30)                                                                                                    |
|---------------------------------------------|----------------------------------------------------------------------------------------------------|
|                                             | Notera att centralen tillkopplas antingen vid schemalagd tidpunkt eller vid<br>tidpunkten som definieras av parametern Fördröj frånkoppling. Den första varningen<br>visas vid den konfigurerad tidpunkten innan den schemalagda tidpunkten.<br>Ytterligare varningar börjar en minut före tillkopplingstiden. |
| Autotillkoppling Avbryt                     | Gör det möjligt för användaren att avbryta Autotillkoppling genom att ange en kod på manöverpanelen.                                                                                                    |
| Autotillkoppling<br>fördröjning             | Gör det möjligt för användaren att fördröja Autotillkoppling genom att ange en kod på<br>manöverpanelen.                                                                                                    |
| Nyckelomkopplare                            | Aktiverar att Autotillkoppling fördröjs med hjälp av nyckelomkopplarenheten.                                                                                                    |
| Fördröjningsintervall                       | Ange antalet minuter som Autotillkoppling ska fördröjas. (1–300)                                                                                                    |
| Fördröjningsräknare                         | Ange antalet gånger som Autotillkoppling kan fördröjas. (0–99: 0 = obegränsad)                                                                                                    |
| Fördröj frånkoppling                        | Ange antalet minuter som Frånkoppling ska fördröjas. (0 = ingen fördröjning)                                                                                                    |
| Förreglad grupp                             | Välj en förreglad grupp som ska tilldelas detta område. Förregling tillåter endast att ett område inom gruppen kan frånkopplas. Används vanligen i bankomatområden.                                                                                                    |
| Frånkopplingstid                            | Om området är frånkopplat under längre tid än detta kommer det att tillkopplas<br>automatiskt. (Intervall 0–120 min: 0 = ej aktiv).                                                                                                    |
| Dubbel PIN                                  | Om detta alternativ är aktiverat, krävs två PIN-koder för att tillkoppla eller<br>frånkoppla området med manöverpanelen. Båda PIN-koderna måste tillhöra<br>användare som har den användarbehörighet som krävs för funktionen (Tillkoppling<br>eller Frånkoppling).                                            |
|                                             | Om den andra PIN-koden inte anges inom 30 sekunder, eller om den är ogiltig, kan<br>inte området Tillkopplas eller Frånkopplas.                                                                                                    |
| Force Set Mode<br>(Tvångstillkopplingsläge) | Områdesalternativ för tvångstillkopplad funktion (Normal eller blockerad).                                                                                                    |
| Autoåterställ vid<br>tvångstillkoppling     | Välj detta alternativ för att automatiskt återställa stängda zoner under<br>tvångstillkoppling. Om det här alternativet är valt, om en varning är aktiv eller en zon<br>måste återställas, kommer den automatiskt att återställas.                                                                             |

### Stöd för sent arbete

Ett exempel på att använda till- och frånkopplingsparametrerna är för situationer med sent arbete där en kalender har konfigurerats för automatisk tillkoppling av lokaler vid en bestämd tidpunkt men personalen kan behöva arbeta sent ibland och den automatiska tillkopplingen måste fördröjas.

Varje fördröjning bestäms av vad som har konfigurerats i parametern **Fördröjningsintervall** och parametern **Fördröjningsgräns** bestämmer antalet gånger som tillkopplingen kan fördröjas. Användaren måste ange korrekt värde i **Fördröjning av autotillkoppling** för att använda denna funktion. Det finns tre sätt att fördröja en tillkoppling:

1. Ange PIN-koden på manöverpanelen.

FÖRDRÖJNING är ett menyalternativ på standardmanöverpanelen. Knapparna överst på manöverpanelen används för att styra fördröjningsfunktionen

2. Använda nyckelomkopplaren.

Om man vrider nyckeln till höger, fördröjs tillkopplingen av systemet med den inställda fördröjningen om det maximala antalet gånger som tillkopplingen kan fördröjas (**Fördröjningsgräns**) inte har överskridits. Om man vrider nyckeln till vänster ställs fördröjningen in till tre minuter (ej programmerbart). Detta kan göras oavsett av hur många gånger som tillkopplingen fördröjdes.

3. Användning av FJK, WPA eller knapp som aktiverar händelseåtgärden Fördröj automatisk tillkoppling.

#### Tillfällig frånkoppling

För att tillåta att ett system frånkopplas tillfälligt under en tidsperiod som specificeras av en kalender, måste följande tre parametrar programmeras:

### 1. Kalender

En kalender måste konfigureras och väljas för detta område.

#### 2. Tidsstyrning

Denna ruta måste vara markerad så att området endast kan frånkopplas när det är tillåtet enligt den konfigurerade kalendern.

#### 3. Frånkopplingstid

Denna parameter måste ställas in till ett värde som är större än noll för att bestämma en övre gräns för tiden som området kommer att vara frånkopplat.

#### Allt OK

| Allt OK        | Om det är valt, måste användaren bekräfta med 'Allt OK'-ingång annars aktiveras tyst hotlarm. Se             |
|----------------|----------------------------------------------------------------------------------------------------|
| krävs          | <i>Redigera sektion</i> på sidan 277 för information om hur man konfigurerar en 'Allt OK' sektionsingång.    |
| Allt OK<br>Tid | Tid (i sekunder) inom vilken 'Allt OK' måste bekräftas innan ett larm aktiveras. (Intervall: 1–999 sekunder) |
| Allt OK        | Välj händelsetyp som ska skickas när 'Allt OK'-timern löper ut. Alternativen är Bråklarm (Tyst),             |
| Händelse       | Bråklarm och Hotlarm.                                                                                        |

#### **RF Utgång**

| RF Utgångstid | Ange antalet sekunder som RF-utgången ska vara aktiverad.  |
|---------------|------------------------------------------------------------|
|               | 0 sekunder kommer att växla mellan på och av för utgången. |

### Brandutgång

| Fire exit route | Doors which will open when fire occurs in this area |
|-----------------|-----------------------------------------------------|
| 1 Entry         |                                                     |
| 2 DOOR 2        |                                                     |
|                 |                                                     |
|                 |                                                     |

Brandutgång Välj de dörrar som öppnas när brand uppstår i detta område. Detta alternativ visas inte i bostadsläget.

#### Områdestriggers

Triggersavsnittet visas endast om triggers har definierats tidigare. (Se *Händelser* på sidan 297.) Klicka på knappen **Redigera** för att lägga till, redigera eller radera triggervillkor för området. Följande sida visas:

| Hårdvara  | System                                         | Ingångar                                                          | Utgångar                                                              | Dörrar                                           | Områden                                       | Kalendrar                                         | Ändra egen kod                                                               | Avancerad                |
|-----------|------------------------------------------------|-------------------------------------------------------------------|-----------------------------------------------------------------------|--------------------------------------------------|-----------------------------------------------|---------------------------------------------------|------------------------------------------------------------------------------|--------------------------|
| Områden   | Områdes                                        | grupper                                                           |                                                                       |                                                  |                                               |                                                   |                                                                              |                          |
| Område 1  | : Händelse                                     |                                                                   |                                                                       |                                                  |                                               |                                                   |                                                                              |                          |
| Händelse  | Kant Å                                         | tgärd                                                             |                                                                       |                                                  |                                               |                                                   |                                                                              |                          |
| 1 Vault 🗸 | Positiv 🗸 🛛                                    | Frånkoppling                                                      | ~                                                                     | Lägg till                                        |                                               |                                                   |                                                                              |                          |
|           |                                                |                                                                   |                                                                       |                                                  |                                               |                                                   |                                                                              |                          |
| Bakåt     |                                                |                                                                   |                                                                       |                                                  |                                               |                                                   |                                                                              |                          |
|           |                                                |                                                                   | ° I . I                                                               |                                                  | 6                                             |                                                   |                                                                              |                          |
|           | Konfigurei                                     | ra triggern for                                                   | omradet med                                                           | d hjalp av                                       | foljande para                                 | metrar:                                           |                                                                              |                          |
| Trigger   | Välj en trigg                                  | er från rullgar                                                   | dinslistan.                                                           |                                                  |                                               |                                                   |                                                                              |                          |
| Kant      | Triggern kar                                   | n aktiveras frå                                                   | ån antingen d                                                         | len positiv                                      | va eller negati                               | va kanten av                                      | aktiveringssignal                                                            | en.                      |
| Åtgärd    | Detta är åtg                                   | ärden som ut                                                      | förs när trigg                                                        | ern aktive                                       | eras. Alternati                               | ven är:                                           |                                                                              |                          |
|           | <ul> <li>Frånko</li> </ul>                     | ppling                                                            |                                                                       |                                                  |                                               |                                                   |                                                                              |                          |
|           | Deltillk                                       | oppling A                                                         |                                                                       |                                                  |                                               |                                                   |                                                                              |                          |
|           | Deltillkoppling B                              |                                                                   |                                                                       |                                                  |                                               |                                                   |                                                                              |                          |
|           | <ul> <li>Tillkopp</li> </ul>                   | oling                                                             |                                                                       |                                                  |                                               |                                                   |                                                                              |                          |
|           | <ul> <li>Fördröj</li> </ul>                    | automatisk ti                                                     | llkoppling                                                            |                                                  |                                               |                                                   |                                                                              |                          |
|           | Denna<br>komme<br>triggera<br>(se <i>Till-</i> | åtgärd komm<br>er endast att lå<br>ktivering kon<br>/frånkoppling | er att fördröja<br>ägga till tid or<br>nmer att fördi<br>på sidan 284 | a larmtillko<br>n fördröjn<br>öja tillkop<br>1). | opplingen när<br>ingsgränsen i<br>plingen med | autotillkoppli<br>inte har övers<br>den tid som a | ingstimern löper. <sup>–</sup><br>skridits och varje<br>angetts i Fördröjnir | Friggern<br>ngsintervall |
|           | <ul> <li>Återstä</li> </ul>                    | ll Iarm                                                           |                                                                       |                                                  |                                               |                                                   |                                                                              |                          |
|           | Denna                                          | åtgärd komm                                                       | er att återstä                                                        | lla alla lar                                     | m i den konfi                                 | gurerade sek                                      | tionen.                                                                      |                          |
| L         | Obs: Trigg                                     | gers kan inte l                                                   | konfigureras                                                          | från en m                                        | anöverpanel.                                  |                                                   |                                                                              |                          |

Se även

Händelser på sidan 297

### 17.10.4.3 Redigera dörr

1. Välj Konfiguration > Dörrar.

En lista över konfigurerade dörrar visas.

- 2. Klicka på knappen Redigera.
- 3. Konfigurera fälten enligt nedanstående tabeller.

# Ingångar för dörr

Varje dörr har 2 ingångar med förbestämd funktionalitet. Dessa två ingångar, dörrlägesdetektorn och dörröppningskontakten kan konfigureras.

| Namn                                                             | Beteckning                                                                                                    |
|------------------------------------------------------------------|----------------------------------------------------------------------------------------------------|
| Zon                                                              | Dörrlägesdetektoringången kan användas även för intrångsdelen. Om dörrlägesdetektorns<br>ingång används även för intrångsdelen måste man välja vilket sektionsnummer den är<br>tilldelad. Om dörrlägesdetektorn används endast för passagedelen måste man välja<br>alternativet "OTILLDELAD". |
|                                                                  | Om dörrlägesdetektorn är tilldelad en intrångssektion kan den konfigureras som en normal sektion men bara med begränsad funktionalitet (man kan t.ex. inte välja alla sektionstyper).                                                                                                    |
|                                                                  | Om ett område eller systemet tillkopplas med kortläsaren måste dörrlägesdetektorn tilldelas<br>ett sektionsnummer och det område eller system som ska tillkopplas.                                                                                                    |
| Beteckning<br>(Endast Webb)                                      | Beskrivning av den sektion som dörrlägesdetektorn är tilldelad.                                                                                                    |
| Sektionstyp<br>(Endast Webb)                                     | Sektionstyp för den sektion som dörrlägesdetektorn är tilldelad (alla sektionstyper är inte tillgängliga).                                                                                                    |
| Sektionsattribut<br>(Endast Webb)                                | Attributen för den sektion som dörrlägesdetektorn är tilldelad kan modifieras.                                                                                                    |
| Område<br>(Endast Webb)                                          | Området som sektionen och kortläsaren är tilldelade. (Om kortläsaren används för tillkoppling och frånkoppling tillkopplas/frånkopplas detta område).                                                                                                    |
| Dörrläge (Webb)<br>DÖRRKONTAKT<br>EOL<br>(manöverpaneler)        | Motstånd som används med dörrlägesdetektorn. Välj motståndsvärde/kombination som används.                                                                                                    |
| Dörrlägessensor<br>normalt öppen                                 | Välj om dörrstängningsomkopplaren är en normalt öppen eller normalt stängd ingång.                                                                                                    |
| DPS fördröjning                                                  | Bestämma en tid (i sekunder) för en fördröjning i DPS.                                                                                                    |
| Dörrstängning<br>(Webb)<br>ÖPPNAKNAPP<br>EOL<br>(Manöverpaneler) | Motstånd som används med dörrstängningsomkopplaren. Välj motståndsvärde/kombination som används.                                                                                                    |
| Dörrlåsingången                                                  | Välj om dörrstängningsomkopplaren är en normalt öppen ingång eller inte.                                                                                                    |
| DRS ett försök                                                   | Ställ in Dörrupplåsning till tillfällig enkel användning.                                                                                                    |
| Ingen exit knapp                                                 | Väli för att ignorera öppnaknapp.                                                                                                    |
| (Endast Webb)                                                    | Om en DC2 används på dörren, MÅSTE detta alternativ väljas. Om det inte väljs kommer<br>dörren att öppnas.                                                                                                    |

| Namn                                                  | Beteckning                                                                 |
|-------------------------------------------------------|----------------------------------------------------------------------------|
| Läsar placering<br>(In-/utpassering)<br>(Endast Webb) | Välj placering för in- och utpasseringsläsare.                             |
| Läsarformat<br>(Webb)                                 | Visar formatet på det kort som senast använts i varje konfigurerad läsare. |
| LÄSARINFO<br>(Manöverpaneler)                         |                                                                            |

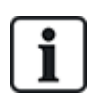

Varje ledigt sektionsnummer kan tilldelas sektionerna med tilldelningen är inte fixerad. Om nummer '9' har tilldelats en sektion, ansluts sektionen och en ingångsexpansionsenhet med adressen '1' till X-bussen (som använder sektionsnumren 9-16). Den tilldelade sektionen från tvådörrscentralen flyttas till nästa lediga sektionsnummer. Konfigurationen anpassas därefter.

Dörrattribut

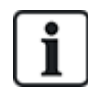

Om inget attribut aktiveras, kan man använda ett giltigt kort.

| Attribut                                 | Beteckning                                                                                                    |
|------------------------------------------|----------------------------------------------------------------------------------------------------|
| Ogiltigt                                 | Kortet är tillfälligt blockerat.                                                                                                    |
| Dörrgrupp                                | Används när flera dörrar är tilldelade samma område och/eller anti passback,<br>väktarfunktion eller förreglingsfunktion krävs.                                                                                            |
| Kort och PIN-kod                         | Kort och PIN krävs för att erhålla inträde.                                                                                                    |
| Endast PIN-kod                           | PIN krävs Inget kort accepteras.                                                                                                    |
| PIN-kod eller Kort                       | PIN eller kort krävs för att erhålla inträde.                                                                                                    |
| PIN-kod för utpassage                    | PIN krävs för utpasseringsläsaren. Dörr med in- och utpasseringsläsare krävs.                                                                                                    |
| PIN-kod för<br>Tillkoppling/Frånkoppling | PIN-koder behövs för att tillkoppla och frånkoppla det länkade området. Kortet måste visas upp innan PIN-koden matas in.                                                                                                   |
| Frånkoppling utifrån<br>(Webbläsare)     | Centralen/området frånkopplas när detta kort visas vid inpasseringsläsare.                                                                                                    |
| Frånkoppla inifrån<br>(Webbläsare)       | Central / Område frånkopplas när kortet visas vid utpasseringsläsare.                                                                                                    |
| Förbikoppla larm                         | Passage godkänns om ett område är tillkopplat och dörren är av typen larm- eller ingångssektion.                                                                                                    |
| Dubbel låses upp                         | Dörren låses upp och förblir olåst när man drar kortet två gånger. Kortet måste dras<br>två gånger i dörrens läsare efter utgång för att återställa. Det här alternativet kan inte<br>användas med Inställningsalternativ. |
| Attribut                           | Beteckning                                                                                                    |
|------------------------------------|----------------------------------------------------------------------------------------------------|
| Tillkoppla utifrån<br>(Webbläsare) | Central / Område tillkopplas när kortet visas två gånger vid inpasseringsläsare.                                                                                                    |
| Tillkoppla inifrån                 | Central / Område tillkopplas när kortet visas två gånger vid utpasseringsläsare.                                                                                                    |
| Tvångstillkoppling                 | Om användaren har rättigheter kan denne tvångstillkoppla från inpasseringsläsaren.                                                                                                    |
| Nödläge                            | Dörrlåset öppnas om ett brandlarm detekteras innanför det tilldelade området.                                                                                                    |
| Nödläge någon                      | Brand inom något område kommer att låsa upp dörren.                                                                                                    |
| Eskort                             | Eskortfunktionen innebär att privilegierade kortinnehavare måste eskortera andra<br>kortinnehavare genom vissa dörrar. Om denna funktion är aktiverad för en dörr,<br>måste ett kort med "eskortbehörighet" visas upp först, innan andra kortinnehavare<br>utan denna behörighet kan öppna dörren. Tidsrymden när kortinnehavare kan visa<br>sina kort efter att en kort med eskortbehörighet visats, kan konfigureras för varje<br>dörr.                                                |
| Förhindra Passback*                | Antipassback bör tillämpas på dörren. Alla dörrar måste ha in- och<br>utpasseringsläsare och måste vara tilldelade en dörrgrupp.                                                                                                    |
|                                    | I detta läge måste kortinnehavarna använda sina inpasseringskort för att komma in<br>och ut genom en definierad dörrgrupp. Om en giltig kortinnehavare har visat upp sitt<br>kort för att gå in genom en dörrgrupp och inte visar upp kortet när han går ut, bryter<br>kortinnehavaren mot anti-passbackreglerna. Nästa gång kortinnehavaren försöker<br>passera in genom samma dörrgrupp, utlöses ett anti-passbacklarm och<br>kortinnehavaren tillåts inte inpassera till dörrgruppen. |
| Mjuk Passback*                     | Anti-passback-kränkningar blir bara loggade. Alla dörrar måste ha in- och<br>utpasseringsläsare och måste vara tilldelade en dörrgrupp.                                                                                                    |
|                                    | l detta läge måste kortinnehavarna använda sina inpasseringskort för att komma in<br>och ut genom en definierad dörrgrupp. Om en giltig kortinnehavare har visat upp sitt<br>kort för att gå in genom en dörrgrupp och inte visar upp kortet när han går ut, bryter<br>kortinnehavaren mot anti-passbackreglerna. Nästa gång kortinnehavaren försöker<br>gå in i samma dörrgrupp, utlöses ett mjukt anti-passbacklarm. Kortinnehavaren får<br>ändå passera in till dörrgruppen.          |
| Väktare*                           | Väktarfunktionen tillåter en kortinnehavare med väktarbehörighet (väktaren) att ge<br>andra kortinnehavare (icke-väktare) tillträde till rummet.                                                                                                    |
|                                    | Väktaren måste gå in i rummet först. Bara om det finns en väktare i rummet får icke-<br>väktare gå in. Väktaren få inte gå ut innan alla icke-väktare har lämnat rummet.                                                                                                    |
| Dörrsummer                         | Summer på dörrcentralens kretskort låter vid dörrlarm.                                                                                                    |
| Ignorera forcerad                  | Dörr tvångsöppnad bearbetas inte.                                                                                                    |
| Förregling* (Webbläsare)           | Endast en dörr i ett område kommer att kunna öppnas i taget. Kräver dörrgrupp.                                                                                                    |
| Bestäm Prefix                      | Förval med knappen prefix (A, B, * eller #) för att tillkoppla                                                                                                    |

\* Kräver dörrgrupp

### Dörrattribut

| Timer                   | Min.     | Max.       | Beteckning                                                                                                    |
|-------------------------|----------|------------|----------------------------------------------------------------------------------------------------|
| Åtkomst<br>beviljad     | 1 s      | 255<br>s   | Tids som låset är öppet efter beviljat tillträde.                                                                                   |
| Passage<br>nekad        | 1 s      | 255<br>s   | Den tid som centralen väntar tills ny händelse kan läsas efter nekad passage.                                                       |
| Dörren är<br>öppen      | 1 s      | 255<br>s   | Tid inom vilken dörren måste stängas för att förhindra "Dörr öppen för länge"-larm.                                                 |
| Dörr<br>lämnad<br>öppen | 1<br>min | 180<br>min | Tid inom vilken dörren måste stängas för att förhindra "dörr lämnad öppen"-larm.                                                    |
| Utökad                  | 1 s      | 255<br>s   | Tilläggstid vid passage med kort som har attributet förlängd tid.                                                                   |
| Eskort                  | 1 s      | 30 s       | Tidsperiod inom vilken en användare utan eskortbehörighet kan passera genom dörren efter att ett kort med eskortattribut uppvisats. |

### Dörrkalender

| Dörren är<br>låst | Välj en kalender som låser dörren under den konfigurerade tiden. Inget kort/pin accepteras under den tiden. |
|-------------------|----------------------------------------------------------------------------------------------------|
| Dörren är<br>låst | Välj en kalender för att låsa upp dörren. Dörren är olåst under den konfigurerade tiden.                    |

### Dörrtriggers

| Trigger                                                           | Beteckning                                                                                                    |
|-------------------------------------------------------------------|----------------------------------------------------------------------------------------------------|
| Triggers som under ett<br>ögonblick kommer att låsa<br>upp dörren | Om den tilldelade triggern aktiveras, kommer dörren låsas upp under en bestämd period, och sedan låsa igen.                                                          |
| Trigger som låser dörren                                          | Om den tilldelade triggern aktiveras, låses dörren. Inget kort/PIN accepteras.                                                                                       |
| Trigger som låser upp dörr                                        | Om den tilldelade triggern aktiveras, låses dörren upp. Inget kort/PIN behövs<br>för att öppna dörren.                                                               |
| Trigger som sätter dörren till<br>normal                          | Om den tilldelade triggern aktiveras, går dörren tillbaka till normal. Detta är för<br>att ångra låsning/upplåsning av dörren. Kort/PIN behövs för att öppna dörren. |

### **Dörr Förregling**

Dörr förregling är en funktion som förhindrar att återstående dörrar i en förreglad grupp öppnas om någon dörr i gruppen är öppen.

Följande är ett exempel på hur man använder denna funktion:

- I ett ingångssystem med två dörrar som används i vissa banker och andra byggnader. Vanligen används tryckknappar eller kortläsare för inpassering och röda och gröna lysdioder anger om dörren kan öppnas eller inte.
- I tekniska områden för bankomater för anslutning av bankomatdörrar. Vanligen skulle samtliga bankomatdörrar utöver dörren som tillåter inpassering till området vara förreglade.

För att skapa en förregling för dörr:

- 1. Skapa en dDörrgrupp. Se Redigera dörr på sidan 286.
- 2. Ställ in attributet Förregla för önskade dörrar i gruppen. Se Redigera dörr på sidan 286.
- 3. Konfigurera en dörrutgång för dörrförreglingsfunktionen. Denna utgång aktiveras för alla dörrarna i den förreglade gruppen när en dörr som tillhör gruppen öppnas, inklusive den öppnade dörren. Denna utgång kan anslutas t.ex. till en röd lysdiod eller lampa för att ange att dörren inte kan öppnas och om den inverteras, kan den anslutas till en grön lysdiod eller lampa.

För att konfigurera en utgång för dörrförregling.

- 1. I fullständigt installatörsläge, välj Konfiguration > Hårdvara > X-BUS > Expansionsenheter.
- 2. På sidan Konfigurering av expansionsenhet, klicka på knappen Ändra typ för önskad utgång.
- 3. Välj **Dörr** som utgångstyp.
- 4. Välj önskad dörr och Förreglad som utgångstyp.

| Hårdvar | a System      | Ingångar | Utgångar | Dörrar | Områden | Kalendrar | Ändra egen kod | Avancerad |
|---------|---------------|----------|----------|--------|---------|-----------|----------------|-----------|
| Utgånga | ar X10        |          |          |        |         |           |                |           |
| Utgångs | typ           |          |          |        |         |           |                |           |
| O       | Inaktiverad   |          |          |        |         |           |                |           |
| O       | System        |          |          |        |         |           |                |           |
|         | Extern siren  | •        |          |        |         |           |                |           |
| 0       | Område        |          |          |        |         |           |                |           |
|         | 1: House 🔻    |          |          |        |         |           |                |           |
|         | Extern siren  |          |          |        |         |           |                |           |
| O       | Sektion       |          |          |        |         |           |                |           |
|         | 1 Front door  | •        |          |        |         |           |                |           |
| ۲       | Dörr          |          |          |        |         |           |                |           |
|         | Dörr 1 DOOR 1 | •        |          |        |         |           |                |           |
|         | Förreglad     | •        |          |        |         |           |                |           |

### 17.10.4.4 Lägga till en områdesgrupp

Du kan använda områdesgrupper för att konfigurera flera områden. Du slipper alltså konfigurera varje enskilt område.

### Förutsättningar

• Bara om alternativet (flera) Områden har aktiverats.

1. Välj Inställningar> Områden> Områdesgrupper.

| Hårdvara               | System   | Ingångar | Utgångar            | Dörrar | Områden  | Kalendrar | Ändra egen kod | Avancerad |
|------------------------|----------|----------|---------------------|--------|----------|-----------|----------------|-----------|
| Områden                | Områdesg | rupper   |                     |        |          |           |                |           |
| Skapa områ             | desgrupp |          |                     |        |          |           |                |           |
| Beskrivning<br>Områden |          | Områd    | esgrupp 1<br>Area 1 |        | 2: Lobby |           |                |           |
| Lägg till E            | 3akåt    |          |                     |        |          |           |                |           |

- 2. Klicka på knappen Lägg till.
- 3. Ange en beskrivning för gruppen.
- 4. Välj de områden som ska tilldelas denna grupp.
- 5. Klicka på Lägg till.

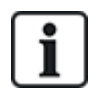

OBS: För att använda områdesgrupperna för komfortmanöverpanelen, aktivera alla områden i fältet **Områden** under **Konfiguration>Hårdvara> X-BUS > Manöverpanel> Typ: Komfortmanöverpanel**.

### 17.10.5 Kalendrar

Kalendrar används för att schemalägga tidsbaserad styrning för multipla centralfunktioner enligt följande:

- Automatisk till- och/eller frånkoppling av områden.
- Automatisk till- och/eller frånkoppling av andra centralfunktioner, som händelser, aktivering av användare, sektioner, fysiska utgångar etc.

Vid varje enskild tidpunkt kan varje schema i kalendern göras 'aktivt' om tidsförhållanden har uppfyllts.

Varje vecka på året har ett ordningsnummer. Beroende på hur veckodagarna infaller i månaden kan det finnas 52 eller 53 veckor på ett år. SPC-kalenderimplementeringen uppfyller internationell standard enligt ISO8601.

#### Att konfigurera kalendrar

• Välj Konfiguration > Kalender.

En lista med konfigurerade kalendrar visas.

| Hårdvara     | System Ing                                     | gångar | Utgångar | Områden | Kalendrar | Āndra | egen kod | Avancerad |        |
|--------------|------------------------------------------------|--------|----------|---------|-----------|-------|----------|-----------|--------|
| Kalendrar    | Undantag                                       |        |          |         |           |       |          |           |        |
| Kalenderlist | а                                              |        |          |         |           |       |          |           |        |
|              |                                                |        |          |         |           |       |          |           |        |
| ID           | Beskrivning                                    |        |          |         |           |       |          | Ändra     | Radera |
| 1<br>1       | Beskrivning<br>Set/Unset Cal                   |        |          |         |           |       |          | Ändra     | Radera |
| 1D<br>1<br>2 | Beskrivning<br>Set/Unset Cal<br>Alarm Calender |        |          |         |           |       |          | Ändra     | Radera |

#### Åtgärder som kan utföras

Lägg tillAtt lägga till en ny kalender.UndantagKonfigurera inställningar av scheman för särskilda omständigheter utanför normala veckoschemanÄndra/seÄndra eller se vald kalender.

### Ta bort Radera vald kalender.

Kalendern kan inte tas bort om den för närvarande är tilldelad ett SPC-konfigurationsobjekt dvs. sektion, område, användarprofil, utgång, händelse, dörr eller X-Bus-komponent. Ett meddelande som indikerar det tilldelade objektet visas.

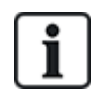

Globala kalendrar som har skapats med SPC Manager kan inte raderas.

### 17.10.5.1 Lägga till/Redigera kalender

### 1. Välj Konfiguration > Kalender > Lägg till.

Följande sida visas:

| Hårdvara       | System Ingångar | Utgångar          | Områden | Kalendrar | Ändra egen kod | Avancerad           |      |          |
|----------------|-----------------|-------------------|---------|-----------|----------------|---------------------|------|----------|
| Kalendrar      | Undantag        |                   |         |           |                |                     |      |          |
| Kalender tilla | gd              |                   |         |           |                |                     |      |          |
| Konfigurera k  | alender 3       |                   |         |           |                |                     |      |          |
| Beskrivning    | Kal             | ender_3           |         |           |                |                     |      |          |
| Dagens datum   | Mor             | n, 13 Nov 2017 09 | :45:16  |           |                |                     |      |          |
| Veckoplan:     |                 |                   |         |           |                |                     |      |          |
| Vecka nr.      | Startdag -      | slutdag           |         | Veckotyp  | Vecka nr.      | Startdag - sluto    | ag   | Veckotyp |
| Vecka 1:       | 02/01/2017 - 0  | 08/01/2017        | [       | Тур 1 🔻   | Vecka 28:      | 10/07/2017 - 16/07  | 2017 | Тур 1 🔻  |
| Vecka 2:       | 09/01/2017 -    | 15/01/2017        | [       | Typ 1 🔻   | Vecka 29:      | 17/07/2017 - 23/07  | 2017 | Тур 1 🔻  |
| Vecka 3:       | 16/01/2017 - 3  | 22/01/2017        | [       | Typ 1 🔻   | Vecka 30:      | 24/07/2017 - 30/07  | 2017 | Тур 1 🔻  |
| Vecka 4:       | 23/01/2017 - 2  | 29/01/2017        | [       | Typ 1 🔻   | Vecka 31:      | 31/07/2017 - 06/08  | 2017 | Typ 1 🔻  |
| Vecka 5:       | 30/01/2017 - (  | 05/02/2017        | [       | Typ 1 🔻   | Vecka 32:      | 07/08/2017 - 13/08  | 2017 | Тур 1 🔻  |
| Vecka 6:       | 06/02/2017 -    | 12/02/2017        | [       | Typ 1 🔻   | Vecka 33:      | 14/08/2017 - 20/08  | 2017 | Тур 1 💌  |
| Vecka 7:       | 13/02/2017 -    | 19/02/2017        | [       | Typ 1 🔻   | Vecka 34:      | 21/08/2017 - 27/08  | 2017 | Typ 1 🔻  |
| Vecka 8:       | 20/02/2017 - 2  | 26/02/2017        | [       | Typ 1 🔻   | Vecka 35:      | 28/08/2017 - 03/09  | 2017 | Тур 1 💌  |
| Vecka 9:       | 27/02/2017 - 0  | 05/03/2017        | [       | Typ 1 🔻   | Vecka 36:      | 04/09/2017 - 10/09  | 2017 | Тур 1 💌  |
| Vecka 10:      | 06/03/2017 -    | 12/03/2017        | [       | Typ 1 🔻   | Vecka 37:      | 11/09/2017 - 17/09  | 2017 | Typ 1 🔻  |
| Vecka 11:      | 13/03/2017 -    | 19/03/2017        | [       | Typ 1 🔻   | Vecka 38:      | 18/09/2017 - 24/09  | 2017 | Тур 1 🔻  |
| Vecka 12:      | 20/03/2017 - 2  | 26/03/2017        | [       | Typ 1 🔻   | Vecka 39:      | 25/09/2017 - 01/10  | 2017 | Typ 1 🔻  |
| Vecka 13:      | 27/03/2017 - (  | 02/04/2017        | [       | Typ 1 🔻   | Vecka 40:      | 02/10/2017 - 08/10  | 2017 | Typ 1 🔻  |
| Vecka 14:      | 03/04/2017 - 0  | 09/04/2017        | [       | Typ 1 🔻   | Vecka 41:      | 09/10/2017 - 15/10  | 2017 | Тур 1 🔻  |
| Vecka 15:      | 10/04/2017 -    | 16/04/2017        | [       | Typ 1 🔻   | Vecka 42:      | 16/10/2017 - 22/10  | 2017 | Typ 1 🔻  |
| Vecka 16:      | 17/04/2017 - 3  | 23/04/2017        | [       | Typ 1 🔻   | Vecka 43:      | 23/10/2017 - 29/10  | 2017 | Тур 1 🔻  |
| Vecka 17:      | 24/04/2017 - 3  | 30/04/2017        | [       | Typ 1 🔻   | Vecka 44:      | 30/10/2017 - 05/11  | 2017 | Тур 1 💌  |
| Vecka 18:      | 01/05/2017 - 0  | 07/05/2017        | [       | Typ 1 🔻   | Vecka 45:      | 06/11/2017 - 12/11/ | 2017 | Тур 1 🔻  |
| Vecka 19:      | 08/05/2017 -    | 14/05/2017        | [       | Typ 1 🔻   | Vecka 46:      | 13/11/2017 - 19/11/ | 2017 | Typ 1 🔻  |
| Vecka 20:      | 15/05/2017 - 3  | 21/05/2017        | [       | Typ 1 🔻   | Vecka 47:      | 20/11/2017 - 26/11/ | 2017 | Typ 1 🔻  |
| Vecka 21:      | 22/05/2017 - 2  | 28/05/2017        | [       | Typ 1 🔻   | Vecka 48:      | 27/11/2017 - 03/12  | 2017 | Тур 1 🔻  |
| Vecka 22:      | 29/05/2017 - 0  | 04/06/2017        | [       | Typ 1 🔻   | Vecka 49:      | 04/12/2017 - 10/12  | 2017 | Тур 1 💌  |
| Vecka 23:      | 05/06/2017 -    | 11/06/2017        |         | Typ 1 🔻   | Vecka 50:      | 11/12/2017 - 17/12  | 2017 | Тур 1 🔻  |
| Vecka 24:      | 12/06/2017 -    | 18/06/2017        | [       | Typ 1 🔻   | Vecka 51:      | 18/12/2017 - 24/12  | 2017 | Тур 1 🔻  |
| Vecka 25:      | 19/06/2017 - :  | 25/06/2017        | [       | Typ 1 👻   | Vecka 52:      | 25/12/2017 - 31/12  | 2017 | Тур 1 💌  |
| Vecka 26:      | 26/06/2017 - 0  | 02/07/2017        |         | Typ 1 🔻   | Vecka 53:      | 01/01/2018 - 07/01  | 2018 | Тур 1 🔻  |
| Vecka 27:      | 03/07/2017 - (  | 09/07/2017        | [       | Typ 1 🔻   |                |                     |      |          |

#### Spara Kopiera Bakåt Veckotyper

### 2. Ange en **Beskrivning** av kalendern (högst 16 tecken).

### Kopiera en kalender

För att göra en kopia på denna kalenderstruktur klickar du på Replikera-knappen.

En ny kalender skapas med samma konfiguration som den ursprungliga kalendern. Du kan ge en ny beskrivning för den nya kalendern och redigera kalenderkonfigurationen efter behov.

### Veckotyper

Kalendrarna konfigureras genom att tilldela en valfri Veckotyp för varje kalendervecka. Upp till tre Veckotyper kan definieras för varje vecka. En veckotyp krävs inte för alla veckor (dvs. veckotypen kan vara "Ingen"). Systemet sätter en gräns vi maximalt 64 kalenderkonfigurationer.

#### Att konfigurera en veckotyp

- 1. Klicka på Veckotyper.
- 2. Ange önskade tidpunkter för tillkoppling/frånkoppling av händelser. Använd tidsriktlinjer for automatisk tillkoppling/frånkoppling av områden (se Automatisk tillkoppling/frånkoppling av områden. på nästa sida), eller för automatisk tillkoppling/frånkoppling av andra centralfunktioner (se Automatisk tillkoppling/frånkoppling av andra centralfunktioner. på nästa sida).

Upp till tre veckotyper kan konfigureras.

- 3. Klicka på Spara och därefter Tillbaka.
- 4. Välj önskad veckotyp från rullgardinsmenyn för varje schemalagd vecka i kalendern.
- 5. Klicka på Spara.
- 6. Klicka på **Bakåt**.

#### Se även

Automatisk tillkoppling/frånkoppling av områden. på nästa sida

Automatisk tillkoppling/frånkoppling av andra centralfunktioner. på nästa sida

### Undantag

Undantag eller dagar med undantag används för att konfigurera automatiskt inställda scheman för särskilda förhållanden som går utanför de normala veckoscheman som angetts i kalendrarna. Undantag definieras med ett start- och stoppdatum (dag/månad/år) och upp till fyra på/av-tidsperioder för olika centralfunktioner, vilka inkluderar automatisk till- och frånkoppling av områden eller att sätta på/stänga av händelser eller utgångar. Högst 64 undantag kan konfigureras i systemet.

Undantag är generiska objekt som kan tilldelas en eller flera kalendrar. När ett undantag har tilldelats en kalender, ersätter de datumen eventuell tidigare konfiguration för den start- och slutperioden och där bägge datumen är inkluderade.

### Att konfigurera undantagsdagar

1. Välj Konfiguration > Kalender > Undantagsdagar > Lägg till.

Följande skärmbild visas.

| Hårdvara          | System                    | Ingångar                            | Utgångar                 | Områden              | Kalendrar                           | Ändra egen kod                    | Avancerad                           |                                   |                                     |
|-------------------|---------------------------|-------------------------------------|--------------------------|----------------------|-------------------------------------|-----------------------------------|-------------------------------------|-----------------------------------|-------------------------------------|
| Kalendrar         | Undantag                  |                                     |                          |                      |                                     |                                   |                                     |                                   |                                     |
| Kalenderui        | ndantag                   |                                     |                          |                      |                                     |                                   |                                     |                                   |                                     |
| Beskrivning       |                           |                                     |                          |                      |                                     |                                   |                                     |                                   |                                     |
|                   | Dag                       | Månad                               | År                       |                      |                                     |                                   |                                     |                                   |                                     |
| Startdatum:       | 01 •                      | / Jan ▼                             | / 2017                   | 7 •                  |                                     |                                   |                                     |                                   |                                     |
| Sidtuatum.        | 01 ·                      | i Jan -                             | / 2017                   |                      |                                     |                                   |                                     |                                   |                                     |
| Pá<br>(Fråi<br>ti | Tid 1<br>nkoppla)<br>t:mm | Av Tid 1<br>(Tillkoppling)<br>tt:mm | På Ti<br>(Frånko<br>tt:m | id 2<br>oppla)<br>im | Av Tid 2<br>(Tillkoppling)<br>tt:mm | På Tid 3<br>(Frånkoppla)<br>tt:mm | Av Tid 3<br>(Tillkoppling)<br>tt:mm | På Tid 4<br>(Frånkoppla)<br>tt:mm | Av Tid 4<br>(Tillkoppling)<br>tt:mm |
| Tid:              |                           |                                     |                          |                      |                                     |                                   |                                     |                                   |                                     |
| Kalendrar:        |                           |                                     |                          |                      |                                     |                                   |                                     |                                   |                                     |
|                   | 📃 1: Se                   | t/Unset Cal                         |                          |                      |                                     |                                   |                                     |                                   |                                     |
|                   | 2: Ala                    | arm Calender                        |                          |                      |                                     |                                   |                                     |                                   |                                     |
|                   | 📃 4: Ka                   | lender_4                            |                          |                      |                                     |                                   |                                     |                                   |                                     |
|                   | 📃 5: Ka                   | lender_5                            |                          |                      |                                     |                                   |                                     |                                   |                                     |
| Spara Ba          | kåt                       |                                     |                          |                      |                                     |                                   |                                     |                                   |                                     |

2. Konfigurera fälten enligt nedanstående tabell.

| Beteckning           | Ange ett namn för undantaget (högst 16 tecken).                                                                                                    |
|----------------------|----------------------------------------------------------------------------------------------------|
| Startdatum/slutdatum | Välj start- och slutdatum.                                                                                                    |
| Tid på/tid av        | Välj önskade tidpunkter för tillkoppling/frånkoppling av händelser.<br>Använd tidsriktlinjer for automatisk tillkoppling/frånkoppling av<br>områden (se <i>Automatisk tillkoppling/frånkoppling av områden.</i><br>nedanför), eller för automatisk tillkoppling/frånkoppling av andra<br>centralfunktioner (se <i>Automatisk tillkoppling/frånkoppling av andra</i><br><i>centralfunktioner.</i> nedanför). |
| Kalendrar            | Välj de kalendrar du önskar använda                                                                                                    |

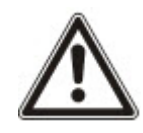

OBS: Globala undantagsdagar som skapats med fjärrstyrning med SPC Manager kan inte raderas eller tas bort.

#### 17.10.5.2 Automatisk tillkoppling/frånkoppling av områden.

En kalender kan konfigureras för auto-tillkoppling och auto-frånkoppling av områden.

En konfiguration kan ha maximalt 4 tillkopplingstider och 4 frånkopplingstider varje dag i veckan. Tiden konfigureras kl. 00 till 24, (hh:mm), midnatt är 24:00. Det är möjligt att definiera en tillkopplingstid utan frånkoppling och vice versa. Konfigurerade tider triggar området att antingen koppla till eller koppla från under förutsättning att alla villkor är uppfyllda. Inmatade tider ska inte ses som tidsåtgång, utan de är tidpunkter när nämnda händelse (tillkoppling/frånkoppling) inträffar. Om centralapparaten startas upp eller återställs, bibehålls till-/frånkopplingsstatus och efterföljande till- och frånkopplingstider inträffar enligt konfigurationen.

#### 17.10.5.3 Automatisk tillkoppling/frånkoppling av andra centralfunktioner.

Centralfunktioner, inklusive händelser, aktivering av användare, sektioner och fysiska utgångar kan kopplas på eller av med användning av tillståndskonfigurationerna Av/På, Sann/Falsk eller Aktiv/Inaktiv.

Lägena På/Av, Sann/Falsk, Aktiv/Inaktiv, kan tilldelas en utgång som effektivt sätts på eller stängs av och som kan konfigureras för alla dagar i veckan. Tillståndskonfigurationer har högst 4 påkopplings- och 4 frånkopplingstider. Tiden konfigureras kl. 00 till 24, (hh:mm), midnatt är 24:00. Varje konfiguration består

av hopparade inställningar för lägena På/Av, Sant/Falskt, Aktiv/Inaktiv. Varje inställning utan motsvarande inställning kommer att ignoreras.

# 17.10.6 Ändra egen kod

För att ändra en PIN-kod, se Ändra installatörens PIN-kod och webblösenord. på sidan 213.

### 17.10.7 Konfigurera avancerade inställningar

Detta avsnitt täcker:

- Orsak och verkan nedanför
- Mapping Gates på nästa sida
- Händelser på nästa sida
- Audio/Video-verifiering på sidan 302
- Uppdatera SPC-licenser på sidan 305

### 17.10.7.1 Orsak och verkan

1. Välj Konfiguration > Avancerad > Orsak och verkan.

Följande skärmbild visas.

| Hårdvara                              | System                                                      | Ingångar                                              | Utgångar                               | Områden                               | Kalendrar                             | Ändra egen kod                            | Avancerad       |
|---------------------------------------|-------------------------------------------------------------|-------------------------------------------------------|----------------------------------------|---------------------------------------|---------------------------------------|-------------------------------------------|-----------------|
| Orsak &                               | effekt Verif                                                | iering Lic                                            |                                        |                                       |                                       |                                           |                 |
| Orsak &                               | effekt konfigura                                            | ation Här                                             | ndelser Map                            | oping gates                           | Orsak & effekt li                     | sta                                       |                 |
| Orsak &<br>Välj enhets<br>åtgärd på o | <b>effekt konfig</b><br>typen för att utl<br>mråde som t.ex | <b>juration</b><br>lösa. Kan vara<br>x tillkoppling e | a antingen för at<br>Aller dörrhändels | tt utlösa en fys<br>se såsom lås d    | isk utgång genc<br>örr.               | om en mapping gate,                       | eller utlösa en |
| Тур                                   | Område/Dörr                                                 |                                                       |                                        |                                       | BESKRIVNIN                            | IG                                        |                 |
| Utgång                                | -                                                           | Tilldela                                              | Tilldela en mappir<br>är påslagen komr | ng gate till en utg<br>mer den mappad | ång på en av de a<br>e expanderutgång | anslutna expanders. Nä<br>jen att utlösa. | ar mapping gate |
| Dörr                                  | Ingen 🔻                                                     | Tilldela                                              | Tilldela händelse(                     | r) till dörr för att                  | automatisk låsa /                     | låsa upp, normal, mor                     | nentant öppna   |

- 2. Klicka på en Tilldela-knapp för att utföra följande åtgärder:
  - Utmatning: Tilldela mapping gate (virtuell utmatning) för att trigga en fysisk utmatning. Välj ett alternativ för att visa sidan **Mapping Gate Lista**. För mer information, gå till *Mapping Gates* på nästa sida.
  - Område: ytilldela en trigger (virtuell inmatning) för att trigga en områdesåtgärd. Välj ett
     Område från listrutan innan du klickar på knappen Tilldela. För mer information, gå till
     Händelser på nästa sida.
  - Område: Tilldela en trigger (virtuell inmatning) för att trigga en dörråtgärd. Välj en Dörr från listrutan innan du klickar på knappen Tilldela.

För att visa listan över konfigurerade triggers och åtgärder, välj **Konfiguration > Avancerad > Orsak** och verkan > Orsak och verkan-lista.

Sidan **Orsak och verkan--lista** visar enbart fullt fungerande orsak och verkan. T.ex. om en mapping gate inte har tilldelad en trigger eller en snabbtangent, visas den inte i listan.

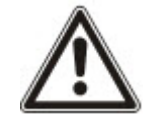

VARNING: Ditt system kommer inte att uppfylla SS-EN-standarder om du aktiverar en händelse för tillkoppling av systemet utan att en giltig PIN krävs.

### 17.10.7.2 Mapping Gates

Händelser används med Mapping Gates, som är virtuella utgångar som användaren definierar och som kan mappas till en fysisk utgång. Det kan finnas maximalt 512 mapping gates.

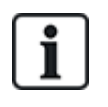

För kontinuerlig output när händelsen är en giltig användarkod måste båda lägena vara desamma, antingen båda negativa eller båda positiva.

### 1. Välj Konfiguration > Avancerat > Orsak och verkan > Mapping gates.

- 2. Ange en **Beskrivning** för gate. Detta är viktigt, eftersom inget mapping gate-nummer, utan endast beskrivningen, visas på användarsidan **Utgångar** för aktivering och inaktivering av gates.
- 3. Aktivera inställningen **Lokal** om du inte vill tillåta användare att sätta på och stänga av denna gate, även om de har behörighet att göra det. En lokal gate är inte synlig på distans.
- 4. Aktivera inställningen Rapport för att rapportera status på mapping gate över FlexC.
- 5. Välj önskad **snabbtangent**.

En snabbtangent är ett # följt av en siffra som trycks in på manöverpanelen. Om en genväg är konfigurerad och trycks in på manöverpanelen, blir användaren ombedd att sätta på eller stänga av utgången.

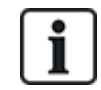

Flera utgångar kan aktiveras av en genväg, både X-10 och Mapping Gates.

- 6. Ange en **Timer** för gate. Tidsenheten som används är en tiondels sekund.
- 7. Klicka på knappen **Triggers** för att konfigurera triggers för att sätta på eller stänga av utgången. I båda fallen behöver en positiv och en negativ gräns av händelsen definieras. Se *Händelser* nedanför för information om konfigurering av triggers.
- 8. Välj en utmatning i listan.
- 9. Klicka på Lägg till för att lägga til en ny gate eller **Spara** för att spara de nya inställningarna för en existerande gate.

#### Se även

Händelser nedanför

### 17.10.7.3 Händelser

En händelse är ett systemtillstånd (t.ex. stängande sektion/tid/systemhändelse (larm) etc...) som kan användas som indata till Orsak & verkan. Händelserna kan logiskt tilldelas tillsammans med hjälp av logiska operatorer OCH/ELLER för att skapa användarutdata. Systemet stöder upp till maximalt 1024 händelser över hela orsak & verkan -systemet.

# 1. Välj Konfiguration > Avancerad > Händelser.

Följande skärmbild visas.

| Hårdvara     | System        | Ingångar   | Utgångar    | Dörrar | Områden | Kalendrar   | Ändra egen kod           | Avancerad        |                              |
|--------------|---------------|------------|-------------|--------|---------|-------------|--------------------------|------------------|------------------------------|
| Händelse     | Verifiering   | Licens     |             |        |         |             |                          |                  |                              |
| Händelse til | lagd          |            |             |        |         |             |                          |                  |                              |
| Konfigurera  | händelse      |            |             |        |         |             |                          |                  |                              |
| Händelse     |               | 1          |             |        |         |             |                          |                  |                              |
| Beskrivning  |               |            |             | ]      |         |             |                          |                  |                              |
| Kalender     |               | Ingen 🗸    | ]           |        |         | Välj om här | ndelsen ska vara kalend  | derbegränsad.    |                              |
| Tidsbegränsa | d:            | 00 🗸 :     | 00 🗸 - 24 🗸 | : 00 🗸 |         | Välj om här | ndelsen ska vara tidsbe  | gränsad.         |                              |
| Timer        |               | 0          |             |        |         | Antal sekur | nder händelsevillkoren r | måste vara sanna | a innan händelsen aktiveras. |
| Spara Ba     | ıkåt Lägg til | ll villkor |             |        |         |             |                          |                  |                              |

2. Konfigurera fälten enligt nedanstående tabell.

| Trigger            | Systemgenererat nummer för ny händelse.                                                                                                    |
|--------------------|----------------------------------------------------------------------------------------------------|
|                    | Händelsen blir bara aktiv om ett av de 2 valbara stegen<br>(kalender/tidsbegränsning) konfigureras                                                 |
| Beteckning         | Lägg till en textbeskrivning av händelsen.                                                                                                    |
| Kalender           | Välj en kalender, vid behov. Om den är vald, kommer händelsen<br>endast att gälla under denna kalenderperiod. Se <i>Kalendrar</i> på sidan<br>292. |
| Tidsgräns          | Välj en tidsperiod mellan 00:00 och 24:00 under vilken händelsen kommer att gälla. Starttiden är inklusive, sluttiden är exklusive.                |
|                    | <b>Obs:</b> Denna parameter senarelägger händelseövergång endast från PÅ till AV, från AV till PÅ sker omedelbart.                                 |
| Timer              | Ange antalet sekunder händelsevillkoren måste vara sanna innan händelsen aktiveras.                                                                |
| Händelsefunktioner | Alla Alla händelsevillkor måste vara aktiva om systemet ska aktivera händelsen.                                                                    |
|                    | <ul> <li>Alla Alla händelsevillkor som är aktiva gör det möjligt för<br/>systemet att aktivera händelsen.</li> </ul>                               |

# Åtgärder som kan utföras

| Lägg till | Lägg till villkor för händelsen. Klicka på den här knappen för att lägg till fler villkor till den valda<br>händelsen. Se <i>Händelsevillkor</i> på nästa sida.                                                                              |
|-----------|----------------------------------------------------------------------------------------------------|
| Undantag  | Konfigurera inställningar av scheman för särskilda omständigheter utanför normala veckoscheman.                                                                                                    |
| Ändra/se  | Ändra eller se vald kalender.                                                                                                    |
| Ta bort   | Radera vald kalender.                                                                                                    |
|           | Kalendern kan inte raderas om den för närvarande är tilldelad en SPC-konfigurationspost, t.ex. sektion, område, användarprofil, utmatning, händelse, dörr eller X-Bus-komponent. Ett meddelande som indikerar det tilldelade objektet visas. |

## Händelsevillkor

Följande tabell visar en lista över händelsevillkor och associerade statusar, utmatningar, händelser eller kommunikation.

| Händelsevillkor | Statusar, utmatningar, händelser eller kommunikationer                                                                                                    |
|-----------------|----------------------------------------------------------------------------------------------------|
| Zon             | Händelsen är PÅ om följande villkor är uppfyllda (dvs. en logisk OCH-operation utförs): Triggern är PÅ om den konfigurerade sektionen befinner sig i något av följande status - <b>Öppen</b> , <b>Stängd</b> , <b>Kort</b> , <b>Frånkopplad</b> , <b>Sabotage</b> , <b>Förbikopplad</b> , <b>Spärrad</b> eller <b>Larm</b> .                                                             |
| Dörr            | Händelsen är PÅ om något av följande dörralternativ är konfigurerat; <b>Inpassering godkänd</b> ,<br>Inpassering nekad, Utpassering godkänd, Utpassering nekad, Dörr öppen för länge, Dörr<br>lämnad öppen, Dörr forcerad, Dörr normal, Dörr låst, Dörr olåst.                                                                                                    |
| Utmatning       | Händelsen är PÅ om systemutgången är i konfigurerat tillstånd, vilket kan vara <b>På</b> eller <b>Av</b> :<br>systemutgång, mapping gate, utgångshändelse.                                                                                                    |
| System          | Händelsen är PÅ för den valda systemhändelsen och ID. ID är: <b>System återstart</b> , <b>Överström</b> ,<br>Installatörsåtkomst, Tillverk. Åtkomst, X-BUS-kabelfel, X-BUS fel.                                                                                                    |
|                 | Tidstrigger – triggern är på vid den specifika tidsperioden som anges i rutan med formatet hh:mm.                                                                                                    |
| Användare       | <b>Trådlös fjärrkontroll</b> – detta tillstånd kan konfigureras för en viss användare eller för alla<br>användare. Om den konfigurerade användaren (eller alla användare) trycker på *.knappen på<br>fjärrkontrollen, framkallar det en momentan puls AV/PÅ/AV. Detta gäller bara fjärrkontroller som<br>registrerats i systemet.                                                        |
|                 | <b>Trådlös fjärrkontroll Bråklarm</b> – detta tillstånd kan konfigureras för en viss användare eller för<br>alla användare. Vid denna konfiguration, om den konfigurerade användaren (eller någon<br>användare) trycker på knappen '*' på fjärrkontrollen Bråklarm, framkallar det en momentan puls<br>AV/PÅ/AV. Detta gäller bara fjärrkontroller Bråklarm som registrerats i systemet. |
|                 | <b>Manöverpanelens PIN-kod</b> – detta tillstånd kan konfigureras för en viss användare eller för alla användare. Om den konfigurerade användaren (eller alla användare) anger en giltig PIN.kod eller visar upp en konfigurerad tag, framkallar det en momentan puls AV/PÅ/AV.                                                                                                    |
|                 | Passerkort – triggern aktiveras när den valda användaren loggar in med hjälp av passerkort.                                                                                                    |
|                 | Webbåtkomst – triggern aktiveras när den valda användaren loggar in med hjälp av webbåtkomst.                                                                                                    |
|                 | <b>WPA</b> * – händelsen aktiveras om en knapp eller knappkombination trycks ned. Det är möjligt att tilldela ett händelsevillkor till alla WPA eller bara en specifik WPA. När en händelse med ett WPA-<br>händelsevillkor definieras, kan det tilldelas till en mapping gate för många syften, inklusive armera ett system, tända lampor eller öppna en dörr.                          |
|                 | <b>Manöverpanelåtkomst</b> – triggern aktiveras när en användare loggar in på den valda<br>manöverpanelen.                                                                                                    |
| Profil          | <b>Manöverpanelens PIN-kod</b> – om en användare med den konfigurerade användarprofilen anger en giltig PIN-kod eller visar upp en konfigurerad tag, framkallar det en momentan puls AV/PÅ/AV.                                                                                                    |
|                 | <b>Passerkort</b> – triggern aktiveras när en användare med den konfigurerade användarprofilen loggar<br>in med hjälp av passerkort.                                                                                                    |
|                 | <b>Webbåtkomst</b> – triggern aktiveras när användare med den konfigurerade användarprofilen loggar<br>in via webbläsaren.                                                                                                    |
| Expander        | <b>Nyckelomkopplare</b> – händelsen kan konfigureras för en specifik nyckelposition på nyckelomkopplaren.                                                                                                    |
|                 | Indikator – triggern kan konfigureras för en specifik funktionsknapp.                                                                                                    |

| Händelsevillkor | Statusar, utmatningar, | händelser eller kommunikationer |
|-----------------|------------------------|---------------------------------|
|-----------------|------------------------|---------------------------------|

Kommunikation **FlexC ATP** – triggern som aktiverats av den valda ATS och ATP-konfigurationen.

FlexC ATS – triggern som aktiverats av den valda ATS-konfigurationen.

\*En WPA är kompatibel med SiWay RF Kit (SPCW110, 111, 112, 114) enbart.

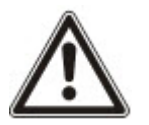

VARNING: Ditt system kommer inte att uppfylla SS-EN-standarder om du aktiverar en händelse för tillkoppling av systemet utan att en giltig PIN krävs.

#### 17.10.7.4 Virtuella sektioner

En virtuell sektion är kopplad till en mapping gate. Varje mapping gate kan ha ett antal triggers och varje trigger kan stängas av på flera olika sätt (exempelvis av händelser som orsakas av annan hårdvara eller virtuella sektioner). Om mapping gate är på är den virtuella sektionen oftast öppen. Om mapping gate är stängd är den virtuella sektionen stängd. Resultatet av att en sektion öppnas eller stängs beror på sektionstyp och i mer komplexa scenarier, om sektionen används i triggers.

Mapping gates kan också ha timers. Dessa timers är oberoende av de virtuella sektionernas timers. I vissa scenarier är det giltigt att definiera separata timers för både en mapping gate och en virtuell sektion kopplad till denna mapping gate.

Mapping gate för en virtuell sektion måste skapas och konfigureras innan du skapar den virtuella sektionen. Om du raderar mapping gate, kommer alla de virtuella sektioner som tilldelats den mapping gate att automatiskt raderas.

Se Mapping Gates på sidan 297 för mer information om mapping gates.

Se Händelser på sidan 297 för mer information om triggers.

Virtuella sektioner rapporteras till ARC:er som hårdvarusektioner av samma typ om konfigurerade på det sättet. Virtuella sektioner kan isoleras eller spärras på samma sätt som hårdvarusektioner.

Virtuella sektioner har tillhörande timers. Värdet för timerns standardkonfiguration är noll, vilket betyder att sektionens timer är avaktiverad och om den virtuella sektionen är öppen eller stängd beror på om mapping gate är på eller av. Om däremot timerns konfiguration har ett värde som är större än noll, startas en timer när den virtuella sektionen öppnas och den virtuella sektionen stängs automatiskt när tiden har går ut även om den tillhörande mapping gate fortfarande har status på. I detta fall kan den virtuella sektionen öppna igen endast om den tillhörande gaten först stängs och sedan öppnas.

Virtuella sektioner är flytande sektioner. Om X-BUS konfigurationen ändras (till exempel genom att lägga till en annan I/O-expansionsenhet eller genom ändring av vridomkopplarens adress för en existerande I/O-expansionsenhet) kommer alla flytande sektioner i intervallet som används av expansionsenheten att flyttas upp, inklusive de virtuella sektionerna.

Virtuella sektioner har som standard samma attribut som hårdvarusektioner av samma typ. Attribut för virtuella sektioner kan konfigureras på sidan Ingångar eller med hjälp av manöverpanelen.

Det maximala antalet virtuella sektioner är beroende av hårdvaran:

- SPC 4xxx stödjer 4 virtuella sektioner
- SPC 5xxx stödjer 20 virtuella sektioner
- SPC 4xxx stödjer 100 virtuella sektioner

Välj Konfiguration > Avancerat > Orsak och verkan > Virtuella sektioner för att visa sidan Lista över virtuella sektioner.

### Sidan Lista över virtuella sektioner visar följande information för dina virtuella sektioner:

| ID           | Unikt ID för virtuella sektioner på SPC-centralen.                                                                                                  |
|--------------|----------------------------------------------------------------------------------------------------|
| Zon          | Sektionsnumret som är kopplat till den virtuella sektionen. Sektionsnumret rapporteras i<br>händelsesträngarna som skickas till ARC:er.             |
| Beteckning   | Den virtuella sektionens namn.                                                                                                    |
| Тур          | Den virtuella sektionens typ.                                                                                                    |
| Område       | Området som den virtuella sektionen tilldelats.                                                                                                    |
| Mapping gate | Den mapping gate som den virtuella sektionen tilldelats. Om denna mapping gate raderas kommer även den virtuella sektionen att automatiskt raderas. |
| Timer        | Värdet på den virtuella sektionens timer.                                                                                                    |

### Att lägga till en virtuell sektion

Virtuella sektioner måste skapas via centralens webbläsare. När du har konfigurerat en virtuell sektion kan du redigera egenskaperna (beskrivning, sektionstyp, område och attribut (om sektionen inte är oanvänd) för den virtuella sektionen med hjälp av centralens webbläsare eller med hjälp av en manöverpanel.

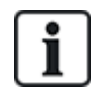

Mapping gate för en virtuell sektion måste skapas och konfigureras innan du skapar den virtuella sektionen. Om du raderar mapping gate, kommer alla de virtuella sektioner som tilldelats den mapping gate att automatiskt raderas.

### Lägg till en virtuell sektion

1. Välj Konfiguration > Avancerad > Orsak och verkan > Virtuella sektioner.

Sidan Lista över virtuella sektioner visas.

2. Klicka på Lägg till

Sidan Skapa/redigera virtuella sektioner visas.

3. Ange/välj värden i fälten:

| ID           | Unikt ID för virtuella sektioner på SPC-centralen.                                                                                                  |
|--------------|----------------------------------------------------------------------------------------------------|
| Zon          | Sektionsnumret som är kopplat till den virtuella sektionen. Sektionsnumret rapporteras i händelsesträngarna som skickas till ARC:er.                |
| Beteckning   | Den virtuella sektionens namn.                                                                                                    |
| Тур          | Den virtuella sektionens typ.                                                                                                    |
| Område       | Området som den virtuella sektionen tilldelats.                                                                                                    |
| Mapping gate | Den mapping gate som den virtuella sektionen tilldelats. Om denna mapping gate raderas kommer även den virtuella sektionen att automatiskt raderas. |
| Timer        | Värdet på den virtuella sektionens timer.                                                                                                    |

Klicka på Spara för att spara informationen och gå tillbaka till sidan Lista över virtuella sektioner.
 Eller

Klicka på Lägg till för att spara informationen du matat in och för att fylla sidan Skapa/redigera virtuella sektioner med information från en ny virtuell sektion med standardvärden som du kan redigera.

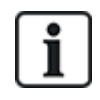

Värdena **Beskrivning**, **Typ** och **Område** kan redigeras på sidan **Skapa/Redigera virtuell** sektion och på sidan **Ingångar** (**Konfiguration > Ingångar**, eller via manöverpanelen. Värdena Sektion, Mapping gate och **Timer** kan bara ändras på denna sida.

Se även

Mapping Gates på sidan 297

*Händelser* på sidan 297

#### 17.10.7.5 Audio/Video-verifiering

För att ställa in Audio/Video-verifiering på ett SPC-system:

- 1. Installera och konfigurera Audioexpanders.
- 2. Installera och konfigurera Videokameror.
- 3. Installera och konfigurera Audioutrustning.
- 4. Konfigurera Verifieringssektioner.
- 5. Testa audiouppspelning från verifieringssektioner.
- 6. Tilldela Verifieringssektioner till fysiska sektioner.
- 7. Konfigurera Verifieringsinställningar.
- 8. Visa bilder från verifieringssektioner i webbläsaren.

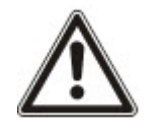

OBS: Manöverpaneler och passagekontroll kan inaktiveras under flera minuter medan en audiofil skickas till centralen, beroende på filstorleken.

#### Konfigurera Video

### Översikt

Kameror används för videoverifiering. SPC-panelen stöder maximalt fyra kameror. Endast IP-kameror stöds och centralen måste ha en Ethernet-port.

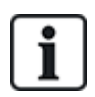

OBS: Kameror får inte delas med andra CCTV-applikationer.

Kameror kan endast konfigureras via webbläsaren. Konfigurering med manöverpanelen stöds inte.

Centralen stöder två kameraupplösningar:

320X240

Denna inställning rekommenderas om du vill visa bilder på webbläsaren)

• 640X480 (med vissa restriktioner).

Följande kameror har stöd utöver andra generiska kameror:

- Vanderbilt CCIC1410 (1/4" VGA IP färgkamera)

En kommandosträng är tillgänglig som standard för direkt åtkomst till konfigureringsinformation för ovanstående kameror. Andra generiska IP-kameror kräver en kommandosträng som anges manuellt.

#### Lägga till kamera

1. Välj Konfiguration > Avancerat > Verifiering > Video.

En lista över eventuella tidigare konfigurerade kameror visas och deras online- eller offlinestatus. En kamera är online om en bild hämtades från kameran under de senaste 10 sekunderna.

| Hårdvara         | System      | Ingångar  | Utgångar    | Dörrar | Områden | Kalendrar | Ändra egen kod | Avancerad |          |        |
|------------------|-------------|-----------|-------------|--------|---------|-----------|----------------|-----------|----------|--------|
| Händelse         | Mapping gat | es Verifi | ering Licer |        |         |           |                |           |          |        |
| Verifieringssekt |             | udio Vid  | eo          |        |         |           |                |           |          |        |
| Kamera Tillag    | Jd          |           |             |        |         |           |                |           |          |        |
| Kamera           | Beskrivni   | ng        |             |        |         |           | Тур            | Status    | Redigera | Radera |
| 1                | Camera      | 1         |             |        |         | Siemer    | IS CCIC1410    | Offline   |          |        |
| 2                | Kamera 2    | 2         |             |        |         | Siemer    | IS CCIC1410    | Online    |          |        |
| 3                | Camera      | 3         |             |        |         | Siemer    | IS CCIC1410    | Offline   |          |        |
| 4                | Camera      | 4         |             |        |         | Siemer    | IS CCIC1410    | Offline   |          |        |
| Spara Läg        | g till      |           |             |        |         |           |                |           |          |        |

2. Klicka på knappen Lägg till för att lägga till en ny kamera eller knappen Redigera för att redigera en existerande kamera.

Följande sida visas.

| Hårdvara        | System      | Ingån | gar Utgå         | ingar D     | ōrrar     | Områden | Kalendrar | Ändra egen kod               | Avancerad               |    |
|-----------------|-------------|-------|------------------|-------------|-----------|---------|-----------|------------------------------|-------------------------|----|
| Händelse        | Mapping ga  | tes   | Verifiering      | Licens      |           |         |           |                              |                         |    |
| Verifieringssel | tioner /    | Audio | Video            |             |           |         |           |                              |                         |    |
| Kamera kont     | iguration   |       |                  |             |           |         |           |                              |                         |    |
| Kamera ID       |             | 1     |                  |             |           |         |           |                              |                         |    |
| Beskrivning     |             | Car   | mera 1           |             |           |         | Kame      | erabeskrivning               |                         |    |
| Тур             |             | Sie   | mens CCIC14      | 10 🗸        |           |         |           |                              |                         |    |
| Kamera IP       |             | 10.   | 100.84.150       |             |           |         | Kame      | era TCP/IP adress            |                         |    |
| Kameraport      |             | 80    |                  |             |           |         | TCP/      | IP-port i kamera             |                         |    |
| Användarnami    | 1           | adn   | nin              |             |           |         | Anvä      | ndarnamn för kamera (Tilla   | agt i kommandosträn     | g) |
| Lösenord        |             | •••   | •••              | Uppdat      | era komma |         | Löser     | nord för kameralogin (Tillag | gt i kommandosträng     | 0  |
| Kommandostra    | äng         | /cgi  | -bin/stilljpeg?u | isername=Y\ | NR        |         | Komr      | nando kamera för att hämt    | ta bild                 |    |
| Pre-Event bilde | er          | 8     |                  |             |           |         | Antal     | Pre-Event bilder att spela   | in (0 - 16).            |    |
| Pre-Event inter | vall        | 1     |                  |             |           |         | Interv    | all mellan Pre-Event bilder  | r, i sekunder (1 - 10). |    |
| Post-Event bild | ler         | 8     |                  |             |           |         | Antal     | Post-Event bilder att spela  | a in (0 - 16).          |    |
| Post-Event inte | ervall      | 1     |                  |             |           |         | Interv    | all mellan Post-Event bilde  | er, i sekunder (1 - 10  | ). |
| Spara Bal       | <b>k</b> åt |       |                  |             |           |         |           |                              |                         |    |

3. Konfigurera kameran med följande parametrar:

| Kamera-ID  | Systemgenererat Kamera-ID.                                        |
|------------|-------------------------------------------------------------------|
| Beteckning | Ange en beskrivning för att identifiera denna kamera.             |
| Тур        | Välj från en av följande kameratyper:<br>• Generisk               |
|            | <ul><li>Vanderbilt CCIC1410</li><li>Vanderbilt CFMC1315</li></ul> |
| Kamera-IP  | Skriv in kamerans IP-adress.                                      |

| Kameraport              | Ange TCP-porten som kameran lyssnar på. Standard är 80.                                                                                                    |
|-------------------------|----------------------------------------------------------------------------------------------------|
|                         | Obs: CCIC1410-kameran kan endast användas via port 80.                                                                                                    |
| Användarnamn            | Endast Vanderbilt CCIC1410- och CFMC1315-kameror.                                                                                                    |
|                         | Ange ett inloggningsanvändarnamn för kameran som ska läggas till<br>kommandosträngen nedan när knappen <b>Uppdatera Komm. Sträng</b><br>trycks ned.                                                                                                    |
| Lösenord                | Endast Vanderbilt CCIC1410- och CFMC1315-kameror.                                                                                                    |
|                         | Ange ett inloggningsanvändarnamn för kameran som ska läggas till i<br>kommandosträngen nedan när knappen <b>Uppdatera Komm. Sträng</b><br>trycks ned.                                                                                                    |
| Kommandosträng          | Ange kommandosträngen som ska skickas till HTTP-servern för kameran<br>för att hämta bilder. Denna sträng bör inkludera användarnamn och<br>lösenord för kameran. Se kamerans bruksanvisning för specifik sträng<br>som krävs för den valda kameratypen. |
|                         | Standardkommandosträngen för en Vanderbilt CCIC1410- eller<br>CFMC1315-kamera utan lösenord är "/cgi-bin/stilljpeg".                                                                                                    |
| Pre-event bilder        | Ange antalet förlarmsbilder som ska spelas in (016). Standard är 8.                                                                                                    |
| Pre-event<br>intervall  | Ange tidsintervallet, i sekunder, mellan förlarmsbilder (1-10). Standard är 1 sekund.                                                                                                    |
| Post-event bilder       | Ange antalet förlarmsbilder som ska spelas in (0-16). Standard är 8.                                                                                                    |
| Post-event<br>intervall | Ange tidsintervallet, i sekunder, mellan förlarmsbilder, i sekunder (1-10).<br>Standard är 1 sekund.                                                                                                    |

### Konfigurera verifieringssektioner

För att skapa en verifieringssektion

1. Gå till Konfiguration > Avancerat > Verifiering > Verifiering sektioner.

En lista över eventuella befintliga verifieringssektioner visas.

| Hårdvara        | System    | Ingångar  | Utgångar      | Dörrar | Områden | Kalendrar       | Ändra egen kod | Avancerad     |           |
|-----------------|-----------|-----------|---------------|--------|---------|-----------------|----------------|---------------|-----------|
| Händelse        | Mapping g | jates Ver | ifiering Lice | ens    |         |                 |                |               |           |
| Verifieringssel | ktioner   | Audio     | Video         |        |         |                 |                |               |           |
| V-sektion       | Beskrivn  | ing       |               |        |         | Audio           |                | Video         | Radera    |
| 2               | Verificat | 2         |               |        | Manöv   | erpaneler 1: CK | (P 1 🗸         | 2: Camera 2 🗸 |           |
| 3               | Verificat | 3         |               |        | Ingen A | Audio           | $\sim$         | Ingen Video 🗸 | - 111 - J |
| 4               | Verificat | : 4       |               |        | Ingen A | Audio           | $\sim$         | Ingen Video 🗸 |           |
| Spara Läg       | g till    |           |               |        |         |                 |                |               |           |

- 2. Klicka på knappen Lägg till.
- 3. Ange en **Beskrivning** för sektionen.
- 4. Välj en Audio-expander från rullgardinsmenyn.
- 5. Välj en Video från rullgardinsmenyn.
- 6. Klicka på knappen Spara.
- 7. Tilldela denna verifieringssektion till en fysisk sektion i SPC-systemet. (Se *Redigera sektion* på sidan 277.)

#### Se även

Redigera sektion på sidan 277

#### Konfigurera Verifieringsinställningar

**Obs:** Följande inställningar gäller för alla verifieringssektioner (se *Konfigurera verifieringssektioner* på föregående sida).

1. Välj Konfiguration > Avancerat > Verifiering > Ljud.

Följande sida visas.

| Hårdvara       | System      | Ingångar | Utgångar       | Dörrar | Områden | Kalendrar   | Ändra egen kod                      | Avancerad |
|----------------|-------------|----------|----------------|--------|---------|-------------|-------------------------------------|-----------|
| Händelse       | Mapping g   | ates Ver | ifiering Licen | IS     |         |             |                                     |           |
| Verifieringsse | ktioner     | Audio    |                |        |         |             |                                     |           |
| Verfieringsi   | nställninga | ar       |                |        |         |             |                                     |           |
| Audioinställi  | ningar      |          |                |        |         |             |                                     |           |
| Pre-Event ins  | pelning     |          | 10             | Sekund | ler     | Pre-<br>(0- | Event inspelningstid i s<br>· 120 ) | ekunder   |
| Post-Event in  | spelning    |          | 30             | Sekund | ler     | Pos<br>(0-  | t-Event inspelningstid i<br>· 120 ) | sekunder  |
| Spara          |             |          |                |        |         |             |                                     |           |

#### 2. Konfigurera följande inställningar.

| Pre-event  | Ange önskad varaktighet för förlarms ljudinspelningar i sekunder (0-120).   |
|------------|-----------------------------------------------------------------------------|
| inspelning | Standard är 10.                                                             |
| Post-event | Ange önskad varaktighet för post-larms ljudinspelningar i sekunder (0-120). |
| inspelning | Standard är 30.                                                             |

### Visa Videobilder

Videobilder från konfigurerade kameror kan visas i webbläsaren i Fullständigt installatörläge eller Programteknikerläge. Denna funktion är även tillgänglig för användare som har behörigheten Visa Video i sin profil. (Se *Lägga till/ändra användare* på sidan 200.) Webbåtkomstbehörigheten måste också vara aktiverad för denna funktion.

Rättigheten att visa video kan också ställas in på manöverpanelen (inställningen 'Video i Webbläsare').

För att visa bilder, gå till SPC Hem > Video. Se Visa video på sidan 182.

Se även

Lägga till/ändra användare på sidan 200

Konfigurera Video på sidan 302

#### 17.10.7.6 Uppdatera SPC-licenser

Funktionen **Licensalternativ** tillhandahåller en mekanism för användaren för att uppdatera eller lägga till funktioner i SPC-systemet, exempelvis för migreringar, där installerade expanders, som inte är licensierade för SPC, behöver stödjas av en SPC-centralapparat.

1. Välj Konfiguration > Avancerat > Licens.

| Hårdvara        | System      | Ingångar      | Utgångar   | Dörrar | Områden | Kalendrar | Ändra egen kod | Avancerad |
|-----------------|-------------|---------------|------------|--------|---------|-----------|----------------|-----------|
| Händelse        | Mapping g   | ates Verifi   | ering Lice | ins    |         |           |                |           |
| Licensalterr    | nativ       |               |            |        |         |           |                |           |
| S/N             | 13          | 5482801       |            |        |         |           |                |           |
| Befintlig licer | nsnyckel: W | IF4TQKB7F2L70 | A          |        |         |           |                |           |
| Ny licensnyc    | kel:        |               |            |        |         |           |                |           |
| Spara           |             |               |            |        |         |           |                |           |

2. Kontakta teknisk support med önskad funktion och uppge aktuell licensnyckel som visas.

Om förfrågningen godkänns, utfärdas en ny licensnyckel.

3. Ange den nya nyckeln i fältet som visas.

# 17.11 Konfigurera kommunikation

Detta avsnitt täcker:

| 17.11.1 Kommunikationsinställningar | . 306 |
|-------------------------------------|-------|
| 17.11.2 FlexC®                      | . 315 |
| 17.11.3 Rapportering                | .334  |
| 17.11.4 PC Tools                    | .345  |

### 17.11.1 Kommunikationsinställningar

Detta avsnitt täcker:

- Konfigurera centralens nätverkstjänster nedanför
- Ethernet på nästa sida
- Konfigureringsmodem på sidan 308
- Serieportar på sidan 314

### 17.11.1.1 Konfigurera centralens nätverkstjänster

1. Välj Kommunikationer > Kommunikationer > Tjänster.

Följande skärmbild visas.

| Nätverkstjänster                                                                  |                 |                                                                                                    |
|-----------------------------------------------------------------------------------|-----------------|----------------------------------------------------------------------------------------------------|
| HTTP-aktiverad                                                                    |                 | Välj om du vill aktivera webbservern                                                                                                    |
| HTTP-port                                                                         | 443             | Den port webbservern lyssnar på                                                                                                    |
| TLS-aktiverad                                                                     |                 | Välj om du vill tillkoppla krypterad webbserver                                                                                                    |
| Telnet-aktiverad                                                                  |                 | Välj om du vill aktivera telnetservern                                                                                                    |
| Telnet-port                                                                       | 23              | Den port telnetservern lyssnar på                                                                                                    |
| SNMP-aktiverad                                                                    |                 | Välj om du vill tillkoppla SNMP (Simple Network Management Protocol)                                                                                                    |
| SNMP-gemenskap                                                                    | public          | Gemenskaps-ID för SNMP-protokollet                                                                                                    |
| ENMP-aktiverad                                                                    |                 | Välj om du vill tillkoppla ENMP (Enhanced Network Management Protocol)                                                                                                    |
| ENMP-port                                                                         | 1287            | Den port ENMP lyssnar på                                                                                                    |
| ENMP ändra lösenord                                                               | siemens         | Lösenord för ändringar av ENMP-konfig.                                                                                                    |
| ENMP, uppdatering aktiverad                                                       |                 | Välj om du vill aktivera ändringar i nätverkskonfig. via ENMP                                                                                                    |
|                                                                                   |                 |                                                                                                    |
| ENMP-aktiverad<br>ENMP-port<br>ENMP ändra lösenord<br>ENMP, uppdatering aktiverad | 1287<br>siemens | Välj om du vill tillkoppla ENMP (Enhanced Network Management Protocol)<br>Den port ENMP lyssnar på<br>Lösenord för ändringar av ENMP-konfig.<br>Välj om du vill aktivera ändringar i nätverkskonfig. via ENMP |

2. Konfigurera fälten enligt nedanstående tabell.

HTTP- Kryssa i rutan för att aktivera den inbyggda webbservern i centralen. aktiverad

| HTTP-port                     | Skriv in det portnummer som webbservern "lyssnar" på. Som standard är den inställd på 443.                                                                                                    |
|-------------------------------|----------------------------------------------------------------------------------------------------|
| TLS tillåten                  | Markera denna ruta för att aktivera kryptering i den inbyggda webbservern.<br>Som standard är kryptering aktiverat. Med TLS aktiverat kan webbsidor bara<br>nås genom att använda prefixet "https://" före IP-adressen.                                                                             |
| Telnet-<br>aktiverad          | Kryssa i rutan för att aktivera Telnetservern. (Standard: Aktiverad)<br><b>Obs:</b> Användning av Telnet utan ingående kunskaper kan förstöra<br>centralapparatens konfiguration; det bör bara göras om användaren har<br>tillräckliga kunskaper eller instrueras av någon som har dessa kunskaper. |
| Telnet-port                   | Skriv in Telnetportens nummer.                                                                                                    |
| SNMP-<br>aktiverad            | Markera om du vill aktivera SNMP (Simple Network Management Protocol).<br>(Standard: Inaktiverad)                                                                                                    |
| SNMP-<br>gemenskap            | Skriv in Gemenskaps-ID för SNMP-protokollet. (Standard: Offentlig)                                                                                                    |
| ENMP-<br>aktiverad            | Markera rutan om du vill aktivera ENMP (Enhanced Network Management Protocol). (Standard: Aktiverad i fullt inst.läge)                                                                                                    |
| ENMP-port                     | Skriv in ENMP-portnumret (standard: 1287).                                                                                                    |
| ENMP-<br>lösenord             | Ange lösenord för ENMP-protokollet.                                                                                                    |
| ENMP-<br>ändring<br>aktiverad | Kryssa i rutan för att tillåta nätverksändringar att göras med ENMP-protokoll.                                                                                                    |

### 17.11.1.2 Ethernet

IP

Ethernetporten på centralapparaten kan konfigureras både i webbläsaren och manöverpanelen. En Ethernetanslutning med SPC-centralapparaten kan upprättas med hjälp av direktanslutning eller LAN-anslutning.

### 1. Välj Kommunikationer > Kommunikationer > Ethernet.

Följande skärmbild visas.

| Kommunikationer Fle    | xC Rapportering PC Tools |                               |
|------------------------|--------------------------|-------------------------------|
| Tjänster Ethernet      | Modem Serieportar Portal |                               |
| Ethernet-inställningar |                          |                               |
|                        |                          |                               |
| IP-adress              | 0.0.0.0 ×                | Statisk IP-adress             |
| Nätmask                | 255.255.0.0              | Statisk IP-nätmask            |
| Gateway                | 0.0.0.0                  | Statisk IP-adress för gateway |
| DNS server             | 0.0.0.0                  | IP adress för DNS server      |
| Spara Aktivera DHCP    | 1                        |                               |

2. Konfigurera fälten enligt nedanstående tabell.

| IP-adress | Skriv in centralens IP-adress. |  |
|-----------|--------------------------------|--|
|-----------|--------------------------------|--|

| IP-nätverk            | Ange den subnätmask som definierar typen av adresstruktur för nätverk som implementeras i LAN.                                                          |
|-----------------------|----------------------------------------------------------------------------------------------------|
| Gateway,<br>IP-adress | Ange IP-adressen till IP-gateway om sådan finns. Detta är den adress som IP-<br>paket passerar igenom för att komma åt externa IP-adresser på Internet. |
| Aktivera<br>DHCP      | Klicka på knappen för att aktivera dynamisk adresstilldelning i centralen.                                                                              |
| DNS-<br>server        | Skriv in DNS-serverns IP-adress.                                                                                                    |

### 17.11.1.3 Konfigureringsmodem

SPC-centralen har två modemkontakter på kortet (primär och backup) som gör att du kan installera GSM- eller PSTN-moduler i systemet.

SMS-testet görs enbart för att kontrollera att SMS-funktionen fungerar korrekt. Ett kort textmeddelande med alfabetiska tecken (A-Z) bör användas för att testa denna funktion.

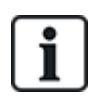

Efter en fabriksåterställning, under proceduren för inledande konfiguration av systemet med manöverpanelen, läser centralen av om den har ett primärt eller backupmodem anslutet och om så är fallet visas modemtyp och aktivering sker automatiskt med standardkonfigurering. Ingen annan modemkonfigurering är tillåten vid denna tidpunkt.

För att programmera modemet/modemen:

**Obs:** Ett modem måste vara installerat och identifierat. (Se avsnitt *Installering av plugin-moduler* på sidan 92.)

1. Välj Kommunikationer > Kommunikationer > Modem.

| ijänster Ethernet | Modem            | Serieporta | re roois |                   |                  |
|-------------------|------------------|------------|----------|-------------------|------------------|
| lodem 1, primär   |                  |            |          | Modem 2, backup   |                  |
| Status:           | Linjefel         |            |          | Status:           | Fel: E51         |
| Тур:              | IntelliModem PST | N          |          | Тур:              | IntelliModem GSM |
| Firmware version: | 2.09 [28MAR14]   |            |          | Firmware version: | 3.08 [13NOV13]   |
| Hårdvaruversion:  | 0.000            |            |          | Hårdvaruversion:  | - >              |
| Konfigurera I     | naktivera        |            |          | Konfigurera I     | naktivera        |

- 2. Klicka på Aktivera.
- 3. Klicka på Konfigurera.
  - Om du har ett GSM-modem, visas nu GSM-modemets inställningssida.
     För mer information, gå till *GSM-modem* på sidan 310.
  - Om du har ett PSTN-modem, visas nu PSTN-modemets inställningssida.
     För mer information, gå till *PSTN-modem* på sidan 312.

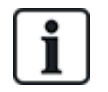

SMS-detektering och konfiguration är inte tillgängligt om ett SPC-modem inte har installerats, konfigurerats och aktiverats på korrekt sätt.

### SMS-test

När SIM-funktionen har aktiverats för ett modem, kan man utföra ett test till ett önskat mottagarnummer med ett skrivet meddelande.

- 1. Skriv in mobiltelefonnumret (inklusive tresiffrigt landsprefix) i nummerfältet och ett kort textmeddelande i meddelanderutan.
- 2. Klicka på Skicka SMS och kontrollera att meddelandet tas emot på mobiltelefonen.

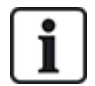

SMS-testet görs enbart för att kontrollera att SMS-funktionen fungerar korrekt. Ett kort textmeddelande med alfabetiska tecken (A-Z) bör användas för att testa denna funktion.

SMS fungerar med standardprotokollet för SMS-telefoner. Observera att vissa PSTN-operatörer inte tillhandahåller SMS-tjänster över PSTN-linjer. För att SMS ska fungera över PSTN måste följande kriterier vara uppfyllda:

- Nummerpresentation måste aktiveras på telefonlinjen.
- Direkt telefonlinje inte via telefonväxel eller annan kommunikationsutrustning.
- Observera också att de flesta tjänsteleverantörer bara tillåter SMS till en telefon som är registrerad i samma land (på grund av faktureringsproblem).

#### SMS-funktion

SPC-centralen tillåter fjärrsändning av SMS på system med installerade modem. När ett modem har installerats, måste följande konfigurationer göras för SMS:

- SMS-aktiverat modem
- SMS-verifiering
- SMS-styrning installatör
- SMS-styrning användare

Beroende på konfiguration ingår dessa SMS-funktioner:

- Händelsemeddelande
- Fjärrkommandon (användare kan tilldelas utvalda fjärrkommandon)

#### SMS systemalternativ

När ett modem är installerat och SMS-funktionen aktiverats, måste SPC-systemet verkställa SMSverifiering för att kunna använda SMS.

- 1. Välj Konfiguration > System > Systemalternativ.
- 2. Välj önskat alternativ i rullgardinsmenyn SMS-verifiering:
  - Endast PIN: Detta är en giltig användarkod. Se Skapa systemanvändare på sidan 110.
  - Endast nummerpresentation: Detta är det telefonnummer (inklusive tresiffrigt landsprefix) som konfigurerats för användares SMS styrning. Endast när detta alternativ är valt blir SMS kontroll tillgänglig för konfiguration av användaren.
  - Pinkod och nummerpresentation

- Endast SMS PIN: Detta är en giltig PIN-kod som konfigurerats för användaren och som inte är samma som användarens inloggningskod. Endast när detta alternativ är valt blir SMS kontroller tillgängliga för konfiguration av användaren.
- SMS PIN + Nr.pres

### SMS-kommandon

Se SMS-kommandon på sidan 209 för mer information.

#### GSM-modem

### Förutsättningar

- Ett GSM-modem måste vara rätt installerat och fungera korrekt.
- 1. Välj Kommunikationer > Kommunikationer > Modem.
- 2. Klicka på Konfigurera.
- 3. Konfigurera följande fält.

### Inställningar för GSM-modem

| Land                      | Välj land där SPC är installerad.                                                                                                    |
|---------------------------|----------------------------------------------------------------------------------------------------|
| SIM PIN                   | Skriv in PIN-koden för det SIM-kort som är installerat i GSM-modulen.                                                                                                    |
| Trådlös teknologi         | Endast GSM                                                                                                    |
|                           | Välj den signaltyp som du vill att modemet ska använda:                                                                                                    |
|                           | 2G endast                                                                                                    |
|                           | Detta alternativ aktiverar endast anslutning till 2G nätverk.                                                                                                    |
|                           | 3G endast (Standard)                                                                                                    |
|                           | Detta alternativ aktiverar endast anslutning till 3G nätverk.                                                                                                    |
|                           | Sök 2G först                                                                                                    |
|                           | Detta alternativ tvingar modemet att ansluta till 2G-nätverk då detta är tillgängligt. Om<br>2G inte är tillgängligt, ansluter modemet till 3G.                                   |
|                           | Sök 3G först                                                                                                    |
|                           | Detta alternativ tvingar modemet att ansluta till 3G-nätverk då detta är tillgängligt. Om<br>3G inte är tillgängligt, ansluter modemet till 2G.                                   |
|                           | GSM (4G) enbart                                                                                                    |
|                           | Välj den signaltyp som du vill att modemet ska använda:                                                                                                    |
|                           | • 2G Endast Detta alternativ aktiverar endast anslutning till 2G nätverk.                                                                                                    |
|                           | • 4G Endast Detta alternativ aktiverar endast anslutning till 4G nätverk.                                                                                                    |
|                           | <ul> <li>Sök 4G först Detta alternativ tvingar modemet att ansluta till 4G-nätverk då detta är<br/>tillgängligt. Om 4G inte är tillgängligt, ansluter modemet till 2G.</li> </ul> |
| Tillåt<br>nätverksväxling | Välj för att aktivera GSM-nätverksväxling.                                                                                                    |
|                           | Varning: Om det här alternativet är aktiverat kan modemet ansluta till ett nätverk i ett annat land.                                                                              |
|                           | Obs: Att ändra denna inställning återställer modemet.                                                                                                    |
|                           | <b>Obs:</b> Stöds av GSM-modem v3.08 eller högre.                                                                                                    |

| USSD                       | Endast SIM kontantkort                                                                                                    |
|----------------------------|----------------------------------------------------------------------------------------------------|
|                            | Ange den kod som modemet kan använda för att fråga nätverket om SIM-kortets kreditbalans. Koden är nätverksberoende, var god kontakta din tjänsteleverantör.                                                |
| Inkommande<br>samtal       | <b>Obs:</b> Vanderbilt rekommenderar att dessa alternativ inte är aktiverade för nuvarande system.                                                                                                    |
|                            | Modemet kan programmeras att svara på samtal enligt följande villkor:                                                                                                    |
|                            | Svara inte på inkommande samtal: Modemet svarar aldrig på samtal.                                                                                                    |
|                            | Svara på inkommande samtal: Modemet svarar på samtal.                                                                                                    |
|                            | <ul> <li>Svara bara om 'Installatörsåtkomst' beviljats: Modemet svarar bara på samtalet<br/>när Installatörsåtkomst ges till systemet.</li> </ul>                                                           |
| Linjeövervakning           | Inaktiverad                                                                                                    |
|                            | Aktivera                                                                                                    |
|                            | Tillkoppling                                                                                                    |
|                            | Aktivera denna funktion för att övervaka signalnivån från GSM-masten som är ansluten till modemet.<br>Alternativet <b>Tillkoppling</b> aktiverar endast funktionen när system är inställt till Tillkopplat. |
|                            | <b>Obs:</b> EN 50131-9 Bekräftelsekonfiguration — För att EN50131-9 bekräftelse ska fungera korrekt, måste linjeövervakning vara aktiverad. (Se <i>Alternativ</i> på sidan 259.)                            |
| Övervakningstimer          | Ange tidsperioden i sekunder för vilken signalnivån måste falla till Låg innan SPC-<br>systemet registrerar ett fel. 0 till 9999 sekunders intervall.                                                       |
| Modemfeltid                | Ange tidsfördröjningen i sekunder innan SPC-systemet skickar en varning. 0 till 9999 sekunders intervall.                                                                                                   |
| SMS-aktiverat              | Markera kryssrutan för att aktivera överföring och mottagning av SMS-meddelanden och kommandokontroll.                                                                                                    |
| Automatiskt SMS            | Inaktiverad                                                                                                    |
|                            | 1 timme                                                                                                    |
|                            | • 24 timmar                                                                                                    |
|                            | • 48 timmar                                                                                                    |
|                            | • 7 dagar                                                                                                    |
|                            | • 30 dagar                                                                                                    |
|                            | Välj tid för automatiska SMS-meddelanden.                                                                                                    |
| Automatiskt SMS-<br>nummer | Skriv in SMS-nummer för mottagning av automatiska SMS-meddelanden. Endast en enhet kan ta emot detta meddelande.                                                                                            |
| Startdatum/tid             | Ange startdatum och -tid från när systemet kommer att skicka automatiska SMS-<br>meddelanden.                                                                                                    |
| Mobildata konfigu          | ration                                                                                                    |
| Accesspunktnamn<br>(APN)   | Ange åtkomstpunktsdetaljer för att aktivera IP-kommunikationer. Dessa uppgifter är beroende av tjänsteleverantör.                                                                                           |
| Åtkomstpunktens<br>namn    | Ange åtkomstpunktsdetaljer för att aktivera IP-kommunikationer. Dessa uppgifter är beroende av tjänsteleverantör.                                                                                           |

| Åtkomstpunkt<br>lösenord       | Ange åtkomstpunktsdetaljer för att aktivera IP-kommunikationer. Dessa uppgifter är beroende av tjänsteleverantör.   |
|--------------------------------|----------------------------------------------------------------------------------------------------|
| Uppringt internetko            | onfiguration                                                                                                    |
| Uppringt internet<br>aktiverad | Välj det här alternativet för att aktivera modemet för att få tillgång till Internet via en<br>uppringd förbindelse |
| Telefonnummer                  | Ange telefonnumret till den uppringda förbindelsen.                                                                 |
| Användarnamn                   | Ange den uppringda förbindelsens Användarnamn.                                                                      |
| Lösenord                       | Ange den uppringda förbindelsens Lösenord.                                                                          |

Klicka på knappen **Testa SMS** för att skicka ett kort meddelande för att testa systemet.

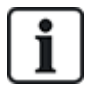

SMS-testet görs enbart för att kontrollera att SMS-funktionen fungerar korrekt. Ett kort textmeddelande med alfabetiska tecken (A-Z) bör användas för att testa denna funktion.

### **PSTN-modem**

- 1. Välj Kommunikationer > Kommunikationer > Modem.
- 2. Klicka på Konfigurera.
- 3. Konfigurera fälten enligt nedanstående tabell.

### Inställningar för PSTN-modem

| Land              | Välj land där SPC är installerad.                                                                                                    |  |  |  |  |
|-------------------|----------------------------------------------------------------------------------------------------|--|--|--|--|
| Inkommande        | Modemet kan programmeras att svara på samtal enligt följande villkor:                                                                                                    |  |  |  |  |
| samtal            | Svara inte på inkommande samtal: Modemet svarar aldrig på samtal.                                                                                                    |  |  |  |  |
|                   | <ul> <li>Svara efter 'x' signaler Välj antal signaler (1 till 8) efter vilka modemet svarar på det<br/>inkommande samtalet.</li> </ul>                                                                                                    |  |  |  |  |
|                   | <ul> <li>Svara när telefonen lägger på efter en ringsignal, ring därefter omedelbart upp<br/>igen Om samtalspartnern ringer modemet, lägger på efter endast 1 signal och ringer<br/>tillbaka till modemet omedelbart. SPC-systemet vet då att automatiskt svara på<br/>samtalet.</li> </ul> |  |  |  |  |
|                   | <ul> <li>Svara bara om Installatörsåtkomst beviljats: Modemet svarar bara på samtalet<br/>när Installatörsåtkomst ges till systemet.</li> </ul>                                                                                                    |  |  |  |  |
| Prefix            | Ange vilket nummer som behövs för att komma ut på en linje (t.ex. om ansluten till en PBX).                                                                                                    |  |  |  |  |
| Linjeövervakning  | Aktivera denna funktion för att övervaka spänningen på den linje som är ansluten till modemet.                                                                                                    |  |  |  |  |
|                   | <b>Obs:</b> EN 50131-9 Bekräftelsekonfiguration – För att EN50131-9 bekräftelse ska fungera korrekt, måste linjeövervakning vara aktiverad. (Se <i>Alternativ</i> på sidan 259.)                                                                                                    |  |  |  |  |
| Övervakningstimer | Välj period (i sekunder) under vilken linjespänningen måste vara inkorrekt innan den bedöms som felaktig av SPC.                                                                                                    |  |  |  |  |
| Modemfeltid       | Tidsfördröjning för en systemvarning (0 - 9999 sekunder.). Standard är 60 sekunder.                                                                                                    |  |  |  |  |

| SMS-aktiverat                  | Markera kryssrutan för att aktivera SMS-funktionen i systemet.                                                                                                    |
|--------------------------------|----------------------------------------------------------------------------------------------------|
|                                | <b>Obs:</b> SMS fungerar med standardprotokollet för SMS-telefoner. Observera att vissa<br>PSTN-operatörer inte tillhandahåller SMS-tjänster över PSTN-linjer. För att SMS ska<br>fungera över PSTN måste följande kriterier vara uppfyllda: |
|                                | Nummerpresentation måste aktiveras på telefonlinjen.                                                                                                    |
|                                | Direkt telefonlinje - inte via telefonväxel eller annan kommunikationsutrustning.                                                                                                    |
|                                | Observera också att de flesta tjänsteleverantörer bara tillåter SMS till en telefon som är registrerad i samma land (på grund av faktureringsproblem).                                                                                       |
|                                | <b>Obs:</b> SMS över PSTN stöds inte längre. Funktionen finns kvar i produkten för<br>bakåtkompatibilitet.                                                                                                    |
| SMS-<br>servernummer           | Bara för PSTN. Detta nummer visar automatiskt standardnumret för SMS för det valda<br>landet. Ange ett lämpligt telefonnummer till den SMS-tjänsteleverantör som är tillgänglig<br>där du befinner dig.                                      |
| Automatiskt SMS                | Välj tid för automatiska SMS-meddelanden.                                                                                                    |
| Automatiskt SMS-<br>nummer     | Skriv in SMS-nummer för mottagning av automatiska SMS-meddelanden.                                                                                                    |
| Uppringt internetke            | onfiguration                                                                                                    |
| Uppringt internet<br>aktiverad | Välj det här alternativet för att aktivera modemet för att få tillgång till Internet via en uppringd förbindelse.                                                                                                    |
| Telefonnummer                  | Ange telefonnumret till den uppringda förbindelsen.                                                                                                    |
| Användarnamn                   | Ange den uppringda förbindelsens Användarnamn.                                                                                                    |
| Lösenord                       | Ange den uppringda förbindelsens Lösenord.                                                                                                    |

Klicka på knappen Testa SMS för att skicka ett kort meddelande för att testa systemet.

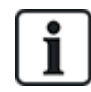

SMS-testet görs enbart för att kontrollera att SMS-funktionen fungerar korrekt. Ett kort textmeddelande med alfabetiska tecken (A-Z) bör användas för att testa denna funktion.

När man använder SMS meddelandefunktionen på en PSTN-linje måste man programmera telefonnumret till den SMS-tjänsteleverantör som betjänar området där SPC är installerad. SPC ringer automatiskt upp detta nummer för att kontakta SMS-servern varje gång SMS-funktionen aktiveras. Nummerpresentation MÅSTE vara aktiverat på PSTN-linjen för att funktionen ska kunna användas. Varje land har sin egen SMS tjänsteleverantör med sitt eget unika telefonnummer.

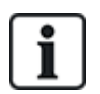

Denna funktion är inte lanserad i alla länder. Kontakta din lokala leverantör för mer information (support av funktionen, rekommenderad tjänsteleverantör).

### 17.11.1.4 Modemstatus

#### Modemstatus

Statusinformation för installerade och konfigurerade modem visas på Statussidan.

Områdena för Modem 1 och Modem 2 på Statussidan visar viss eller all information beroende på typ av modem som installerats.

| Modemstatus                           | Anger om modemet är redo eller om det finns ett fel.                                                                                                    |
|---------------------------------------|----------------------------------------------------------------------------------------------------|
| Modemanslutning                       | Anger nätverksoperatören och typ av nätverk                                                                                                    |
| IMSI                                  | Den internationella identiteten för mobilabonnenter (IMSI - International mobile subscriber identity ) är ett unikt nummer som identifierar en GSM-abonnent                       |
| ICCID                                 | Det integrerade kretskortsidentifierare (ICCID - Integrated Circuit Card Identifier) är ett<br>unikt nummer kopplat till alla fysiska SIM-kort. Ibland kan det stå på SIM-kortet. |
| Typ monterad                          | Identifierar typ av modem (PSTN, GSM) som monterats i modemfacket.                                                                                                    |
| Linjestatus                           | Information om signalens styrka (GSM) eller status på telefonlinjen (PSTN).                                                                                                    |
| Inkommande samtal                     | Beräkning av antal (Varaktighet) inkommande samtal                                                                                                    |
| Utgående samtal                       | Beräkning av antal och (Varaktighet) utgående samtal                                                                                                    |
| Inkommande SMS                        | Beräkning av antal inkommande SMS                                                                                                    |
| Utgående SMS                          | Beräkning av antal utgående SMS                                                                                                    |
| Uppringningsförsök<br>som misslyckats | Beräkning av antal uppringningsförsök som misslyckats.                                                                                                    |

### 17.11.1.5 Serieportar

SPC centralapparat har 2 serieportar (RS232) som erbjuder följande funktionalitet:

- X10: Serieport 1 är ett dedikerat gränssnitt som stöder X10-protokollet. Detta protokoll tillåter användning av befintliga elkablar i en byggnad för transport av information till X10-enheter och ger möjlighet att utlösa och övervaka dessa enheter via SPC centralapparatens programmeringsgränssnitt.
- Loggning av händelser: Serieport 2-gränssnittet ger möjlighet att ansluta till en serieport på en dator eller en skrivare. Med denna anslutning kan ett terminalprogram konfigureras att ta emot en logg över systemhändelser eller åtkomsthändelser från SPC centralapparat.
- Systeminformation: Serieport 2 ger också ett gränssnitt via ett terminalprogram som tillåter exekvering av kommandon för att tillfråga centralapparaten om specifik systeminformation. Denna funktion är bara ett verktyg för felsökning och information och bör bara användas av erfarna installatörer.

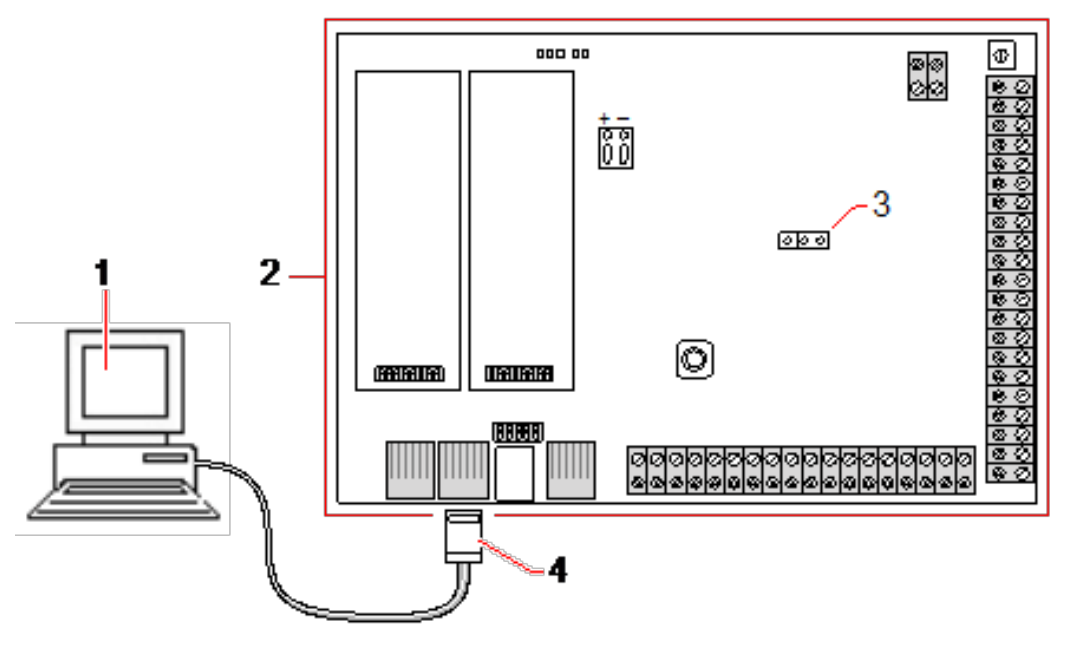

| 1 | Dator med serieport som kör hyperterminal |
|---|-------------------------------------------|
| 2 | SPC-kontrollenhet                         |
| 3 | JP9 (2008C)                               |
| 4 | RS232                                     |

Att konfigurera serieportarna:

### • Välj Kommunikationer > Kommunikationer > Serieportar.

Följande sida visas:

|                        | Rapportering  | PC Verktyg             |            |
|------------------------|---------------|------------------------|------------|
| Tjänster Ethernet Mode | m Serieportar |                        |            |
| Serieportar 1          |               | Serieportar 2          |            |
| Тур:                   | Terminal 🔻    | Тур:                   | Terminal 🔻 |
| Skriv ut händelselogg: |               | Skriv ut händelselogg: | <b>√</b>   |
| Skriv ut passagelogg:  |               | Skriv ut passagelogg:  |            |
| Bitar per sekund:      | 115200 -      | Bitar per sekund:      | 115200 -   |
| Databitar:             | 8 🕶           | Databitar:             | 8 -        |
| Paritet:               | Ingen 💌       | Paritet:               | Ingen 🔻    |
| Stoppbitar:            | 1 🕶           | Stoppbitar:            | 1 •        |
| Flödesstyrning:        | RTS/CTS 🔻     | Flödesstyrning:        | RTS/CTS -  |

Inställningarna som visas är beroende av typen av anslutning som portarna används för. Inställningarna beskrivs i följande avsnitt.

# 17.11.2 FlexC<sup>®</sup>

SPC Flexible Secure Communications Protocol (FlexC) möjliggör kommunikation för ett Internet Protocol (IP)-baset Alarm Transmission System (ATS) med enkel eller multipel väg. En ATS är en pålitlig kommunikationslänk mellan en Supervised Premises Transceiver (SPT, t.ex. Ethernet integrerad på SPC-centralen) och en Receiving Centre Transceiver (RCT, t.ex. SPC Com XT- eller SPC Connect-server, www.spcconnect.com). Ett FlexC ATS består av en primär Alarm Transmission Path (ATP) och upp till nio backup Alarm Transmission Paths (ATP:er). Det aktiverar:

- Tvåvägsöverföring av data mellan SPT, t.ex. SPC-centralen över Ethernet, och RCT, t.ex. SPC Com XT-servern eller SPC Connect-servern, www.spcconnect.com.
- Kommunikationsövervakning för ett komplett ATS och individuella ATP:er.

SPC-inbrottscentraler stöder FlexC över IP med något av följande gränssnitt:

- Ethernet
- GSM-modem med GPRS aktiverad
- PSTN-modem

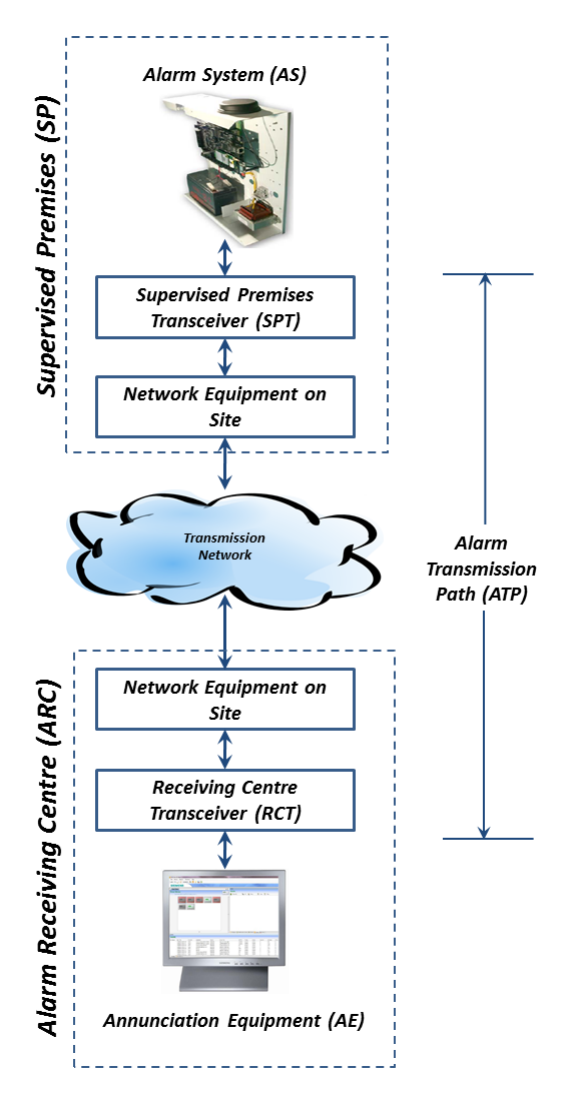

#### Se även

Snabbstarts ATP-konfiguration för EN50136 ATS nedanför

Konfigurera händelseprofiler på sidan 329

Händelseundantagsdefinition på sidan 330

Konfigurera kommandoprofiler på sidan 333

FlexC-status på sidan 196

Konfigurera en EN50136-1 ATS eller eget ATS på sidan 318

### 17.11.2.1 Användningsläge

Systemet använder store-and-forward metod när den kommunicerar händelser.

SPC Alarm System skickar händelser till SPC Com XT och kräver en bekräftelse från SPC Com XT innan SPC Larmsystem anser händelsen framgångsrikt överförts. SPC Com XT erkänner endast händelsen efter att den har framgångsrikt skrivit händelsen till SQL-databasen SPC Com XT vidarebefordrar sedan händelsen till SPC Com XT klient och Sur-Gard gränssnitt.

### 17.11.2.2 Snabbstarts ATP-konfiguration för EN50136 ATS

FlexC levererar följande funktioner som gör det möjligt för dig att starta upp FlexC snabbt:

- Konfigurationssidan för snabbstart för en EN50136 Envägs ATS, Tvåvägs ATS och Tvåvägs server ATS
- Standard händelseprofil

- Standard kommandoprofil (denna stöder inte ljud- och videoverifiering)
- Standard FlexC kommando användarnamn (FlexC) och Kommandolösenord (FlexC) för styrning av centralen från RCT (t.ex. SPC Com XT)
- Autokryptering utan lösenord
- 1. För att snabbt konfigurera en FlexC-anslutning mellan en central och en RCT (t.ex. SPC Com XT), gå till **Kommunikationer > FlexC > FlexC ATS**.
- 2. Under Lägg till EN50136-1 ATS, välj en av följande för att visa sidan ATP-konfiguration:
  - Lägg till envägs ATS endast primär ATP
  - Lägg till tvåvägs ATS primära och backup ATP:er
  - Lägg till tvåvägs server ATS primära och backup ATP:er, primära och backupservrar

| Kommunikationer FlexC      | Rapportering PC Tools      |                                                                                 |
|----------------------------|----------------------------|---------------------------------------------------------------------------------|
| FlexC ATS Händelseprofiler | Kommandoprofil FlexC Hjälp |                                                                                 |
| ATP konfiguration - EN5013 | 6 ATS                      |                                                                                 |
|                            |                            |                                                                                 |
| Panel Identifikation       |                            |                                                                                 |
| ATS namn                   | ATS 3                      | Namn på ATS                                                                     |
| SPT kontokod               | 0                          | Det nummer som unikt definierar panelen till RCT (1-999999999, 0 = Auto assign) |
|                            |                            |                                                                                 |
| RCT Identifikation         |                            |                                                                                 |
| RCT ID                     | 1                          | Det unika ID på RCT (t.ex. RCT ID till SPC ComXT) (1-99999999)                  |
| RCT URL eller IP Adress    | 0.0.0.0                    | URL eller IP address till RCT (t.ex. SPC ComXT)                                 |
| RCT TCP Port               | 52000                      | Den TCP Port till RCT (t.ex. den TCP Port som SPC ComXT lyssnar på)             |
|                            |                            |                                                                                 |
| ATP interface              |                            |                                                                                 |
| EN50136 ATS kategori       | Tvåvägs ATS: DP3 🗸         | Välj ATS kategori enligt definitionen i EN50136-1: 2012 specifikation           |
| Primärt Interface          | Ethernet V                 | Interface används av primär ATP för kommunikation                               |
| Backup Interface           | Ethernet V                 | Interface används av backup ATP för kommunikation                               |
|                            |                            |                                                                                 |
| Bakåt Spara                |                            |                                                                                 |
| Jakat Jpala                |                            |                                                                                 |

- 3. Konfigurera fälten på sidan ATP-konfiguration EN50136 ATS som visas i tabellen nedan. Du måste åtminstone fylla i fälten RCT URL eller IP-adress för att spara. Om du inte anger en SPT-kontokod kan du idriftsätta centralen genom att använda ATS registrerings-ID som genereras automatiskt när du sparar. RCT-operatören måste ange detta ATS registrerings-ID, t.ex. i SPC Com XT.
- 4. Klicka på **Spara**. Sidan **ATS-konfiguration** visar **ATS registrerings-ID** och det konfigurerade primära ATP eller primära eller backup-ATP:er i **Händelsesekvenstabellen**.
- 5. På sidan ATS-konfiguration, klicka på Spara för att acceptera standardinställningarna, t.ex. Standard händelseprofil, Standard kommandoprofil (inkluderar FlexC kommandoanvändarnamn och FlexC kommandolösenord) och Autokryptering utan lösenord. För att ändra inställningarna, se Konfigurera en EN50136-1 ATS eller eget ATS på motsatta sidan.
- 6. Klicka på Bakåt. ATS visas i tabellen Konfigurerad ATS.

| Centralidentifikation |                                                                                                    |  |  |
|-----------------------|----------------------------------------------------------------------------------------------------|--|--|
| ATS-namn              | Ange namnet på ATS. Om du inte anger ett värde ändras ATS-namnet till ATS 1, ATS 2 etc.                                                                                                    |  |  |
| SPT-kontokod          | Numret som identifierar centralen till RCT. Ange 0 om du inte har SPT-kontokoden. I detta fall<br>kan du starta centralen genom att använda <b>ATS registrerings-ID</b> . För en EN50136 ATS,<br>genereras <b>ATS registrerings-ID</b> automatiskt när du klickar på <b>Spara</b> . RCT kan skicka <b>SPT-</b><br><b>kontokoden</b> till centralen när den är tillgänglig. |  |  |

| RCT-identifikatio          | n och Backup RCT-identifikation (endast tvåvägs server)                                                                                                    |
|----------------------------|----------------------------------------------------------------------------------------------------|
| RCTID                      | Ange <b>RCT ID</b> som identifierar RCT (t.ex. SPC Com XT) till centralen. Detta måste<br>överensstämma med det nummer som angetts i verktyget SPC Com XT<br>serverkonfigureringshantering i fältet <b>Server RCT ID</b> i fältet <b>serverdetaljer</b> . Se SPC Com XT<br>Installations- & programmeringsmanual. |
| RCT URL eller<br>IP-adress | Ange RCT URL eller IP-adress för RCT serverplatsen (t.ex. SPC Com XT server).                                                                                                    |
| RCT TCP-port               | Ange TCP-porten för RCT (t.ex. SPC Com XT). Detta måste vara samma värde som angetts för fältet <b>Server FlexC Port</b> i verktyget SPC Com X-10 serverkonfigureringshantering.                                                                                                    |
| ATP-gränssnitt             |                                                                                                    |
| EN50136 ATS-<br>kategori   | Välj EN50136 ATS-kategorin (SP1-SP6, DP1-DP4). För en beskrivning av kategorier, se <i>ATS-kategoritider</i> på sidan 409.                                                                                                    |
| Primärt gränssnitt         | <ul> <li>Välj det Primära gränssnittet för att tillämpa på den primära kommunikationsvägen från följande:</li> <li>Ethernet</li> <li>GPRS: Modem 1</li> <li>GPRS: Modem 2</li> <li>Uppringt internet: Modem 1</li> <li>Uppringt internet: Modem 2</li> </ul>                                                      |
| Backupgränssnitt           | <ul> <li>För en Tvåvägs ATS, välj Backupgränssnitt för att använda som backupkommunikationsväg från följande:</li> <li>Ethernet</li> <li>GPRS: Modem 1</li> <li>GPRS: Modem 2</li> <li>Uppringt internet: Modem 1</li> <li>Uppringt internet: Modem 1</li> </ul>                                                  |

### 17.11.2.3 Konfigurera en EN50136-1 ATS eller eget ATS

Ett ATS består av en larmcentral, nätverksvägar och en RCT (t.ex. SPC Com XT). Det kombinerar en eller flera vägar mellan en SPC-central och en RCT. Du kan lägga till upp till 10 ATP:er till ett ATS.

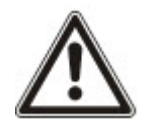

OBS: För ett EN50136-1 ATS, börjar ATS-inställningssekvensen med att konfigurera en ATP för ett ATS. Det ger dig en snabb inställningsfunktion. Se *Snabbstarts ATP-konfiguration för EN50136 ATS* på sidan 316.

- 1. För att exportera ett ATS, gå till Kommunikationer > FlexC > FlexC ATS.
- 2. Välj något av alternativen nedan:
  - Lägg till envägs ATS
  - Lägg till tvåvägs ATS
  - Lägg till tvåvägs Server ATS
  - Lägg till egen ATS
- 3. För ett EN50136 ATS, måste du först konfigurera inställningarna på sidan ATP-konfiguration -

EN50136. Se Snabbstarts ATP-konfiguration för EN50136 ATS på sidan 316.

4. Sidan **ATS-konfiguration** visas. Ett EN50136-1 ATS kommer att visa en primär eller primär och backup ATP i **Händelsesekvenstabellen**.

| Kommunikationer        | FlexC            | Rapportering           | PC Tools               |                                                                                                    |
|------------------------|------------------|------------------------|------------------------|----------------------------------------------------------------------------------------------------|
| FlexC ATS Har          | ndelseprofile    | r Kommandop            | rofil FlexC Hjälp      |                                                                                                    |
| ATS Konfiguration      | [ATS 3]          |                        |                        |                                                                                                    |
| ATP borttagen          |                  |                        |                        |                                                                                                    |
|                        |                  |                        |                        |                                                                                                    |
| Identifierina          |                  |                        |                        |                                                                                                    |
| ATS namn               | 1                | ATS 3                  |                        | Namn på ATS                                                                                                    |
| ATS Registrerings IE   | )                | YXGS-97TX-T3XG-8       | G5X                    | Det unika registreringsID för den ATS gör att panelen ska identifieras på RCT                                  |
|                        |                  |                        |                        |                                                                                                    |
| Händelsesekvensta      | bell             |                        |                        |                                                                                                    |
|                        |                  |                        | 1                      |                                                                                                    |
| Redigera Rade          | ra Flytta<br>upp | Flytta<br>ner Sekvensn | r Namn                 | Kommunikationsinterface ATP Status polling (s)                                                                 |
|                        |                  |                        |                        | timeout (s)                                                                                                    |
| Lägg till ATP ti       | ill FlexC R0     | CT Lägg ti             | II ATP till analog ARC | 1                                                                                                    |
|                        |                  |                        | ,                      | -                                                                                                    |
| ATS profiler           |                  |                        |                        |                                                                                                    |
| Händelseprofil         | 1                | Default Event Prof     | ile 🗸                  | Välj den händelseprofil som definierar hur och vilka händelser som sänds på denna ATS                          |
| Kommandoprofil         | 1                | Default Command        | Profile V              | Välj kommandoprofil som definierar de kommandon som är tillåtna på den här ATS                                 |
|                        |                  |                        |                        |                                                                                                    |
| ATS fel                |                  |                        | _                      | En ATC pollingtimoput indiversion inget pollmeddelende her helvräffete på elle ATD inom denne paried (0 –      |
| ATS Polling Timeout    |                  | 0                      | Sekunder               | Auto beräkna)                                                                                                  |
| ATS händelsetimeou     | ıt               | 300                    | Sekunder               | Den tid efter en händelse inträffat och inte lyckats sändas innan ATS ger upp                                  |
| Generera FTC           |                  |                        |                        | Väljer om systemet genererar en FTC på en ATS händelsetimeout                                                  |
| Sätt händelser i kö iç | gen              | $\checkmark$           |                        | Välj vad som händer med händelsen efter en ATS timeout                                                         |
| Återköa händelser fö   | ördröj           | 300                    | Sekunder               | Fördröjning efter ett ATS händelsetimeout innan Återkö händelse provas igen                                    |
| Återköa händelser      |                  | 86400                  | Sekunder               | Hur lång tid händelse kommer återköas innan den raderas                                                        |
| varakugnet             |                  |                        |                        |                                                                                                    |
| Installationsdetaljer  | r -              |                        |                        |                                                                                                    |
| Installationsdetaljer  |                  | Redigera ir            | stallationsinfo        | Följande installationsdetaljer skickas till RCT för att hjälpa operatören vid RCT att identifiera den panelen. |
|                        |                  |                        |                        |                                                                                                    |
| Pokét Cooro            |                  |                        |                        |                                                                                                    |
| Dakat Spara            |                  |                        |                        |                                                                                                    |

- 5. Ange ett **ATS-namn** för att identifiera ATS. Om du inte anger ett värde ändras ATS-namnet till ATS 1, ATS 2 etc.
- För att lägga till 1 primär och upp till 9 backup-ATP:er till ett ATS, klicka på Lägg till ATP till FlexC RCT, (se Lägg till ATP till FlexC RCT på motsatta sidan) eller klicka på Lägg till ATP till Analog ARC (se Lägg till ATP till analog ARC på sidan 325).
- 7. Välj en **Händelseprofil** från rullgardinsmenyn. För att anpassa hur händelser översänds på ett ATS, se *Konfigurera händelseprofiler* på sidan 329.
- 8. Välj en **Kommandoprofil** från rullgardinsmenyn. Anpassa kommandona som aktiverats för en RCT för att styra en central, se *Konfigurera kommandoprofiler* på sidan 333.
- 9. Konfigurera fälten ATS-fel såsom visat i tabellen nedan.

| ATS<br>pollningstimeout | Fältet räknas ut automatiskt genom att lägga ihop värden för kolumnen<br><b>Aktiv polling timeout</b> i Händelsesekvenstabellen, d.v.s. för alla<br>ATP:er i ett ATS. Du kan skriva över detta fält manuellt. T.ex. Kat 2<br>[Modem] har en <b>Aktiv polling timeout</b> på 24 timmar 10 minuter (87 000<br>sekunder). För att tillåta en kortare reaktionstid, ange ett lägre värde. |
|-------------------------|----------------------------------------------------------------------------------------------------|
| ATS<br>händelsetimeout  | Den tid efter en händelse som har flaggats och inte överförts innan ATS ger upp. Standard: 300 sekunder.                                                                                                    |
| Generera FTC            | Välj huruvida systemet ska generera en FTC på en ATS-<br>händelsetimeout.                                                                                                    |
| Köa om händelser        | Välj detta för att återköa händelser efter en ATS-timeout.                                                                                                    |

| Köa om<br>händelsefördröjning | Fördröjning efter ett ATS-händelsetimeout innan återköhändelsen provas igen. Standard: 300 sekunder. |
|-------------------------------|----------------------------------------------------------------------------------------------------|
| Köa om                        | Hur lång tid händelsen kommer att återköas innan den raderas.                                        |
| händelsevaraktighet           | Standard: 86400 sekunder.                                                                            |

- 10. Klicka på knappen **Redigera installationsdetaljer** för att avsluta inställningarna för att identifiera centralen med RCT-operatören. Se *Redigera installationsinfo* på sidan 327.
- 11. Klicka på **Spara** och **Bakåt** för att återgå till sidan **ATS-konfiguration**. Det nya ATS visas i tabellen **Konfigurerat ATS**.
- 12. För multipla ATP:er kan du använda upp- och nedpilarna i **Händelsesekvenstabellen** till att återbeställa ATP-sekvensen.

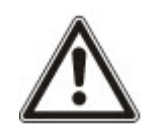

OBS: ATS registrerings-ID genereras automatiskt för ett ATS. Det identifierar centralen till RCT:en. Om du inte anger en SPT-kontokod kan du idriftsätta centralen genom att använda ATS registrerings-ID. CMS-operatören måste ange detta ATS registrerings-ID på RCT (t.ex. i SPC Com XT). Se SPC Com XT Installations- & programmeringsmanual.

#### Se även

ATS-kategoritider på sidan 409

#### Lägg till ATP till FlexC RCT

**Lägg till ATP till FlexC RCT** gör att du kan konfigurera en ATP mellan SPC-centralen och RCT (t.ex. SPC Com XT). Du kan konfigurera upp till 10 ATP:er för varje ATS.

1. Klicka på knappen Lägg till ATP till FlexC RCT.

| Kommunikationer                        | FlexC         | Rapportering     | PC Tools          |                                                                                                    |
|----------------------------------------|---------------|------------------|-------------------|----------------------------------------------------------------------------------------------------|
| FlexC ATS Han                          | delseprofiler | Kommandopro      | fil FlexC Hjälp   |                                                                                                    |
| ATP konfiguration                      | - FlexC R     | CT               |                   |                                                                                                    |
|                                        |               |                  |                   |                                                                                                    |
| Panel Identifikation                   |               |                  |                   |                                                                                                    |
| ATP Sekvensnr                          |               | 1                |                   | Sekvensnummer på ATP i ATS konfiguration (1 är primär, 2-10 är sekundär)                                         |
| ATP namn                               |               | Primär ATP 1     |                   | Namn på ATP                                                                                                    |
| SPT kontokod                           |               | 0                |                   | Det nummer som unikt definierar panelen till RCT (1-999999999, 0 = Auto assign)                                  |
|                                        |               |                  |                   |                                                                                                    |
| RCT Identifikation                     |               | -                |                   |                                                                                                    |
| RCT ID                                 |               | 1                |                   | Det unika ID på RCT (t.ex. RCT ID till SPC ComXT) (1-99999999)                                                   |
| RCT URL eller IP A                     | dress         |                  |                   | URL eller IP address till RCT (t.ex. SPC ComXT)                                                                  |
| RCT TCP Port                           |               | 52000            |                   | Den TCP Port till RCT (t.ex. den TCP Port som SPC ComXT lyssnar på)                                              |
| 10000000000000000000000000000000000000 |               |                  |                   |                                                                                                    |
| ATP interface                          |               |                  |                   |                                                                                                    |
| Kommunikationsin                       | terface       | Ethernet         | ~                 | Interface används av ATP för kommunikation                                                                       |
| ATP kategori                           |               | Kat 5 [Ethernet] | ~                 | Välj ATP kategori                                                                                                |
| Avapoarad                              |               |                  |                   |                                                                                                    |
| Avancerau                              |               |                  | 70.1              | Avancerade inställningar bör endast användas av experter som förstår konsekvenserna av eventuella ändringar. Det |
| Avancerade ATP in                      | istaliningar  | Avancerade A     | I P installningar | är inte rekomenderat att ändra avancerade inställningar.                                                         |
|                                        |               |                  |                   |                                                                                                    |
| Bakåt Spara                            |               |                  |                   |                                                                                                    |

2. Konfigurera ATP-fälten enligt beskrivningen i nedanstående tabell.

| Centralidentifikation |                                                                                                    |
|-----------------------|----------------------------------------------------------------------------------------------------|
| ATP sekvensnr.        | Fältet visar sekvensnumret för ATP i ATS-konfigurationen.<br>Nummer 1 är primärt, numren 2 -10 är backup.             |
| ATP Unikt-ID          | När du sparar en ATP, tilldelar systemet ett ID till en ADP. Det<br>är ATP:ns unika ID så den kan kännas igen av RCT. |

| ATP-namn                         | Ange ett namn för ATP.                                                                                                    |  |
|----------------------------------|----------------------------------------------------------------------------------------------------|--|
| SPT-kontokod                     | Ange ett nummer för att identifiera centralen till RCT.                                                                                                    |  |
| RCT-identifiering                |                                                                                                    |  |
| RCT ID                           | Ange numret som identifierar RCT (t.ex. SPC Com XT) till<br>centralen. Detta måste överensstämma med det nummer som<br>angetts i fältet <b>Server RCT ID</b> i verktyget SPC Com XT<br>serverkonfigureringshantering.                                                         |  |
| RCT URL eller IP-adress          | Ange URL eller IP-adress för RCT (t.ex. SPC Com XT).                                                                                                    |  |
| RCT TCP-port                     | Ange den TCP-port som RCT (t.ex. SPC Com XT) lyssnar på.<br>Standard är 52000. Detta måste överensstämma med värdet i<br>fältet <b>Server FlexC Port</b> i verktyget<br>serverkonfigurationshantering. Se <i>SPC Com XT Installations-</i><br>& <i>programmeringsmanual</i> . |  |
| ATP-gränssnitt                   |                                                                                                    |  |
| Kommunikationsgränssnitt         | Från rullgardinslistan, välj det gränssnitt denna ATP använder för kommunikation.<br>• Ethernet                                                                                                    |  |
|                                  | GPRS: Modem 1                                                                                                    |  |
|                                  | GPRS: Modem 2                                                                                                    |  |
|                                  | Uppringt internet: Modem 1                                                                                                    |  |
|                                  | Uppringt internet: Modem 2                                                                                                    |  |
| ATP-kategori                     | Välj den kategori som gäller för denna ATP. För information om kategorierna ATP, se <i>ATP-kategoritider</i> på sidan 409.                                                                                                    |  |
| Avancerad                        |                                                                                                    |  |
| Avancerade ATP-<br>inställningar | Ändring av de avancerade inställningarna rekommenderas<br>inte. Ändringar får endast göras av användare på expertnivå.                                                                                                    |  |

- 3. Vid behov, klicka på **Avancerade ATP-inställningar**, t.ex. om du använder autokryptering kan du självvalt ange ett lösenord i fältet **Krypteringslösenord**. Se *Konfigurera avancerade ATP-inställningar* nedanför.
- 4. Klicka på Spara.

### Konfigurera avancerade ATP-inställningar

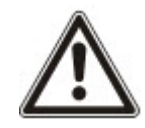

VARNING: Ändring av de **Avancerade ATP-inställningarna** rekommenderas inte. Ändringar får endast göras av användare på expertnivå.

1. Klicka på knappen Avancerade ATP-inställningar.

| Kommunikationer FlexC Ra                     | pportering PC Tools             |                                                                                                    |  |  |
|----------------------------------------------|---------------------------------|----------------------------------------------------------------------------------------------------|--|--|
| FlexC ATS Händelseprofiler                   | Kommandoprofil FlexC Hjälp      |                                                                                                    |  |  |
| ATP konfiguration - Avancerade inställningar |                                 |                                                                                                    |  |  |
|                                              |                                 |                                                                                                    |  |  |
| ATP anslutningar                             |                                 |                                                                                                    |  |  |
| Aktiv ATP anslutning                         | Permanent: Fortsätt ansluten    | Väli typ av ATP-anslutning när ATP är den aktiva ATP (fungerar som den primära kommunikationsvägen)                                                              |  |  |
| Fi aktiv ATP anslutning                      | Permanent: Fortsätt ansluten    | Välj typ av ATP-anslutning när ATP inte är den aktiva ATP (fungerar som den sekundära                                                                            |  |  |
|                                              | r cindicité, r orisoté disidéen | kommunikationsvägen)                                                                                                    |  |  |
| Testsianal                                   |                                 |                                                                                                    |  |  |
| Uppringningsläge (Ej aktiv ATP)              | Testsignal inaktiverad          | Välj läge för att skicka testsignal när ATP fungerar som ej aktiv ATP                                                                                            |  |  |
| Uppringningsläge (Aktiv ATP)                 | Testsignal inaktiverad          | Välj läge för att skicka testsignal när ATP fungerar som aktiv ATP                                                                                               |  |  |
|                                              |                                 |                                                                                                    |  |  |
| Kryptering (256-bit AES med CBC)             |                                 |                                                                                                    |  |  |
| Krypteringsnyckel läge                       | Autokryptering                  | Välj hur krypteringsnyckel blir uppdaterad                                                                                                    |  |  |
| Krypteringslösenord                          |                                 | Valfritt krypteringslösenord som används för att ge ökad säkerhet vid första ATP-driftsättning. Lösenordet<br>måste anges vid SPT och RCT oberoende av varandra. |  |  |
| Återställ kryptering                         | Återställ kryptering            | Återställ krypteringsnyckel och lösenord till stanadardvärden                                                                                                    |  |  |
|                                              |                                 |                                                                                                    |  |  |
| ATP profiler                                 |                                 |                                                                                                    |  |  |
| Händelseprofil                               | Använd ATS inställning          | Välj den händelseprofil som definierar hur och vilka händelser som sänds på denna ATS                                                                            |  |  |
| Kommandoprofil                               | Använd ATS inställning          | Välj kommandoprofil som definierar de kommandon som är tillåtna på den här ATS                                                                                   |  |  |
|                                              |                                 |                                                                                                    |  |  |
| ATP fer                                      | -                               | Conserve all ATD follow ATD Executivity with a file on her date of long sinds of ATD                                                                             |  |  |
| ATP overvakningster                          |                                 | Generera ett ATP tei om ATP overvakning missiyokas eller en handelse et kan sandas på ATP                                                                        |  |  |
| Händelsetimeout                              | 30s                             | och förs vidare till nåsta ATP                                                                                                    |  |  |
| Mineta maddalandalängd                       |                                 |                                                                                                    |  |  |
| Pollmeddelande                               | 0 Buto                          | Mineta längd av att nollmaddelande                                                                                                    |  |  |
| Händelsemeddelande                           | 0 Byte                          | Minista lange av en pointieddelande                                                                                                    |  |  |
| Övrigt meddelande                            | 0 Byte                          | Minista längd av en handeles sen esterginaminosocianae                                                                                                    |  |  |
| o mge meddelailde                            | o bjio                          | - minista kanga ar anolating oon kryptomgonyoko apprateringineodelarite                                                                                          |  |  |
|                                              |                                 |                                                                                                    |  |  |
| Bakåt Spara                                  |                                 |                                                                                                    |  |  |

2. Konfigurera fälten enligt beskrivningen i nedanstående tabell.

| ATP-anslutningar               |                                                                              |
|--------------------------------|------------------------------------------------------------------------------|
| Aktiv ATP-anslutning           | Välj ATP-anslutningstyp när ATP är i drift som primär<br>kommunikationsväg.  |
|                                | Permanent: Förbli ansluten                                                   |
|                                | Temporärt: Lägg på 1 sekund                                                  |
|                                | Temporärt: Lägg på 20 sekunder                                               |
|                                | Temporärt: Lägg på 80 sekunder                                               |
|                                | Temporärt: Lägg på 3 minuter                                                 |
|                                | Temporärt: Lägg på 10 minuter                                                |
|                                | Temporärt: Lägg på 30 minuter                                                |
| Ej aktiva ATP-<br>anslutningar | Välj ATP-anslutningstyp när ATP är i drift som backup-<br>kommunikationsväg. |
|                                | Permanent: Förbli ansluten                                                   |
|                                | Temporärt: Lägg på 1 sekund                                                  |
|                                | Temporärt: Lägg på 20 sekunder                                               |
|                                | Temporärt: Lägg på 80 sekunder                                               |
|                                | Temporärt: Lägg på 3 minuter                                                 |
|                                | Temporärt: Lägg på 10 minuter                                                |
|                                | Temporärt: Lägg på 30 minuter                                                |

| Testanrop                         |                                                                                                    |  |
|-----------------------------------|----------------------------------------------------------------------------------------------------|--|
| Testsignalsläge (Ej<br>aktiv ATP) | <ul> <li>Välj läget för att skicka testsignal när ATP är en ej aktiv ATP.</li> <li>Testsignaler inaktiverade</li> <li>Testsignal var 10:e minut</li> <li>Testsignal varje timme</li> <li>Testsignal var 4:e timme</li> <li>Testsignal var 24:e timme</li> <li>Testsignal var 48:e timme</li> <li>Testsignal var 7:e dag</li> <li>Testsignal var 30:e dag</li> </ul>           |  |
| Uppringningsläge<br>(Aktiv ATP)   | <ul> <li>Välj läget för att skicka testsignal när ATP är en aktiv ATP.</li> <li>Testsignaler inaktiverade</li> <li>Testsignal var 10:e minut</li> <li>Testsignal varje timme</li> <li>Testsignal var 4:e timme</li> <li>Testsignal var 24:e timme</li> <li>Testsignal var 48:e timme</li> <li>Testsignal var 7:e dag</li> <li>Testsignal var 30:e dag</li> </ul>              |  |
| Kryptering (256 bitar             | AES med CBC)                                                                                                    |  |
| Krypteringsnyckelläge             | <ul> <li>Visa hur kryptering uppdateras.</li> <li>Autokryptering</li> <li>Autokryptering med uppdateringar</li> <li>Fast kryptering</li> <li>Obs: Autokryptering använder standardnyckeln och uppdaterar den en gång. Autokryptering med uppdatering ändrar krypteringsnyckeln efter 50 000 meddelanden eller en gång i veckan, beroende på vilket som sker först.</li> </ul> |  |
| Krypteringslösenord               | Valfritt lösenord används för att öka säkerheten under initial ATP-<br>idriftsättning. Lösenordet måste anges på SPT eller RCT<br>oberoende.                                                                                                    |  |
| Återställ kryptering              | Återställ krypteringsnyckeln och lösenord till standardvärden.                                                                                                    |  |
| ATP-profiler                      |                                                                                                    |  |
| Händelseprofil                    | <ul> <li>Välj den händelseprofil som definierar hur och vilka händelser som<br/>sänds på denna ATS.</li> <li>Använd ATS-inställning</li> <li>Standard händelseprofil</li> <li>Alla händelser</li> </ul>                                                                                                    |  |

| Kommandoprofil      | Välj kommandoprofil som definierar de kommandon som är tillåtna<br>på detta ATS.                                                             |  |
|---------------------|----------------------------------------------------------------------------------------------------|--|
|                     | Använd ATS-inställning                                                                                                    |  |
|                     | Standard kommandoprofil                                                                                                    |  |
|                     | Egen kommandoprofil                                                                                                    |  |
| ATP-fel             |                                                                                                    |  |
| ATP-övervakningsfel | Välj för att generera ett ATP-fel om ATP-övervakning misslyckas eller en händelse misslyckas att översända på ATP.                           |  |
| Händelsetidsgräns   | Den tid som ATP kommer att fortsätta att försöka att sända<br>händelsen tills händelsen misslyckas på ATP och förs vidare till<br>nästa ATP. |  |
|                     | • 30 sekunder                                                                                                    |  |
|                     | 60 sekunder                                                                                                    |  |
|                     | • 90 sekunder                                                                                                    |  |
|                     | 2 minuter                                                                                                    |  |
|                     | 3 minuter                                                                                                    |  |
|                     | • 5 minuter                                                                                                    |  |
|                     | • 10 minuter                                                                                                    |  |
| Minsta meddelandelä | ngd                                                                                                    |  |
| Pollmeddelande      | Minimumlängd för ett pollmeddelande.                                                                                                    |  |
|                     | • 0 Byte                                                                                                    |  |
|                     | • 64 Byte                                                                                                    |  |
|                     | • 128 Byte                                                                                                    |  |
|                     | • 256 Byte                                                                                                    |  |
|                     | • 512 Byte                                                                                                    |  |
| Händelsemeddelande  | Minimumlängd för en händelse och ett testsignalsamtal.                                                                                       |  |
|                     | • 0 Byte                                                                                                    |  |
|                     | • 64 Byte                                                                                                    |  |
|                     | • 128 Byte                                                                                                    |  |
|                     | • 256 Byte                                                                                                    |  |
|                     | • 512 Byte                                                                                                    |  |
| Annat meddelande    | Minimumlängd för en anslutning och krypteringsnyckel och uppdaterade meddelanden.                                                            |  |
|                     | • 0 Byte                                                                                                    |  |
|                     | • 64 Byte                                                                                                    |  |
|                     | • 128 Byte                                                                                                    |  |
|                     | • 256 Byte                                                                                                    |  |
|                     | • 512 Byte                                                                                                    |  |
3. Klicka på **Spara**.

## Lägg till ATP till analog ARC

Om en anslutning mellan SPC-centralen och RCT (t.ex. SPC Com XT) går ner, har FlexC möjligheten att skifta till en backupanslutning för ATP mellan SPC-centralen och en analog LC. Du kan konfigurera upp till 10 ATP:er för varje ATS.

- 1. För att konfigurera en ATP mellan en SPC-central och en analog ARC, klicka på knappen Lägg till ATP till analog ARC.
- 2. Konfigurera ATP-fälten enligt beskrivningen i nedanstående tabell.

| Centralidentifikatio              | on                                                                                                    |
|-----------------------------------|----------------------------------------------------------------------------------------------------|
| ATP sekvensnr.                    | Fältet visar sekvensnumret för ATP i ATS-konfigurationen. Nummer 1 är primärt, numren 2 -10 är backup |
| ATP Unikt-ID                      | Detta unika ID indentifierar ATP till RCT                                                             |
| ATP-namn                          | Ange ett namn för ATP                                                                                 |
| SPT-kontokod                      | Ange ett nummer för att identifiera centralen till RCT (1 - 999999)                                   |
| LC-anslutning                     |                                                                                                    |
| Nummer 1                          | Telefonnummer 1                                                                                       |
| Nummer 2                          | Telefonnummer 2                                                                                       |
| Modem välj                        | Välj modemet som ska användas.                                                                        |
|                                   | Modem 1                                                                                               |
|                                   | Modem 2                                                                                               |
| Testanrop                         |                                                                                                    |
| Testsignalsläge (Ej<br>aktiv ATP) | Välj läget för att skicka testsignal när ATP är i ett ej aktivt läge. Standard:<br>24 sekunder.       |
|                                   | Testsignaler inaktiverade                                                                             |
|                                   | Testsignal var 10:e minut                                                                             |
|                                   | Testsignal varje timme                                                                                |
|                                   | Testsignal var 24:e timme                                                                             |
|                                   | Testsignal var 48:e timme                                                                             |
|                                   | Testsignal var 7:e dag                                                                                |
|                                   | Testsignal var 30:e dag                                                                               |

| Uppringningsläge<br>(Aktiv ATP) | Välj läget för att skicka testsignaler när ATP är en aktiv ATP. Standard:<br>24 sekunder.                                                                           |
|---------------------------------|----------------------------------------------------------------------------------------------------|
|                                 | Testsignaler inaktiverade                                                                                                    |
|                                 | Testsignal var 10:e minut                                                                                                    |
|                                 | Testsignal varje timme                                                                                                    |
|                                 | Testsignal var 24:e timme                                                                                                    |
|                                 | Testsignal var 48:e timme                                                                                                    |
|                                 | Testsignal var 7:e dag                                                                                                    |
|                                 | Testsignal var 30:e dag                                                                                                    |
| Tid för första                  | Tid för första testsignal efter återställning eller ATS-initiering.                                                                                                 |
| testsignal                      | Sänd omedelbart (standard)     eller                                                                                                    |
|                                 | Välj ett 30-minutersintervall mellan 00:00 och 23:30                                                                                                    |
| Händelseprotokoll               |                                                                                                    |
| Protokoll                       | Protokoll som används för kommunikation.                                                                                                    |
|                                 | • SIA                                                                                                    |
|                                 | SIA extended 1                                                                                                    |
|                                 | SIA extended 2                                                                                                    |
|                                 | Contact-ID                                                                                                    |
| Händelseprofil                  | Välj den händelseprofil som definierar hur och vilka händelser som sänds på denna ATS.                                                                              |
|                                 | Använd ATS-inställning                                                                                                    |
|                                 | Standard händelseprofil                                                                                                    |
|                                 | Standard portalhändelseprofil                                                                                                    |
|                                 | Alla händelser                                                                                                    |
|                                 | Egen händelseprofil                                                                                                    |
| ATP-fel                         |                                                                                                    |
| ATP-<br>övervakningsfel         | Välj för att generera ett ATP-fel om ATP-övervakning misslyckas eller en händelse misslyckas att översända på ATP.                                                  |
| Händelsetidsgräns               | Den tid som ATP kommer att fortsätta att försöka att sända händelsen<br>tills händelsen misslyckas på ATP och förs vidare till nästa ATP.<br>Standard är 2 minuter. |
|                                 | • 30 sekunder                                                                                                    |
|                                 | • 60 sekunder                                                                                                    |
|                                 | • 90 sekunder                                                                                                    |
|                                 | • 2 minuter                                                                                                    |
|                                 | • 3 minuter                                                                                                    |
|                                 | • 5 minuter                                                                                                    |
|                                 | • 10 minuter                                                                                                    |

3. Klicka på Spara.

#### Redigera installationsinfo

Installationsdetaljer skickas till RCT för att hjälpa operatören att identifiera centralen.

1. Klicka på knappen Redigera installationsuppgifterna.

| Kommunikationer FlexC                      | Rapportering PC T             | iools                                    |
|--------------------------------------------|-------------------------------|------------------------------------------|
| FlexC ATS Händelseprofiler                 | Kommandoprofil                | FlexC Hjälp                              |
|                                            |                               |                                          |
| Installationsdetaljer                      |                               |                                          |
| Följande installationsdetaljer skickas til | l RCT för att hjälpa operatör | ren vid RCT att identifiera den panelen. |
| ATS installation ID                        | 0                             | ID på ATS installationen (1-999999999)   |
| Företags ID                                | 0                             | ID på företaget                          |
| Företagsnamn                               |                               | Namn på företaget                        |
| ATS installationsadress                    |                               | Adress på ATS installation               |
|                                            |                               | 0                                        |
|                                            | 5                             | ×                                        |
| GPS koordinater                            |                               | GPS koordinater på installationen        |
| ATS installatörsmamn                       |                               | Namn på installatör av ATS               |
| Installatörs telenummer 1                  |                               | Telenummer till installatör av ATS       |
| Installatörs telenummer 2                  |                               | Telenummer till installatör av ATS       |
| Info                                       |                               | Ytterligare information för RCT          |
|                                            |                               |                                          |
|                                            |                               | Y State                                  |
|                                            |                               |                                          |
| Bakåt Spara                                |                               |                                          |

2. Konfigurera fälten i nedanstående tabell.

| ATS installations- ID          | ID på ATS-installationen (1-999999999). |
|--------------------------------|-----------------------------------------|
| Företags-ID                    | För framtida bruk.                      |
| Företagsnamn                   | Namnet på företaget.                    |
| ATS-installationsadress        | Adressen för ATS-installationen.        |
| GPS-koordinater                | GPS-koordinater för installationen.     |
| ATS-installatörens namn        | Namn på installatör av ATS.             |
| Installatörens telefonnummer 1 | Telefonnumret för installatör av ATS.   |
| Installatörens telefonnummer 2 | Telefonnumret för installatör av ATS.   |
| Anmärkning                     | Ytterligare information för RCT.        |

3. Klicka på Spara.

## 17.11.2.4 Konfigurera en SPC Connect ATS

Funktionen Lägg till SPC Connect ATS öppnar upp en kommunikation mellan centralen (SPT) och servern för SPC Connect (RCT), www.spcconnect.com. Genom att använda det genererade registrerings-ID:t för SPC Connect ATS kan en centralanvändare registrera ett användarkonto och central på SPC Connect-webbsidan för att få fjärråtkomst till sin central.

- 1. För att konfigurera SPC Connect ATS går du till Kommunikationer > FlexC > FlexC ATS.
- 2. På skärmen ATS-konfiguration klickar du på Lägg till SPC Connect för att öppna en

kommunikationsväg till SPC Connect-servern.

En SPC Connect ATS läggs till i Händelsesekvenstabellen med följande attribut:

- Registrerings-ID för SPC Connect ATS
- Standard-ATP över Ethernet. För information på fälten ATP, se *Lägg till ATP till FlexC RCT* på sidan 320.
- Standard-händelseprofil för SPC Connect
- Standard-kommandoprofil för SPC Connect
- Standard RCT URL är www.spcconnect.com
- SPT-kontokoden för ATP är ifylld.
- Notera **registrerings-ID** för SPC Connect ATS och ge detta till kunden tillsammans med SPC Connect Handbok för systemanvändare.

| Kom                                                                                 | Kommunikationer FlexC Rapportering PC Tools                                                                                                    |            |                  |                  |                    |                      |                |                        |                        |                 |
|-------------------------------------------------------------------------------------|----------------------------------------------------------------------------------------------------|------------|------------------|------------------|--------------------|----------------------|----------------|------------------------|------------------------|-----------------|
| FlexC ATS Händelseprofiler Kommandoprofil FlexC Hjälp                               |                                                                                                    |            |                  |                  |                    |                      |                |                        |                        |                 |
| ATS K                                                                               | onfigu                                                                                                    | ration     |                  |                  |                    |                      |                |                        |                        |                 |
|                                                                                     |                                                                                                    |            |                  |                  |                    |                      |                |                        |                        |                 |
| Konfig                                                                              | gured A1                                                                                                    | rs         |                  |                  |                    |                      |                |                        |                        |                 |
| -                                                                                   | Redigera                                                                                                    | Radera     | Exportera<br>ATS | ID               | ATS namn           | ATS Registrerings ID | ATP<br>räknare | ATS Polling<br>Timeout | ATS<br>händelsetimeout | Generera<br>FTC |
|                                                                                     | 1                                                                                                    | ÷          |                  | 2                | ATS Dual Path      | 59R8-KP2K-P36R-2RP2  | 2              | 360                    | 300                    | Ja              |
|                                                                                     | Image: Second second second |            |                  |                  |                    | 1                    | 180            | 300                    | Ja                     |                 |
| Lagg till portal A IS<br>Lägg till en ATS till SPC portal<br>Lägg till En5136-1 ATS |                                                                                                    |            |                  |                  |                    |                      |                |                        |                        |                 |
| Lägg till en EN50136-1:2012 envägs ATS till systemet.                               |                                                                                                    |            |                  |                  |                    | nvägs ATS            |                |                        |                        |                 |
| Lägg till en EN50136-1:2012 tvåvägs ATS till systemet. Lägg till tvåvägs ATS        |                                                                                                    |            |                  |                  |                    |                      |                |                        |                        |                 |
| Lägg till en EN50136-1.2012 tvåvägs och dubbel Server ATS till systemet.            |                                                                                                    |            |                  |                  |                    |                      |                |                        |                        |                 |
| Lägg t                                                                              | till egen                                                                                                    | ATS        |                  |                  |                    |                      |                |                        |                        |                 |
| L                                                                                   | ägg till eg                                                                                                    | en ATS i s | systemet. Up     | p till 10 ATPs k | an läggas till ATS |                      |                | Lägg till (            | egen ATS               |                 |
| Impor                                                                               | tera ATS                                                                                                    | ;          |                  |                  |                    |                      |                |                        |                        |                 |
| Ir                                                                                  | mportera e                                                                                                    | n ATS till | systemet         |                  |                    | Brov                 | vse            | Import                 | era ATS                |                 |

#### 17.11.2.5 Exportera och importera ett ATS

ATS-filer kan ha filnamnstillägget .cxml. Du måste skapa ATS i SPC-webbläsaren och exportera det innan du kan importera det till ett system.

- 1. För att exportera ett ATS, gå till Kommunikationer FlexC FlexC ATS.
- 2. I tabellen **Konfigurerad ATS**, hitta ATS för export och klicka på knappen **Exportera ATS** (grön pil).

|                                                                                                    | Isonrofilor                                                                                                    | The Lindelegentian Kammendarati Elevit Litin                    |                                                                            |                      |                |                                                                 |                                                     |                 |  |
|----------------------------------------------------------------------------------------------------|----------------------------------------------------------------------------------------------------|-----------------------------------------------------------------|----------------------------------------------------------------------------|----------------------|----------------|-----------------------------------------------------------------|-----------------------------------------------------|-----------------|--|
|                                                                                                    |                                                                                                    |                                                                 |                                                                            |                      |                |                                                                 |                                                     |                 |  |
| 15 Konnguration                                                                                                    |                                                                                                    |                                                                 |                                                                            |                      |                |                                                                 |                                                     |                 |  |
|                                                                                                    |                                                                                                    |                                                                 |                                                                            |                      |                |                                                                 |                                                     |                 |  |
| Konfigured ATS                                                                                                    |                                                                                                    |                                                                 |                                                                            |                      |                |                                                                 |                                                     |                 |  |
| Redigera Radera                                                                                                    | Exportera<br>ATS                                                                                                    | ID                                                              | ATS namn                                                                   | ATS Registrerings ID | ATP<br>räknare | ATS Polling<br>Timeout                                          | ATS<br>händelsetimeout                              | Generera<br>FTC |  |
|                                                                                                    |                                                                                                    | 2                                                               | ATS Dual Path                                                              | 59R8-KP2K-P36R-2RP2  | 2              | 360                                                             | 300                                                 | Ja              |  |
|                                                                                                    | Image: Second second second |                                                                 |                                                                            |                      |                | 180                                                             | 300                                                 | Ja              |  |
|                                                                                                    |                                                                                                    |                                                                 |                                                                            |                      |                |                                                                 |                                                     |                 |  |
| ägg till portal ATS                                                                                                    |                                                                                                    |                                                                 |                                                                            |                      |                |                                                                 |                                                     |                 |  |
| Lägg till en ATS till SPC portal                                                                                                    |                                                                                                    |                                                                 |                                                                            |                      |                | Lägg till p                                                     | ortal ATS                                           |                 |  |
|                                                                                                    |                                                                                                    |                                                                 |                                                                            |                      |                |                                                                 |                                                     |                 |  |
| ägg till EN5136-1 ATS                                                                                                    |                                                                                                    |                                                                 |                                                                            |                      |                |                                                                 |                                                     |                 |  |
| ägg till EN5136-1 AT:                                                                                                    | S                                                                                                    |                                                                 |                                                                            |                      | _              |                                                                 |                                                     |                 |  |
| Lägg till EN5136-1 AT<br>Lägg till en EN50136                                                                                                  | s<br>•1:2012 enväg:                                                                                                    | s ATS till sy                                                   | stemet.                                                                    |                      |                | Lägg till er                                                    | nvägs ATS                                           |                 |  |
| Lägg till EN5136-1 AT<br>Lägg till en EN50136<br>Lägg till en EN50136                                                                          | -1:2012 enväg:<br>-1:2012 tvåväg                                                                                                    | s ATS till sy<br>s ATS till sy                                  | stemet.<br>/stemet.                                                        |                      |                | Lägg till er<br>Lägg till tvi                                   | hvägs ATS<br>åvägs ATS                              |                 |  |
| Lägg till EN5136-1 AT<br>Lägg till en EN50136<br>Lägg till en EN50136<br>Lägg till en EN50136                                                  | s<br>-1:2012 enväg:<br>-1:2012 tvåväg<br>-1:2012 tvåväg                                                                                                    | s ATS till sy<br>Is ATS till sy<br>s och dubbe                  | stemet.<br>/stemet.<br>el Server ATS till systemet.                        |                      |                | Lägg till er<br>Lägg till tvi<br>Lägg till tvåvä                | hvägs ATS<br>åvägs ATS<br>gs Server ATS             |                 |  |
| Lägg till EN5136-1 AT.<br>Lägg till en EN50136<br>Lägg till en EN50136<br>Lägg till en EN50136                                                 | s<br>1:2012 enväg:<br>1:2012 tvåväg<br>1:2012 tvåväg                                                                                                    | s ATS till sy<br>Is ATS till sy<br>Is och dubbe                 | stemet.<br>/stemet.<br>el Server ATS till systemet.                        |                      |                | Lägg till er<br>Lägg till tv<br>Lägg till tvåvä                 | hvägs ATS<br>åvägs ATS<br>gs Server ATS             |                 |  |
| Lägg till EN5136-1 AT.<br>Lägg till en EN50136<br>Lägg till en EN50136<br>Lägg till en EN50136<br>Lägg till egen ATS                           | s<br>1:2012 enväg:<br>1:2012 tvåväg<br>1:2012 tvåväg                                                                                                    | s ATS till sy<br>Is ATS till sy<br>Is och dubbe                 | stemet.<br>/stemet.<br>el Server ATS till systemet.                        |                      |                | Lägg till er<br>Lägg till två<br>Lägg till tvåvär               | hvägs ATS<br>dvägs ATS<br>gs Server ATS             |                 |  |
| .ägg till EN5136-1 AT.<br>Lägg till en EN50136<br>Lägg till en EN50136<br>Lägg till en EN50136<br>Lägg till egen ATS<br>Lägg till egen ATS i s | s<br>1:2012 enväg:<br>1:2012 tvåväg<br>1:2012 tvåväg<br>ystemet. Upp t                                                                                                    | s ATS till sy<br>15 ATS till sy<br>15 och dubb<br>11 10 ATPs    | stemet.<br>/stemet.<br>el Server ATS till systemet.<br>kan läggas till ATS |                      |                | Lägg till er<br>Lägg till två<br>Lägg till tvåvä<br>Lägg till e | avägs ATS<br>åvägs ATS<br>gs Server ATS<br>egen ATS |                 |  |
| .ägg till EN5136-1 AT:<br>Lägg till en EN50136<br>Lägg till en EN50136<br>Lägg till en EN50136<br>Lägg till egen ATS<br>Lägg till egen ATS i s | 5<br>1:2012 enväg:<br>1:2012 tvåväg<br>1:2012 tvåväg<br>ystemet. Upp t                                                                                                    | s ATS till sy<br>is ATS till sy<br>is och dubbe<br>till 10 ATPs | stemet.<br>«stemet.<br>el Server ATS till systemet.<br>kan läggas till ATS |                      |                | Lägg till er<br>Lägg till två<br>Lägg till tvåvä<br>Lägg till é | nvägs ATS<br>åvägs ATS<br>gs Server ATS<br>egen ATS |                 |  |

- 3. Spara filen med standardfilnamnet export\_flexc.cxml eller döp om filen.
- 4. Visa filen genom att öppna den i Anteckningar.
- 5. Importera ett ATS i systemet genom att gå till Kommunikationer > FlexC > FlexC ATS.
- 6. Bläddra ned till Importera ATS.
- 7. Klicka på knappen Bläddra och välj ett ATS att importera (filnamnstillägg .cxml).
- 8. Klicka på Importera ATS.

ATS visas i tabellen Konfigurerat ATS med nästa tillgängliga ID.

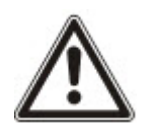

När du exporterar ett ATS ska SPC-kontokoden ändras till 0. Det förhindrar att ATS exporteras och sedan importeras och replikerar ett existerande ATS.

#### 17.11.2.6 Konfigurera händelseprofiler

Händelseprofilen definierar vilka händelser som överförs på ett ATS, rapporteringsstatus för en händelse och händelseundantag. Händelseundantag gör det möjligt för dig att mappa om standardvärden för händelser för att anpassa värden. För mer information, gå till *Händelseundantagsdefinition* på motsatta sidan.

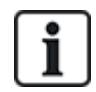

För att se en lista över alla händelser, gå till **Kommunikation > FlexC > Händelseprofiler**. Klicka på ikonen **Redigera** för en händelseprofil. Bläddra längst ned på sidan och klicka på **Visa fullständig händelsetabell**.

För att snabbt skapa en ny händelseprofil, gå till **Kommunikationer > FlexC > Händelseprofiler**. I tabellen **Händelseprofiler**, välj en händelseprofil och klicka på ikonen **Redigera**. Bläddra längst ned på sidan och klicka på **Replikera**. Nu kan du göra de ändringar som krävs.

 För att konfigurera FlexC-händelseprofiler steg för steg, gå till Kommunikationer > FlexC > Händelseprofiler. 2. Klicka på Lägg till. Sidan Händelseprofiler visas.

| FlexC ATS Händelseprofiler        | Kommandoprofil      | FlexC Hjälp             |                                                             |           |
|-----------------------------------|---------------------|-------------------------|-------------------------------------------------------------|-----------|
| indelseprofiler                   |                     |                         |                                                             |           |
| indelseundantag borttagen         |                     |                         |                                                             |           |
| entifiering                       |                     |                         |                                                             |           |
| Namn Ev                           | ent Profile 4       | Namn på händelseprofil  |                                                             |           |
|                                   |                     |                         |                                                             |           |
| lter                              |                     |                         |                                                             |           |
| Inbrott / Brand / Medicin         |                     |                         |                                                             |           |
| Filtergrupp                       | Rapportera händelse | Händelseundantagräknare | Lägg till händelseundantag                                  | 1.2       |
| venilerade larm                   |                     | U                       | <ul> <li>Välj händelse att lägga till undantag V</li> </ul> | Lagg till |
| Inbrottslarm                      |                     | 0                       | <ul> <li>Välj händelse att lägga till undantag V</li> </ul> | Lägg till |
| Inbrottslarmåterställningar       | V                   | 0                       | <ul> <li>Välj händelse att lägga till undantag V</li> </ul> | Lägg till |
| Bråklarm / Överfall / Hotkod      |                     | 0                       | - Välj händelse att lägga till undantag 💙                   | Lägg till |
| Brandlarm och återställningar     |                     | 0                       | 🔹 Välj händelse att lägga till undantag 💙                   | Lägg till |
| Medicinska larm och återställning | jar 🖌               | 0                       | - Välj händelse att lägga till undantag 💙                   | Lägg till |
| Sabotage                          |                     | 0                       | - Välj händelse att lägga till undantag 💙                   | Lägg till |
| Sabotage återställningar          |                     | 0                       | <ul> <li>Välj händelse att lägga till undantag V</li> </ul> | Lägg till |
| Installning                       |                     | 0                       | <ul> <li>Väli händelse att lägga till undantag ✓</li> </ul> | Lãgo till |
| Systemövervakning                 |                     |                         |                                                             |           |
| Filterarunn                       | Rannortera händelse | Händelseundantagräknare | l ägg till händelseundantag                                 |           |
| Fel                               |                     | 0                       | <ul> <li>Välj händelse att lägga till undantag V</li> </ul> | Lägg till |
| Felåterställningar                |                     | 0                       | · Väli händelse att lägga till undantag ✓                   | Lãga till |
| Natverk                           |                     | 0                       | <ul> <li>Väli händelse att lägga till undantag.</li> </ul>  | Lägg till |
| Testrional                        |                     | 0                       | Väli händoloo att lägge till undenteg M                     | Lägg till |
| r Gatalgrien                      |                     | •                       | vaj nandelse aŭ lagga til unuantag                          | Lagg un   |
| Installatör går in i systemet     |                     | 0                       | <ul> <li>Valj handelse att lagga till undantag V</li> </ul> | Lagg till |
| Systeminformation                 |                     | 0                       | <ul> <li>Välj händelse att lägga till undantag V</li> </ul> | Lägg till |
| Spärrade och isolerade            |                     | 0                       | <ul> <li>Välj händelse att lägga till undantag Y</li> </ul> | Lägg till |
| Sektionsgångtest                  |                     | 0                       | - Välj händelse att lägga till undantag 💙                   | Lägg till |
| Sektionsstatusändring             |                     | 0                       | - Välj händelse att lägga till undantag 💙                   | Lägg till |
| Kamera                            |                     | 0                       | - Välj händelse att lägga till undantag 💙                   | Lägg till |
| Dörr och användare                |                     |                         |                                                             |           |
| Filtergrupp                       | Rapportera händelse | Händelseundantagräknare | Lägg till händelseundantag                                  |           |
| Dörrvarningar                     |                     | 0                       | - Välj händelse att lägga till undantag 🗸                   | Lägg till |
| Dörrinformation                   |                     | 0                       | <ul> <li>Välj händelse att lägga till undantag V</li> </ul> | Lägg till |
| Användarinformation               |                     | 0                       | - Välj händelse att lägga till undantag 🗸                   | Lägg till |
|                                   |                     |                         |                                                             | 1         |
| mrådesfilter                      |                     |                         |                                                             |           |
| 1: Area 1                         |                     |                         |                                                             |           |

- 3. Ange ett Namn för att identifiera händelseprofilen.
- 4. Välj de händelsefiltergrupper som ska rapporteras för denna profil genom att markera kryssrutorna **Rapportera händelse**.
- 5. För att förebygga rapporter av vissa händelser eller adresser inom en händelse, välj händelsen från den motsvarande rullgardinslistan Lägg till händelseundantag.
- 6. Klicka på Lägg till för att visa sidan Händelseundantagsdefinition. Se Händelseundantagsdefinition nedanför.
- 7. Klicka på Bakåt för att återgå till sidan Händelseprofiler.
- 8. För att tillämpa en händelseprofil till ett område, välj området under Områdesfilter.
- 9. Klicka på Spara och Bakåt. Den nya profilen visas i tabellen Händelseprofiler.

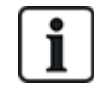

Du kan visa en lista över alla händelseundantag för en händelseprofil under **Händelseundantagen** på sidan **Händelseprofiler**.

Du kan inte radera **Standard händelseprofil**, **Standard portalhändelseprofil** eller en händelseprofil som tilldelats ett ATS. Om du försöker radera en händelseprofil som används kommer du att få ett fel.

#### Händelseundantagsdefinition

Händelseundantag gör det möjligt för dig att ändra följande inställningar för ett adressintervall inom en händelse:

- Rapportera händelse
- SIA-kod
- CID-kod
- Händelseadress (t.ex. aektions-ID, områdes-ID, användar-ID)

T.ex. i filtergruppen **Inbrottslarm** kan du definiera ett händelseundantag för ett intervall av sektions-ID i inbrottslarmshändelsen (BA) enligt följande:

- Rapportera inte BA-händelser för sektions-ID 1 9
- Mappa om SIA-kod från BA till YZ
- Mappa om CID från 130/1 till 230/1
- Mappa om sektions-ID 1 9 till sektions-ID 101 109

| Kommunikationer FlexC             | Rapportering PC Tools            |                                                                        |
|-----------------------------------|----------------------------------|------------------------------------------------------------------------|
| FlexC ATS Händelseprofiler        | Kommandoprofil Flex              | ιC Hjälp                                                               |
| Händelseundantagdefinition        |                                  |                                                                        |
| Konfig.filen sparad, OK           |                                  |                                                                        |
| Identifiering                     |                                  |                                                                        |
| Namn                              | Händelseundantag 2               | Namn på händelseundantag                                               |
| Händelse ID                       | 1000                             | Händelse ID av händelsen i systemet                                    |
| Händelsebeskrivning               | Inbrottslarm [Larm SEKTION]      | Beskrivning av händelsen                                               |
| Filter                            |                                  |                                                                        |
| Rapportera händelse               | 7                                | Väli om händelsen är normalt rapporterad                               |
| Filterundantag tillåt             |                                  | Vali för att tillåta filterundantan                                    |
| DISABLED="disabled"               |                                  | vaj lor aŭ unata interoritaritaj                                       |
| om ( 1 ≤ SEKTI                    | ION ID ≰ 9 )                     |                                                                        |
| sen Rapportera int                | te händelse 🗸                    |                                                                        |
| Händelseformat                    |                                  |                                                                        |
| SIA händelsekod                   | BA                               | SIA händelsekod som sänds för händelsen                                |
| Contact ID händelsekod / qualifie | er 130 / 1                       | Contact ID händelsekod / qualifier sänt för att representera händelsen |
| Mappa Undantag tillåt             |                                  | Välj för att tillåt mappa undantag                                     |
| om ( 1 ≤ SEKTIO                   | N ID ≤ 9 )                       |                                                                        |
| sen Mappa SIA händ                | elsekod till YZ                  |                                                                        |
| och Mappa Contact II              | D händelsekod/Qualifier till 230 |                                                                        |
| och Mappa händelse                | adress till 101                  | - 109                                                                  |
|                                   |                                  |                                                                        |
| Bakåt Spara Standar               | ď                                |                                                                        |

1. För att konfigurera en **Händelseundantagsdefinition**, fyll i fälten enligt beskrivningen i nedanstående tabell.

| Identifiering         |                                                                                                    |
|-----------------------|----------------------------------------------------------------------------------------------------|
| Namn                  | Ange namnet på händelseundantaget.                                                                                                    |
| Händelse-ID           | Händelse-ID av händelsen i systemet. Detta visas enbart.                                                                                                    |
| Händelsebeskrivning   | Beskrivning av händelsen. Detta visas enbart.                                                                                                    |
| Händelsefilter        |                                                                                                    |
| Rapportera händelse   | Markera för att rapportera händelsen. Det åsidosätter rapportens<br>värdeinställning för händelsen Filtergrupp. T.ex. om filtergruppen<br>Inbrottslarm är inställd att rapportera, kan du utesluta BA-händelser<br>eller inaktivera denna inställning. |
| Filterundantag tillåt | Markera för att utesluta ett antal adresser, t.ex. sektions-ID, från fältinställningen <b>Rapportera händelse</b> .                                                                                                    |

| om (0 ≤ Sektions-ID<br>≤ 9999)<br>Rapportera                | Ange ett adressintervall som ska uteslutas från inställningen<br><b>Rapportera händelse</b> . T.ex. om du väljer att rapportera händelsetypen<br>BA, kan du välja att inte rapportera <i>Sektions-ID 1-9</i> för den händelsen.                                                                              |
|-------------------------------------------------------------|----------------------------------------------------------------------------------------------------|
| händelse/Rapportera<br>inte händelse                        | Alternativt om du väljer att inte rapportera händelsetypen BA, kan du välja att rapportera <i>Sektions-ID 1-9</i> för den händelsen.                                                                                                    |
| Händelseformat                                              |                                                                                                    |
| SIA-händelsekod                                             | Standard SIA-händelsekod som sänds för att representera händelsen.<br>Detta fält visas enbart.                                                                                                    |
| Kontakt ID<br>händelsekod/qualifier                         | Standard Kontakt ID händelsekod/qualifier sänder för att representera händelsen. Detta fält visas enbart.                                                                                                    |
| Mappa om undantag<br>tillåt                                 | Markera för att mappa om standard SIA, CID-kod/qualifier och händelseadress med egna värden, t.ex. mappa om <i>Sektions-ID 1 - 9</i> till <i>Sektions-ID 101 - 109</i> . Vid aktivering visas fälten nedan.                                                                                                  |
| om (0 ≤ <i>Sektions-ID</i><br>≤ 9999)                       | Ange adressintervallet för att mappa om en händelse, t.ex. om du vill<br>mappa om <i>sektions-ID 1 -</i> 9 till <i>sektions-ID 101 - 10</i> 9, ange <i>1</i> och 9.<br>Antalet adresser inom området måste vara lika med antalet adresser<br>som definieras i fältet <b>Mappa om händelseadresser</b> nedan. |
| sedan Mappa om<br>SIA-händelsekod till<br>BA                | Mappa om standard SIA-kod till en egen SIA-kod.                                                                                                    |
| och mappa om<br>Kontakt-ID<br>händelsekod/qualifier<br>till | Mappa om standard CID-händelsekod/qualifier för en egen CID-<br>händelsekod/qualifier.                                                                                                    |
| och Mappa<br>händelseadress till                            | Ange det nya adressintervallet, t.ex. om du ska mappa om <i>sektions-ID</i><br><i>1 -</i> 9 till <i>sektions-ID 101 - 10</i> 9, ange <i>101</i> och <i>10</i> 9.                                                                                                    |

- 2. Klicka på Spara.
- 3. Klicka på Bakåt för att återgå till sidan Händelseprofiler.

Namnet på varje undantag i tabellen **Händelseundantag** visas längst ned på sidan. Tabellen visar inställningarna för fälten **Rapportera händelse**, **Filterundantag**, **Händelsekod (SIA/CID)** och **Mappa Undantag** för händelsen.

| delseundantagen<br>Redigera Radera Händelseundantagnamn Rapportera Filterundantag Händelsekod Mappa Undantag | delseundantagen<br>Redigera Radera Händelseundantagnamn Rapportera Filterundantag Händelsekod Mappa Undantag<br>Händelse ID 1000 :Inbrottslarm [Larm SEKTION] | leiseundantagen<br>Redigera Radera Händelseundantagnamn Rapportera<br>händelse ID 1000 :Inbrottslarm [Larm SEKTION] | ådesfilter<br>✓ 1: Area 1          |                           |                        |                |                          |                |
|----------------------------------------------------------------------------------------------------|----------------------------------------------------------------------------------------------------|----------------------------------------------------------------------------------------------------|------------------------------------|---------------------------|------------------------|----------------|--------------------------|----------------|
|                                                                                                    | Händelse ID 1000 :Inbrottslarm [Larm SEKTION]                                                                                                    | Händelse ID 1000 :Inbrottslarm [Larm SEKTION]                                                                       | delseundantagei<br>Redigera Radera | n<br>Händelseundantagnamn | Rapportera<br>händelse | Filterundantag | Händelsekod<br>(SIA/CID) | Mappa Undantag |

- 4. Klicka på ikonen **Redigera** för att göra ändringar eller ikonen **Radera** för att ta bort ett **Händelseundantag**.
- 5. För att tillämpa en händelseprofil till ett område, välj områdets kryssruta.

- 6. Klicka på Spara för att spara händelseprofilen.
- 7. Klicka på Bakåt för att visa profilen i tabellen Händelseprofiler.

## 17.11.2.7 Konfigurera kommandoprofiler

Kommandoprofilen definierar de kommandon som är tillåtna på ett ATS. Denna profil fastställer hur en CMS styr en central. Standardkommandoprofilen stöder inte videoverifiering.

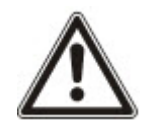

OBS: För att snabbt skapa en ny kommandoprofil, gå till **Kommunikationer > FlexC > Kommandoprofiler**. I tabellen **Kommandoprofiler**, välj en kommandoprofil och klicka på knappen redigera (blå penna), bläddra längst ned på sidan och klicka på **Replikera**. Nu kan du göra de ändringar som krävs.

1. För att lägga till en kommandoprofil steg för steg, gå till **Kommunikationer -> FlexC > Kommandoprofiler**.

| Kommunikatior | ner     | FlexC        | Rapportering PC         | Tools       |                    |                 |
|---------------|---------|--------------|-------------------------|-------------|--------------------|-----------------|
| FlexC ATS     | Händ    | elseprofiler | Kommandoprofil          | FlexC Hjälp |                    |                 |
| ommandop      | rofiler |              |                         |             |                    |                 |
| Redigera      | Radera  | ID           | Kommandop               | orofilnamn  | Kommandon tillåtna | Kommadon loggas |
|               | 1       | 1            | Default Command Profile | 9           | 23                 | 4               |
|               | •       | 2            | Default Portal Command  | Profile     | 25                 | 5               |
|               | 亩       | 3            | All Commands            |             | 73                 | 73              |
|               | 亩       | 4            | Command Profile 4       |             | 53                 | 27              |
| Lägg t        | till    |              |                         |             |                    |                 |

## 2. Klicka på Lägg till.

| Kommunikationer FlexC        | Rapportering PC To    | ools                 |                                                                                            |
|------------------------------|-----------------------|----------------------|--------------------------------------------------------------------------------------------|
| FlexC ATS Händelseprofiler   | Kommandoprofil        | FlexC Hjälp          |                                                                                            |
| Kommandoprofiler             |                       |                      |                                                                                            |
|                              |                       |                      |                                                                                            |
| Identifiering                |                       |                      |                                                                                            |
| Namn                         | Command Profile 4     |                      | Namn på kommandoprofil                                                                     |
|                              |                       |                      |                                                                                            |
| Kommandoprofilbehörighet     |                       |                      |                                                                                            |
| Behörighetsläge              | Kommandoanvändare ell | er panelanvändare 🗸  | Läge som används för att autentisera rättigheterna för användaren med hjälp FleXML Profile |
| Kommando användarnamn        | FlexC                 |                      | Namn på kommandoprofilanvändare                                                            |
| Kommando lösenord            | ••••                  |                      | Lösenord för kommandoprofilanvändare                                                       |
| Live streaming               |                       |                      |                                                                                            |
| Live Streaming Mode          | Inaktiverad           | ~                    | Välj diskretionsinställningar för live streaming till denna mottagare.                     |
| Kommandofilter               |                       |                      |                                                                                            |
|                              | Komman                | do aktiverat Logga k | ommando                                                                                    |
| Systemkommandon              |                       |                      |                                                                                            |
| Hämta panelsammanställnin    | g                     |                      |                                                                                            |
| Ställ in systemtid och datum |                       |                      | ✓                                                                                          |
| Bevilja installatörsåtkomst  |                       | ✓                    | ✓                                                                                          |
| Bevilja tillverkaråtkomst    |                       | ✓                    | ✓                                                                                          |

- 3. Ange ett Namn för att identifiera kommandoprofilen.
- 4. Välj ett **Behörighetsläge** (Kommandoanvändare eller centralanvändare, Endast kommandoanvändare eller Någon centralanvändare) från rullgardinsmenyn.

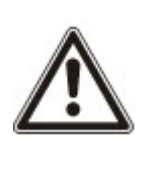

OBS: Standard **Kommandoanvändarnamn** gör att användaren snabbt och enkelt kan aktivera styrning av centralen från SPC Com XT. Den aktiverar ett brett omfång av kommandon. T.ex. standard kommandoanvändaren kan ställa in alla områden eller styra alla sektioner. För hårdare kontroll, t.ex. att endast tillåta inställningar inom vissa områden, kan du ställa in en egen kommandoprofil med definierade rättigheter. Du kan inte radera **Standard kommandoprofil**, **Standard portalkommandoprofil** eller en kommandoprofil som tilldelats ett ATS.

- 5. Ange namnet på kommandoprofilanvändaren i fältet **Kommandoanvändarnamn**. Det måste överensstämma med fältet **Autentisering användarnamn** i SPC Com XT.
- 6. Ange lösenordet för kommandoprofilanvändaren i fältet Kommandolösenord. Det måste

överensstämma med autentiseringsfältet Användar-PIN eller Lösenord i SPC Com XT.

- 7. Välj Läget Live Streaming (Inaktiverad, Endast efter larmhändelse, Alltid tillgänglig, Systemet är tillkopplat) för att fastställa sekretessalternativ för streaming. Alltid tillgänglig genererar den största mängden data.
- 8. Under **Kommandofilter**, välj kommandon som ska aktiveras. För en fullständig lista av kommandon, se *FlexC-kommandon* på sidan 406.
- 9. Välj de kommandon som ska loggas.
- 10. Klicka på Spara.
- 11. Klicka på Bakåt för att visa kommandoprofilen i tabellen Kommandoprofiler.
- 12. För att ändra en kommandoprofil, klicka på knappen **Redigera** (pennikon) bredvid en kommandoprofil.

## 17.11.3 Rapportering

Detta avsnitt täcker:

- Larmcentraler (LC) nedanför
- EDP-inställn. på sidan 337
- CEI-ABI protokollinställningar på sidan 344

## 17.11.3.1 Larmcentraler (LC)

SPC-centralen kan kommunicera information till en fjärrmottagarstation när en viss larmhändelse inträffat i centralen.

Dessa larmcentraler måste konfigureras i centralen för att denna fjärrkommunikation ska fungera.

## Lägga till/Redigera en LC med SIA eller CID

#### Förutsättningar

- PSTN- eller GSM-modem är installerat och fungerar korrekt.
- 1. Välj Kommunikationer > Rapportering > Analog LC.

Följande sida visas:

|   | K  | ommunik  | ationer Flex | C Rapportering      | PC Tools                   |            |                |      |          |        |
|---|----|----------|--------------|---------------------|----------------------------|------------|----------------|------|----------|--------|
| ſ | A  | nalog Al | RC EDP       | CEI-ABI             |                            |            |                |      |          |        |
|   | ID | Konto    | Beskrivning  | Senaste uppringning | Senaste uppringningsstatus | Testsignal | Testsignal tid | Logg | Redigera | Radera |
|   | 1  | 2        | ABC          | 23/07/2014 16:14:05 | Modemfel                   | Modem 1    |                |      | (merce)  |        |
|   | 2  | 3        | XYZ          | 23/07/2014 16:14:05 | Modemfel                   | Modem 1    |                |      |          |        |
|   | Up | pdatera  | Lägg till    |                     |                            |            |                |      |          |        |

- 2. Klicka på knappen **Modem1/2** för att genomföra ett testanrop till LC från antingen modem 1 eller modem 2.
- 3. Klicka på knappen Logg för att ta emot en loggfil. En sida med loggarna för alla automatiska eller manuella testanrop visas.
- 4. För att lägga till eller redigera en LC, klicka på Lägg till.

- ELLER -

Klicka på **Redigera**.

## Följande skärmbild visas.

| Kommunikationer Flex    | C Rapportering P | C Tools                                                                         |
|-------------------------|------------------|---------------------------------------------------------------------------------|
| Analog ARC EDP          | CEI-ABI          |                                                                                 |
| Lägg till larmcentraler |                  |                                                                                 |
| Beskrivning             |                  | Identifiering av larmcentralen                                                  |
| Konto                   | 1                | Kontonummer                                                                     |
| Protokoll               | SIA              | Protokoll som används i kommunikation                                           |
| Prioritet               | Primär 🗸         | LC-prioritet                                                                    |
| Nummer 1                |                  | Telefonnummer 1                                                                 |
| Nummer 2                |                  | Telefonnummer 2                                                                 |
| UPPRING.FÖRSÖK          | 8 🗸              | Antal uppringningsförsök för anslutning till mottagaren                         |
| Uppringningsintervall   | 0                | Antal sekunders fördröjning mellan misslyckade uppringningsförsök.<br>(0 - 999) |
| Testsignal              | Inaktiverad V    | Intervall mellan automatiska testanrop                                          |
|                         |                  | Välj om alla modem ska testas                                                   |
| Lägg till               |                  |                                                                                 |

5. Konfigurera fälten enligt nedanstående tabell.

| Beteckning              | Skriv in en beskrivning av fjärrlarmcentralen.                                                                                                    |
|-------------------------|----------------------------------------------------------------------------------------------------|
| Konto                   | Skriv in ditt kontonummer. Denna information bör finnas tillgänglig på<br>den mottagande stationen och används för att identifiera dig varje<br>gång du ringer till LC.<br>För ett Kontakt-ID-konto är max 6 tecken tillåtet. |
|                         |                                                                                                    |
| Protokoll               | Ange vilket kommunikationsprotokoll du tänker använda (SIA, SIA<br>Extended, Contact ID, Fast Format).                                                                                                    |
|                         | <b>Obs:</b> SPC stöder utökat SIA-protokoll. Välj detta protokoll för att stödja kompletterande textbeskrivningar av de SIA-händelser som skickas till LC.                                                                    |
| Prioritet               | Välj prioritet för LC vad gäller primär eller backup-rapportering.                                                                                                    |
| Nummer 1                | Det första nummer som ska ringas för att kontakta LC. Systemet försöker alltid ringa LC på detta nummer innan det provar med ett annat nummer.                                                                                |
| Nummer 2                | Ange det andra numret som ska ringas för att kontakta LC. Systemet försöker bara kontakta LC på detta nummer om det första numret inte lyckas upprätta ett samtal.                                                            |
| Uppringningsförsök      | Ange hur många gånger systemet ska försöka ringa upp mottagaren.<br>(Standard är 8)                                                                                                    |
| Uppringningsfördröjning | Antal sekunders fördröjning mellan misslyckade uppringningsförsök<br>(0 - 999).                                                                                                    |
| Uppringningsintervall   | Ange antalet sekunder för fördröjningen mellan misslyckade uppringningsförsök. (0-999)                                                                                                    |
| Testanrop               | Aktivera testsamtalet genom att välja ett tidsintervall. Det skickar ut ett automatiskt testanrop från modem 1 till primär LC.                                                                                                |

| Testa alla | Kryssa i rutan om du även vill initiera ett automatiskt testanrop från |
|------------|------------------------------------------------------------------------|
|            | modem 2 till backup-LC.                                                |

6. Klicka på knappen Lägg till för att mata in denna information i systemet.

En lista över de konfigurerade LC-kontona visas i webbläsaren tillsammans med kontoinformation, beskrivning, protokoll, uppringningsstatus och tid och datum för senaste samtalet till LC.

## Redigera ett LC-filter med SIA eller CID

För att konfigurera vilka händelser i SPC som ska utlösa samtalet till LC:

1. Välj Välj Kommunikationer - Rapportering - Analog LC - Redigera - Filter.

Följande sida visas:

| Kommunikationer     | FlexC | Rapporterin  | ering PC Tools                                       |  |  |
|---------------------|-------|--------------|------------------------------------------------------|--|--|
| Analog ARC E        | DP C  | ei-abi       |                                                      |  |  |
| Filter              |       |              |                                                      |  |  |
| Larm                |       |              | Larmaktivering                                       |  |  |
| Larmåterställningar |       |              | Rapporterade larm återställs                         |  |  |
| Verifierade larm    |       | $\checkmark$ | Larm verifierade av flera sektioner                  |  |  |
| Larm Avbrutet       |       |              | Rapportera Larm avbrutet till LC                     |  |  |
| Fel                 |       |              | Fel och sabotageaktiveringar                         |  |  |
| Felåterställning    |       |              | Fel och sabotageåterställning                        |  |  |
| Inställning         |       |              | Tillkoppla och Frånkoppla                            |  |  |
| Tidig / Sen         |       |              | Rapportera om Till-/Frånkoppling inte följer schema. |  |  |
| Bortkopplar         |       |              | Bortkoppla och isolera                               |  |  |
| Dörrhändelser       |       |              | Passagekontrollhändelser                             |  |  |
| Övrigt              |       |              | Övriga händelsetyper                                 |  |  |
| Nätverk             |       |              | Rapportera IP nätverkspolining Upp/Ner händelser.    |  |  |
| Områden             |       | ✓ 1: A       | Area 1 🔽 2: Lobby 🗹 3: Area 3                        |  |  |
|                     |       |              |                                                      |  |  |
| Spara Bakåt         |       |              |                                                      |  |  |

2. Konfigurera följande fält:

Markera någon av följande rutor om du vill påbörja ett fjärranrop till en LC för att meddela den särskilda händelsen.

| Larm                | Larm är aktiverade.                                                                                                    |
|---------------------|----------------------------------------------------------------------------------------------------|
| Larmåterställningar | Systemlarm återställs.                                                                                                    |
| Verifierade larm    | Larm bekräftade av flera sektioner                                                                                                    |
| Avbryt larm         | Avbryta larmhändelser. Larm avbryts efter att en giltig användarkod<br>har angetts via manöverpanelen efter ett bekräftat eller obekräftat<br>larm. |

| Fel            | Fel och sabotage aktiveras.                                   |  |  |  |
|----------------|---------------------------------------------------------------|--|--|--|
| Återställa Fel | Fel eller sabotagelarm återställs.                            |  |  |  |
| Inställningar  | Systemet Tillkopplas och Frånkopplas.                         |  |  |  |
| Tidig/Sen      | Oväntad tillkoppling och frånkoppling av systemet.            |  |  |  |
| Spärrar        | Spärr- och isoleringsfunktioner utförs i systemet.            |  |  |  |
| Dörrhändelser  | Dörrhändelser aktiveras. Fungerar bara med SIA-protokoll.     |  |  |  |
| Annat          | Alla andra typer av händelser upptäcks i systemet.            |  |  |  |
| Nätverk        | Rapportera IP Nätverkspollning Upp/Ner-händelser              |  |  |  |
| Områden        | Välj specifika områden för vilka ovannämnda händelser gäller. |  |  |  |

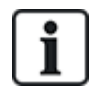

Genom att lägga till en separat larmcentral (LC) för varje område som definieras i systemet och programmera varje område att rapportera sin egen LC-mottagare, kan systemet likna ett flerklientsystem genom att varje område har en hög grad av självständighet.

## Redigera ett LC-filter med Fast Format

För att konfigurera vilka händelser på SPC som utlöser anropet till LC när **Fast Format** är det valda protokollet:

1. Välj Kommunikationer > Rapportering > Analog LC > Redigera > Filter.

En lista med åtta kanaler visas tillsammans med larmtillstånden som kan programmeras för varje kanal.

- 2. Välj larmvilkor för varje kanal enligt behov. För en beskrivning av alla, se Utgångstyper och utgångsportar på sidan 237.
- 3. Från rullgardinsmenyn **Omfattning**, välj **System** eller ett specifikt område som du vill tillämpa dina inställningar på.
- 4. Klicka på knappen Test bredvid den första kanalen för att testa larmaktiveringen.

Ikonen med glödlampan tänds.

- 5. Vänta i cirka fem sekunder och klicka på knappen **Test** igen för samma kanal. Det skickar en kanalåterställning till LC och ikonen med glödlampan släcks.
- 6. Fortsätt testa övriga kanaler.

## 17.11.3.2 EDP-inställn.

IP

Systemet har möjlighet att fjärrkommunicera information till SPC Com servern med hjälp av Vanderbilts eget protokoll, EDP (Enhanced Datagram Protocol). Genom att konfigurera en EDP-mottagare i systemet kan det programmeras för att automatiskt ringa datasamtal till en SPC Com server på en annan plats när händelser som larmaktiveringar, sabotage eller tillkoppling/frånkoppling inträffar. Installatören kan konfigurera systemet att ringa upp fjärrservern via följande vägar:

- **PSTN** (PSTN-modem krävs)
- **GSM** (GSM-modem krävs)
- Internet (Ethernet-gränssnitt)

Om du använder PSTN-nätet, se till att PSTN-modemet är rätt installerat och fungerar korrekt och att en fungerande PSTN-linje är ansluten till A, B-terminalerna på PSTN-modemet.

Om du använder GSM-nätet kontrollera att GSM-modulen är rätt installerat och fungerar korrekt. En IPanslutning kan upprättas över Internet till en server med fast publik IP-adress.

Om en IP-anslutning krävs, se till att Ethernet-gränssnittet är korrekt konfigurerat (se *Ethernetgränssnitt* på sidan 176) och att internetåtkomst är aktiverad i routern.

## Lägga till en EDP-mottagare

1. Välj Kommunikationer > Rapportering > EDP.

Följande sida visas:

| Коп | nmunikationer FlexC Rappo      | rtering PC Tools |                    |                     |       |          |        |
|-----|--------------------------------|------------------|--------------------|---------------------|-------|----------|--------|
| Ana | log ARC EDP CEI-ABI            |                  |                    |                     |       |          |        |
| ID  | Mottagare Beskrivning          | Nätverksstatus   | Uppringningsstatus | Senaste uppringning | Testa | Redigera | Radera |
| 1   | 1 EDP                          | Fel              | Används ej         | Ingen               |       |          |        |
| Upp | datera Inställningar Lägg till |                  |                    |                     |       |          |        |

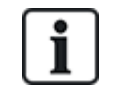

Max. 8 mottagare kan läggas till i SPC-systemet.

2. Klicka på knappen Lägg till.

Följande skärmbild visas.

| Kommunikationer   | FlexC  | Rapportering | PC Tools |                                                                                 |
|-------------------|--------|--------------|----------|---------------------------------------------------------------------------------|
| Analog ARC        | EDP CE | EI-ABI       |          |                                                                                 |
| Lägg till mottaga | re     |              |          |                                                                                 |
| Beskrivning       |        | EDP          |          | Beskrivning av mottagare.                                                       |
| Mottagar ID       |        | 3            | ×        | Numerisk identifiering som används av EDP för att unikt identifiera mottagaren. |
| Spara Bakåt       |        |              |          |                                                                                 |

3. Se nedanstående tabell för mer information.

| Bete | eckning | Lägg till en textbeskrivning av mottagaren                                 |
|------|---------|----------------------------------------------------------------------------|
| Mott | agar-ID | Skriv in ett unikt nummer som EDP använder för att identifiera mottagaren. |

## Se även

Redigera EDP-mottagarinställningar på nästa sida

## Redigera EDP-mottagarinställningar

## 1. Välj Kommunikationer > Rapportering > EDP > Redigera.

Följande skärmbild visas.

| Kommunikationer FlexC    | Rapportering PC Tools       |                                                                                                 |
|--------------------------|-----------------------------|-------------------------------------------------------------------------------------------------|
| Analog ARC EDP           | CEI-ABI                     |                                                                                                 |
| Redigera mottagare       |                             |                                                                                                 |
| Beskrivning              | EDP                         | Beskrivning av mottagare.                                                                       |
| Mottagar ID              | 1                           | Numerisk identifiering som används av EDP för att unikt identifiera mottagaren.<br>(1 - 999997) |
| Protokollversion         | Version 2 🗸                 | Välj den version av EDP-protokollet som ska användas med denna mottagare                        |
| Säkerhet                 |                             |                                                                                                 |
| Kommandon aktiverade     | $\checkmark$                | Välj om inkommande kommandon tillåts från denna mottagare.                                      |
| Ändra användar PIN's     |                             | Välj om det skall vara tillåtet att ändra användar PIN från EDP-mottagare.                      |
| Virtuell manöverpanel    |                             | Välj om virtuell manöverpanel skall vara tillåten från EDP-mottagaren.                          |
| Live streaming           | Endast efter larmhändelse 🗸 | Välj diskretionsinställningar för live streaming till denna mottagare.                          |
| Kryptering aktiverat     |                             | Välj om data till och från denna mottagare är krypterade.                                       |
| Nätverk                  |                             |                                                                                                 |
| Nätverk aktiverat        |                             | Välj om händelser ska kunna rapporteras via nätverket                                           |
| Uppringning              |                             |                                                                                                 |
| Uppringning aktiverat    |                             | Välj om händelser ska kunna rapporteras via uppringning                                         |
| Händelser                |                             |                                                                                                 |
| Primär mottagare         |                             | Välj om mottagaren är primär och avmarkera om det är en backupmottagare                         |
| Sätt händelser i kö igen |                             | Välj om händelser som misslyckas rapportera ska sättas i kön igen.                              |
| Verifiering              |                             | Välj om Audio/Video verifiering skall skickas till denna mottagare.                             |
| Filter                   | Filter                      | Definiera vilka händelser som ska rapporteras till denna mottagare                              |
| Spara Bakåt              |                             |                                                                                                 |

2. Konfigurera fälten enligt nedanstående tabell.

| Beteckning          | Redigera namnet på EDP-mottagaren. Maximalt 16 tecken.                                                                                                    |  |  |
|---------------------|----------------------------------------------------------------------------------------------------|--|--|
| Mottagar-ID         | Redigera mottagar-ID för EDP. Intervallet är 1 till 999997 (999998 och 999999 är reserverade i särskilt syfte)                                                                                                    |  |  |
| Protokollversion    | Välj den version av EDP-protokollet som ska användas med denna<br>EDP-mottagare Alternativen är Version 1 eller Version 2. Version 2<br>rekommenderas om det stöds av mottagaren, eftersom det är ett<br>säkrare protokoll.                                                                                                    |  |  |
| VdS 2471 kompatibel | <ul> <li>(endast Vds Standard)</li> <li>Detta alternativ väljs när EDP-mottagaren tillämpar följande<br/>inställningar för den mottagaren: <ul> <li>8s pollningsintervall</li> <li>TCP protokoll tillämpat</li> <li>TCP omförsök kommer att misslyckas innan 10s (ca 9s)</li> </ul> </li> <li>EDP-händelse återförsök är inställt på 1 oavsett den globala<br/>"Antal återförsök"-inställningen i "EDP-inställningar".</li> </ul> |  |  |
|                     | FTC kommer att genereras inom 20s av nätverksfel.                                                                                                    |  |  |

| Säkerhet                             |                                                                                                    |  |
|--------------------------------------|----------------------------------------------------------------------------------------------------|--|
| Kommandon<br>aktiverade              | Kryssa i denna ruta för att låta kommandon accepteras från mottagaren.                                                                                                    |  |
| Ändra Användarkoder                  | Markera denna ruta för att göra det möjligt att fjärrändra<br>användarkoder. Denna funktion är endast möjlig om kommandon är<br>aktiverade från mottagaren.                                      |  |
| Aktivera Kryptering                  | Kryssa i rutan för att aktivera datakryptering till och från mottagaren.                                                                                                    |  |
| Krypteringsnyckel                    | Ange en hexadecimala nyckel (max. 32 tecken) som används för att kryptera data.                                                                                                    |  |
|                                      | Obs: Samma nyckel måste användas för mottagaren.                                                                                                    |  |
| Virtuell manöverpanel                | Möjliggör åtkomst till panelen med en virtuell manöverpanel, dvs. en<br>mjukvarumodul som ser ut som och fungerar som en SPC-<br>manöverpanel. Den är tillgänglig med SPC Com-klienten.          |  |
| Live<br>Streaming/Streaming-<br>läge | Specificerar när live streaming av ljud och video är tillgängligt.<br>Alternativen är Aldrig, Alltid eller Endast efter en larmhändelse.<br>Standard är 'Endast efter en larmhändelse'.          |  |
|                                      | <b>Obs:</b> Denna inställning har uppenbara säkerhetsproblem och bör<br>därför endast aktiveras om det är lämpligt och i enlighet med lokala<br>lagar och regler.                                |  |
| Nätverk (Gäller endast               | Ethernetanslutning)                                                                                                    |  |
| Nätverk aktiverat                    | Kryssa i rutan för att tillåta att händelser rapporteras via nätet.                                                                                                    |  |
| Nätverksprotokoll                    | Välj typen av nätverksprotokoll för mottagaren. Alternativen är UDP och TCP. TCP rekommenderas om det stöds av mottagaren.                                                                       |  |
| Mottagar-ID adress                   | Skriv in mottagarens IP-adress.                                                                                                    |  |
| Nätverksport                         | Ange IP-porten som EDP-mottagaren lyssnar på                                                                                                    |  |
| Alltid ansluten                      | Om detta är aktiverat kommer centralen alltid att vara permanent<br>ansluten till mottagaren. Om det är inaktiverat, kommer centralen bara<br>att ansluta till mottagaren efter en larmhändelse. |  |
| Centralmaster                        | Om detta är aktiverat är centralen master för pollingmeddelanden.<br>Gäller endast för UDP-anslutningar.                                                                                         |  |
| Pollningsintervall                   | Ange antal sekunder mellan pollningar.                                                                                                    |  |
| Pollningshändelse                    | Ange antalet uteblivna pollningar innan ett nätverksfel registreras.<br>Gäller endast för UDP-anslutningar.                                                                                      |  |
| Generera nätverksfel                 | Om pollning misslyckas, genereras en nätverksfelvarning.                                                                                                    |  |
| Uppringning (Gäller e                | ndast anslutningar med GPRS-modem)                                                                                                    |  |
| Uppringning aktiverat                | Kryssa i rutan för att rapportera händelser via uppringd förbindelse.                                                                                                    |  |
| Anropstyp                            | Välj typ av anrop som ska användas när uppringning är aktiverad. Välj<br>GPRS.                                                                                                    |  |

| GPRS-protokoll                 | Välj överföringsprotokollet som används för GPRS-anslutningen.<br>Alternativen är UDP eller TCP. Endast tillämplig om Anropstypen är<br>GPRS.                                             |  |
|--------------------------------|----------------------------------------------------------------------------------------------------|--|
| GPRS-adress                    | Ange IP-adressen för EDP-mottagaren för GPRS-anslutningar.<br>Endast tillämplig om Anropstypen är GPRS.                                                                                   |  |
| GPRS-port                      | Ange porten som EDP-mottagaren lyssnar på för GPRS-anslutningar.<br>Alternativen är UDP eller TCP. Endast tillämplig om Anropstypen är<br>GPRS. Standard är 50000.                        |  |
| GPRS Påläggningstid            | Ange tiden i sekunder efter vilken GPRS-samtalet kommer att<br>avslutas. (0 = behåll anslutningen tills IP-anslutningen har upprättats)                                                   |  |
| GPRS Autoanslut                | Markera denna ruta för att automatiskt starta ett GPRS-samtal till servern om ett IP-nätverksfel inträffar.                                                                               |  |
| Uppringning vid<br>nätverksfel | Kryssa i rutan för att rapportera nätverksfel på uppringt testanrop.                                                                                                    |  |
| Uppringningsintervall<br>1*    | Ange antal minuter mellan uppringda testanrop när nätverkslänk är upprättad.                                                                                                    |  |
| Uppringningsintervall<br>2*    | Ange antal minuter mellan uppringda testanrop när nätverkslänken är nere.                                                                                                    |  |
| Nätverksadress*                | Skriv in mottagarens IP-adress. Detta behövs bara om anslutningen till EDP-mottagaren görs över Ethernet-gränssnittet. Om du använder ett av modemen på kortet lämnar du detta fält tomt. |  |
| Telefonnummer*                 | Skriv in det första telefonnummer som modemet ska ringa för att<br>kontakta mottagaren.                                                                                                   |  |
| Telefonnummer 2*               | Skriv in ett andra telefonnummer som modemet ska ringa om det första numret inte resulterar i att ett samtal upprättas.                                                                   |  |
| Händelser                      |                                                                                                    |  |
| Primär mottagare               | Markera denna ruta för att ange att detta är den primära mottagaren.<br>Om den inte är markerad, är detta en backupmottagare.                                                             |  |
| Köa om händelser               | Markera denna ruta om händelser som inte kunnat rapporteras ska<br>sättas tillbaka i kön igen.                                                                                            |  |
| Verifiering                    | Markera denna ruta om Ljud-/Videoverifiering ska skickas till denna mottagare.                                                                                                    |  |
| Händelsefilter                 | Klicka på knappen för att redigera filtreringshändelser som utlöser<br>EDP-samtal. Se <i>Redigera inställningar för händelsefilter</i> på motsatta<br>sidan.                              |  |

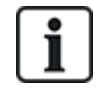

\* EDP-uppringning över PSTN stöds inte i denna version.

## Se även

Att konfigurera SMS på sidan 207

## Redigera inställningar för händelsefilter

1. Välj Kommunikationer > Rapportering > EDP > Redigera > Filter.

Följande skärmbild visas.

| Kommunikationer    | Flex | С  | Raj   | pportering | g PC Tools                                           |
|--------------------|------|----|-------|------------|------------------------------------------------------|
| Analog ARC         | EDP  | CE | I-ABI |            |                                                      |
| Filter             |      |    |       |            |                                                      |
| Larm               |      |    |       | 2          | Larmaktivering                                       |
| Larmåterställning  | ar   |    |       |            | Rapporterade larm återställs                         |
| Verifierade larm   |      |    |       | /          | Larm verifierade av flera sektioner                  |
| Larm Avbrutet      |      |    |       |            | Rapportera Larm avbrutet till LC                     |
| Fel                |      |    |       | 2          | Fel och sabotageaktiveringar                         |
| Felåterställning   |      |    |       | /          | Fel och sabotageåterställning                        |
| Sektionsstatus     |      |    |       |            | Rapportera alla statusändringar på ingångar          |
| Inställning        |      |    |       |            | Tillkoppla och Frånkoppla                            |
| Tidig / Sen        |      |    |       |            | Rapportera om Till-/Frånkoppling inte följer schema. |
| Bortkopplar        |      |    |       |            | Bortkoppla och isolera                               |
| Dörrhändelser      |      |    |       |            | Passagekontrollhändelser                             |
| Övrigt             |      |    |       |            | Övriga händelsetyper                                 |
| Annat (ej standard | I)   |    |       |            | Icke standard SIA koder används med SPC COMXT.       |
| Nätverk            |      |    |       |            | Rapportera IP nätverkspolining Upp/Ner händelser.    |
| Områden            |      |    |       | 🖌 1: Are   | rea 1                                                |
| Spara Bakåt        |      |    |       |            |                                                      |

2. Konfigurera fälten enligt nedanstående tabell.

Markera någon av följande rutor om du vill påbörja ett fjärranrop till en EDP-mottagare för att meddela den särskilda händelsen.

| Larm                | Larm är aktiverade.                                                                                                    |  |  |  |
|---------------------|----------------------------------------------------------------------------------------------------|--|--|--|
| Larmåterställningar | Systemlarm återställs.                                                                                                    |  |  |  |
| Verifierade larm    | Larm bekräftade av flera sektioner                                                                                                    |  |  |  |
| Avbryt larm         | Avbryta larmhändelser. Larm avbryts efter att en giltig användarkod<br>har angetts via manöverpanelen efter ett bekräftat eller obekräftat<br>larm. |  |  |  |
| Fel                 | Fel och sabotage aktiveras.                                                                                                    |  |  |  |
| Återställa Fel      | Fel eller sabotagelarm återställs.                                                                                                    |  |  |  |
| Sektionsstatus      | Rapportera alla statusändringar för sektionsingångar.                                                                                               |  |  |  |
| Inställningar       | Systemet Tillkopplas och Frånkopplas.                                                                                                    |  |  |  |
| Tidig/Sen           | Oväntad tillkoppling och frånkoppling av systemet.                                                                                                  |  |  |  |
| Spärrar             | Spärr- och isoleringsfunktioner utförs i systemet.                                                                                                  |  |  |  |

| Dörrhändelser       | Dörrhändelser aktiveras. Fungerar bara med SIA-protokoll.                                    |  |  |  |
|---------------------|----------------------------------------------------------------------------------------------|--|--|--|
| Annat               | Alla andra typer av händelser upptäcks i systemet.                                           |  |  |  |
| Annat (Ej standard) | Ej stödda SIA-koder som används med SPC COM XT inklusive<br>Kamera Online/Offline-händelser. |  |  |  |
| Nätverk             | Rapportera IP Nätverkspollning Upp/Ner-händelser                                             |  |  |  |
| Områden             | Välj specifika områden för vilka ovannämnda händelser gäller.                                |  |  |  |

## Redigera EDP-inställningar

1. Välj Kommunikationer > Rapportering > EDP > Inställningar.

Följande skärmbild visas.

| Kommunikationer F       | lexC Rapportering | PC Tools                                                                                                    |  |  |  |
|-------------------------|-------------------|----------------------------------------------------------------------------------------------------|--|--|--|
| Analog ARC EDP          | CEI-ABI           |                                                                                                    |  |  |  |
| EDP-inställningar       |                   |                                                                                                    |  |  |  |
| Aktivoro                |                   | Vili en duuil aldiusse EDD                                                                                                    |  |  |  |
| Akuvera                 |                   | Valj offi du vili akuvera EDP.                                                                                                    |  |  |  |
| EDP Enhets-ID           | 1000              | Numerisk identifiering som används av EDP för att unikt identifiera denna installation.<br>(1 - 999997)                                               |  |  |  |
| Port                    | 50000             | Port för mottagning av IP-paket (standard är 50 000).<br>(1 - 65535)                                                                                  |  |  |  |
| Paketstorleksgräns      | 1440              | Maximalt antal bytes i ett EDP-paket för överföring.<br>( 500 - 1440 )                                                                                |  |  |  |
| Händelsetimeout         | 10                | Antal sekunder mellan återsändningar av obekräftade händelser.<br>(1 - 199)                                                                           |  |  |  |
| Antal återförsök        | 10                | Antal återsändningar av händelser.<br>( 0 - 199 )                                                                                                    |  |  |  |
| UPPRING.FÖRSÖK          | 10                | Maximalt antal misslyckade uppringningsförsök innan modemet slår ifrån.<br>(1 - 199)                                                                  |  |  |  |
| Uppringningsfördröjning | 30                | Antal sekunder innan återuppringning efter ett misslyckat uppringningsförsök.<br>(1 - 199)                                                            |  |  |  |
| Uppringningsspärr       | 480               | Antal minuter som uppringning spärras när maximalt antal misslyckade uppringningsförsök uppnåtts (0 = uppringning<br>spärras inte a<br>( 0 - 999999 ) |  |  |  |
| Inställningar för hände | elselogg          |                                                                                                    |  |  |  |
| Kommunikationsstatus    |                   | Logga alla ändringar i kommunikationstillgängligheten                                                                                                 |  |  |  |
| EDP kommandon           |                   | Logga alla kommandon exekverade genom EDP                                                                                                    |  |  |  |
| A/V händelser           |                   | Logga när Audio/Video verifieringshändelser skickas till mottagaren.                                                                                  |  |  |  |
| A/V streaming           |                   | Logga när Audio/Video live streaming börjar                                                                                                    |  |  |  |
| Manöverpanel använd     |                   | Logga när fjärrmanöverpanelen är aktiverad                                                                                                    |  |  |  |
| Spara Bakåt             |                   |                                                                                                    |  |  |  |

2. Konfigurera fälten enligt nedanstående tabell.

| Aktivera                | Markera kryssrutan för att aktivera EDP-funktion i systemet.                                           |
|-------------------------|----------------------------------------------------------------------------------------------------|
| EDP Panel-ID            | Skriv in en numerisk identifierare som används av EDP-mottagaren för att unikt identifiera en central. |
| Centralport             | Välj IP-port för att ta emot IP-paket. Standard är 50000.                                              |
| Storleksgräns för paket | Ange maximalt antal bytes i ett EDP-paket för överföring.                                              |
| Händelsetimeout         | Skriv in timeoutperiod (i sekunder) mellan omsändningar av obekräftade händelser.                      |

| Antal omförsök          | Ange det högsta antal omsändningar av händelser som systemet tillåter.                                                                                                    |
|-------------------------|----------------------------------------------------------------------------------------------------|
| Uppringningsförsök      | Ange det högsta antal misslyckade uppringningsförsök systemet<br>accepterar innan modemet spärras (förhindras att göra fler<br>uppringningsförsök). Spärrtiden definieras i alternativet<br>Uppringningsspärr. |
| Uppringningsfördröjning | Ange den tidsperiod (i sekunder) som systemet ska vänta före<br>återuppringning efter ett misslyckat uppringningsförsök.                                                                                       |
| Uppringningsspärr       | Ange den tidsperiod (i sekunder) som systemet ska spärra<br>uppringning när högsta antal misslyckade uppringningsförsök har<br>uppnåtts. Ange värdet "0" för kontinuerliga uppringningsförsök.                 |

## Inställningar för händelselogg

| Kommunikationsstatus | Logga all kommunikationstillgänglighet.                              |
|----------------------|----------------------------------------------------------------------|
| EDP-kommandon        | Logga alla kommandon exekverade genom EDP.                           |
| A/V händelser        | Logga när Audio/Video verifieringshändelser skickas till mottagaren. |
| A/V streaming        | Logga när Audio/Video live streaming börjar.                         |
| Manöverpanel använd  | Logga när fjärrmanöverpanelen är aktiverad                           |

## 17.11.3.3 CEI-ABI protokollinställningar

## 1. Välj Kommunikationer > Rapportering > CEI-ABI.

Följande sida visas:

| Kommunikationer  | FlexC ®                  | Rapportering                                  | PC Verktyg                                                         |
|------------------|--------------------------|-----------------------------------------------|--------------------------------------------------------------------|
| Analog ARC E     | DP CEI-/                 | ABI                                           |                                                                    |
| CEI-ABI protokol | linställning             | ar                                            |                                                                    |
| Aktivera         |                          | Välj                                          | för att aktivera CEI-ABI stöd.                                     |
| Anslutningsläge  | © Klient -<br>◉ Server - | Centralen ansluter t<br>- Centralen lyssnar ( | ill CEI-ABI mottagare.<br>efter anslutningar.                      |
| Server IP        | 0.0.0.0                  | TCP                                           | /IP adress till CEI-ABI mottagare. ( Behövs endast i klient läge ) |
| Server port      | 4001                     | TCP                                           | /IP port                                                           |
| Fysisk adress    | 1                        | Cen                                           | ralapparaten fysiska CEI-ABI adress.                               |
| Logisk adress    | 1                        | Cen                                           | tralapparatens logiska adress.                                     |
| Spara            |                          |                                               |                                                                    |

2. Konfigurera fälten enligt nedanstående tabell.

Aktivera Kryssa i rutan för att aktivera CEI-ABI-stöd.

| Anslutningsläge | Välj Klient för att ansluta centralapparaten till CEI-ABI-mottagaren.                                    |  |  |  |
|-----------------|----------------------------------------------------------------------------------------------------|--|--|--|
|                 | <ul> <li>Välj Server för att aktivera centralapparaten för att lyssna efter<br/>anslutningar.</li> </ul> |  |  |  |
| Server-IP       | Om du väljer <b>Klient</b> för <b>Anslutningsläge</b> , ange TCP/IP-adress till CEI-<br>ABI-mottagaren.  |  |  |  |
| Serverport      | Ange en IP-port för servern.                                                                             |  |  |  |
| Fysisk adress   | Ange en fysisk adress för CEI-ABI på centralapparaten.                                                   |  |  |  |
| Logisk adress   | Ange en logisk adress för CEI-ABI på centralapparaten.                                                   |  |  |  |

## 17.11.4 PC Tools

Detta avsnitt täcker:

- SPC Connect PRO nedanför
- SPC Manager nedanför

## 17.11.4.1 SPC Connect PRO

SPC Connect PRO är en skrivbordsapplikation avsedd att stödja installation och underhåll av SPCsystem. Med SPC Connect PRO kan du skapa installationer och konfigurera dem innan du anländer till webbplatsen. Verktyget kan också användas tillsammans med SPC:s molntjänst SPC Connect för att fjärransluta till kundsidor och stödja dem.

- 1. Välj Kommunikation > PC-verktyg > SPC Connect PRO.
- 2. Konfigurera fälten som beskrivs i nedanstående tabell och klicka på Spara.

| SPC<br>Connect<br>PRO | Kryssa i rutan för att låta SPC Connect PRO ansluta till centralen.                                |
|-----------------------|----------------------------------------------------------------------------------------------------|
| Ethernet              | Markera den här kryssrutan för att tillåta SPC Connect PRO att ansluta via<br>Ethernet.            |
| TCP-<br>port          | Ange den TCP-port där centralapparaten lyssnar efter inkommande anslutningar från SPC Connect PRO. |
| USB                   | Välj för att tillåta SPC Connect PRO att ansluta via USB.                                          |
| Seriell 1<br>(X10)    | Välj för att tillåta SPC Connect PRO att ansluta via Seriell 1 (X10).                              |
| Modem<br>1            | Välj för att tillåta SPC Connect PRO att ansluta via Modem 1.                                      |

## 17.11.4.2 SPC Manager

SPC Manager-lägesinställningen bestämmer antalet siffror för användarens PIN-koder och därför kontrolleras antalet tillgängliga PIN-koder i ett globalt system av SPC Manager.

Läge 41: 4-siffrig PIN aktiverar 1 000 globala användare

Läge 51: 5-siffrig PIN aktiverar 10 000 globala användare

Läge 61: 6-siffrig PIN aktiverar 100 000 globala användare

Läge 71: 7-siffrig PIN aktiverar 1 000 000 globala användare

Läge 81: 8-siffrig PIN aktiverar 10 000 000 globala användare

När du ställer in ett SPC Manager-läge läggs ytterligare nollor till framför befintliga 4- eller 5-siffriga användar-PIN-koder som modifierar PIN-koden för global användning. Om exempelvis Läge 71: 7-siffrig PIN väljs läggs 3 nollor till befintliga 4-siffriga PIN-koder - 2222 blir 0002222.

Att ställa in läge för SPC Manager:

1. Välj Kommunikation > PC Tools > SPC Manager.

| Kommunikatio | ner    | FlexC  | Rappo | tering    | PC Tools | 1 |                 |               |         |  |
|--------------|--------|--------|-------|-----------|----------|---|-----------------|---------------|---------|--|
| SPC Pro/SPC  | Safe   | SPC Ma | nager | Fjärrunde | rhåll    |   |                 |               |         |  |
| SPC Manage   | r      |        |       |           |          |   |                 |               |         |  |
| Läge         | Inakti | verad  | ~     |           |          |   | SPC Manager glo | obal - använd | darläge |  |
| Spara        |        |        |       |           |          |   |                 |               |         |  |
|              |        |        |       |           |          |   |                 |               |         |  |

- 2. Välj SPC Manager globalt användarläge i rullgardinslistan.
- 3. Klicka på knappen Spara.

Läget kan inte sparas om det finns en konflikt mellan en lokal befintlig PIN-kod och en användar-PIN-kod i det globala systemet. Felmeddelandet 'Ogiltig PIN' visas.

 Klicka på lämplig knapp för att ta bort PIN-koden och för att spara det nya läget eller för att ändra PIN-koden till den slumpmässigt genererade PIN-koden som visas och spara sedan det nya läget.

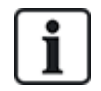

OBS: SPC Manager-lägen kan inte ändras om det finns globala användare i systemet.

# 17.12 Filfunktioner

Att utföra funktioner på centralens filer och konfiguration:

• Välj Fil.

Följande flikar visas:

| Uppgradera   | Alternativ för uppgradering av centralapparaten och firmware för<br>kringutrustning och språk på centralen. Se <i>Filuppgraderingsfunktioner</i> på<br>nästa sida.                                              |
|--------------|----------------------------------------------------------------------------------------------------|
| Filhanterare | Alternativ för hantering av systemkonfigurationsfilen och uppladdning och nedladdning av användardata till och från centralen. Se <i>Filhanteringsfunktioner</i> på sidan 351.                                  |
| Ljud         | Ladda upp en ljudfil till SPC. Klicka på <b>Bläddra</b> och klicka <b>Ladda upp</b> för att<br>lägga till ljusfilen till SPC. Efter uppladdningen, klicka på knappen <b>Test</b> för att<br>validera ljudfilen. |
| Standard     | Återställer SPC-systemet till fabriksinställningar.<br>UPPMÄRKSAMMA! IP-adressen behålls för anslutning till<br>webbgränssnittet efter att man utfört fabriksstandard från webbsidan.                           |
| Återställ    | Startar om centralen.                                                                                                    |
| Villkorstext | Denna flik sammanfattar konfigurationen för dina SPC-produktinställningar baserat på vald <b>Region</b> , <b>Klass</b> och <b>Typ</b> .                                                                         |

## 17.12.1 Filuppgraderingsfunktioner

Att uppgradera firmware och språk i systemet:

• Välj Fil > Uppgradera.

Följande sida visas:

| Uppgradera                                    | Filhanterare              | Webbsidesadministratör | Audio | Fast Programmer | Standard | Återställ |
|-----------------------------------------------|---------------------------|------------------------|-------|-----------------|----------|-----------|
| entral uppgr                                  | aderingsfunkt             | ioner                  |       |                 |          |           |
| ktuell version: 3.                            | 6.0 - RC.18388            |                        |       |                 |          |           |
| Ippgradera cer                                | ntralapparatens           | firmware               |       |                 |          | Browse    |
|                                               |                           |                        |       |                 |          | DIUWSC    |
|                                               |                           |                        |       |                 |          | biowse    |
| xpanderfirmw                                  | are uppgraderin           | g                      |       |                 |          | Diowse    |
| Expanderfirmw<br>Uppgradera                   | are uppgraderin           | g                      |       |                 |          | Browse    |
| Expanderfirmw<br>Uppgradera                   | are uppgraderin           | g                      |       |                 |          | Browse    |
| Expanderfirmw<br>Uppgradera<br>Jppgradera spi | are uppgraderin<br>] Fil: | g                      |       |                 |          | Browse    |

## Se även

Alternativ på sidan 259

#### 17.12.1.1 Uppgradering av firmware

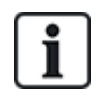

OBSERVERA: Tillverkaråtkomst är nödvändigt för att uppgradera firmware och, väl aktiverat, är det möjligt att slutföra uppgradering av såväl centralapparat och kringutrustningens firmware. Se *Alternativ* på sidan 259.

Firmware för SPC återfinns i två separata filer:

• Centralapparatens firmwarefil

innehåller firmware för endast centralapparatens CPU. Filnamnet har ändelsen \*.fw.

• Fil för kringutrustningens firmware

Innehåller firmware för X-BUS-noder, PSTN-modem, GSM-modem och SPCW120-panelmottagare. Filnamnet har ändelsen \*.pfw.

De två filerna uppgraderas separat.

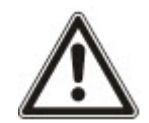

OBSERVERA: Det rekommenderas att all firmware för kringutrustning installeras innan centralapparatens firmware uppgraderas.

Obs: Firmware kan också uppgraderas med hjälp av manöverpanelen.

#### Firmware för centralapparaten

Att uppgradera centralapparatens firmware i systemet:

1. Välj Funktioner för uppgradering av centralen från Fil-sidan.

Följande sida visas:

| Uppgradera          | Filhanterare   | Webbsidesadministratör | Audio | Fast Programmer | Standard | Återställ |
|---------------------|----------------|------------------------|-------|-----------------|----------|-----------|
| entral uppgra       | deringsfunkt   | ioner                  |       |                 |          |           |
| ktuell version: 3.6 | .0 - RC.18388  |                        |       |                 |          |           |
| Ippgradera cen      | tralapparatens | firmware               |       |                 |          |           |
| Uppgradera          | Fil:           |                        |       |                 |          | Browse    |
|                     |                |                        |       |                 |          |           |
| xpanderfirmwa       | re uppgraderin | g                      |       |                 |          |           |
| Uppgradera          | Fil:           |                        |       |                 |          | Browse    |
|                     |                |                        |       |                 |          |           |
| lppgradera spra     | åkfil          |                        |       |                 |          |           |
| Uppgradera          | Fil            |                        |       |                 |          | Browse    |

2. Välj den firmware-fil som ska uppgraderas genom att klicka på **Bläddra**-knappen vid tillämpligt alternativ, välj den firmware-fil som ska användas och klicka sedan på tillämplig **Uppgradera**-knapp.

En bekräftelsesida visas.

 Klicka på knappen Bekräfta för att bekräfta uppgraderingen av den nya versionen för centralapparatens firmware.

När centralapparatens firmware är uppgraderad, kommer systemet att visa ett meddelande för att ange att systemet håller på att återställas. Du måste logga in på systemet igen för att fortsätta åtgärden.

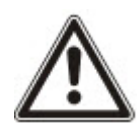

VARNING: Om du nedgraderar firmware för centralapparaten (dvs. installerar en äldre firmwareversion), kommer systemet att återställa alla aktuella konfigurationsinställningar automatiskt. Dessutom, vid nedgradering av firmware, är det viktigt att nedgradera motsvarande kringutrustnings firmware annars kan sektionerna verka frånkopplade, öppna eller stängda.

VARNING: Om du uppgraderar från en firmware version tidigare än version 3.3, observera följande:

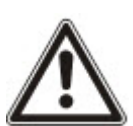

- Installatörens webblösenord, om det är konfigurerat, raderas och måste anges igen efter uppgraderingen.

- Alla befintliga användare kommer att tilldelas nya användarprofiler efter deras föregående åtkomstnivåer. Om max. antalet användarprofiler har överskridits kommer ingen profil att tilldelas (se *Lägga till/redigera användarprofiler* på sidan 203). Granska all användarkonfiguration efter firmware-uppgradering.

- Installatörens standardkod ändras från 513 till 9999.

#### Uppgradering av expanderfirmware

Uppgradera kringutrustningens firmware på samma sätt som för centralapparaten.

Expanderfirmwarefilen lagras endast temporärt i filsystemet. När en ny expanderfirmwarefil laddas upp, visas befintliga och nya versioner av firmware för respektive expander och modem enligt följande:

| Uppgradera     | Filhanterare        | Webbsidesadministratö | Audio    | Fast Programmer | Standard | Återställ | Villkorstext    |                  |
|----------------|---------------------|-----------------------|----------|-----------------|----------|-----------|-----------------|------------------|
| Expanderupp    | gradering           |                       |          |                 |          |           |                 |                  |
| X-BUS, expansi | ionsenheter         |                       |          |                 |          |           |                 |                  |
| ID             | Тур                 |                       | S/N      | Aktuell vers    | ion      | Uppg      | gradera version | Âtgärd           |
| 1              | I/O [8 Ingång / 2 I | Utgång]               | 5021411  | 0.00 [EBUS      | -10]     | 1.1       | 11 [07AUG13]    | FW jämförelsefel |
| -              | Vds PSU             |                       |          | 0.00 (EBUSF     | PSU]     | 1.        | 01 [04JUL13]    | FW jämförelsefel |
| 2              | I/O [8 Ingång / 2 I | Utgång]               | 5021415  | 0.00 [EBUS      | -10]     | 1.1       | 11 [07AUG13]    | FW jämförelsefel |
| 1              | Manöverpane         | eler                  | 64686801 | 2.08 [29JAN     | 109]     | 2.0       | 09 [13MAR13]    | Uppgradera       |
| 3              | I/O [8 Utgån        | 1g]                   | 5021471  | 0.00 [EBUS      | -0]      | 1.1       | 11 [07AUG13]    | FW jämförelsefel |
| 2              | Manöverpane         | eler                  | 5021482  | 0.00 [EBUS-     | KP]      | 2.0       | 09 [13MAR13]    | FW jämförelsefel |
| 5              | SPC E-Bus Gat       | teway                 | 5021400  | 1.00 (Build     | 14]      | 1.0       | 00 [04NOV13]    | Nedgradera       |
| Modemuppgrad   | dering              |                       |          |                 |          |           |                 |                  |
| Modemp         | lats                | Тур                   |          | Aktuell vers    | ion      | Uppg      | gradera version | Åtgärd           |

• Klicka på knappen **Uppgradera** för den kringutrustning som behöver uppgraderas eller klicka på knappen **Uppgradera alla** för att uppgradera all kringutrustning.

Om firmware för en kringutrustning i pfw-filen är äldre än existerande firmware för enheten i fråga, visas en **Nedgradera**-knapp.

Under uppgraderingen, kontrollerar centralapparaten om firmware i expanderfilen stödjer de aktuella hårdvaruversionerna för installerade expanders och tillåter ingen uppgradering för de expanders som saknar stöd.

Om pfw-filversionen skiljer sig från centralapparatens version, visas ett varningsmeddelande.

Om det högsta versionsnumret för tillgänglig firmware för en enhet skiljer sig från det befintliga högsta numret för en enhet, visas också ett varningsmeddelande.

## Uppgradera SPCP355.300 Smart PSU Firmware

För att uppgradera SPCP355.300 Smart PSU måste du säkerställa följande:

• Strömförsörjningen måste vara ansluten.

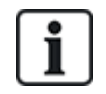

SPCP355.300 Smart PSU firmware kan endast uppdateras genom webbläsaren.

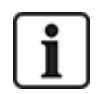

Uppgraderingsprocessen kan ta upp till 2 minuter att slutföra. Gör inte några åtgärder inom webbläsaren, starta inte om eller stäng av systemet förrän uppgraderingen är slutförd. Ett meddelande visas när processen är slutförd.

#### Se även

Lägga till/redigera användarprofiler på sidan 203

#### 17.12.1.2 Att uppgradera språk

En anpassad språkfil (\*.clng) kan laddas upp till centralen.

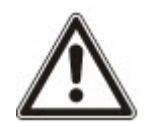

OBSERVERA: Centralen måste vara licensierad för användning av anpassade språk och för andra språk.

Att uppgradera språk i systemet:

1. Välj Fil > Uppgradera.

Sidan Centraluppgraderingsfunktioner visas.

| Uppgradera           | Filhanterare    | Webbsidesadministratör | Audio | Fast Programmer | Standard | Återställ |  |
|----------------------|-----------------|------------------------|-------|-----------------|----------|-----------|--|
| Central uppgra       | aderingsfunkt   | ioner                  |       |                 |          |           |  |
| Aktuell version: 3.6 | 5.0 - RC.18388  |                        |       |                 |          |           |  |
| Uppgradera cen       | tralapparatens  | firmware               |       |                 |          | -         |  |
| Uppgradera           | Fil:            |                        |       |                 |          | Browse    |  |
| Expanderfirmwa       | are uppgraderin | g                      |       |                 |          |           |  |
| Uppgradera           | Fil:            |                        |       |                 |          | Browse    |  |
|                      |                 |                        |       |                 |          |           |  |
| Uppgradera spr       | åkfil           |                        |       |                 |          |           |  |
| Uppgradera           | Fil:            |                        |       |                 |          | Browse    |  |
|                      |                 |                        |       |                 |          |           |  |

 Välj den språkfil som ska uppgraderas genom att klicka på Bläddra-knappen vid alternativet Välj språkfil för uppgradering, välj den språkfil som ska användas och klicka sedan på tillämplig Uppgradera-knapp.

| Uppgradera      | Filhanterare | Webbsidesadı   | ministratör        | Audio | Fast Programmer | Standard      | Återställ |                    |            |
|-----------------|--------------|----------------|--------------------|-------|-----------------|---------------|-----------|--------------------|------------|
| Språkuppgrad    | lering       |                |                    |       |                 |               |           |                    |            |
| Centralversion  |              |                | 3.0                | 6.0   |                 |               |           |                    |            |
| Centralsträngar |              |                | 45                 | 01    |                 |               |           |                    |            |
| Spra            | åk           | ID             | STORLEK<br>(BYTES) | Sa    | knade strängar  | Aktuell versi | on        | Uppgradera version | Uppgradera |
| Engel           | ska          | 0              | Används ej         |       | 0               | 3.6.0         |           | 3.6.0              | >          |
| Dans            | ka           | 9              | 41338              |       | -               | ·             |           | 3.6.0              |            |
| Hollän          | dska         | 13             | 40637              |       | 8               | 3.6.0         |           | 3.6.0              |            |
| Fins            | ka           | 4              | 43580              |       | 2               | 2 <u></u>     |           | 3.6.0              |            |
| Flamlär         | ndska        | 17             | 40637              |       | 5               | 1000          |           | 3.6.0              |            |
| Frans           | ska          | 2              | 44567              |       | a.              | 1             |           | 3.6.0              |            |
| Tysł            | ka           | 15             | 44533              |       | 8               | 3.6.0         |           | 3.6.0              |            |
| Italien         | iska         | 3              | 42863              |       | -               | -             |           | 3.6.0              |            |
| Nors            | ka           | 8              | 39819              |       | -               | -             |           | 3.6.0              |            |
| Pols            | ka           | 11             | 44085              |       | 21 C            |               |           | 3.6.0              |            |
| Span            | ska          | 1              | 36553              |       | 2               | 51.4          |           | 3.6.0              |            |
| Sven            | ska          | 7              | 40418              |       | 8               | 3.6.0         |           | 3.6.0              |            |
| Bakåt           | Upp          | gradering vald | ]                  |       |                 |               |           |                    |            |
| l .             |              |                |                    |       |                 |               |           |                    |            |

En lista över tillgängliga språk i den här filen visas.

3. Klicka i rutan bredvid det språk som ska installeras.

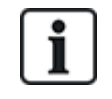

Högst 4 språk kan installeras.

4. Klicka på knappen Uppgradering vald.

Sidan Bekräfta språkuppgradering visas med de språk som kommer att installeras.

5. Klicka på knappen Bekräfta.

Ett meddelande visas för att indikera om språkuppgraderingen lyckades eller om den misslyckades.

#### Radera språk

Att radera språk från språkfilen:

 Välj den språkfil som ska uppgraderas genom att klicka på Bläddra-knappen vid alternativet Välj språkfil för uppgradering, välj den språkfil som ska användas och klicka sedan på tillämplig Uppgradera-knapp.

En lista över tillgängliga språk i den här filen visas.

- 2. Klicka bort i rutorna för varje språk som du vill radera.
- 3. Klicka på knappen Uppgradering vald.

Sidan **Bekräfta språkuppgradering** visas. När ett språk raderas, raderar centralen alla språk och återinstallerar endast de språk som krävs.

| Uppgradera            | Filhanterare    | Webbsidesadministratör | Audio | Fast Programmer | Standard | Återställ |
|-----------------------|-----------------|------------------------|-------|-----------------|----------|-----------|
| Bekräfta språl        | kuppgradering   | 1                      |       |                 |          |           |
| Språkfiler tas bort:  |                 |                        |       |                 |          |           |
| ID                    |                 | Språk                  |       | Aktuell ve      | rsion    |           |
| 7                     |                 | Svenska                |       | 3.6.0           |          |           |
| 13                    |                 | Holländska             |       | 3.6.0           |          |           |
| 15                    |                 | Tyska                  |       | 3.6.0           |          |           |
| Språkfiler installera | as:             |                        |       |                 |          |           |
| ID                    |                 | Språk                  |       | Uppgradera      | version  |           |
| 13                    |                 | Holländska             |       | 3.6.0           |          |           |
| 15                    |                 | Tyska                  |       | 3.6.0           |          |           |
| 7                     |                 | Svenska                |       | 3.6.0           |          |           |
|                       |                 |                        |       |                 |          |           |
| STORLEK (BYTE         | S)              |                        |       | 146220          |          |           |
| Utrymme kvar efte     | er uppgradering |                        |       | 368179          |          |           |
| Avbryt                | Bekräfta        |                        |       |                 |          |           |

#### 4. Klicka på knappen **Bekräfta** för att bekräfta de språk som ska raderas.

Se Språk på sidan 277 för information angående val av centralens system- och grundspråk i webbläsaren.

Se Alternativ på sidan 116 för information angående val av centralens system- och grundspråk på manöverpanelen.

## Se även

Språk på sidan 277

## 17.12.2 Filhanteringsfunktioner

• Välj Fil > Filhanterare.

En sida visar detaljer om systemkonfiguration, språk och spåra filer.

| Uppgradera   | Filhanterare            | Webbsidesadministratör | Audio           | Fast Programmer           | Standard          | Återställ              |                   |
|--------------|-------------------------|------------------------|-----------------|---------------------------|-------------------|------------------------|-------------------|
| Systemfiler  |                         |                        |                 |                           |                   |                        |                   |
| Beskriv      | ning                    |                        |                 | STORLEK (BYTES)           |                   | Datum                  | Radera            |
| Systemk      | configurationsfil       |                        |                 | 8973                      | 28                | /07/14 12:31:03        |                   |
| Kopiera      | systemkonfigurationsfil |                        |                 | 671                       | 07                | /06/12 12:37:01        |                   |
| Språkfil     |                         |                        |                 | 144329                    | 25                | /07/14 11:38:50        | 1                 |
|              |                         | ΤΟΤΑΙ                  | T ANVÄNT        | 153973                    |                   |                        |                   |
|              |                         | LEDIGT                 | UTRYMME         | 370082                    |                   |                        |                   |
|              |                         |                        |                 |                           |                   |                        |                   |
| Systemkonfig | gurationsfil            |                        |                 |                           |                   |                        |                   |
|              | Ladda ned               | Laddar ner file        | en till PC där  | de kan sparas som backu   | ıp                |                        |                   |
|              | Ladda upp               | Laddar upp fil         | från PC till o  | entral                    |                   |                        | Browse            |
|              |                         |                        |                 |                           |                   |                        | Didwse            |
|              | Backup                  | Skapar en ba           | ckup fil i cent | tralen som kan användas a | att återställa ce | entralen till en tidig | are konfiguration |
|              | 1.1.C                   |                        |                 |                           |                   |                        |                   |

## Systemkonfigurationsfil

Följande alternativ finns tillgängliga för att hantera systemkonfigurationsfilen.

| Laddar ned en konfigurationsfil från centralapparaten.                                                                                                    |
|----------------------------------------------------------------------------------------------------|
| <b>Obs:</b> Om ett felmeddelande visas efter att du klickat på nedladdningsknappen, fortsätt som följer:                                                                                                    |
| 1. Välj Internetalternativ i menyn Verktyg.                                                                                                    |
| 2. Klicka på fliken <b>Avancerad</b> .                                                                                                    |
| 3. Välj kryssrutan Spara inte krypterade sidor på skivan.                                                                                                    |
| 4. Klicka på <b>Verkställ</b> .                                                                                                    |
| 5. Klicka på <b>OK</b> .                                                                                                    |
| 6. Klicka på knappen <b>Ladda ned</b> igen.                                                                                                    |
| När du laddar ned en konfigurationsfil, sparas konfigurationsinställningarna i en <b>.cfg-</b> fil.<br>Denna fil kan sedan laddas upp till andra centralapparater för att slippa långa<br>programmeringsprocedurer. |
| Laddar upp en konfigurationsfil till centralapparaten.                                                                                                    |
| Lagra en säkerhetskopia av aktuell konfiguration i flashminnet.                                                                                                    |
| Återställer en säkerhetskopia av aktuell konfiguration i flash-minnet                                                                                                    |
|                                                                                                    |

## Användares data

Följande alternativ finns tillgängliga för att hantera användares data:

| Ladda | Klicka på knappen för att <b>Ladda ned</b> användares data från centralen. En dialogruta frågar dig om var     |
|-------|----------------------------------------------------------------------------------------------------|
| ner   | du vill spara filen <b>users.csv</b> .                                                                         |
| Ladda | Klicka på knappen <b>Bläddra</b> för att <b>Ladda upp</b> användares data till centralen. Detta måste vara ett |
| upp   | .csv-filformat.                                                                                                |

# 18 Fjärråtkomst till webbserver

Detta kapitel täcker:

| 18.1 PSTN-anslutning |     |
|----------------------|-----|
| 18.2 GSM-anslutning  | 355 |

# 18.1 PSTN-anslutning

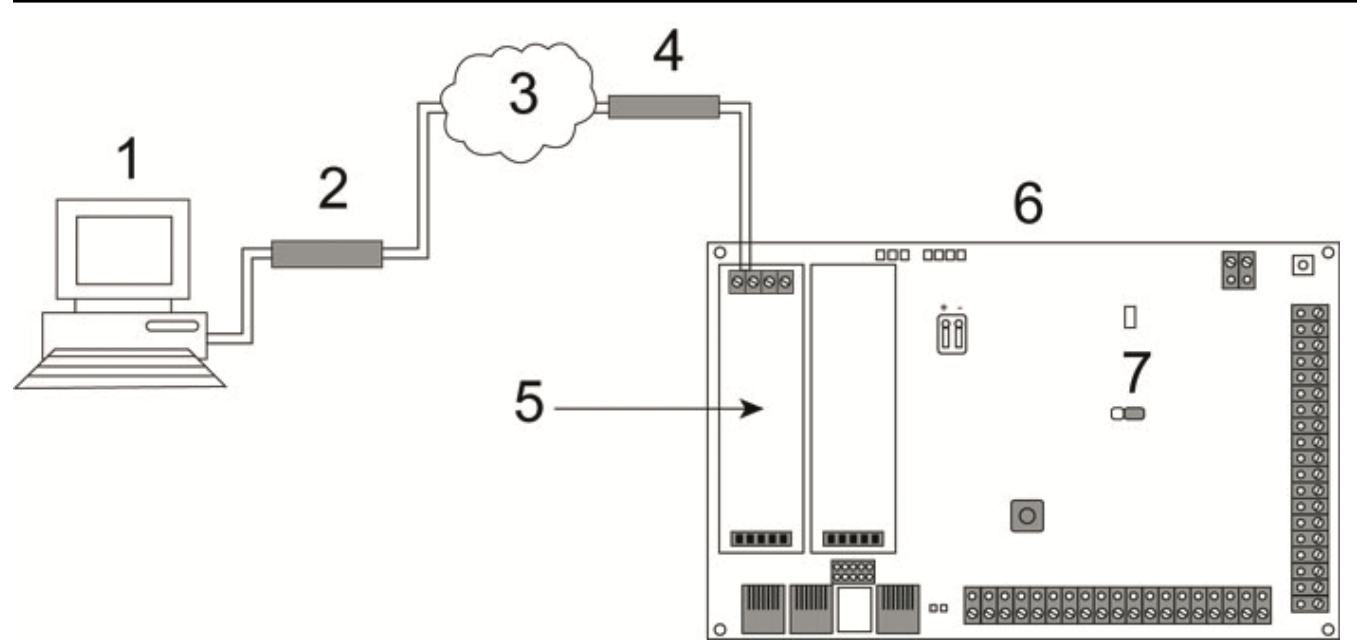

## PSTN-anslutning

| 1 | Fjärrdator med webbläsare |
|---|---------------------------|
| 2 | PSTN-modem                |
| 3 | PSTN nät                  |
| 4 | Telefonlinje              |
| 5 | PSTN-modem                |
| 6 | SPC-kontrollenhet         |
| 7 | JP9                       |

Webbservern på centralapparaten kan nås via en fjärranslutning över en PSTN-telefonlinje. En PSTNmodul och en PSTN-linje måste anslutas till centralapparaten enligt ovanstående för att ge fjärråtkomst till centralapparaten.

På fjärrsidan av anslutningen måste användaren ha ett PSTN-modem installerat på en dator med tillgång till en PSTN-linje.

För att fjärransluta till centralapparaten:

- 1. Installera ett PSTN-modem på centralapparaten (se motsvarande installationsinstruktioner).
- 2. Anslut telefonlinjen till A/B-skruvplintarna på kontakten på modemet.

- 3. Gå till installatörprogrammering från manöverpanelen och konfigurera modemet (primär eller backup) att svara på inkommande samtal.
- 4. På manöverpanelen, skrolla till Fullständig installatör-läge > Komm. > Modem.
- 5. Välj följande inställningar:
  - AKTIVERA MODEM: Ställ in till aktiverad
  - Typ: Visar typ av modem (PSTN)
  - Landskod: Välj relevant landskod (Irland, UK, Europa)

- **Svarsläge:** Välj antal signaler; detta talar om för modemet att det ska vänta ett antal signaler innan det svarar på samtalet

- Modemsignaler: Modemsignaler Välj antal signaler innan modemet svarar (max 8 signaler)
- 6. Skapa en uppringd förbindelse på fjärrdatorn med telefonnumret på telefonlinjen som är ansluten till centralapparatens PSTN-modul. Instruktioner för att göra detta på Windows XP operativsystem finns nedan.

#### På Windows XP:

- 1. Öppna guiden för Ny anslutning genom att gå till **Kontrollpanelen > Nätverksanslutningar > Skapa ny anslutning** (på sidan **Nätverksaktiviteter**).
- 2. På sidan Typ av nätverksanslutning välj Anslut till Internet.
- 3. På sidan Åtgärden förbereds välj Ställ in anslutningen manuellt.
- 4. På sidan Internetanslutning välj Anslut med modem.
- 5. På sidan Anslutningens namn skriver du in namnet på anslutningen, t.ex. SPC fjärranslutning.
- 6. På sidan **Telefonnummer att ringa upp** skriv in telefonnumret till den PSTN-linje som är ansluten till PSTN-modemet.
- 7. På sidan **Anslutningstillgänglighet** väljer du om denna förbindelse ska vara tillgänglig för alla användare.
- 8. På sidan Information om Internet-konto skriv in följande information:
  - Användarnamn: SPC
  - Lösenord: lösenord (standard)

Bekräfta lösenord: lösenord

Sidan Slutför guiden Ny anslutning visas.

9. Klicka på **Slutför** för att spara den uppringda förbindelsen till datorn.

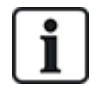

Standardkoden bör ändras och antecknas noga eftersom Vanderbilt inte kan hämta den nya koden. Bortglömda koder kan bara ersättas av fabriksinställning av systemet och medför förlust av programmering. Programmeringen kan återställas om du har gjort backup.

För att aktivera denna uppringda förbindelse:

• Klicka på ikonen på sidan Kontrollpanelen > Nätverksanslutningar.

Datorn ringer ett datasamtal till den PSTN-linje som är ansluten till SPC PSTN-modulen.

SPC PSTN-modulen svarar på det inkommande datasamtalet efter det angivna antalet signaler och upprättar en IP-länk till fjärrdatorn.

SPC tilldelar automatiskt en IP-adress till fjärrdatorn.

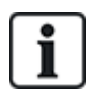

I vissa Windows operativsystem kommer det upp en dialogruta angående Windowscertifiering. Vanderbilt anser att det är acceptabelt att fortsätta. Om du har frågor, ta kontakt med nätverksadministratören eller en tekniker från Vanderbilt.

För att erhålla denna IP-adress:

- 1. Högerklicka på uppringningsikonen.
- 2. Klicka på fliken Information.

IP-adressen visas som serverns IP-adress.

- 3. Skriv in denna IP-adress i adressfältet i webbläsaren och klicka.
- 4. När uppringningsikonen visas i datorns aktivitetsfält, öppna webbläsaren och skriv in IPadressen till SPC.

Webbläsarens inloggningssida visas.

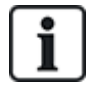

För att ställa in en uppringd förbindelse på ett annat operativsystem, rådfråga hjälpmenyn i det operativsystemet.

## 18.2 GSM-anslutning

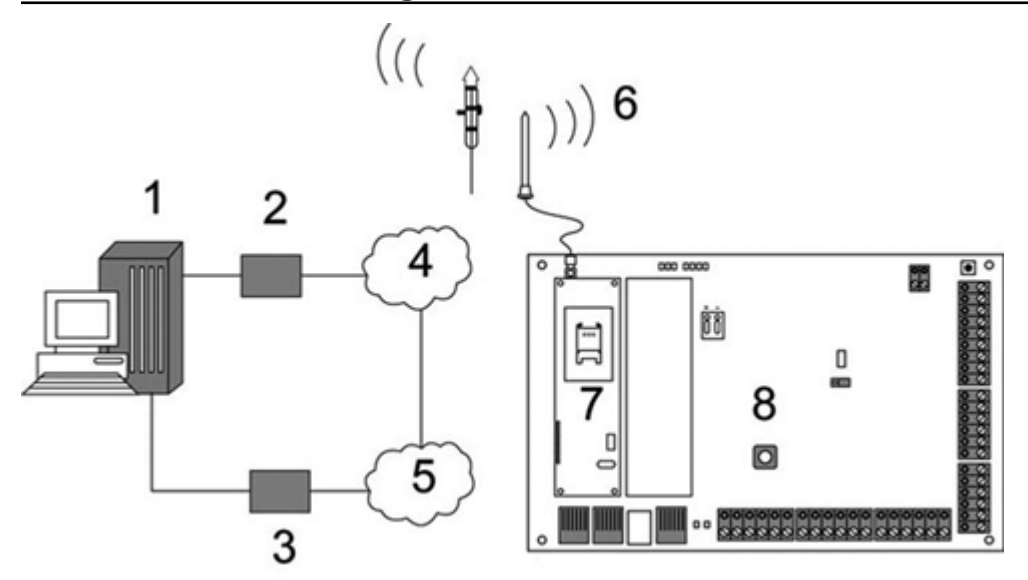

#### GSM-anslutning

| 1 | Fjärrdator med webbläsare |
|---|---------------------------|
| 2 | GSM-modem                 |
| 3 | PSTN-modem                |
| 4 | GSM-nät                   |
| 5 | PSTN nät                  |
| 6 | Extern antenn             |
| 7 | GSM-modem                 |
| 8 | SPC-kontrollenhet         |

Webbservern på centralapparaten kan nås via en fjärranslutning över ett GSM-nät. En GSM-modul (med SIM-kort) måste vara installerad på centralapparaten enligt ovan för att ge fjärråtkomst till SPC. Dataalternativet på SIM-kortet måste vara aktiverat och datanumret måste användas.

På fjärrsidan av anslutningen måste användaren ha ett PSTN- eller GSM-modem installerat på en dator med webbläsare. Om ett PSTN-modem är installerat måste det vara anslutet till en fungerande PSTNlinje.

För att fjärransluta till centralapparaten:

- 1. Installera ett GSM-modem på centralapparaten (se motsvarande installationsinstruktioner).
- 2. Gå in i fullständig installatörprogrammering från manöverpanelen och konfigurera modemet (primärt eller backup) att svara på inkommande samtal.
- 3. Skrolla till följande meny på manöverpanelen: FULLSTÄNDIG INSTALLATÖR > KOMMUNIKATION > MODEM, och välj följande inställningar:

| AKTIVERA MODEM | Ställ in på MODEM AKTIVERAT.                                                                  |
|----------------|-----------------------------------------------------------------------------------------------|
| ТҮР            | Visar typ av modem (GSM).                                                                     |
| LANDSKOD       | Välj landskod.                                                                                |
| SVARSLÄGE      | Välj ett alternativ för att besvara inkommande samtal eller aldrig besvara inkommande samtal. |

## På Windows XP:

- 1. Öppna guiden för Ny anslutning genom att gå till Kontrollpanelen > Nätverksanslutningar > Skapa ny anslutning (i fönstret Nätverksaktiviteter).
- 2. I fönstret Typ av nätverksanslutning välj Anslut till Internet.
- 3. I fönstret Åtgärden förbereds välj Ställ in anslutningen manuellt.
- 4. I fönstret Internetanslutning välj Anslut med modem.
- 5. I fönstret Anslutningens namn skriver du in namnet på anslutningen, t.ex. SPC fjärranslutning.
- 6. I fönstret **Telefonnummer att ringa upp** skriv in telefonnumret till den GSM-linje som är ansluten till GSM-modemet.
- 7. I fönstret **Anslutningstillgänglighet** väljer du om denna förbindelse ska vara tillgänglig för alla användare.
- 8. I fönstret Information om Internet-konto skriv in följande information:
  - Användarnamn: SPC
  - Lösenord: lösenord

Bekräfta lösenord: lösenord

Sidan Slutför guiden Ny anslutning visas.

9. Klicka på **Slutför** för att spara den uppringda förbindelsen till datorn.

För att aktivera denna uppringda förbindelse:

• Klicka på ikonen på sidan Kontrollpanelen > Nätverksanslutningar.

Datorn ringer ett datasamtal till GSM-linjen som är ansluten till SPC GSM-modulen.

SPC GSM-modulen svarar på det inkommande datasamtalet efter det angivna antalet signaler och upprättar en IP-länk till fjärrdatorn.

SPC tilldelar automatiskt en IP-adress till fjärrdatorn.

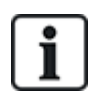

I vissa Windows operativsystem kommer det upp en dialogruta angående Windowscertifiering. Vanderbilt anser att det är acceptabelt att fortsätta. Om du har frågor, ta kontakt med nätverksadministratören eller en tekniker från Vanderbilt.

För att erhålla denna IP-adress:

- 1. Högerklicka på uppringningsikonen.
- 2. Klicka på fliken Information.

IP-adressen visas som serverns IP-adress.

- 3. Skriv in denna IP-adress i adressfältet i webbläsaren och klicka.
- 4. När uppringningsikonen visas i datorns aktivitetsfält, öppna webbläsaren och skriv in IPadressen till SPC.

Webbläsarens inloggningssida visas.

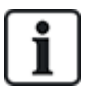

För att ställa in en uppringd förbindelse på ett annat operativsystem, rådfråga hjälpmenyn i det operativsystemet.

# 19 Inbrottslarm

SPC har plats för 3 olika lägen för användning av inbrottslarm; Finansiell, Företag eller Bostad och samtliga stöder flera områden.

Varje område kan i sin tur stödja 4 olika larmlägen. Företagsläge och Finansiellt läge har fler programmerbara larmtyper än bostadsläge. Förinställda sektionsnamn och typinställningar för varje läge finns på *Standardinställningar för bostads-, företags- och finansiellt läge* på sidan 376.

# 19.1 Användning av finansiellt läge

Finansiellt läge är lämpligt för banker och finansiella företag som har särskilda säkra områden som bankvalv och bankomater.

| Larmläge             | Beteckning                                                                                                    |
|----------------------|----------------------------------------------------------------------------------------------------|
| FRÅNKOPPLING         | Området är desarmerat, bara larmsektioner klassade som 24h aktiverar larm.                                                                                                    |
| DELTILLKOPPLING<br>A | Detta läge ger perimeterskydd till en byggnad samtidigt som det tillåter fri rörlighet genom utpasserings- och tillträdesområdena                                                                                                    |
|                      | Sektioner som klassificerats som UTESLUT A fortsätter att vara oskyddade i detta läge. Som standard finns det ingen utpasseringstid (systemet sätts omedelbart på när detta läge vals). En utpasseringstimer kan användas i detta läge genom att aktivera variabeln Deltillkoppling A tidsinställd. |
| DELTILLKOPPLING<br>B | Detta inställningsläge ger skydd åt alla sektioner utom dem som har klassats som UTESLUT<br>B.                                                                                                    |
|                      | Som standard finns det ingen utpasseringstid (systemet sätts omedelbart på när detta läge<br>vals). En utpasseringstimer kan användas i detta läge genom att aktivera variabeln<br>Deltillkoppling B tidsinställd.                                                                                  |
| TILLKOPPLING         | Området är fullständigt tillkopplat, öppning av in-/utpasseringssektioner sätter igång<br>inpasseringstimern. Om larmet inte frånkopplas innan inpasseringstimern går ut, aktiveras<br>larmet.                                                                                                    |

Varje område som definieras i systemet stöder nedanstående larmlägen.

## 19.2 Företagsanvändning

Företagsläge är lämpligt för företagsinstallationer med flera områden och ett stort antal larmsektioner. Varje område som definieras i systemet stöder nedanstående larmlägen.

| Larmläge             | Beteckning                                                                                                    |
|----------------------|----------------------------------------------------------------------------------------------------|
| FRÅNKOPPLING         | Området är desarmerat, bara larmsektioner klassade som 24h aktiverar larm.                                                                                                    |
| DELTILLKOPPLING<br>A | Detta läge ger perimeterskydd till en byggnad samtidigt som det tillåter fri rörlighet genom utpasserings- och tillträdesområdena                                                                                                    |
|                      | Sektioner som klassificerats som UTESLUT A fortsätter att vara oskyddade i detta läge.<br>Som standard finns det ingen utpasseringstid (systemet sätts omedelbart på när detta läge<br>vals). En utpasseringstimer kan användas i detta läge genom att aktivera variabeln<br>Deltillkoppling A tidsinställd. |

| Larmläge             | Beteckning                                                                                                    |
|----------------------|----------------------------------------------------------------------------------------------------|
| DELTILLKOPPLING<br>B | Detta inställningsläge ger skydd åt alla sektioner utom dem som har klassats som<br>UTESLUT B.                                                                                                    |
|                      | Som standard finns det ingen utpasseringstid (systemet sätts omedelbart på när detta läge vals). En utpasseringstimer kan användas i detta läge genom att aktivera variabeln Deltillkoppling B tidsinställd. |
| TILLKOPPLING         | Området är fullständigt tillkopplat, öppning av in-/utpasseringssektioner sätter igång<br>inpasseringstimern. Om larmet inte frånkopplas innan inpasseringstimern går ut, aktiveras<br>larmet.               |

# 19.3 Bostadsanvändning

Bostadsläge är lämpligt för bostadsinstallationer med ett eller flera områden och ganska få larmsektioner. Varje område som definieras i systemet stöder nedanstående larmlägen.

| Larmläge             | Beteckning                                                                                                    |
|----------------------|----------------------------------------------------------------------------------------------------|
| FRÅNKOPPLING         | Området är desarmerat, bara larmsektioner klassade som 24h aktiverar larm.                                                                                                    |
| DELTILLKOPPLING<br>A | Detta läge ger perimeterskydd till en byggnad samtidigt som det tillåter fri rörlighet genom utpasserings- och tillträdesområdena (t.ex. ytterdörr och hall).                                                       |
|                      | Sektioner som klassificerats som UTESLUT A fortsätter att vara oskyddade i detta läge.<br>Det finns inga utpasseringstider associerade med detta läge och skyddet verkställs genast<br>när detta läge väljs.        |
| DELTILLKOPPLING<br>B | Detta inställningsläge ger skydd åt alla sektioner utom dem som har klassats som<br>UTESLUT B.                                                                                                    |
|                      | Som standard finns det ingen utpasseringstid (systemet sätts omedelbart på när detta läge<br>väljs). En utpasseringstimer kan användas i detta läge genom att aktivera variabeln<br>Deltillkoppling B tidsinställd. |
| TILLKOPPLING         | Området är fullständigt armerat, öppning av in-/utpasseringssektioner sätter igång<br>inpasseringstimern. Om larmet inte frånkopplas innan inpasseringstimern går ut, aktiveras<br>larmet.                          |

# 19.4 Helt och lokalt larm

De larmtyper som genereras av SPC-systemet kan variera beroende på typ av sektion som utlöste larmaktiveringen. Allra största delen av larmen kräver en visuell (blixt) och hörbar (siren) indikation på intrång i fastigheten eller byggnaden.

Som standard är de 3 första fysiska utgångarna på SPC centralapparat tilldelade extern siren, intern siren och extern siren/blixtljus. När dessa 3 utgångar aktiveras ger de tillsammans tillräcklig varning för larmläge till personer som befinner sig inom eller omedelbart i närheten av den byggnad eller fastighet där intrånget har ägt rum.

Helt och lokalt larm på SPC aktiverar följande fysiska utgångar:

- Centralapparat utgång 1: Extern siren
- Centralapparat utgång 2: Intern siren
- Centralapparat utgång 3: Blixtljus

För information om hur du kopplar siren och blixtljus, se Koppling av systemet på sidan 77.

Aktivering av **Helt larm** rapporterar larmet till larmcentralen (LC) om en sådan har konfigurerats i systemet.

Aktivering av **Lokalt larm** gör inga försök att ringa larmcentralen även om en sådan redan har konfigurerats..

Aktivering av **Tyst larm** aktiverar inte utgångarna 1 – 3 (inga visuella eller hörbara indikationer av larmet). Larmhändelsen rapporteras till LC. Tysta larm genereras bara när larmsektioner med attributet Tysta har öppnats medan systemet är tillkopplat.
# 20 Systemexempel och scenarier

Detta kapitel täcker:

### 20.1 När man ska använda ett gemensamt område

Gemensamma områden är ett bekvämt sätt att ställa in flera områden med endast en installation. En användare som är tilldelad ett gemensamt område har möjlighet att TILLKOPPLA ALLA områden inom detta gemensamma område (även de områden som inte har tilldelats det området). Användarna kan dock bara FRÅNKOPPLA områden som de blivit tilldelade,

Gemensamma områden bör bara användas när en enda manöverpanel är installerad på den primära åtkomstplatsen och delas av alla läsare inuti byggnaden (att definiera ett gemensamt område på ett system med flera manöverpaneler i olika områden är inte att rekommendera.)

**Scenario:** 2 avdelningar på ett företag (Ekonomi och Försäljning) använder en gemensam åtkomstpunkt (ytterdörr)

I detta fall skapar du 3 områden i systemet (Gemensamt område, Ekonomi, Försäljning). Det gemensamma området måste innehålla huvudinpasseringspunkten (ytterdörren). Tilldela sektionerna i Ekonomi Område 2 och sektionerna i Försäljning Område 3. Installera en manöverpanel vid ytterdörren och tilldela den till alla 3 områden. Definiera 2 användare (minimum) i systemet, en för varje avdelning, och tilldela användarna respektive område och det gemensamma området.

### Operation: Inställning av systemet

Ekonomichefen lämnar kontoret kl. 17. När han matar in sin kod på manöverpanelen visar alternativet TILLKOPPLING följande 3 undermenyer:

- ALLA OMRÅDEN: slår på alla områden som tilldelats det gemensamma området (Gemensamt område, Ekonomi och Försäljning) och alla eventuella ytterligare områden som tilldelats ekonomichefen; i det här fallet finns det inga ytterligare områden. Utpasseringstimern för ytterdörren talar om för användaren att han ska lämna byggnaden.
- GEMENSAM: slår på alla sektioner som tilldelats det Gemensamma området (Gemensamt område, Ekonomi och Försäljning) och startar utpasseringstimern för ytterdörren
- BOKFÖRING: slår endast på området Bokföring; området Försäljning förblir frånkopplat och kan fortfarande passera genom ytterdörren.

När den sista anställda på Försäljningsavdelningen lämnar byggnaden, stänger han/hon alla dörrar och fönster i OMRÅDE 3 och matar in sin kod i manöverpanelen. Alternativet TILLKOPPLING presenterar följande 3 undermenyer:

- ALLA OMRÅDEN: slår på alla områden som tilldelats det gemensamma området (Gemensamt område, Ekonomi och Försäljning) och alla eventuella ytterligare områden som tilldelats anställda på försäljningen; i det här fallet finns det inga ytterligare områden. Utpasseringstimern för ytterdörren talar om för användaren att han ska lämna byggnaden.
- GEMENSAM: slår på alla sektioner som tilldelats det Gemensamma området (Gemensamt område, Ekonomi och Försäljning) och startar utpasseringstimern för ytterdörren.
- FÖRSÄLJNING: slår på ALLA områden som tilldelats det Gemensamma området (Gemensamt område, Ekonomi och Försäljning), eftersom det inte finns några andra otillkopplade underområden i systemet.

#### **Operation: Frånkoppling av systemet**

När ekonomichefen kommer tillbaka för att öppna byggnaden och matar in sin kod i manöverpanelen, presenterar alternativet FRÅNKOPPLING följande 3 undermenyer:

• ALLA OMRÅDEN: frånkopplar alla områden som tilldelats ekonomianställda (Gemensamt område, Ekonomi) och alla eventuella ytterligare områden som tilldelats ekonomianställda. I det här fallet finns det inga ytterligare områden.

**Obs:** Den ekonomianställda kan inte FRÅNKOPPLA försäljningsområdet.

- GEMENSAM: kopplar BARA från det Gemensamma området (Reception). Detta ger möjlighet att frånkoppla bara receptionsområdet och lämna ekonomi- och försäljningskontoren tillkopplade.
- BOKFÖRING: frånkopplar Ekonomiområdet och det Gemensamma området (Reception). I detta fall förblir området Försäljning tillkopplat och det är ändå tillåtet att passera genom ytterdörren.

### Användning av gemensamma områden:

Knapptillkopplingssektion

Om in-/utpasseringsvägen i det gemensamma utrymmet är programmerat som en knapptillkopplingssektion, är alla områden i det Gemensamma området TILLKOPPLADE när den är aktiverad. Inaktivering av knapptillkopplingssektionen FRÅNKOPPLAR alla områden i Gemensamma Områden.

• Flera manöverpaneler

Om områden som tilldelats det gemensamma området har egna manöverpaneler för in- och utpassering, är det viktigt att utpasseringstiderna som är associerade med dessa områden ger tillräckligt med tid att låta användaren hinna fram till utgången från det gemensamma utrymmet. Detta gäller om det område som tillkopplas är det sista otillkopplade området i systemet och därför kommer att utlösa tillkoppling av hela det gemensamma området.

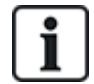

I regel bör man använda gemensamma områden i installationer som bara har en manöverpanel vid den gemensamma åtkomstpunkten, dvs. ytterdörrsåtkomst till hela byggnaden.

# 21 Seismiska detektorer

Vibrationsdetektorer, även kallade seismiska detektorer, används för att upptäcka intrångsförsök på mekanisk väg, som exempelvis borrning eller försök att bryta igenom väggar eller bankvalv.

Stöd för seismiska detektorer är endast tillgängligt om centralens installationstyp är 'Finansiell'.

Det finns flera sätt att testa seismiska detektorer. Det enklaste sättet att testa seismiska detektorer är genom att slå på en vägg eller ett bankvalv och se om sektionen öppnas under ett gångtest. Denna testmetod är tillgänglig för alla typer av seismiska detektorer.

Om den seismiska detektorn är utrustad med en testsändare, är följande testalternativ tillgängliga:

- Manuellt test som startas med manöverpanelen (stöds ej av webbläsaren);
- Automatisk testning på periodisk bas eller när centralen är inställd via manöverpanelen.

Testsändaren är en liten högfrekvensvibrator som är monterad på ett kort avstånd från detektorn på samma vägg. Testsändaren är ansluten till en utgång på centralen eller en expansionsenhet.

#### Konfigurera Seismiska Detektorer i Centralen

1. Konfigurera en seismisk sektion. Seismiska detektorer måste tilldelas till en sektion. (Se *Redigera sektion* på sidan 277.)

| Hårdvara       | System   | Ingångar        | Utgångar        | Dörrar     | Områden | Kalendrar | Ändra eger | ı kod | Avancerad |        |              |          |
|----------------|----------|-----------------|-----------------|------------|---------|-----------|------------|-------|-----------|--------|--------------|----------|
| Alla sektioner | X-Bus    | sektioner       | Trådlösa sektio | ner        |         |           |            |       |           |        |              |          |
| Sektion        |          | Ingång          |                 | Besk       | rivning |           | Тур        |       |           | Område | 10           | Attribut |
| 1              | Centrala | pparat - Ingång | 1               | Front door | 1       | Lan       | m          | ~     | 1:        | Area 1 | $\checkmark$ |          |
| 2              | Centrala | pparat - Ingång | 12              | Vault      | 1       | Sei       | smisk      | ~     | 2:        | Vault  | ~            |          |

#### 2. Inställning av sektionens attribut.

| Hår    | rdvara                                                                                                    | System       | Ingångar  | Utgångar                                               | Dörrar            | Områden                 | Kalendrar             | Ändra egen kod             | Avancerad               |  |
|--------|----------------------------------------------------------------------------------------------------|--------------|-----------|--------------------------------------------------------|-------------------|-------------------------|-----------------------|----------------------------|-------------------------|--|
| Cer    | ntralappara                                                                                                    | at XBUS      | Trådlös   |                                                        |                   |                         |                       |                            |                         |  |
| Attrik | but - Sel                                                                                                    | ction 2      |           |                                                        |                   |                         |                       |                            |                         |  |
| Attrit | out                                                                                                    |              | Beskriv   | ning                                                   |                   |                         |                       |                            |                         |  |
|        | 24 timma                                                                                                    | ır           | Om 24 ti  | mmar-attributet                                        | ställts in, aktiv | veras larmet av s       | ektionen i alla läger | n.                         |                         |  |
|        | Frånkop                                                                                                    | oling lokalt | När Frår  | koppling lokalt                                        | är valt, komme    | er ett sektionslarr     | n ge rapportering e   | ndast vid Tillkopplat elle | er Deltillkopplat läge. |  |
| ✓      | Bortkopp                                                                                                    | ola          | Om Spä    | rra-attributet stä                                     | llts in, kan en   | användare spärr         | a denna sektion.      |                            |                         |  |
| Logg   |                                                                                                    |              | Om mar    | Om markerat, loggas alla sektionstillstånd som ändras. |                   |                         |                       |                            |                         |  |
| ✓      | Seismisk test Välj om de siesmiska detektorerna skall testas automatiskt med det intervall som satts i Timers 'Seismisk testintervall'. |              |           |                                                        |                   | eismisk testintervall'. |                       |                            |                         |  |
| Kaler  | nder                                                                                                    |              |           |                                                        |                   |                         |                       |                            |                         |  |
|        | 4: Cale                                                                                                    | ndario_4 🗸   | Välj om   | sektionen är beg                                       | ıränsad av ka     | lender.                 |                       |                            |                         |  |
| Verifi | Verifiering                                                                                                    |              |           |                                                        |                   |                         |                       |                            |                         |  |
|        | 2: Ve                                                                                                    | rificat 2 🗸  | Välj om i | ngång skall inkl                                       | uderas i en ve    | erifierad sektion,      | och aktivera audio/\  | video verifiering.         |                         |  |
| Spa    | ira Bal                                                                                                    | kåt          |           |                                                        |                   |                         |                       |                            |                         |  |

- 3. Aktivera automatisk testning av detektorerna med attributet Seismiskt test.
- 4. Välj en kalender för att kontrollera den seismiska zonen om så krävs.
- 5. Tilldela den här sektionen till en verifieringssektion om ljud/videoverifiering krävs.
- Konfigurera timers för att specificera hur ofta seismiska sektioner ska testas (standard är 7 dagar) och varaktigheten för testerna. (Sektionsattribut för automatiskt seismiskt test måste ställas in). (Se *Timers* på sidan 270.)

| Seismisk testintervall | 168 Timmar  | Genomsnittlig testperiod för seismiska detektorers automatiska test (testperioden är slumpad). För att aktivara<br>automatisk test måste 'Seismisk Test' attributet på den 'Seismiska' sektionstypen vara aktiverad.<br>(12 - 240) |
|------------------------|-------------|----------------------------------------------------------------------------------------------------|
| Seismisk testtid       | 30 Sekunder | Max. tid (i sekunder) som en seismisk detektor behöver för att trigga ett larm i respons till 'Seismisk test'-utgången.<br>( 3 - 120 )                                                                                             |

7. Konfigurera en utgång för test av en seismisk sektion. (Se Utgångstyper och utgångsportar på sidan

### 157.)

Utgången kan tilldelas till antingen systemet eller ett område, om panelen är konfigurerad för att använda områden, vilket vanligen är fallet i finansiella miljöer. Utgången bör endast tilldelas till systemet om centralen inte använder områden.

| Hårdvara | a System      | Ingångar | Utgångar | Dörrar | Områden | Kalendrar | Ändra egen kod | Avancerad |
|----------|---------------|----------|----------|--------|---------|-----------|----------------|-----------|
| Centrala | ipparat XBUS  | Trådlös  |          |        |         |           |                |           |
| Utgångs  | typ           |          |          |        |         |           |                |           |
| 0        | Inaktiverad   |          |          |        |         |           |                |           |
| ۲        | System        |          |          |        |         |           |                |           |
|          | Extern siren  | ~        |          |        |         |           |                |           |
| 0        | Område        |          |          |        |         |           |                |           |
|          | 2: Vault 💊    | •        |          |        |         |           |                |           |
|          | Seismisk test | $\sim$   |          |        |         |           |                |           |

#### Använda Manöverpaneler

- 1. Välj FULLSTÄNDIG INSTALLATÖR > SEKTIONER > (välj sektion) > SEKTIONSTYP > SEISMISK.
- 2. Välj FULLSTÄNDIG INSTALLATÖR > SEKTIONER > (välj sektion) > ATTRIBUT > SEISMISKT AUTOTEST.

### Se även

Timers på sidan 270

Utgångstyper och utgångsportar på sidan 157

Redigera sektion på sidan 277

### 21.1 Seismiskt sensortest

Seismiska sektioner måste konfigureras för att både manuella och automatiska tester ska vara tillgängliga. Resultatet för antingen manuella eller automatiska tester lagras i systemhändelseloggen.

Under ett seismiskt test, testas en eller flera seismiska sektioner. När en sektion testas, inaktiveras alla andra sektioner i samma område tillfälligt eftersom det bara finns en enda testutgång per område.

### 21.1.1 Manuell och automatisk testprocedur

Ett manuellt eller automatiskt test utförs på följande vis:

- 1. Centralen aktiverar den seismiska testutgången för det område där den seismiska sektionen ska testas.
- Centralen väntar sedan på att alla seismiska sektioner som testas ska öppnas och verifierar att alla seismiska detektorer i området övergår till larmtillstånd inom det tidsintervall som är konfigurerat för 'Seismisk testtid'. Alla sektioner som inte har öppnats inom maxperioden bedöms som underkända i testet.
- När alla seismiska sektioner i området är öppna eller maximal seismisk testtid har uppnåtts (beroende på vad som inträffar först), kommer centralen att återställa den seismiska testutgången för det området.
- 4. Centralen väntar sedan en bestämd tid på att alla seismiska detektorer i området ska stängas. Alla sektioner som inte har stängts bedöms som underkända i testet.
- 5. Centralen väntar sedan ytterligare en bestämd tidsperiod innan testresultatet rapporteras. Testresultatet, antingen manuellt eller automatiskt, lagras i systemets händelselogg

Den seismiska utgången är normalt hög och blir låg under tester (dvs. när den är aktiv). Om denna signal inte är lämplig för en särskild detektor, kan den fysiska utgången inverteras.

### 21.1.2 Automatiskt test av detektorer

Seismiska detektorer testas antingen periodiskt eller efter att systemet ställs in med manöverpanelen.

#### Periodiskt automatiskt test

Periodiska automatiska tester utförs på alla seismiska sektioner för vilka automatiska tester är aktiverade.

Automatiska tester utförs slumpmässigt inom den konfigurerade testperioden och utförs självständigt för varje område.

Alla seismiska sektioner i samma område (för vilka automatiskt test är aktiverade) testas samtidigt.

Konfigurationsalternativet **Seismiskt testintervall** i menyn **Systemtimers** (se *Timers* på sidan 270) bestämmer den genomsnittliga testperioden för automatiska tester av seismiska detektorer. Standardvärdet är 168 timmar (7 dagar) och de tillåtna värdena är inom intervallet 12-240 timmar.

Testtiden är slumpmässig inom det specificerade intervallet +/- 15%. Till exempel, om ett test är schemalagt en gång per dygn, kan ett test utföras mellan 20,4 och 27,6 timmar efter det senaste testet.

Ett seismiskt test utförs efter en omstart om automatiskt test är aktiverat. Om centralen befann sig i läget Fullständig installatör innan omstarten, utförs testet endast efter att centralen har lämnat läget Fullständig installatör efter en omstart.

Om ett seismiskt test underkänns, rapporteras en Problemhändelse (SIA-kod "BT"). Det finns även en tillhörande Återställningshändelse (SIA-kod "BJ").

### Automatiskt Test vid Tillkoppling

Alternativet **Seismiskt test vid tillkoppling** är konfigurerbart i menyn **Alternativ** (se *Alternativ* på sidan 259). Om det är aktiverat, testas alla seismiska sektioner i alla områden som ska tillkopplas innan den vanliga tillkopplingssekvensen. Detta gäller endast för manöverpanelfunktion.

Medan testet utförs visas "SEISMISKT AUTOTEST" på manöverpanelen. Om det seismiska testet godkänns, fortsätter tillkopplingen på normalt vis.

Om alla områden eller en områdesgrupp eller ett enskilt område väljs för tillkoppling och ett seismiskt test underkänns, kommer "SEISMISK FEL" att visas. Om man trycker på **Retur** visas en lista över underkända sektioner som man kan bläddra i med hjälp av pilknapparna upp/ner.

Beroende på inställningarna för **Bortkoppla** för de underkända seismiska sektionerna och din användarprofil, kan följande inträffa:

- Om alla seismiska sektioner som underkändes i testet hade attributet **Bortkoppla** inställt och din användarprofil är konfigurerad med behörigheten **Bortkoppla**:
- 1. Tryck på **Retur** på någon av de underkända sektionerna.

Meddelandet "TVÅNGSTILLKOPPLA ALLA?" visas.

2. Tryck på **Retur** igen för att bortkoppla alla seismiska sektioner som underkändes i testet. (Alternativt kan man återgå till föregående meny.)

Tillkopplingen fortsätter normalt.

• Om några seismiska sektioner som underkändes i testet inte hade attributet **Bortkoppla** inställt eller din användarprofil inte är konfigurerad med behörigheten **Bortkoppla**, tryck på **Retur**.

Meddelandet "TILLKOPPLINGSFEL" kommer att visas och inga områden kommer att tillkopplas.

Det utförs inget automatiskt seismiskt test för områden som är autotillkopplade av någon orsak (till exempel områden som aktiveras av en kalender eller trigger). Det utförs inte heller något automatiskt seismiskt test när systemet tillkopplas med SPC Com eller webbläsaren. Dock utförs ett automatiskt seismiskt test när en virtuell manöverpanel används med SPC Com.

Ingen händelse rapporteras om seismiskt test vid tillkoppling underkänns.

Den periodiska automatiska systemtesttimern startas om efter att ett test utförs efter tillkoppling.

### 21.1.3 Testa detektorer manuellt

För att testa detektorer manuellt, välj alternativet TEST > SEISMISKT TEST i menyn TEST på manöverpanelen.

Ett manuellt seismiskt test med manöverpanelen kan göras av installatören i Fullständigt installatörläge och även av en användare av typen Administratör eller typen Standard:

- En installatör kan testa alla detektorer i alla områden som är konfigurerade i systemet via valfri manöverpanel.
- En användare kan endast testa detektorer i områden som är både tilldelade till honom och till den speciella manöverpanel som används.

För att utföra ett seismiskt test i Installatörläge, välj FULLSTÄNDIG INSTALLATÖR > TEST > SEISMISKT TEST.

För att utföra ett seismiskt test i Användarläge, välj MENY > TEST > SEISMISKT TEST.

**Obs:** Följande instruktioner gäller både installatör- och användarläge, men notera att endast en underuppsättning alternativ kan vara tillgänglig för en användare.

Följande alternativ är tillgängliga i menyn SEISMISKT TEST:

• TESTA ALLA OMRÅDE

Testa seismiska sektioner i alla tillgängliga områden om det finns mer än ett område som innehåller seismiska sektioner.

• "OMRÅDESNAMN"

Namnet på områdena som innehåller seismiska sektioner presenteras individuellt. När ett specifikt område väljs, har du följande alternativ:

– TESTA ALLA SEKTIONER

Testa alla seismiska sektioner i detta område om det finns mer än en seismisk sektion.

- 'SEKTIONSNAMN"

Namnen på alla seismiska sektioner presenteras och kan väljas för individuell testning.

Meddelandet 'SEISMISKT TEST' visas på manöverpanelen medan testet genomförs.

Om testet misslyckas, visas meddelandet 'SEISMISK FEL'. Om knappen "i" eller VISA trycks ned, visas en lista över felande sektioner som går att skrolla.

Om testet godkänns, visas 'SEISMISK OK'.

Inmatningar registreras i händelseloggen med följande information:

- användare som startade testet
- resultat (OK eller FEL)
- område och sektionsnummer och namn

Inga händelser rapporterad för manuella tester.

# 22 Blockeringslås-funktioner

Blockeringslås-funktioner och Godkänd tillkoppling-funktionen av ett blockeringslås stöds av SPC intrångscentral.

# 22.1 Blockeringslås

Ett blockeringslås är ett mekaniskt lås som monteras i en dörr i tillägg till det normala låset och används till att tillkoppla och frånkoppla intrångssystemet. SPC stöder normala blockeringslåsenheter (Blockschloss 1) och även Bosch Blockschloss, Sigmalock Plus, E4.03 enhet (Blockschloss 2).

Beroende på vilken typ av blockeringslås, krävs en signal för att låsa och låsa upp låset dvs blockeringslåset kan endast låsas och systemet tillkopplas om signalen Redo att tillkoppla är tillgänglig från manöverpanelen. Detta kontrolleras av en magnetisk växlare.

Funktionen för ett blockeringslås är följande:

- 1. Om det inte finns någon öppen sektion, avvaktande larm eller pågående fel i området är området redo att tillkoppla och Redo att tillkoppla-signalen sänds från centralen.
- 2. Om enheten för Blockeringslåset är låst, aktiveras Blockschloss 1/2 utgången.
- 3. Efter motsvarande ändring på Nyckeltillkopplingens ingångstyp är respektive område tillkopplat.
- Tillkoppling Ack utgång aktiveras i 3 sekunder för att signalera en framgångsrik tillkoppling av området. Blockschloss 1 utgång avaktiveras när systemet är tillkopplat. Blockschloss 2 förblir aktiverad när systemet är tillkopplat.
- 5. Om Blockeringslåset är olåst, växlas Nyckeltillkoppling-ingången till Frånkopplad status (stängd).
- 6. Efter ändringen på Nyckeltillkopplingens ingångstyp, är området frånkopplat. Blockschloss 1 avaktiveras om området är redo att tillkoppla medan Blockschloss 2 aktiveras om området är redo att tillkoppla.

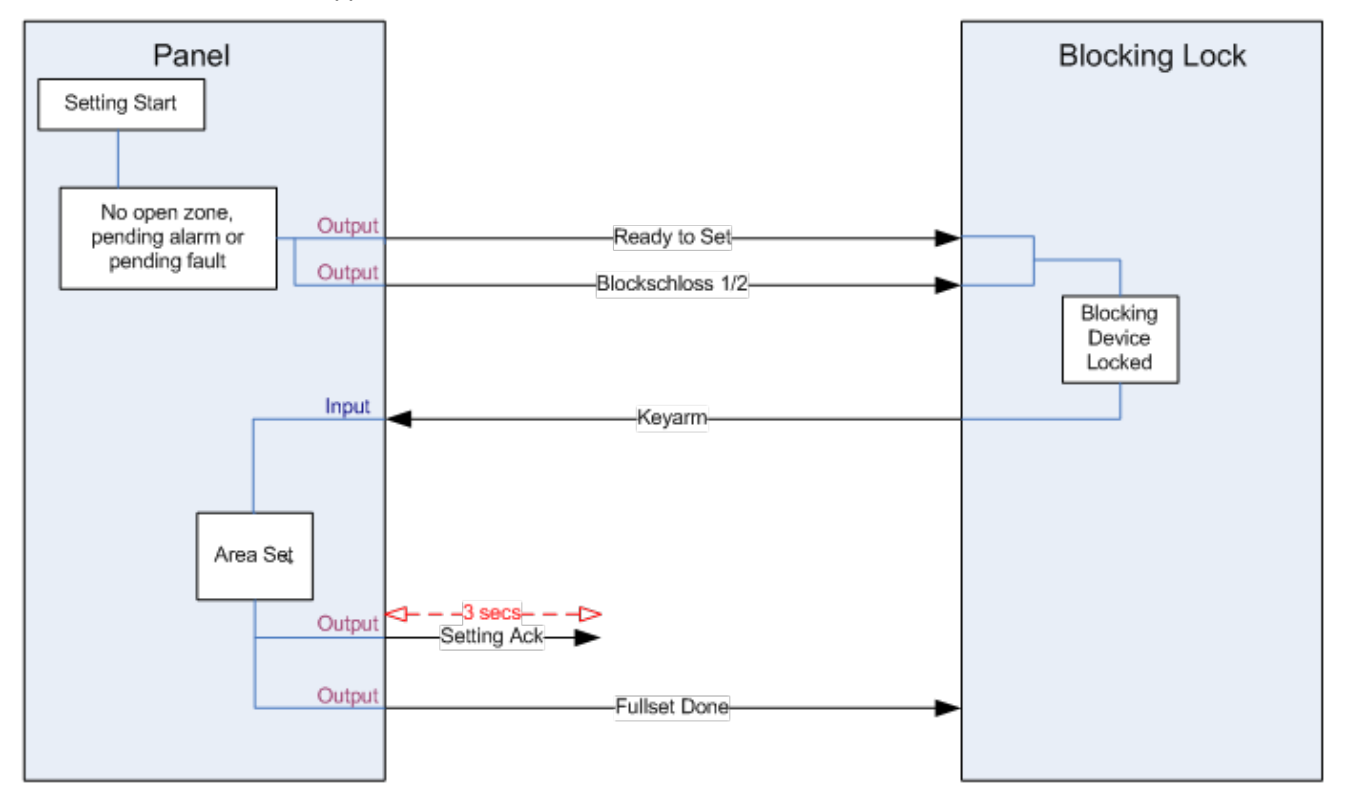

Konfigurationskraven för ett blockeringslås är följande:

- Utgångar:
  - Redo att tillkoppla
  - Tillkoppling Ack
  - Tillkoppling klar
  - Blockschloss 1/2
- Ingångar
  - Knapptillkoppling

# 22.2 Godkänd tillkoppling av blockeringslåset

"Godkänd tillkoppling"-funktionen förlänger tillkoppling- och frånkopplingproceduren för ett blockeringslås med en andra säkerhetsnivå. Innan systemet kan tillkopplas eller frånkopplas, måste en kod anges på en extern tillkoppling, t.ex. en kort- eller PIN-läsare med en separat centralapparat. Denna centralapparat kan anslutas till alla typer av intrång som använder in-och utgångar.

Processen är följande:

- 1. Centralen signalerar till den externa tillkopplingsenheten när det är möjligt att tillkoppla med hjälp av en Redo att tillkoppla-utgång.
- 2. När koden anges aktiveras Godkänd tillkoppling-ingången och Blockschloss 1/2 är aktiverad.
- 3. Blockeringslåset öppnar en manöverpanel-ingång (Nyckeltillkoppling) som initierar centralens tillkopplingsprocedur.
- 4. Den externa tillkopplingsenheten väntar upp till 8 sekunder att Tillk. utförd-utgångssignal aktiveras från manöverpanelen.
- 5. Om denna signal inte mottas, misslyckas tillkopplingen och den externa tillkopplingsenheten frånkopplar systemet igen.

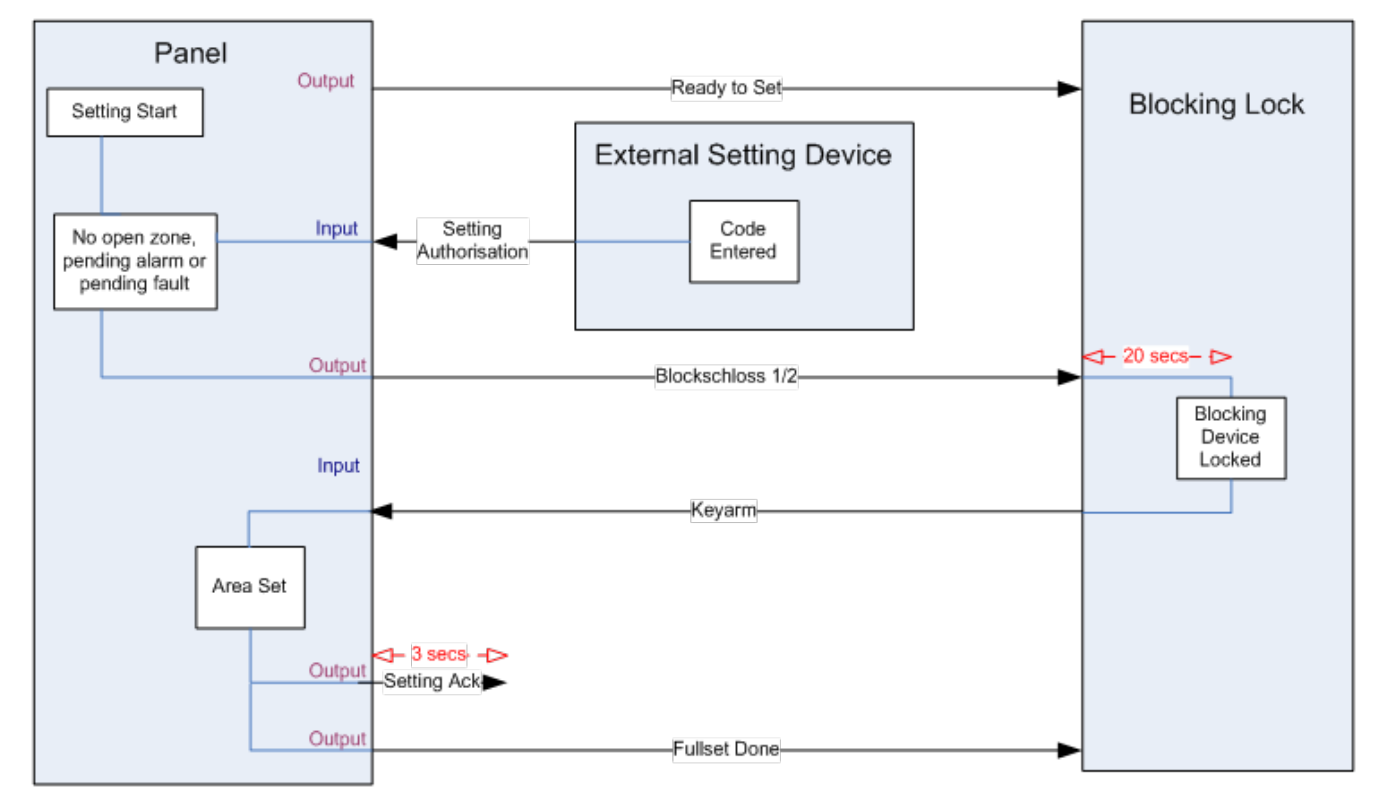

Konfigurationskraven för Godkänd tillkoppling är följande:

- Områdesattribut:
  - Tillkopplingstillstånd

Tillk

Tillkoppling och frånkoppling (krävs för VdS)

Frånkoppling

- Utgångar:
  - Redo att tillkoppla
  - Tillkoppling Ack
  - Tillkoppling klar
- Inmatningar
  - Knapptillkoppling

### 22.3 Låselement

För VdS, är det obligatoriskt att förhindra gå in i ett tillkopplat område. Detta görs med hjälp av ett låselement som är monterat i dörrkarmen. Låselementet består av en liten plastbult som låser dörren i ett TILLKOPPLING-status. Bultens position signaleras av Låselement – Låst eller Låselement – Olåst utgångar. Denna signal kontrolleras under tillkopplingsprocessen. Om "låst" information inte tas emot misslyckas tillkopplingen.

Om ett låselement är lokaliserat i ett område, kommer utgångstimern begränsas till ett minimum av 4 sekunder, så att låselementet kan aktiveras. När utgångstimern når fyra sekunder aktiveras låselementet i tre sekunder. När utgångstimern löper ut, måste **låselementets** ingång vara i stängt tillstånd och sedan kommer systemet att tillkoppla.

Om ett låselement öppnas under en viss tid kommer det att hanteras som ett larmsektion.

Om ett låselement är stängt under en frånkopplingsprocess kommer det att anses som manipulerat och aktivera ett sabotagelarm på sektionen.

Om låselementet inte öppnas efter att låssignalen sänds till enheten kommer ett problem att aktiveras på denna sektion för att signalera att ett mekaniskt fel har uppstått.

Om Låselementets ingång (om den är konfigurerad) inte är i stängt läge när utgångstimern går ut, kommer systemet inte att tillkoppla och en Tillkopplingsfel-signal aktiveras. Låselementet - Olåst utgång aktiveras.

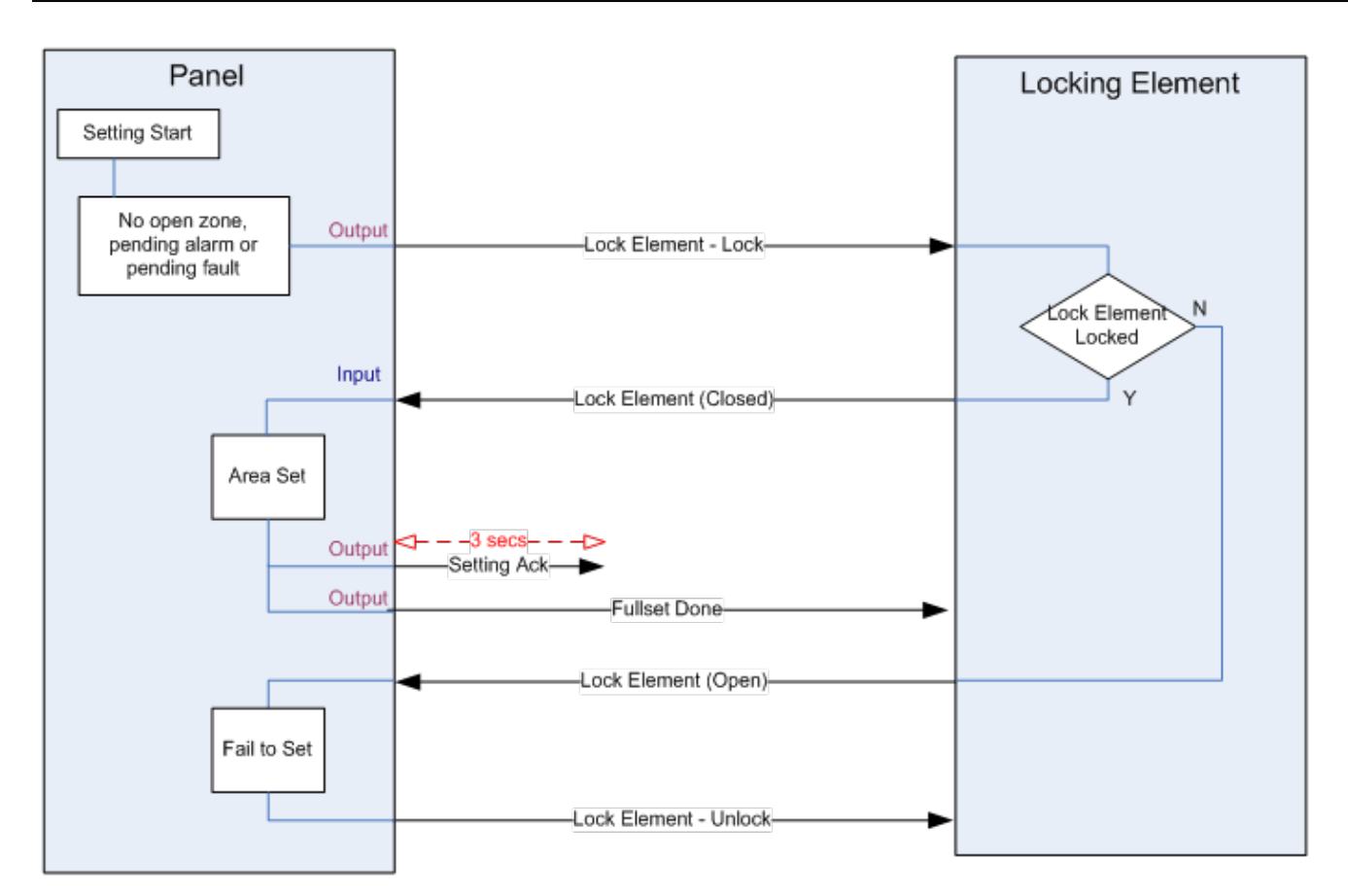

Konfigurationskraven för låselementet är följande:

- Utgångar:
  - Låselement Lås
  - Låselement Lås upp
- Inmatningar
  - Låselement

# 23 Bilaga

Denna bilaga täcker:

| 23.1 Kabelanslutningar för nätverk                                      |     |
|-------------------------------------------------------------------------|-----|
| 23.2 Lysdioder för centralstatus                                        |     |
| 23.3 Strömförsörjning av expansionsenheter från extra strömuttag        |     |
| 23.4 Beräkna behov av batterikraft                                      |     |
| 23.5 Standardinställningar för bostads-, företags- och finansiellt läge |     |
| 23.6 Koppling av X10-gränssnitt                                         |     |
| 23.7 SIA-koder                                                          |     |
| 23.8 CID-koder                                                          |     |
| 23.9 Översikt över knappsatstyper                                       |     |
| 23.10 PIN-kombinationer för användare                                   |     |
| 23.11 Hotkoder                                                          |     |
| 23.12 Automatiska spärrar                                               |     |
| 23.13 Koppling av elkabel till centralapparaten                         |     |
| 23.14 Underhållsstyrdon                                                 |     |
| 23.15 Underhåll av Smart PSU                                            |     |
| 23.16 Sektionstyper                                                     |     |
| 23.17 Sektionsattribut                                                  |     |
| 23.18 Tillämpliga attribut för sektionstyper                            |     |
| 23.19 ATS-nivåer och dämpningsspecifikationer                           |     |
| 23.20 Understödda kortläsare och kortformat                             | 400 |
| 23.21 SPC-stöd för E-Bus-enheter                                        | 402 |
| 23.22 FlexC ordlista                                                    | 405 |
| 23.23 FlexC-kommandon                                                   | 406 |
| 23.24 ATS-kategoritider                                                 |     |
| 23.25 ATP-kategoritider                                                 |     |
|                                                                         |     |

# 23.1 Kabelanslutningar för nätverk

### IP

En dator kan anslutas direkt till Ethernetgränssnittet på SPC centralapparat eller via en LAN-anslutning. Nedanstående tabeller visar de 2 möjliga anslutningskonfigurationerna.

- Om SPC är ansluten till ett befintligt nätverk via ett nav, dra då en rak kabel från navet till SPC och en annan från navet till datorn.
- Om centralapparaten inte är ansluten till ett nätverk (d.v.s. ett nav eller brytare inte används), ska en korskopplingskabel anslutas mellan SPC-centralapparaten och datorn.

Använd den raka kabeln för att ansluta SPC-centralapparaten till en dator via en hubb.

| RJ45-stift | RJ45-stift |  |  |
|------------|------------|--|--|
| 1 (RX +)   | 1 (TX +)   |  |  |
| 2 (RX -)   | 2 (TX -)   |  |  |
| 3 (TX+)    | 3 (RX+)    |  |  |
| 6 (TX-)    | 6 (RX-)    |  |  |

Använd en korskopplad kabel för att ansluta SPC-centralapparaten direkt till en dator.

| RJ45-stift | RJ45-stift |  |
|------------|------------|--|
| 1 (RX +)   | 3 (TX+)    |  |
| 2 (RX -)   | 6 (TX-)    |  |
| 3 (TX+)    | 1 (RX +)   |  |
| 6 (TX-)    | 2 (RX -)   |  |

# 23.2 Lysdioder för centralstatus

| LED   | Funktion                                                            |
|-------|---------------------------------------------------------------------|
| LED 1 | Trådlösa data                                                       |
|       | BLINKANDE: trådlösa data tas emot av trådlösa modulen               |
|       | AV: inga trådlösa data tas emot                                     |
| LED 2 | Batteristatus                                                       |
|       | PÅ: batterispänningen har sjunkit under djupurladdningsnivå (10,9V) |
|       | AV: batteristatus OK                                                |
| LED 3 | Elförsörjning                                                       |
|       | PÅ: Nätspänningsfel                                                 |
|       | AV: Nätspänning OK                                                  |
| LED 4 | X-BUS-status                                                        |
|       | PÅ: X-BUS-konfiguration är en slingkonfiguration                    |
|       | AV: X-BUS-konfiguration är en kedjekonfiguration                    |
|       | BLINKANDE: Detekterar sista expansionsenhet eller kabelbrott.       |
| LED 5 | Systemfel                                                           |
|       | PÅ: ett hårdvarufel har detekteras på kortet                        |
|       | AV: inget hårdvarufel har detekterats                               |

| LED   | Funktion                                  |
|-------|-------------------------------------------|
| LED 6 | Skriver till Flash                        |
|       | PÅ: systemet skriver till flashminne      |
|       | AV: systemet skriver inte till flashminne |
| LED 7 | Hjärtslag                                 |
|       | BLINKANDE: systemet fungerar normalt      |

|  | NDE 🕂 |
|--|-------|
|--|-------|

## 23.3 Strömförsörjning av expansionsenheter från extra strömuttag

För att beräkna hur många expansionsenheter/manöverpaneler som tryggt kan försörjas från de extra 12V DC strömuttagen, addera det totala maximala strömuttaget från alla de expansionsenheter/manöverpaneler som ska ha ström och se om summan blir mindre än 12V DC mA hjälpkraften.

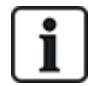

Se tekniska data för specifik hjälpström och respektive installationsinstruktion eller datablad om moduler, manöverpaneler och expansionsenheter för information om strömförbrukning.

Expansionsenhet 1 Ström (mA) + Expander 2 Ström (mA) + ..... < Hjälpkraft

Om de elektroniska utgångarna eller reläutgångarna redan ger ström till externa enheter, måste strömmen som tillförs dessa enheter dras från 12V DC hjälpströmförsörjning för att bestämma mängden av tillgänglig ström som kommer från hjälpkraftterminalerna (0V 12V).

Om det totala maximala strömuttaget från expansionsenheterna överstiger hjälpkraften, bör en PSU expansionsenhet användas för att få ytterligare kraft.

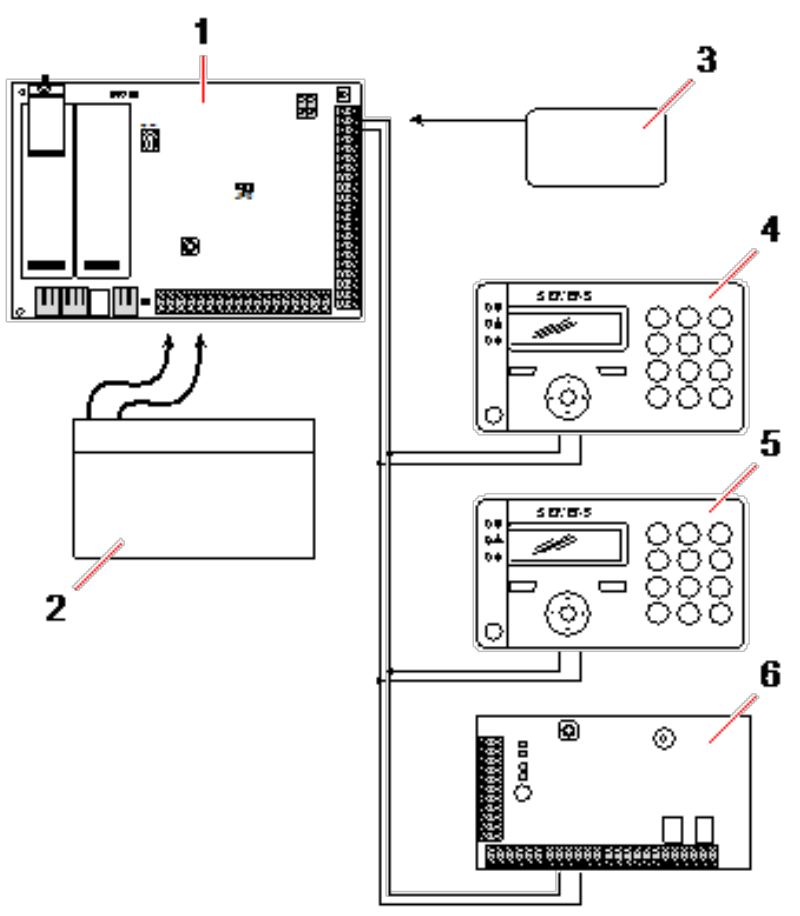

Strömförsörjning av expansionsenheter från extra strömuttag

| 1 | SPC-kontrollenhet    |
|---|----------------------|
| 2 | Batteri              |
| 3 | Extra 12V strömuttag |
| 4 | Knappsats            |
| 5 | Knappsats            |
| 6 | I/O-expansionsenhet  |

## 23.4 Beräkna behov av batterikraft

Det är viktigt att det finns nog med standbykraft för att försörja alla enheter i händelse av strömavbrott. För att vara säker på att det finns tillräckligt med kraft, bör du ansluta ett lämpligt backupbatteri och strömförsörjningsenhet.

Följande tabeller ger en ungefärlig uppfattning om den maximala belastningsström som kan tas ut från olika batterityper under givna standbyperioder.

Nedanstående uppskattningar antar att kretskortet på SPC drar maximal belastning (alla anslutna ingångar har sina EOL-motstånd inmonterade) och att den användbara kraften från batteriet är 85 % av dess maximala kapacitet.

| 0,85 x batteristorlek (Ah) | - | (Icont + Ibell) | = | Imax |
|----------------------------|---|-----------------|---|------|
|----------------------------|---|-----------------|---|------|

Tid (timmar)

Batteriets storlek = kapacitet, i Ah, beroende på det valda SPC-höljet

Tid = säkerhetskopieringstid, i timmar, beroende på säkerhetsgrad

Icont = vilande ström (i A) för SPC-centralapparat

Ibell = vilande ström (i A) för anslutna externa och interna sirener

Imax = den maximala strömmen som kan dras från den extra strömutgången

Mängd ström från Aux-utgång med ett 7 Ah-batteri (SPC422x/522x)

| KOMM.        |     | PSTN (mA) | GSM (mA)    | PSTN+GSM (mA) |
|--------------|-----|-----------|-------------|---------------|
| Passningstid |     |           |             |               |
| 12 h         | 356 | 331       | 226         | 201           |
| 30 h         | 58  | 33        | Ej tillgäng | Ej tillgäng   |

Uttag av ström från Aux-uttaget med 17 Ah-batteri (SPC523x)

| KOMM.        |     | PSTN (mA) GSI | GSM (mA) | PSTN+GSM (mA) |
|--------------|-----|---------------|----------|---------------|
| Passningstid |     |               |          |               |
| 12 h         | 750 | 750           | 750      | 750           |
| 30 h         | 342 | 317           | 212      | 187           |

Mängd ström från Aux-utgång med ett 7 Ah-batteri (SPC432x/532x)

| КОММ.        | INGEN (mA)   | DSTN (mA)   | GSM (mA)    | PSTN+GSM (mA) |
|--------------|--------------|-------------|-------------|---------------|
| Passningstid | INGEN (IIIA) |             |             |               |
| 12 h         | 326          | 301         | 196         | 171           |
| 30 h         | 28           | Ej tillgäng | Ej tillgäng | Ej tillgäng   |

Mängd ström från Aux-utgång med ett 17 Ah-batteri (SPC533x/633x)

| KOMM.        | INGEN (mA) | DSTN (mA) | GSM (mA) | PSTN+GSM (mA) |
|--------------|------------|-----------|----------|---------------|
| Passningstid |            |           |          |               |
| 12 h         | 750        | 750       | 750      | 750           |
| 30 h         | 312        | 287       | 182      | 157           |

Mängd ström från Aux-utgång med ett 24 Ah-batteri (SPC535x/635x)

| KOMM.        | · INGEN (mA) |      |      | DOTNACOM (mA) |
|--------------|--------------|------|------|---------------|
| Passningstid |              |      |      |               |
| 12 h         | 1650         | 1625 | 1610 | 1585          |
| 24 h         | 650          | 625  | 610  | 585           |
| 30 h         | 450          | 425  | 410  | 385           |
| 60 h         | 50           | 25   | 10   | Ej tillgäng   |

| Uttag av ström | från Aux-uttaget | med två 24 / | Ah-batterier ( | (SPC535x/635x) |
|----------------|------------------|--------------|----------------|----------------|
|----------------|------------------|--------------|----------------|----------------|

| KOMM.        | INCEN (mA)     |             | GSM (mA) | PSTN+GSM (mA) |
|--------------|----------------|-------------|----------|---------------|
| Passningstid | - INGEN (IIIA) | PSTN (IIIA) |          |               |
| 12 h         | 2205           | 2180        | 2165     | 2140          |
| 24 h         | 1650           | 1625        | 1610     | 1585          |
| 30 h         | 1250           | 1225        | 1210     | 1185          |
| 60 h         | 450            | 425         | 410      | 385           |

Mängd ström från Aux-utgång med ett 27 Ah-batteri (SPC535x/635x)

| KOMM.        | - INGEN (mA) | PSTN (mA) | GSM (mA) | PSTN+GSM (mA) |
|--------------|--------------|-----------|----------|---------------|
| Passningstid |              |           |          |               |
| 12 h         | 1900         | 1875      | 1860     | 1835          |
| 24 h         | 775          | 750       | 735      | 710           |
| 30 h         | 550          | 525       | 510      | 485           |
| 60 h         | 100          | 75        | 60       | 35            |

Uttag av ström från Aux-uttaget med två 27 Ah-batterier (SPC535x/635x)

| KOMM.        |              | DSTN (mA) | GSM (mA)     | DSTN+GSM (mA) |
|--------------|--------------|-----------|--------------|---------------|
| Passningstid | INGEN (IIIA) |           | GSIWI (IIIA) |               |
| 12 h         | 2205         | 2180      | 2165         | 2140          |
| 24 h         | 1900         | 1875      | 1860         | 1835          |
| 30 h         | 1450         | 1425      | 1410         | 1385          |
| 60 h         | 550          | 525       | 510          | 485           |

Värden som anges som N / A indikerar att det valda batteriet inte har kapacitet att ge kraft för minimibelastning av bara SPC för den givna standbytiden. Se *Beräkna behov av batterikraft* på sidan 374 för maximal belastning av enheter och moduler.

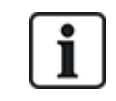

Bara slutna ventilreglerade batterier får användas.

För att uppfylla EN-krav måste elförsörjningen vara tryggad av batteriet under anvisad standby-tid.

# 23.5 Standardinställningar för bostads-, företags- och finansiellt läge

Denna tabell ger standardsektionsnamn och typer i centralapparaten för varje driftläge. Alla sektioner på anslutna expansionsenheter kategoriseras som oanvända tills de explicit blir konfigurerade av installatören.

| Funktion     | Bostadsläge | Företagsläge | Finansiellt läge |
|--------------|-------------|--------------|------------------|
| Sektionsnamn |             |              |                  |

| Funktion                   | Bostadsläge     | Företagsläge    | Finansiellt läge |
|----------------------------|-----------------|-----------------|------------------|
| Centralapparat - sektion 1 | Entrédörr       | Entrédörr       | Entrédörr        |
| Centralapparat - sektion 2 | Vardagsrum      | Fönster 1       | Fönster 1        |
| Centralapparat - sektion 3 | Kök             | Fönster 2       | Fönster 2        |
| Centralapparat - sektion 4 | Övervåning fram | IR 1            | IR 1             |
| Centralapparat - sektion 5 | Övervåning bak  | IR 2            | IR 2             |
| Centralapparat - sektion 6 | IR hall         | Brandutgång     | Brandutgång      |
| Centralapparat - sektion 7 | IR våningsplan  | Brandlarm       | Brandlarm        |
| Centralapparat - sektion 8 | Bråklarmsknapp  | Bråklarmsknapp  | Bråklarmsknapp   |
| Sektionstyper              |                 |                 |                  |
| Centralapparat - sektion 1 | IN-/UTPASSERING | IN-/UTPASSERING | IN-/UTPASSERING  |
| Centralapparat - sektion 2 | LARM            | LARM            | LARM             |
| Centralapparat - sektion 3 | LARM            | LARM            | LARM             |
| Centralapparat - sektion 4 | LARM            | LARM            | LARM             |
| Centralapparat - sektion 5 | LARM            | LARM            | LARM             |
| Centralapparat - sektion 6 | LARM            | BRANDUTGÅNG     | LARM             |
| Centralapparat - sektion 7 | LARM            | BRAND           | LARM             |
| Centralapparat - sektion 8 | BRÅK            | BRÅK            | LARM             |

# 23.6 Koppling av X10-gränssnitt

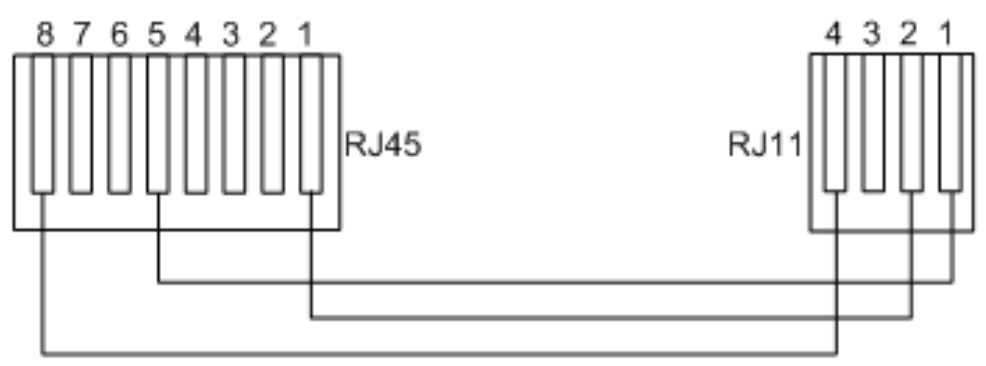

X10-koppling till centralapparaten

| PIN        | RJ45 | RJ11 |
|------------|------|------|
| ТХ         | 8    | 4    |
| Jord (GND) | 5    | 1    |
| RX         | 1    | 2    |

## 23.7 SIA-koder

| BESKRIVNING                       | KOD |
|-----------------------------------|-----|
| NÄTSPÄNNINGSÅTERSTÄLLNING         | AR  |
| NÄTSPÄNNINGSFEL                   | AT  |
| INBROTTSLARM                      | ВА  |
| INBROTT FÖRBIKOPPLING             | BB  |
| INBROTT ANNULLERING               | BC  |
| SWINGERFEL                        | BD  |
| ÅTERSTÄLLNING AV SWINGERFEL       | BE  |
| ÅTERSTÄLLNING AV INBROTTSFEL      | BJ  |
| INBROTT ÅTERSTÄLLNING             | BR  |
| INBROTT FEL                       | ВТ  |
| INGEN INBROTTSFÖRBIKOPPLING       | BU  |
| INBROTT VERIFIERAT                | BV  |
| INBROTT TEST                      | ВХ  |
| TILLKOPPLINGSFEL                  | CD  |
| TVÅNGSTILLKOPPLING                | CF  |
| TILLKOPPLA OMRÅDE                 | CG  |
| TILLKOPPLING EJ GENOMFÖRD         | CI  |
| TIDIG TILLKOPPLING                | СК  |
| TILLKOPPLINGSRAPPORT              | CL  |
| AUTOMATISK TILLKOPPLING           | СР  |
| FJÄRRTILLKOPPLING                 | CQ  |
| TILLKOPPLING MED NYCKELOMKOPPLARE | CS  |
| FÖRSENAD FRÅNKOPPLING             | СТ  |
| ÅTKOMST TILLKOPPLAD               | DC  |
| ÅTKOMST NEKAD                     | DD  |
| DÖRR FORCERAD                     | DF  |
| GILTIGT PASSAGE                   | DG  |
| PASSAGE NEKAD PASSBACK            | DI  |
| DÖRR EJ STÄNGD                    | DN  |
| ÅTKOMST ÖPPEN                     | DO  |

| BESKRIVNING                                  | KOD |
|----------------------------------------------|-----|
| DÖRRÅTERSTÄLLNING                            | DR  |
| FÖRFRÅGAN FÖR UTPASSERING                    | DX  |
| NÖDUTGÅNGSLARM                               | EA  |
| ÅTERSTÄLLNING AV EXPANSIONSSABOTAGE          | EJ  |
| EXPANSIONSENHET SAKNAS                       | EM  |
| ÅTERSTÄLLNING AV SAKNAD EXPANSIONSENHET      | SV  |
| ÅTERSTÄLLNING AV EXPANSIONSENHET             | ER  |
| EXPANSIONSENHET SABOTAGE                     | ES  |
| EXPANSIONSENHET FEL                          | ET  |
| BRANDLARM                                    | FA  |
| BRANDLARMFÖRBIKOPPLING                       | FB  |
| BRANDLARM ANNULLERING                        | FC  |
| ÅTERSTÄLLNING AV BRANDLARMFEL                | FJ  |
| BRANDLARM ÅTERSTÄLLNING                      | FR  |
| BRANDLARMFEL                                 | FT  |
| INGEN FÖRBIKOPPLING AV BRANDLARM             | FU  |
| ÖVERFALLSLARM                                | НА  |
| ÖVERFALLSLARM FÖRBIKOPPLING                  | НВ  |
| ÖVERFALLSLARM PROBLEM ÅTERSTÄLLNING          | HJ  |
| ÖVERFALLSLARM ÅTERSTÄLLNING                  | HR  |
| ÖVERFALLSLARM PROBLEM                        | HT  |
| ÖVERFALLSLARM INGEN FÖRBIKOPPLING            | HU  |
| VERIFIERAT ÖVERFALL                          | HV  |
| MANIPULERING AV ANVÄNDARKOD ¦WEB eller ¦XBUS | JA  |
| TID ÄNDRAD                                   | JT  |
| LOKAL PROGRAMMERING                          | LB  |
| MODEMÅTERSTÄLLNING ¦ 1 eller 2               | LR  |
| MODEMPROBLEM ¦ 1 eller 2                     | LT  |
| LOKAL PROGRAMMERING AVSLUTAD                 | LX  |
| MEDICINSKT LARM                              | MA  |
| MEDICINSKT LARM FÖRBIKOPPLING                | MB  |

| BESKRIVNING                            | KOD |
|----------------------------------------|-----|
| ÅTERSTÄLLNING AV MEDICINSKT LARMFEL    | MJ  |
| MEDICINSKT LARM ÅTERSTÄLLNING          | MR  |
| MEDICINSKT LARM PROBLEM                | MT  |
| INGEN MEDICINSKT LARMFÖRBIKOPPLING     | MU  |
| PERIMETER TILLKOPPLAT                  | NL  |
| IP-ÅTERSTÄLLNING NÄTVERKSFÖRBINDELSE   | NR  |
| GPRS-ÅTERSTÄLLNING NÄTVERKSFÖRBINDELSE | NR  |
| IP-FEL NÄTVERKSFÖRBINDELSE             | NT  |
| GPRS-FEL NÄTVERKSFÖRBINDELSE           | NT  |
| AUTOMATISK FRÅNKOPPLING                | OA  |
| FRÅNKOPPLING OMRÅDE                    | OG  |
| TIDIG FRÅNKOPPLING                     | ОК  |
| FRÅNKOPPLINGSRAPPORT                   | OP  |
| FRÅNKOPPLING MED NYCKELOMKOPPLARE      | OS  |
| SEN TILLKOPPLING                       | ОТ  |
| FJÄRRSTYRD FRÅNKOPPLING                | OQ  |
| INAKTIVERA FRÅN LARM                   | OR  |
| BRÅKLARM                               | PA  |
| BRÅKLARM FÖRBIKOPPLING                 | РВ  |
| ÅTERSTÄLLNING AV BRÅKLARM FEL          | PJ  |
| BRÅKLARM ÅTERSTÄLLNING                 | PR  |
| BRÅKLARM PROBLEM                       | PT  |
| INGEN BRÅKLARM FÖRBIKOPPLING           | PU  |
| RELÄ STÄNGNING                         | RC  |
| FJÄRRÅTERSTÄLLNING                     | RN  |
| RELÄ ÖPPET                             | RO  |
| AUTOMATISKT TEST                       | RP  |
| UPPSTART                               | RR  |
| FJÄRRPROGRAM LYCKADES                  | RS  |
| DATAFÖRLUST                            | RT  |
| MANUELLT TEST                          | RX  |

| BESKRIVNING                        | KOD |
|------------------------------------|-----|
| SABOTAGE                           | ТА  |
| SABOTAGE FÖRBIKOPPLING             | ТВ  |
| SABOTAGE ÅTERSTÄLLNING             | TR  |
| INGEN SABOTAGE FÖRBIKOPPLING       | TU  |
| TESTANROP                          | ТХ  |
| OSPECIFICERAT LARM                 | UA  |
| OSPECIFICERAD FÖRBIKOPPLING        | UB  |
| ÅTERSTÄLLNING AV OSPECIFICERAT FEL | UJ  |
| OSPECIFICERAD ÅTERSTÄLLNING        | UR  |
| OSPECIFICERAT FEL                  | UT  |
| OSPECIFICERAD INGEN FÖRBIKOPPLING  | UU  |
| SIRENFEL                           | YA  |
| RADIOSTÖRNING ÅTERSTÄLLD           | XH  |
| RF SABOTAGEÅTERSTÄLLNING           | XJ  |
| LÄSARE SPÄRRAD                     | RL  |
| LÄSARE OLÅST                       | RG  |
| MANÖVERPANELER OLÅST               | KG  |
| RF STÖRNINGSFEL                    | XQ  |
| RF SABOTAGE                        | XS  |
| KOMMUNIKATIONSFEL                  | YC  |
| CHECKSUM-FEL                       | YF  |
| SIREN ÅTERSTÄLLD                   | YH  |
| KOMMUNIKATION ÅTERSTÄLLD           | ҮК  |
| BATTERI SAKNAS                     | YM  |
| NÄTAGGREGATSFEL                    | YP  |
| ÅTERSTÄLLNING AV NÄTAGGREGAT       | YQ  |
| BATTERIÅTERSTÄLLNING               | YR  |
| KOMMUNIKATIONSPROBLEM              | YS  |
| BATTERIPROBLEM                     | YT  |
| ÅTERSTÄLLNING AV ÖVERVAKNING       | YW  |
| SERVICE KRÄVS                      | YX  |

| BESKRIVNING                                           | KOD |  |
|-------------------------------------------------------|-----|--|
| SERVICE KLART                                         | YZ  |  |
| SÄRSKILDA SIA-HÄNDELSER                               |     |  |
| ANVÄNDARHOTLARM                                       | НА  |  |
| ÅTERSTÄLLNING AV HOTLARM                              | HR  |  |
| ENET BRÅKLARM                                         | PA  |  |
| ENET ÅTERSTÄLLNING AV BRÅKLARM                        | PR  |  |
| ANVÄNDARE BRÅKLARM                                    | PA  |  |
| ENET BRANDLARM                                        | FA  |  |
| ENET ÅTERSTÄLLNING AV BRANDLARM                       | FR  |  |
| ENET MEDICINSKT LARM                                  | МА  |  |
| ENET ÅTERSTÄLLNING AV MEDICINSKT LARM                 | MR  |  |
| MDT BRÅKLARM                                          | PA  |  |
| MDT TILT                                              | MA  |  |
| MDT BÄLTESKLÄMMA                                      | НА  |  |
| MDT ÅTERSTÄLLNING BRÅKLARM                            | PR  |  |
| MDT ÅTERSTÄLLNING TILT                                | MR  |  |
| MDT ÅTERSTÄLLNING BÄLTESKLÄMMA                        | HR  |  |
| RPA BRÅKLARM                                          | PA  |  |
| RPA ÅTERSTÄLLNING BRÅKLARM                            | PR  |  |
| RPA ÖVERFALL                                          | НА  |  |
| RPA ÅTERSTÄLLNING ÖVERFALL                            | HR  |  |
| ÄNDRING AV ANVÄNDARKOD                                | JV  |  |
| KOD BORTTAGEN                                         |     |  |
| ICKE-STANDARD SIA-KODER FÖR SEKTIONSLÄGESRAPPORTERING |     |  |
| SEKTION ÖPPEN                                         | ZO  |  |
| SEKTION STÄNGD                                        | ZC  |  |
| SEKTION KORT                                          | ZX  |  |
| SEKTION FRÅNK.                                        | ZD  |  |
| SEKTION MASKERAD                                      | ZM  |  |
| SEKTION SOM GÅTTS                                     | ТР  |  |
| GÅNGTEST START                                        | ZK  |  |

| BESKRIVNING                        | KOD |
|------------------------------------|-----|
| GÅNGTEST SLUT                      | TC  |
| SEKTION LÅG BATT                   | XT  |
| SEKTION LÅGT BATTERI ÅTERSTÄLLNING | XR  |
| ANDRA ICKE-STANDARD SIA-KODER      |     |
| KAMERA ONLINE                      | CU  |
| KAMERA OFFLINE                     | CV  |
| AVISERING STÄNGD                   | SD  |
| AVISERING ÅTERÖPPNAD               | SO  |
| XBUS-AVISERING STÄNGD              | NB  |
| XBUS-AVISERING ÅTERÖPPNAD          | NEJ |
| OKÄNT KORT                         | AU  |
| ANVÄNDARE ÅTKOMMER                 | JP  |
| ANVÄNDARE ÅTKOMMER STOPP           | ZG  |
| LÅG SPÄNNING                       | XD  |
| ÅTERSTÄLLNING AV LÅG SPÄNNING      | XG  |
| DJUPLADDNING                       | ХК  |
| SPÄRRAD                            | WW  |

### 23.8 CID-koder

| KOD | CID-HÄNDELSE        | BESKRIVNING                                                           |
|-----|---------------------|-----------------------------------------------------------------------|
| 100 | MEDICINSKT LARM     | Medicinskt och man down-larm och återställning.                       |
| 110 | BRAND               |                                                                       |
| 120 | BRÅK                |                                                                       |
| 121 | HOTLARM             |                                                                       |
| 129 | VERIFIERAT ÖVERFALL | Se Konfigurationskrav för PD 6662:2010 överrenstämmelse. på sidan 28. |
| 130 | INBROTT             |                                                                       |
| 134 | IN-/UTPASSERING     |                                                                       |
| 137 | SABOTAGE            | Hölje och aux sabotagefel och återställning.                          |
| 139 | VERIFIERAT          | Verifierat larm.                                                      |
| 144 | DETEKTOR SABOTAGE   | Sektionssabotagefel och återställning.                                |
| 150 | INGET ÖVERFALL      |                                                                       |

| KOD | CID-HÄNDELSE                       | BESKRIVNING                                                               |
|-----|------------------------------------|---------------------------------------------------------------------------|
| 300 | SYSTEMPROBLEM                      | PSU-fel och återställning.                                                |
| 301 | FÖRLUST AV NÄTSPÄNNING             | PSU nätförsörjningsfel och återställning.                                 |
| 302 | BATTERI LÅGT                       |                                                                           |
| 305 | ÅTERSTÄLL                          | Systemåterställning.                                                      |
| 311 | BATTERIFEL                         | PSU batterifel och återställning.                                         |
| 312 | PSU ÖVERSTRÖM                      | PSU internt, externt och aux. säkringsfel och återställning.              |
| 320 | SUMMER                             | Sirensabotagefel och återställning.                                       |
| 330 | SYSTEM EXPANDERPROBLEM             | PSU-fel och återställning.                                                |
| 333 | EXP FEL                            | X-Buskabel och nodkommunikationsfel och återställning.                    |
| 338 | EXP BATT                           | X-Bus nod batterifel och återställning.                                   |
| 341 | EXP SABOTAGE                       | X-Bus sabotage och RF antenn sabotagelarm och återställning.              |
| 342 | EXP AC                             | X-Bus nod nätförsörjningsfel och återställning.                           |
| 344 | RF-STÖR.                           | RF störningsfel och återställning.                                        |
| 351 | TELCO 1                            | Primärt modemfel och återställning.                                       |
| 352 | TELCO 2                            | Sekundärt modemfel och återställning.                                     |
| 376 | ÖVERFALLSLARM PROBLEM              |                                                                           |
| 380 | DETEKTORPROBLEM                    |                                                                           |
| 401 | FRÅNKOPPLING/TILLKOPPLING          | Frånkoppling, postlarm och tillkoppling.                                  |
| 406 | AVBRYT LARM                        | Avbryt larm.                                                              |
| 451 | TIDIG<br>FRÅNKOPPLING/TILLKOPPLING |                                                                           |
| 452 | SEN<br>FRÅNKOPPLING/TILLKOPPLING   |                                                                           |
| 453 | FRÅNKOPPLING MISSLYCKADES          | Sen frånkoppling.                                                         |
| 454 | TILLKOPPLING EJ GENOMFÖRD          | Sen tillkoppling.                                                         |
| 456 | HÄNDELSE DELTILLKOPPLING           | Deltillkoppling A och B.                                                  |
| 461 | KODSABOTAGE                        | Manipulering av användarkod.                                              |
| 466 | TJÄNST                             | Installatörläge aktiverat och inaktiverat.                                |
| 570 | FÖRBIKOPPLING                      | Sektion bortkopplad och tillkopplad, sektion isolerad och isolering hävd. |
| 601 | MANUELLT TEST                      | Modem manuellt test.                                                      |
| 602 | AUTOTEST                           | Modem automatiskt test.                                                   |

| KOD | CID-HÄNDELSE                  | BESKRIVNING      |
|-----|-------------------------------|------------------|
| 607 | GÅNGTEST                      |                  |
| 613 | SEKTION SOM GÅTTS             |                  |
| 614 | BRANDSEKTION SOM GÅTTS        |                  |
| 615 | BRÅKLARMSSEKTION SOM<br>GÅTTS |                  |
| 625 | TIDÅTERSTÄLLNING              | Tidsinställning. |

# 23.9 Översikt över knappsatstyper

| Manöverpanel typ                 | Modell nr. | Basfunktioner | Kortläsare | Ljud |
|----------------------------------|------------|---------------|------------|------|
| Standard manöverpanel            | SPCK420    | ✓             | -          | -    |
| Manöverpanel med TAG             | SPCK421    | ✓             | 1          | -    |
| Comfort manöverpanel             | SPCK620    | ✓             | -          | -    |
| Comfort manöverpanel med ljud/CR | SPCK623    | 1             | 1          | 1    |

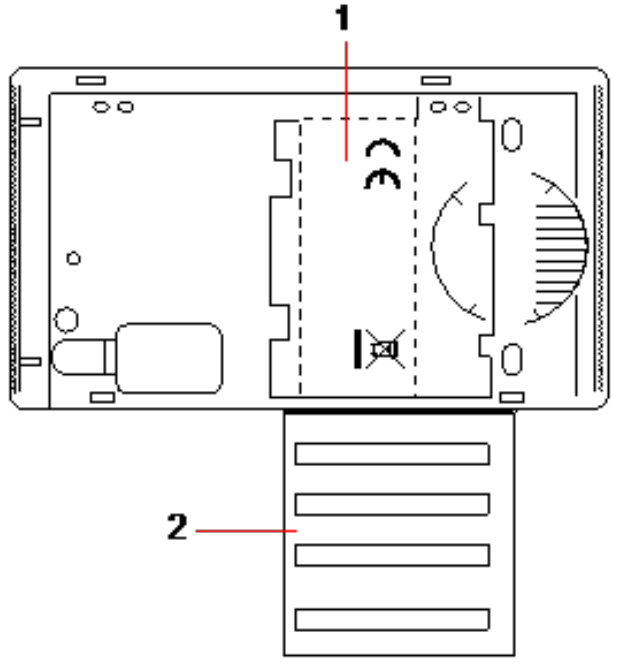

Manöverpaneletikett SPCK420/421

1 Etikett på insidan av manöverpanelen

2 Etikett för att lämna information om installatören. Fyll i all relevant information när installationen är slutförd.

## 23.10 PIN-kombinationer för användare

Systemet stöder 4, 5, 6, 7, eller 8 kodsiffror för varje användare (Användar- eller installatörkoder). Det maximala antalet logiska kombinationer/varianter för varje antal kodsiffror återfinns i tabellen nedan.

| Antal siffror | Antal varianter | Sista giltiga användarkoder |
|---------------|-----------------|-----------------------------|
| 4             | 10 000          | 9999                        |
| 5             | 100 000         | 99999                       |
| 6             | 1 000 000       | 999999                      |
| 7             | 10 000 000      | 9999999                     |
| 8             | 100 000 000     | 99999999                    |

Det maximala antalet logiska kombinationer/varianter beräknas genom:

10 Antal siffror = Antal varianter (inklusive användar- eller installatörskoden)

Obs: För att uppfylla INCERT-godkännanden, måste användarens PIN-kod innehålla mer än 4 siffror.

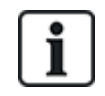

Standard installatörskoden är 1111. Se Installatörkoder på sidan 108 för ytterligare information.

## 23.11 Hotkoder

En användar-PIN-kod med hotlarm kan inte konfigureras med den senaste PIN-koden i en PIN-tilldelning för ett specificerat antal PIN-siffror. Att konfigurera hotlarm med 'PIN+1' eller 'PIN+2' kräver antingen 1 eller 2 ytterligare tillgängliga PIN-koder efter den specificerade PIN-koden. Till exempel, för en tilldelning av en fyrsiffrig PIN-kod är det högsta antalet tillgängliga PIN-koder 10 000 (0-9999). I det här fallet, om 'PIN+1' används så är sista användar-PIN-kod som kan tilldelas 9998. Om 'PIN+2' används så är 9997 den sista användar-PIN-koden som kan tilldelas hotlarm.

Om funktionen hotlarm är aktiverad är användarkoder i följd (t.ex. 2906, 2907) inte tillåtna, eftersom inskrivning av en sådan kod i manöverpanelen skulle aktivera en hotlarmshändelse.

När systemet är konfigurerat för PIN +1 eller PIN +2 i **Systemalternativ** (se *Alternativ* på sidan 259) och specifika användare aktiverade för hotlarm (se *Användare* på sidan 200) så får det inte ändras om inte samtliga användare raderas och nya användar-PIN-koder har tilldelats.

# 23.12 Automatiska spärrar

Systemet stöder automatiska spärrar i följande fall.

### 23.12.1 Zoner

När Storbritannien och Företag har valts (se *Standarder* på sidan 274), kommer systemet att tillhandahålla DD243-funktion. I detta fall kommer systemet att koppla bort sektioner under följande villkor:

- Inpasseringssektion skickar ingen larmsignal till larmcentralen och kan inte vara en del av ett bekräftat larm och blir därför i praktiken spärrad enligt kraven i DD243.
- Om en enstaka sektion utlöses och en annan sektion inte utlöses inom bekräftelsetiden (standard är 30 min) men den första sektionen fortfarande är utlöst, blir den första sektionen automatiskt spärrad och inga fler larm utlöses från denna sektion under den inställda tiden.

### 23.12.2 Åtkomstkoder

**För grad 2-system:** Efter 10 misslyckade försök med felaktig kod, kommer manöverpanelen eller webbläsaren att inaktiveras under 90 sek, efter ytterligare 10 försök med felaktig kod, kommer manöverpanelen eller webbläsaren att inaktiveras under ytterligare 90 sek. När en korrekt kod har matats in, kommer räknaren att återställas till noll och tillåta ytterligare 10 försök innan inaktivering.

**För grad 3-system:** Efter 10 misslyckade försök med felaktig kod, kommer manöverpanelen eller webbläsaren att inaktiveras under 90 sek, efter varje ytterligare försök med en felaktig PIN-kod, kommer manöverpanelen eller webbläsaren att inaktiveras under ytterligare 90 sek. När en korrekt kod har matats in, kommer räknaren att återställas till noll och tillåta ytterligare 10 försök innan inaktivering.

### 23.12.3 Installatöråtkomst

En Installatör har endast åtkomst till systemet om det tillåts av användartypen "Administratör" (se attributet "Installatör" i *Användarrättigheter* på sidan 204) och endast under en specificerad tidsperiod (se 'Installatörbehörighet' i *Timers* på sidan 270).

### 23.12.4 Manöverpanel Användarutloggning

Om inga knappar trycks ner på manöverpanelen under en specificerad tidsperiod (se "Timeout för Manöverpanel" i *Timers* på sidan 270), loggas användaren ut automatiskt.

### 23.13 Koppling av elkabel till centralapparaten

### Detta krävs:

En lättåtkomlig godkänd strömbrytare måste vara inbyggd i byggnadens elnät. Den måste koppla bort båda faser samtidigt. Godtagbara enheter är omkopplare, kretsbrytare eller liknande.

- Bortkopplingsenheten måste ha ett minsta avstånd på 3mm mellan kontakterna.
- Minsta storlek på ledare för att ansluta till elnätet är 1,5 kvadratmm.
- Kretsbrytarna måste vara på max 16A

Nätkabeln är säkrad till den V-formade metallböjen i bottenplattan via ett buntband så att metallböjen ligger mellan kabeln och buntbandet. Säkerställ att buntbandet fästs i den stödjande isoleringen på nätkabeln, det vill säga i det yttre PVC-kabelhöljet. Buntbandet måste dras åt så hårt att när man drar i kabeln inga rörelser uppstår i kabeln i förhållande till buntbandet.

Den skyddande jordledaren bör anslutas till kopplingsplinten så att om nätkabeln skulle lossna från sin förankring så att ledarna utsätts för belastning, kommer den skyddande jordledaren att vara den sista ledningen som utsätts för denna belastning.

Nätkabeln måste vara av godkänd typ och märkt HO5 VV-F eller HO5 VVH2-F2.

Buntbandet måste vara av antändlighetsklass V1.

### 23.14 Underhållsstyrdon

Systemet bör underhållas i enlighet med underhållsschemat som ingår. De enda utbytbara delarna på kontrolldonet är huvudsäkringen, reservbatteriet och batteriet för klockslag och datum (PCB-monterat).

Det rekommederas att följande inspekteras vid underhåll:

- Händelseloggen för att se om några tester av reservbatteriet har misslyckats sedan det senaste underhållstillfället om tester för reservbatteriet har misslyckats, bör reservbatteriet inspekteras.
- Reservbatteriet bör bytas ut i enlighet med underhållsschemat för att säkerställa att det har tillräcklig kapacitet för att försörja systemet under det tidsintervall som definieras i systemets design. Batteriet bör inspekteras fysiskt för eventuella defekter i höljet eller eventuella tecken på läckage. Om något av detta påträffas, bör batteriet bytas ut omedelbart.

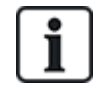

OBS: Det nya batteriet bör ha samma eller högre kapacitet (upp till max tillåten kapacitet för systemet).

- Om huvudsäkringen går, bör systemet inspekteras för att hitta eventuella orsaker. Säkringen bör bytas ut mot en säkring med samma kapacitet. Kapaciteten anges på systemetiketten på höljets baksida.
- Det inbyggda litiumbatteriet för PCB-klockslag och datum används endast när systemet saknar strömförsörjning, i detta tillstånd har batteriet en livslängd på cirka 5 år. Batteriet bör inspekteras visuellt en gång per år och all strömförsörjning till systemet bör avbrytas för att säkerställa att systemet bibehåller klockslag och datum. Om systemet inte bibehåller klockslag och datum, bör batteriet ersättas med ett nytt Litiumbatteri av celltyp CR1216.
- Alla elektriska anslutningar bör inspekteras för att säkerställa att isoleringen finns på plats och att det inte finns någon risk för kortslutning eller oavsiktlig frånkoppling.
- Det rekommenderas även att eventuella lanseringsmeddelanden för firmware-uppdateringar kontrolleras för eventuella extra uppdateringar som kan förbättra säkerheten för systemet.
- Kontrollera att alla fysiska montage är intakta. Trasiga montage bör bytas ut mot samma typ av delar.

## 23.15 Underhåll av Smart PSU

Systemet bör underhållas i enlighet med underhållsschemat som ingår. De enda utbytbara delarna för Smart PSU är huvudsäkringen och reservbatteriet.

Det rekommederas att följande inspekteras vid underhåll:

- Händelseloggen för centralapparaten för att se om några tester av reservbatteriet har misslyckats sedan det senaste underhållstillfället om tester för reservbatteriet har misslyckats, bör reservbatteriet inspekteras.
- Reservbatteriet bör bytas ut i enlighet med underhållsschemat för att säkerställa att det har tillräcklig kapacitet för att försörja systemet under det tidsintervall som definieras i systemets design. Batteriet bör inspekteras fysiskt för eventuella defekter i höljet eller eventuella tecken på läckage. Om något av detta påträffas, bör batteriet bytas ut omedelbart.

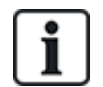

OBS: Det nya batteriet bör ha samma eller högre kapacitet (upp till max tillåten kapacitet för systemet).

- Kontrollera att lysdioderna på PSU-styrkortet befinner sig i förväntat läge. Se Smart PSUdokumentet för information angående lysdioderna.
- Om huvudsäkringen går, bör systemet inspekteras för att hitta eventuella orsaker. Säkringen bör bytas ut mot en säkring med samma kapacitet. Kapaciteten anges på systemetiketten på höljets baksida.
- Alla elektriska anslutningar bör inspekteras för att säkerställa att isoleringen finns på plats och att det inte finns någon risk för kortslutning eller oavsiktlig frånkoppling.
- Det rekommenderas även att eventuella lanseringsmeddelanden för firmware-uppdateringar kontrolleras för eventuella extra uppdateringar som kan förbättra säkerheten för systemet.
- Kontrollera att alla fysiska montage är intakta. Trasiga montage bör bytas ut mot samma typ av delar.

## 23.16 Sektionstyper

Sektionstyperna på SPC-systemet kan programmeras både från webbläsaren och manöverpanelen. Nedanstående tabell ger en kort beskrivning av varje sektionstyp som är tillgänglig i SPC-systemet. Varje sektionstyp aktiverar sin egen unika utdatatyp (en intern flagga eller indikator) som sedan kan loggas eller tilldelas en fysik utgång för att aktivera en viss enhet vid behov.

| Sektionstyp            | Behandlar<br>Kategori | Beteckning                                                                                                    |
|------------------------|-----------------------|----------------------------------------------------------------------------------------------------|
| LARM                   | Inbrott               | Denna sektionstyp är standardinställd sektionstyp och även den mest använda sektionstypen i standardinstallationer.                                                                                                    |
|                        |                       | Öppen-, frånkopplad- eller sabotageaktivering i alla lägen utom<br>frånkopplat orsakar omedelbart ett Helt larm.<br>I frånkopplat läge loggas sabotagetillfällen, som leder till<br>varningsmeddelandet SEKTIONSSABOTAGE och utlöser ett<br>lokalt larm. I lägena Deltillkoppling A, Deltillkoppling B och<br>Tillkoppling loggas alla aktiviteter. |
| IN-/UTPASSERING        | Inbrott               | Denna sektionstyp bör tilldelas alla sektioner på en in-<br>/utpasseringsväg (t.ex. en ytterdörr eller annat åtkomstområde<br>till byggnaden eller lokalerna). Denna sektionstyp erbjuder<br>tidsfördröjning för in- och utpassering.                                                                                                    |
|                        |                       | Ingångstimern styr denna fördröjning. När systemet år<br>tillkopplat ger denna sektionstyp en utpasseringsfördröjning för<br>att ge tid att tömma ett område. Utgångstimern styr denna<br>fördröjning. I läget Deltillkoppling A är denna sektionstyp<br>inaktiv.                                                                                   |
| UTPASSERINGSTERMINATOR | Inbrott               | Denna sektionstyp används tillsammans med en tryckknapp på<br>en utpasseringsväg och fungerar som en utgångsterminator –<br>dvs. den ger en obegränsad fördröjningstid och tillåter inte<br>systemet att slå på förrän knappen trycks ned.                                                                                                    |
| BRAND                  | Överfall              | Brandsektioner är 24-timmarssektioner för brandövervakning<br>och deras svar är oberoende av centralens driftläge. När en<br>brandsektion öppnas, genereras helt larm och utgångstypen<br>BRAND aktiveras. Om attributet "Endast rapport" är inställt<br>rapporteras aktiveringen endast till Larmcentralen och Helt larm<br>genereras inte.        |
| BRANDUTGÅNG            | Överfall              | Detta är en särskild typ av 24-timmarssektion som används för<br>branddörrar som aldrig bör öppnas. I frånkopplat läge triggar en<br>aktivering av denna sektion Brand-X-utgången, vilket orsakar<br>varningsmeddelanden.                                                                                                    |
| LINJE                  | Fel                   | Ingång för övervakning av telemetrilinje. Denna används i<br>allmänhet i samband med hälsodata på telefonlinje från en<br>extern digital uppringare eller kommunikationssystem med<br>direktlinje. När den aktiveras producerar den ett lokalt larm i<br>frånkopplat läge och helt larm i alla andra lägen.                                         |

| Sektionstyp     | Behandlar<br>Kategori | Beteckning                                                                                                    |
|-----------------|-----------------------|----------------------------------------------------------------------------------------------------|
| BRÅKLARM        | Överfall              | Denna sektionstyp är aktiv 24 timmar och aktiveras via en<br>bråklarmknapp. När en bråklarmsektion aktiveras rapporterar<br>den en bråkhändelse oavsett centralens tillkopplingsläge. Alla<br>aktiveringar loggas och rapporteras om loggattributet är aktivt.<br>Om attributet TYST är inställt är larmet tyst (aktivering<br>rapporteras till LC), annars genererar det Helt larm.              |
| ÖVERFALLSLARM   | Överfall              | Denna sektionstyp är aktiv 24 timmar och aktiveras via en<br>knapp. När en överfallssektion aktiveras rapporterar den en<br>överfallshändelse oavsett centralens tillkopplingsläge. TYST-<br>attributet är inställt som standard, därför är larmet tyst. Om den<br>är frånkopplad kommer den att generera ett helt larm. Alla<br>aktiveringar loggas och rapporteras om loggattributet är aktivt. |
| SABOTAGE        | Sabotage              | När den är öppen i frånkopplat läge, kommer ett lokalt larm att<br>genereras men ingen extern siren kommer att aktiveras. Om<br>systemet är tillslaget genereras helt larm. Om systemets<br>säkerhetsgrad är inställd på grad 3 krävs installatörskod för att<br>återställa larmet.                                                                                                    |
| TEKNISKT LARM   | Inbrott               | En tekniksektion kontrollerar en särskild utgång för tekniskt<br>larm. När en tekniksektion ändrar status, följs det av utdata från<br>tekniksektionen. Det vill säga:                                                                                                    |
|                 |                       | <ul> <li>När tekniksektionen öppnas, utlöses tekniksektionens<br/>utgång</li> </ul>                                                                                                    |
|                 |                       | <ul> <li>När tekniksektionen stängs, stängs tekniksektionens<br/>utgång av</li> </ul>                                                                                                    |
|                 |                       | Om mer än en tekniksektion har tilldelats, är tekniksektionens<br>utgång på tills alla tekniksektioner har stängts.                                                                                                    |
| MEDICINSKT LARM | Överfall              | Denna sektionstyp används tillsammans med radio- eller ledningsanslutna medicinska omkopplare.                                                                                                    |
|                 |                       | Aktivering i varje läge:                                                                                                    |
|                 |                       | <ul> <li>Utlöser den medicinska digitala kommunikationsutgången<br/>(om inte attributet lokal är inställt)</li> </ul>                                                                                                    |
|                 |                       | <ul> <li>Orsakar centralens summer att låta (om inte attributet Tyst<br/>är inställt)</li> </ul>                                                                                                    |
|                 |                       | Visar meddelandet Medicinskt larm                                                                                                    |

| Sektionstyp     | Behandlar<br>Kategori                                                                                                    | Beteckning                                                                                                    |
|-----------------|----------------------------------------------------------------------------------------------------|----------------------------------------------------------------------------------------------------|
| KNAPPTILLKOPPL. | Inbrott                                                                                                    | Denna sektionstyp används normalt tillsammans med en tangentlåsmekanism.                                                                                                    |
|                 |                                                                                                    | Knapptillkoppling kan konfigureras för att utföra följande<br>Tillkopplingsalternativ                                                                                                    |
|                 |                                                                                                    | Tillkoppling                                                                                                    |
|                 |                                                                                                    | Deltillkoppling A                                                                                                    |
|                 |                                                                                                    | Deltillkoppling B                                                                                                    |
|                 |                                                                                                    | En knapptillkopplingssektion kommer att TILLKOPPLA<br>system/område/gemensamma områden beroende på valda<br><b>Tillkopplingsalternativ</b> när den är ÖPPNAD och kommer att<br>FRÅNKOPPLA system/område/gemensamma områden<br>beroende på valda <b>Tillkopplingsalternativ</b> när den är<br>STÄNGD. |
|                 | <ul> <li>Om sektion av typen knapptillkoppling tilldelas i ett system<br/>utan områden gör knapptillkopplingsoperationen att<br/>systemet TILLKOPPLAS/FRÅNKOPPLAS.</li> </ul>                                                                                                  |                                                                                                    |
|                 | <ul> <li>Om sektion av typen knapptillkoppling tilldelas i ett område<br/>gör knapptillkopplingsoperationen att området<br/>TILLKOPPLAS/FRÅNKOPPLAS.</li> </ul>                                                                                                    |                                                                                                    |
|                 | <ul> <li>Om sektion av typen knapptillkoppling tilldelas i ett<br/>gemensamt område gör knapptillkopplingsoperationen att<br/>alla områden i det gemensamma området<br/>TILLKOPPLAS/FRÅNKOPPLAS.</li> </ul>                                                                    |                                                                                                    |
|                 | <ul> <li>Om attributet Endast öppen är inställt sätts<br/>tillkopplingsstatus på system/område/gemensamma<br/>områden på och av varje gång tangentlåset öppnas. (d.v.s.<br/>öppna en gång för att TILLKOPPLA systemet, stäng och<br/>öppna igen för att FRÅNKOPPLA)</li> </ul> |                                                                                                    |
|                 | <ul> <li>Om attributet "Tillkoppling aktiv" är inställt gör aktivering av<br/>sektionen bara att systemet kopplas till.</li> </ul>                                                                                                    |                                                                                                    |
|                 | <ul> <li>Om attributet "Frånkoppling aktiv" är inställt gör aktivering<br/>av sektionen bara att systemet kopplas från.</li> </ul>                                                                                                    |                                                                                                    |
|                 |                                                                                                    | Knapptillkoppling tvångstillkopplar systemet/området och spärrar automatiskt alla öppna sektioner eller feltillstånd.                                                                                                    |
|                 |                                                                                                    | Obs: Ditt system kommer inte att uppfylla SS-EN-<br>standarder om du aktiverar denna sektionstyp för<br>tillkoppling av systemet utan att ange en giltig PIN på en<br>extern enhet.                                                                                                    |

| Sektionstyp     | Behandlar<br>Kategori | Beteckning                                                                                                    |
|-----------------|-----------------------|----------------------------------------------------------------------------------------------------|
| FÖRBIKOPPLARE   | Inbrott               | Denna sektionstyp är bara tillgänglig vid drift i företagsläge.<br>Även om sektionstypen förbikopplarlarm kan ställas in i<br>bostadsläge har det ingen effekt.                                                                                                    |
|                 |                       | När denna sektionstyp öppnas spärras alla sektioner som har<br>förbikopplarattributet inställt. Denna operation gäller både<br>TILLKOPPLINGS- och FRÅNKOPPLINGS-lägena. Så snart<br>förbikopplarsektionen stängs, tas spärrningen från sektionerna<br>med förbikopplingsattributet bort.                                                                                          |
| X-FÖRBIKOPPLARE | Inbrott               | Denna sektionstyp är bara tillgänglig vid drift i företagsläge.                                                                                                    |
|                 |                       | En sektion som är programmerad med sektionstyp x-<br>förbikopplare spärrar nästa sektion i raden i systemet när den än<br>öppnas. Denna operation gäller både TILLKOPPLINGS- och<br>FRÅNKOPPLINGS-lägena. Så snart som sektionstypen x-<br>förbikopplare stängs tas isoleringen av nästa sektion bort.                                                                            |
| DETEKTORFEL     | Fel                   | Detektorfelsektioner är 24-timmarssektioner som är tillämpliga<br>för en detektorenhet, till exempel en PIR. Felsektionstypen<br>aktiverar Felutgången.                                                                                                    |
|                 |                       | När systemet är tillkopplat, aktiveras en felutgång. Både<br>manöverpanelens lysdiod och summern aktiveras när det är<br>frånkopplat.                                                                                                    |
| LÅSKONTROLL     | Inbrott               | Endast tillgänglig i företagsläge.                                                                                                    |
|                 |                       | Används för att övervaka ett dörrlås. Systemet kan<br>programmeras att inte tillkopplas såvida dörren inte är låst.                                                                                                    |
| SEISMISK        | Inbrott               | Endast tillgängligt om centralen befinner sig i Finansiellt<br>funktionsläge. Vibrationsdetektorer, även kallade seismiska<br>detektorer, används för att upptäcka intrångsförsök på<br>mekanisk väg, som exempelvis borrning eller försök att bryta<br>igenom väggar eller bankvalv.                                                                                             |
| ALLT OK         | Inbrott               | Denna sektionstyp aktiverar implementering av en särskild<br>inpasseringsprocedur via en användarkod och inmatningen 'Allt<br>OK'. Ett tyst larm genereras om en Allt OK-knapp inte trycks ner<br>inom en konfigurerbar tidsperiod efter att en användarkod har<br>matats in. (Se <i>Lägga till/Redigera område</i> på sidan 278 för<br>information om konfigurationen 'Allt OK') |
|                 |                       | Allt OK använder två utgångar, Inpasseringsstatus (grön<br>lysdiod) och Varningsstatus (röd lysdiod) för att indikera<br>inpasseringsstatus med hjälp av lysdioden på manöverpanelen.                                                                                                    |
| ANVÄNDS EJ      | Inbrott               | Tillåter en sektion att inaktiveras utan att varje sektion behöver<br>ha EOL-motstånd inmonterade. All aktivering i sektionen<br>ignoreras.                                                                                                    |

| Sektionstyp            | Behandlar<br>Kategori | Beteckning                                                                                                    |
|------------------------|-----------------------|----------------------------------------------------------------------------------------------------|
| ÖVERFALLSFEL           | Fel                   | Överfallsfelsektioner är 24-timmarssektioner som är tillämpliga<br>för en överfallssignalenhet, till exempel en WPA*.<br>Felsektionstypen aktiverar Felutgången.                                                                                                    |
|                        |                       | När systemet är tillkopplat, aktiveras en felutgång. Både<br>manöverpanelens lysdiod och summern aktiveras när det är<br>frånkopplat.                                                                                                    |
|                        |                       | Denna sektionstyp kommer att rapportera SIA-meddelanden,<br>HT (överfallsbråk) och HJ (återställ överfallsbråk) och för CID,<br>alstras en sensorproblemhändelse (380).                                                                                                    |
| VARNINGSFEL            | Fel                   | Varningsfelsektioner är 24-timmarssektioner som är tillämpliga<br>för en varningssignalenhet, till exempel en intern eller extern<br>siren. Felsektionstypen aktiverar Felutgången.                                                                                                    |
|                        |                       | När systemet är tillkopplat, aktiveras en felutgång. Både<br>manöverpanelens lysdiod och summern aktiveras när det är<br>frånkopplat.                                                                                                    |
|                        |                       | Denna sektionstyp kommer att rapportera SIA-meddelanden,<br>YA (sirenfel) och YH (återställ siren) och för CID, alstras en<br>sensorproblemhändelse (380).                                                                                                    |
|                        |                       | <b>Obs:</b> På ett grad 2-system, kommer ett kabelfel att orsaka ett fel och inte ett larm.                                                                                                    |
| TILLKOPPLINGSTILLSTÅND | Inbrott               | Gäller för Blockschloss-funktionen. Denna sektionstyp används<br>för att sända en tillkopplingstillstånd-signal till centralen som<br>Blockschloss är redo att tillkoppla. Tillkopplingsalternativ måste<br>väljas för "Tillkopplingstillstånd"-attributet för området                                                                                  |
| LÅSELEMENT             | Inbrott               | Om du använder ett Låselement (bult) med en Blockschloss,<br>signalerar denna sektionstyp låselementets position till<br>centralen (låst eller olåst). Denna bult låser dörren i tillkopplad<br>status. Denna signal kontrolleras under tillkopplingsprocessen.<br>Om den 'låsta' informationen inte tas emot, kommer<br>tillkopplingen att misslyckas. |

| Sektionstyp       | Behandlar<br>Kategori | Beteckning                                                                                                    |
|-------------------|-----------------------|----------------------------------------------------------------------------------------------------|
| GLASKROSS Inbrott | Inbrott               | Sektionen är ansluten till ett RI S 10 D-RS-LED<br>glaskrossgränssnitt i kombination med GB2001<br>glaskrossdetektorer.                                                                                      |
|                   |                       | <ul> <li>Den här sektionstypen finns tillgänglig på centraler och<br/>expansionsenheter.</li> <li>Den finns inte som trådlös eller som en dörrsektionstyp om<br/>DC2 är konfigurerad som en dörr.</li> </ul> |
|                   |                       | <ul> <li>Sektionstypen rapporterar på samma sätt som en<br/>alarmsektion över SIA och kontakt-ID.</li> </ul>                                                                                                 |
|                   |                       | <ul> <li>Rättigheterna att återställa/spärra/ isolera glaskross är<br/>samma som alarmsektionstypen.</li> </ul>                                                                                              |
|                   |                       | <ul> <li>Uppstartstillånd - eftersom strömmen försörjs av centralen<br/>kommer alla tillståndsförändringar inom de första 10<br/>sekunderna att ignoreras för att låta enheten sättas igång.</li> </ul>      |
|                   |                       | <ul> <li>Återställningstillstånd - Signaler ignoreras från<br/>glaskrossgränssnittet i 3 sekunder efter det att enheten har<br/>återställts.</li> </ul>                                                      |
|                   |                       | <ul> <li>Avsluta installatörsläge - glaskrossutgången kan växlas när<br/>installatörsläget avslutas, då signalerna från denna sensor<br/>tillfälligt kommer att ignoreras i 3 sekunder.</li> </ul>           |
| VATTEN            |                       | Denna sektionstyp följer samma beteende som en teknisk sektionstyp.                                                                                                    |
| VÄRME             |                       | Denna sektionstyp följer samma beteende som en teknisk sektionstyp.                                                                                                    |
| KYL/FRYS          |                       | Denna sektionstyp följer samma beteende som en teknisk sektionstyp.                                                                                                    |
| GAS               |                       | Denna sektionstyp följer samma beteende som en teknisk sektionstyp.                                                                                                    |
| SPRINKLER         |                       | Denna sektionstyp följer samma beteende som en teknisk sektionstyp.                                                                                                    |
| СО                |                       | Denna sektionstyp följer samma beteende som en teknisk sektionstyp.                                                                                                    |
| IN/UTPASSERING 2  |                       | Denna sektionstyp följer samma beteende som en in-<br>/utpasseringstyp med separat inpasseringstimer. Det här är så<br>att det kan finnas två Inpasseringstimers till en byggnad från<br>olika punkter.      |

\* En WPA är kompatibel med SiWay RF Kit (SPCW110, 111, 112, 114) enbart.

## 23.17 Sektionsattribut

Sektionsattributen på SPC-systemet bestämmer på vilket sätt de programmerade sektionstyperna fungerar. För mer information om hur du ändrar attributen för en sektion, se *Redigera sektion* på sidan 277).

| Sektionsattribut    | Beteckning                                                                                                    |
|---------------------|----------------------------------------------------------------------------------------------------|
| Tillgång            | Om Åtkomst-attributet ställts in, aktiveras inte larm av sektionen om antingen in-<br>eller utgångstimern är igång. När systemet är tillkopplat är attributet åtkomst inte<br>aktivt och om sektionen öppnas initieras helt larm. Åtkomst-attributet används oftast<br>för PIR-detektorer som är placerade nära en in-/utpasseringssektion. Det tillåter<br>användaren fri rörlighet inom tillträdesområdet medan in- eller utpasseringstimern<br>räknar ned. |
|                     | Åtkomst-attributet är bara giltigt för larmsektionstyper.                                                                                                    |
|                     | Alla anslutna enheter (sirener - interna och externa, sumrar, blixtljus) är aktiverade.                                                                                                    |
|                     | <b>Obs:</b> En larmsektion med åtkomst-attribut kan automatiskt ändras till en in-<br>/utpasseringssektion i deltillkopplingsläge om alternativet Åtkomst till deltillkoppling<br>ställs in.                                                                                                    |
| Uteslut A           | Om Uteslut A-attributet ställts in för en sektion, aktiveras inte larm om denna sektion öppnas när centralen befinner sig i Deltillkoppling A-läge. Uteslut A-attributet är endast giltigt i larmsektionstyp och in-/utpasseringssektioner.                                                                                                    |
|                     | HELT larm genereras om en sektion med UTESLUT A-attribut öppnas medan<br>systemet är i läge TILLKOPPLING eller DELTILLKOPPLING B (sirener - interna och<br>externa, blixtljus).                                                                                                    |
| Uteslut B           | När Uteslut B-attributet ställts in, genererar öppning av sektion inget larm medan<br>centralen är i Deltillkoppling B-läge. Uteslut B-attributet är endast giltigt i<br>larmsektionstyp och in-/utpasseringssektioner.                                                                                                    |
|                     | HELT larm genereras om en sektion med UTESLUT B-attribut öppnas medan<br>systemet är i läge TILLKOPPLING eller DELTILLKOPPLING A (sirener - interna och<br>externa, blixtljus).                                                                                                    |
| 24 timmar           | Om en sektion tilldelas attributet "24 timmar" är det ständigt aktivt och orsakar helt<br>larm när det öppnas i vilket läge som helst. Detta attribut kan bara tilldelas<br>sektionstyp LARM. Genererar HELT larm i lägena FRÅNKOPPLING,<br>TILLKOPPLING och DELTILLKOPPLING.                                                                                                    |
|                     | <b>Obs:</b> 24 timmarsattributet skriver över alla inställningar i alla andra attribut för en särskild larmsektion.                                                                                                    |
| Lokal               | Om Lokal-attributet ställts in, resulterar inte larm som aktiverats av en sektionsöppning i en extern rapport. Lokal-attributet är giltigt i sektionstyperna larm, in-/utgång, brandutgång och medicinskt larm.                                                                                                    |
| Frånkoppling lokalt | När detta attribut är tillkopplat, kommer ett larm som genereras när sektionen<br>öppnas när området är tillkopplat eller deltillkopplat att rapporteras på vanligt sätt.<br>Om området är frånkopplat genereras dock endast ett lokalt larm, dvs.<br>manöverpanelens summer, blinkande lysdiod och sektionsvisning. Detta attribut är<br>endast tillämpligt för Larm, Brand och Seismiska sektioner.                                                         |

Bilaga

| Sektionsattribut | Beteckning                                                                                                    |
|------------------|----------------------------------------------------------------------------------------------------|
| Dubbellarm       | Använd detta attribut för att handskas med besvärliga detektorer (till exempel vissa detektorer kan generera falska aktiveringssignaler och därigenom av misstag utlösa larm i systemet).                                                                                                    |
|                  | Om samma dubbellarmsektion aktiveras två gånger under dubbellarmperioden<br>genereras ett larm. Dubbellarmtid ställs in i sekunder (se <i>Timers</i> på sidan 270). Två<br>öppna aktiviteter inom den tidsperioden genererar larm. Alla dubbellarmsektioner<br>loggas när systemet är tillkopplat.                                                                                                    |
| Ringklocka       | Om Ding-dong-attributet ställts in för en sektion, aktiveras de interna sumrarna en kort stund (cirka 2 sekunder) när denna sektion öppnas i frånkopplat läge.                                                                                                    |
|                  | Ding-dong-attributet är giltigt för sektionstyperna larm, in/utgång och tekniskt larm.<br>sektionstyper.                                                                                                    |
| Spärra           | Om Spärra-attributet ställts in, kan en användare spärra denna sektion. Spärrningen inaktiverar felet eller sektionen endast under en tillkopplingsperiod.                                                                                                    |
| Normalt öppen    | Om 'Normalt öppen'-attributet ställts in, förutsätter systemet att ansluten detektor är<br>en Normalt öppen-enhet (till exempel en detektor ska anses vara aktiverad när<br>kontakterna stängs på enheten).                                                                                                    |
| Tyst             | Om Tyst-attributet ställs in indikeras larmet varken med ljud eller synligt.<br>Larmaktiveringen skickas till Mottagarstationen. Om systemet är frånkopplat visas<br>ett varningsmeddelande på displayen.                                                                                                    |
| Logg             | Om detta attribut är inställt, loggas alla sektionstillstånd som ändras.                                                                                                    |
| Nödutgång öppen  | Om detta är inställt kommer sektionen att indikeras om den öppnas under tillkoppling.                                                                                                    |
| Frekvent         | Detta attribut tillämpas bara på fjärrtjänster*. Om detta attribut ställs in för en sektion måste sektionen öppna för fjärrservice inom den definierade Ofta använd-perioden.                                                                                                    |
| End of Line      | Attributet Ändmotstånd (EOL) ger ett antal konfigurationer för koppling av<br>ingångssektioner i systemet.                                                                                                    |
| Analyserad       | Attributet Analyserad måste ställas in för en sektion om denna sektion är kopplad till<br>en vibrationsdetektor. Pulsräknar- och Grov attack-värdena bör programmeras för<br>varje Inertia vibrationsdetektor i systemet i enlighet med resultatet av en enkel<br>kalibrering av enheten.                                                                                                    |
| Pulsräknare      | Triggernivå för pulsräknare för analyserade Inertia vibrationsdetektorer.                                                                                                    |
| Grov attack      | Triggernivå för grov attack för analyserade Inertia vibrationsdetektorer                                                                                                    |
| Sista utgång     | Attributet Sista tillkoppling kan bara tilldelas sektion av In-/Utpasseringstyp. Använd attributet för att förbigå standardproceduren att räkna ned utpasseringstimern varje gång systemet tillkopplas. När alla andra in-/utgångsvägar i lokalerna är stängda, tillkoppla systemet och stäng den sista in-/utgångssektionen. Så snart dörren stängs räknar Sista utgångstid ner till tillkoppling av systemet. |
| Förbikopplare    | En sektion med förbikopplarattributet inställt spärras varje gång en sektion av<br>förbikopplartyp öppnas. Detta ger en mekanism för att gruppera ihop spärrning av<br>sektioner och öppning av förbikopplarsektion.                                                                                                    |
| Sektionsattribut                    | Beteckning                                                                                                    |
|-------------------------------------|----------------------------------------------------------------------------------------------------|
| Endast rapport                      | Detta attribut är bara tillämpligt för sektionstypen BRAND. Om detta attribut är<br>inställt rapporteras aktivering av brandzonen bara till larmcentralen. Inga larm<br>genereras på plats.                                                                                                    |
| Endast öppen                        | Detta attribut gäller bara sektionstypen KNAPPTILLKOPPL. Om det är inställt, växlar tillkopplingsläget för byggnaden endast vid öppningar.                                                                                                    |
| Tillkoppling aktiverad              | Detta attribut gäller bara sektionstypen KNAPPTILLKOPPL. Om detta attribut är<br>inställt tillkopplar aktivering av sektionen systemet/området. Tillämpa detta attribut<br>om det är meningen att användaren bara ska kunna tillkoppla systemet från en<br>knapptillkopplingssektion.                                                                                                    |
| Frånkoppling aktiverat              | Detta attribut gäller bara sektionstypen KNAPPTILLKOPPL. Om det är inställt,<br>frånkopplar sektionsaktiveringen systemet/området. Tillämpa detta attribut om det<br>är meningen att användaren bara ska kunna frånkoppla systemet från en sektion av<br>typen knapptillkoppling.                                                                                                    |
| Tekn. sektioner rapport             | Tillåter ett system att när det öppnats, oberoende av läge, skicka ett larm till LC med FF, CID, SIA och SIA extended-protokoll. När områden är valda skickas larm bara till den LC som området har tilldelats. Det är ett "Okänt larm" följt av sektionsnumret samt text, om SIA extended har valts. Det skickar också ett SMS till slutanvändaren och installatören om det ställs in att göra det när filter för obekräftade larm väljs.                          |
| Tekn. sektioner visning             | Gör att en sektion som öppnas visas på systemets manöverpanel. Varningslampan<br>bör också aktiveras. När områden väljs visas detta bara på den manöverpanel som<br>är tilldelad det område där sektionen har valts. Varningen kan bara visas på<br>manöverpanelen när området är i frånkopplat läge och inte läget Deltillkoppling A,<br>Deltillkoppling B och tillkopplad.                                                                                        |
| Tekn. sektioner ljud                | Gör att en aktiverad sektion kan använda summern. Detta fungerar på samma sätt som visning av teknisk sektion i de olika inställningslägena och i system med områden.                                                                                                    |
| Tekn. sektioner<br>fördröjning      | Tillåter sektionerna att ha en programmerbar fördröjning. Fördröjningen kan varieras<br>från 0 till 9999 sekunder och gäller alla tekniksektioner. Funktionen är densamma<br>som för timern för fördröjning av nätspänning, om sektionen stängs inom<br>fördröjningstiden skickas inget larm till LC, inget SMS skickas till användaren och<br>tekniska utgången trippar inte.<br><b>Obs:</b> Tekniska utgången utlöses inte förrän fördröjningstimern har gått ut. |
| Endast<br>tillkopplingsrapportering | Öppningar rapporteras endast i tillkopplat läge.                                                                                                    |
| Brand förlarm                       | Om detta är aktiverat och ett brandlarm inträffar, startas en timer för brandförlarm<br>och interna sirener och summers aktiveras. (Se <i>Timers</i> på sidan 270.) Om larmet<br>inte avbryts inom inställt tidsintervall, bekräftas ett brandlarm, interna och externa<br>sirener aktiveras och en händelse skickas till LC.                                                                                                    |
| Upptäckt av brand                   | Om detta är aktiverat, aktiveras en timer för Upptäckt av brand som lägger till extra tid till timern för Förbrandlarm tills ett fillarm rapporteras för sektionen. Se <i>Timers</i> på sidan 270.                                                                                                    |

| Sektionsattribut                              | Beteckning                                                                                                    |
|-----------------------------------------------|----------------------------------------------------------------------------------------------------|
| Seismiskt<br>Test/Automatiskt<br>detektortest | En Seismisk sektionstyp kan testas manuellt eller automatiskt. Detta attribut tillåter aktivering av automatisk testning. Se <i>Timers</i> på sidan 270 för information om hur man konfigurerar timern som bestämmer hur ofta centralen testar seismiska sektioner som har detta attribut inställt. Standardvärdet för timern är 7 dagar. |
| Fördröjd                                      | Attributet 'Fördröjd' används för Nyckeltillkopplingssektioner för att fördröja<br>tillkopplingen av ett område. Fördröjningen följer utpasseringstimern för området till<br>vilket nyckeltillkopplingen associeras.                                                                                                    |
| Verifiering                                   | Välj den konfigurerade verifieringsektion som ska tilldelas denna sektion för att aktivera audio/video-verifiering.                                                                                                    |
| Tvångstillkoppling                            | Om aktiverad, kan nyckeltillkopplingsenheten ställa in systemet automatiskt och spärra alla öppna sektioner.                                                                                                    |
| Autoåterställning                             |                                                                                                    |

# 23.18 Tillämpliga attribut för sektionstyper

|                  |       |            | ۲         |      | ۲         | 8    |       | 8      |        |      |         | ۲      |        | ۲     | 8       | 8          | 8                   |            | 8        |            |           |                       |            |            |
|------------------|-------|------------|-----------|------|-----------|------|-------|--------|--------|------|---------|--------|--------|-------|---------|------------|---------------------|------------|----------|------------|-----------|-----------------------|------------|------------|
|                  |       |            |           |      |           |      |       |        |        |      |         |        |        |       |         |            |                     |            |          |            |           |                       |            |            |
| Zone Type        |       |            |           |      |           |      |       |        |        |      |         |        |        |       |         | ault       |                     |            |          | ult        | ault      | 5                     | ant        | ak         |
| Attribute        | Alarm | Entry/Exit | Exit Term | Fire | Fire Exit | Line | Panic | Holdup | Tamper | Tech | Medical | Keyarm | Unused | Shunt | X-Shunt | Detector F | Lock<br>Supervisior | Seismic ** | All Okay | Hold-up Fa | Warning F | Setting<br>Authorisat | Lock Eleme | Glass Brea |
| Access           | ۷     |            |           |      |           |      |       |        |        |      |         |        |        |       |         |            |                     |            |          |            |           |                       |            | ۷          |
| Exclude A        | ۷     | ۷          |           |      |           |      |       |        |        |      |         |        |        |       |         |            |                     |            |          |            |           |                       | ۷          | ۷          |
| Exclude B        | ۷     | ۷          |           |      |           |      |       |        |        |      |         |        |        |       |         |            |                     |            |          |            |           |                       | ۷          | ۷          |
| 24 Hour          | ۷     |            |           |      |           |      |       |        |        |      |         |        |        |       |         |            |                     | ۷          |          |            |           |                       |            | ۷          |
| Local            | ۷     | ۷          |           | ۷    | ۷         |      |       |        |        |      | ۷       |        |        |       |         | ۷          |                     |            |          | ۷          | ۷         |                       | ۷          | ۷          |
| Unset Local      | ۷     |            |           | ۷    |           |      |       |        |        |      |         |        |        |       |         |            |                     | ۷          |          |            |           |                       |            | ۷          |
| Double Knock     | ۷     |            |           |      |           |      |       |        |        |      |         |        |        |       |         |            |                     |            |          |            |           |                       |            | ۷          |
| Chime            | ۷     | ۷          |           |      |           |      |       |        |        | ۷    |         |        |        |       |         |            |                     |            |          |            |           | ۷                     |            | ۷          |
| Inhibit          | ۷     | ۷          | ۷         | ۷    | ۷         | ۷    | ۷     | ۷      | ۷      | ۷    | ۷       | ۷      |        | ۷     | ۷       | ۷          | ۷                   | ۷          | ۷        | ۷          | ۷         |                       | ۷          | ۷          |
| Normal Open      | ۷     | ۷          | ۷         | ۷    | ۷         | ۷    | ۷     | ۷      | ۷      | ۷    | ۷       | ۷      |        | ۷     | ۷       | ۷          | ۷                   |            | ۷        | ۷          | ۷         | ۷                     | ۷          | ۷          |
| Silent           | ۷     |            |           |      |           |      | ۷     | ۷      |        |      |         |        |        |       |         |            |                     |            |          |            |           |                       |            | ۷          |
| Log              | ۷     | ۷          | ۷         | ۷    | ۷         | ۷    | ۷     | ۷      | ۷      | ۷    | ۷       | ۷      |        | ۷     | ۷       | ۷          | ۷                   | ۷          | ۷        | ۷          | ۷         | ۷                     | ۷          | ۷          |
| Shunt            | ۷     | ۷          |           |      | ۷         |      |       |        |        |      |         |        |        |       |         |            |                     |            |          |            |           |                       |            | ۷          |
| Frequent *       | ۷     | ۷          | ۷         |      |           |      |       |        |        | ۷    |         | ۷      |        | ۷     | ۷       |            |                     |            |          |            |           |                       |            | ۷          |
| Analyzed         | ۷     | ۷          |           |      | ۷         |      |       |        |        |      |         |        |        |       |         |            |                     |            |          |            |           |                       |            |            |
| Pulse Count      | ۷     | ۷          |           |      | ۷         |      |       |        |        |      |         |        |        |       |         |            |                     |            |          |            |           |                       |            |            |
| Gross attack     | ۷     | ۷          |           |      | ۷         |      |       |        |        |      |         |        |        |       |         |            |                     |            |          |            |           |                       |            |            |
| Calendar         | ۷     | ۷          | ۷         | ۷    | ۷         | ۷    | ۷     | ۷      | ۷      | ۷    | ۷       | ۷      |        | ۷     | ۷       | ۷          | ۷                   | ۷          | ۷        | ۷          | ۷         | ۷                     | ۷          | ۷          |
| Verification     | ۷     | ۷          |           | ۷    | ۷         |      | ۷     | ۷      |        | ۷    | ۷       |        |        |       |         |            |                     | ۷          |          |            |           |                       |            | ۷          |
| Exit Open        |       | ۷          |           |      |           |      |       |        |        |      |         |        |        |       |         |            |                     |            |          |            |           |                       |            |            |
| Seismic Test     |       |            |           |      |           |      |       |        |        |      |         |        |        |       |         |            |                     | ۷          |          |            |           |                       |            |            |
| Timed            |       |            |           |      |           |      |       |        |        |      |         | ٧      |        |       |         |            |                     |            |          |            |           |                       |            |            |
| Report Only      |       |            |           | ۷    |           |      |       |        |        |      |         |        |        |       |         |            |                     |            |          |            |           |                       |            |            |
| Open Only        |       |            |           |      |           |      |       |        |        |      |         | ۷      |        |       |         |            |                     |            |          |            |           | ۷                     |            |            |
| Final Exit       |       | ۷          |           |      |           |      |       |        |        |      |         |        |        |       |         |            |                     |            |          |            |           |                       | ۷          |            |
| Fullset enable   |       |            |           |      |           | Ĩ    |       |        |        |      |         | ۷      |        |       |         |            |                     |            |          |            |           |                       |            |            |
| Unset enable     |       |            |           |      |           |      |       |        |        |      |         | ۷      |        |       |         |            |                     |            |          |            |           |                       |            |            |
| Shunt            | ۷     | ۷          |           |      | ۷         |      |       |        |        |      |         |        |        |       |         |            |                     |            |          |            |           |                       |            | ۷          |
| Report (Tech)    |       |            |           |      |           |      |       |        |        | ۷    |         |        |        |       |         |            |                     |            |          |            |           |                       |            |            |
| Display(Tech)    |       |            |           |      |           |      |       |        |        | ۷    |         |        |        |       |         |            |                     |            |          |            |           |                       |            |            |
| Audible (Tech)   |       |            |           |      |           |      |       |        |        | ۷    |         |        |        |       |         |            |                     |            |          |            |           |                       |            |            |
| Delay (Tech)     |       |            |           |      |           |      |       |        |        | ۷    |         |        |        |       |         |            |                     |            |          |            |           |                       |            |            |
| Report When Set  |       |            |           |      |           |      |       |        |        | ۷    |         |        |        |       |         |            |                     |            |          |            |           |                       |            |            |
| Fire Pre-alarm   |       |            |           | ۷    | ۷         |      |       |        |        |      |         |        |        |       |         |            |                     |            |          |            |           |                       |            |            |
| Fire Recognition |       |            |           | ۷    | ۷         |      |       |        |        |      |         |        |        |       |         |            |                     |            |          |            |           |                       |            |            |
| Force set        |       |            |           |      |           |      |       |        |        |      |         | ٧      |        |       |         |            |                     |            |          | 1          |           |                       |            |            |

Följande tabell visar vilka attribut som är tillämpliga för varje sektionstyp:

Bindast tillgänglig i företagsläge.

\* Endast i anslutning till fjärrtjänster.

\*\* Endast tillgänglig i företagsläge

# 23.19 ATS-nivåer och dämpningsspecifikationer

ATS (Alarm Transmission System)-nivåer

Följande tabell anger ATS-nivåerna som krävs för panelen vid kommunikation via:

- GSM till Alarm Reporting Centre (ARC)
- PSTN till Alarm Reporting Centre (ARC)
- Ethernet till SPC Comm reveiver-programvara
- GPRS till SPC Comm reveiver-programvara

|          | GSM ARC | PSTN ARC | Ethernet | GPRS  |
|----------|---------|----------|----------|-------|
| ATS-nivå | ATS 2   | ATS 2    | ATS 6    | ATS 5 |

#### Dämpning av PSTN

För en PSTN-nummersändare, bör en kabel av typen CW1308 Internal Telecom eller motsvarande användas för att ansluta modernet till telefonlinjen. Kabellängden bör vara mellan 0,5 - 100 m.

#### Dämpning av Ethernet

För Ethernet bör en kabel av typen Kat 5 användas, med en längd på mellan 0,5 - 100 m.

#### Dämpning av GSM

Fältstyrkan för GSM-signalen bör vara minst -95 dB. Under denna nivå kommer modemet att varna panelen med ett lågt signalfel. Detta hanteras på samma sätt som övriga systemfel.

#### Övervakning och vakthund för PSTN (SPCN110) och GSM (SPCN320)

Ett fel för gränssnittet mellan PSTN-modemet och panelen kommer att upptäckas efter 30 sekunder, varefter ett ATS-fel kommer att inträffa.

Ett fel för gränssnittet mellan GSM-modemet och panelen kommer att upptäckas efter 30 sekunder, varefter ett ATS-fel kommer att inträffa.

## 23.20 Understödda kortläsare och kortformat

Följande kortläsare och -format stöds av SPC-systemet:

| Läsare   | Kortformat |
|----------|------------|
| HD500-EM | IB41-EM    |
| PR500-EM | IB42-EM    |
| SP500-EM | IB44-EM    |
| PM500-EM | IB45-EM    |
|          | ABR5100-BL |
|          | ABR5100-TG |
|          | ABR5100-PR |

| Läsare      | Kortformat                   |
|-------------|------------------------------|
| AR6181-RX   | IB41-EM                      |
| AR6182-RX   | IB42-EM                      |
|             | IB44-EM                      |
|             | IB45-EM                      |
|             | ABR5100-BL                   |
|             | ABR5100-TG                   |
|             | ABR5100-PR                   |
| HD500-Cotag | IB928                        |
| PR500-Cotag | IB911                        |
| SP500-Cotag | IB968                        |
| PM500-Cotag | IB961                        |
| HF500-Cotag | IB958M                       |
| PP500-Cotag | IB928                        |
|             | IB911                        |
|             | IB968                        |
|             | IB961                        |
|             | IB958M                       |
| PP500-EM    | IB41-EM                      |
|             | IB42-EM                      |
|             | IB44-EM                      |
|             | IB45-EM                      |
|             | ABR5100-BL                   |
|             | ABR5100-TG                   |
|             | ABR5100-PR                   |
| AR6181-MX   | ABP5100-BL Mifare Classic 1K |
| AR6182-MX   | ABR5100-PR Mifare Classic 4K |
| iClass R10  | ABP5100-BL                   |
| iClass R15  | Default 32 bit Mifare Only   |
| iClass R30  |                              |
| iClass R40  |                              |
| iClassRK40  |                              |

| Läsare           | Kortformat                               |  |  |  |
|------------------|------------------------------------------|--|--|--|
| MultiClass RP40  | ABP5100-BL                               |  |  |  |
| MultiClass RP15  | Default 32 bit Mifare Only               |  |  |  |
| MultiClass RPK40 | IB41-EM                                  |  |  |  |
|                  | IB42-EM                                  |  |  |  |
|                  | IB44-EM                                  |  |  |  |
|                  | IB45-EM ABR5100-BL ABR5100-TG ABR5100-PR |  |  |  |
| HID Prox Pro     | 26 bit Wiegand                           |  |  |  |
|                  | EPX 36 bit Wiegand                       |  |  |  |

#### Platskoder och begränsningar

| Kortläsarformat         | Sidokod<br>tillgänglig | Begränsningar                                                                                                    |
|-------------------------|------------------------|----------------------------------------------------------------------------------------------------|
| EM4102                  | Nej                    | Högsta kortnummer. 9999999999                                                                                    |
| COTAG                   | Nej                    | Högsta kortnummer. 9999999999                                                                                    |
| Wiegand 26 bit          | Ja                     | Högsta platskod. 255<br>Högsta kortnummer. 65535                                                                 |
| Wiegand 36 bit          | Ja                     | Högsta platskod. 32767<br>Högsta kortnummer. 524287                                                              |
| HID Corporate 1000      | Ja                     | Högsta platskod. 4095<br>Högsta kortnummer. 1048575                                                              |
| HID 37                  | Nej                    | Högsta kortnummer. 34359738370                                                                                   |
| HID 37F                 | Ja                     | Högsta platskod. 65535<br>Högsta kortnummer. 5242875                                                             |
| HID 37BCD               | Nej                    | Högsta kortnummer. 99999999                                                                                      |
| HID ICLASS MIFARE       | Nej                    | Högsta kortnummer. 4294967295                                                                                    |
| HID ICLASS<br>DESFIRE   | Nej                    | Krypterat kortnummer.<br>Högsta kortnummer. 72 x 10 <sup>16</sup> . Det här numret måste läras in i<br>centralen |
| AR618 WIE BCD 52<br>BIT | Nej                    | Högsta kortnummer. 4294967295                                                                                    |
| AR618 OMRON 80<br>BIT   | Nej                    | Högsta kortnummer. 9999999999999                                                                                 |

## 23.21 SPC-stöd för E-Bus-enheter

SPC E-Bus Gateway (SPCG310) är en X-Bus-expansionsenhet som möjliggör kommunikation mellan en SPC-centralapparat och Sintony E-Bus-enheter. Sintony E-Bus-adressering tillåter duplicerade adresser för E-Bus-enheter över olika E-Bus-sektioner. X-Bus-enheter kräver unika adresser. För att ge stöd åt denna konflikt, krävs eventuellt omadressering av E-BUS-kringutrustning. För mer information, gå till *Adresseringsläge* på sidan 136.

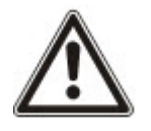

OBS: Vanderbilt rekommenderar att du läser igenom dokumentet **Sintony systemmigration** innan du konfigurerar dina E-Bus-enheter.

## 23.21.1 Konfigurering och adressering av E-Bus-enheter

Du kan konfigurera och adressera följande E-Bus-enheter att kommunicera med SPCcentralapparaten.

- Sintony manöverpaneler SAK41/SMK41, SAK51/SMK51, och SAK53/SMK53
- Sintony ingångstranspondrar
- Sintony utgångstranspondrar
- Sintony nätaggregat: SAP 8, SAP 14, SAP 20 och SAP 25
- 1. I webbläsaren, gå till Inställningar > X-BUS > Expansionsenheter.

En lista över Konfigurerade expansionsenheter visas.

- 2. Välj en SPC E-Bus Gateway.
- På sidan Konfigurering av expansionsenhet, ange en Beskrivning för SPC E-Bus Gateway. För mer information om konfigurering av expansionsenheter, se *Expansionsenheter* på sidan 244.

| Hårdvara         | System          | Ingångar               | Utgångar | Områden | Kalendrar | Āndra egen kod | Avancerad |     |      |
|------------------|-----------------|------------------------|----------|---------|-----------|----------------|-----------|-----|------|
| Centralappara    | t XBUS          |                        |          |         |           |                |           |     |      |
| Expansionser     | nheter          |                        |          |         |           |                |           |     |      |
| Konfiguratio     | n av expa       | nsionsenhete           | r        |         |           |                |           |     |      |
| Expansionsen     | hets-ID         | 5                      |          |         |           |                |           |     |      |
| Тур              |                 | SPC E-Bus Gat          | leway    |         |           |                |           |     |      |
| S/N              |                 | 5021400                |          |         |           |                |           |     |      |
| Beskrivning      |                 | GW 5                   |          |         |           |                |           |     |      |
| Välj E-BUS id () | K-Bus expande   | er ID): Manöverpar     | leler    |         |           |                | Ingen     | ~ < | Välj |
| Välj E-BUS id () | K-Bus expande   | er ID): Ingång         |          |         |           |                | Ingen     | ~   | Välj |
| Välj E-BUS id () | K-Bus expande   | er ID): Utgång         |          |         |           |                | Ingen     | ~   | Välj |
| Välj E-BUS id () | K-Bus expande   | er ID): PSU            |          |         |           |                | Ingen     | ~   | Välj |
| Notera           |                 |                        |          |         |           |                |           |     |      |
| * Adress använd  | s               |                        |          |         |           |                |           |     |      |
| # adressera en S | SMT25 orsakar   | en konflikt            |          |         |           |                |           |     |      |
| ! Adresserad exp | ander tillgängl | ig för PSU tilldelning | 1        |         |           |                |           |     |      |

- 4. Adressera en E-Bus-enhet genom att välja ett ID från den relevanta listrutan som beskrivs i tabellen nedan. En asterisk (\*) prefigerar ett ID som används. Du kan inte välja detta ID.
- 5. Klicka på knappen Välj.

Adressering pågår... Omkonfiguration av Xbus krävs och visas högst upp på sidan.

SPC E-Bus Gateway piper upprepat.

6. Beroende på E-Bus-enheten, tryck in adresseringsknappen enligt beskrivning i kolumnen **Adressering** i tabellen nedan.

SPC E-Bus Gateway piper kontinuerligt för att ange att detta ID nu är associerat med E-Busenheten.

- 7. Gå till Inställningar > X-BUS > Expansionsenheter.
- 8. Klicka på knappen Omkonfigurera.

Omkonfiguration klar visas längst upp på skärmen. E-Bus-ingångar och -utgångar visas i listan över Konfigurerade expansionsenheter. Om en ingångstransponder har en associerad

PSU, visas typen i kolumnen **PSU**. Manöverpaneler visas i listan över **Konfigurerade** manöverpaneler.

- 9. För att avsluta de manuella adresseringsstegen för att lägga till nätaggregaten SAP 8, SAP 14 och SAP 20 till listan över **Konfigurerade expansionsenheter**, se *Adressering av transpondrar för SAP 8, SAP 14 och SAP 20* nedanför.
- 10. Om X-BUS har adresseringskonflikter visas varningen Ogiltigt eller duplicerat ID för expansionsenhets-ID. Upprepa adresseringsstegen ovan tills det inte återstår några adresseringskonflikter.

| E-Bus-enhet:<br>Rullgardinsmeny | Beteckning                                                                      | ID-format                                                | Adressering                                                                                                    |
|---------------------------------|---------------------------------------------------------------------------------|----------------------------------------------------------|----------------------------------------------------------------------------------------------------|
| Knappsats                       | ID för tilldelning av Sintony<br>manöverpaneler                                 | E-BUS ID (X-<br>BUS ID)                                  | Tryck in tangent 1 och 3 samtidigt tills SPC<br>E-bus Gateway piper kontinuerligt.                                    |
| Inmatning                       | ID som ska tilldelas Sintony<br>ingångstransponders                             | E-BUS ID (X-<br>BUS ID)                                  | Tryck in adresseringsknappen i 5 sekunder<br>och släpp upp för att höra ett kontinuerligt<br>pip.                     |
| Utmatning                       | ID som ska tilldelas Sintony<br>utgångstransponders                             | E-BUS ID (X-<br>BUS ID)                                  | Tryck in adresseringsknappen i 5 sekunder<br>och släpp upp för att höra att SPC E-Bus<br>Gateway piper kontinuerligt. |
| PSU                             | ID som ska tilldelas Sintony<br>nätaggregat SAP 8, SAP 14,<br>SAP 20 och SAP 25 | E-BUS ID (X-<br>BUS ID för<br>associerad<br>transponder) | Tryck in adresseringsknappen tills SPC E-<br>Bus Gateway piper kontinuerligt.                                         |

### Se även

Adresseringsläge på sidan 136

### 23.21.1.1 Adressering av transpondrar för SAP 8, SAP 14 och SAP 20

Efter tilldelning av nätaggregat-ID till en SAP 8, SAP 14 eller SAP 20, se *Konfigurering och adressering av E-Bus-enheter* på föregående sida, måste en ingångstransponder tilldelas nätaggregatet. Detta simulerar kommunikation med SPC-centralapparaten via en expansionsenhet.

### 1. Välj SPC E-Bus Gateway från listan Konfigurerade expansionsenheter.

Sidan Konfigurering av expansionsenheter visas.

2. Se det nyligen tilldelade nätaggregat-ID:t i listrutemenyn.

Ett utropstecken (!) prefigerar det nätaggregat-ID du tilldelade enheten. Detta anger att en ingångstransponder kan tilldelas nätaggregatet.

- Anteckna numret inom parentes intill PSU ID. Numret är det ID du måste tilldela transponderns ingång. T.ex. om nätaggregatets ID är ID 14 (27), måste du manuellt välja en transponder med ID 27 från listrutemenyn Ingång.
- 4. Från listrutemenyn **Ingång**, välj det transponder-ID som anges inom klamrar bredvid nätaggregat-ID.
- 5. Klicka på knappen Välj.
- 6. Gå till Inställningar > X-BUS > Expansionsenheter.
- 7. Klicka på Omkonfigurera.

Nätaggregatet visas i listan Konfigurerade expansionsenheter.

## 23.21.1.2 Adressera transponders för nätaggregat SAP 25

Sintony nätaggregat SAP 25 har två interna transponders. Alla tranponders kräver ett ID. Dessa två IDadresser tilldelas automatiskt när du fyller i adresseringsstegen som beskrivs i *Konfigurering och adressering av E-Bus-enheter* på sidan 403. Formeln 2n – 1 gäller då n är värdet för nätaggregat-ID. T.ex. om du tilldelar ID 10 till en SAP 25, kommer varje transponder att tilldelas X-BUS ID 19 och 20.

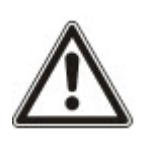

OBS: I listrutan för nätaggregat prefigerar symbolen (#) ett SAP 25-ID för att ange att den automatiska adresseringen av transponders kommer att strida mot befintliga ingångstransponders. För att lösa denna konflikt, måste du adressera om en av de motstridande enheterna.

# 23.22 FlexC ordlista

| Akronym | EN50136-1 Beskrivning                                                                                                    | FlexC exempel                                                                                                    |
|---------|----------------------------------------------------------------------------------------------------|----------------------------------------------------------------------------------------------------|
| AE      | <b>Talinformationsutrustning</b><br>Utrustning som sitter på en LC som säkrar och visar larmstatus<br>eller den ändrade larmstatusen för AS:er som<br>mottagningsrespons för inkommande larm före en bekräftelse<br>skickas. AE är inte en del av ATS.                                                                                                    | SPC Com XT klient                                                                                                    |
| LC      | <b>Larmcentral</b><br>Kontinuerligt bemannad central till vilken information gällande<br>status av en eller flera AS rapporteras.                                                                                                    | SPC Com XT installeras på en LC.                                                                                                    |
| AS      | <b>Larmsystem</b><br>Elektrisk installation som svarar på manuell eller automatisk<br>detektion av fara. AS är inte en del av ATS.                                                                                                    | SPC-central                                                                                                    |
| ATE     | Larmöverföringsutrustning<br>Kollektiv term som beskriver SPT, MCT (Monitoring Centre<br>Transceiver) och RCT.                                                                                                    | -                                                                                                    |
| ATP     | Larmöverföringsväg<br>Ett larmmeddelande går mellan en individuell AS och dess<br>förknippade AE.<br>ATP börjar vid gränssnittet mellan AS och SPT och slutar vid<br>gränssnittet mellan RCT och AE. För meddelande och<br>övervakningssyften kan den motsatta riktningen användas.                                                                              | En definierad väg mellan SPC<br>centralen och SPC ComXT. T.ex.<br>ett system med Ethernet som<br>primär väg och GPRS som backup-<br>väg är två separata ATP:er av en<br>ATS. |
| ATS     | Larmöverföringssystem<br>ATE och nätverk som används för överföring av information<br>gällande tillståndet för en eller flera AS:er på en övervakad plats<br>till en eller fler AE:er för en eller flera LC:er. Ett ATS kan bestå<br>av fler än en ATP.                                                                                                    | Ett system som kombinerar en eller<br>flera vägar mellan SPC-centralen<br>och SPC Com XT.                                                                                    |
| RCT     | Receiving Centre Transceiver<br>ATE vid ARC inklusive gränssnitt till en eller flera AE (s) och<br>interface till en eller flera överföringsnät och vara en del av en<br>eller flera ATPs. I vissa system kan denna sändare indikera<br>statusändringar för en AS och lagra loggfiler. Detta kan behövas<br>för att öka ATS-tillgänglighet i händelse av AE-fel. | SPC Com XT server                                                                                                    |

| Akronym | EN50136-1 Beskrivning                                                                    | FlexC exempel                                                     |
|---------|------------------------------------------------------------------------------------------|-------------------------------------------------------------------|
| SPT     | Övervakad lokal sändare<br>ATE på övervakade platser inkluderar gränssnittet till LC och | Integrerad på SPC-centralen med<br>Ethernet, GPRS, PPP över PSTN. |
|         | en eller flera ATP:er.                                                                   |                                                                   |
|         | FlexC kan även använda följande akronymer.                                               |                                                                   |
| Akronym | Beteckning                                                                               |                                                                   |

| -   |                                                                                                    |
|-----|----------------------------------------------------------------------------------------------------|
| ASP | Analoga säkerhetsprotokoll                                                                                                   |
|     | Det analoga säkerhetsprotokoll som traditionellt sätt används för larmöverföring över telefonnätverk, t.ex. SIA, Kontakt-ID. |

# 23.23 FlexC-kommandon

Följande tabell listar de kommandon som du kan aktivera för en kommandoprofil. Kommandoprofilen du tilldelade en ATS definierar hur du kan styra en central från SPC Com XT.

| Kommandofilter    | Kommandon                                            |  |  |  |  |  |
|-------------------|------------------------------------------------------|--|--|--|--|--|
| Systemkommandon   | Hämta centralsammanställning                         |  |  |  |  |  |
|                   | Ställ in systemtid och datum                         |  |  |  |  |  |
|                   | Bevilja installatörsåtkomst                          |  |  |  |  |  |
|                   | Bevilja tillverkaråtkomst                            |  |  |  |  |  |
| Inbrottskommandon | Hämta områdesstatus                                  |  |  |  |  |  |
|                   | Hämta ändringslägesstatus för ett område             |  |  |  |  |  |
|                   | Ändra läget (koppla till/koppla bort) för ett område |  |  |  |  |  |
|                   | Hämta status för centralvarningar                    |  |  |  |  |  |
|                   | Utför åtgärder för larm                              |  |  |  |  |  |
|                   | Tysta sirener                                        |  |  |  |  |  |
|                   | Hämta sektionsstatus                                 |  |  |  |  |  |
|                   | Styr en sektion                                      |  |  |  |  |  |
|                   | Hämta systemlogg                                     |  |  |  |  |  |
|                   | Hämta logg för en sektion                            |  |  |  |  |  |
|                   | Hämta trådlös logg                                   |  |  |  |  |  |
| Utgångskommandon  | Hämta mapping gates-status                           |  |  |  |  |  |
|                   | Styr mapping gates                                   |  |  |  |  |  |

| Kommandofilter          | Kommandon                            |  |  |  |  |
|-------------------------|--------------------------------------|--|--|--|--|
| Användarkommando        | Verifiera en användare på centralen  |  |  |  |  |
|                         | Hämta en användarkonfiguration       |  |  |  |  |
|                         | Lägg till en användare               |  |  |  |  |
|                         | Redigera en användare                |  |  |  |  |
|                         | Radera en användare                  |  |  |  |  |
|                         | Hämta en användarprofilkonfiguration |  |  |  |  |
|                         | Addera en anv.profil                 |  |  |  |  |
|                         | Redigera en användarprofil           |  |  |  |  |
|                         | Radera en användarprofil             |  |  |  |  |
|                         | Ändra en användares PIN-kod          |  |  |  |  |
| Kalenderkommandon       | Läsa kalenderkonfiguration           |  |  |  |  |
|                         | Lägg till en kalender                |  |  |  |  |
|                         | Redigera en kalender                 |  |  |  |  |
|                         | Redigera en kalendervecka            |  |  |  |  |
|                         | Radera en kalender                   |  |  |  |  |
|                         | Lägg till en undantagsdag i kalender |  |  |  |  |
|                         | Redigera en undantagsdag i kalender  |  |  |  |  |
|                         | Radera en undantagsdag i kalender    |  |  |  |  |
| Kommunikationskommandon | Hämta status för Ethernet            |  |  |  |  |
|                         | Hämta status för ett modem           |  |  |  |  |
|                         | Hämta loggen för ett modem           |  |  |  |  |
|                         | Hämta loggen för en LC-mottagare     |  |  |  |  |

| Kommandofilter                      | Kommandon                                        |  |  |  |  |
|-------------------------------------|--------------------------------------------------|--|--|--|--|
| FlexC-kommandon                     | Hämta status för ett FlexC ATS                   |  |  |  |  |
|                                     | Hämta nätverkslogg för ett FlexC ATS             |  |  |  |  |
|                                     | Hämta händelselogg för ett FlexC ATS             |  |  |  |  |
|                                     | Hämta loggen för en FlexC ATP                    |  |  |  |  |
|                                     | Hämta nätverkslogg för en FlexC ATP              |  |  |  |  |
|                                     | Exportera en konfigurationsfil för ett FlexC ATS |  |  |  |  |
|                                     | Importera en konfigurationsfil för ett FlexC ATS |  |  |  |  |
|                                     | Radera ett FlexC ATS                             |  |  |  |  |
|                                     | Radera en FlexC ATP                              |  |  |  |  |
|                                     | Radera en FlexC-händelseprofil                   |  |  |  |  |
|                                     | Radera en FlexC-kommandoprofil                   |  |  |  |  |
|                                     | Förfrågan av testsignal för en FlexC ATP         |  |  |  |  |
| Kommandon för passerkontroll        | Hämta konfiguration för en dörr                  |  |  |  |  |
|                                     | Visa statusen för en dörr                        |  |  |  |  |
|                                     | Styr en dörr                                     |  |  |  |  |
|                                     | Hämta passageloggen                              |  |  |  |  |
| Verfieringskommandon                | Visa en kamerabild                               |  |  |  |  |
|                                     | Hämta status för en verifieringssektion          |  |  |  |  |
|                                     | Hämta data för en verifieringssektion            |  |  |  |  |
|                                     | Skicka data till en verifieringssektion          |  |  |  |  |
| Kommandon för virtuell manöverpanel | Manöverpanel                                     |  |  |  |  |
| Filkommandon                        | Uppgradera centralens firmware                   |  |  |  |  |
|                                     | Uppgradera firmware för kringutrustning          |  |  |  |  |
|                                     | Ladda upp firmware för kringutrustning           |  |  |  |  |
|                                     | Uppgradera PFW-förlopp                           |  |  |  |  |
|                                     | Ladda upp en fil                                 |  |  |  |  |
|                                     | Ladda ned en fil                                 |  |  |  |  |
|                                     | Sparar centralens konfiguration                  |  |  |  |  |
|                                     | Återställ centralen                              |  |  |  |  |

| Kommandofilter     | Kommandon                             |
|--------------------|---------------------------------------|
| Utgångna kommandon | Hämta centralinfo                     |
|                    | Hämta centralstatus                   |
|                    | Hämta rubriker av konfigurationsfiler |
|                    | Hämta språkkonfiguration              |
|                    | Hämta inbrottskonfiguration           |
|                    | Hämta status för X-BUS-enheter        |
|                    | Hämta områdeskonfiguration            |

## 23.24 ATS-kategoritider

Denna tabell beskriver tider för EN50136-1 ATS-kategori i standarder och hur FlexC-implementeringen uppfyller dessa standarder under kategorierna SP1-SP6, DP1-DP4.

|                      |                                   | EN50136-1 ATS kategoritidskrav |                                      |                                                             |                                                              | FlexC-implementering av ATS-<br>kategoritidskrav |                                      |                                                             |                                                              |
|----------------------|-----------------------------------|--------------------------------|--------------------------------------|-------------------------------------------------------------|--------------------------------------------------------------|--------------------------------------------------|--------------------------------------|-------------------------------------------------------------|--------------------------------------------------------------|
| ATS-<br>katego<br>ri | Standardgränssn<br>itt            | Händelsetidsgrä<br>ns          | Primär<br>pollin<br>g<br>timeo<br>ut | Backu<br>p ATP<br>Polling<br>Timeo<br>ut<br>(Primär<br>OK)) | Backu<br>p ATP<br>Polling<br>Timeo<br>ut<br>(Primär<br>nere) | Händelsetidsgrä<br>ns                            | Primär<br>pollin<br>g<br>timeo<br>ut | Backu<br>p ATP<br>Polling<br>Timeo<br>ut<br>(Primär<br>OK)) | Backu<br>p ATP<br>Polling<br>Timeo<br>ut<br>(Primär<br>nere) |
| SP1                  | Kat 1 [Ethernet]                  | 8 min                          | 32<br>dagar                          | -                                                           | -                                                            | 2 min                                            | 30<br>dagar                          | -                                                           | -                                                            |
| SP2                  | Kat 2 [Ethernet]                  | 2 min                          | 25 h                                 | -                                                           | -                                                            | 2 min                                            | 24 h                                 | -                                                           | -                                                            |
| SP3                  | Kat 3 [Ethernet]                  | 60 s                           | 30 min                               | -                                                           | -                                                            | 60 s                                             | 30 min                               | -                                                           | -                                                            |
| SP4                  | Kat 4 [Ethernet]                  | 60 s                           | 3 min                                | -                                                           | -                                                            | 60 s                                             | 3 min                                | -                                                           | -                                                            |
| SP5                  | Kat 5 [Ethernet]                  | 30 s                           | 90 s                                 | -                                                           | -                                                            | 30 s                                             | 90 s                                 | -                                                           | -                                                            |
| SP6                  | Kat 6 [Ethernet]                  | 30 s                           | 20 s                                 | -                                                           | -                                                            | 30 s                                             | 20 s                                 | -                                                           | -                                                            |
| DP1                  | Kat 2 [Ethernet]<br>Kat 2 [Modem] | 2 min                          | 25 h                                 | 50 h                                                        | 25 h                                                         | 2 min                                            | 24 h                                 | 24 h 30<br>min                                              | 24 h 10<br>min                                               |
| DP2                  | Kat 3 [Ethernet]<br>Kat 3 [Modem] | 60 s                           | 30 min                               | 25 h                                                        | 30 min                                                       | 60 s                                             | 30 min                               | 24 h 30<br>min                                              | 30 min                                                       |
| DP3                  | Kat 4 [Ethernet]<br>Kat 4 [Modem] | 60 s                           | 3 min                                | 25 h                                                        | 3 min                                                        | 60 s                                             | 3 min                                | 24 h 30<br>min                                              | 3 min                                                        |
| DP4                  | Kat 5 [Ethernet]<br>Kat 5 [Modem] | 30 s                           | 90 s                                 | 5 h                                                         | 90 s                                                         | 30 s                                             | 90 s                                 | 4 h 10<br>min                                               | 90 s                                                         |

# 23.25 ATP-kategoritider

Följande tabell visar inställningarna för händelsetimeouts, pollingintervall (aktiva och ej aktiva) och polling timeouts (aktiva och ej aktiva) för varje ATP-kategori. För Ethernet är pollingintervall och återförsöksintervall identiska. För att minska på kostnader relaterade till GPRS-anrop skiljer sig intervall och återförsöksintervall för GPRS-vägar, t.ex. Kat 3 [Modem] gör en poll en gång var 25:e

minut och därefter var 60:e sekund i 5 minuter tills den når timeout efter 30 minuter. För en visuell översikt av det konfigurerade pollingintervallet, gå till **Status > FlexC > Nätverkslogg**.

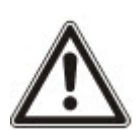

Om en ATP är igång och aktiv och sedan går ner, kommer den att fortsätta med aktiv pollinghastighet i två pollingcykler till innan den konverterar till pollingintervallet **ATP Ned**.

| Ethernet ATP-<br>kategorier |                       | Polling när ATP är aktiv |                          |                      | Polling när A          | ATP inte är aktiv        | Polling när ATP är<br>nere |                        |               |
|-----------------------------|-----------------------|--------------------------|--------------------------|----------------------|------------------------|--------------------------|----------------------------|------------------------|---------------|
| ATP-<br>kate<br>gori        | Händelsetid<br>sgräns | Pollningsi<br>ntervall   | Återförsöksi<br>ntervall | Pollningsti<br>meout | Pollningsi<br>ntervall | Återförsöksi<br>ntervall | Pollningsti<br>meout       | Pollningsi<br>ntervall | Tidsg<br>räns |
| Kat 6<br>[Ethe<br>rnet]     | 30 s                  | 8 s                      | 30 s                     | 20s                  | 8 s                    | 30 s                     | 20 s                       | 30 s                   | 30 s          |
| Kat 5<br>[Ethe<br>rnet]     | 30 s                  | 10s                      | 30 s                     | 90s                  | 10s                    | 30 s                     | 90 s                       | 30 s                   | 30 s          |
| Kat 4<br>[Ethe<br>rnet]     | 60 s                  | 30 s                     | 30 s                     | 3 min                | 30 s                   | 30 s                     | 3 min                      | 30 s                   | 30 s          |
| Kat 3<br>[Ethe<br>rnet]     | 60 s                  | 60 s                     | 60 s                     | 30 min               | 60 s                   | 60 s                     | 30 min                     | 60 s                   | 30 s          |
| Kat<br>2A<br>[Ethe<br>rnet] | 2 min                 | 2 min                    | 2 min                    | 4 h                  | 2 min                  | 2 min                    | 4 h                        | 2 min                  | 30 s          |
| Kat 2<br>[Ethe<br>rnet]     | 2 min                 | 2 min                    | 2 min                    | 24 h                 | 2 min                  | 2 min                    | 24 h                       | 2 min                  | 30 s          |
| Kat 1<br>[Ethe<br>rnet]     | 2 min                 | 2 min                    | 2 min                    | 30 dagar             | 2 min                  | 2 min                    | 30 dagar                   | 2 min                  | 30 s          |
| Modem                       | n ATP-kategorier      |                          |                          |                      |                        |                          |                            |                        |               |
| Kat 5<br>[Mod<br>em]        | 30 s                  | 10 s                     | 30 s                     | 90 s                 | 4 h                    | 2 min                    | 4 h 10 min                 | 10 min                 | 90 s          |
| Kat<br>4A<br>[Mod<br>em]    | 60 s                  | 60 s                     | 60 s                     | 3 min                | 4 h                    | 2 min                    | 4 h 10 min                 | 30 min                 | 90 s          |
| Kat 4<br>[Mod<br>em]        | 60 s                  | 60 s                     | 60 s                     | 3 min                | 24 h                   | 2 min                    | 24 h 30 min                | 1 h                    | 90 s          |
| Kat 3<br>[Mod<br>em]        | 60 s                  | 25 min                   | 60 s                     | 30 min               | 24 h                   | 2 min                    | 24 h 30 min                | 4 h                    | 90 s          |

| Ethernet ATP-<br>kategorier |                       | Polling när ATP är aktiv |                          |                      | Polling när ATP inte är aktiv |                          |                      | Polling när ATP är<br>nere |               |
|-----------------------------|-----------------------|--------------------------|--------------------------|----------------------|-------------------------------|--------------------------|----------------------|----------------------------|---------------|
| ATP-<br>kate<br>gori        | Händelsetid<br>sgräns | Pollningsi<br>ntervall   | Återförsöksi<br>ntervall | Pollningsti<br>meout | Pollningsi<br>ntervall        | Återförsöksi<br>ntervall | Pollningsti<br>meout | Pollningsi<br>ntervall     | Tidsg<br>räns |
| Kat<br>2A<br>[Mod<br>em]    | 2 min                 | 4 h                      | 2 min                    | 4 h 10 min           | 24 h                          | 2 min                    | 24 h 30 min          | 4 h                        | 90 s          |
| Kat 2<br>[Mod<br>em]        | 2 min                 | 24 h                     | 2 min                    | 24 h 10 min          | 24 h                          | 2 min                    | 24 h 30 min          | 24 h                       | 90 s          |
| Kat 1<br>[Mod<br>em]        | 2 min                 | 24 h                     | 10 min                   | 25 h                 | 30 dagar                      | 10 min                   | 30 dagar 1 h         | 7 dagar                    | 90 s          |

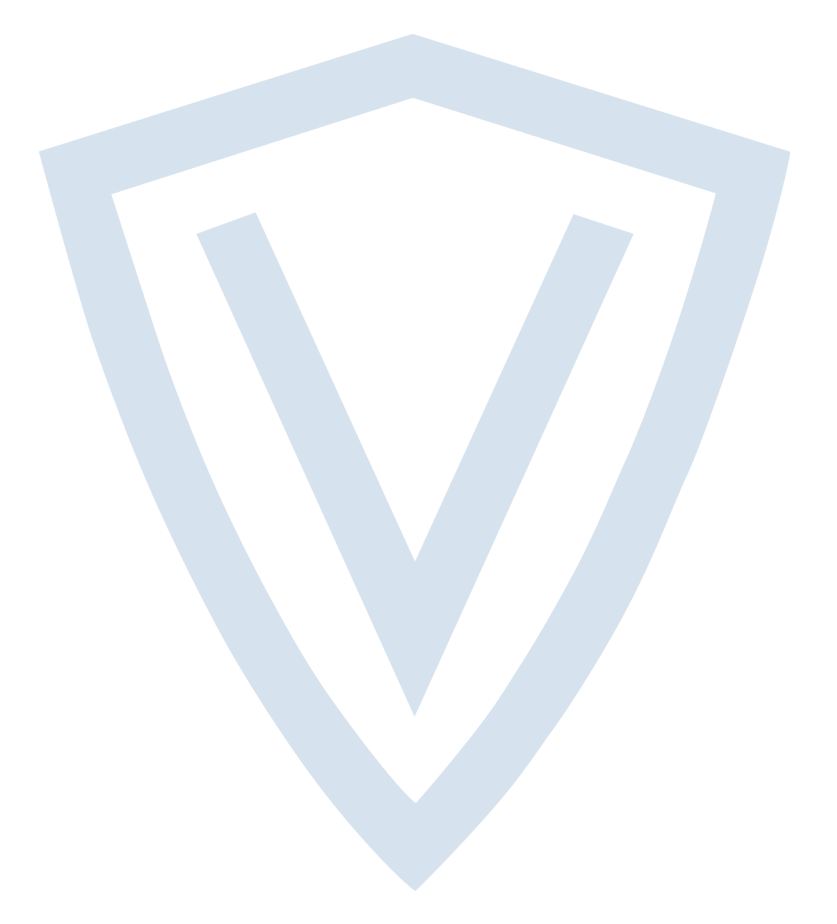

© Vanderbilt 2019 Data and design subject to change without notice. Supply subject to availability. Document ID: A6V10276973\_e Edition date: 11.2019

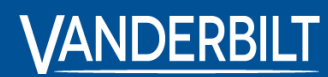

vanderbiltindustries.com

Issued by **Vanderbilt International Ltd.** Clonshaugh Business and Technology Park Clonshaugh, DublinD17 KV 84, Irland

ivanderbiltindustries.com/contact

inVanderbilt Industries